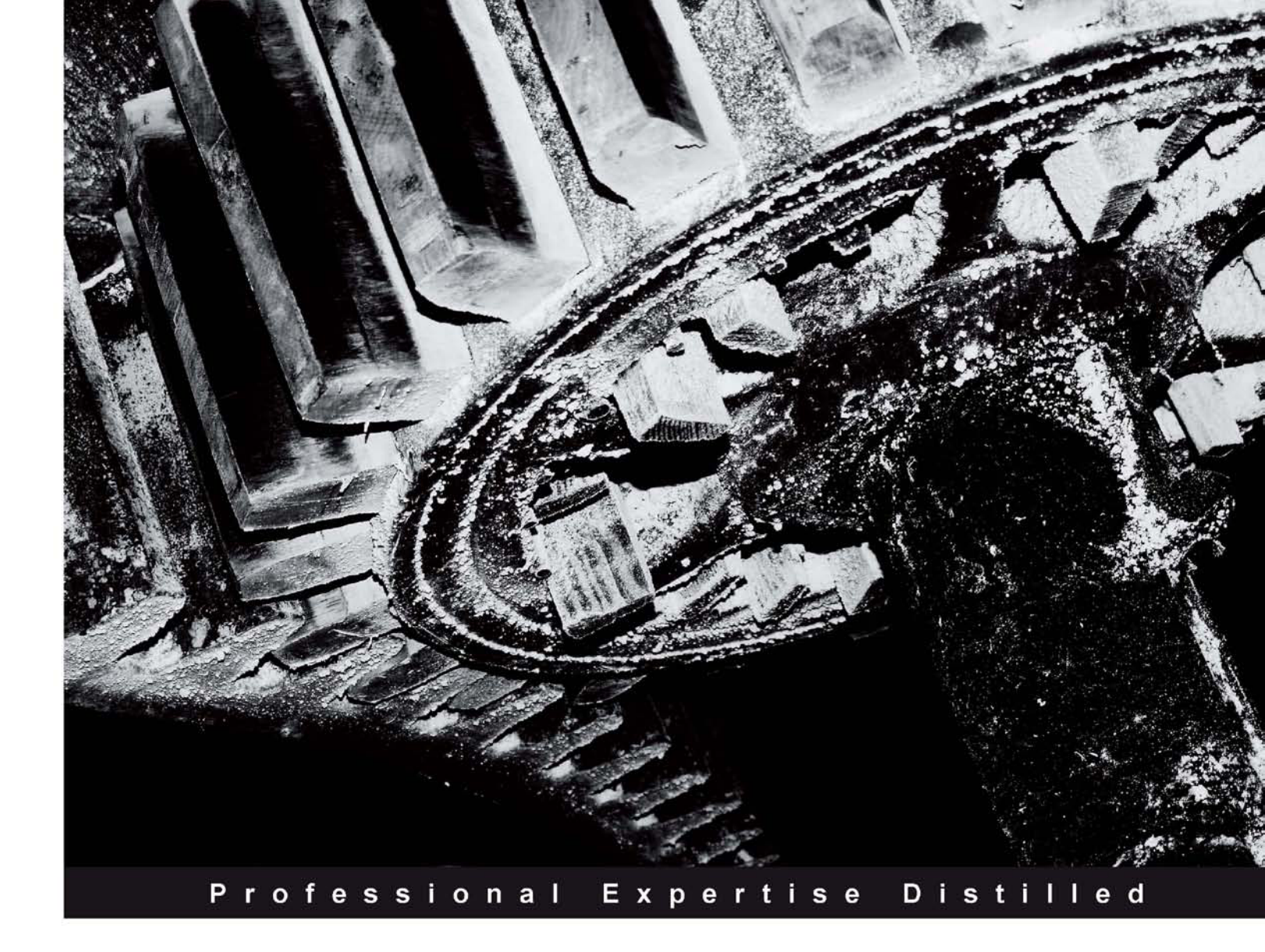

# EJB 3.0 Database Persistence with Oracle Fusion Middleware 11g

A complete guide to EJB 3.0 database persistence with Oracle Fusion Middleware 11g

**Deepak Vohra** 

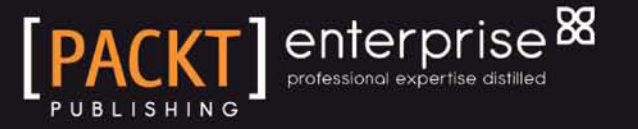

## EJB 3.0 Database Persistence with Oracle Fusion Middleware 11*g*

A complete guide to EJB 3.0 database persistence with Oracle Fusion Middleware 11*g* 

**Deepak Vohra** 

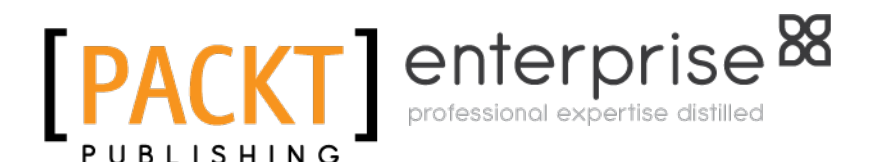

**BIRMINGHAM - MUMBAI** 

# EJB 3.0 Database Persistence with Oracle Fusion Middleware 11*g*

Copyright © 2010 Packt Publishing

All rights reserved. No part of this book may be reproduced, stored in a retrieval system, or transmitted in any form or by any means, without the prior written permission of the publisher, except in the case of brief quotations embedded in critical articles or reviews.

Every effort has been made in the preparation of this book to ensure the accuracy of the information presented. However, the information contained in this book is sold without warranty, either express or implied. Neither the author nor Packt Publishing, and its dealers and distributors will be held liable for any damages caused or alleged to be caused directly or indirectly by this book.

Packt Publishing has endeavored to provide trademark information about all of the companies and products mentioned in this book by the appropriate use of capitals. However, Packt Publishing cannot guarantee the accuracy of this information.

First published: August 2010

Production Reference: 1190810

Published by Packt Publishing Ltd. 32 Lincoln Road Olton Birmingham, B27 6PA, UK.

ISBN 978-1-849681-56-8

www.packtpub.com

Cover Image by Tina Negus (tina\_manthorpe@sky.com)

### Credits

Author Deepak Vohra

Reviewers Maxence Button Niall C. Commiskey Balamurali Kothandaraman Frank Nimphius

Acquisition Editor Amey Kanse

Development Editor Wilson D'souza

Technical Editors Arani Roy Conrad Sardinha Kavita Iyer

Indexer Monica Ajmera Mehta Editorial Team Leader Mithun Sehgal

Project Team Leader Lata Basantani

Project Coordinator Srimoyee Ghoshal

Proofreader Sandra Hopper

Production Coordinator Alwin Roy

Cover Work Alwin Roy

## About the Author

**Deepak Vohra** is a consultant and a principal member of the NuBean.com software company. Deepak is a Sun Certified Java Programmer and Web Component Developer, and has worked in the fields of XML and Java programming and J2EE for over five years. Deepak is the co-author of the Apress book *Pro XML Development with Java Technology* and was the technical reviewer for the O'Reilly book *WebLogic: The Definitive Guide*. Deepak was also the technical reviewer for the Course Technology PTR book *Ruby Programming for the Absolute Beginner*, and the technical editor for the Manning Publications book *Prototype and Scriptaculous in Action*. Deepak is also the author of the Packt Publishing books *JDBC 4.0 and Oracle JDeveloper for J2EE Development* and *Processing XML documents with Oracle JDeveloper 11g*.

## About the Reviewers

**Maxence Button** started to work with Java in 2000. He has worked as a developer, architect, and more recently as a consultant for BEA, then Oracle. This position allowed him to specialize in the WebLogic and AquaLogic lines of products, then in the Oracle Fusion Middleware stack.

After three years working as a principal consultant on Oracle | BEA technology, he started his own company in March, 2010 and now advises his clients, in the pure spirit of independence.

I would like to thank my wife for her patience throughout the whole process, which held me stuck in front of my PC for a few evenings :)

**Niall Commiskey** works as a Senior Principal Technologist with Oracle Corporation. He is part of the PTS group within Oracle, which assists Oracle partners in getting the most out of Oracle technologies. In his previous role within the organization, Niall worked for Oracle Consulting Services in Germany. He has over 20 years of IT development experience, ranging from mainframe assembler to SOA developer. He works for Oracle, which is the world's largest enterprise software company.

Thanks to my wife Renate and children, Lucia and Phillip, for teaching me what life is really about.

**Balamurali Kothandaraman** [Bala] has over 14 years of experience in IT Architecture, including full Blue-print of Reference and Enterprise Architecture. He has been involved in product development, design, consultation, project mentoring, product readiness, technology mentoring, solution design, and architecture on various technologies like Java, Java EE, C, C++, and so on, including SOA-based application frameworks. He is currently working as a Principal Instructor with Oracle Corporation involved in assisting customers with implementing their Enterprise Architecture using Oracle Fusion Middleware product suites. He worked for more than seven years with BEA Systems Inc. as a Senior Delivery Technologist involved in assisting various customers with designing and implementing Service-Oriented Architecture for their enterprise using the BEA WebLogic and AquaLogic Product suites. Prior to BEA, he worked for many consulting houses, such as 3i Infotech, and Technosoft, HCL Technologies where he designed, developed, and implemented Enterprise Solutions for various organizations.

Bala is a globally recognized speaker and workshop modulator on various major events covering hot topics such as SOA, Event-Driven Architecture, and Enterprise Architecture Principles and Methodologies. He has presented at JavaOne, BEAWorld conferences, BEA Support Webinars, and WebLogic User Groups. Bala also published technical articles with various journals and web sites, such as WebLogic Developers Journal, BEA Dev2Dev, and so on. Bala constantly blogs about WebLogic Server at http://weblogicserver.blogspot.com.

**Frank Nimphius** is a Senior Principal Product Manager for Oracle JDeveloper and Oracle Application Development Framework (ADF) within the Oracle Application Development Tool Product Management group. In his current job role, Frank actively presents the Oracle development team at Oracle and non-Oracle conferences around the world and recently co-authored the Oracle Press book: Oracle Fusion Developer Guide: Building Rich Internet Applications with Oracle ADF Business Components and Oracle ADF Faces.

## **Table of Contents**

| Preface                                                                                                    | 1                                                                                   |
|----------------------------------------------------------------------------------------------------|-------------------------------------------------------------------------------------|
| Chapter 1: What's New in EJB 3.0                                                                                                    | 7                                                                                   |
| Metadata annotations                                                                                                    | 7                                                                                   |
| Configuration defaults                                                                                                    | 10                                                                                  |
| Environmental dependencies and                                                                                                    |                                                                                     |
| JNDI Access                                                                                                    | 10                                                                                  |
| Simplified Session Beans                                                                                                    | 12                                                                                  |
| Simplified entity beans                                                                                                    | 15                                                                                  |
| Java Persistence API                                                                                                    | 20                                                                                  |
| Interceptors                                                                                                    | 21                                                                                  |
| Simplified checked exceptions                                                                                                    | 22                                                                                  |
| Callback Interfaces                                                                                                    | 22                                                                                  |
| Summary                                                                                                    | 22                                                                                  |
| Chapter 2: Converting an EJB 2.0 Entity to an EJB 3.0 Entity                                                                                                    | 23                                                                                  |
|                                                                                                    |                                                                                     |
| Setting the environment                                                                                                    | 23                                                                                  |
| Setting the environment<br>Adding an Application                                                                                                    | <b>23</b><br>24                                                                     |
| Setting the environment<br>Adding an Application<br>Creating an XML deployment descriptor                                                                                                    | <b>23</b><br>24<br>26                                                               |
| Setting the environment<br>Adding an Application<br>Creating an XML deployment descriptor<br>Creating stylesheets                                                                                                    | <b>23</b><br>24<br>26<br>27                                                         |
| Setting the environment<br>Adding an Application<br>Creating an XML deployment descriptor<br>Creating stylesheets<br>Converting the entity class                                                                                                    | <b>23</b><br>24<br>26<br>27<br><b>29</b>                                            |
| Setting the environment<br>Adding an Application<br>Creating an XML deployment descriptor<br>Creating stylesheets<br>Converting the entity class<br>The EJB 2.0 entity                                                                                                    | <b>23</b><br>24<br>26<br>27<br><b>29</b><br>31                                      |
| Setting the environment<br>Adding an Application<br>Creating an XML deployment descriptor<br>Creating stylesheets<br>Converting the entity class<br>The EJB 2.0 entity<br>The XSLT stylesheet                                                                                                    | <b>23</b><br>24<br>26<br>27<br><b>29</b><br>31<br>33                                |
| Setting the environment<br>Adding an Application<br>Creating an XML deployment descriptor<br>Creating stylesheets<br>Converting the entity class<br>The EJB 2.0 entity<br>The XSLT stylesheet<br>Generating the EJB 3.0 entity                                                                                                    | <b>23</b><br>24<br>26<br>27<br><b>29</b><br>31<br>33<br>42                          |
| Setting the environment<br>Adding an Application<br>Creating an XML deployment descriptor<br>Creating stylesheets<br>Converting the entity class<br>The EJB 2.0 entity<br>The XSLT stylesheet<br>Generating the EJB 3.0 entity<br>Developing a session façade for an entity                                                         | 23<br>24<br>26<br>27<br>29<br>31<br>33<br>42<br>47                                  |
| Setting the environment<br>Adding an Application<br>Creating an XML deployment descriptor<br>Creating stylesheets<br>Converting the entity class<br>The EJB 2.0 entity<br>The XSLT stylesheet<br>Generating the EJB 3.0 entity<br>Developing a session façade for an entity<br>The XSLT stylesheet                                  | <b>23</b><br>24<br>26<br>27<br><b>29</b><br>31<br>33<br>42<br><b>47</b><br>49       |
| Setting the environment<br>Adding an Application<br>Creating an XML deployment descriptor<br>Creating stylesheets<br>Converting the entity class<br>The EJB 2.0 entity<br>The XSLT stylesheet<br>Generating the EJB 3.0 entity<br>Developing a session façade for an entity<br>The XSLT stylesheet<br>Generating the session Façade | <b>23</b><br>24<br>26<br>27<br><b>29</b><br>31<br>33<br>42<br><b>47</b><br>49<br>53 |

| Chapter 3: EclipseLink JPA Persistence Provider            |     |
|------------------------------------------------------------|-----|
| Specifying the EclipseLink persistence provider            | 62  |
| The JPA framework                                          | 63  |
| Advantages of JPA                                          | 64  |
| What is required for JPA?                                  | 65  |
| Types of entity managers                                   | 65  |
| Container-managed entity manager                           | 66  |
| Application-managed entity manager                         | 66  |
| EclipseLink JPA                                            | 67  |
| Metadata annotations                                       | 67  |
| XML mapping metadata                                       |     |
| Entity identity                                            |     |
| Entity relationships                                       | 68  |
| EclispeLink JPA Persistence unit properties                | 69  |
| Summary                                                    | 74  |
| Chapter 4: Building an EJB 3.0 Persistence Model with      |     |
| Oracle JDeveloper                                          | 75  |
| Setting the environment                                    | 76  |
| Creating a datasource in JDeveloper                        | 78  |
| Creating an EJB 3 application                              | 81  |
| Creating an EJB 3 entity bean                              | 86  |
| Mapping an Oracle database table to an entity bean         | 86  |
| The entity bean class                                      | 92  |
| Creating a session bean                                    | 95  |
| The session bean class                                     | 98  |
| Creating and testing a test client                         | 103 |
| Creating a client                                          | 103 |
| Testing the client                                         | 106 |
| Summary                                                    | 108 |
| Chapter 5: EJB 3.0 Persistence with Oracle Enterprise Pack |     |
| for Eclipse                                                | 109 |
| Setting the environment                                    | 110 |
| Installing required products                               | 110 |
| Creating a MySQL database table                            | 110 |
| Configuring WebLogic Server with MySQL database            | 111 |
| Creating a data source                                     | 112 |
| Deploying the data source                                  | 115 |
| Testing the data source                                    | 116 |
| Creating a JPA project in Eclipse                          | 117 |
| Creating an EJB 3.0 entity bean                            | 128 |

| The EJB 3.0 entity class                           | 130 |
|----------------------------------------------------|-----|
| Creating a Persistence Configuration file          | 132 |
| Creating a session bean                            | 134 |
| The session bean class                             | 135 |
| Creating a test client                             | 142 |
| Deploying the entity in Webl ogic Server           | 145 |
| Testing the FIB 3.0 entity client                  | 152 |
| Summary                                            | 153 |
| Chapter 6: F.IB 3 0 with ADF Faces UI              | 155 |
| Setting the environment                            | 155 |
| Creating a datasource in IDeveloper                | 155 |
| Creating an EIR 3 application                      | 150 |
| Creating on EIP 2 antity been from Oracle detabase | 107 |
| The Entity close                                   | 166 |
| The periodeneo configuration file                  | 100 |
| Creating a session been                            | 100 |
|                                                    | 170 |
| The session bean class                             | 173 |
| Creating an Oracle ADF Faces client user interface | 1/6 |
|                                                    | 178 |
| Adding ADF Faces components                        | 180 |
| The INDEX JSF page                                 | 180 |
| The JSF page to find an Entity                     | 188 |
| The catalog entry JSF page                         | 190 |
| The managed bean                                   | 195 |
| The JSF configuration file                         | 198 |
| The web application configuration file             | 200 |
| Testing the Oracle ADF Faces user interface        | 202 |
| Creating an Entity instance                        | 203 |
| Finding an Entity instance                         | 204 |
| Summary                                            | 205 |
| Chapter 7: Creating EJB 3.0 Entity Relationships   | 207 |
| EJB 3.0 entity relationship annotations            | 208 |
| Setting the environment                            | 212 |
| Creating database tables                           | 212 |
| Creating an EJB project                            | 213 |
| Creating the entity beans                          | 215 |
| The Entity classes                                 | 220 |
| The Catalog entity class                           | 220 |
| The Edition entity class                           | 223 |
| The Section entity class                           | 225 |

| The Article entity class                                    | 228 |
|-------------------------------------------------------------|-----|
| Creating a session bean                                     | 230 |
| The Session Bean class                                      | 233 |
| Creating the client                                         | 246 |
| Testing the client                                          | 249 |
| Modifying the fetch strategy                                | 252 |
| Summary                                                     | 257 |
| Chapter 8: EJB 3.0 Database Persistence with Ajax in the UI | 259 |
| The XMLHttpRequest Object                                   | 260 |
| Setting the environment                                     | 262 |
| Installing WebLogic Server                                  | 263 |
| Creating an EJB 3.0 application in JDeveloper               | 267 |
| Creating a database connection                              | 269 |
| Creating an entity bean                                     | 276 |
| The entity bean class                                       | 279 |
| The Entity configuration file                               | 281 |
| Creating a session bean                                     | 282 |
| The session bean class                                      | 283 |
| Creating a servlet client                                   | 285 |
| The Servlet class                                           | 288 |
| Creating an Ajax user interface                             | 291 |
| Sending an Ajax request                                     | 292 |
| Processing the server response                              | 294 |
| The Ajax user interface JSP                                 | 295 |
| Creating an application deployment descriptor               | 299 |
| Deploying the EJB 3 application to WebLogic Server          | 301 |
| Creating a build file                                       | 302 |
| Deploying the EJB 3.0 application                           | 306 |
| Testing the Ajax input form                                 | 308 |
| Summary                                                     | 311 |
| Chapter 9: Using JSF with Entity Relationships              | 313 |
| Setting the environment                                     | 314 |
| Creating database tables                                    | 314 |
| Creating an EJB 3.0 application                             | 314 |
| Creating a database connection                              | 316 |
| Creating entity beans from tables                           | 317 |
| Edition entity                                              | 319 |
| Section entity                                              | 324 |
| Article entity                                              | 327 |
| Entity Persistence Configuration file                       | 330 |

| Creating a session bean                              | 331 |
|------------------------------------------------------|-----|
| Session bean class                                   | 332 |
| Creating JSF user interfaces                         | 342 |
| Adding JSF components to the article JSF page        | 344 |
| Managed bean for the article JSF page                | 354 |
| Adding JSF components to the section JSF page        | 362 |
| Managed bean for the section JSF page                | 364 |
| Adding JSF components to the Edition JSF page        | 368 |
| Managed bean for the Edition JSF page                | 370 |
| Adding JSF page navigation<br>Web configuration file | 373 |
| Web configuration file                               | 375 |
| Creating on Edition on the                           | 370 |
| Creating an Edition entity                           | 377 |
| Creating a Section entity                            | 378 |
| Creating an Article entity                           | 379 |
| The database persisted entities                      | 380 |
| Summary                                              | 382 |
| Chapter 10: Creating an EJB 3.0 Web Service          | 383 |
| Setting the environment                              | 384 |
| Creating a JDeveloper application                    | 384 |
| Creating a database connection                       | 385 |
| Creating a data source in the WebLogic server        |     |
| Creating an entity bean                              | 391 |
| The Entity class                                     | 393 |
| The entity Persistence Configuration file            | 396 |
| Creating a stateless session bean                    | 396 |
| The session bean class                               | 398 |
| Creating a Web Service class                         | 403 |
| Creating a web service client                        | 405 |
| Creating and packaging Web Service classes           | 407 |
| Testing the web service                              | 412 |
| Building the client                                  | 412 |
| Testing the client                                   | 417 |
| Summary                                              | 420 |
| Index                                                | 421 |

## Preface

EJB (Enterprise JavaBeans) 3.0 entity beans is a commonly used database persistence technology. EJB 3.0 has simplified the development of EJBs with an annotations-based API that does not require remote/local interfaces, home/local home interfaces, or deployment descriptors. Developing entity EJBs requires an application server and a relational database, and optionally a Java EE IDE to simplify the process of development. The objective of the JSR-000220 Enterprise JavaBeans 3.0 specification (http://jcp.org/aboutJava/communityprocess/final/jsr220/index.html) is to improve the EJB architecture by reducing its complexity from the developer's point of view. EJB 3.0 has introduced some new features, which include support for metadata annotations, default values for configuration, simplified access to environment variables, simplified session and entity beans, interceptors, enhanced support for checked exceptions, and elimination of callback interfaces.

A number of books are available on EJB 3.0, but none cover EJB 3.0 on the Oracle Fusion Middleware (11g) platform. Most of the EJB 3.0 books are GlassFish server based, which has only 10percent of the application server market. Welcome to EJB 3.0 Database Persistence with Oracle Fusion Middleware 11g, a book that will teach you how to leverage EJB 3.0 persistence on Oracle Fusion Middleware 11g. Oracle Fusion Middleware 11g includes many components such as the SOA/BPM Suite, WebCenter, and Oracle Identity Management. All of these components run on Oracle Weblogic Server 11g. The main development tool (IDE) for Oracle Fusion Middleware is Oracle JDeveloper. In respect of EJB 3.0, JDeveloper provides wizard support to reverse engineer database tables as EJB 3.0 entity beans. JDeveloper 11g also provides a wizard for creating session beans. The JPA persistence provider used in JDeveloper 11g is the EclipseLink persistence provider. JDeveloper comes with its own embedded/integrated Weblogic Server instance, which makes it very easy to develop and test within the one environment. We shall be using the embedded WebLogic Server 11g in some of the chapters and the standalone WebLogic Server in others.

The objective of the book is to discuss the support of EJB 3.0 database persistence in Oracle Fusion Middleware 11g. While JDeveloper is the main Java IDE used in the book, one of the chapters leverages the Oracle Enterprise Pack for Eclipse. The book covers all aspects of EJB 3.0 database persistence including:

- Creating EJB 3.0 entity beans from database tables
- Creating session bean façades for entity beans
- Entity beans with session beans
- Creating EJB 3.0 entity relationships
- Creating JSF and ADF Faces user interfaces (UIs) on top of EJB 3.0 database persistence
- Using EJB 3.0 database persistence in combination with Ajax and web services

#### What this book covers

In *Chapter 1, What's New in EJB 3.0,* we discuss the new features in the EJB 3.0 specification, such as support for metadata annotations, default values for configuration, simplified session and entity beans, and enhanced support for checked exceptions.

In *Chapter 2, Converting an EJB 2.0 Entity to an EJB,* we convert an example EJB 2.0 entity bean to an EJB 3.0 entity bean. We also generate the session bean façade for the EJB 3.0 entity bean. XSLT transformation is used for converting the EJB 2.0 entity bean to an EJB 3.0 entity bean.

In *Chapter 3, EclipseLink JPA Persistence Provider,* we discuss the JPA framework and the EclipseLink persistence provider.

In *Chapter 4*, *Building an EJB 3.0 Persistence Model with Oracle JDeveloper*, we discuss EJB 3.0 database persistence with JDeveloper 11*g*, WebLogic Server 11*g*, and Oracle Database 10*g*. We create an EJB 3.0 entity bean from a database table, create a session bean façade, and finally create a JSP test client. Using the test client, we create, retrieve, and delete entity bean instances.

In *Chapter 5, EJB 3.0 Persistence with Oracle Enterprise Pack for Eclipse,* we discuss the same example we covered in Chapter 4, but with the Oracle Enterprise Pack for Eclipse, WebLogic Server, and the open source MySQL database, which has been acquired by Oracle.

In *Chapter 6, EJB 3.0 with ADF Faces UI*, we discuss using an ADF Faces client for EJB 3.0 database persistence. We create an entity bean using data input from an ADF Faces user interface (UI). Subsequently, we find an entity bean instance using data input from an ADF Faces UI.

In *Chapter 7, Creating EJB 3.0 Entity Relationships,* we discuss EJB 3.0 entity relationships using, as an example, three entity beans that have inter-relationships. We also discuss the significance of a fetch strategy.

In *Chapter 8, EJB 3.0 Database Persistence with Ajax in the UI,* we discuss EJB 3.0 database persistence in combination with Ajax in the user interface (UI). We demonstrate data validation and autocompletion with Ajax.

In *Chapter 9, Using JSF with Entity Relationships,* we discuss adding JSFs to EJB 3.0 database persistence to create and persist entity bean instances that have entity relationships between them.

In *Chapter 10, Creating an EJB 3.0 Web Service*, we create a JAX-WS Web Service from an EJB 3.0 entity bean, create a web service client, package and deploy the web service to WebLogic Server, and test the Web Service using the WebLogic console.

#### What you need for this book

The book is based on Oracle JDeveloper 11g Studio Edition for Windows and Oracle WebLogic Server 11g, Windows version, which are the two main components of Oracle Fusion Middleware 11g and may be downloaded from http://www.oracle. com/technology/software/products/middleware/index.html. If you have Linux installed, the book may still be used (though the source code and samples have not been tested with Linux); just download and install the Linux versions of Oracle JDeveloper 11g and Oracle WebLogic Server 11g. Slight modifications may be required with the Linux install; for example, the directory paths on Linux would be different than the Windows directory paths used in the book. For one of the chapters, you would need to download and install Oracle Enterprise pack for Eclipse from http://www.oracle.com/tools/enterprise-eclipse-pack.html.For database, you would need to download and install Oracle Database 10g/11g from http:// www.oracle.com/technology/software/products/database/index.html.For another chapter, you would need to download and install the open source MySQL 5.x database from http://www.mysql.com/downloads/mysql/. The annotations used in EJB 3.0 are a J2SE 5.0 feature; therefore, you need to install J2SE 5.0 or later.

#### Who this book is for

The target audience of the book is EJB 3.0 application developers who want to learn about the practical use of EJB 3.0 database persistence with Oracle Fusion Middleware 11g. Those who are already using EJB 3.0 database persistence will learn about using EJB 3.0 database persistence with Oracle Fusion Middleware 11g. We won't be discussing the EJB 3.0 specification in much detail but you can refer - JSR-000220 (http://jcp.org/aboutJava/communityprocess/final/jsr220/index.html) for more information. This book is suitable for professional Java EE developers. The book is also suitable for an intermediate/advanced level course in EJB 3.0. The target audience is expected to have prior, albeit beginner's, knowledge about Java EE, EJBs, EJB 3.0, JSF, ADF Faces, Ajax, Web Services, and XML. The book also requires some familiarity with WebLogic Server and Java EE IDEs, JDeveloper, and Eclipse.

#### Conventions

In this book, you will find a number of styles of text that distinguish between different kinds of information. Here are some examples of these styles, and an explanation of their meaning.

Code words in text are shown as follows: "The Catalog entity bean has properties id and journal".

A block of code is set as follows:

```
@Resources({
    @Resource(name="ds1", type="javax.sql.DataSource"),
    @Resource(name="ds2", type="javax.sql.DataSource")
})
```

**New terms** and **important words** are shown in bold. Words that you see on the screen, in menus or dialog boxes for example, appear in the text like this: "In the **New Gallery** window, select **Categories:General** | **XML** and **Items:XSL Style Sheet** and click on **OK**".

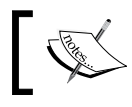

Warnings or important notes appear in a box like this.

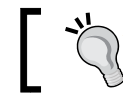

Tips and tricks appear like this.

#### Reader feedback

Feedback from our readers is always welcome. Let us know what you think about this book — what you liked or may have disliked. Reader feedback is important for us to develop titles that you really get the most out of.

To send us general feedback, simply send an e-mail to feedback@packtpub.com, and mention the book title via the subject of your message.

If there is a book that you need and would like to see us publish, please send us a note in the **SUGGEST A TITLE** form on www.packtpub.com or e-mail suggest@packtpub.com.

If there is a topic that you have expertise in and you are interested in either writing or contributing to a book, see our author guide on www.packtpub.com/authors.

### **Customer support**

Now that you are the proud owner of a Packt book, we have a number of things to help you to get the most from your purchase.

#### Downloading the example code for this book

You can download the example code files for all Packt books you have purchased from your account at http://www.PacktPub.com. If you purchased this book elsewhere, you can visit http://www.PacktPub. com/support and register to have the files e-mailed directly to you.

#### Errata

Although we have taken every care to ensure the accuracy of our content, mistakes do happen. If you find a mistake in one of our books — maybe a mistake in the text or the code — we would be grateful if you would report this to us. By doing so, you can save other readers from frustration and help us improve subsequent versions of this book. If you find any errata, please report them by visiting http://www.packtpub.com/support, selecting your book, clicking on the **errata submission form** link, and entering the details of your errata. Once your errata are verified, your submission will be accepted and the errata will be uploaded on our website, or added to any list of existing errata, under the Errata section of that title. Any existing errata can be viewed by selecting your title from http://www.packtpub.com/support.

#### Piracy

Piracy of copyright material on the Internet is an ongoing problem across all media. At Packt, we take the protection of our copyright and licenses very seriously. If you come across any illegal copies of our works, in any form, on the Internet, please provide us with the location address or website name immediately so that we can pursue a remedy.

Please contact us at copyright@packtpub.com with a link to the suspected pirated material.

We appreciate your help in protecting our authors, and our ability to bring you valuable content.

#### Questions

You can contact us at questions@packtpub.com if you are having a problem with any aspect of the book, and we will do our best to address it.

# What's New in EJB 3.0

The main objective of the **Enterprise JavaBeans** (**EJB**) 3.0 specification is to improve the EJB architecture by reducing its complexity from the developer's point of view. EJB 3.0 has simplified the development of EJBs with the introduction of some new features. The new features include support for metadata annotations, default values for a configuration, simplified access of environmental dependencies and external resources, simplified session and entity beans, interceptors, enhanced support for checked exceptions, and elimination of callback interfaces. The persistence and object/relational model has been revised and enhanced in EJB 3.0. The persistence and object/relational model in EJB 3.0 is the **Java Persistence API (JPA)**. We shall discuss and introduce these new features in this chapter.

#### Metadata annotations

Metadata annotations were introduced in JDK 5.0 as a means to provide data about an application. Annotations are used for the following purposes:

- Generating boilerplate code (code that is repeated in different sections of a Java program) automatically.
- Replacing configuration information in configuration files such as deployment descriptors.
- Replacing comments in a program.

- Informing the compiler about detecting errors and generating or suppressing warnings. The @Deprecated annotation is used to inform the compiler about a deprecated feature, on detecting which the compiler generates a warning. The @Override annotation informs the compiler about an overridden element. If the element is not overridden properly, the compiler generates an error. The @SuppressWarnings annotation is used to inform the compiler to suppress specific warnings.
- Runtime processing of annotations by annotating the annotations with the @ Retention(RetentionPolicy.RUNTIME) annotation.

EJB 3.0 specification has introduced some metadata annotations for annotating EJB 3.0 applications. EJB 3.0 metadata annotations have reduced the number of classes and interfaces a developer is required to implement. Also, the metadata annotations have eliminated the requirement for an EJB deployment descriptor. Three types of metadata annotations are used in EJB 3.0: EJB 3.0 annotations, object/relational mapping annotations, and annotations for resource injection and security. Though annotations follow a different semantic than Java code, they help in reducing code lines and — in the case of EJB — increase cross-platform portability. The EJB 3.0 annotations are defined in the javax.ejb package. For example, the @stateless annotation specifies that an EJB is a Stateless Session Bean:

```
import javax.ejb.Stateless;
@Stateless
public class HelloBean implements Hello {
   public void hello() {
     System.out.println("Hello EJB 3.0!");
   }
}
```

For all the new EJB 3.0, annotations, refer to the EJB 3.0 specification document EJBCore (ejb-3\_0-fr-spec-ejbcore.pdf). Persistence annotations are defined in the javax.ejb.persistence package. For example, the @Entity annotation specifies that the EJB is an Entity Bean:

```
import javax.persistence.*;
@Entity
@Table(name = "Catalog")
public class Catalog implements Serializable {
   private long id;
   @Id
   public long getId() {
```

[8]

```
return id;
}
public void setId(long id) {
this.id = id;
}
```

The resource injection and security annotations are defined in the Common Annotations for the Java Platform specification, and are in the javax.annotation and javax.annotation.security packages. For example, the @Resource injection may be used to inject a javax.sql.DataSource resource. First, configure a data source in a Java EE container. Subsequently, inject a data source handle by annotating a declaration for a variable of type javax.sql.DataSource with the @ Resource annotation.

```
@Resource
private javax.sql.DataSource mysqlDS;
public getCatalogEntry() {
   Connection conn = mysqlDS.getConnection();
}
```

Data source injection using the @Resource annotation precludes the requirement for JNDI lookup using an InitialContext object. The security annotations are presented in the following table.

| Annotation   | Description                                                                    |
|--------------|--------------------------------------------------------------------------------|
| DeclareRoles | Declares references to security roles                                          |
| RolesAllowed | Declares the methods that are allowed to invoke the methods of the entity bean |
| PermitAll    | Specifies that all security roles are allowed to invoke the specified methods. |
| DenyAll      | Specifies that no security roles are allowed to invoke the specified methods.  |
| RunAs        | Specify a security role as the bean's run-as property.                         |

#### **Configuration defaults**

Common expected behaviors and requirements for the EJB container are not required to be specified by a developer. For example, by default an EJB 3.0 container provides Container-Managed persistence and **Container-Managed Transaction** (**CMT**) demarcation. Default metadata values and programmatic defaults are provided by the EJB 3.0 implementation. A "configuration by exception" approach is taken rather than explicit configuration. Relationship Mapping Defaults are defined in the persistence API. Object/relational mapping defaults are also defined. For example, an Entity bean is mapped to a database table name of the same name as the capitalized entity class name. Therefore, an Entity class Catalog is mapped to database table CATALOG by default. Similarly, the default column name is the property or field name. The entity name defaults to the entity class name.

# Environmental dependencies and JNDI Access

An enterprise bean's context may be divided into 3 components:

- Container context
- Resources
- Environment context

The container may be used to supply references to resources and environment entries. Environmental dependencies and JNDI access may be encapsulated with dependency annotations, a dependency injection mechanism, and a simple lookup mechanism. Dependency injection implies that the EJB container automatically supplies/injects a bean's variable or setter method with a reference to a resource or environment entry in the bean's context. Alternatively, you would have to use the javax.ejb.EJBContext or JNDI APIs to access the environment entries and resources. Dependency injection is implemented by annotating a bean's variable or setter method with one of the following annotations:

- @javax.ejb.EJB is used to specify dependency on another EJB.
- @javax.annotation.Resource is used to specify dependency on an external resource such as a JDBC datasource, a JMS destination, or a JMS connection factory. The @Resource annotation is not specific to EJB 3, and may be also used with other Java EE components.

[10]

For accessing multiple resources, use the corresponding grouping annotations @javax.ejb.EJBs and @javax.annotation.Resources. An example of injecting dependency on an EJB into a bean's variable using the @javax.ejb.EJB annotation is as follows:

```
import javax.ejb.EJB;
@Stateful
public class CatalogBean implements Catalog {
    @EJB(beanName = "HelloBean")
    private Hello hello;
    public void helloFromCatalogBean() {
        hello.hello();
    }
}
```

In the preceding example, the hello variable is injected with the EJB HelloBean. The type of the hello variable is Hello, which is the HelloBean's business interface that it implements. Subsequently, we invoked the hello() method of the HelloBean. A resource may also be injected into a setter method. If the resource type can be determined from the parameter type, the resource type is not required to be specified in the @Resource annotation. In the following code snippet, the setter method is annotated with the @Resource annotation. In the setter method, the dataSource property is set to a JNDI resource of type javax.sql.DataSource with value as catalogDB.

```
private javax.sql.DataSource dataSource;
@Resource(name="catalogDB")
public void setDataSource (DataSource jndiResource) {
   this.dataSource = jndiResource;
}
```

The setter method must follow the JavaBean conventions: the method name begins with set, returns void, and has only one parameter. If the name of the resource is the same as the property name, the resource name is not required to be specified in the @Resource annotation. The JNDI name of the resource is of the format class\_name/catalogDB, class\_name being the class name.

```
private javax.sql.DataSource catalogDB;
@Resource
public void setCatalogDB (DataSource jndiResource) {
   this.catalogDB = jndiResource;
}
```

Setter injection methods are invoked by the container before any business methods on the bean instance. Multiple resources may be injected using the @Resources annotation. For example, in the following code snippet two resources of type javax. sql.DataSource are injected.

```
@Resources({
    @Resource(name="ds1", type="javax.sql.DataSource"),
    @Resource(name="ds2", type="javax.sql.DataSource")
})
```

JNDI resources injected with the dependency mechanism may be looked up in the java:comp/env namespace. For example, if the JNDI name of a resource of type javax.sql.DataSource is catalogDB, the resource may be looked up as follows.

```
InitialContext ctx = new InitialContext();
Javax.sql.DataSource ds = ctx.lookup("java:comp/env/catalogDB");
```

#### **Simplified Session Beans**

In EJB 2.x, a session bean is required to implement the SessionBean interface. An EJB 3.0 session bean class is a **POJO** (**Plain Old Java Object**) and does not implement the SessionBean interface.

An EJB 2.x session bean class includes one or more <code>ejbCreate</code> methods, the callback methods <code>ejbActivate</code>, <code>ejbPassivate</code>, <code>ejbRemove</code>, and <code>setSessionContext</code>, and the business methods defined in the local/remote interface. An EJB 3.0 session bean class includes only the business methods.

In EJB 3.0, EJB component interfaces and home interfaces are not required for session beans. A remote interface in an EJB 2.x session EJB extends the javax.ejb. EJBObject interface; a local interface extends the javax.ejb.EJBLocalObject interface. A home interface in an EJB 2.x session EJB extends the javax.ejb.EJBHome interface; a local home interface extends the javax.ejb.EJBLocalHome interface. In EJB 3.0 the home/local home and remote/local interfaces are not required. The EJB interfaces are replaced with a **POJI** (**Plain Old Java Interface**) business interface. If a business interface is not included with the session bean class, a POJI business interface gets generated from the session bean class by the EJB server.

An EJB 2.x session EJB includes a deployment descriptor that specifies the EJB name, the bean class name, and the interfaces. The deployment descriptor also specifies the bean type of Stateless/Stateful. In EJB 3.0, a deployment descriptor is not required for a session bean. An example EJB 2.x session bean, which implements the SessionBean interface, is listed next:

```
import javax.ejb.SessionBean;
import javax.ejb.SessionContext;
public class CatalogBean implements SessionBean {
  private SessionContext ctx;
  public String getJournal(String publisher) {
    if (publisher.equals("Oracle Publisher"))
      return new String("Oracle Magazine");
    if (publisher.equals("OReilly"))
      return new String("dev2dev");
}
  public void ejbCreate() {
  public void ejbRemove() {
  public void ejbActivate() {
  public void ejbPassivate() {
  public void setSessionContext(SessionContext ctx) {
    this.ctx = ctx;
  }
}
```

In EJB 3.0, metadata annotations are used to specify the session bean type and local and remote business interfaces. A stateless session bean is specified with the annotation @Stateless, a stateful session bean with the annotation @Stateful. Component and home interfaces are not required for a session bean. A session bean is required to implement a business interface. The business interface, which is a POJI, may be a local or remote interface. A local interface is denoted with the annotation @Local and a remote interface is denoted with the annotation @Local and a remote interface is denoted with the annotation @Remote. A session bean may implement one or both (local and remote) of the interfaces. If none of the interfaces is specified, a local business interface gets generated. The remote and local business interface class may be specified in the @Local and @Remote annotations. For example, a local business interface may be specified as @Local ({CatalogLocal.class}).

The EJB 3.0 session bean corresponding to the EJB 2.x stateless session bean is annotated with the metadata annotation @Stateless. The EJB 3.0 bean class does not implement the SessionBean interface. The EJB 3.0 session bean implements a business interface. The @Local annotation specifies the local business interface for the session bean. The EJB 3.0 session bean corresponding to the EJB 2.x example session bean is listed next:

```
import javax.ejb.*;
@Stateless
@Local( { CatalogLocal.class })
public class CatalogBean implements CatalogLocal {
    public String getJournal(String publisher) {
        if (publisher.equals("Oracle Publisher"))
            return new String("Oracle Magazine");
        if (publisher.equals("OReilly"))
            return new String("java.net");
        }
    }
}
```

In EJB 3.0, the component and home interfaces of EJB 2.x are replaced with a business interface. The business interfaces for the session bean are POJIs, and do not extend the EJBLocalObject or the EJBObject. A local business interface is denoted with the annotation @Local. A remote business interface is denoted with the annotation @Remote. A remote business interface does not throw the RemoteException. The local business interface corresponding to the session bean class is listed next:

```
import javax.ejb.*;
@Local
public interface CatalogLocal {
   public String getJournal(String publisher);
}
```

A client for an EJB 2.x session bean gets a reference to the session bean with JNDI. The JNDI name for the CatalogBean session bean is CatalogLocalHome. The local/ remote object is obtained with the create() method. The client class for the EJB 2.x session bean is listed.

```
} catch (Exception e) {
   System.err.println(e.getMessage());
  }
}
```

In EJB 3.0, a reference to a resource may be obtained with a dependency injection with the @EJB annotation. JNDI lookup and create() method invocation is not required in EJB 3.0. The client class for the EJB 3.0 session bean is listed next:

```
public class CatalogClient {
    @EJB
    CatalogBean catalogBean;
    String publisher="OReilly";
    String journal=catalogBean.getJournal(publisher);
    System.out.println("Journal for Publisher: "+publisher +"
"+journal);
}
```

#### Simplified entity beans

An EJB 2.x Entity EJB bean class must implement the javax.ejb. EntityBean interface, which defines callback methods setEntityContext, unsetEntityContext, ejbActivate, ejbPassivate, ejbLoad, ejbStore, and ejbRemove that are called by the EJB container. An EJB 2.x provides implementation for the callback methods in the interface. An EJB 2.x entity bean also includes the ejbCreate and ejbPostCreate callback methods corresponding to one create method in the home interface. An EJB 2.x entity bean's component and home interfaces extend the EJBObject/EJBLocalObject and EJBHome/EJBLocalHome interfaces respectively. In comparison, an EJB 3.0 entity bean class is a POJO which does not implement the EntityBean interface. The callback methods are not implemented in the EJB 3.0 entity bean class. Also, the component and home interfaces and deployment descriptors are not required in EIB 3.0. The EIB configuration information is included in the Entity bean POJO class using metadata annotations. An EJB 2.1 entity bean also consists of getter/setter CMP (Container Managed Persistence) field methods, and getter/setter CMR (Container Managed **Relationships**) field methods. An EJB 2.x entity bean also defines finder and ejbSelect methods in the home/local home interfaces for EJB-QL queries. An example EJB 2.x entity bean is listed next:

```
import javax.ejb.EntityBean;
import javax.ejb.EntityContext;
public class CatalogBean implements EntityBean {
```

```
private EntityContext ctx;
  public abstract void setCatalogId();
  public abstract String getCatalogId();
  public abstract void setJournal();
  public abstract String getJournal();
  public String ejbCreate(String catalogId) {
    setCatalogId(catalogId);
   return null;
  }
 public void ejbRemove() {
  public void ejbActivate() {
  }
  public void ejbPassivate() {
  public void ejbLoad() {
   }
   public void ejbStore() {
   }
   public void setEntityContext(EntityContext ctx) {
          this.ctx = ctx;
   }
   public void unsetEntityContext() {
          ctx = null;
   }
}
```

In EJB 2.x, the ejb-jar.xml deployment descriptor defines the EJB-QL for finder methods. An example finder method is specified in the ejb-jar.xml as follows:

```
<query>
<query>
<query>
<query-method>
<method-name>findByJournal</method-name>
<method-params>
<method-param>java.lang.String</method-param>
</method-params>
</method-params>
</query-method>
<ejb-ql>
<![CDATA[SELECT DISTINCT OBJECT(obj) FROM Catalog obj WHERE obj.
journal =</pre>
```

```
?1 ]]>
    </ejb-ql>
</query>
```

An EJB 3.0 entity bean is a POJO class annotated with the @Entity annotation. The finder methods are specified in the entity bean class itself using the @NamedQuery annotation. The EJB 3.0 entity bean persistence annotations are defined in the javax. persistence package. Some of the EJB 3.0 persistence annotations are presented in the following table:

| Annotation      | Description                                                                                      |
|-----------------|--------------------------------------------------------------------------------------------------|
| @Entity         | Specifies an entity bean.                                                                        |
| @Table          | Specifies the entity bean table.                                                                 |
| @SecondaryTable | Specifies a secondary table for an entity class for which data is stored across multiple tables. |
| @Id             | Specifies an identifier property.                                                                |
| @Column         | Specifies the database table column for a persistent entity bean property.                       |
| @NamedQueries   | Specifies a group of named queries.                                                              |
| @NamedQuery     | Specifies a named query or a query associated with a finder method.                              |
| @OneToMany      | Specifies a one-to-many CMR relationship.                                                        |
| @OneToOne       | Specifies a one-to-one CMR relationship.                                                         |
| @ManyToMany     | Specifies a many-to-many CMR relationship.                                                       |

The EJB 3.0 entity bean class corresponding to the EJB 2.x entity bean class is annotated with the metadata annotation @Entity. The finder method findByJournal in the EJB 2.x bean class is specified in the EJB 3.0 POJO class with the @NamedQuery annotation. The @Id annotation specifies the identifier property catalogId. The @Column annotation specifies the database column corresponding to the identifier property catalogId. If a @Column annotation is not specified for a persistent entity bean property, the column name is the same as the entity bean property name. Transient entity bean properties are specified with the @Transient annotation. The EJB 3.0 entity bean POJO class corresponding to the EJB 2.x entity bean is listed next:

```
import javax.persistence.Entity;
import javax.persistence.NamedQuery;
import javax.persistence.Id;
import javax.persistence.Column;
@Entity
@NamedQuery(name = "findByJournal", queryString = "SELECT DISTINCT
OBJECT(obj) FROM Catalog obj WHERE obj.journal = ?1")
public class CatalogBean {
   public CatalogBean() {
```

```
- [ 17 ] -
```

```
}
public CatalogBean(String catalogId) {
    this.catalogId = catalogId;
}
  private String catalogId;
  private String journal;
  @Id
  @Column(name = "CatalogId", primaryKey = "true")
  public String getCatalogId() {
  return catalogId;
}
   public void setCatalogId(String catalogId) {
          this.catalogId = catalogId;
  public void setJournal(String journal) {
    this.journal = journal;
  public String getJournal() {
    return journal;
  }
}
```

An EJB 2.x entity bean instance is created with the create() method in the entity bean home/local home interface. A client for an EJB 2.x entity bean obtains a reference for the entity bean with JNDI lookup; CatalogLocalHome is the JNDI name of the CatalogBean entity bean:

```
InitialContext ctx=new InitialContext();
Object objref=ctx.lookup("CatalogLocalHome");
CatalogLocalHome catalogLocalHome=(CatalogLocalHome)objref;
//Create an instance of Entity bean
CatalogLocal catalogLocal=(CatalogLocal)catalogLocalHome.
create(catalogId);
```

To access the getter/setter methods of an entity bean, the remote/local object in EJB 2.x is obtained with the finder methods:

```
CatalogLocal catalogLocal =
    (CatalogLocal) catalogLocalHome.findByPrimaryKey(catalogId);
```

An entity bean instance is removed with the remove () method:

```
catalogLocal.remove();
```

In EJB 3.0, persistence and lookup are provided by the EntityManger class. In a session bean client class for the EJB 3.0 entity bean, dependency injection is used to inject an EntityManager object using the @PersistenceContext annotation:

```
@PersistenceContext
private EntityManager em;
```

An entity bean instance is created by invoking new on the CatalogBean class and persisted with the persist() method of the EntityManager class:

```
CatalogBean catalogBean=new CatalogBean(catalogId);
em.persist(catalogBean);
```

An entity bean instance is obtained with the find() method:

```
CatalogBean catalogBean=(CatalogBean)em.find("CatalogBean",
catalogId);
```

A Query object for a finder method is obtained with the createNamedQuery method:

```
Query query=em.createNamedQuery("findByJournal");
```

An entity bean instance is removed with the remove() method of the EntityManager class:

```
CatalogBean catalogBean;
em.remove(catalogBean);
```

The client class for the EJB 3.0 entity bean is listed next:

```
import javax.ejb.Stateless;
import javax.ejb.Resource;
import javax.persistence.EntityManager;
import javax.persistence.Query;
@Stateless
public class CatalogClient implements CatalogLocal {
  @Resource
 private EntityManager em;
  public void create(String catalogId) {
    CatalogBean catalogBean = new CatalogBean(catalogId);
    em.persist(catalogBean);
  }
  public CatalogBean findByPrimaryKey(String catalogId) {
    return (CatalogBean) em.find("CatalogBean", catalogId);
  }
  public void remove(CatalogBean catalogBean) {
```

```
-[19]-
```

```
em.remove(catalogBean);
}
```

#### **Java Persistence API**

The **Java Persistence API (JPA)** is the persistence component of EJB 3.0. "An EJB 3.0 entity is a lightweight persistent domain object." As discussed in the previous section, the entity class is a POJO annotated with the <code>@Entity</code> annotation. The relationship modeling annotations <code>@OneToOne</code>, <code>@OneToMany</code>, <code>@ManyToOne</code>, and <code>@ManyToMany</code>, are used for object/relational mapping of entity associations. EJB 3.0 specifies the object/relational mapping defaults for entity associations.

The annotations for object/relational mapping are defined in the javax. persistence package. An entity instance is created with the new operator and persisted using the EntityManager API. An EntityManager is injected into an entity bean using the @PersistenceContext annotation:

```
@PersistenceContext
EntityManager em;
```

An entity instance is persisted using the persist() method:

```
CatalogBean catalogBean=new CatalogBean();
em.persist(catalogBean);
```

The EntityManager is also used to remove entity instances using the remove() method:

```
em.remove(catalogBean);
```

EntityManager is also used to find entities by their primary key with the find method:

```
CatalogBean catalogbean=(CatalogBean) (em.find("CatalogBean",
catalogId));
```

The @NamedQuery annotation is used to specify a named query in the Java Persistence Query language, which is an extension of EJB-QL. The Java Persistence Query language further adds operations for bulk update and delete, JOIN operations, GROUP BY, HAVING, and subqueries, and also supports dynamic queries and named parameters. Queries may also be specified in native SQL.

```
@NamedQuery(
   name="findAllBlogsByName",
   query="SELECT b FROM Blog b WHERE b.name LIKE :blogName"
)
```

```
- [20] -
```

The EntityManager is used to query entities using a Query object created from a named query:

Query query = em.createNamedQuery("findAllBlogsByName");

The named query parameters are set using the setParameter() method:

```
query.setParameter("blogName", "Smythe");
```

A SELECT query is run using the getResultList() method. A SELECT query that returns a single result is run using the getSingleResult() method. An UPDATE or DELETE statement is run using the executeUpdate() method. For a query that returns a list, the maximum number of results may be set using the setMaxResults() method.

```
List blogs=query.getResultList();
```

A persistence unit defines a set of entities that are mapped to a single database and managed by an EntityManager. A persistence unit is defined in the persistence. xml deployment descriptor, which is packaged in the META-INF directory of an entity bean JAR file. The root element of the persistence.xml file is persistence, which has one or more persistence-unit sub-elements. The persistence-unit element consists of the name and transaction-type attributes and subelements description, provider, jta-data-source, non-jta-data-source, mapping-file, jar-file, class, exclude-unlisted-classes, and properties. Only the name attribute is required; the other attributes and subelements are optional. The jta-data-source and non-jta-data-source are used to specify the global JNDI name of the data source to be used by the persistence provider. For all the elements in the persistence.xml and a detailed discussion on Java Persistence API, refer to the EJB 3.0 specification (ejb-3\_0-fr-spec-persistence.pdf).

#### Interceptors

An interceptor is a method that intercepts a business method invocation or a lifecycle callback event. In EJB 2.x, runtime services such as transaction and security are applied to bean objects at the method's invocation time, using method interceptors that are managed by the EJB container. EJB 3.0 has introduced the Interceptor feature with which the interceptors may be managed by a developer. EJB interceptors are methods annotated with the @javax.ejb.AroundInvoke annotation. Interceptors may be used with business methods of session beans and message-driven beans. Interceptor methods may be defined in the bean class or an external interceptor class with a maximum of one interceptor method per class.

#### Simplified checked exceptions

Checked exceptions are exceptions that are not a subclass of the java.lang. RuntimeException. In EJB 2.1, if a bean method performs an operation that results in a checked exception that the bean method cannot recover, the bean method should throw the javax.ejb.EJBException that wraps the original exception. In EJB 3.0, application exceptions that are checked exceptions may be defined as such by being declared in the throws clause of the methods of the bean's business interface, home interface, component interface, and web service endpoint.AroundInvoke methods are allowed to throw checked exceptions that the business methods allow in the throws clause.

#### **Callback Interfaces**

As we discussed in the previous sections, callback interfaces javax.ejb. SessionBean, and javax.ejb.EntityBean are not implemented by the session beans and entity beans respectively. The callback methods of these methods are not implemented by the session and entity beans. Any method may be made a callback method using the callback annotations such as PostActivate, PrePassivate, PreDestroy, and PostConstruct. The callback methods may be specified in a callback listener class instead of the bean class.

#### Summary

In this chapter, we discussed the new features in EJB 3.0. We compared the EJB 3.0 features with EJB 2.0 features and discussed how EJB 3.0 is different from EJB 2.0. EJB 3.0 metadata annotations reduce the code required and make the deployment descriptors redundant. The local/remote and local home/home interfaces are not required in EJB 3.0 entity beans, and only a POJO class is required for an entity bean. The Java Persistence API provides an object-relational mapping model. Interceptors, simplified checked exceptions, and callback interfaces are some of the other new features in EJB 3.0.

In the next chapter, we shall convert an example EJB 2.x entity bean to an EJB 3.0 entity bean.

[22]

# 2 Converting an EJB 2.0 Entity to an EJB 3.0 Entity

The **Enterprise JavaBeans** (**EJB**) 3.0 specification has facilitated the development of EJBs by providing an annotations-based API in which the remote/local and home/local home interfaces are not required. The deployment descriptors that form the basis of an EJB 2.0 entity bean are also not required for deploying an EJB 3.0 entity bean. In Chapter 1, we discussed the new features in EJB 3.0. This chapter covers the procedure to convert an EJB 2.0 Entity to an EJB 3.0 Entity.

The EJB 3.0 entity bean classes are simplified in comparison to the EJB 2.0 specification classes. The EJB 3.0 entity class is a **Plain Old Java Object (POJO)** instead of a class implementing the EntityBean interface. The component interfaces in EJB 2.0, which were required to extend the EJBLocalObject/EJBObject and home interfaces, which were required to extend the EJBLocalHome/EJBHome interfaces, are replaced with the javax.persistence.EntityManager API to create, find, and update entity bean instances.

#### Setting the environment

We shall be creating an EJB 3.0 entity by transforming the EJB 2.0 deployment descriptor (ejb-jar.xml) using XSL stylesheets. This chapter uses the built-in XSL transformation tool in Oracle JDeveloper 11g to provide the XSLT transformation for converting the EJB 2.0 entity deployment descriptor to the EJB 3.0 entity class. Download and install Oracle JDeveloper 11g from http://www.oracle.com/technology/software/products/middleware/index.html.
## Adding an Application

First, create a new application in JDeveloper. To do so, click on **New Application**, as shown next:

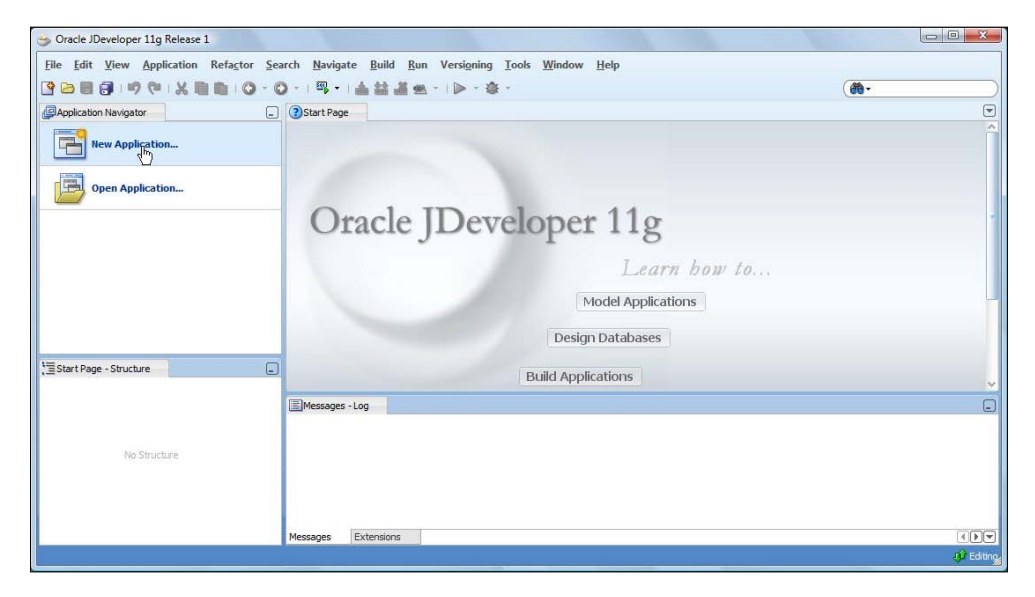

In the **New Application** wizard, specify an **Application Name** (for example EJB2toEJB3). Select **Application Template** as **Generic Application** and click on **Next**, as shown in the following screenshot:

| lame your applicati |                                                                                                    |
|---------------------|----------------------------------------------------------------------------------------------------|
| Application Name    | Application Name:<br>EJ82toEJ83                                                                                                    |
| <u>Project Name</u> | Directory:                                                                                                    |
|                     | C:\Users\dvohra09\Documents\JDeveloper\mywork\EJB2toEJB3 Browse                                                                                                    |
|                     | Application Package Prefix:                                                                                                    |
|                     | Application Template:   Generic Application  Creates an application which includes a single project. The project is not preconfigured with JDeveloper technologies, but can be customized to include any technologies.                                           |
|                     | Evision Web Application (ADF)<br>Creates a databound ADF web application. The application consists of one project<br>for the view and controller components (ADF Faces and ADF Task Flows), and<br>another project for the data model (ADF Business Components). |
|                     | Para Dava Desktop Application<br>Creates an application configured for building a generic Java application. The new<br>application will include a project that is preconfigured to use Java, Swing, and                                                          |

[24]-

Next, specify a **Project Name** (EJB2toEJB3 for example). Select **XML** as a project technology and click on **Finish**.

| Name your project |                                                                                                    |                                                                            |
|-------------------|----------------------------------------------------------------------------------------------------|----------------------------------------------------------------------------|
| Application Name  | Project Name: EJB2toEJB3<br>Directory: v09\Documents\JDeveloper\myw                                                                                                    | vork\EJB2toEJB3\EJB2toEJB3 Browse                                          |
|                   | Project Technologies Generated Compone<br><u>A</u> vailable:<br>ADF Business Components<br>ADF Desktop Integration<br>ADF Faces<br>ADF Library Web Application Support<br>ADF Page Flow<br>ADF Swing<br>Ant<br>Database (Offline)<br>EJB<br>HTML | Associated Libraries Selected: XML Selected:                               |
|                   | Technology Description:<br>Extensible Markup Language (XML) provides<br>data independent from application logic and                                                                                                    | s a syntax for describing and structuring is used extensively in web-based |

An application and a project get added to the Application Navigator, as shown next:

| Application Navigator                                                                                                    | OStart Page     EJB2tol                                                                                                    |                                    |                                                                                                    |
|----------------------------------------------------------------------------------------------------|----------------------------------------------------------------------------------------------------|------------------------------------|----------------------------------------------------------------------------------------------------|
| 53034-5303 - (                                                                                                    |                                                                                                    | EJB3 Overview                      | Resource Palette                                                                                                    |
| internets (1 %) (7 + 52 +<br>internets (2 %) (7 + 52 +<br>internets (2 %) (7 + 52 + 1)<br>internets (2 %) (7 + 52 + 1)<br>internets ( | Java Files           XML Files           Offline Databases           Page Flows           Web Pages           Web Services           Business Components           Binding Files | Java Files:<br>Status File Project | My Catalogs     My Catalogs     My Catalogs     Tibe Connections     Connect to connections to access resource     for use in application development.     More III |
| pplication Resources<br>ata Controls 🛛 🖓 🏹<br>eccently Opened Files<br>J82t0EJ83.jpr - Structure                                                                                                    | Enterprise JavaBeans 3.0                                                                                                    |                                    |                                                                                                    |
| No Structure                                                                                                    | Messages -Log                                                                                                    |                                    |                                                                                                    |

[ 25 ] -

# Creating an XML deployment descriptor

Next, we create an XML document for the EJB 2.0 entity deployment descriptor, which is to be converted to anEJB 3.0 entity. We shall also create EJB 3.0 Session bean façade classes from the deployment descriptor. Select **File** | **New** and in the **New Gallery** window select **Categories:General** | **XML**. From the **Items:** window, select **XML Document** and click on **OK**.

| 💏 Search Current Project Technol                                                                         | ogies                                                                                                    |                                                                                                    |
|----------------------------------------------------------------------------------------------------|----------------------------------------------------------------------------------------------------|----------------------------------------------------------------------------------------------------|
| Categories:                                                                                              | Items:                                                                                                    | Show All Descriptions                                                                                                    |
| General     Applications     Connections     Deployment Descriptors     Deployment Profiles     Projects | XML Document     Opens the Create XML File diak     for a new XML file that includes     To enable this option, you mus     Application Navigator. | og, in which you define a directory and filename<br>only the xml version="1.0"? line at the top.<br>t select a project or a file within a project in the |
| XML                                                                                                    | ML Document from XML Schema                                                                                                    |                                                                                                    |
| All Items                                                                                                | XML Localization File (XLIFF)                                                                                                    |                                                                                                    |
|                                                                                                    | KML Schema                                                                                                    |                                                                                                    |
|                                                                                                    | 물 XML Schema from XML Document                                                                                                    |                                                                                                    |
|                                                                                                    | XQuery File                                                                                                    |                                                                                                    |
|                                                                                                    | XSL Style Sheet                                                                                                    |                                                                                                    |

In the **Create XML File** window, specify a **File Name** (ejb-jar-modified.xml). We shall be using a slightly modified ejb-jar.xml, as the deployment descriptor does not contain all the required information to convert an EJB 2.0 entity to an EJB 3.0 entity. Click on **OK**.

| Create XML File                               |                       | X                   |
|-----------------------------------------------|-----------------------|---------------------|
| Enter the details of your new file.           |                       | <b>&lt;&gt;&gt;</b> |
| <u>Fi</u> le Name:                            |                       |                     |
| ejb-jar-modified.xml                          |                       |                     |
| Directory:                                    |                       |                     |
| C:\Users\dvohra09\Documents\JDeveloper\mywork | EJB2toEJB3/EJB2toEJB3 | Browse              |
| Help                                          | <u> </u>              | Cancel              |

[ 26 ]

## **Creating stylesheets**

We also need to create the XSL stylesheets to transform the EJB 2.0 entity deployment descriptor to EJB 3.0 entity class and façade classes. In the **New Gallery** window, select **Categories:General** | **XML** and **Items:XSL Style Sheet** and click on **OK**.

| 👸 Search Current Project Technol                            | ogies                                                                                                    |                                                                                   |
|-------------------------------------------------------------|----------------------------------------------------------------------------------------------------|-----------------------------------------------------------------------------------|
| Categories:                                                 | Items:                                                                                                    | Show All Descriptions                                                             |
| General                                                     | ML Document                                                                                                    |                                                                                   |
| Connections                                                 | 🐼 XML Document from XML Schema                                                                                                    |                                                                                   |
| Deployment Descriptors     Deployment Profiles     Projects | ML Localization File (XLIFF)                                                                                                    |                                                                                   |
|                                                             | 몲 XML Schema                                                                                                    |                                                                                   |
| XML<br>MII Items                                            | 🛃 XML Schema from XML Document                                                                                                    |                                                                                   |
|                                                             | 🔀 XQuery File                                                                                                    |                                                                                   |
|                                                             | <ul> <li>XSL Style Sheet</li> <li>Opens the Create XSL File dialog, in which<br/>for a new XSL style sheet (.xsl) file.</li> <li>To enable this option, you must select a p<br/>Application Navigator.</li> </ul> | n you define a directory and filename<br>roject or a file within a project in the |

In the **Create XSL File** window specify an XSL **File Name** (entity-bean.xsl) and click on **OK**. The XSL version is set to **XSL 2.0** by default.

| reate XSL File                                                      | X      |
|---------------------------------------------------------------------|--------|
| Enter the details of your new file.                                 |        |
| Eile Name:                                                          |        |
| entity-bean.xsl                                                     |        |
| Directory:                                                          |        |
| C:\Users\dvohra09\Documents\JDeveloper\mywork\EJB2toEJB3\EJB2toEJB3 | Browse |
| Select Version                                                      |        |
| XSL 2.0 -                                                           |        |
| Help                                                                | Cancel |
|                                                                     |        |

- [ 27 ] -

The XSL stylesheet entity-bean.xsl gets added to the EJB2toEJB3 project. The following illustration shows the stylesheet copied from a later listing in this chapter.

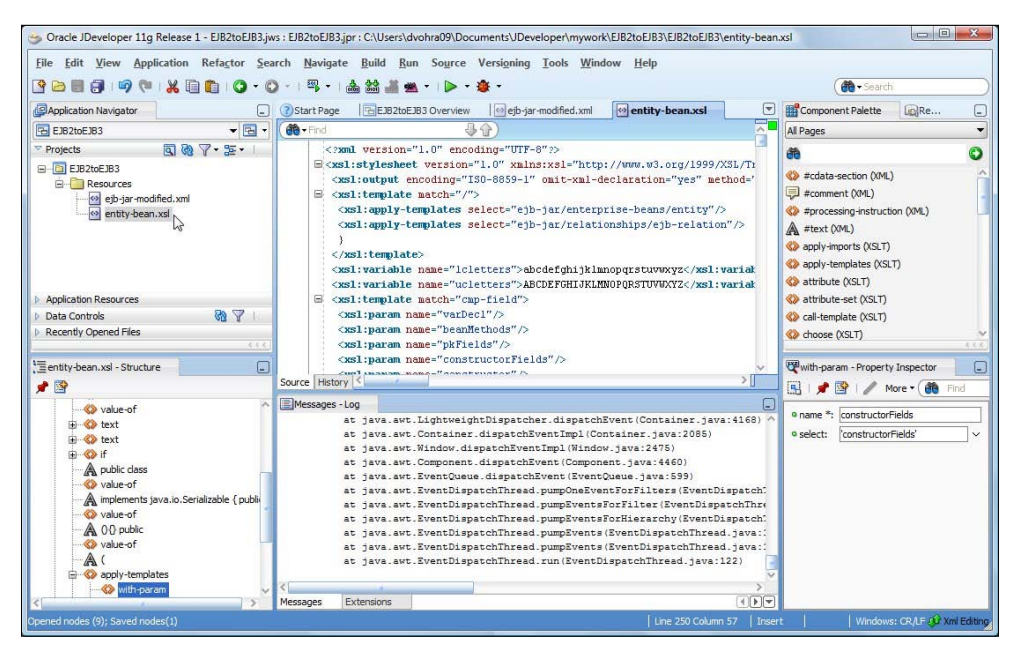

Similarly, add XSL stylesheets façade.xsl and façade-bean.xsl to generate EJB 3.0 façade classes with.

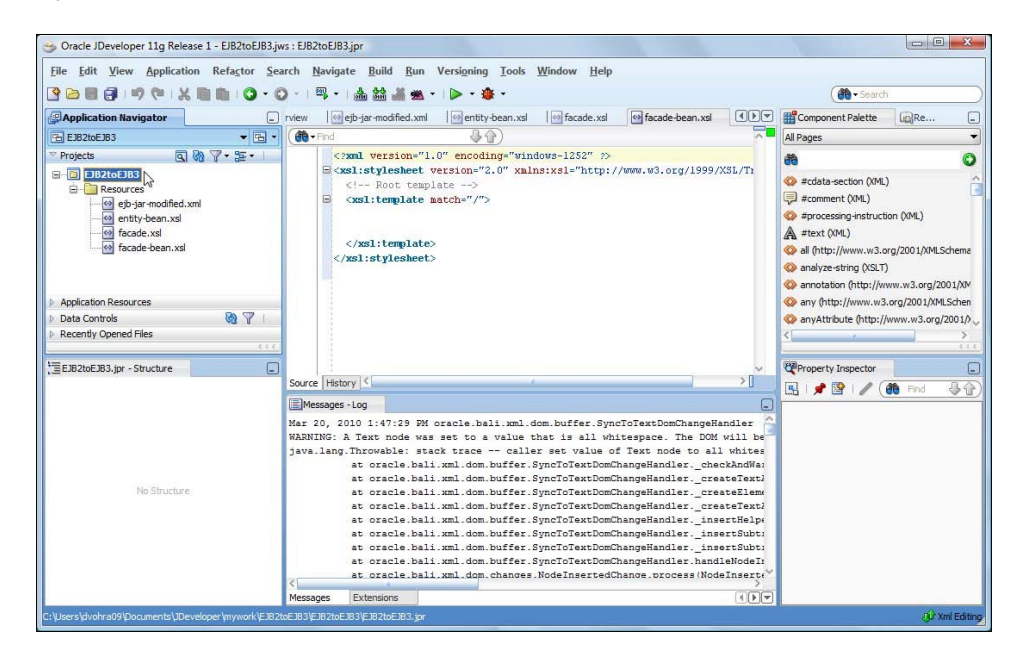

[ 28 ]

To test that the EJB 3.0 entity classes generated using XSL transformation comply with the EJB 3.0 API, add libraries EJB 3.0, Java EE 1.5, and Java EE 1.5 API to the project in the **Project Properties** window. First, select **Tools** | **Project Properties**. Subsequently, add the required libraries with the **Add Library** button. These libraries are preconfigured in JDeveloper and only need to be selected and added. Click on **OK**.

| 🎁 Search                                                                   | Libraries and Classpath                                   |                      |
|----------------------------------------------------------------------------|-----------------------------------------------------------|----------------------|
| Project Source Paths<br>ADF Model                                          | Use <u>Custom</u> Settings<br><u>Use</u> Project Settings | Customize Settings   |
| ADF View<br>Ant<br>Business Components                                     | Java SE Version:<br>1.6.0_14 (Default)                    | Change               |
| } Compiler<br>Dependencies<br>Deployment                                   | Classpath Entries:                                        | Add Li <u>b</u> rary |
| EJB Module<br>Extension                                                    | EJB 3.0      Java EE 1.5      Java EE 1.5 API             | Add JAR/Directory    |
| g Javadoc<br>Java EE Application<br>JSP Tao Libraries                      |                                                           | View                 |
| JSP Visual Editor<br>Libraries and Classpath                               |                                                           | Share As             |
| ····· Resource Bundle<br>····· Run/Debug/Profile<br>····· Technology Scope |                                                           |                      |
|                                                                            |                                                           |                      |
|                                                                            |                                                           |                      |

# **Converting the entity class**

The EJB 3.0 entity class is a non-abstract POJO class with implementations for the getter/setter methods, in comparison to the EJB 2.0 entity bean class, which is abstract with abstract getter/setter methods. EJB 3.0 does not require component and home interfaces. The entity bean class may implement a business interface, though is not required to.

In the EJB 3.0 specification, the EntityManager class is used to create, find, and update an entity bean instance. In EJB 3.0, deployment descriptors are not required and are replaced with metadata annotations. When deployment descriptors are supplied, their values override annotations. An entity bean is specified with the @Entity annotation. The table name, column name, and primary key column properties are specified with the metadata annotations listed in the following table:

| Annotation | Description                                                        | Annotation Elements                                                                        |
|------------|--------------------------------------------------------------------|--------------------------------------------------------------------------------------------|
| @Table     | Specifies the table used for entity bean persistence.              | Name (if the name element is not specified, the EJB class name is used as the table name). |
| @Column    | Specifies a column<br>corresponding to an entity<br>bean property. | Name, nullable, length, updatable,<br>and unique.                                          |
| @Id        | Specifies a primary key column property.                           |                                                                                            |
| @Transient | Specifies a property that is not persistent.                       |                                                                                            |

EJB Query Language (QL) queries in the EJB 2.0 specification are specified with the <query/> element in the ejb-jar.xml deployment descriptor. EJB QL queries in EJB 3.0 are specified with the metadata annotations @NamedQuery and @NamedQueries, which are listed in the following table:

| Annotation    | Description                         | Annotation Elements                    |
|---------------|-------------------------------------|----------------------------------------|
| @NamedQueries | Specifies a group of EJB QL queries |                                        |
| @NamedQuery   | Specifies an EJB QL query           | name="query name"<br>query="SQL query" |

The entity bean container-managed relationship (CMR) relationships in EJB 2.0 are specified with the <ejb-relation/> elements in the ejb-jar.xml deployment descriptor, and the entity bean CMR relationships in EJB 3.0 are specified in the bean class. The metadata annotations used to specify the entity bean CMR relationships are listed in the following table:

| Annotation  | Description                                |
|-------------|--------------------------------------------|
| @OneToMany  | One-to-many entity bean CMR relationship.  |
| @OneToOne   | One-to-one entity bean CMR relationship.   |
| @ManyToOne  | Many-to-one entity bean CMR relationship.  |
| @ManyToMany | Many-to-many entity bean CMR relationship. |

[ 30 ] -

## The EJB 2.0 entity

The EJB 2.0 entity class being migrated to EJB 3.0 in this chapter is as shown next:

```
import javax.ejb.*;
abstract public class CatalogBean implements EntityBean {
 private EntityContext ctx;
  public CatalogBean() {
  };
  public void setEntityContext(EntityContext ctx) {
    this.ctx = ctx;
  }
  public void unsetEntityContext() {
    this.ctx = null;
  }
  abstract public String getCatalogId();
  abstract public void setCatalogId(String catalogId);
  abstract public String getJournal();
  abstract public void setJournal(java.lang.String journal);
  abstract public String getPublisher();
  abstract public void setPublisher(String publisher);
  public void ejbActivate() {
  ł
  public void ejbPassivate() {
  public void ejbLoad() {
  public void ejbStore() {
  public void ejbRemove() throws RemoveException {
  public String ejbCreate(String catalogId, String journal,
                          String publisher)
    throws CreateException {
      setCatalogId(catalogId);
      setJournal(journal);
      setPublisher(publisher);
      return null;
  }
  public void ejbPostCreate(String catalogId, String journal,
                            String publisher) {
  }
}
```

The chapter is about converting an EJB 2 entity to EJB 3.0. We are not migrating, which would have involved taking sections of the EJB 2 entity and creating the corresponding EJB 3 entity. We are converting using an XSLT transformation and we need to modify slightly the starting deployment descriptor ejb-jar.xml. The EJB 2.0 entity ejb-jar.xml deployment descriptor does not include enough information to generate an EJB 3.0 entity from. Modify the ejb-jar.xml deployment descriptor for the example entity to include elements for the table name, field type, and EJB QL query collection type for multi-entity return values. Add the <table-name/>, <field-type/>, and <collection-type/> elements to ejb-jar.xml. The modified ejb-jar.xml deployment descriptor for the example entity bean is as follows:

```
<?xml version="1.0"?>
<!DOCTYPE ejb-jar PUBLIC
         "-//Sun Microsystems, Inc.//DTD Enterprise JavaBeans 2.0//EN"
         "http://java.sun.com/dtd/ejb-jar 2 0.dtd">
<ejb-jar>
 <enterprise-beans>
   <entity>
      <table-name>Catalog</table-name>
      <ejb-name>Catalog</ejb-name>
      <local-home>CatalogHome</local-home>
      <local>Catalog</local>
      <ejb-class>CatalogBean</ejb-class>
      <persistence-type>Container</persistence-type>
      <prim-key-class>CatalogPK</prim-key-class>
      <reentrant>False</reentrant>
      <cmp-version>2.x</cmp-version>
      <abstract-schema-name>CatalogBean</abstract-schema-name>
      <cmp-field>
        <field-name>catalogId</field-name>
        <field-type>String</field-type>
      </cmp-field>
      <cmp-field>
        <field-name>journal</field-name>
        <field-type>String</field-type>
      </cmp-field>
      <cmp-field>
        <field-name>publisher</field-name>
        <field-type>String</field-type>
      </cmp-field>
      <primkey-field>catalogId</primkey-field>
      <query>
        <query-method>
```

```
<method-name>findByCatalogId</method-name>
          <method-params>
            <method-param>java.lang.String</method-param>
          </method-params>
        </query-method>
        <ejb-ql>
        <! [CDATA[SELECT OBJECT(a) FROM CatalogBean AS a WHERE
                                                       a.catalogId = ?1
        </ejb-ql>
      </query>
      <query>
        <query-method>
          <method-name>findByJournal</method-name>
          <method-params>
            <method-param>java.lang.String</method-param>
          </method-params>
        </query-method>
        <ejb-ql>
          <! [CDATA[SELECT OBJECT(a) FROM CatalogBean AS a WHERE
                                                          a.journal= ?1
        </ejb-ql>
        <collection-type>java.util.Collection</collection-type>
      </query>
    </entity>
  </enterprise-beans>
</ejb-jar>
```

Copy the modified deployment descriptor to the ejb-jar-modified.xml file in JDeveloper.

## The XSLT stylesheet

Next, convert the modified ejb-jar.xml to an EJB 3.0 entity bean with an XSLT stylesheet. The EJB 3.0 entity bean class is generated using the built-in XSLT transformation tool in JDeveloper. The XSLT stylesheet entity-bean.xsl used to generate the EJB 3.0 entity is listed next:

```
<?xml version="1.0" encoding="UTF-8"?>
<xsl:stylesheet version="1.0"
   xmlns:xsl="http://www.w3.org/1999/XSL/Transform">
   <xsl:output encoding="ISO-8859-1" omit-xml-declaration="yes"
    method="text" />
   <xsl:template match="/">
```

```
- [33]-
```

```
<xsl:apply-templates select="ejb-jar/enterprise-beans/entity" />
  <xsl:apply-templates select="ejb-jar/relationships/ejb-relation"</pre>
  />
}
</xsl:template>
<xsl:variable name="lcletters">
  abcdefghijklmnopqrstuvwxyz
</xsl:variable>
<xsl:variable name="ucletters">
  ABCDEFGHIJKLMNOPQRSTUVWXYZ
</xsl:variable>
<xsl:template match="cmp-field">
  <xsl:param name="varDecl" />
  <xsl:param name="beanMethods" />
  <xsl:param name="pkFields" />
  <xsl:param name="constructorFields" />
  <xsl:param name="constructor" />
  <xsl:param name="constructorPK" />
  <xsl:param name="primKeyField" />
  <xsl:param name="fieldName" select="field-name" />
```

Create a constructor with primary key field as parameter:

```
<xsl:if test="$constructor='constructor'">
  <xsl:if test="$primKeyField=$fieldName">
    this.
    <xsl:value-of
      select="translate((substring(field-name,
                                    1,1)),$ucletters,$lcletters)" />
    <xsl:value-of select="substring(field-name,2)" />
    <xsl:value-of
      select="translate((substring(field-name, 1,1)),
                        $ucletters,$lcletters)" />
    <xsl:value-of select="substring(field-name,2)" />
      ;
  </xsl:if>
</xsl:if>
<xsl:if test="$varDecl='varDecl'">
  private
  <xsl:value-of select="field-type" />
  <xsl:text> </xsl:text>
  <xsl:value-of select="field-name" />
  <xsl:text disable-output-escaping="yes">
```

```
- [34] —
```

Create getter and setter methods for the primary key field:

```
<xsl:if test="$beanMethods='beanMethods'">
 <xsl:if test="$primKeyField=$fieldName">
    <xsl:text disable-output-escaping="yes">@Id</xsl:text>
   <xsl:text disable-output-escaping="yes">
    </xsl:text>
    <xsl:text disable-output-escaping="yes">@Column(name="</xsl:text>
    <xsl:value-of
      select="translate((substring(field-name, 1)),
                        $lcletters,$ucletters)" />
   <xsl:text disable-output-escaping="yes">", unique=true)</xsl:text>
 </xsl:if>
 public
 <xsl:value-of select="field-type" />
 qet
 <xsl:value-of
    select="translate((substring(field-name, 1,1)),
                      $lcletters,$ucletters)" />
 <xsl:value-of select="substring(field-name,2)" />
  () {return
 <xsl:value-of
    select="translate((substring(field-name, 1,1)),
                      $ucletters,$lcletters)" />
 <rsl:value-of select="substring(field-name,2)" />
  ; }
 <xsl:text> </xsl:text>
 public void set
 <xsl:value-of
    select="translate((substring(field-name, 1,1)),
                      $lcletters,$ucletters)" />
 <xsl:value-of select="substring(field-name,2)" />
```

```
- [35] —
```

```
(
  <xsl:value-of select="field-type" />
  <rsl:text> </rsl:text>
  <xsl:value-of
    select="translate((substring(field-name, 1,1)),
                      $ucletters,$lcletters)" />
  <xsl:value-of select="substring(field-name,2)" />
  ){this.
  <xsl:value-of
      select="translate((substring(field-name, 1,1)),
                        $ucletters,$lcletters)" />
  <xsl:value-of select="substring(field-name,2)" />
  <xsl:value-of
    select="translate((substring(field-name, 1,1)),
                      $ucletters,$lcletters)" />
  <xsl:value-of select="substring(field-name,2)" />
  ; }
  </xsl:if>
</xsl:template>
```

Create getter and setter methods for entity relationships:

```
<xsl:template match="ejb-relation">
  <xsl:variable name="src1"
    select="ejb-relationship-role[position()=1]/
                                         relationship-role-source/ejb-
name" />
  <xsl:variable name="src2"</pre>
    select="ejb-relationship-role[position()=2]/
                                         relationship-role-source/ejb-
name" />
  <xsl:variable name="multiplicity1"</pre>
    select="ejb-relationship-role[position()=1]/multiplicity" />
  <xsl:variable name="multiplicity2"</pre>
    select="ejb-relationship-role[position()=2]/multiplicity" />
  <xsl:variable name="cmr1"
    select="ejb-relationship-role[position()=1]/cmr-field/cmr-field-
name" />
  <xsl:variable name="cmrType1"
    select="ejb-relationship-role[position()=1]/cmr-field/cmr-field-
type" />
  <xsl:variable name="cmr2"
    select="ejb-relationship-role[position()=2]/cmr-field/cmr-field-
name" />
```

```
<xsl:if test="$multiplicity2='Many'">
  private
  <xsl:value-of select="$cmrType1" />
  <xsl:text disable-output-escaping="yes">&lt;</xsl:text>
  <xsl:value-of select="$src2" />
  <rsl:text disable-output-escaping="yes">&gt; </rsl:text>
  <xsl:value-of select="$cmr1"/>
  ;
</xsl:if>
<xsl:if test="$multiplicity2='One'">
 private
  <xsl:value-of select="$src2"/>
  <xsl:text> </xsl:text>
  <xsl:value-of select="$cmr1"/>
  ;
</xsl:if>
<xsl:if test="$multiplicity1='One' and $multiplicity2='Many'">
  <xsl:text disable-output-escaping="yes">@OneToMany</xsl:text>
  <xsl:text> </xsl:text>
 public
  <xsl:value-of select="$cmrType1"/>
  <xsl:text disable-output-escaping="yes">&lt;</xsl:text>
  <xsl:value-of select="$src2"/>
  <xsl:text disable-output-escaping="yes">&qt; </xsl:text>
 get
  <xsl:value-of select="translate((substring($cmr1, 1, 1)),</pre>
                                   $lcletters,$ucletters)"/>
  <xsl:value-of select="substring($cmr1,2)"/>
  () {return
  <xsl:value-of select="$cmr1"/>
  ;} public void set
  <xsl:value-of select="translate((substring($cmr1, 1, 1)),</pre>
                                   $lcletters,$ucletters)"/>
  <xsl:value-of select="substring($cmr1,2)"/>
  (
  <xsl:value-of select="$cmrType1"/>
  <xsl:text disable-output-escaping="yes">&lt;</xsl:text>
  <xsl:value-of select="$src2"/>
  <xsl:text disable-output-escaping="yes">&gt; </xsl:text>
  <xsl:text> </xsl:text>
  <xsl:value-of select="$cmr1"/>
  ) { this.
  <xsl:value-of select="$cmr1"/>
  =
```

```
<xsl:value-of select="$cmr1"/>
  ; }
</xsl:if>
<xsl:if test="$multiplicity1='One' and $multiplicity2='One'">
  <xsl:text disable-output-escaping="yes">@OneToOne</xsl:text>
  <xsl:text>
              </xsl:text>
 public
  <xsl:text disable-output-escaping="yes">&lt;</xsl:text>
  <xsl:value-of select="$src2"/>
  <xsl:text disable-output-escaping="yes">&gt; </xsl:text>
  qet
  <rsl:value-of select="translate((substring($cmr1, 1, 1)),
                                   $lcletters,$ucletters)"/>
  <xsl:value-of select="substring($cmr1,2)"/>
  (){return
  <xsl:value-of select="$cmr1"/>
  ;} public void set
  <xsl:value-of select="translate((substring($cmr1, 1, 1)),</pre>
                                   $lcletters,$ucletters)"/>
  <xsl:value-of select="substring($cmr1,2)"/>
  (
  <xsl:value-of select="$src2"/>
  <xsl:text> </xsl:text>
  <xsl:value-of select="$cmr1"/>
  ){ this.
  <xsl:value-of select="$cmr1"/>
  <xsl:value-of select="$cmr1"/>
  ; }
</xsl:if>
<xsl:if test="$multiplicity1='Many' and $multiplicity2='One'">
  <xsl:text disable-output-escaping="yes">@ManyToOne</xsl:text>
  <xsl:text> </xsl:text>
 public
  <xsl:value-of select="$src2"/>
  aet
  <xsl:value-of select="translate((substring($cmr1, 1, 1)),</pre>
                                    $lcletters,$ucletters)"/>
  <xsl:value-of select="substring($cmr1,2)"/>
  (){return
  <xsl:value-of select="$cmr1"/>
  ;} public void set
  <xsl:value-of select="translate((substring($cmr1, 1, 1)),</pre>
                                   $lcletters,$ucletters)"/>
```

```
- [38] —
```

```
<xsl:value-of select="substring($cmr1,2)"/>
    <xsl:value-of select="$src2"/>
    <xsl:text> </xsl:text>
    <xsl:value-of select="$cmr1"/>
    ) { this.
    <xsl:value-of select="$cmr1"/>
    _
    <xsl:value-of select="$cmr1"/>
    ; }
  </xsl:if>
  <xsl:if test="$multiplicity1='Many' and $multiplicity2='Many'">
    <xsl:text disable-output-escaping="yes">@ManyToMany</xsl:text>
    <xsl:text> </xsl:text>
   public
    <xsl:value-of select="$cmrType1"/>
    <xsl:text disable-output-escaping="yes">&lt;</xsl:text>
    <xsl:value-of select="$src2"/>
    <xsl:text disable-output-escaping="yes">&qt; </xsl:text>
    qet
    <xsl:value-of select="translate((substring($cmr1, 1, 1)),</pre>
                                     $lcletters,$ucletters)"/>
    <xsl:value-of select="substring($cmr1,2)"/>
    (){return
    <xsl:value-of select="$cmr1"/>
    ;} public void set
    <xsl:value-of select="translate((substring($cmr1, 1, 1)),</pre>
                                     $lcletters,$ucletters)"/>
    <xsl:value-of select="substring($cmr1,2)"/>
    (
    <xsl:value-of select="$cmrType1"/>
    <xsl:text disable-output-escaping="yes">&lt;</xsl:text>
    <xsl:value-of select="$src2"/>
    <xsl:text disable-output-escaping="yes">&qt; </xsl:text>
    <rsl:text> </rsl:text>
    <xsl:value-of select="$cmr1"/>
    ) { this.
    <xsl:value-of select="$cmr1"/>
    <xsl:value-of select="$cmr1"/>
    ; }
  </xsl:if>
</xsl:template>
```

```
- [39] —
```

Add import statements:

```
<xsl:template match="entity">
    import javax.persistence.Entity; import javax.persistence.Id; import
    javax.persistence.Column; import javax.persistence.NamedQueries;
import
    javax.persistence.NamedQuery;
    import javax.persistence.OneToMany; import javax.persistence.
OneToOne; import
    javax.persistence.ManyToOne; import javax.persistence.ManyToMany;
import
    javax.persistence.Table;
```

Add annotations for the entity and entity table:

Add annotation for named queries:

Add a class declaration and class constructor:

```
[40] —
```

```
) {
    <xsl:apply-templates select="cmp-field">
      <xsl:with-param name="constructor" select="'constructor'"/>
      <xsl:with-param name="primKeyField" select="primkey-field"/>
    </xsl:apply-templates>
  }
 <xsl:apply-templates select="cmp-field">
    <xsl:with-param name="varDecl" select="'varDecl'"/>
 </xsl:apply-templates>
 <xsl:text disable-output-escaping="yes">
 </xsl:text>
 <xsl:apply-templates select="cmp-field">
    <xsl:with-param name="beanMethods" select="'beanMethods'"/>
    <rsl:with-param name="primKeyField" select="primkey-field"/>
 </xsl:apply-templates>
</xsl:template>
```

### Add named queries:

```
<xsl:template match="query">
    <xsl:text disable-output-escaping="yes">@NamedQuery(name="</
xsl:text>
    <xsl:value-of select="translate((substring(query-method/method-name,
1,1)),$lcletters,$ucletters)"/>
    <xsl:value-of select="substring(query-method/method-name,2)"/>
    <xsl:text disable-output-escaping="yes">",query="</xsl:text>
    <xsl:text disable-output-escaping="yes">")</xsl:text>
    <xsl:text disable-output-escaping="yes">")</xsl:text>
    <xsl:text disable-output-escaping="yes">")</xsl:text>
    <xsl:text disable-output-escaping="yes">")</xsl:text>
    <xsl:text disable-output-escaping="yes">")</xsl:text>
    <xsl:text disable-output-escaping="yes">")</xsl:text>
    <xsl:text disable-output-escaping="yes">")</xsl:text>
    <xsl:text disable-output-escaping="yes">")</xsl:text>
    <xsl:text disable-output-escaping="yes">")</xsl:text>
    <xsl:text disable-output-escaping="yes">")</xsl:text>
    <xsl:text disable-output-escaping="yes">")</xsl:text>
    <xsl:text disable-output-escaping="yes">")</xsl:text>
    <xsl:text disable-output-escaping="yes">")</xsl:text>
    <xsl:text disable-output-escaping="yes">")</xsl:text>
    <xsl:text disable-output-escaping="yes">")</xsl:text>
    <xsl:text disable-output-escaping="yes">")</xsl:text>
    <xsl:text disable-output-escaping="yes">")</xsl:text>
    </xsl:text>
    </xsl:text>
    </xsl:text>
    </xsl:text>
    </xsl:text>
    </xsl:text>
    </xsl:text>>
    </xsl:text>>
```

Copy the stylesheet to the entity-bean.xsl file in JDeveloper.

# Generating the EJB 3.0 entity

To transform the modified deployment descriptor (ejb-jar-modified.xml) to an EJB 3.0 entity bean class, right-click on entity-bean.xsl and select **Run**.

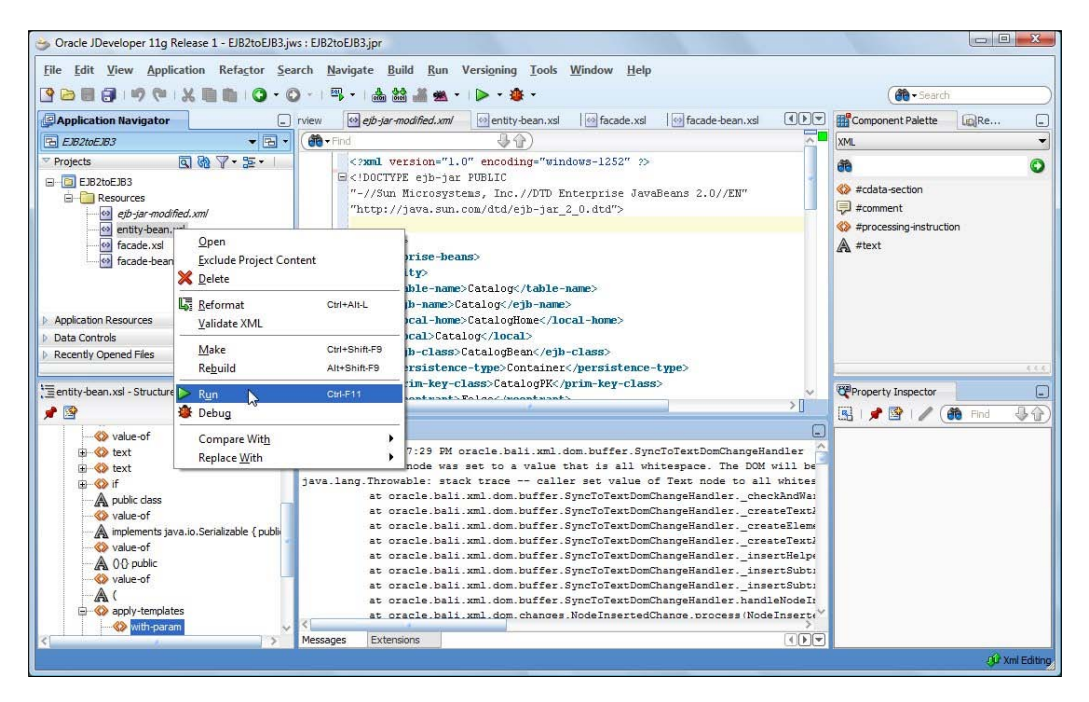

In the XSLT Settings window select Input XML File as ejb-jar-modified.xml and specify Output File as CatalogBean.java. Click on OK.

| [nput XML File:                                    | 6            |
|----------------------------------------------------|--------------|
| 32toEJB3\EJB2toEJB3\ejb-jar-modified.xml           | Browse       |
| Show Input XML File While Debugging<br>Output File |              |
| EJB2toEJB3\public_html\CatalogBean.java            | Browse       |
| Show Output File While Debugging                   |              |
|                                                    | <u>E</u> dit |
| SLT Options:                                       | -            |
|                                                    |              |
|                                                    |              |

[ 42 ]

The **XSLT Settings** wizard is displayed only the first time an XSLT stylesheet is run. For subsequent runs of the stylesheet or running other stylesheets, the input XML document and the output file are required to be configured in the **Project Properties** window. Select **Run/Debug/Profile** in **Project Properties**, select the **Run Configuration** | **Default**, and click on **Edit**.

| Search                                                                                                    | Run/Debug/Profile                        |                    |
|----------------------------------------------------------------------------------------------------|------------------------------------------|--------------------|
| Project Source Paths     ADF Model                                                                                                    | Use Custom Settings Use Project Settings | Customize Settings |
| ADF View                                                                                                    | Run Configurations:                      |                    |
| B- Ant     B- Ant     B- Ant     B- Ant     B- Source Scorponents     Dependencies     Deployment     E3B Module     Extension     Java EE Application     JSP Tag Libraries     JSP Youal Editor     Libraries and Classpath     Resource Bundle     Run/Debug/Profile     Technology Scope |                                          | Restore Defaults   |
| Hala                                                                                                    |                                          |                    |

In the Edit Run Configuration window, select Launch Settings | XSLT. Specify the Input XML File and the Output File and click on OK.

| 🍓 Search                                                    | XSLT                                                                   |        |
|-------------------------------------------------------------|------------------------------------------------------------------------|--------|
| Launch Settings     JavaScript     PL/SQL     ADF Task Flow | Input XML File:                                                        |        |
|                                                             | Documents\JDeveloper\mywork\EJB2toEJB3\EJB2toEJB3\ejb-jar-modified.xml | Browse |
|                                                             | Show Input XML File While Debugging     Output File                    |        |
| Tool Settings                                               | s\JDeveloper\mywork\EJB2toEJB3\EJB2toEJB3\public_html\CatalogBean.java | Browse |
| ← CPU<br>← Memory<br>← Remote<br>← Debugger<br>← Remote     | V Show Output Hie While Debugging<br>XSLT Source Path:                 | Edit   |
|                                                             | XSLT Ogtions:                                                          |        |
| Help                                                        |                                                                        | Cancel |

-[43]-

Using either method to set the input XML file and the output file, generate the output file CatalogBean.java. Add the output file to the project with **View** | **Refresh**. Alternatively, import the generated file with **File** | **Import**. In the **Import** window, select **Java Source** and click on **OK**.

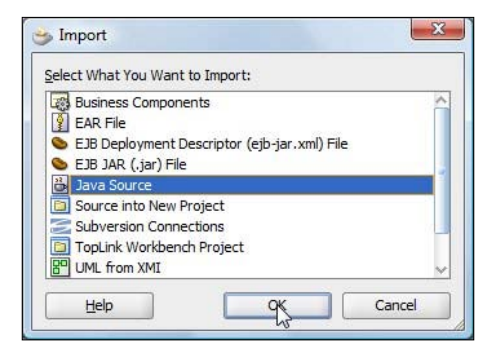

In **Choose Directory**, select the public\_html directory. In the **Java Source** window, the Java source file and the to directory gets specified. Click on **OK**.

| elect source to copy into project  |                                                |
|------------------------------------|------------------------------------------------|
| Copy From:                         |                                                |
| \dvohra09\Documents\JDeveloper\m   | ywork\EJB2toEJB3\EJB2toEJB3\public_html        |
| Add File Filter                    |                                                |
| Copy <u>T</u> o:                   |                                                |
| C: \Users\dvohra09\Documents\JDeve | eloper/mywork/EJB2toEJB3/EJB2toEJB3/src Browse |

The CatalogBean.java gets added to the project:

| 🍅 Oracle JDeveloper 11g Release 1 - EJB2toEJB3.jw  | s : EJB2toEJB3.jpr                                                                                                    |                 |
|----------------------------------------------------|----------------------------------------------------------------------------------------------------|-----------------|
| File Edit View Application Refactor Sea            | rch Navigate Build Run Versigning Iools Window Help<br>) -   町 -   蟲 鎗 編 -   ▶ - 遼 -                                                                       | ( Search )      |
| Application Navigator                              | JB2toEJB3 Overview ejb-jar-modified.xml entity-bean.xsl                                                                                                    | e Palette       |
| TEL EJB2toEJB3                                     |                                                                                                    | • Name          |
| Projects Q & V · 5. ·                              |                                                                                                    | lone            |
| EIB2toFIB3                                         | E import javax.persistence.Entity;                                                                                                    | nections        |
| Application Sources                                | import javax.persistence.Id; 🕀 🙀                                                                                                    | lication Server |
| L 👪 CatalogBean.java                               | import javax.persistence.Column;                                                                                                    |                 |
| 🖻 🛄 Resources 🛛 🖓                                  | import javax.persistence.NamedQueries;                                                                                                    |                 |
| ejb-jar-modified.xml                               | w import javax.persistence.NamedQuery;                                                                                                    |                 |
| entry-bean.xsl                                     | import javax.persistence.OneToOne:                                                                                                    |                 |
| incade-bean.xs                                     | import javax.persistence.ManyToOne;                                                                                                    |                 |
| acode bearing                                      | import javax.persistence.NanyToMany;                                                                                                    |                 |
|                                                    | import javax.persistence.Table;                                                                                                    |                 |
|                                                    | E @Entity                                                                                                    |                 |
| Application Descurren                              | (Table (name="Catalog")                                                                                                    |                 |
| Data Controls                                      | <pre>Summeduterres((gwamedutery(name= FindsyLatarogid , query= SELECT Object) @WamedObjerv(name="FindSyLaurnal" gpery= "SELECT OBJECT(a) FROM Cataly</pre> |                 |
| Recently Opened Files                              | Guadeaderrinane - rinaryooninar ; querr- senter oborer(a) rion cacar                                                                                       |                 |
| (1)                                                | Source Design History                                                                                                    |                 |
| 1= CatalogBean Java - Structure                    | Compiler - Log                                                                                                    |                 |
|                                                    | ^                                                                                                    |                 |
|                                                    |                                                                                                    |                 |
| 🖼 🧰 Imports                                        |                                                                                                    |                 |
| 🖻 📃 🐁 CatalogBean                                  |                                                                                                    |                 |
| Serial a CatalogReapO                              |                                                                                                    |                 |
| Catalogbean(String)                                |                                                                                                    |                 |
| - m getCatalogId() : String                        |                                                                                                    |                 |
| - 🔄 🖕 getJournal() : String                        |                                                                                                    |                 |
| - 🔤 💁 getPublisher() : String                      |                                                                                                    |                 |
| 🛁 🎍 setCatalogId(String) : void                    |                                                                                                    |                 |
| Source Design                                      | Messages Extensions Running: EJB2toEJB3.jpr Compiler                                                                                                    | 000             |
| C+\) Isers\dyabra09\Documents\ 1Developer\exercise | nE183/E182trc1/CatalogRean Java                                                                                                    | Editor          |
| er pacia promos pocaments poeveloper anywork (2020 | a so porta so a clamado antina a                                                                                                    | Cutury          |

The EJB 3.0 entity bean generated from the EJB 2.0 entity bean is listed below. First, the import statements are specified.

```
import javax.persistence.Entity;
import javax.persistence.Id;
import javax.persistence.Column;
import javax.persistence.NamedQueries;
import javax.persistence.NamedQuery;
import javax.persistence.OneToOMany;
import javax.persistence.OneToOne;
import javax.persistence.ManyToOne;
import javax.persistence.ManyToMany;
import javax.persistence.Table;
```

The @Entity annotation specifies the class to be an entity class. And, the @Table annotation specifies the table name.

```
@Entity
@Table(name="Catalog")
```

The named queries are grouped with the @NamedQueries annotation and each named query is specified with the @NamedQuery annotation. The name attribute specifies the named query name that may be used with EntityManager when creating query objects. The query attribute specifies the query string in the Java Persistence query language.

- [45] —

```
@NamedQueries({@NamedQuery(name="FindByCatalogId", query="SELECT
OBJECT(a) FROM CatalogBean AS a WHERE a.catalogId = ?1"),
@NamedQuery(name="FindByJournal", query= "SELECT OBJECT(a) FROM
CatalogBean AS a WHERE a.journal= ?1 ")
})
```

The entity class declaration and the properties declarations are specified next.

```
public class
CatalogBean implements java.io.Serializable {
    public CatalogBean(){} public CatalogBean
(
    String catalogId
) {
    this.catalogId=catalogId;
  }
  private String catalogId;
  private String journal;
private String publisher;
```

The id property is specified with the @Id annotation and the column is specified with the @Column annotation. The getter/setter methods for the id property are also specified.

```
@Id
@Column(name="CATALOGID", unique=true)
    public String getCatalogId() {return catalogId;}
    public void setCatalogId(String catalogId){this.
    catalogId=catalogId;}
```

The getter/setter methods for the entity properties are specified next.

```
public String getJournal() {return journal;}
public void setJournal
(
String journal
) {this.journal=journal;}
public String getPublisher() {return publisher;}
```

```
-[46]—
```

```
public void setPublisher(String publisher) {
    this.publisher=publisher; }
```

}

The XSL transformation generated entity class may require some reformatting or/ and debugging depending on the complexity of the initial EJB 2.0 entity. The EJB 3.0 entity generated in this chapter requires only slight reformatting. The EJB 3.0 entity class has the import statements for the javax.persistence package classes. The @Entity annotation specifies the class as an entity EJB class. The @Table annotation specifies the database table name for the entity EJB, the @NamedQueries annotation specifies the named queries, the @Id annotation specifies the identifier property/ primary key field, and the @Column annotation specifies the database column corresponding to the identifier property. The EJB 2.0-to-EJB 3.0 conversion XSLT also includes the conversion of entity bean CMR relationships.

# Developing a session façade for an entity

In EJB 2.0, an entity bean is created with the create method in the home/local home interface and the entity bean fields are modified with the getter/setter methods in the local/remote interface. In EJB 3.0, an entity bean is created and modified with the EntityManager API. The EntityManager class provides methods for finding, persisting, and removing an entity bean instance. This section covers generation of a session bean that implements the EntityManager API.

In the session bean class, the EntityManager is obtained with the @Resource annotation:

@Resource private EntityManager em;

| EntityManager Method                          | Description                                                                                                    |
|-----------------------------------------------|----------------------------------------------------------------------------------------------------|
| persist(Object entity)                        | Saves an entity bean instance in the<br>database. The persist method returns<br>the entity bean that is persisted in the<br>database. |
| find(String entityName, Object<br>primaryKey) | Finds an entity bean instance with a primary key.                                                                                     |
| remove(Object entityBean)                     | Removes an entity bean from the database.                                                                                             |
| createQuery(String ejbQlString)               | Creates an EJB QL query.                                                                                                    |
| <pre>createNamedQuery(String queryName)</pre> | Creates a @NamedQuery query.                                                                                                    |

Some of the commonly used methods of the EntityManager class are listed in the following table:

```
- [ 47 ]
```

A stateless session bean class is annotated with the <code>@Stateless</code> annotation. In the session bean class, an entity bean is created with the <code>create()</code> method. For example, the <code>create()</code> method corresponding to the identifier property <code>catalogId</code> is as follows:

```
public void create(String catalogId)
  {   CatalogBean catalogBean = new CatalogBean(catalogId);
  em.persist(catalogBean);
  }
```

The create() method is a custom method as opposed to the create() method of the EJB 2.0 specification; the method naming in the session bean façade may be modified. The persist() method of the EntityManager class saves a new entity in the database. The remove() method of the EntityManager class is used to remove an entity:

```
public void remove(CatalogBean catalogBean) {
    em.remove(catalogBean);
}
```

The find() method of the EntityManager class is used to find an entity bean. In the session EJB, add finder methods for the named queries defined in the EJB bean class. The createNamedQuery() method is used to obtain a query object for a named query. For example, the finder method corresponding to the named query FindByCatalogId, which is defined in the entity class, is as follows:

```
public CatalogBean findByCatalogId(java.lang.String param1)
    {Query query=em.createNamedQuery("FindByCatalogId");
    query.setParameter(0, param1);
    return (CatalogBean)(query.getSingleResult());
}
```

In the findByCatalogId() method, a javax.persistence.Query object is obtained from the named query FindByCatalogId. The parameter values are set on the query object. An entity EJB bean instance is obtained with the getSingleResult() method of the query object. The named query FindByCatalogId returns a single entity of the entity EJB bean. A named query may also return a collection of entities. For example, the named query FindByJournal returns a collection. The finder method corresponding to the FindByJournal named query is as follows.

```
public java.util.List<CatalogBean> findByJournal(java.lang.String
param1)
        { Query query= em.createNamedQuery("FindByJournal");
        query.setParameter(0, param1);
```

```
return query.getResultList();
}
```

In the findByJournal() method, a query object is obtained from the named query and a java.util.List of entity beans is obtained with the getResultList() method of the query object.

## The XSLT stylesheet

The XSL stylesheet (façade-bean.xsl) used to generate the session bean façade class is listed below.

```
<?xml version="1.0" encoding="UTF-8"?>
<xsl:stylesheet version="1.0" xmlns:xsl="http://www.w3.org/1999/XSL/</pre>
Transform">
 <xsl:output encoding="ISO-8859-1" omit-xml-declaration="yes"</pre>
method="text"/>
<xsl:template match="/">
 <xsl:apply-templates select="ejb-jar/enterprise-beans/entity"/>
 </xsl:template>
 <xsl:template match="package">
 package
 <xsl:value-of select="."/>;
 </xsl:template>
 <xsl:variable name="lcletters">abcdefqhijklmnopqrstuvwxyz
xsl:variable>
 xsl:variable>
 <xsl:template match="entity">
```

Add the import statements:

```
import javax.persistence.EntityManager; import javax.persistence.
Query; import
javax.annotation.Resource; import javax.ejb.Stateless;
```

Add the annotation to specify a Stateless bean:

```
<rsl:text disable-output-escaping="yes">@</rsl:text></rsl>
```

Add the session bean class declaration:

```
<xsl:text> public class </xsl:text>
<xsl:value-of select="ejb-name"/>
FaçadeBean implements
<xsl:value-of select="ejb-name"/>
```

-[49]-

Façade{ Inject an EntityManager resource.

```
<xsl:text disable-output-escaping="yes">@Resource
</xsl:text>
    <xsl:text>private EntityManager em;</xsl:text>
```

The create() method is used to create and persist an entity instance.

```
public void create(
  <xsl:apply-templates select="cmp-field">
  <xsl:with-param name="paramPK" select="'paramPK'"/>
   <xsl:with-param name="primKeyField" select="primkey-field"/>
  </xsl:apply-templates>
  ) {
  <xsl:value-of select="ejb-class"/>
  <xsl:text> </xsl:text>
  <xsl:value-of select="translate((substring(ejb-class,</pre>
1,1)), $ucletters, $lcletters)"/>
  <xsl:value-of select="substring(ejb-class,2)"/>
  = new
  <xsl:value-of select="ejb-class"/>
  (
  <xsl:apply-templates select="cmp-field">
  <xsl:with-param name="pkField" select="'pkField'"/>
   <xsl:with-param name="primKeyField" select="primkey-field"/>
  </xsl:apply-templates>
  ); em.persist(
  <xsl:value-of select="translate((substring(ejb-class,</pre>
1,1)), $ucletters, $lcletters)"/>
  <xsl:value-of select="substring(ejb-class,2)"/>
  ); }
```

The remove() method is used to remove an entity instance.

```
- [ 50 ] —
```

```
<xsl:apply-templates select="query"/>
}
</xsl:template>
```

Next, Create and use named query objects.

```
<xsl:template match="query">
  <xsl:if test="collection-type">
   public java.util.List
   <xsl:text disable-output-escaping="yes">&lt;</xsl:text>
   <xsl:value-of select="../ejb-class"/>
   <xsl:text disable-output-escaping="yes">&qt; </xsl:text>
   <xsl:value-of select="query-method/method-name"/>
   <xsl:apply-templates select="query-method/method-params/method-</pre>
param">
    <xsl:with-param name="finderParam" select="'finderParam'"/>
   </xsl:apply-templates>
   ) { Query query= em.createNamedQuery
   <xsl:text disable-output-escaping="yes">("</xsl:text>
   <xsl:value-of select="translate((substring(query-method/method-</pre>
name, 1,1)),$lcletters,$ucletters)"/>
   <xsl:value-of select="substring(query-method/method-name,2)"/>
   <rsl:text disable-output-escaping="yes">")</rsl:text>
   <xsl:apply-templates select="query-method/method-params/method-</pre>
param">
    <xsl:with-param name="queryParam" select="'queryParam'"/>
   </xsl:apply-templates>
   return query.getResultList(); }
  </xsl:if>
  <xsl:if test="not(collection-type)">
   public
   <xsl:value-of select="../eib-class"/>
   <xsl:text> </xsl:text>
   <xsl:value-of select="query-method/method-name"/>
   <xsl:apply-templates select="query-method/method-params/method-</pre>
param">
    <xsl:with-param name="finderParam" select="'finderParam'"/>
   </xsl:apply-templates>
   ) { Query query=em.createNamedQuery
   <xsl:text disable-output-escaping="yes">("</xsl:text>
   <xsl:value-of select="translate((substring(query-method/method-</pre>
name, 1,1)),$lcletters,$ucletters)"/>
```

```
- [51] —
```

```
<xsl:value-of select="substring(query-method/method-name,2)"/>
   <rsl:text disable-output-escaping="yes">")</rsl:text>
   <xsl:apply-templates select="query-method/method-params/method-</pre>
param">
    <xsl:with-param name="queryParam" select="'queryParam'"/>
   </xsl:apply-templates>
   return (
   <xsl:value-of select="../ejb-class"/>
   )(query.getSingleResult()); }
  </xsl:if>
 </xsl:template>
 <xsl:template match="cmp-field">
  <xsl:param name="paramPK"/>
  <xsl:param name="pkField"/>
  <xsl:param name="primKeyField"/>
  <xsl:param name="fieldName" select="field-name"/>
  <xsl:if test="$paramPK='paramPK'">
   <xsl:if test="$primKeyField=$fieldName">
    <xsl:value-of select="field-type"/>
    <xsl:text> </xsl:text>
    <xsl:value-of select="field-name"/>
   </xsl:if>
  </xsl:if>
  <xsl:if test="$pkField='pkField'">
   <xsl:if test="$primKeyField=$fieldName">
    <xsl:value-of select="field-name"/>
   </xsl:if>
  </xsl:if>
 </xsl:template>
 <xsl:template match="method-param">
  <xsl:param name="finderParam"/>
  <xsl:param name="queryParam"/>
  <xsl:if test="$finderParam='finderParam'">
   <xsl:value-of select="."/>
   <rsl:text> </rsl:text>
   param
   <xsl:value-of select="position()"/>
   <rpre><xsl:if test="position() != last()">,</xsl:if>
  </xsl:if>
  <xsl:if test="$queryParam='queryParam'">
   query.setParameter(
   <xsl:value-of select="position()-1"/>
    param
```

```
[52] —
```

```
<xsl:value-of select="position()"/>
);
</xsl:if>
</xsl:template>
<xsl:template match="text()">
<value-of select="." disable-output-escaping="yes"/>
</xsl:template>
</xsl:template>
```

## Generating the session Façade

Next, generate the EJB 3.0 session bean class that implements the EntityManager API with XSLT transformation. Set the input XML file and the output file in the Default Run Configuration as discussed earlier. Specify Input XML File as ejb-jar-modified.xml and Output File as CatalogFaçadeBean.java.

| EJB2toEJB3\ejb-jar-modified.xml | Browse       |
|---------------------------------|--------------|
| EJB2toEJB3\ejb-jar-modified.xml | Browse       |
|                                 |              |
|                                 |              |
| public_html \CatalogFacadeBean. | Browse       |
|                                 |              |
|                                 | <u>E</u> dit |
|                                 |              |
|                                 |              |
|                                 |              |
|                                 |              |

Right-click on façade-bean.xsl and select Run.

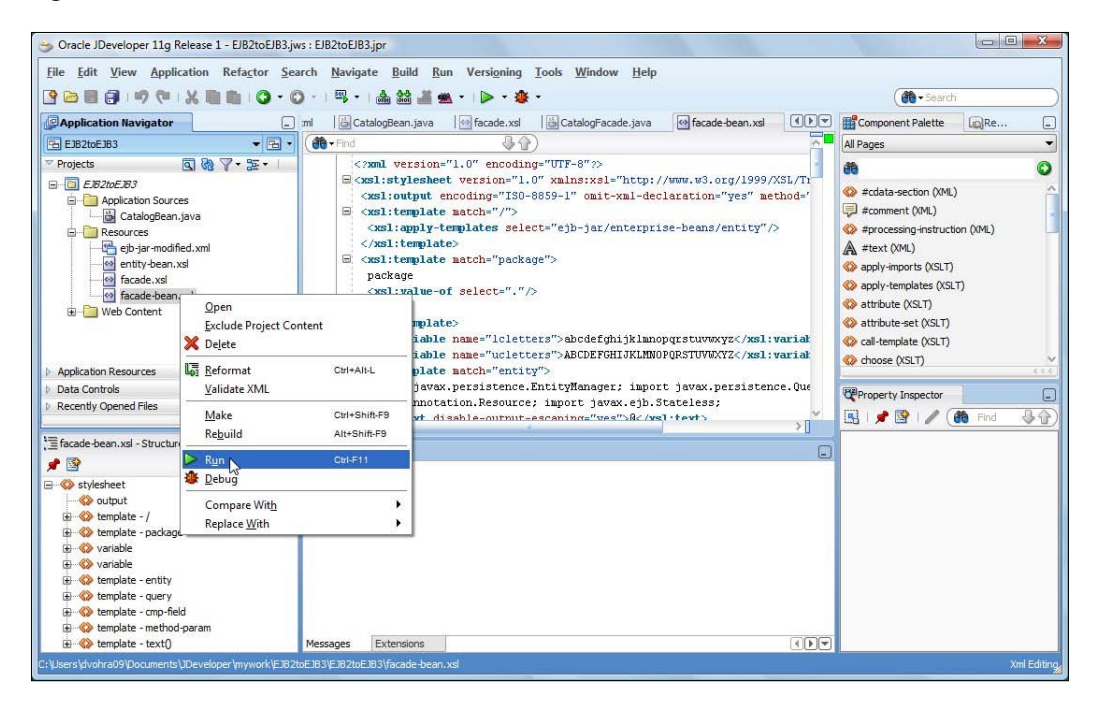

The CatalogFaçadeBean.java gets generated. Select **View** | **Refresh** to add the CatalogFaçadeBean.java class to the project. The EJB 3.0 session bean class implements the EJB 3.0 session bean remote interface CatalogFaçade. The session bean class generated is shown below:

```
import javax.persistence.EntityManager;
import javax.persistence.Query;
import javax.annotation.Resource;
import javax.ejb.Stateless;
  @Stateless
  public class CatalogFaçadeBean implements CatalogFaçade{
      @Resource
private EntityManager em;
          public void create(String catalogId) {
                 CatalogBean catalogBean= new CatalogBean(catalogId);
                em.persist(catalogBean); }
public void remove(CatalogBean catalogBean) {
                 em.remove(catalogBean); }
public CatalogBean findByCatalogId(java.lang.String param1) {
Query query=em.createNamedQuery("FindByCatalogId");
          query.setParameter(0, param1);
```

```
[54]
```

We also need to generate an interface, CatalogFaçade.java, for the session bean class. The façade interface has the abstract method definitions for the methods implemented in the session bean façade. The XSLT stylesheet, façade.xslt, used to generate the session bean interface is listed next:

```
<?xml version="1.0" encoding="UTF-8"?>
<xsl:stylesheet version="1.0"
  xmlns:xsl="http://www.w3.org/1999/XSL/Transform">
  <xsl:output encoding="ISO-8859-1" omit-xml-declaration="yes"</pre>
    method="text" />
  <xsl:template match="/">
    <xsl:apply-templates select="ejb-jar/enterprise-beans/entity" />
  </xsl:template>
  <xsl:variable name="lcletters">
    abcdefghijklmnopqrstuvwxyz
  </xsl:variable>
  <xsl:variable name="ucletters">
    ABCDEFGHIJKLMNOPORSTUVWXYZ
  </xsl:variable>
  <xsl:template match="entity">
    import javax.ejb.Remote;
    <xsl:text disable-output-escaping="yes">@</xsl:text>
      Remote
    <xsl:text> public interface </xsl:text>
    <xsl:value-of select="ejb-name" />
    Façade{ void create(
      <xsl:apply-templates select="cmp-field">
      <xsl:with-param name="paramPK" select="'paramPK'" />
      <xsl:with-param name="primKeyField" select="primkey-field" />
      </xsl:apply-templates>
    ); void remove(
      <xsl:value-of select="ejb-class" />
      <xsl:text> </xsl:text>
      <xsl:value-of
        select="translate((substring(ejb-class,
                                      1,1)), $ucletters, $lcletters)" />
      <xsl:value-of select="substring(ejb-class,2)" />
```

```
- [55] —
```

```
);
    <xsl:apply-templates select="query" />
    }
  </xsl:template>
  <xsl:template match="query">
    <xsl:if test="collection-type">
      java.util.List
      <xsl:text disable-output-escaping="yes">&lt;</xsl:text>
      <xsl:value-of select="../ejb-class" />
      <xsl:text disable-output-escaping="yes">&gt; </xsl:text>
      <xsl:text> </xsl:text>
      <xsl:value-of select="query-method/method-name"/>
        <xsl:apply-templates select="query-method/method-params/</pre>
                                                                method-
param">
          <xsl:with-param name="finderParam" select="'finderParam'"/>
        </xsl:apply-templates>
      );
      <xsl:text disable-output-escaping="yes">
      </xsl:text>
    </xsl:if>
    <xsl:if test="not(collection-type)">
      <xsl:value-of select="../ejb-class"/>
      <xsl:text> </xsl:text>
      <xsl:value-of select="query-method/method-name"/>
      (
        <xsl:apply-templates select="query-method/method-params/</pre>
                                                                method-
param">
         <xsl:with-param name="finderParam" select="'finderParam'"/>
        </xsl:apply-templates>
      );
      <xsl:text disable-output-escaping="yes">
      </xsl:text>
    </xsl:if>
  </xsl:template>
  <xsl:template match="cmp-field">
    <xsl:param name="primKeyField"/>
    <xsl:param name="fieldName" select="field-name"/>
    <xsl:param name="paramPK"/>
    <xsl:param name="pkField"/>
    <xsl:if test="$paramPK='paramPK'">
      <xsl:if test="$primKeyField=$fieldName">
```

```
- [56] —
```

```
<xsl:value-of select="field-type"/>
        <rsl:text> </rsl:text>
        <xsl:value-of select="field-name"/>
      </xsl:if>
    </xsl:if>
    <xsl:if test="$pkField='pkField'">
      <xsl:if test="$primKeyField=$fieldName">
        <xsl:value-of select="field-name"/>
      </xsl:if>
    </xsl:if>
 </xsl:template>
 <xsl:template match="method-param">
    <xsl:param name="finderParam"/>
    <xsl:param name="queryParam"/>
    <xsl:if test="$finderParam='finderParam'">
      <xsl:value-of select="."/>
     <rsl:text> </rsl:text>
     param
      <xsl:value-of select="position()"/>
      <xsl:if test="position() != last()">,</xsl:if>
    </xsl:if>
    <xsl:if test="$queryParam='queryParam'">
      query.setParameter(
        <xsl:value-of select="position()"/>
        , param
        <xsl:value-of select="position()"/>
     );
    </xsl:if>
 </xsl:template>
 <xsl:template match="text()">
    <value-of select="." disable-output-escaping="yes"/>
 </xsl:template>
</xsl:stylesheet>
```

Copy the façade.xsl to the EJB2toEJB3 project in JDeveloper. Set the **Input XML** File to ejb-jar-modified.xml and **Output File** to CatalogFaçade.java in the **Default Run Configuration**.

| 🍓 Search                                                                                                    | XSLT                                                                          |
|----------------------------------------------------------------------------------------------------|-------------------------------------------------------------------------------|
| Launch Settings   JavaScript  PL/SQL  ADF Task Flow  STT  Tool Settings  Profiler  CPU  Memory Remote  Debugger Remote | Input XML File:                                                               |
|                                                                                                    | Documents\JDeveloper\mywork\EJB2toEJB3\EJB2toEJB3\ejb-jar-modified.xml        |
|                                                                                                    | Show Input XML File While Debugging     Qutput File                           |
|                                                                                                    | JDeveloper\mywork\EJB2toEJB3\EJB2toEJB3\public_html\CatalogFacade,java Browse |
|                                                                                                    | Show Output File While Debugging SLT Source Path: Edit Edit                   |
|                                                                                                    | XSLT Options:                                                                 |
| Help                                                                                                    | Oth Cancel                                                                    |

Right-click on façade.xsl and select **Run** to transform the modified EJB 2.0 deployment descriptor to an EJB 3.0 session bean façade interface.

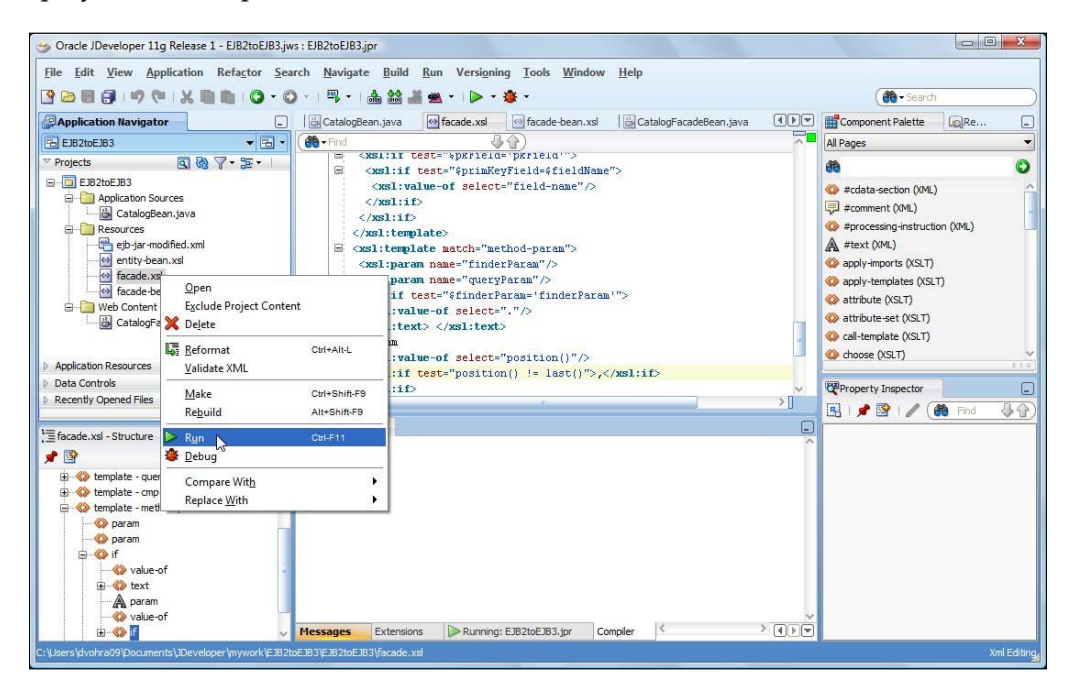

[ 58 ]

The session bean façade interface CatalogFaçade.java gets generated. The @Remote annotation specifies a remote interface. CatalogFaçade.java is listed next:

```
import javax.ejb.Remote;
@Remote
public interface CatalogFaçade{
    void create(String catalogId);
    void remove(CatalogBean catalogBean);
    CatalogBean findByCatalogId(java.lang.String param1);
java.util.List <CatalogBean> findByJournal(java.lang.String
param1);
}
```

Select **View** | **Refresh** to add the session bean interface to the EJB2t0EJB3 conversion project. The session bean façade class and façade interface may require some reformatting.

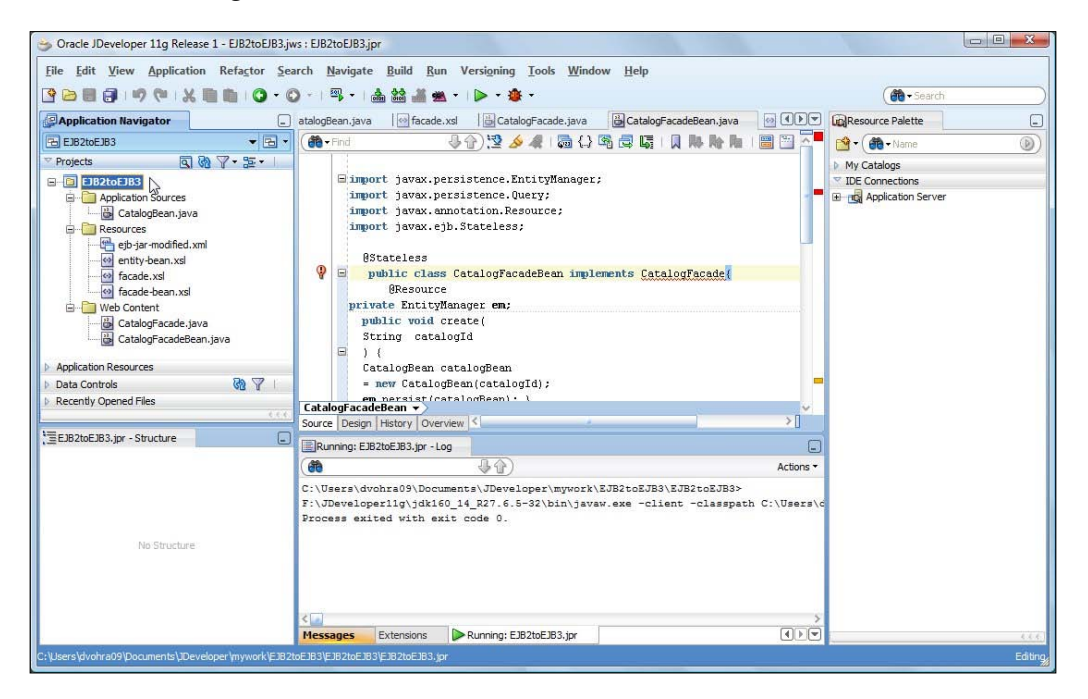
## Summary

In this chapter, we converted an EJB 2.0 entity bean to an EJB 3.0 entity bean using XSLT transformation. We used the built-in JDeveloper XSLT transformation tool for the XSLT transformations. The XSL stylesheets may be modified to convert entity EJBs developed with earlier versions of EJB specifications to entity beans for later versions of the EJB specification. For example, an EJB 2.1 entity may also be converted to an EJB 3.0 entity.

# 3 EclipseLink JPA Persistence Provider

The **Java Persistence API (JPA)** is a component of EJB 3.0 and replaces CMP and JDO. Oracle's strategic Java persistence implementation within Oracle Fusion Middleware 11*g* is Oracle TopLink 11*g*, which is based on the open source EclipseLink. EclipseLink is based on an older version of TopLink, which Oracle contributed to Eclipse. The EclipseLink version in Oracle Fusion Middleware 11*g* supports the JPA 1.0 specification. In this chapter, we shall discuss the JPA framework and the EclipseLink JPA persistence provider.

What is a JPA persistence provider? A JPA persistence provider is an implementation of the JPA; JPA is just a specification. Various JPA persistence providers such as Hibernate, Apache OpenJPA, and JPA for WebSphere Application Server are available, but we shall be discussing the persistence provider in Oracle Fusion Middleware: the EclipseLink JPA persistence provider. This section is not meant to be a repetition of the JPA specification (http://jcp.org/en/jsr/detail?id=220), or the EclipseLink JPA documentation (http://wiki.eclipse.org/Category:JPA), but a primer and an introduction to some of the features/values used in this book. In this chapter, we shall discuss the following:

- How to specify the EclipseLink persistence provider?
- The JPA framework
  - ° The advantages of JPA
  - ° What is required for JPA?
- Types of Entity Managers
  - ° Container-managed entity manager
  - ° Application-managed entity manager

www.it-ebooks.info

- EclipseLink JPA
  - ° Metadata annotations
  - ° XML mapping metadata
  - ° Entity identity
  - ° Entity relationships
- EclispeLink JPA persistence unit properties

# Specifying the EclipseLink persistence provider

The minimum required configuration to start using the EclipseLink persistence provider is to specify the persistence provider in the configuration file persistence.xml. The persistence provider is specified in the META-INF/persistence.xml configuration file in the provider sub-element of the persistence-unit element.

```
<?xml version="1.0" encoding="Cp1252" ?>
<persistence xmlns:xsi="http://www.w3.org/2001/XMLSchema-instance"</pre>
xsi:schemaLocation="http://java.sun.com/xml/ns/persistence http://
java.sun.com/xml/ns/persistence/persistence 1 0.xsd"
             xmlns="http://java.sun.com/xml/ns/persistence"
version="1.0">
<persistence-unit name="em">
<provider>org.eclipse.persistence.jpa.PersistenceProvider</provider>
<jta-data-source>java:/app/jdbc/jdbc/OracleDBConnectionDS</jta-data-
source>
<class>model.Catalog</class>
    <properties>
      . . .
    </properties>
  </persistence-unit>
</persistence>
```

[62]-

## The JPA framework

The Java Persistence API (JPA) is a lightweight Java persistence framework based on Plain Old Java Object (POJO). JPA provides an **object relational mapping (ORM**) standard in Java, using which Java objects may be mapped to relational databases. The object relational mapping in JPA is based on metadata annotations that were introduced in Java SE 5. JPA may be used to create, query, update, and delete database table rows using Java objects. JPA is included with the Java EE 5 platform and may also be used with Java SE 5. JPA supports a SQL-like query language for dynamic and static queries. JPA also supports pluggable third-party persistence providers, which implies that a EJB container that conforms to the Enterprise JavaBeans 3.0 JPA specification can be used with any JPA persistence provider that also conforms to the Enterprise JavaBeans 3.0 JPA specification. JPA is based on entities. An entity is a Java object with the following properties:

- An entity can be made persistent.
- An entity has a persistent identity with a representation of it in a data store.
- An entity instance can be created and modified outside a transaction, but a transaction is required to persist the entity instance to a database.
- An entity mapping to a database is described by metadata. Metadata can be expressed as metadata annotations or an XML mapping file.

An entity is persisted to a database using an entity manager. An entity manager is required to create, read, and persist an entity. A non-persistent Java object may be created without an entity manager, but an entity manager requires to obtain a reference to the Java object to make it a persistent Java object that may be mapped to a relational database. The set of entities managed by an entity manager is called a persistence context and each entity in a persistence context has a unique persistent identity. An entity manager can be configured to manage a particular type of object, map to a particular database, or be implemented by a particular persistence provider. The persistence provider provides the backing JPA implementation. The javax. persistence package provides the metadata annotations that may be used to map JPA objects (the managed Java objects) to a database using a persistence.xml configuration file, which is discussed in a subsequent section. The javax.persistence package provides the classes and interfaces a persistence provider uses to manage the managed entities of the JPA. The following are the main interfaces in the JPA:

- EntityManagerFactory
- EntityManager
- Query
- EntityTransaction

The EntityManagerFactory is used within an application to create an entity manager. An EntityManager instance is created using the EntityManagerFactory and is associated with a persistence context, which is a collection of persistent entity instances, each of which have a unique persistent identity. The EntityManager is used to create and remove persistent entity instances, find entities by their primary key, and query entities. The collection of entities that can be managed by an EntityManager instance and that are mapped to a single database is defined by a persistence unit. A persistence unit is defined in the persistence.xml configuration file. The EntityManager interface is the main runtime API of the JPA. An EntityManager can be injected directly into a class using dependency injection or can be obtained from an EntityManagerFactory instance that has been injected using dependency injection. The Query interface is used in query execution and is created from an EntityManager instance. The EntityTransaction interface is used to manage resource-local transactions. We shall discuss the types of transactions supported by an entity manager in a subsequent section.

#### Advantages of JPA

JPA has several advantages over the entity persistence provided in the EJB 2.1 specification. The following are the main advantages:

- Persistent objects are POJOs; as a result fewer classes and interfaces are required.
- Object relational mapping is simplified with the use of metadata annotations (including annotation defaults), which replace the deployment descriptors.
- EJB 3.0 entities can be created and persisted outside the EJB container as they are not bound to the container via interfaces and container-managed EJB relationships as EJB 2.x entities were. Only a bean class containing annotations, which is a POJO, and a persistence.xml configuration file, which maps the bean class to a database, are required. Using an application-managed entity manager and resource-local transactions, EJB 3.0 entities can be created and persisted using only the J2SE 5 API.
- Persistent entity instances represent database rows, and entities and entity relationships can be queried using the query framework without requiring reference to foreign keys and database columns.
- Queries may be specified statically in the metadata or constructed dynamically. The Java persistence query language is an enhanced EJB-QL and includes some of the features lacking in EJB-QL.
- JPA can be used with pluggable third-party persistence providers.
- JNDI is replaced with resource injection, also called dependency injection.

## What is required for JPA?

The following components are required for JPA:

- A relational database. We shall be using the Oracle database 10g or XE. But, any database may be used. The databases supported by EclipseLink JPA shall be discussed in the next section.
- Entity classes. An Entity class is just a POJO annotated with the @Entity annotation:

```
@Entity
public class Catalog implements Serializable {
   ...}
```

We shall discuss in a later chapter why the class is implementing the Serializable interface.

- A persistence.xml configuration file. The persistence.xml file specifies the target database, the target server, the entities that are mapped to the database, and other properties, which we shall discuss in a later section.
- Metadata. Object relational mapping in EJB 3.0 is implemented using metadata, which may be specified using metadata annotations or in an object relational mapping XML file that conforms to the http://java.sun.com/xml/ns/persistence/orm\_1\_0.xsd XML Schema. If metadata annotations are used an XML mapping file is not required, but if the XML mapping file is included, in addition to the metadata annotations, the XML mapping file overrides the metadata annotations. Metadata annotations are easier to use as they are specified inline with the source code not requiring source code context replication. XML mapping is complex and requires source code and no major disadvantage other than the coupling of the source code with the metadata, we shall use metadata annotations in this book.
- Persistence provider. The persistence provider provides the JPA implementation. Oracle Fusion Middleware 11*g* uses the EclipseLink JPA persistence provider. The persistence provider manages the object relational mappings of entities and entity relationships.
- Entity manager. An entity manager is required to manage the entities. In the next section, we discuss the entity managers.

## **Types of entity managers**

There are two types of entity managers available, depending on the Java environment in which the entity manager is obtained.

- [65]-

#### Container-managed entity manager

In the Java EE environment, the container manages the entity manager. The entity manager can be injected into a session bean, servlet, or JSP using dependency injection with the <code>@PersistenceContext</code> annotation, as shown next:

```
@PersistenceContext
  public EntityManager em;
```

Alternatively, the entity manager can be looked up using JNDI in the environment referencing context:

```
@PersistenceContext(name="CatalogEM", unitName="em")
    @Resource
    SessionContext ctx;
    EntityManager em = (EntityManager)ctx.lookup("CatalogEM");
```

We shall be using the simpler of the two methods – the dependency injection method. Transactions define when entities are synchronized with the database. Container-managed entity managers always use JTA transactions, the transactions of the Java EE server.

#### Application-managed entity manager

In a Java SE environment, the application manages the entity manager. The entity manager is created using the createEntityManager() method of the EntityManagerFactory class. An EntityManagerFactory object is obtained from the Persistence class using a persistence unit defined in the persistence.xml file (the persistence.xml is still required):

```
EntityManagerFactory emf =Persistence.createEntityManagerFactory("
pu");
EntityManager em = emf.createEntityManager();
.....
em.close();
emf.close();
```

The entity manager factory and the entity manager are required to be explicitly closed, as the container is not managing the entity manager. In a Java EE environment, an application-managed entity manager can be obtained by injecting an EntityManagerFactory instance using dependency injection and the @PersistenceUnit annotation and subsequently obtaining the entity manager from the EntityManagerFactory object. The @PersistenceUnit annotation can only be used in a session bean, servlet, or JSP.

```
@PersistenceUnit
EntityManagerFactory emf;
```

```
EntityManager em = emf.createEntityManager();
```

Application-managed entity managers use either JTA transactions or resource-local transactions. The transaction type can be specified in the persistence.xml file. The default transaction type of entity managers in the Java EE server environment is JTA. In the Java SE environment only the resource-local transactions can be used, as we are not using an EJB container. The application explicitly manages the resource-local transactions using an EntityTransaction object acquired from the entity manager:

```
EntityManager em = emf.createEntityManager();
EntityTransaction tx = em.getTransaction();
//Begin the transaction
tx.begin();
// Create and persist new entities
...
// Commit the transaction
tx.commit();
```

## EclipseLink JPA

EclipseLink in Oracle Fusion Middleware 11*g* provides a complete implementation of JPA 1.0. EclipseLink implements all the mandatory features, some of the optional features and some additional features.

#### Metadata annotations

An annotation annotates a Java class/method/property with metadata that is compiled into the Java class file in which the annotation is specified. The compiled metadata is interpreted at runtime by the JPA persistence provider (EclipseLink JPA) to manage the persistence implementation. Each annotation has a default value. Annotations can be applied at three levels: class level, method level, and field level. EclipseLink JPA also defines some proprietary annotations in the org.eclipselink. annotations package.

#### XML mapping metadata

The XML mapping metadata file is used to specify object relational mapping (ORM) metadata. The default ORM metadata file is META-INF/orm.xml, which is based on XML Schema http://java.sun.com/xml/ns/persistence/orm\_1\_0.xsd. In orm. xml all the object relational mapping metadata is contained within the root element entity-mappings. EclipseLink provides a native XML metadata file, META-INF/ eclipselink-orm.xml. The ORM metadata in the eclipselink-orm.xml overrides the ORM metadata in JPA's XML metadata file.

#### **Entity identity**

A persistent entity maps to a database table and must have a persistent identity that is an equivalent of the primary key in the database table that stores the entity state. The EclipseLink persistence provider assumes that each entity has at least one field/ property that is the primary key. A primary key field using the @Id annotation is specified as follows:

```
@Id
@GeneratedValue(strategy=GenerationType.AUTO)
private int id;
```

The @GeneratedValue annotation specifies that the EclipseLink persistence provider generate unique identifiers for entity primary keys. The strategy attribute is not required and the default value is AUTO. The @GeneratedValue annotation is not required and by default the EclipseLink JPA persistence provider chooses the most appropriate primary key generator. We shall be using the default primary key generator:

```
@Id
private int id;
```

#### **Entity relationships**

We shall be using the @OneToMany, @ManyToOne, and @ManyToMany annotations to specify relationships between entities. The fetch strategy in an entity relationship specifies if the associated entities are fetched when an entity is fetched, and its value may be FetchType.LAZY or FetchType.EAGER. For the LAZY strategy, associated entities are not fetched and for the EAGER strategy, associated entities are fetched. The default values are listed in the following table:

| Relationship | Default Fetch Strategy |
|--------------|------------------------|
| @OneToMany   | LAZY                   |
| @ManyToOne   | EAGER                  |
| @ManyToMany  | LAZY                   |

# EclispeLink JPA Persistence unit properties

EclipseLink JPA provides some persistence unit properties that may be specified in persistence.xml to configure various aspects of database persistence such as the target database, the JDBC connection URL, and the JDBC connection pooling provided by the data source. We shall discuss some of the persistence unit properties in the following table:

| Property                                              | Description                                                                                                    | Default Value |
|-------------------------------------------------------|----------------------------------------------------------------------------------------------------|---------------|
| eclipselink.exception-<br>handler                     | This specifies an EclipseLink exception handler class.                                                                                                    | -             |
| eclipselink.jdbc.bind-<br>parameters                  | This specifies if Java persistence<br>queries use parameter binding.<br>Property applies in J2SE<br>environment.                                                    | true          |
| eclipselink.jdbc.<br>native-sql                       | This specifies if generation of<br>database-platform-specific SQL<br>should be enabled. Property applies<br>in both Java SE environment and<br>Java EE environment. | false         |
| eclipselink.jdbc.batch-<br>writing                    | This specifies the use of batch<br>writing to optimize transactions<br>with multiple writes. The following<br>values may be specified:                              | None          |
|                                                       | JDBC:Use JDBC batch writing.                                                                                                    |               |
|                                                       | writing and Oracle native platform<br>batch writing.                                                                                                    |               |
|                                                       | Buffered: Do not use either JDBC<br>batch writing or native platform<br>batch writing.                                                                              |               |
|                                                       | None: Do not use batch writing.                                                                                                    |               |
| eclipselink.jdbc.cache-<br>statements                 | This specifies if EclispeLink internal<br>statement caching is to be used.<br>Value may be true or false.                                                           | false         |
| eclipselink.jdbc.cache-<br>statements.size            | This specifies the size of the internal statements cache.                                                                                                    | 50            |
| eclipselink.jdbc.<br>exclusive-connection.<br>is-lazy | This specifies if a write connection is acquired lazily. Value may be true or false.                                                                                | true          |

| Property                                     | Description                                                                                                    | Default Value |
|----------------------------------------------|----------------------------------------------------------------------------------------------------|---------------|
| eclipselink.jdbc.driver                      | This specifies the JDBC driver class<br>used. For Oracle database, specify as<br>follows:                                                                 | -             |
|                                              | <property<br>name="eclipselink.jdbc.<br/>driver" value="oracle.jdbc.<br/>OracleDriver"/&gt;</property<br>                                                 |               |
| eclipselink.jdbc.<br>password                | This specifies the password for logging into the database.                                                                                                | -             |
| eclipselink.jdbc.url                         | This specifies the connection URL.<br>With default settings, the value for<br>Oracle database is as follows:                                              | -             |
|                                              | <property<br>name="eclipselink.jdbc.url"<br/>value="jdbc:oracle:thin:@<br/>localhost:1521:ORCL"/&gt;</property<br>                                        |               |
|                                              | For the XE database replace ORCL with XE.                                                                                                    |               |
| eclipselink.jdbc.user                        | This specifies the user name.<br>Property applies in Java SE<br>environment or when resource-local<br>persistence unit is used.                           | -             |
| eclipselink.jdbc.read-<br>connections.max    | This specifies the maximum number<br>of connections allowed in the JDBC<br>read connection pool. Property<br>applies when used in Java SE<br>environment. | 2             |
| eclipselink.jdbc.read-<br>connections.min    | This specifies the minimum number<br>of connections allowed in the JDBC<br>read connection pool. Property<br>applies when used in Java SE<br>environment. | 2             |
| eclipselink.jdbc.read-<br>connections.shared | This specifes if shared read<br>connections are allowed. Value<br>may be set to true or false. Property<br>applies when used in Java SE<br>environment.   | False         |

| Property                                   | Description                                                                                                    | Default Value |
|--------------------------------------------|----------------------------------------------------------------------------------------------------|---------------|
| eclipselink.jdbc.write-<br>connections.max | This specifies the maximum number<br>of connections allowed in the JDBC<br>write connection pool. Property<br>applies when used in Java SE<br>environment. | 10            |
| eclipselink.jdbc.write-<br>connections.min | This specifies the minimum number<br>of connections allowed in the JDBC<br>write connection pool. Property<br>applies when used in Java SE<br>environment. | 5             |
| eclipselink.logging.<br>logger             | This specifies the type of logger to<br>use. The following values may be<br>specified:                                                                     | DefaultLogger |
|                                            | DefaultLogger                                                                                                    |               |
|                                            | JavaLogger                                                                                                    |               |
|                                            | ServerLogger                                                                                                    |               |
|                                            | class name of custom logger                                                                                                    |               |
| eclipselink.logging.<br>level              | This specifies the logging level. The<br>following values may be specified.<br>The following are some of the values<br>used:                               | Level.INFO    |
|                                            | OFF: This disables logging. It is recommended for production.                                                                                              |               |
|                                            | SEVERE: This logs exceptions<br>of level severe and terminates<br>EclipseLink. It includes a stack trace.                                                  |               |
|                                            | WARNING: This logs exceptions<br>of type warning and does not<br>terminate EclipseLink. It does not<br>include a stack trace.                              |               |
|                                            | INFO: This logs the info about<br>login/logout.                                                                                                    |               |
| eclipselink.logging.<br>timestamp          | This specifies if timestamp is logged<br>in each log entry.                                                                                                | True          |

| Property                           | Description                                                                                                    | Default Value |
|------------------------------------|----------------------------------------------------------------------------------------------------|---------------|
| eclipselink.logging.<br>exceptions | This specifies if exceptions are<br>logged before returning the<br>exception to the calling application<br>and ensures that all exceptions are<br>logged.                                                                                                    | False         |
| eclipselink.logging.<br>file       | This specifies a file location (relative<br>or absolute path) for log output.<br>Property applies when used in Java<br>SE environment.                                                                                                    |               |
| eclipselink.target-<br>database    | This specifies the target<br>database. For Oracle<br>database, specify <property<br>name="eclipselink.target-<br/>database" value="Oracle"/&gt;</property<br>                                                                                                    | Αυτο          |
|                                    | A value of AUTO specifies that<br>EclipseLink determine the target<br>database from the JDBC metadata<br>obtained by accessing the database.<br>Applies to JDBC drivers that<br>support the the database metadata.<br>We shall be using a value of AUTO or<br>Oracle. |               |
| eclipselink.target-<br>server      | This specifies the target application server. For WebLogic Server specify                                                                                                    | None          |
|                                    | <property<br>name="eclipselink.<br/>target-server"<br/>value="WebLogic_10"/&gt;</property<br>                                                                                                    |               |
|                                    | A value of None implies that configure EclipseLink for no server.                                                                                                    |               |

| Property                                   | Description                                                                                                    | Default Value          |
|--------------------------------------------|----------------------------------------------------------------------------------------------------|------------------------|
| eclipselink.ddl-<br>generation             | This specifies the DDL generation<br>action. The following values may be<br>specified:                                                                              | None                   |
|                                            | none: EclipseLink does not generate<br>DDL                                                                                                    |                        |
|                                            | create-tables: EclipseLink will<br>attempt to create tables using<br>CREATE TABLE for each table and<br>if a table already exists, the table, is<br>not re-created. |                        |
|                                            | drop-and-create-tables: EclipseLink<br>will attempt to drop all tables with<br>the DROP statement and re-create<br>tables with the CREATE TABLE<br>statement.       |                        |
| eclipselink.<br>application-location       | This specifies the location of output DDL files.                                                                                                    | "."+File.<br>separator |
| eclipselink.create-ddl-<br>jdbc-file-name  | This specifies the file name of the DDL file containing the CREATE TABLE SQL statements.                                                                            | createDDL.jdbc         |
| eclipselink.drop-ddl-<br>jdbc-file-name    | This specifies the DDL file name containing the DROP TABLE SQL statements.                                                                                          | dropDDL.jdbc           |
| eclipselink.ddl-<br>generation.output-mode | This specifies the DDL generation target. The following values may be specified:                                                                                    | sql-script             |
|                                            | Database: This is to execute SQL on<br>the database only. Do not generate<br>DDL files.                                                                             |                        |
|                                            | sql-script: This is to generate DDL files only. Do not execute SQL on the database.                                                                                 |                        |
|                                            | Both: This is to generate DDL files and execute SQL on the database.                                                                                                |                        |

## Summary

In this chapter, we briefly introduced the JPA framework, discussed the EclipseLink JPA persistence provider, and discussed some of the commonly used EclipseLink persistence unit properties. In the next chapter, we discuss EJB 3.0 database persistence with Oracle JDeveloper, Oracle WebLogic Server, and Oracle database.

# Building an EJB 3.0 Persistence Model with Oracle JDeveloper

Oracle Fusion Middleware is a family name for a set of Java EE products that are integrated for SOA and web application deployment. **WebLogic Server (WLS)** is the Java EE container and Oracle JDeveloper the Java EE and SOA development IDE. In this chapter, we will use JDeveloper to create an EJB 3.0 application, and then we will deploy and test our application leveraging the embedded WebLogic Server that comes with JDeveloper. This makes it very easy for us to develop, deploy, and test our application.

WebLogic server 10.x provides some value-added features to facilitate EJB 3 development. WebLogic server 10.x supports automatic deployment of a persistence unit based on the injected variable's name. The @javax.persistence. PersistenceContext and @javax.persistence.PersistenceUnit annotations are used to inject the persistence context in an EntityManager or EntityManagerFactory variable. A persistence context is a set of entities that are mapped to a database with a global JNDI name. If the name of the injected variable is the same as the persistence unit, the unitName attribute of the @PersistenceContext or @PersistenceUnit is not required to be specified. The EJB container automatically deploys the persistence unit and sets its JNDI name to be the same as the persistence unit name in persistence.xml. For example, if the persistence unit name in the persistence.xml file is em, an EntityManager variable may be injected with the persistence context as follows:

@PeristenceContext
private EntityManager em;

We did not need to specify the unitName attribute in the @PersistenceContext because the variable name is the same as the persistence unit. Similarly, an EntityManagerFactory variable may be injected with the persistence context as follows, emf being also the persistence unit name:

```
@PersistenceUnit
private EntityManagerFactory emf;
```

Another value-added feature in WebLogic server 10.x is support for vendor-specific subinterfaces of the EntityManager interface. For example, the BEA Kodo persistence provider provides the KodoEntityManager subinterface, which may be injected with the persistence context as follows:

```
@PersistenceContext
private KodoEntityManager em;
```

#### Setting the environment

Before getting started, we need to install Oracle JDeveloper 11g, which may be downloaded from http://www.oracle.com/technology/products/jdev/index.html. Download the Studio Edition, which is the complete version of JDevloper with all the features. Oracle JDeveloper 11g is distributed as a GUI self-extractor application. Click on the jdevstudio11110install application. The Oracle Installer gets started. Click on **Next** in the Oracle Installer. Choose a middleware home directory and click on **Next**.

| pecify the Middleware Home where you<br>racle Products.                                     | rectory<br>wish to install | ORACLE |
|---------------------------------------------------------------------------------------------|----------------------------|--------|
| Middleware Home Type<br>O Use an existing Middleware Home<br>O Create a new Middleware Home | C:{Oracle}Middleware       |        |
|                                                                                             |                            |        |

[76]

Choose the **Install Type** as **Complete**, which includes the integrated WebLogic Server, and click on **Next**.

| 🛃 Oracle Installe                    | r - JDeveloper 11g (11.1.1.0.2)                                                                       |                                 |
|--------------------------------------|----------------------------------------------------------------------------------------------------|---------------------------------|
| Choose Insta<br>Select the type of i | <b>ill Type</b><br>nstallation you wish to perform.                                                   | ORACLE                          |
| ⊛ Cor                                | nplete<br>Install the following software products and e:<br>• JDeveloper and ADF<br>• WebLogic Server | xamples:                        |
| O Cus                                | tom                                                                                                   |                                 |
| (                                    | Choose software products and components t<br>configuration.                                           | to install and perform optional |
| Exit                                 |                                                                                                    | Previous Next                   |

Confirm the default **Product Installation** directories and click on **Next**.

| r 11g (11.1.1.0.2)                               |                                   |
|--------------------------------------------------|-----------------------------------|
| ation Directories<br>wish to install             | ORACLE                            |
|                                                  | 💍 Discard Changes                 |
|                                                  |                                   |
| oper11g                                          |                                   |
|                                                  |                                   |
| ain shared utilities and any products or compone | ents for which unique directories |
| veloper11g\jdeveloper                            |                                   |
|                                                  |                                   |
| veloper11g\wlserver_10.3                         |                                   |
|                                                  |                                   |
|                                                  | E                                 |

- [77] -

The WebLogic Server installation directory is the wlserver\_10.3 folder within the middleware home directory. Choose a shortcut location and click on **Next**. The **Installation Summary** lists the products that are installed, which include the WebLogic Server and the WebLogic JDBC drivers. Click on **Next** to install Oracle JDeveloper 11g and the integrated WebLogic Server 10.3.

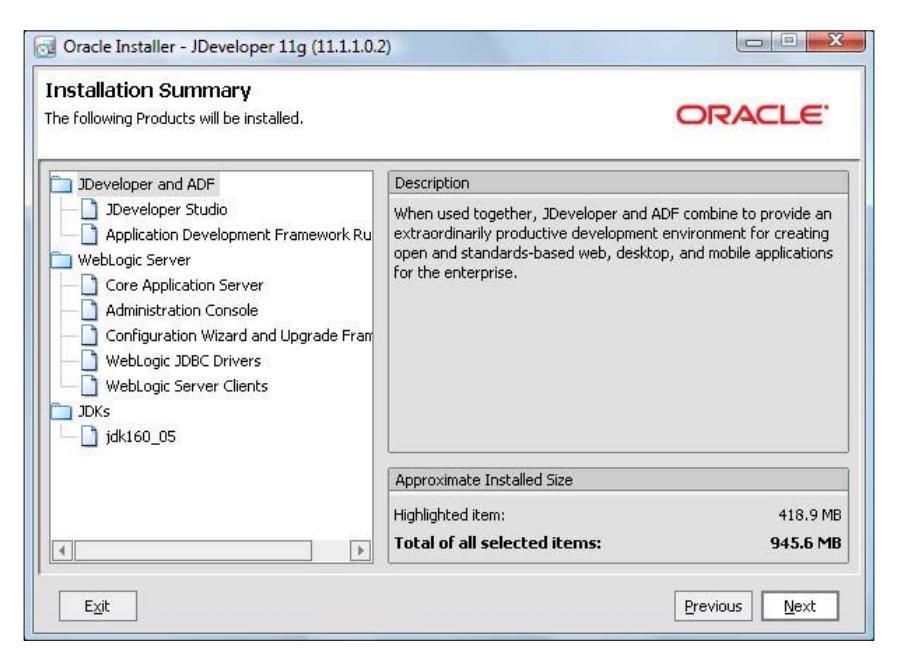

We also need to install the Oracle database 10g/11g or the lightweight Oracle XE, which may be downloaded from http://www.oracle.com/technology/software/products/database/index.html. When installing Oracle database, also install the sample schemas.

#### Creating a datasource in JDeveloper

Next, we create a JDBC datasource in JDeveloper. We shall use the datasource in the EJB 3.0 entity bean for database persistence. First, we need to create a database table in some sample schema, OE for example. Run the following SQL script in SQL \*Plus:

```
CREATE TABLE Catalog (id INTEGER PRIMARY KEY NOT NULL, journal VARCHAR(100), publisher VARCHAR(100), edition VARCHAR(100), title VARCHAR(100), author VARCHAR(100));
```

A database table gets created in the OE sample schema.

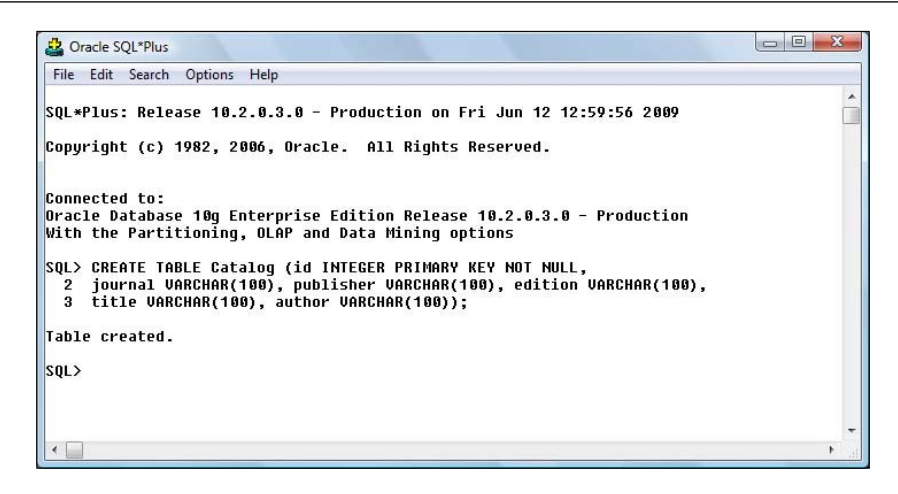

Next, we need to create a JDBC connection in JDeveloper with Oracle database. Open the **Database Navigator** or select the **Database Navigator** tab if already open. Right-click on the **IDE Connections** node and select **New Connection**.

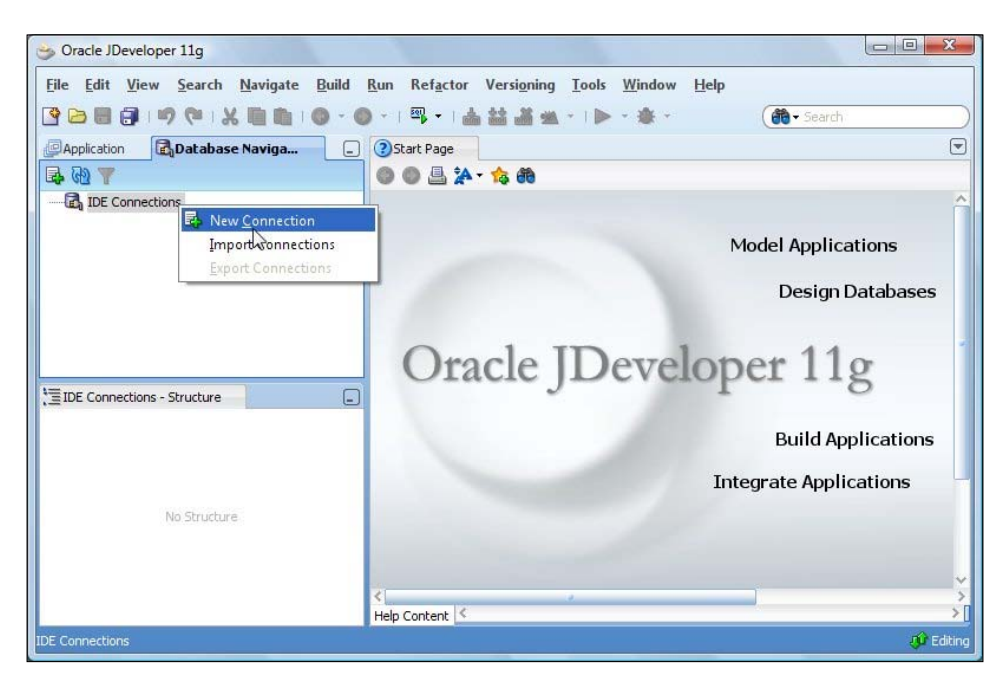

In the **Create Database Connection** window, specify a **Connection Name**, select **Connection Type** as **Oracle (JDBC)**, specify **Username** as **OE**, which is the schema in which the Catalog table is created, and specify the password for the **OE** schema. Select **Driver** as **thin**, **Host Name** as **localhost**, **SID** as **ORCL**, and **JDBC Port** as **1521**. Click on the **Test Connection** button to test the connection. If the connection gets established, click on **OK**.

| Create Connection | In: IDE Connections |               | -                       |
|-------------------|---------------------|---------------|-------------------------|
| Connection Name:  | OracleDBConnection  |               |                         |
| Connection Type:  | Oracle (JDBC)       | •             |                         |
| <u>U</u> sername: | OE                  | <u>R</u> ole: |                         |
| Password:         | •••••               | Save P        | assword Deploy Password |
| Driv <u>e</u> r:  | thin                | •             |                         |
| Driv <u>e</u> r:  | thin                | •             |                         |
|                   |                     |               |                         |
| Service Name:     | XE                  |               |                         |
|                   |                     |               |                         |

The **OracleDBConnection** gets added to the **Database Navigator** view. The **CATALOG** table that we created is listed in the **Tables**.

| Son Oracle JDeveloper 11g                                                                                                    |                                                                                                    |              |
|----------------------------------------------------------------------------------------------------|----------------------------------------------------------------------------------------------------|--------------|
| File Edit View Search Navigate Build                                                                                                    | Run Refactor Versioning Iools Window Help       ♥ ·   ♣ ✿ ▲ ▲ ▲ ·   ▶ · ♣ ·       ● ·   ♣ ↓ ▲ ▲ ▲ ▲ ·   ▶ · ♣ · |              |
|                                                                                                    | CradeDsconnection                                                                                               | DBConnection |
| DE Connections<br>Tables<br>CustoMers<br>CustoMers | Results Script Output SExplain Autotrace BBMS Output OWA Out<br>Results:                                        | put          |
| OracleDBConnection                                                                                                    |                                                                                                    | 🐠 Editing    |

#### **Creating an EJB 3 application**

In this section, we create an EJB 3.0 application in JDeveloper. Select New Application.

| Source JDeveloper 11g                                                        |                                                                                             |           |
|------------------------------------------------------------------------------|---------------------------------------------------------------------------------------------|-----------|
| <u>File E</u> dit <u>V</u> iew <u>S</u> earch <u>N</u> avigate <u>B</u> uild | <u>R</u> un Ref <u>a</u> ctor Versi <u>o</u> ning <u>T</u> ools <u>W</u> indow <u>H</u> elp |           |
|                                                                              | ) •   🖏 •   📥 🕍 🖄 •   🕨 • 🕸 • 🤇 👘 • Search                                                  |           |
| Application Database Navigator                                               | 3 Start Page OracleDBConnection                                                             |           |
| New Application                                                              | ▶ ■ 🐼 🕄 ● I 🕲 🕲 I 🕢 I OradeDBCo                                                             | nnection  |
| Open Application                                                             |                                                                                             |           |
|                                                                              |                                                                                             |           |
|                                                                              |                                                                                             |           |
| ,'≣Structure                                                                 |                                                                                             |           |
|                                                                              |                                                                                             | ~         |
| No.Structure                                                                 | Results 🚽 Script Output 📓 Explain 📓 Autotrace 🗔 DBMS Output 🗔 OWA Output                    |           |
|                                                                              | Results:                                                                                    |           |
|                                                                              |                                                                                             | Ũ         |
|                                                                              | SQL_Worksheet                                                                               |           |
| IDE Connections                                                              |                                                                                             | 🐠 Editing |

- [81] -

#### www.it-ebooks.info

Specify an **Application Name**, select the **Java EE Web Application** template, which consists of a **Model** project and a **ViewController** project, and click on **Next**.

|                         | Application Name:                                                                                                    |                                   |
|-------------------------|----------------------------------------------------------------------------------------------------|-----------------------------------|
| Application Name        | EJB3                                                                                                    |                                   |
| Project 1 Name          | Directory:                                                                                                    |                                   |
| Project 1 Java Settings | C:\JDeveloper\mywork\EJB3                                                                                                    | Browse                            |
| Project 2 Name          | Application Package Prefix:                                                                                                    |                                   |
| Project 2 Java Settings |                                                                                                    |                                   |
| Project 2 EJB Settings  | Application Template:                                                                                                    |                                   |
|                         | Creates an application configured for building a generic Java applic<br>application will include a project that is preconfigured to use Java,<br>JavaBeans technologies.                                           | ation. The new<br>Swing, and      |
|                         | Java Desktop Application (ADF)<br>Creates a databound rich client application. The application consist<br>for the client (ADF Swing), and another project for the ADF Model<br>Components).                        | s of one project<br>(ADF Business |
|                         | Java EE Web Application     Creates a databound web application. The application consists of or     the view and controller components (JSF), and another project for     (FIB exercising basis and TPA entities). | one project for<br>the data model |

Next, specify the name (**EJB3ViewController**) for the View and Controller project. In the **Project Technologies** tab, transfer the **EJB** project technology from the **Available** list to the **Selected** list using the > button. We have selected the EJB project technology, as we shall be creating an EJB 3.0 model. Click on **Next**.

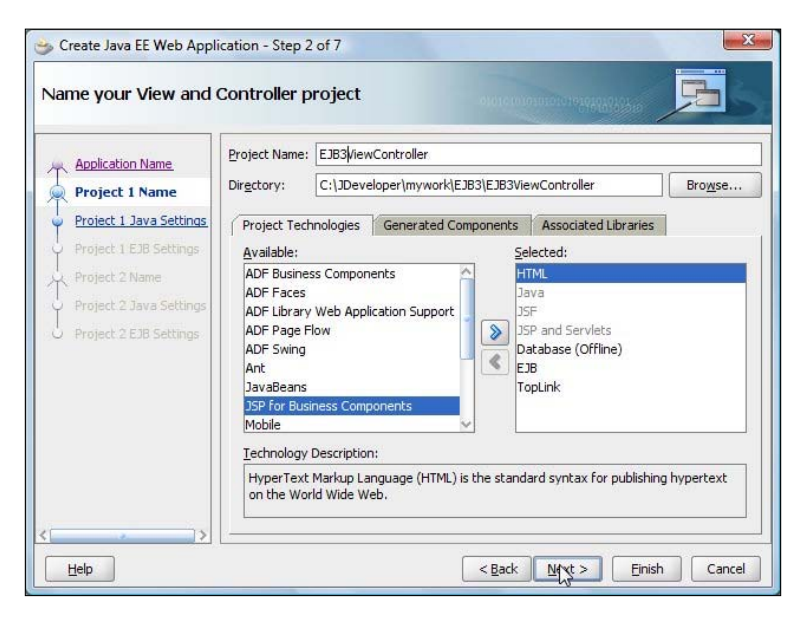

- [ 82 ]

#### www.it-ebooks.info

Select the default Java settings for the View project and click on Next.

| 🎐 Create Java EE Web Appl          | ication - Step 3 of 7                                                                                                 |
|------------------------------------|----------------------------------------------------------------------------------------------------|
| Configure Java setting             | gs for the View and                                                                                                   |
| Application Name<br>Project 1 Name | Your new project starts with a default package, a source root directory, and an output directory.<br>Default Package: |
| Project 1 Java Settir              | view                                                                                                    |
| Project 1 EJB Settings             | Java Source Path:                                                                                                    |
| Project 2 Name                     | C:\JDeveloper\mywork\EJB3\EJB3ViewController\src Browse                                                               |
| Project 2 Java Settings            | Output Directory:                                                                                                    |
| O Project 2 EJB Settings           | C:\JDeveloper\mywork\EJB3\EJB3ViewController\classes Browse                                                           |
|                                    |                                                                                                    |
|                                    |                                                                                                    |
|                                    |                                                                                                    |
| Help                               | < <u>Back</u> <u>Naxt</u> Einish Cancel                                                                               |

Configure the EJB Settings for the View project. Select **EJB Version** as **Enterprise JavaBeans 3.0** and select **Using Annotations**. Click on **Next**. Next, create the **Model** project. Specify the **Project Name** (**EJB3Model** for example), and in the **Project Technologies** tab transfer the **EJB** project technology from the **Available** list to the **Selected** list using the > button. We have added the EJB project technology, as the EJB 3.0 application client is created in the View project. Click on **Next**.

| 🎐 Create Java EE Web Appl                                     | ication - Step 5 of                                                                                            | 7                                                                          |                                                   |                                                                                    |                           |
|---------------------------------------------------------------|----------------------------------------------------------------------------------------------------|----------------------------------------------------------------------------|---------------------------------------------------|------------------------------------------------------------------------------------|---------------------------|
| Name your Model pro                                           | ject                                                                                                    |                                                                            | -010161010                                        | un oto te te te te te te te te                                                     | E                         |
| Application Name                                              | Project Name: EI                                                                                               | JB3Model                                                                   |                                                   |                                                                                    |                           |
| Project 1 Name                                                | Dir <u>e</u> ctory: C:                                                                                         | :\JDeveloper\mywork\                                                       | EJB3\EJB3Mo                                       | del                                                                                | Bro <u>w</u> se           |
| Project 1 Java Settings                                       | Project Technol                                                                                                | ogies Generated C                                                          | omponents                                         | Associated Libraries                                                               |                           |
| Project 1 EJB Settings                                        | <u>A</u> vailable:                                                                                             |                                                                            | <u>S</u> el                                       | ected:                                                                             |                           |
| Project 2 Name Project 2 Java Settings Project 2 EJB Settings | ADF Faces<br>ADF Library We<br>ADF Page Flow<br>ADF Swing<br>Ant<br>HTML<br>JavaBeans<br>JSF<br>Technology Des | ab Application Support                                                     | Ja<br>Solution<br>Solution                        | va<br>pLink                                                                        |                           |
|                                                               | Database deve<br>developers to<br>generated to a                                                               | elopment is available o<br>create and manipulate<br>a database or to SOL s | ffline in the co<br>schemas of c<br>crints. Datab | ontext of a project, allow<br>database objects which o<br>base objects can also be | ving<br>an be<br>imported |
| Help                                                          |                                                                                                    |                                                                            | < <u>B</u> ack                                    | Next > Einish                                                                      | Cancel                    |

-[83]-

Select the default Java settings for the Model project and click on Next.

| 娄 Create Java EE Web Appl                          | ication - Step 6 of 7                                                                                                 |
|----------------------------------------------------|----------------------------------------------------------------------------------------------------|
| Configure Java setting                             | gs for the Model pr                                                                                                   |
| Application Name<br>Project 1 Name                 | Your new project starts with a default package, a source root directory, and an output directory.<br>Default Package: |
| Project 1 Java Settings     Project 1 EJB Settings | model<br>Java Source Path:                                                                                            |
| Project 2 Name                                     | C:\JDeveloper\mywork\EJB3\EJB3Model\src Browse                                                                        |
| Project 2 Java Settir                              | Output Directory:                                                                                                    |
| <ul> <li>Project 2 EJB Settings</li> </ul>         | C:\JDeveloper\mywork\EJB3\EJB3Model\classes Browse                                                                    |
|                                                    |                                                                                                    |
| <                                                  |                                                                                                    |
| Help                                               | Cancel                                                                                                    |

Similar to the View project, configure the EJB settings for the Model project. Select **EJB Version** as **Enterprise JavaBeans 3.0**, select **Using Annotations** and click on **Finish**. As we won't be using a jndi.properties file or an ejb-jar.xml file, we don't need to select the generate option for the jndi.properties file and the ejb-jar.xml file.

| 뉼 Create Java EE Web Applie                                                                                                    | ration - Step 7 of 7                                                                                                    |
|----------------------------------------------------------------------------------------------------|----------------------------------------------------------------------------------------------------|
| Configure EJB settings                                                                                                    | s for the Model pro                                                                                                    |
| Application Name<br>Project 1 Name<br>Project 1 Java Settings<br>Project 1 EJB Settings<br>Project 2 Name<br>Project 2 Java Settings<br>Project 2 EJB Setting | EJB Version         Select EJB Version         Enterprise JavaBeans 2.1 (J2EE 1.4)         Image: Enterprise JavaBeans 3.0 (Java EE 5.0)         EJB Version 3.0         Select the preferences that you wish to set for your EJB 3.0 project.         Generate indi.properties file for project         Generate ejb-jar.xml in this project         Select storage type of EJB meta-data preferences:         Using annotations         In ejb-jar.xml and using annotations         Invoke Wizard: |
|                                                                                                    | < Back Next > Epish Cancel                                                                                                    |

- [84] -

An EJB 3.0 application, which consists of a Model project and a ViewController project, get added in the **Application** tab.

| File Edit View Search Navigate Build                                                                                                    | Run Refactor Ver                                                             | signing Tools Window Help                                                                                                    | (m) + 5                                                                                               | sarch                       |
|----------------------------------------------------------------------------------------------------|------------------------------------------------------------------------------|----------------------------------------------------------------------------------------------------|----------------------------------------------------------------------------------------------------|-----------------------------|
| Application                                                                                                    | Start Page                                                                   | JB3.jws                                                                                                    |                                                                                                    | Resources                   |
| 🔁 EJ63 🔹 🗣 🗣                                                                                                    | Show: All Projects •                                                         |                                                                                                    | 🔁 🏫                                                                                                   | 😭 • ( 🏟 • Na ) 🌒            |
| ▼ Projects C 🐼 🖓 - ﷺ -                                                                                                    | File Summary: Total                                                          | : 2 🔞 Error: 0 🛕 Warning: 1 📄 Incomplete: 0                                                                                                | <ol> <li>Advisory: 0</li> </ol>                                                                       | My Catalogs IDE Connections |
| EJB3ViewController                                                                                                    | Java Files                                                                   | Getting Started 👻 New 🍷 🖃                                                                                                    | Offline Databases                                                                                     | 🕀 🎯 Application Server      |
| Web Content                                                                                                    | Overview Th                                                                  | ne Java Files category contains java classes and interfaces                                                                                | Overview                                                                                              | 🗈 🗟 Database                |
| Vice-Vite     Vice-Vite     Vice-Vite     Vice-Vite     Vice-Vite     Vice-Vite     Vice-Vite     Vice-Vite     Vice-Vite     Vice-Vite     Vice-Vite     Vice-Vite     Vice-Vite     Vice-Vite     Vice-Vite     Vice-Vite     Vice-Vite     Vice-Vite     Vice-Vite     Vice-Vite     Vite-Vite     Vite-Vite     Vite-Vite | Java Class<br>Java Interface                                                 |                                                                                                    | Offline Database<br>Schema<br>Table<br>View<br>Materialized View<br>Materialized View Lc<br>Procedure |                             |
| EJB3Model.jpr - Structure                                                                                                    | ADF Binding Files ADF                                                        | Business Components   Web Services   XML Files                                                                                             | Function                                                                                              |                             |
|                                                                                                    | Overview <                                                                   |                                                                                                    | >                                                                                                    |                             |
|                                                                                                    | Messages - Log                                                               |                                                                                                    | _                                                                                                    |                             |
| No Structure                                                                                                    | Added library 'E<br>Added library 'A<br>Added library 'E<br>Added library 'A | JE 3.0' to project EJE3ViewController<br>QJMS' to project EJE3ViewController<br>JE 3.0' to project EJE3Model<br>QJMS' to project EJE3Model |                                                                                                    |                             |
|                                                                                                    |                                                                              |                                                                                                    |                                                                                                    | < <u> </u>                  |
|                                                                                                    |                                                                              |                                                                                                    |                                                                                                    | Editi                       |

Select the **EJB3Model** project in the **Application** navigator and select **Tools** | **Project Properties**. In the **Project Properties** window, select the **Libraries and Classpath** node. The **EJB 3.0** library should be in the **Classpath Entries**.

| 馣 Search                                                                              | Libraries and Classpath          |                      |
|---------------------------------------------------------------------------------------|----------------------------------|----------------------|
| ⊕ Project Source Paths<br>⊕ ADF Model                                                 | Use Custom Settings              | Customize Settings   |
| ADF VIEW                                                                              | Java SE Version:                 |                      |
| B Business Components                                                                 | 1.6.0_05 (Default)               | Change               |
| - Compiler<br>Dependencies                                                            | Classpath Entries:               |                      |
| Deployment                                                                            | Export Description               | Add Li <u>b</u> rary |
| EJB Module                                                                            | TopLink     Oracle XML Parser v2 | Add JAR/Directory    |
| Javadoc                                                                               | ✓ 11 EJB 3.0                     | Remove               |
| Java EE Application<br>JSP Tag Libraries                                              | AQJMS                            | Vigw                 |
| JSP Visual Editor                                                                     |                                  | Share As             |
| ······· Libraries and Classpath<br>······ Resource Bundle<br>······ Bun/Debug/Profile |                                  | Move Up              |
| Technology Scope                                                                      |                                  | Move Do <u>w</u> n   |
| Heln                                                                                  |                                  |                      |

- [85]-

#### www.it-ebooks.info

Select the **EJB Module** node and select the **OracleDBConnection** in the **Connection** drop-down list. The datasource corresponding to the **OracleDBConnection** is **jdbc/OracleDBConnectionDS**.

| Ja Search                                                                                                    | ) EJB Module                                                                         |                    |
|----------------------------------------------------------------------------------------------------|--------------------------------------------------------------------------------------|--------------------|
| <ul> <li>Project Source Paths</li> <li>ADF Model</li> <li>ADF View</li> <li>Ant</li> </ul>                                                                                                    | Use Custom Settings Use Project Settings EJB Version: 3.0                            | Customize Settings |
| <ul> <li>Business Components</li> <li>Compiler</li> <li>Dependencies</li> </ul>                                                                                                    | Choose a database connection.                                                        |                    |
| Deployment     Deployment     Deployment     Extension     Extension     Java EE Application     JsP Tag Libraries     JSP Visual Editor     Libraries and Classpath     Resource Bundle     Run/Debug/Profile     Technology Scope | (default-data-source="jdbc/OracleDBConnectionDS")<br>Annotated EJB 3.0 Bean Classes: |                    |
|                                                                                                    | ejb-jar.xml file:                                                                    | B <u>r</u> owse    |

#### Creating an EJB 3 entity bean

In this section we shall map an Oracle database table to an entity bean. Subsequently we shall discuss the components of the entity bean class.

# Mapping an Oracle database table to an entity bean

In this section, we create an EJB 3 entity bean from the Oracle database table **CATALOG** that we created earlier. Select the **EJB3Model** project in the **Application** navigator and select **File** | **New**. In the **New Gallery** window, select **Categories** | **Business Tier** | **EJB** and **Items** | **Entities from Tables**, and click on **OK**.

| This list is filtered according to the curre                                                        | int project's <u>selected technologies</u> .                                                                                                    |                                                                                                    |
|----------------------------------------------------------------------------------------------------|----------------------------------------------------------------------------------------------------|----------------------------------------------------------------------------------------------------|
| Categories:                                                                                         | Items:                                                                                                    | Show All Descriptions                                                                                        |
| ⊡General<br>Applications<br>Connections                                                             | EJB Data Control (EJB 2.1)                                                                                                    | ^^                                                                                                    |
| Deployment Descriptors     Deployment Profiles     Diagrams     Java     Projects     Business Tier | <ul> <li>Entities from Tables         Launches the Create Entities from Tables v             JPA (Java Persistence API)/EJB 3.0 entities             from existing database tables.         </li> <li>To enable this option, you must select a pr</li> </ul> | vizard, which allows you to create<br>s, or EJB 2.1 CMP entity beans,<br>oject in the Application Navigator. |
| Data Controls                                                                                       | Sentity                                                                                                    |                                                                                                    |
| TopLink/JPA                                                                                         | Java Service Facade (JPA/TopLink)                                                                                                    |                                                                                                    |
| Database Tier                                                                                       | JPA Mappings (XML)                                                                                                    |                                                                                                    |
| Database Objects                                                                                    | IPA Persistence Descriptor (persistence.xn                                                                                                    | nl)                                                                                                    |
| Offline Database Objects                                                                            | JPA Persistence Unit                                                                                                    |                                                                                                    |

In the **Persistence Unit**, window, select **New** to create a new persistence unit. In the **New Persistence Unit** window specify a persistence unit name (**em**). Specify **JTA DataSource Name** as **jdbc/OracleDBConnectionDS**, which is the datasource name corresponding to the **OracleDBConnection** connection. Select the default settings for Toplink: **Server Platform** as **WebLogic 10**. Click on **OK**.

| owse |
|------|
|      |
|      |

- [87] -

The em Persistence Unit gets created. Click on **OK** in the **Persistence Unit** window.

| Persistence Unit                                     |                                        |                                          | 010101010101010                                   | <sup>012</sup> 0000000                        |              |
|------------------------------------------------------|----------------------------------------|------------------------------------------|---------------------------------------------------|-----------------------------------------------|--------------|
| Select EJB Version                                   | Choose a persiste<br>to create a new p | nce unit for the e<br>ersistence unit in | ntities created during t<br>the default META-INF/ | this wizard session.<br>persistence.xml file. | Select 'New' |
| General Options<br>Specify Entity Details<br>Summary | Persistence Unit:                      | em                                       |                                                   | •                                             | Ne <u>w</u>  |
| Help                                                 |                                        |                                          | < <u>B</u> ack Ne                                 | xt > Einish                                   | Cancel       |

Select Type of Connection as Online Database Connection and click on Next.

| 🖐 Create Entities from Table                                                                                                    | es - Step 3 of 8                                                                                                    |
|----------------------------------------------------------------------------------------------------|----------------------------------------------------------------------------------------------------|
| Type of Connection                                                                                                    |                                                                                                    |
| Select EJB Version<br>Persistence Unit<br>Type of Connection<br>Database Connection De<br>Select Tables<br>General Options<br>Specify Entity Details<br>Summary | Choose the type of connection. You can choose from an online database connection, an offline database connection and a data Source defined in an Application Server Connection.    Offline Database Connection  Application Server Data Source Connection  Online Database Connection  You can choose your tables from an online Database Connection. |
| K S S S S S S S S S S S S S S S S S S S                                                                                                    | < <u>Back</u> Next > Einish Cancel                                                                                                    |

- [88] —

In the **Database Connection Details** window, select the **OracleDBConnection** and click on **Next**. We had configured a connection earlier, but the database connection can be created implicitly in the **Database Connection Details**, instead of explicitly.

| Screate Entities from Table                                                                                                    | es - Step 4 of 8                                                                                |                                                                                                    | ×         |
|----------------------------------------------------------------------------------------------------|-------------------------------------------------------------------------------------------------|----------------------------------------------------------------------------------------------------|-----------|
| Select EJB Version<br>Persistence Unit<br>Type of Connection<br>Database Connection<br>Select Tables<br>General Options<br>Specify Entity Details<br>Summary | Choose a database co<br><u>C</u> onnection: Oraclel<br>User Name:<br>Driver:<br>Connect String: | Innection.<br>DBConnection<br>OE<br>oracle.jdbc.OracleDriver<br>jdbc:oracle:thin:@localhost:1521:ORCL |           |
| < >>                                                                                                    |                                                                                                 |                                                                                                    | sh Cancel |

In the **Select Tables** window, select Schema as **OE**, **Name Filter** as %, and check the **Auto Query** checkbox. Select the **CATALOG** table and click on **Next**.

| 🛬 Create Entities from Table                                                                                                    | es - Step 5 of 8                                                                                                    | X                                                                          |
|----------------------------------------------------------------------------------------------------|----------------------------------------------------------------------------------------------------|----------------------------------------------------------------------------|
| Select Tables                                                                                                    |                                                                                                    |                                                                            |
| Select EJB Version<br>Persistence Unit<br>Type of Connection<br>Patabase Connection De<br>Select Tables<br>General Options<br>Specify Entity Details<br>Summary | Schema: OE<br>Namg Filter: %<br>Available:<br>Account_MANAGERS<br>Market BomBay_Inventory<br>Categories_TAB<br>Countries<br>Countries<br>Customers_view<br>Departments<br>Employees<br>Inventories<br>Jobs<br>Job History<br>Locations<br>Oc_corporate_customers | Type Filter: OFF Filter Types     ✓ Auto-Query Query Selected:     CATALOG |
| <                                                                                                    |                                                                                                    | ck Mykt > Einish Cancel                                                    |

- [89] -

#### www.it-ebooks.info

Select the default settings in the **General Options** window. The default package name is **model**. In the **Entity Class**, select **Place member-level annotations on as Fields**, and select the **Implement java.io.Serializable** checkbox. Click on **Next**.

| General Options                                                                                                    |                                                                                                    |
|----------------------------------------------------------------------------------------------------|----------------------------------------------------------------------------------------------------|
| Select EJB Version<br>Persistence Unit<br>Type of Connection<br>Database Connection D<br>Select Tables<br>General Options<br>Specify Entity Details<br>Summary | Package Name:       model       Bromse         Entity Class Options       Place member-level annotations on:       ● Fields       Methods         ✓       Implement java.io.Serializable |
| Help                                                                                                    | < Back Next > Einish Cancel                                                                                                    |

In the **Specify Entity Details** window, select **Table Name** as **OE.CATALOG**. As shown in the following screenshot, specify **Entity Name** as **Catalog** and **Entity Class** as **model.Catalog**. Click on **Next**.

| 😁 Create Entities from Table                                                          | es - Step 7 of 8                                                                                     |
|---------------------------------------------------------------------------------------|----------------------------------------------------------------------------------------------------|
| Specify Entity Details                                                                |                                                                                                    |
| Select EJB Version<br>Persistence Unit<br>Type of Connection<br>Database Connection D | Iable Name:     OE.CATALOG       Entity Details       Entity Name:       Catalog       Entity Class: |
| Select Tables                                                                         | model.Catalog                                                                                        |
| General Options                                                                       |                                                                                                    |
| Specify Entity Detail                                                                 |                                                                                                    |
| Summary                                                                               |                                                                                                    |
| <>                                                                                    |                                                                                                    |
| Help                                                                                  | < <u>Back</u> Next > Einish Cancel                                                                   |

[90]-

The **Summary** page lists the EJB 3.0 JPA Entity that will be generated. In the **Summary Page**, click on **Finish**.

| 😁 Create Entities from Table                               | es - Step 8 of 8                                                                                                    |
|------------------------------------------------------------|----------------------------------------------------------------------------------------------------|
| Summary                                                    |                                                                                                    |
| Select EJB Version                                         | You have completed the Create Entities from Tables Wizard.                                                                                                    |
| Select Tables<br>General Options<br>Specify Entity Details | When you select Finish below, a new JPA entity will be created with the following details:           Catalog           —EJB 3.0 JPA Entity           —Bean Class: model.Catalog           —New source file: C:\JDeveloper\mywork\EJB3\EJB3Model\src\model\Catalog.java |
| K NARA                                                     | < Back Next > Eirich Cancel                                                                                                    |

The CMP Entity bean class - model.Catalog - gets created. The persistence.xml deployment descriptor gets created in the META-INF directory.

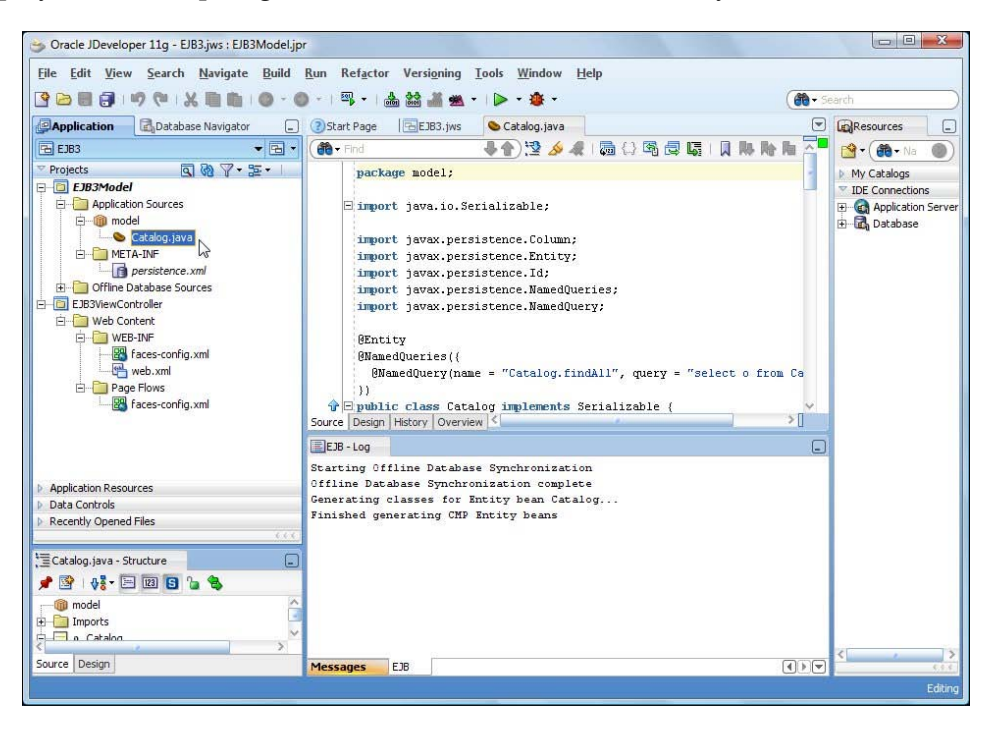

-[91]-

#### The entity bean class

The entity bean class is just a POJO class annotated with the @Entity annotation. A @NamedQuery specifies a findAll query, which selects all the entity instances. An entity bean that has caching enabled is persisted to a database; the entity bean is serialized by caches. Therefore, the entity bean class implements the java. io.Serializable interface. Specify a serialVersionUID variable that is used by serialization runtime to associate a version number with the serializable class:

```
private static final long serialVersionUID = 7422574264557894633L;
```

The database columns are mapped to entity bean properties, which are defined as private variables. The getter setter methods for the properties are also defined. The identifier property is specified with the @Id annotation. The @Column annotation specifies that the id column is not nullable:

```
@Id
@Column(nullable = false)
private long id;
```

By default the id column of type INTEGER is mapped to a field of type Long. Modify the id field to type long, as usually id values are of primitive type. The entity bean class is listed next:

```
package model;
import java.io.Serializable;
import javax.persistence.Column;
import javax.persistence.Entity;
import javax.persistence.Id;
import javax.persistence.NamedQueries;
import javax.persistence.NamedQuery;
@Entity
@NamedQueries({
  @NamedQuery(name = "Catalog.findAll", query = "select o from Catalog
o")
})
public class Catalog implements Serializable {
    private String author;
    private String edition;
    private static final long serialVersionUID = 7422574264557894633L;
    @Td
    @Column(nullable = false)
    private long id;
    private String journal;
    private String publisher;
```

```
[92]-
```

#### www.it-ebooks.info

```
private String title;
   public Catalog() {super();
   public Catalog(String author, String edition, long id, String
journal,
                   String publisher, String title) {
        super();
        this.author = author;
        this.edition = edition;
        this.id = id;
        this.journal = journal;
        this.publisher = publisher;
        this.title = title;
    }
   public String getAuthor() {
        return author;
    }
    public void setAuthor(String author) {
        this.author = author;
    public String getEdition() {
        return edition;
    }
   public void setEdition(String edition) {
        this.edition = edition;
    }
   public long getId() {
        return id;
    ł
    public void setId(long id) {
        this.id = id;
    }
   public String getJournal() {
        return journal;
    }
   public void setJournal(String journal) {
        this.journal = journal;
    }
   public String getPublisher() {
        return publisher;
    }
```

```
public void setPublisher(String publisher) {
    this.publisher = publisher;
}
public String getTitle() {
    return title;
}
public void setTitle(String title) {
    this.title = title;
}
```

The persistence.xml file is used to define the persistence unit/s, which include a JTA datasource that is used for database persistence. The persistence provider is specified as org.eclipse.persistence.jpa.PersistenceProvider. The jtadata-source is defined as java:/app/jdbc/jdbc/OracleDBConnectionDS. The eclipselink.target-server property is specified as WebLogic\_10. The javax. persistence.jtaDataSource property is specified as java:/app/jdbc/jdbc/ OracleDBConnectionDS, which is just the default mapping JDeveloper uses for the JTA Data Source. The java:/app/jdbc prefix gets added to the JTA Data Source specified when creating the persistence unit. The persistence.xml configuration file is listed next:

```
<?xml version="1.0" encoding="windows-1252" ?>
<persistence xmlns:xsi="http://www.w3.org/2001/XMLSchema-instance"</pre>
  xsi:schemaLocation="http://java.sun.com/xml/ns/persistence
                 http://java.sun.com/xml/ns/persistence/
persistence 1 0.xsd"
  version="1.0" xmlns="http://java.sun.com/xml/ns/persistence">
  <persistence-unit name="em">
    <provider>
      org.eclipse.persistence.jpa.PersistenceProvider
    </provider>
    <jta-data-source>
      java:/app/jdbc/jdbc/OracleDBConnectionDS
    </jta-data-source>
    <class>
      model.Catalog
    </class>
    <properties>
      <property name="eclipselink.target-server" value="WebLogic 10"</pre>
      />
      <property name="javax.persistence.jtaDataSource"</pre>
                value="java:/app/jdbc/jdbc/OracleDBConnectionDS" />
    </properties>
  </persistence-unit>
</persistence>
```

#### Creating a session bean

One of the best practices in, developing an entity bean is to wrap it in a session bean for a client. The entity bean is not directly accessed by a client. To create a session bean select the **EJB3Model** project and select **File** | **New**. In the **New Gallery** window, select **Categories** | **Business Tier** | **EJB and Items** | **Session EJB**. Click on **OK**.

| his list is filtered according to the curre                                        | ant project's <u>selected technologies</u> .                                                                                 |        |
|------------------------------------------------------------------------------------|----------------------------------------------------------------------------------------------------|--------|
| Categories:                                                                        | Items: Show All Descrip                                                                                                    | otions |
| Applications                                                                       | Sentities from Tables                                                                                                    |        |
| - Deployment Descriptors                                                           | S Entity                                                                                                    |        |
| Deployment Profiles                                                                | Java Service Facade (JPA/TopLink)                                                                                            |        |
| Java                                                                               | JPA Mappings (XML)                                                                                                    |        |
| Projects                                                                           | JPA Persistence Descriptor (persistence.xml)                                                                                 |        |
| Data Controls                                                                      | JPA Persistence Unit                                                                                                    |        |
| TopLink/JPA                                                                        | Amessage-Driven Bean                                                                                                    |        |
| Database Tier     Database Files     Database Objects     Offline Database Objects | Session Bean<br>Launches the Create Session Bean wizard, which allows you to create a<br>stateful or stateless session bean. |        |
| All Items                                                                          | To enable this option, you must select a project in the Application Navigator.                                               |        |

Specify the **EJB Name** as **CatalogTestSessionEJB**. Select **Session Type** as **Stateless** and **Transaction Type** as **Container**. We have selected the stateless session bean because stateless session beans are less resource-intensive due to the lack of the overhead to keep the state of a unique client-bean session. Select the default mapped name (**EJB3-SessionEJB**).
The **Generate Session Façade Methods** checkbox is selected by default. The **Entity Implementation** is **JPA Entities** by default. The persistence unit is **em**. Click on **Next**.

| B Name and Option                                                             | 15                                                                                         |                                                                    |                                                       | aaaa 💦       |
|-------------------------------------------------------------------------------|--------------------------------------------------------------------------------------------|--------------------------------------------------------------------|-------------------------------------------------------|--------------|
| Select EJB Version                                                            | Select an EJB name ar                                                                      | nd choose from th                                                  | e Session EJB options                                 | below.       |
| EJB Name and Option                                                           | EJB Name: Catalog                                                                          | estSessionEJB                                                      |                                                       |              |
| Session Facade Select<br>Class Definitions<br>EJB Home and Compone<br>Summary | Session EJB 3.0 (<br>Session Type:<br>Transaction Type:<br>Implement javax<br>Mapped Name: | Dptions    Stateless    Container  .ejb.SessionSynce  EJB3-Session | O Stateful<br>O Bean<br>hronization Interface:<br>EJB |              |
|                                                                               | Generate Session<br>Entity implementation<br>Persistence Unit:                             | n Facade Method:<br>n: () JPA Entitie<br>em (EJB3Mod               | s<br>Is () IopLink POJOs<br>lel.jpr)                  | More Options |

Select the default JPA Entity Methods to create and click on Next.

| 🌛 Create Session Bean - Ste                                                                                             | p 3 of 6                                                                                                    |                                                                                                    | X           |
|----------------------------------------------------------------------------------------------------|----------------------------------------------------------------------------------------------------|----------------------------------------------------------------------------------------------------|-------------|
| Session Facade Sele                                                                                                    | ect JPA Entity Meth                                                                                          | and to remain the the ball of the ball of | X           |
| Select EJB Version<br>EJB Name and Options<br>Session Facade Se<br>Class Definitions<br>EJB Home and Compone<br>Summary | Choose methods to expose through t<br>⊕ ♥ <core facade="" methods=""><br/>⊕ ♥ Catalog (model.Catalog)</core> | this facade.                                                                                                    |             |
| < >>                                                                                                    |                                                                                                    | < Back Newt > F                                                                                                    | nish Cancel |

- [96] -

Specify the Bean Class (model.CatalogTestSessionEJBBean) and click on Next.

| 娄 Create Session Bean - Ste | 2p 4 of 6                                                                             |
|-----------------------------|---------------------------------------------------------------------------------------|
| Class Definitions           |                                                                                       |
| Y Select EJB Version        | Select the Bean class name and a source root directory for any newly created classes. |
| Session Facade Select       | Bean <u>C</u> lass:                                                                   |
| Class Definitions           | model.CatalogTestSessionEJBBean Browse                                                |
| EJB Home and Compone        | Source Directory:                                                                     |
| Summary                     | C:\JDeveloper\mywork\EJB3\EJB3Model\src                                               |
|                             |                                                                                       |
| <>                          |                                                                                       |
| Help                        | < Back Next > Einish Cancel                                                           |

Select the EJB business interface to implement. Select the **Implement a Remote Interface** checkbox, specify the **Remote interface** (model.CatalogTestSessionEJB). Click on Next. The remote interface may be used in a distributed environment, but if using the client and the EJB 3.0 model in the same JVM, the local client view may be used.

| 🎃 Create Session Bean - Ste                                                                                              | ep 5 of 6                                                                                                    |                                  | X         |
|----------------------------------------------------------------------------------------------------|----------------------------------------------------------------------------------------------------|----------------------------------|-----------|
| EJB Home and Comp                                                                                                    | onent Interfaces                                                                                                    | otote tototototototototototototo | X         |
| Select EJB Version<br>EJB Name and Options<br>Session Facade Select<br>Class Definitions<br>EJB Home and Comp<br>Summary | Select the EJB interface names.  Implement a Remote Interface Remote Interface:  model.CatalogTestSessionEJB  Implement a Local Interface Local Interface:  model.CatalogTestSessionEJBLocal |                                  | Browse    |
| <u>H</u> elp                                                                                                    |                                                                                                    | < Back Next > Fini               | sh Cancel |

- [97]-

The **Summary** page lists the session bean and the corresponding bean and interface classes that will be generated. In the **Summary** window, click on **Finish**.

| 🖐 Create Session Bean - S                                                                                       | tep 6 of 6                                                                                                    |
|----------------------------------------------------------------------------------------------------|----------------------------------------------------------------------------------------------------|
| Summary                                                                                                    |                                                                                                    |
| Y         Select EJB Version           Y         EJB Name and Options           Y         Session Facade Select | You have completed the Create Session Bean wizard.<br>When you select Finish below, a new EJB will be created with the following details:                                                                                                    |
| Class Definitions     EIB Home and Compone     Summary                                                          | CatalogTestSessionEJB<br>EJB 3.0 Session Bean (Stateless )<br>Bean Class: model.CatalogTestSessionEJBBean<br>New source file: C:\JDeveloper\mywork\EJB3\EJB3Model\src\model\CatalogTestSess<br>B-Remote Interface: model.CatalogTestSessionEJB<br>New source file: C:\JDeveloper\mywork\EJB3\EJB3Model\src\model\CatalogTestSess |
| Kelp                                                                                                    | < Back Next > Einch Cancel                                                                                                    |

## The session bean class

A session bean class **CatalogTestSessionEJBBean** gets added to the entity bean model project. The remote business interface for the session bean, **CatalogTestSessionEJB**, also gets created.

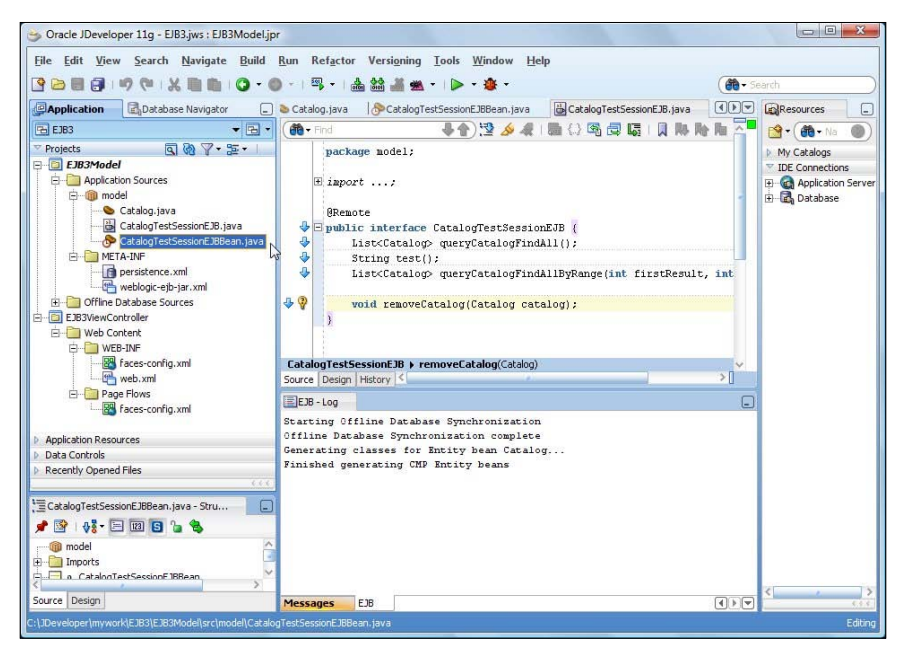

- [98] -

The CatalogTestSessionEJBBean class is annotated with the annotation @Stateless. The mappedName attribute specifies the global JNDI for the session bean. We shall use the mapped name in the test client to lookup the session bean and invoke method/s on it. The @Remote annotation indicates that the session bean is a remote interface.

```
@Stateless(name = "CatalogTestSessionEJB", mappedName = "EJB3-
SessionEJB")
@Remote
public class CatalogTestSessionEJBBean implements
CatalogTestSessionEJB { }
```

In the session bean an EntityManager is injected using the @PersistenceContext annotation. The unitName is specified, but not required, as the EntityManager variable name is the same as the persistence unit name.

```
@PersistenceContext(unitName = "em")
    private EntityManager em;
```

Add a method test() to the session bean and the remote interface. In the test() method, create a Catalog entity instance with the new operator:

```
Catalog catalog =new Catalog("Kimberly Floss", "Nov-Dec 2004", new
Integer(1),"Oracle Magazine", "Oracle Publishing","Database Resource
Manager");
```

Invoke the persistEntity(Object) method to persist the entity bean instance:

```
persistEntity(catalog);
```

The persistEntity method invokes the persist method of the EntityManager to persist the entity bean:

```
em.persist(entity);
```

Similarly, persist two more entity bean instances. Next, create an instance of the Query object using the createQuery method to run a Java Persistence Query Language statement. Bind an author name to the named parameter :name using the setParameter method, and run the Java persistence query statement using the getResultList method, which returns a List:

Iterate over the List, which is actually just one catalog entry, to output field values for the journal, publisher, edition, title, and author fields:

```
for (Iterator iter = catalogEntry.iterator(); iter.hasNext(); )
```

Similarly, run a query to list all titles. Remove an entity instance using the remove method of the EntityManager. Subsequently, run a query to list all the remaining entity instances.

```
em.remove(catalog2);
```

The test method returns a String, which consists of a catalog entry, a list of all the titles, and all the entity instances after removing an entity instance. The session bean class is listed next:

```
package model;
import java.util.Iterator;
import java.util.List;
import javax.ejb.Remote;
import javax.ejb.Stateless;
import javax.persistence.EntityManager;
import javax.persistence.PersistenceContext;
import javax.persistence.Query;
@Stateless(name = "CatalogTestSessionEJB",
           mappedName = "EJB3-SessionEJB")
@Remote
public class CatalogTestSessionEJBBean implements
CatalogTestSessionEJB {
  @PersistenceContext(unitName = "em")
 private EntityManager em;
  public CatalogTestSessionEJBBean() {
}
public String test() {
  Catalog catalog =
    new Catalog("Kimberly Floss", "Nov-Dec 2004", new Integer(1),
                "Oracle Magazine", "Oracle Publishing",
                "Database Resource Manager");
  persistEntity(catalog);
  Catalog catalog2 =
      new Catalog("Jonas Jacobi", "Nov-Dec 2004", new Integer(2),
                  "Oracle Magazine", "Oracle Publishing",
```

```
[ 100 ] -
```

```
"From ADF UIX to JSF");
 persistEntity(catalog2);
 Catalog catalog3 =
   new Catalog("Steve Muench", "March-April 2005", new Integer(3),
                "Oracle Magazine", "Oracle Publishing",
                "Starting with Oracle ADF");
 persistEntity(catalog3);
 String retValue = "<b>A catalog entry: </b>";
 List catalogEntry =
   em.createQuery("SELECT c from Catalog c where c.author=:name").
    setParameter("name", "Jonas Jacobi").getResultList();
 for (Iterator iter = catalogEntry.iterator(); iter.hasNext(); ) {
   Catalog element = (Catalog)iter.next();
   retValue = retValue + "<br/>>" + element.getJournal() + "<br/>'' +
               element.getPublisher() + "<br/>>" +
               element.getEdition() + "<br/>>" +
               element.getTitle() + "<br/>>" + element.getAuthor() +
               "<br/>";
 }
 retValue = retValue + "<b>All Titles: </b>";
 List allTitles =
            em.createQuery("SELECT c from Catalog c").getResultList();
 for (Iterator iter = allTitles.iterator(); iter.hasNext(); ) {
   Catalog element = (Catalog)iter.next();
   retValue = retValue + "<br/>>" + element.getTitle() + "<br/>';
  }
 em.remove(catalog2);
 retValue = retValue + "<b>All Entries after removing an entry:
                         </b>";
 List allCatalogEntries =
            em.createQuery("SELECT c from Catalog c").getResultList();
 for (Iterator iter = allCatalogEntries.iterator(); iter.hasNext(); )
   Catalog element = (Catalog)iter.next();
   retValue = retValue + "<br/>>" + element + "<br/>';
 return retValue;
}
```

Building an EJB 3.0 Persistence Model with Oracle JDeveloper

```
public Object mergeEntity(Object entity) {
     return em.merge(entity);
   }
   public Object persistEntity(Object entity) {
     em.persist(entity);
     return entity;
   }
   /** <code>select o from Catalog o</code> */
   public List<Catalog> gueryCatalogFindAll() {
     return em.createNamedQuery("Catalog.findAll").getResultList();
   }
   /** <code>select o from Catalog o</code> */
   public List<Catalog> queryCatalogFindAllByRange(int firstResult,
                                                     int maxResults) {
     Query query = em.createNamedQuery("Catalog.findAll");
     if (firstResult > 0) {
       query = query.setFirstResult(firstResult);
     }
     if (maxResults > 0) {
       query = query.setMaxResults(maxResults);
     }
     return query.getResultList();
   }
   public void removeCatalog(Catalog catalog) {
     catalog = em.find(Catalog.class, catalog.getId());
     em.remove(catalog);
   }
The remote business interface is listed next:
   package model;
   import java.util.List;
   import javax.ejb.Remote;
   @Remote
```

```
www.it-ebooks.info
```

```
[ 102 ] -
```

List<Catalog> queryCatalogFindAllByRange(int firstResult,

int maxResults);

public interface CatalogTestSessionEJB {
 List<Catalog> queryCatalogFindAll();

void removeCatalog(Catalog catalog);

String test();

}

## Creating and testing a test client

In this section, we create a JSP client to test the entity bean using a wrapper session bean.

## **Creating a client**

First, we need to create a JSP. Select the **EJB3ViewController** project and select **File>New**. In the **New Gallery** window, select **Categories** | **Web Tier** | **JSP** and **Items** | **JSP**. Click on **OK**.

| This list is filtered according to the curre                                         | nt project's <u>selected technologies</u> .                                                           |                                                                                                    |
|--------------------------------------------------------------------------------------|----------------------------------------------------------------------------------------------------|----------------------------------------------------------------------------------------------------|
| <u>C</u> ategories:                                                                  | Items:                                                                                                | Show All Description                                                                                      |
| → Java<br>→ Projects<br>→ Business Tier<br>→ Data Controls<br>→ EJB<br>→ TopLink/JPA | JSP Launches the Create JSP diak or .jspx) file. To enable this option, you mu Application Navigator. | og, in which you create a new skeleton JSP (.jsp<br>st select a project or a file within a project in the |
| TopLink/JPA<br>Database Tier<br>Database Files                                       | JSP Segment (1.2 Fragment)                                                                            |                                                                                                    |
| Database Objects                                                                     | JSP Tag File                                                                                          |                                                                                                    |
| -Web Tier                                                                            | JSP Tag File Segment                                                                                  |                                                                                                    |
| Applet<br>HTML<br>JSF<br>Servlets<br>All Trens                                       | C Joe ray Library                                                                                     |                                                                                                    |

In the Create JSP window, specify a FileName (EJB3Client) and click on OK.

| Create JSP                                                |        |
|-----------------------------------------------------------|--------|
| Enter the name, directory, and choose a type for the JSP. | ٩      |
| Eile Name:                                                |        |
| EJB3Client, jsp                                           |        |
| Directory:                                                |        |
| C:\JDeveloper\mywork\EJB3\EJB3ViewController\public_html  | Browse |
| Create as XML Document (*, jspx)                          |        |
| Helm                                                      | Cancel |
|                                                           | Cancer |

-[103]-

As we shall be invoking the entity bean, which is in the model project, from the JSP, which is in the **ViewController** project, we need to add a dependency in the **ViewController** project on the **Model** project. Select **Tools | Project Properties** and select **Dependencies**. Click on the **Edit Dependencies** button.

| 🙃 Search                                                                                                    | Dependencies                                        |                    |
|----------------------------------------------------------------------------------------------------|-----------------------------------------------------|--------------------|
| Project Source Paths     ADF Model     ADF View                                                                                                    | Use <u>C</u> ustom Settings<br>Use Project Settings | Customize Settings |
| ⊕ Ant                                                                                                    | Dependent Projects and Archives:                    | K ×                |
| Compiler     Dependencies     Deployment     EJB Module     Extension     Javadoc     Java EE Application     JSP Tag Libraries     JSP Visual Editor     Libraries and Classpath     Resource Bundle     Run/Debug/Profile | No Dependencie                                      | 25                 |

In the **Edit Dependencies** window, select **EJB3Model | Build Output** and click on **OK**, as shown:

| ерюун     | ent archives.   |  |
|-----------|-----------------|--|
| <b>60</b> | iearch Projects |  |
| roject    | 5:              |  |
| ] 🗋       | EJB3Model.jpr   |  |
| Cher      |                 |  |
|           |                 |  |
|           |                 |  |
|           |                 |  |
|           |                 |  |

-[104]-

The **EJB3Model** project gets added to the **Dependencies**. Click on **OK**, as shown next:

| 🎁 Search                                                                                                    | Dependencies                     |                    |
|----------------------------------------------------------------------------------------------------|----------------------------------|--------------------|
| Project Source Paths     ADF Model     ADE View                                                                                                    | Use <u>Custom</u> Settings       | Customize Settings |
| Ant     Ant     Susiness Components     Compiler     Deployment     EJB Module     Extension     Javadoc     Java EE Application     JSP Tag Libraries     JSP Visual Editor     Libraries and Classpath     Resource Bundle     Run/Debug/Profile     Technology Scope | Dependent Projects and Archives: |                    |
| Help                                                                                                    |                                  | OK Cancel          |

In the JSP client, we look up the session bean and invoke the test() method on it, which returns a String. First, we create an InitialContext:

InitialContext context = new InitialContext();

Two methods are available to look up a session bean using the remote business interface.

- Look up the session bean remote interface using the mapped name. The global JNDI name for a session bean remote business interface is derived from the remote business interface name. The format of the global JNDI name is mappedName#qualified name of businessInterface.
- Specify the business interface JNDI name in the weblogic-ejb-jar.xml deployment descriptor. The global JNDI name is specified as follows:

```
<weblogic-enterprise-bean>
  <ejb-name>CatalogTestSessionEJBBean</ejb-name>
  <stateless-session-descriptor>
    <business-interface-jndi-name-map>
    <business-remote>CatalogTestSessionEJB
    </business-remote>
```

-[105]-

```
<jndi-name>EJB3-SessionEJB</jndi-name>
    </business-interface-jndi-name-map>
    </stateless-session-descriptor>
</weblogic-enterprise-bean>
```

We shall use the first method. Create a remote business interface instance using lookup with the mapped name:

```
CatalogTestSessionEJB beanRemote = (CatalogTestSessionEJB) context.
lookup("EJB3-SessionEJB#model.CatalogTestSessionEJB");
```

Invoke the test() method of the session bean:

String catalog=beanRemote.test(); Output the string returned by the test method:

```
<%=catalog %>
```

The EJB3Client is listed next:

```
<!DOCTYPE HTML PUBLIC "-//W3C//DTD HTML 4.01 Transitional//EN"
"http://www.w3.org/TR/html4/loose.dtd">
<%@ page import="model.*, javax.naming.*" %>
<%@ page
contentType="text/html; charset=windows-1252"%>
<html>
  <head>
    <meta http-equiv="Content-Type" content="text/html;
                                              charset=windows-1252" />
    <title>EJB3Client</title>
  </head>
  <body><% InitialContext context = new InitialContext();</pre>
    CatalogTestSessionEJB beanRemote = (CatalogTestSessionEJB)
    context.lookup("EJB3-SessionEJB#model.CatalogTestSessionEJB");
    String catalog=beanRemote.test(); %><%=catalog %></body>
</html>
```

## **Testing the client**

To run the test client, right-click on, **EJB3Client.jsp** and select **Run**.

-[106]-

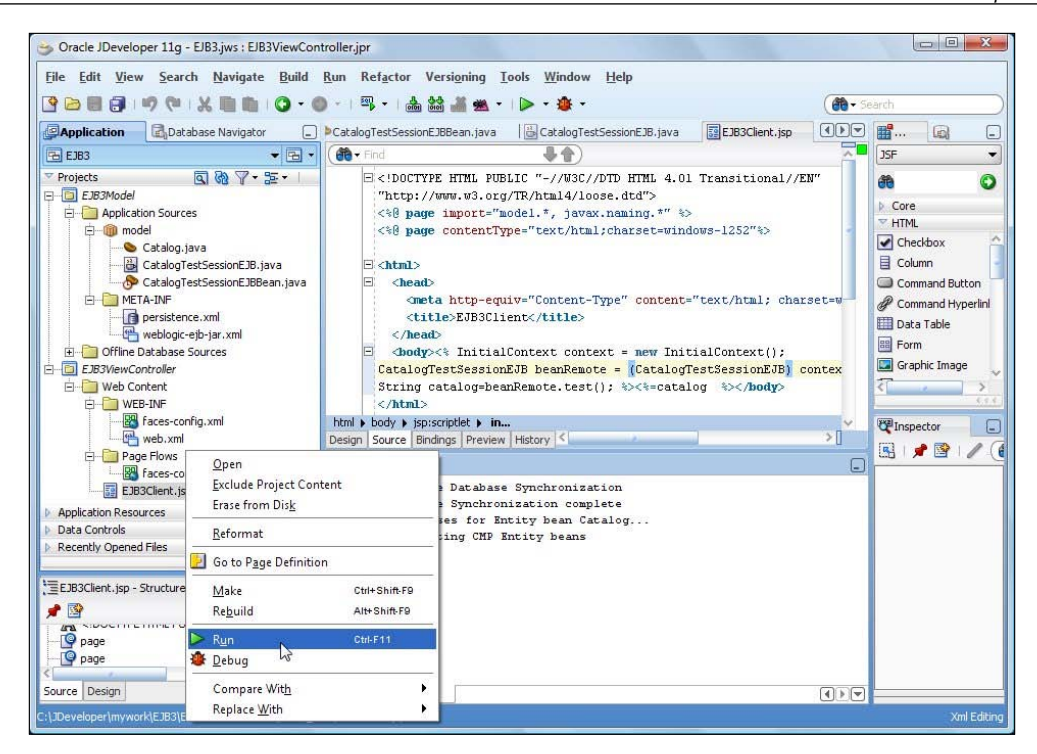

The output from the test client lists a catalog entry, all the titles, and all the entity instances after removing a catalog entry.

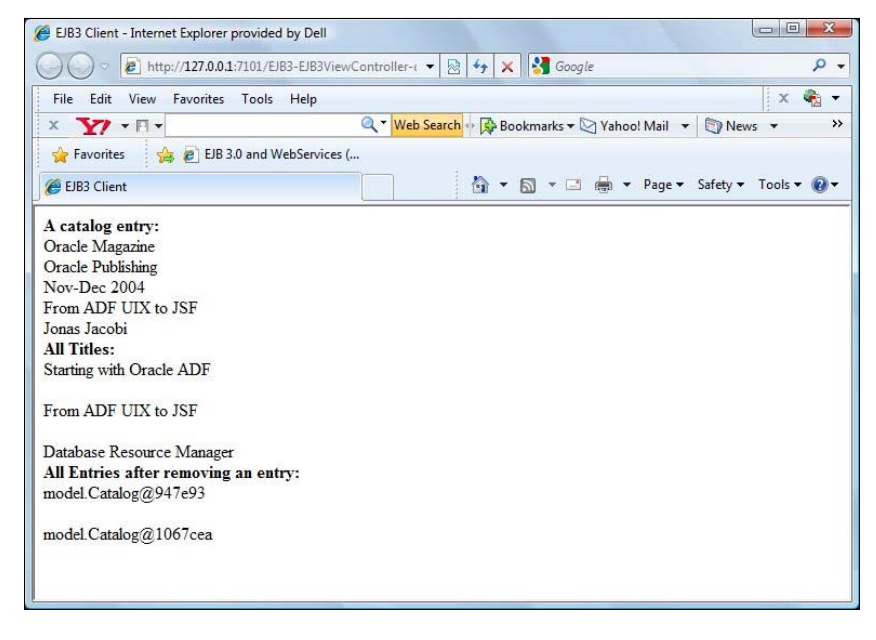

-[107]-

# Summary

In this section, we created an EJB 3.0 entity bean in JDeveloper 11*g* from an Oracle database table. The Catalog entity bean is automatically created a database table CATALOG; the database table columns are mapped to entity bean properties. We created a wrapper session bean for the entity bean, including a remote business interface. We added a test method to the session bean for creating and persisting entity instances, querying entity instances, and removing an entity instance. We created a JSP test client to test the entity bean. We look up the session bean remote interface using the mapped name for the session bean and invoke the test method on the remote interface instance. In the next chapter, we shall discuss EJB 3.0 database persistence with Oracle Enterprise Pack for Eclipse and WebLogic server.

# 5 EJB 3.0 Persistence with Oracle Enterprise Pack for Eclipse

Developing Entity EJBs require an application server and a relational database, and, optionally, a Java IDE to improve productivity and simplify the development. Eclipse IDE is the most commonly used open source Java IDE and MySQL database is the most commonly used open source relational database. **Oracle Enterprise Pack** for **Eclipse** (**OEPE**) All-In-One edition bundles a pre-configured Eclipse and Eclipse plugins. Oracle has acquired the open source MySQL database. MySQL database is available under the GPL license; a commercial license is also available without the precondition to purchase support services from Oracle. In this chapter, we shall develop an EJB 3.0 entity using the Eclipse-WebLogic Server-MySQL combination; you will learn the following:

- Creating a MySQL database table
- Configuring WebLogic Server with MySQL database
- Creating a JPA project in Eclipse
- Creating an EJB 3.0 entity
- Creating a persistence configuration file
- Creating a session bean
- Creating a test client
- Deploying the EJB 3.0 entity in WebLogic Server
- Testing the EJB 3.0 entity client

# Setting the environment

In the following sections, we will learn how to set up the environment.

## Installing required products

First, download and install the following required products; when installing the MySQL database, select the option to add the MySQL bin directory to the Windows system PATH environment variable:

- Oracle WebLogic Server 11g (http://www.oracle.com/technology/ software/products/ias/htdocs/wls\_main.html).
- 2. Oracle Enterprise Pack for Eclipse All-In-One edition (http://www.oracle. com/technology/software/products/oepe/oepe\_11113.html).
- MySQL 5.x database (http://www.oracle.com/us/products/mysql/ index.html).

## Creating a MySQL database table

Next, create a database table in the MySQL database as follows:

- Log in to the MySQL database with the following command: >mysql
- Set database as test: mysql>use test
- 3. Run the following SQL script, which creates a Catalog table for the EJB 3 entity:

CREATE TABLE Catalog (id INT PRIMARY KEY NOT NULL, journal VARCHAR(100), publisher VARCHAR(100), date VARCHAR(100), title VARCHAR(100), author VARCHAR(100));

The output from the CREATE TABLE SQL script is shown in the following screenshot:

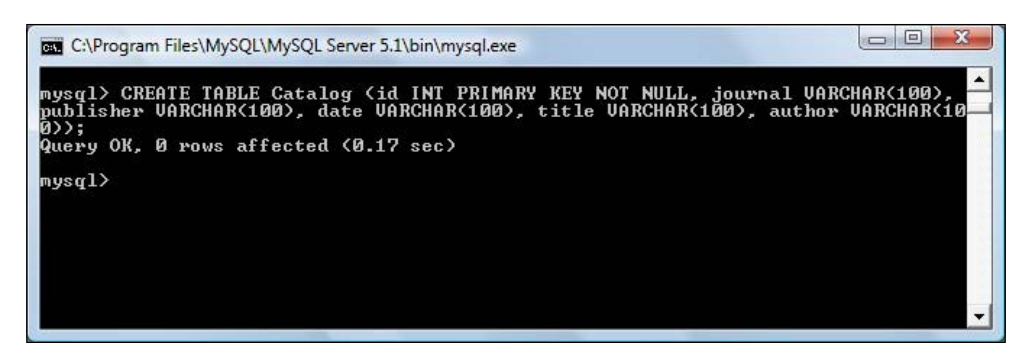

The table description may be listed with the desc command, as shown in the following illustration:

| Command Pro                                           | mpt - mysql                                                                                |                                       |     |                                                      |       |          |
|-------------------------------------------------------|--------------------------------------------------------------------------------------------|---------------------------------------|-----|------------------------------------------------------|-------|----------|
| mysql> DESC a<br>_> ;                                 | catalog                                                                                    |                                       |     |                                                      |       | <u>•</u> |
| Field                                                 | Туре                                                                                       | Null                                  | Key | Default                                              | Extra |          |
| ID<br>JOURNAL<br>AUTHOR<br>TITLE<br>DATE<br>PUBLISHER | bigint(20)<br>varchar(255)<br>varchar(255)<br>varchar(255)<br>varchar(255)<br>varchar(255) | NO<br>YES<br>YES<br>YES<br>YES<br>YES | PRI | NULL<br>NULL<br>NULL<br>NULL<br>NULL<br>NULL<br>NULL |       |          |
| 6 rows in set<br>mysql>                               | (0.12 sec)                                                                                 |                                       |     |                                                      | tt    | -        |

# Configuring WebLogic Server with MySQL database

We shall be using a MySQL database for persistence. Therefore, we need to create a data source in WebLogic Server. Start the WebLogic Server and log in to the Administration Console.

## Creating a data source

Select the **base\_domain | Services | JDBC | Data Sources**. Click on **New** in the **Data Sources** table. Specify a data source name and a **JNDI Name (jdbc/MySQLDS)** for the data source. Select **Database Type** as **MySQL** and **Database Driver** as **MySQL's Driver (Type 4): com.mysql.jdbc.Driver**. Click on **Next**, as shown in the following screenshot:

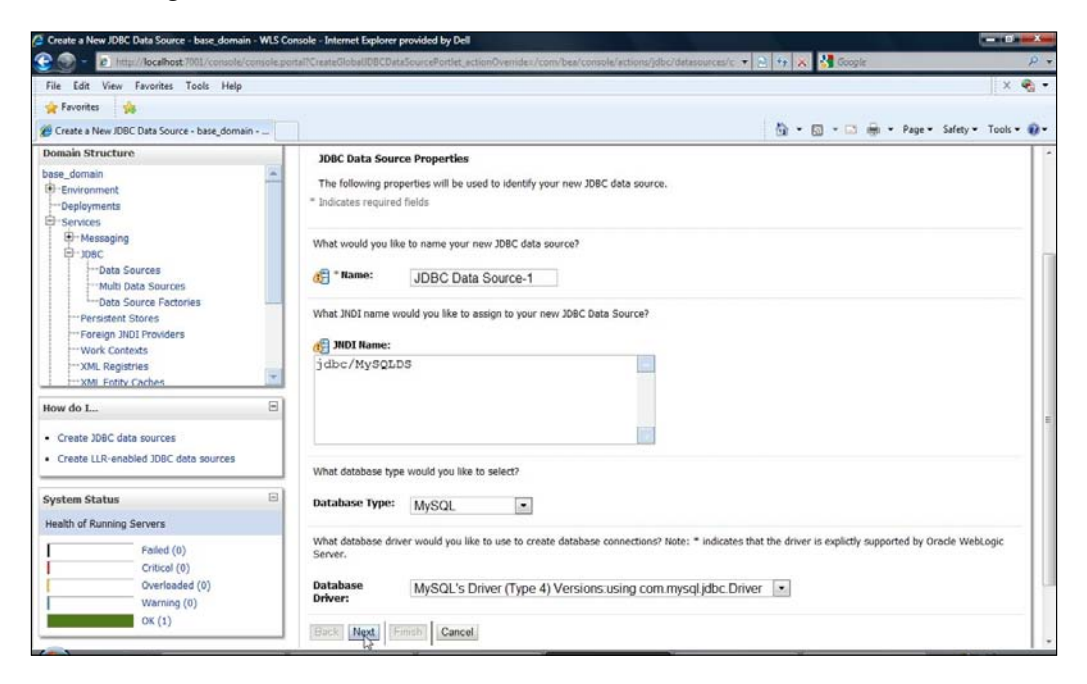

In the **Transaction Options** window, select **Supports Global Transactions** and **One-Phase Commit**. Click on **Next**, as shown in the following screenshot:

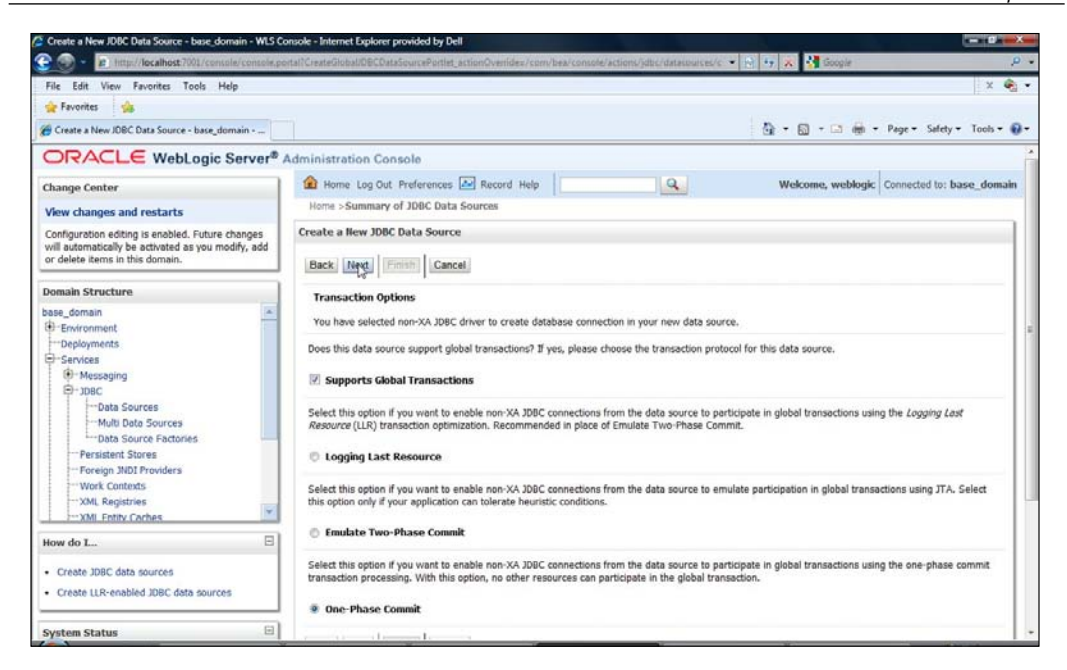

Specify the connection properties: **Database Name** as **test**, **Host Name** as **localhost**, **Port** as **3306**, and **Database User Name** as **root**. Specify the **Password** used when installing MySQL and click on **Next**, as shown in the following screenshot:

| Create a New JDBC Data Source - base_domain - WLS                                                                                         | Console - Internet Explorer provided by Dell  |                                                                         |               |
|----------------------------------------------------------------------------------------------------|-----------------------------------------------|-------------------------------------------------------------------------|---------------|
| 🕒 💮 - 👔 http://localhost/7001/console/console                                                                                             | portall'CreateGlobalIDECDataSourcePortlet_act | ionOvenides/com/bea/console/actions/jdbc/datasources/c 🔹 📄 🤫 🕺 🚰 Google | P +           |
| File Edit View Favorites Tools Help                                                                                                    |                                               |                                                                         | × 🍕 🕶         |
| 👷 Favorites 🙀                                                                                                    |                                               |                                                                         |               |
| ge Create a New JDBC Data Source - base_domain                                                                                            |                                               | 🖓 🔹 🔝 🔹 🖶 🕈 Page 🔹 Safety                                               | 🔻 Tools 🕈 🔞 🕈 |
| Configuration editing is enabled. Future changes<br>will automatically be activated as you modify, add<br>or delete items in this domain. | Create a New JDBC Data Source                 |                                                                         | ľ             |
| Domain Structure                                                                                                    | Connection Properties                         |                                                                         |               |
| base_domain                                                                                                    | Define Connection Properties.                 |                                                                         |               |
| Deployments     Services                                                                                                    | What is the name of the database ye           | ou would like to connect to?                                            | - 11          |
| B-108C                                                                                                    | Database Name:                                | test                                                                    |               |
| Multi Data Sources                                                                                                    | What is the name or IP address of the         | he database server?                                                     |               |
| Persistent Stores                                                                                                    | Host Name:                                    | localhost                                                               | E             |
|                                                                                                    | What is the port on the database set          | rver used to connect to the database?                                   |               |
| XMI Entity Caches                                                                                                    | Port:                                         | 3306                                                                    |               |
| How do L                                                                                                    | What database account user name of            | do you want to use to create database connections?                      |               |
| Create JDBC data sources     Create LLR-enabled JDBC data sources                                                                         | Database User Name:                           | root                                                                    |               |
| System Status                                                                                                    | What is the database account passw            | vord to use to create database connections?                             |               |
| Health of Running Servers                                                                                                    | Password:                                     | •••••                                                                   |               |
| Failed (0)<br>Critical (0)                                                                                                    | Confirm Password:                             |                                                                         |               |

-[113]-

In the **Test Database Connection** window, the **Driver Class Name** and connection **URL** are specified, normally filled from the information you entered in the previous screen. Click on **Test Configuration** to test the connection. Click on **Finish**, as shown in the following screenshot:

| Create a New JDBC Data Source - base_domain - WLS G                                                                                                    | insole - Internet Explorer provided by Dell                                                                                                    |                                                                                                    |                                                                              |                                             |
|----------------------------------------------------------------------------------------------------|----------------------------------------------------------------------------------------------------|----------------------------------------------------------------------------------------------------|------------------------------------------------------------------------------|---------------------------------------------|
| 🚱 🌍 = 👩 http://localhost/001/console/console.pi                                                                                                    | itallCreateGlobal/08CDataSourcePortlet_actionO                                                                                                    | winder/com/bea/console/actions/                                                                                                    | jdbc/datasources/c 🔹                                                         | 🖻 🕂 🛠 🚰 Google 🛛 🗛 🔹                        |
| File Edit View Favorites Tools Help                                                                                                    |                                                                                                    |                                                                                                    |                                                                              | × 🍕 •                                       |
| 🚖 Favorites 🏾 🍰                                                                                                    |                                                                                                    |                                                                                                    |                                                                              |                                             |
| Create a New JDBC Data Source - base_domain                                                                                                    |                                                                                                    |                                                                                                    |                                                                              | 🚱 • 🔯 - 🖾 🖶 • Page • Safety • Tools • 🚱 •   |
| ORACLE WebLogic Server*                                                                                                    | Administration Console                                                                                                    |                                                                                                    |                                                                              | *                                           |
| Change Center                                                                                                    | 🙆 Home Log Out Preferences 🛃 Re                                                                                                    | scord Help                                                                                                    | Q                                                                            | Welcome, weblogic Connected to: base_domain |
| View changes and restarts<br>Configuration editing is enabled. Future changes<br>will automatically be activated as you modify, add<br>or delete items in this domain.                                                                                                    | Home >Summary of JDBC Data Source<br>Messages<br>Connection test succeeded.                                                                                                    | 8                                                                                                    |                                                                              |                                             |
| Domain Structure                                                                                                    | Create a New JDBC Data Source                                                                                                    |                                                                                                    |                                                                              |                                             |
| base_domain BP :Envoronnent □ - Deployments □ - Deployments □ - Deployments □ - Services □ - Dots Sources □ - Multi Data Sources □ - Multi Data Sources □ Multi Data Sources □ Multi Data Sources □ Multi Data Sources □ | Test Configuration Back Net 1<br>Test Database Connection<br>Test the database availability and the or<br>What is the full package name of DBC di<br>(Note that this driver dass must be in the<br>Driver Class Name:<br>What is the URL of the database to conser<br>URL : | Image         Cancel           annection properties you provided<br>truter class used to create database<br>a classpath of any server to which<br>com myscil jdbc. Driver<br>ext to? The format of the URL year<br>Common of the URL year | L.<br>se connections in the o<br>bit is deployed.)<br>bit is by JOBC driver. | onnection pool?                             |
| How do L                                                                                                    | 0.071                                                                                                    | Juberniysqunocanoscoso                                                                                                    | 6                                                                            |                                             |
| Create JDBC data sources     Create LLR-enabled JDBC data sources                                                                                                    | What database account user name do yo Database User Name:                                                                                                    | root                                                                                                    | connections?                                                                 |                                             |
| System Status                                                                                                    | What is the database account nassword                                                                                                    | to use to create database connec                                                                                                    | tions?                                                                       |                                             |

A data source gets added to the **Data Sources** table with its data source **JNDI Name** as **jdbc/MySQLDS**, as shown in the following screenshot:

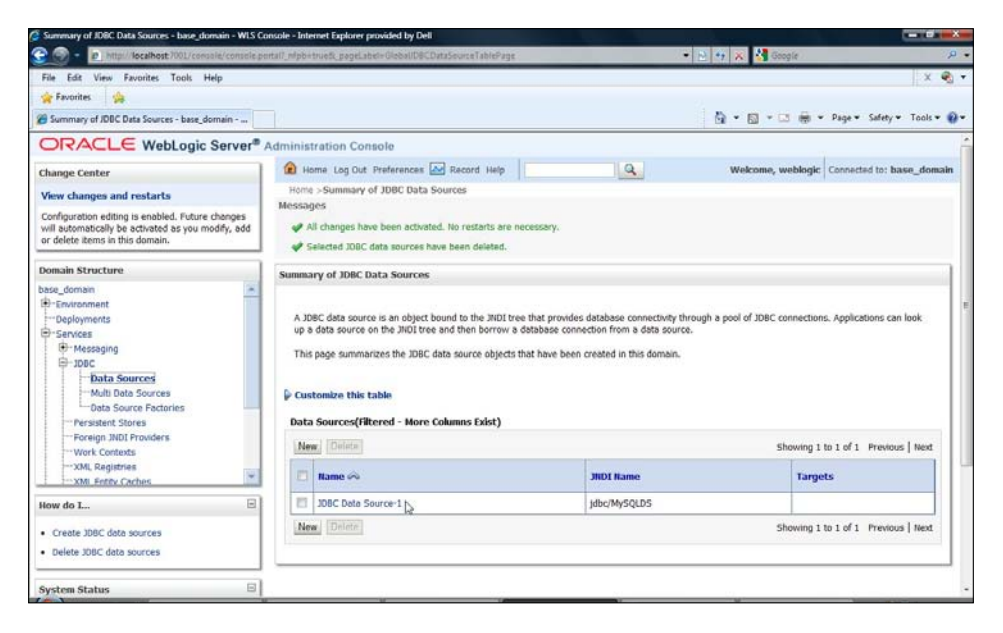

-[114]-

## Deploying the data source

Next, we deploy the data source to a target server. Click on the data source link in the **Data Sources** table and select the **Targets** tab. Select the **AdminServer** checkbox and click on **Save**, as shown in the following screenshot:

| Settings for IDBC Data Source-1 - base_domain - WLS                                   | LS Console – Internet Explorer provided by Dell                                                                            |                      |  |  |  |  |  |
|---------------------------------------------------------------------------------------|----------------------------------------------------------------------------------------------------|----------------------|--|--|--|--|--|
| 😌 💮 - 👔 http://localhost/2011/console/console;                                        | le portal (nfplostneð, pagel abels 108C0 ataSourretargetideploy TabPageð handles rom bea, console handles J 🔹 😒 🤧 🕺 Google | р.                   |  |  |  |  |  |
| File Edit View Favorites Tools Help                                                   |                                                                                                    | × 🌒 •                |  |  |  |  |  |
| 🚖 Favorites 🛛 🚔                                                                       |                                                                                                    |                      |  |  |  |  |  |
| 🝘 Settings for JDBC Data Source-1 - base_domain                                       | 🟠 = 🔯 - 🖾 👼 = Page=                                                                                                    | Safety 🕶 Tools 🕶 🔞 🕶 |  |  |  |  |  |
| ORACLE WebLogic Server®                                                               | Administration Console                                                                                                    | ń                    |  |  |  |  |  |
| Change Center                                                                         | 🔒 Home Lag Out Preferences 🖂 Record Help                                                                                   | d to: base_domain    |  |  |  |  |  |
| View changes and restarts                                                             | Home >Summary of JDBC Data Sources >JDBC Data Source-1                                                                     |                      |  |  |  |  |  |
| Configuration editing is enabled. Future changes                                      | Settings for JDBC Data Source-1                                                                                            |                      |  |  |  |  |  |
| will automatically be activated as you modify, add<br>or delete items in this domain. | Configuration Targets Monitoring Control Security Notes                                                                    |                      |  |  |  |  |  |
| Domain Structure                                                                      | Save                                                                                                    |                      |  |  |  |  |  |
| base_domain                                                                           | This page allows you to select the servers or clusters on which you would like to deploy this JDBC data source.            | 1                    |  |  |  |  |  |
| B-108C                                                                                | Servers                                                                                                    |                      |  |  |  |  |  |
| Data Sources<br>Multi Data Sources                                                    | Image: AdminServer                                                                                                    |                      |  |  |  |  |  |
|                                                                                       | বিটেল                                                                                                    |                      |  |  |  |  |  |
| XML Registries                                                                        | v                                                                                                    |                      |  |  |  |  |  |
| How do L                                                                              | 3                                                                                                    |                      |  |  |  |  |  |
| Target JDBC data sources                                                              |                                                                                                    |                      |  |  |  |  |  |
| · Deploy applications and modules                                                     |                                                                                                    |                      |  |  |  |  |  |
| Deploy stand-alone JDBC modules                                                       |                                                                                                    |                      |  |  |  |  |  |
| <ul> <li>Modify JDBC application modules</li> </ul>                                   |                                                                                                    |                      |  |  |  |  |  |

The target server changes get applied and saved:

| Settings for JDBC Data Source-1 - base_domain - WLS                                                                                       | Console - Internet Explorer provided by Dell                                                                        |
|----------------------------------------------------------------------------------------------------|----------------------------------------------------------------------------------------------------|
| 😌 🎯 - 😰 http://localhost/7001/console/console;                                                                                            | portal1_nfpb=true8_papeLabel=IODCDataSourcetargetslepioyTabPage&handle=com.bea.console.handles.) 🔹 🔁 😝 🗴 🕌 Google 🖉 |
| File Edit View Favorites Tools Help                                                                                                    | × 🗞 -                                                                                                    |
| 🚖 Favorites 🛛 🏤                                                                                                    |                                                                                                    |
| 🖉 Settings for JDBC Data Source-1 - base_domain                                                                                           | 🔂 = 🔯 = 🖂 👼 = Page = Safety = Tools = 📦                                                                             |
|                                                                                                    | Administration Console                                                                                              |
| Change Center                                                                                                    | 🙆 Home Log Out Preferences 🖾 Record Help                                                                            |
| View changes and restarts                                                                                                    | Home > Summary of JDBC Data Sources > JDBC Data Source-1                                                            |
| Configuration editing is enabled. Future changes<br>will automatically be activated as you modify, add<br>or delete items in this domain. | weessages                                                                                                    |
| Domain Structure                                                                                                    | Settings for JDBC Data Source-1                                                                                     |
| base_domain ·                                                                                                    | Configuration Targets Monitoring Control Security Hotes                                                             |
| Deployments<br>Services                                                                                                    | Save                                                                                                    |
| Messaging     House Surces     Multi Data Sources                                                                                         | This page allows you to select the servers or clusters on which you would like to deploy this JOBC data source.     |
| Data Source Factories                                                                                                    | Servers                                                                                                    |
| Foreign INDI Providers<br>Work Contexts                                                                                                   | Z AdminServer                                                                                                    |
| ×ML Registries                                                                                                    | Sze                                                                                                    |
| How do L                                                                                                    |                                                                                                    |
| Target JDBC data sources                                                                                                    |                                                                                                    |
| Deploy applications and modules                                                                                                    |                                                                                                    |
| Deploy stand-alone JDBC modules                                                                                                    |                                                                                                    |
| <ul> <li>Modify 308C application modules</li> </ul>                                                                                       | 1                                                                                                    |

-[115]-

## Testing the data source

To test the data source, click on **Test Data Source**. If the data source tests without an error, a message indicating the same gets displayed as shown next:

| Settings for JDBC Data Source-1 - base_domain - WLS C                                                                                     | onsole - Int                                                         | ernet Explorer        | provided   | by Dell       |            |               |            |   |                             |                               |
|----------------------------------------------------------------------------------------------------|----------------------------------------------------------------------|-----------------------|------------|---------------|------------|---------------|------------|---|-----------------------------|-------------------------------|
| 🕑 🌍 - 👩 http://localhost 7001/console/console.pr                                                                                          | artait_nlpb=                                                         | true&_pageLa          | bels/dbcD  | atasourcesIDB | CDetaSourc | eMonitor Test | ingPage    |   | 🔹 🛃 😽 💥 🚰 Google            | ρ.                            |
| File Edit View Favorites Tools Help                                                                                                    |                                                                      |                       |            |               |            |               |            |   |                             | × 🗞 •                         |
| 🚖 Favorites 🛛 🖕                                                                                                    |                                                                      |                       |            |               |            |               |            |   |                             |                               |
| 🍘 Settings for JDBC Data Source-1 - base_domain                                                                                           |                                                                      |                       |            |               |            |               |            |   | 🙆 • 📾 • 🖼 🖶                 | • Page • Safety • Tools • 😧 • |
|                                                                                                    | Adminis                                                              | tration Cor           | nsole      |               |            |               |            |   |                             |                               |
| Change Center                                                                                                    | 🙆 H                                                                  | ome Log Out           | Preferen   | ces 🔤 Rei     | cord Help  |               |            | Q | Welcome, weblogi            | c Connected to: base_domain   |
| View changes and restarts                                                                                                    | Hom                                                                  | e >Summary o          | f JDBC Da  | ta Sources >J | DBC Data   | Source-1      |            |   |                             |                               |
| Configuration editing is enabled. Future changes<br>will automatically be activated as you modify, add<br>or delete items in this domain. | Messa<br>V                                                           | ges<br>Test of JDBC D | Data Sourc | e-1 on serve  | r AdminSer | ver was suc   | cessful, D |   |                             |                               |
|                                                                                                    | Setting                                                              | gs for JDBC (         | Data Sou   | rce-1         |            |               |            |   |                             |                               |
| Domain Structure                                                                                                    | Confi                                                                | guration Ta           | argets     | Monitoring    | Control    | Security      | Notes      |   |                             |                               |
| base_domain                                                                                                    |                                                                      | (                     |            |               |            |               |            |   |                             |                               |
| Deployments                                                                                                    | Stati                                                                | Statistics Testing    |            |               |            |               |            |   |                             |                               |
| B-Services                                                                                                    | 14 KT 00                                                             |                       |            |               |            |               |            |   |                             |                               |
| E-JDBC                                                                                                    | Use this page to test database connections in this JDBC data source. |                       |            |               |            |               |            |   |                             |                               |
| Data Sources                                                                                                    |                                                                      |                       |            |               |            |               |            |   |                             |                               |
|                                                                                                    | 🖗 Customize this table                                               |                       |            |               |            |               |            |   |                             |                               |
| Persistent Stores                                                                                                    | Test Data Source(Filtered - More Columns Exist)                      |                       |            |               |            |               |            |   |                             |                               |
| Foreign JNDI Providers<br>Work Contexts                                                                                                   | Test Data Source Showing 1 to 1 of 1 Previous 1                      |                       |            |               |            |               |            |   | 1 to 1 of 1 Previous   Next |                               |
| XML Registries                                                                                                    |                                                                      | Server                |            |               |            |               |            |   | State                       |                               |
| How do L                                                                                                    | 0                                                                    | AdminServe            | r          |               |            |               |            |   | Running                     |                               |
| Test JDBC data sources     Configure testing options for a JDBC data source                                                               | Te                                                                   | st Data Sourc         | e          |               |            |               |            |   | Showing                     | 1 to 1 of 1 Previous   Next   |
|                                                                                                    | -                                                                    |                       |            |               |            |               |            |   |                             |                               |
|                                                                                                    |                                                                      |                       | ~          |               |            |               |            |   | X                           |                               |

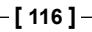

# **Creating a JPA project in Eclipse**

For creating an EJB 3.0 entity bean we require Java Persistence API (JPA) project in Eclipse. Next, we create a JPA project in Eclipse. In the Eclipse IDE, select **File | New**. In the **New** window select **JPA | JPA Project** and click on **Next**, as shown below:

| Select a wizard          | 15 | -    |
|--------------------------|----|------|
| Create a JPA project     |    |      |
| Wizards:                 |    |      |
| type filter text         |    |      |
| 👂 🗁 Java EE              |    | ^    |
| Java Emitter Templates   |    |      |
| D DavaScript             |    |      |
| A 🔁 JPA                  |    | 1.50 |
| Entity                   |    |      |
| C Entity from Java Class |    | Ξ    |
| JPA Project              |    |      |
| 🔐 Mapping File           |    |      |
| Plug-in Development      |    |      |
| Server                   |    |      |
| Spring                   |    | -    |

In the **New JPA Project** window, specify a **Project name**, select the default **Contents** directory, and select the **Utility JPA project with Java 5.0**. Click on **Next**:

| New JPA Project                                |            |
|------------------------------------------------|------------|
| JPA Project<br>Configure JPA project settings. | JPA        |
| Project name: EJB3JPA                          |            |
| Contents                                       |            |
| ☑ Use default                                  |            |
| Directory: C:\Users\dvohra09\workspace\EJB3JPA | Browse     |
| Target Runtime                                 |            |
| <none></none>                                  | ▼ New      |
| Configuration                                  |            |
| Utility JPA project with Java 5.0              | ▼ Modify   |
| EAR Membership                                 |            |
| Add project to an EAR                          |            |
| EAR Project Name: EAR                          | ▼ New      |
|                                                |            |
|                                                |            |
|                                                |            |
| ⑦ < Back Next > Finite                         | ish Cancel |

-[118]-

In the **New JPA Project** window, select a JPA persistence provider under **Platform**. We shall be using the **EclipseLink** JPA persistence provider. We need a database connection for database persistence. Click on the **Add connection** link adjacent to the **Connection** select list, as shown in the following screenshot:

| New JPA Project                            |                                                                                        |
|--------------------------------------------|----------------------------------------------------------------------------------------|
| PA Facet No JPA implementation library spe |                                                                                        |
| Platform                                   |                                                                                        |
| EclipseLink                                |                                                                                        |
| Connection                                 |                                                                                        |
| <none></none>                              |                                                                                        |
| 🔲 Override default schema from co          | Add collection<br>Connect                                                              |
| Schema:                                    | *                                                                                      |
| JPA implementation                         |                                                                                        |
| O Use implementation provided by           | server runtime                                                                         |
| Ose implementation library:                | •                                                                                      |
|                                            | <u>Configure default JPA implementation library</u><br><u>Configure user libraries</u> |
| Persistent class management                |                                                                                        |
| Discover annotated classes autor           | natically                                                                              |
| Annotated classes must be listed           | in persistence.xml                                                                     |
| Create orm.xml                             |                                                                                        |
| ? Kack                                     | Next > Finish Cancel                                                                   |

-[119]-

In the **New Connection Profile** window, select **Connection Profile Type** as **MySQL**, specify a connection profile name, and click on **Next**:

| New Connection Profile                                                                                                    |        |
|----------------------------------------------------------------------------------------------------|--------|
| Connection Profile                                                                                                    |        |
| Create a MySQL connection profile.                                                                                                    |        |
| Connection Profile Types:                                                                                                    |        |
| type filter text                                                                                                    |        |
| <ul> <li>DB2 for Linux, UNIX, and Windows</li> <li>DB2 for i5/OS</li> <li>DB2 for z/OS</li> <li>Derby</li> <li>Generic JDBC</li> <li>HSQLDB</li> <li>Informix</li> <li>MaxDB</li> <li>MySQL</li> <li>Oracle</li> <li>Oracle Database Connection</li> <li>PostgreSQL</li> <li>SQL Server</li> <li>Sybase ASA</li> <li>Sybase ASE</li> </ul> |        |
|                                                                                                    |        |
| Name:                                                                                                    |        |
| MySQLDBConnection                                                                                                    |        |
| Description (optional):                                                                                                    |        |
|                                                                                                    |        |
|                                                                                                    |        |
|                                                                                                    |        |
| ⑦ < Back Nct > Finish                                                                                                    | Cancel |

-[120]-

Next, specify a driver and other connection details. To add a new driver definition, click on the button adjacent to the **Drivers** select list, as shown next:

| New Connect                                       | ion Profile                                                                    |                 |
|---------------------------------------------------|--------------------------------------------------------------------------------|-----------------|
| Specify a Dri<br>Select a driver f<br>connection. | ver and Connection Details rom the drop-down and provide login details for the |                 |
| Drivers: MySQI                                    | JDBC Driver                                                                    | • 🛋 🛆           |
| Properties                                        |                                                                                |                 |
| General O                                         | otional                                                                        |                 |
| Database:                                         | test                                                                           |                 |
| URL:                                              | jdbc:mysql://localhost:3306/test                                               |                 |
| User name:                                        | root                                                                           | 1               |
| Password:                                         | •••••                                                                          |                 |
|                                                   |                                                                                |                 |
| Connect when                                      | n the wizard completes<br>/ time the workbench is started                      | Test Connection |
| ?                                                 | < Back Next > Finish                                                           | Cancel          |

-[121]—

In the **New Driver Definition** window, select the **Driver** template as **MySQL JDBC Driver System Version 5.1**, and specify a **Driver name** (**MySQLJDBCDriver**). JAR files for the driver definition may need to be added, for which select the **Jar List** tab:

| Unable to locate JAR/zip in file<br>connector-java-5.1.0-bin.jar.                            | system as specified by the driver | definition: mysql-       |
|----------------------------------------------------------------------------------------------|-----------------------------------|--------------------------|
| Name/Type Jar ist Properties                                                                 |                                   |                          |
| Available driver templates:                                                                  |                                   |                          |
| Name                                                                                         | System Vendor                     | System Version           |
| Database<br>MySQL JDBC Driver<br>MySQL JDBC Driver<br>MySQL JDBC Driver<br>MySQL JDBC Driver | MySQL<br>MySQL<br>MySQL<br>MySQL  | 4.0<br>4.1<br>5.0<br>5.1 |
| Driver name:                                                                                 |                                   |                          |
| MySQLIDBCDriver                                                                              |                                   |                          |
| Driver type:                                                                                 |                                   |                          |
| MySQL JDBC Driver                                                                            |                                   |                          |

In the **Jar List** tab, add mysql-connector-java-5.1.10.jar, the MySQL 5.1 Connector-J JDBC JAR file, and click on **OK**.

| lame/Type   Jar List   Properties  <br>/river files:<br>C\MvSQL\mvsql-connector-iava-5.1.10-bin.iar |                                             |
|----------------------------------------------------------------------------------------------------|---------------------------------------------|
| Driver files:<br>C\MvSOL\mvsql-connector-iava-5.1.10-bin.iar                                        |                                             |
| C:\MvSOL\mvsgl-connector-java-5.1.10-bin.jar                                                        |                                             |
|                                                                                                    | Edit JAR/Zip<br>Remove JAR/Zip<br>Clear All |

-[122]-

The driver definition (**MySQLJDBCDriver**) gets added to the **Drivers** select list and may be selected for creating a connection profile. Specify the connection details in **Properties**: **Database** as **test**, **URL** as **jdbc:mysql://localhost:3306/test**, **Username** as **root**, and **Password** for the **root** user. Click on **Test Connection** to test the connection.

| New Connect                                      | ion Profile                                               |                 |
|--------------------------------------------------|-----------------------------------------------------------|-----------------|
| Specify a Dr<br>Select a driver f<br>connection. | iver and Connection Details                               |                 |
| Drivers: MySQI                                   | JDBCDriver                                                | ▼ ▲             |
| Properties                                       |                                                           |                 |
| General O                                        | ptional                                                   |                 |
| Database:                                        | test                                                      |                 |
| URL:                                             | jdbc:mysql://localhost:3306/test                          |                 |
| User name:                                       | root                                                      |                 |
| Password:                                        | •••••                                                     |                 |
|                                                  |                                                           |                 |
| Connect whe                                      | n the wizard completes<br>y time the workbench is started | Test Connection |
|                                                  |                                                           | 1995 a          |

-[123]-

A **Ping succeeded!** message gets displayed if a connection gets established. Click on **Next** in the **New Connection Profile** window, as shown:

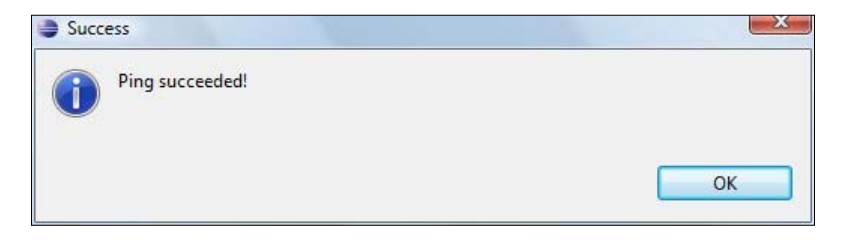

The **Summary** window displays the summary of the connection profile. Click on **Finish**, as shown next:

| ummary<br>Information gathered from | previous pages.                  |        |
|-------------------------------------|----------------------------------|--------|
| Property                            | Value                            |        |
| Name                                | MySQLDBConnection                |        |
| Description                         |                                  |        |
| Auto connect at startup             | false                            |        |
| Auto connect on finish              | true                             |        |
| Database                            | test                             |        |
| User name                           | root                             |        |
| URL                                 | jdbc:mysql://localhost:3306/test |        |
| Save Password                       | false                            |        |
|                                     |                                  |        |
| و الم                               | Back Next > Fiqish               | Cancel |

-[124]-

The connection profile gets added to the **Connection** select list. Next, select the **JPA implementation**. Select **Use implementation library: EJB 3.0**. In the **Persistent class management section**, select **Annotated classes must be listed in persistence.xml**. Click on **Finish**, as shown next:

| New JPA Project                                                                                                    |                                              |
|----------------------------------------------------------------------------------------------------|----------------------------------------------|
| PA Facet                                                                                                    | IDA                                          |
| Configure JPA settings.                                                                                                    | JPA                                          |
| Platform                                                                                                    |                                              |
| EclipseLink                                                                                                    |                                              |
| Connection                                                                                                    |                                              |
| MySQLDBConnection                                                                                                    |                                              |
|                                                                                                    | Add connection                               |
|                                                                                                    | Connect                                      |
| Override default schema from                                                                                                    | n connection                                 |
| Schema:                                                                                                    |                                              |
| JPA implementation                                                                                                    |                                              |
| O Use implementation provide                                                                                                    | d by server runtime                          |
| Ose implementation library:                                                                                                    | EJB3.0 👻                                     |
|                                                                                                    | Configure default JPA implementation library |
|                                                                                                    | Configure user libraries                     |
| Persistent class management                                                                                                    |                                              |
| Discover annotated classes and classes and classes | utomatically                                 |
| Annotated classes must be list                                                                                                    | sted in persistence.xml                      |
| Create orm.xml                                                                                                    |                                              |
| ? Sack                                                                                                    | Next > Finish Cancel                         |

[ 125 ] -

An **Open Associated Perspective?** message prompt gets displayed. To open the JPA perspective, click on **Yes**.

| Oper  | Associated Perspective?                                                                                |
|-------|----------------------------------------------------------------------------------------------------|
| ?     | This kind of project is associated with the JPA perspective. Do you want to open this perspective now? |
| 🔲 Ren | ember my decision                                                                                      |
|       | No No                                                                                                  |

A JPA project gets created and the JPA perspective gets opened. The **Data Source Explorer** view displays the database connections for the JPA project.

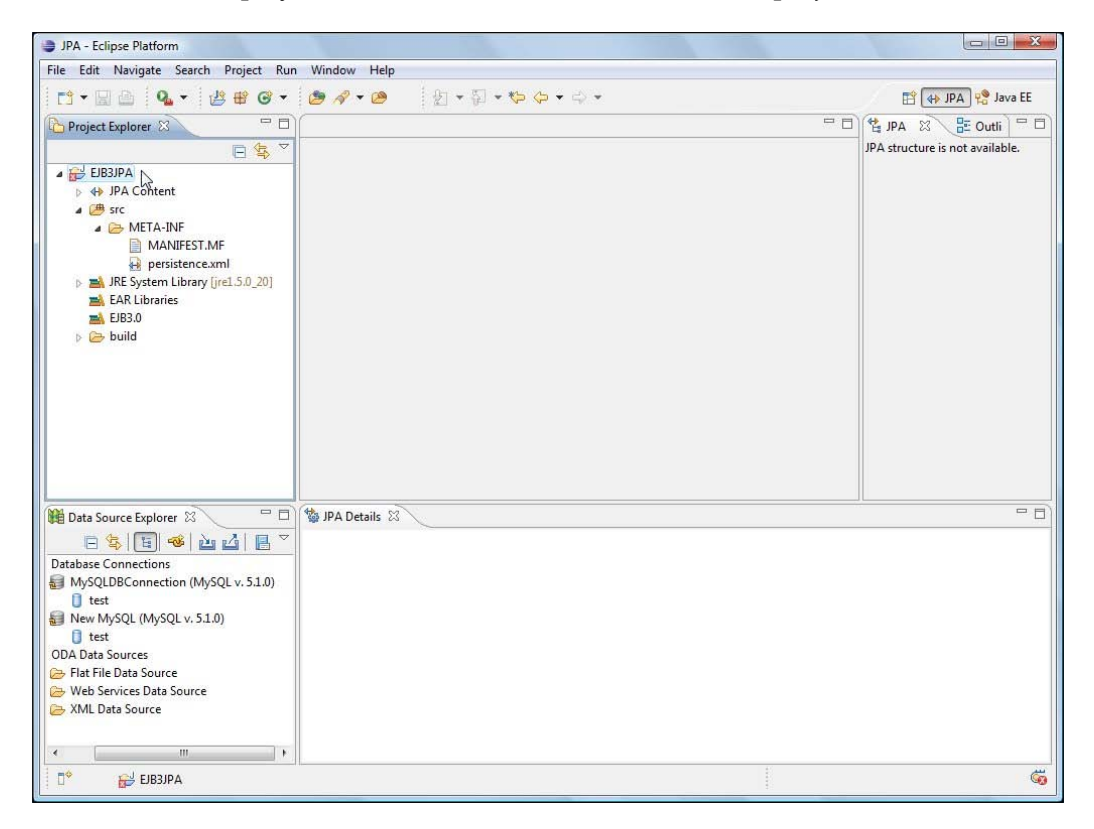

We need to have JRE 5.0 in the Build Path of the JPA project, as we shall be using JDK 5 features such as annotations. Right-click on the project node in **Project Explorer** and select **Project Properties**. In the **Properties** window, select the **Java Build Path** node and select the **Libraries** tab. Add a JRE 1.5 System library if not already added.

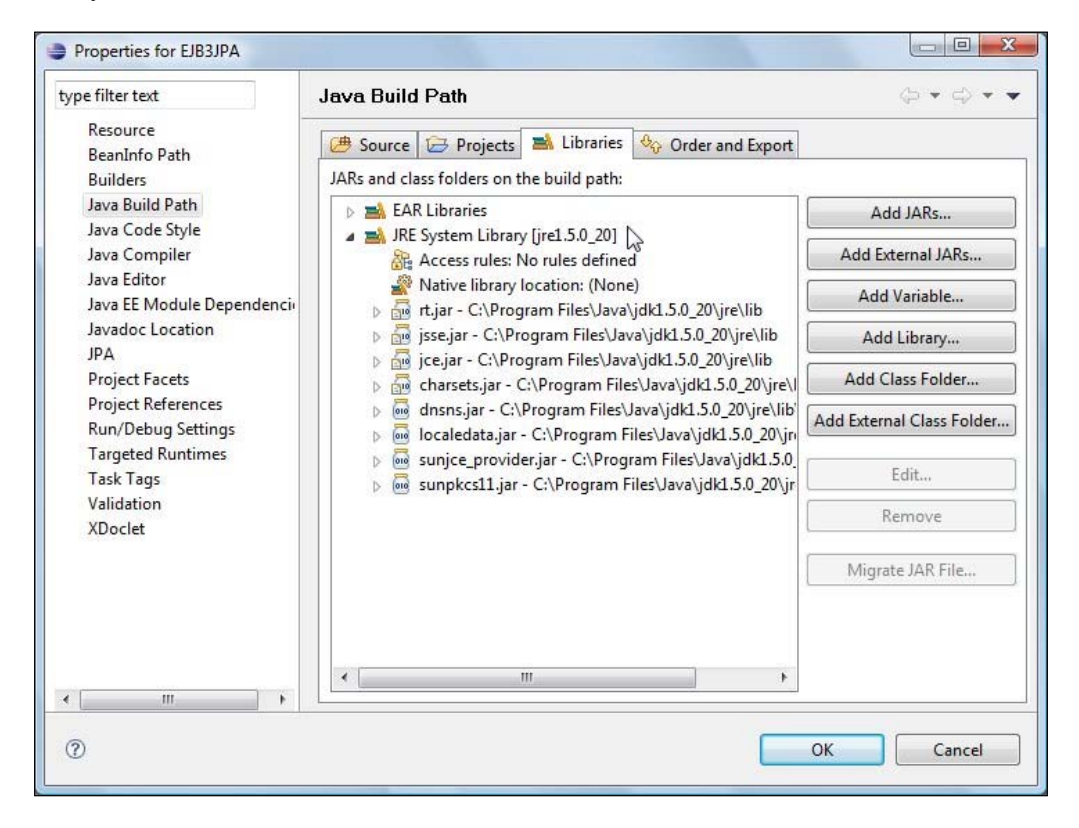

# Creating an EJB 3.0 entity bean

In this section we create an EJB 3.0 entity bean. Select the JPA project node in **Project Explorer** and select **File** | **New**. In the **New** window, select **JPA** | **Entity** and click on **Next**.

| New                                                                                                    |        |
|----------------------------------------------------------------------------------------------------|--------|
| Select a wizard<br>Create a JPA Entity                                                                                                    |        |
| Wizards:                                                                                                    |        |
| type filter text                                                                                                    |        |
| <ul> <li>Eclipse Modeling Framework</li> <li>EJB</li> <li>Example EMF Model Creation Wizards</li> <li>Java</li> <li>Java EE</li> <li>Java Emitter Templates</li> <li>JavaScript</li> <li>JPA</li> <li>Custom Entities</li> <li>Entity</li> </ul> | A II   |
| Entity from Java Class                                                                                                    |        |
| (?) < Back Net > Finish                                                                                                    | Cancel |

In the **New JPA Entity** window, we define an **Entity** class. Select the project in which the Entity class is to be created. Select the **Source folder**, specify a **Java package**, and specify a **Class name**. In **Inheritance**, select **Entity**. Click on **Next**, as shown in the following screenshot:

| New JPA Ent                           | lity                                        |        |
|---------------------------------------|---------------------------------------------|--------|
| E <b>ntity class</b><br>Specify packa | ge, class name, and inheritance properties. |        |
| Project:                              | EJB3JPA                                     | •      |
| Source folder:                        | \EJB3JPA\src                                | Browse |
| Java package:                         | ejb3                                        | Browse |
| Class name:                           | Catalog                                     |        |
| Superclass:                           | <u> </u>                                    | Browse |
| Mapped S                              | uperclass<br>e:                             |        |
| XML Entity M                          | lappings<br>tity mappings in XML            | Browse |
|                                       |                                             |        |

In the **Entity Properties** window, the **Entity Name**, **Table Name**, and **Entity Fields** are specified. Entity fields may be added with the **Add** button. Click on **Finish**. An EJB 3.0 entity bean class gets added to the JPA project. The Entity class Catalog is shown with code, which we shall discuss next:

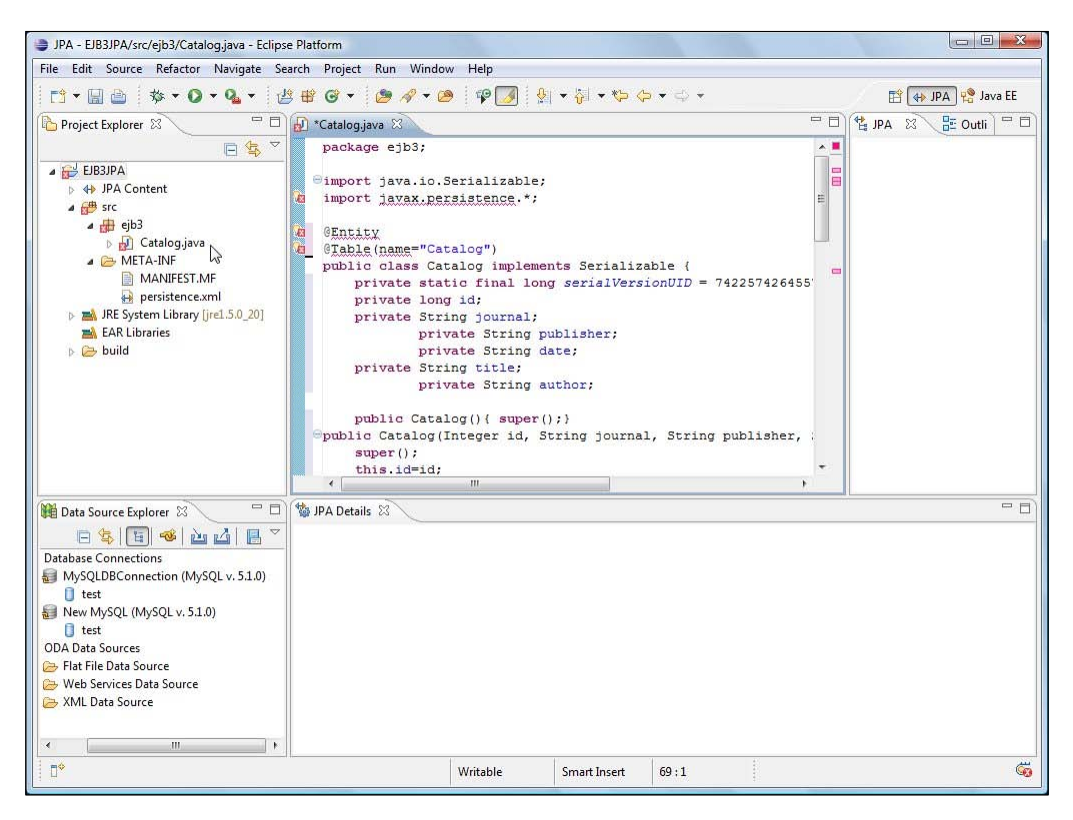

## The EJB 3.0 entity class

Unlike EJB 2.0, in EJB 3.0 entity beans are Plain Old Java Objects (POJOs). Entity bean mappings are defined using annotations, which were introduced in JDK 5.0 and are in the javax.persistence package. A POJO class annotated with the @Entity annotation is an entity bean. The schema and table for the entity bean mapping is set at the class level using the @Table annotation. If the @Table annotation is not specified, the default table name is the entity bean class name. We shall create an entity bean Catalog that is mapped to Catalog table:

```
@Entity
@Table(name="Catalog")
public class Catalog implements Serializable {
...
}
```

[130]

If an entity bean that has caching enabled is persisted to a database via an entity manager, the entity bean is serialized by caches. Therefore, an entity bean is recommended to implement the java.io.Serializable interface. In the entity bean class, specify the POJO properties. Also, specify the serialVersionUID, which is used by the serialization runtime to associate a version number with the serializable class. Add the getter and setter methods for the entity bean properties. Specify the identifier property with the @Id annotation. We have used only some of the EJB 3.0 annotations that may be specified in an entity bean. For a complete reference to EJB 3.0 annotations, refer to, EJB 3.0 specification (http://java.sun.com/products/ejb/docs.html). The Catalog entity bean is listed next:

```
package ejb3;
import java.io.Serializable;
import javax.persistence.*;
@Entity
@Table(name="Catalog")
public class Catalog implements Serializable {
  private static final long serialVersionUID = 7422574264557894633L;
  private long id;
  private String journal;
  private String publisher;
  private String date;
  private String title;
  private String author;
  public Catalog() { super(); }
  public Catalog(Integer id, String journal, String publisher, String
                 date, String title, String author) {
    super();
    this.id=id;
    this.journal=journal;
    this.publisher=publisher;
    this.date=date;
    this.title=title;
    this.author=author;
  }
  @Td
    public long getId() {
    return id;
  }
  public void setId(long id) {
    this.id = id;
  public String getJournal() {
    return journal;
  }
  public void setJournal(String journal) {
    this.journal = journal;
                              }
```
```
public String getPublisher() {
   return publisher;
  }
 public void setPublisher(String publisher) {
   this.publisher = publisher;
  }
 public String getDate() {
   return date;
  ļ
 public void setDate(String date) {
   this.date = date;
  }
 public String getTitle() {
   return title;
 }
 public void setTitle(String title) {
   this.title = title;
 public String getAuthor() {
   return author;
 public void setAuthor(String author) {
   this.author = author;
  }
}
```

## **Creating a Persistence Configuration file**

An EJB 3.0 entity bean is required to have a persistence.xml configuration file, which defines the database persistence properties. A persistence.xml file gets added to the META-INF folder when a JPA project is defined. Copy the following listing to the persistence.xml file in Eclipse:

The persistence-unit is required to be named and may be given any name. We had configured a JDBC data source with JNDI jdbc/MySQLDS in WebLogic Server. Specify the JNDI name in the jta-data-source element. The properties element specifies vendor-specific properties. The eclipselink.ddl-generation property is set to create-tables, which implies that the required database tables will be created unless they are already created. The persistence.xml configuration file is shown in the Eclipse project in the following illustration:

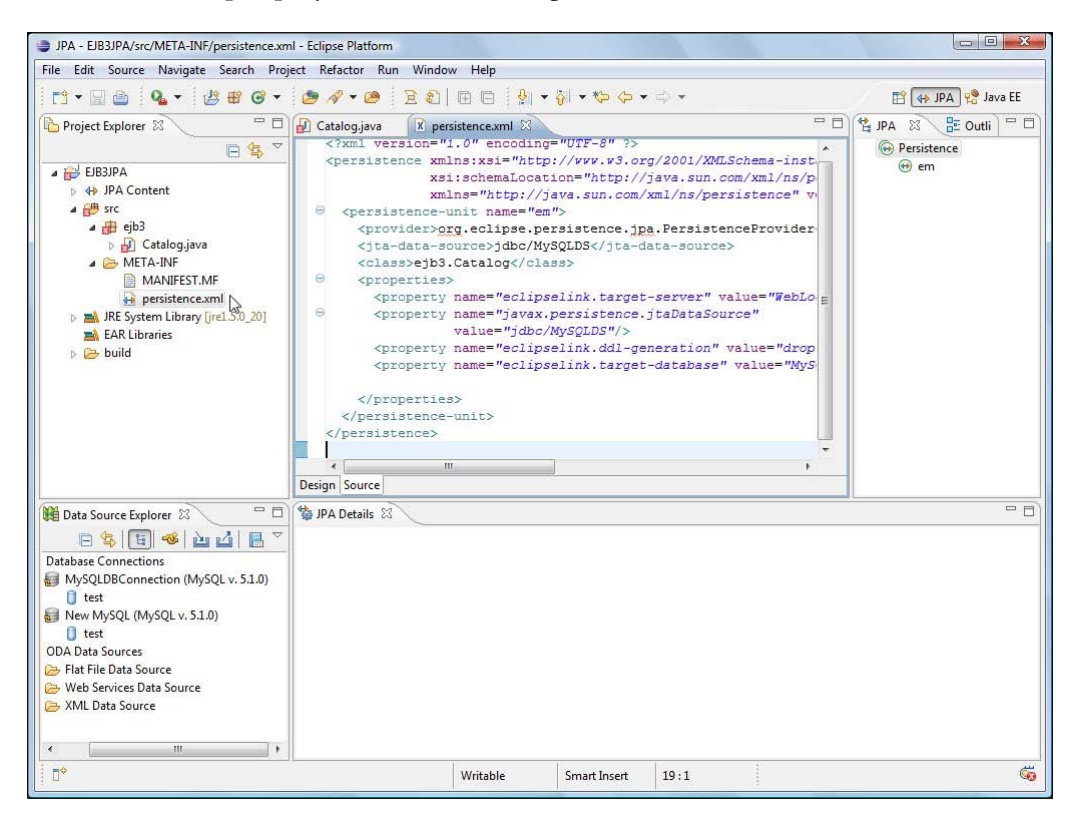

-[133]-

# Creating a session bean

For better performance, one of the best practices in developing EJBs is to access entity beans from session beans. Wrapping an entity bean with a session bean reduces the number of remote method calls as a session bean may invoke an entity bean locally. If a client accesses an entity bean directly, each method invocation is a remote method call and incurs an overhead of additional network resources. We shall use a stateless session bean, which consumes less resources than a stateful session bean, to invoke entity bean methods. In this section, we create a session bean in Eclipse. A stateless session bean class is just a Java class annotated with the @stateless annotation. Therefore, we create Java classes for the session bean and session bean remote interface in Eclipse. To create a Java class, select File | New. In the New window, select Java | Class and click on Next>

| New              |                                     |      |
|------------------|-------------------------------------|------|
| Select a wiza    | rd                                  |      |
| Create a Java cl | ass                                 |      |
| Wizards:         |                                     |      |
| type filter text |                                     |      |
| 🔺 🗁 Java         |                                     | *    |
| @ Ann            | otation                             |      |
| Clas             | s                                   | 1.00 |
| Inte             | m<br>face                           |      |
| 1 lava           | Project                             | E    |
| 影 Java           | Project from Existing Ant Buildfile |      |
| ava Java         | Working Set                         |      |
| 😗 Pac            | kage                                |      |
| 😰 Sou            | rce Folder                          |      |
| þ 🔁 Java         | Run/Debug                           |      |
| 👂 🗁 JUni         | t                                   | +    |

In the **New Java Class** window, select the **Source folder** as **EJB3JPA/src**, **EJB3JPA** being the project name. Specify **Class Name** as **CatalogTestBean** and click on **Finish**.

| <b>Java Class</b><br>Create a new Java | class.                                                                                                    | C      |
|----------------------------------------|----------------------------------------------------------------------------------------------------|--------|
| Source folder:                         | EJB3JPA/src                                                                                                    | Browse |
| Package:                               | ejb3                                                                                                    | Browse |
| Enclosing type:                        |                                                                                                    | Browse |
| Name:                                  | CatalogTestBean                                                                                                    |        |
| Modifiers:                             | ⊘ public ⊘ default ⊘ private ⊘ protecte     ☐ abstract □ final □ static                                                        | d      |
| Superclass:                            | java.lang.Object                                                                                                    | Browse |
| Interfaces:                            |                                                                                                    | Add    |
|                                        |                                                                                                    | Remove |
| Which method stu                       | bs would you like to create?  public static void main(String[] args)  Constructors from superclass  Inherited abstract methods |        |
| Do you want to add                     | d comments? (Configure templates and default value <u>her</u>                                                                  | E)     |
|                                        |                                                                                                    |        |

Similarly, create a CatalogTestBeanRemote interface by selecting Java | Interface in the New window. The session bean class and the remote interface get added to the EJB3JPA project.

### The session bean class

The stateless session bean class, CatalogTestBean implements the CatalogTestRemote interface. We shall use the EntityManager API to create, find, query, and remove entity instances. Inject an EntityManager using the @PersistenceContext annotation. Specify unitName as the same as the persistence-unit name in the persistence.xml configuration file:

```
@PersistenceContext(unitName = "em")
EntityManager em;
```

-[135]-

Next, create a test() method, which we shall invoke from a test client. In the test() method we shall create and persist entity instances, query an entity instance, and delete an entity instance, all using an EntityManager object, which we had injected earlier in the session bean class. Injecting an EntityManager implies that an instance of EntityManager is made available to the session bean. Create an instance of the Entity bean class:

Persist the entity instance to the database using the persist () method:

```
em.persist(catalog);
```

Similarly, persist two more entity instances. Next, create a query using the createQuery() method of the EntityManager object. The query string may be specified as a EJB-QL query. Unlike HQL, the SELECT clause is not optional in EJB-QL. Execute the query and return the query result as a List using the getResultList() method. As an example, select the catalog entry corresponding to author David Baum. The FROM clause of a query is directed towards the mapped entity bean class, not the underlying database.

Iterate over the result list to output the properties of the entity instance:

The variable retValue is a String that is returned by the test() method. Similarly, create and run a EJB-QL query to return all titles in the Catalog database:

```
List allTitles =em.createQuery("SELECT c from Catalog c").
getResultList();
```

An entity instance may be removed using the remove () method:

```
em.remove(catalog2);
```

The corresponding database row gets deleted from the Catalog table. Subsequently, create and run a query to list all the entity instances mapped to the database. The session bean class, CatalogTestBean, is listed next:

```
package ejb3;
import java.util.Iterator;
import java.util.List;
import javax.ejb.Stateless;
import javax.persistence.EntityManager;
import javax.persistence.PersistenceContext;
/**
 * Session Bean implementation class CatalogTestBean
 */
@Stateless(mappedName = "EJB3-SessionEJB")
public class CatalogTestBean implements CatalogTestBeanRemote {
  @PersistenceContext(unitName = "em")
  EntityManager em;
  /**
   * Default constructor.
   */
  public CatalogTestBean() {
    // TODO Auto-generated constructor stub
  }
  public String test() {
  Catalog catalog = new Catalog(new Integer(1), "Oracle Magazine",
      "Oracle Publishing", "September-October 2009",
      "Put Your Arrays in a Bind", "Mark Williams");
    em.persist(catalog);
    Catalog catalog2 = new Catalog(new Integer(2), "Oracle Magazine",
        "Oracle Publishing", "September-October 2009",
        "Oracle Fusion Middleware 11g: The Foundation for Innovation",
        "David Baum");
    em.persist(catalog2);
    Catalog catalog3 = new Catalog(new Integer(3), "Oracle Magazine",
        "Oracle Publishing", "September-October 2009",
        "Integrating Information", "David Baum");
    em.persist(catalog3);
    String retValue = "<b>Catalog Entries: </b>";
    List catalogEntry = em.createQuery("SELECT c from Catalog c
                        where c.author=:name").setParameter("name",
                        "David Baum").getResultList();
    for (Iterator iter = catalogEntry.iterator(); iter.hasNext(); ) {
```

```
-[137]—
```

```
Catalog element = (Catalog)iter.next();
    retValue = retValue + "<br/>br/>" + element.getJournal() + "<br/>br/>" +
               element.getPublisher() + "<br/>>" + element.getDate()
               + "<br/>" + element.getTitle() + "<br/>" +
               element.getAuthor() + "<br/>>";
  }
  retValue = retValue + "<b>All Titles: </b>";
 List allTitles =
          em.createQuery("SELECT c from Catalog c").getResultList();
  for (Iterator iter = allTitles.iterator(); iter.hasNext(); ) {
    Catalog element = (Catalog)iter.next();
    retValue = retValue + "<br/>>" + element.getTitle() + "<br/>';
  }
  em.remove(catalog2); );
  retValue = retValue + "<b>All Entries after removing an entry:
             </b>";
  List allCatalogEntries =
              em.createQuery("SELECT c from Catalog c").
                                                    qetResultList();
  for (Iterator iter = allCatalogEntries.iterator(); iter.hasNext();
  ) {
    Catalog element = (Catalog)iter.next();
    retValue = retValue + "<br/>>" + element + "<br/>';
  }
 return retValue;
}
```

We also need to add a remote or a local interface for the session bean:

```
package ejb3;
import javax.ejb.Remote;
@Remote
public interface CatalogTestBeanRemote {
   public String test();
}
```

}

The session bean class and the remote interface are shown next:

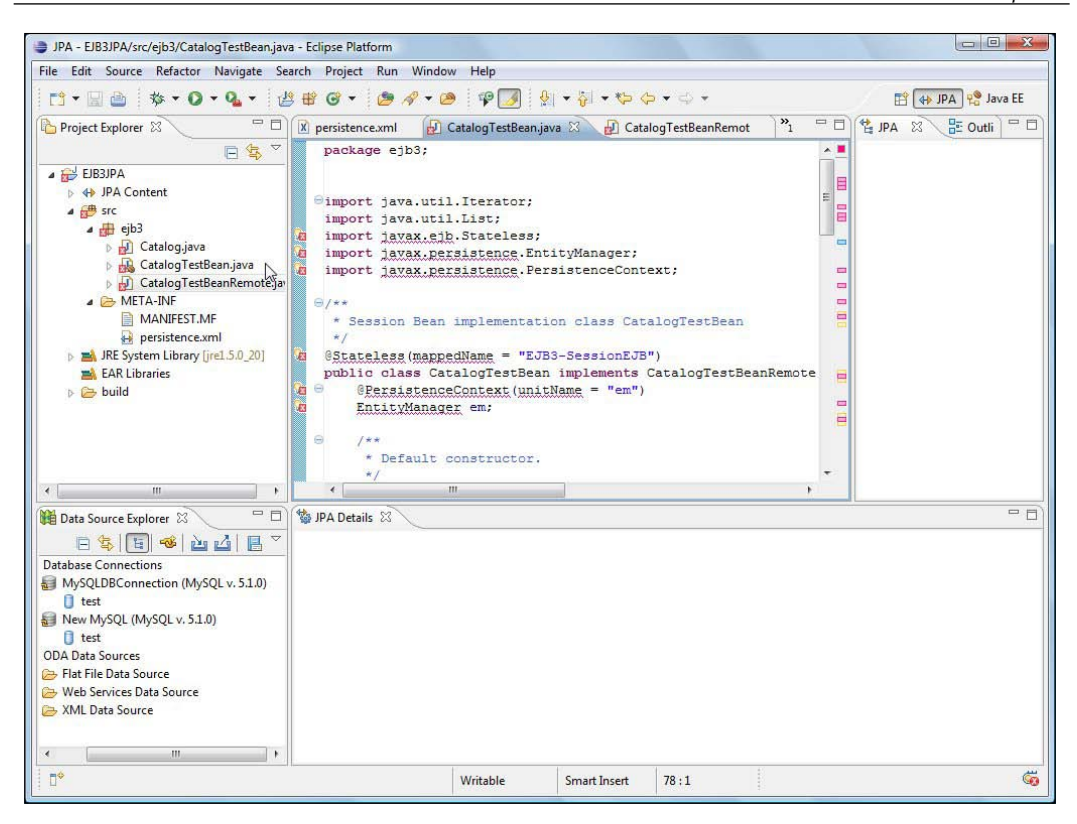

We shall be packaging the entity bean and the session bean in a EJB JAR file, and packaging the JAR file with a WAR file for the EJB 3.0 client into an EAR file as shown next:

```
EAR File
|
|-WAR File
|-EJB 3.0 Client
|-JAR File
|
|-EJB 3.0 Entity Bean
EJB 3.0 Session Bean
```

Next, we create an application.xml for the EAR file. Create a META-INF folder for the application.xml. Right-click on the **EJB3JPA** project in **Project Explorer** and select **New>Folder**. In the **New Folder** window, select the **EJB3JPA** folder and specify the new **Folder name** as **META-INF**. Click on **Finish**. Right-click on the **META-INF** folder and select **New | Other**. In the **New** window, select **XML | XML** and click on **Next**. In the **New XML File** window, select the **META-INF** folder and specify **File name** as **application.xml**. Click on **Next**. Click on **Finish**.

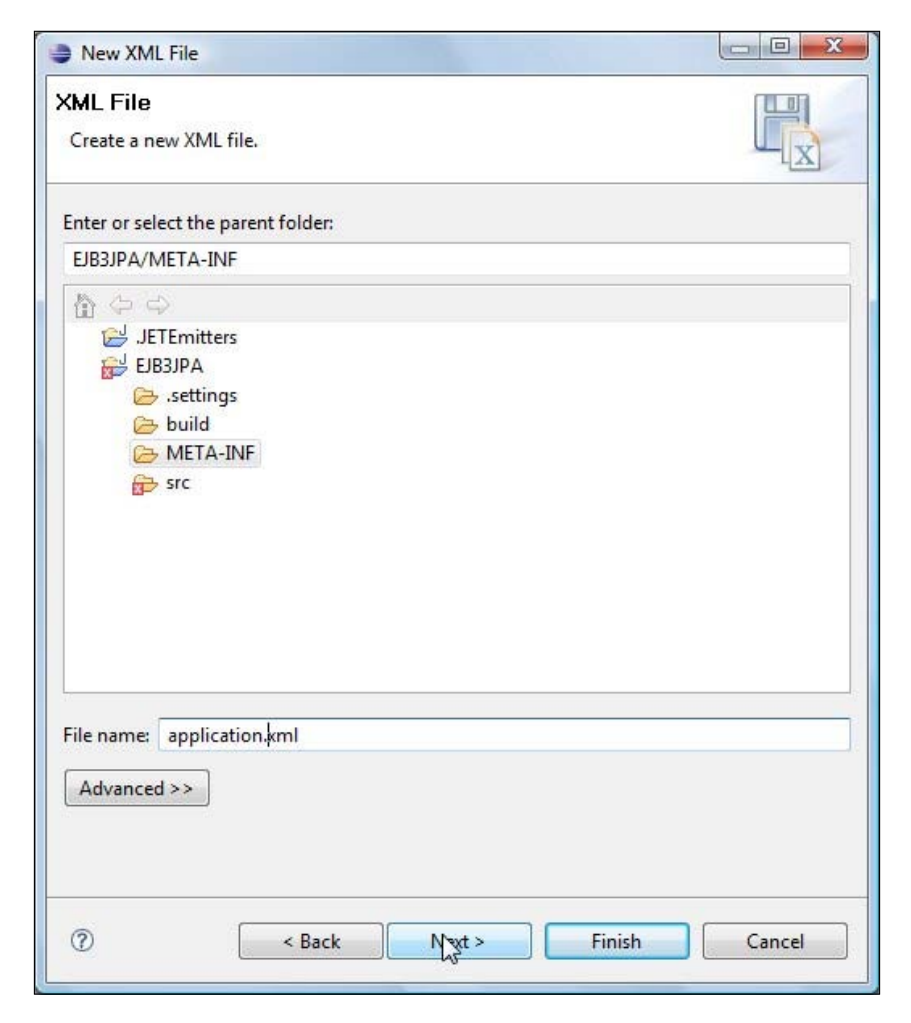

-[140]-

An application.xml file gets created. Copy the following listing to application.xml:

```
<?xml version = '1.0' encoding = 'windows-1252'?>
<application>
    <display-name></display-name>
    <module>
        <ejb>ejb3.jar</ejb>
        </module>
        <web>
            <web>
                <web-uri>weblogic.war</web-uri>
                <context-root>weblogic</context-root>
            </web>
        </module>
</module>
</module>
</module>
</module>
</module>
</module>
</module>
</module>
</module>
</module>
</module>
</module>
</module>
</module>
</module>
</module>
</module>
</module>
</module>
</module>
</module>
</module>
</module>
</module>
</module>
</module>
</module>
</module>
</module>
</module>
</module>
</module>
</module>
</module>
</module>
</module>
</module>
</module>
</module>
</module>
</module>
</module>
</module>
</module>
</module>
</module>
</module>
</module>
</module>
</module>
</module>
</module>
</module>
</module>
</module>
</module>
</module>
</module>
</module>
</module>
</module>
</module>
</module>
</module>
</module>
</module>
</module>
</module>
</module>
</module>
</module>
</module>
</module>
</module>
</module>
</module>
</module>
</module>
</module>
</module>
</module>
</module>
</module>
</module>
</module>
</module>
</module>
</module>
</module>
</module>
</module>
</module>
</module>
</module>
</module>
</module>
</module>
</module>
</module>
</module>
</module>
</module>
</module>
</module>
</module>
</module>
</module>
</module>
</module>
</module>
</module>
</module>
</module>
</module>
</module>
</module>
</module>
</module>
</module>
</module>
</module>
</module>
</module>
</module>
</module>
</module>
</module>
</module>
</module>
</module>
</module>
</module>
</module>
</module>
</module>
</module>
</module>
</module>
</module>
</module>
</module>
</module>
</module>
</module>
</module>
</module>
</module>
</module>
</module>
</module>
</module>
</module>
</module>
</module>
</module>
</module>
</module>
</module>
</module>
</module>
</module>
</module>
</module>
</module>
</module>
</module>
</module>
</module>
</module>
</module>
</module>
</m
```

The application.xml in the Project Explorer is shown next:

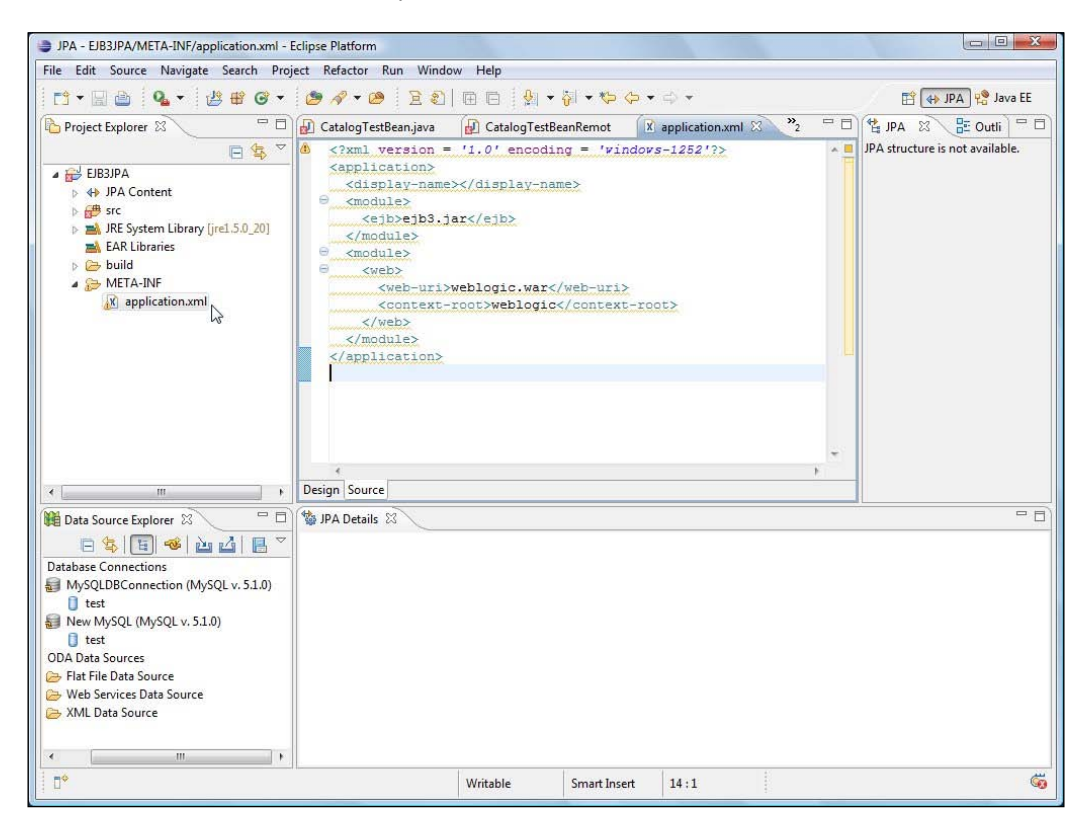

-[141]-

## **Creating a test client**

We have created an entity bean that contains the business logic. We have created a session bean that is a wrapper for the entity bean. Next, we shall create a test client JSP in which we shall invoke the test() method of the session bean. For the web application component, we need to create a web module folder, a WEB-INF folder in the web module folder and a web.xml in the WEB-INF folder. To create a JSP in the webModule folder, right-click on the **webModule** folder and select **New | Other**.

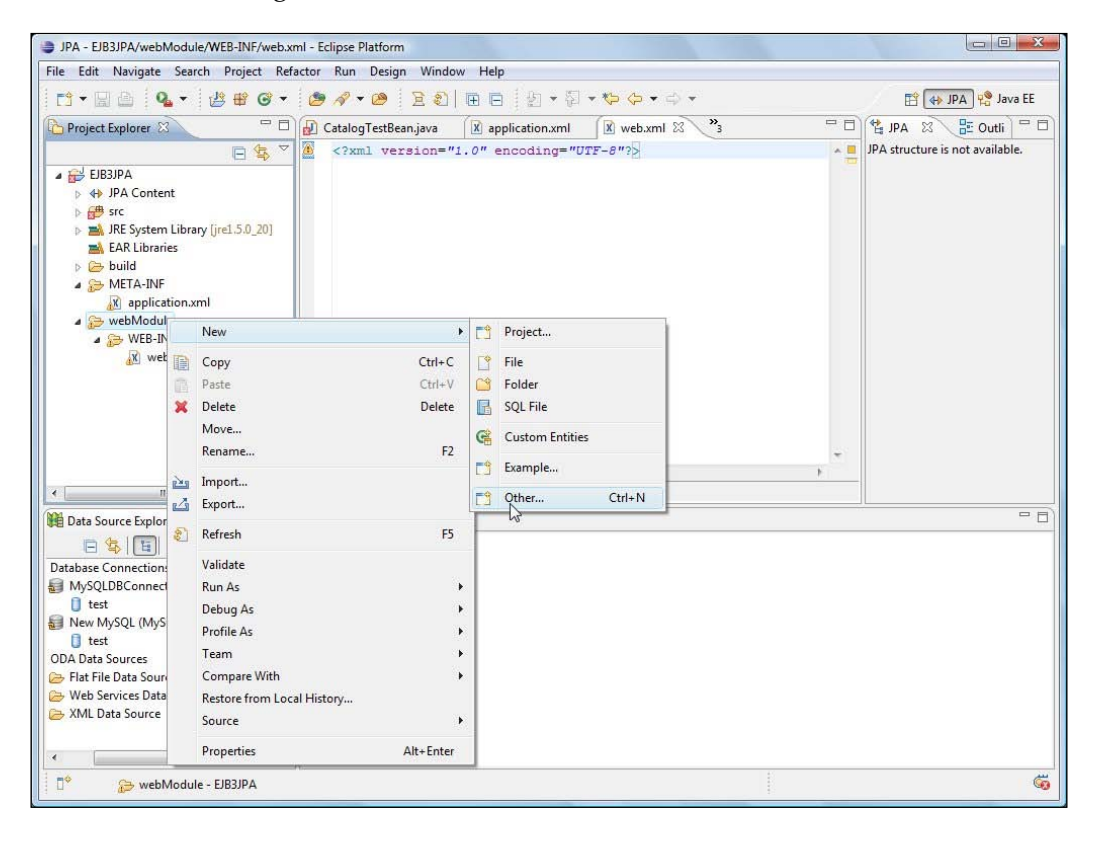

In the New window, select Web | JSP and click on Next.

| New                                                                                                    |               |
|----------------------------------------------------------------------------------------------------|---------------|
| Select a wizard<br>Create a new JavaServer Page                                                                                                    |               |
| Wizards:                                                                                                    |               |
| type filter text                                                                                                    |               |
| <ul> <li>SQL Development</li> <li>User Assistance</li> <li>Web</li> <li>CSS</li> <li>Dynamic Web Project</li> <li>Filter</li> <li>HTML</li> <li>JSP</li> <li>Listener</li> <li>Servlet</li> <li>Static Web Project</li> <li>Tag</li> </ul> | Ē             |
| ⑦ < Back Next >                                                                                                    | Finish Cancel |

In the **New Java Server Page** window, select the **webModule** folder and specify the **JSP File name** as **catalog.jsp**. Click on **Finish**, as shown next:

| New JavaServer Page                                                                                                    |                             |
|----------------------------------------------------------------------------------------------------|-----------------------------|
| JavaServer Page<br>Create a new JavaServer Page.                                                                                                    |                             |
| Enter or select the parent folder:                                                                                                    |                             |
| EJB3JPA/webModule                                                                                                    |                             |
| <ul> <li>Interview</li> <li>Interview</li> <li>Int</li></ul> |                             |
| Advanced >>                                                                                                    |                             |
| 0                                                                                                    | < Back Next > Finish Cancel |

-[143]-

The **catalog.jsp** JSP gets added to the **webModule** folder. The **catalog.jsp** is shown below, including the JSP code, which we shall discuss next:

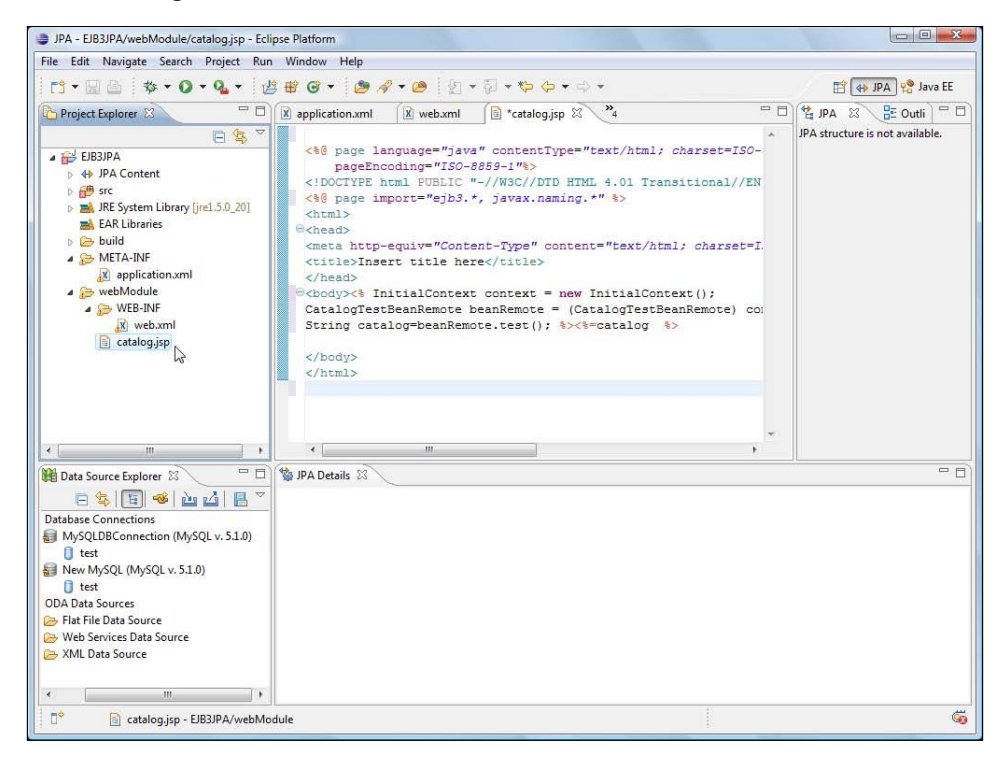

We shall create an instance of CatalogTestRemote using JNDI lookup for which we need to create an IntialContext object. We need to set the InitialContext environment using the environment properties:

InitialContext context = new InitialContext();

Obtain a CatalogTestBeanRemote instance using remote JNDI lookup on the session bean remote object. The JNDI name for WebLogic server is of the format mapped\_name#remote\_interface\_class\_name.

```
CatalogTestBeanRemote beanRemote = (CatalogTestBeanRemote) context.
lookup("EJB3-SessionEJB#ejb3.CatalogTestBeanRemote");
```

Invoke the test() method of the session bean and output the String returned, as shown next:

```
String catalog=beanRemote.test();
```

The test client JSP is listed next:

```
<%@ page language="java" contentType="text/html; charset=ISO-8859-1"
pageEncoding="ISO-8859-1"%>
```

```
-[144]-
```

```
<!DOCTYPE html PUBLIC "-//W3C//DTD HTML 4.01 Transitional//EN"
"http://www.w3.org/TR/html4/loose.dtd">
<%@ page import="ejb3.*, javax.naming.*" %>
<html>
  <head>
    <meta http-equiv="Content-Type" content="text/html;</pre>
                                                   charset=ISO-8859-1">
      <title>Insert title here</title>
  </head>
  <body><% InitialContext context = new InitialContext();</pre>
    CatalogTestBeanRemote beanRemote = (CatalogTestBeanRemote)
               context.lookup("EJB3-SessionEJB#ejb3.
                                               CatalogTestBeanRemote");
    String catalog=beanRemote.test(); %><%=catalog %>
  </body>
</html>
```

## **Deploying the entity in WebLogic Server**

We have created all the classes and configuration files we need to create an EJB 3.0 entity bean. Next, we shall compile the classes to create a EJB JAR file. We shall create a WAR file from the EJB 3.0 client JSP and package the WAR file with the JAR file into an EAR file. We shall use a build.xml script to compile the EJB classes, create an EAR file, and deploy the EAR file to WebLogic Server. Create a build.xml script in the JPA project with File | New | Other and XML | XML in the New window. The build.xml script is shown next:

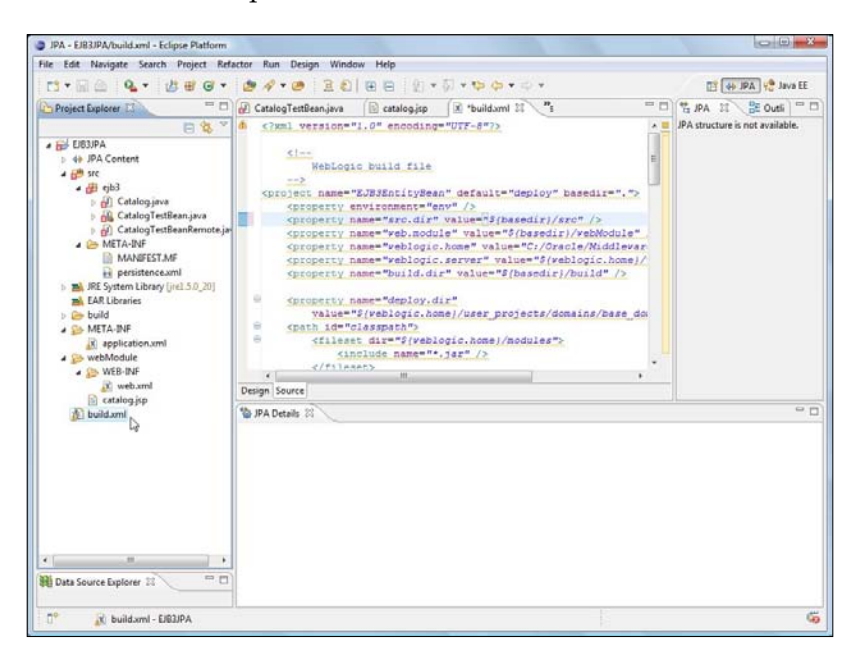

-[145]-

In the build script, specify properties for the various directory paths used in the script, such as the WebLogic server directory, the build directory, and the WebLogic Server deploy directory. Specify the classpath of the various JAR files required for compiling the EJB classes. Specify targets discussed in the following table:

| Target           | Description                                                                                                    |
|------------------|----------------------------------------------------------------------------------------------------|
| prepare          | Creates the build directory.                                                                                                    |
| compile          | Compiles the EJB classes.                                                                                                    |
| jar              | Creates an EJB JAR file.                                                                                                    |
| war              | Creates a WAR file.                                                                                                    |
| assemble-<br>app | Creates an EAR file.                                                                                                    |
| deploy           | Deploys the EAR file to WebLogic Server. The WebLogic Server deploy<br>directory development mode is \${weblogic.home}/user_projects/domains/<br>base_domain/autodeploy |
| clean            | Deletes the build directory and the EJB JAR, WAR and EAR files.                                                                                                    |

The build.xml script is listed next:

```
<?xml version="1.0" encoding="UTF-8"?>
  <!--
   WebLogic build file
  -->
<project name="EJB3EntityBean" default="deploy" basedir=".">
  <property environment="env" />
  <property name="src.dir" value="${basedir}/src" />
  <property name="web.module" value="${basedir}/webModule" />
  <property name="weblogic.home" value="C:/Oracle/Middleware/wls" />
  <property name="weblogic.server"</pre>
            value="${weblogic.home}/wlserver 10.3/server" />
  <property name="build.dir" value="${basedir}/build" />
  <property name="deploy.dir"</pre>
  value="${weblogic.home}/user projects/domains/base domain/
                                                        autodeploy" />
  <path id="classpath">
    <fileset dir="${weblogic.home}/modules">
      <include name="*.jar" />
    </fileset>
    <fileset dir="${weblogic.server}/lib">
      <include name="*.jar" />
    </fileset>
    <pathelement location="${build.dir}" />
```

```
-[146]-
```

```
</path>
<property name="build.classpath" refid="classpath" />
<target name="prepare">
  <mkdir dir="${build.dir}" />
</target>
<target name="compile" depends="prepare">
  <javac srcdir="${src.dir}" destdir="${build.dir}" debuq="on"</pre>
         includes="**/*.java">
  <classpath refid="classpath" />
  </javac>
</target>
<target name="jar" depends="compile">
  <jar destfile="${build.dir}/ejb3.jar">
    <fileset dir="${build.dir}">
      <include name="**/*.class" />
    </fileset>
    <fileset dir="${src.dir}/">
      <include name="META-INF/persistence.xml" />
     </fileset>
  </jar>
</target>
<target name="war" depends="jar">
  <war warfile="${build.dir}/weblogic.war">
    <fileset dir="webModule">
      <include name="*.jsp" />
    </fileset>
    <fileset dir="webModule">
      <include name="WEB-INF/web.xml" />
    </fileset>
  </war>
</target>
<target name="assemble-app" depends="war">
  <jar jarfile="${build.dir}/ejb3.ear">
    <metainf dir="META-INF">
      <include name="application.xml" />
    </metainf>
    <fileset dir="${build.dir}" includes="*.jar,*.war" />
  </jar>
</target>
<target name="deploy" depends="assemble-app">
  <copy file="${build.dir}/ejb3.ear" todir="${deploy.dir}" />
</target>
<target name="clean">
  <delete file="${build.dir}/ejb3.ear" />
```

```
-[147]—
```

```
<delete file="${build.dir}/ejb3.jar" />
        <delete file="${build.dir}/weblogic.war" />
        </target>
</project>
```

Next, run the build script. Right-click on the build.xml script in the **Package Explorer** and select **Run As | Ant Build** (the second **Ant Build**), as shown in the following screenshot:

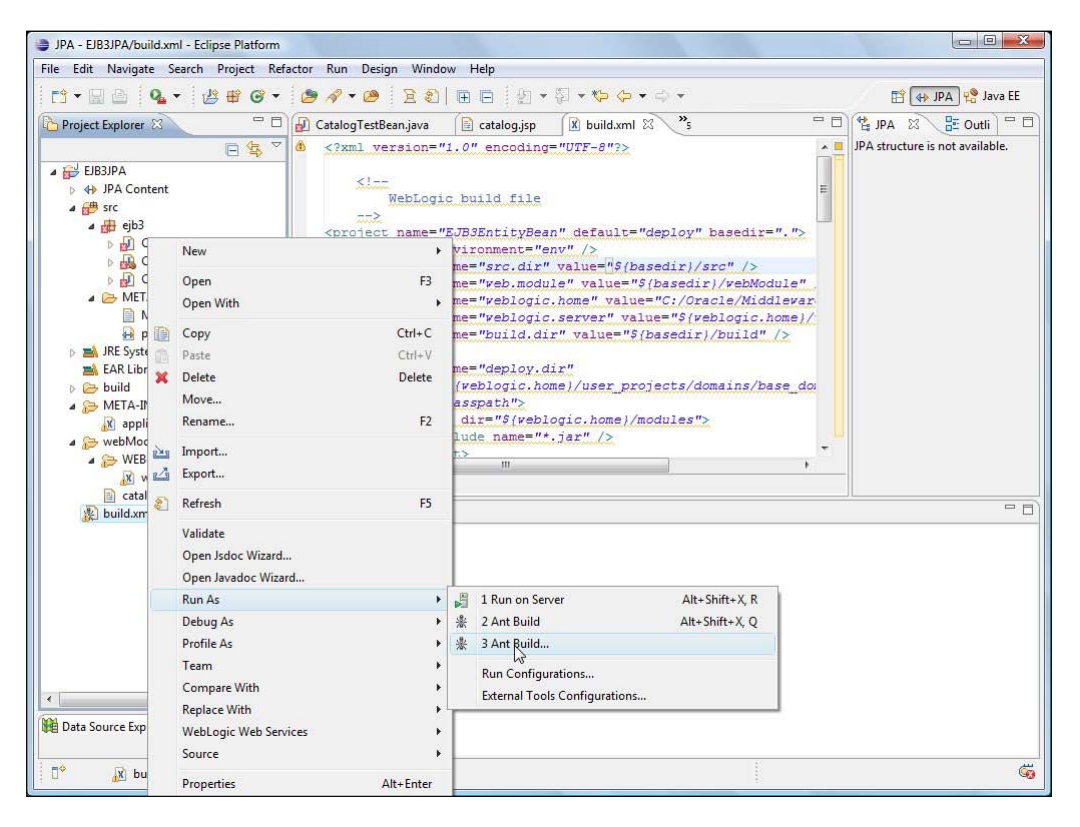

[ 148 ]

In the **Edit Configuration** window, select the target(s) to run. The default build target in the build script is **deploy** with each target having a dependence on the preceding target. The **prepare**, **compile**, **jar**, **war**, and **assemble-app** targets run when the **deploy** target is run. Select the **deploy** target and click on **Apply**. Click on **Run** to run the **deploy** target and thus deploy the EAR file to the WebLogic Server autodeploy directory.

| Aame: EJB3JPA build.xml  Main Refresh Build Refresh Build Refresh Build Refresh Bas Build Refresh Bas Build Refresh Bas Build Refresh Bas Build Refresh Bas Build Refresh Bas Build Refresh Bas Build Refresh Bas Build Refresh Bas Build Refresh Bas Build Refresh Bas Build Refresh Bas Build Refresh Bas Build Refresh Bas Bas Bas Bas Bas Bas Bas Bas Bas Bas                                                                                                    | it configuration and launch<br>un an Ant build file.                        |                                            | ©,                     |
|----------------------------------------------------------------------------------------------------|-----------------------------------------------------------------------------|--------------------------------------------|------------------------|
| Main Refresh Build Refresh Build Refresh Build Refresh Classpath Properties A JRE Environment Common<br>Check targets to execute:<br>Name Description<br>© prepare<br>© compile<br>© giar<br>© war<br>© assemble-app<br>© clean<br>                                                                                                    | ame: EJB3JPA build.xml                                                      |                                            |                        |
| Check targets to execute:<br>Name Description <ul> <li>Prepare</li> <li>Compile</li> <li>Prepare</li> <li>Prepare<!--</th--><th>🖹 Main 🔗 Refresh 🔝 Build 😡</th><th>🐇 Targets 🔪 🍫 Classpath 🖘 Properties 📷 JRE</th><th>The Environment Common</th></li></ul> | 🖹 Main 🔗 Refresh 🔝 Build 😡                                                  | 🐇 Targets 🔪 🍫 Classpath 🖘 Properties 📷 JRE | The Environment Common |
| Name Description       Image: Description       Image: Description                                                                                                    | heck targets to execute:                                                    |                                            |                        |
|                                                                                                    | Name                                                                        | Description                                |                        |
|                                                                                                    | 🔲 🛞 prepare                                                                 |                                            |                        |
| © jar<br>© war<br>© assemble-app<br>© deploy [default]<br>© clean<br>✓                                                                                                    | Compile                                                                     |                                            |                        |
|                                                                                                    | 🗐 🛞 jar                                                                     |                                            |                        |
|                                                                                                    | 🔲 🖲 war                                                                     |                                            |                        |
|                                                                                                    | 🔲 🛞 assemble-app                                                            |                                            |                        |
|                                                                                                    | 🔽 🎕 deploy [default]                                                        |                                            |                        |
| inv       out of 7 selected       Sort targets       Hide internal targets not selected for execution       arget execution order:       deploy       Apply   Revert                                                                                                    | 📄 🛞 clean                                                                   |                                            |                        |
| out of 7 selected         Sort targets         Hide internal targets not selected for execution         arget execution order:         deploy         Apply    Revert                                                                                                    | 4                                                                           | m                                          | 1                      |
| Out of y selected         Sort argets         Hide internal targets not selected for execution         arget execution order:         deploy         Apply         Revert                                                                                                    | out of 7 colocted                                                           |                                            |                        |
| deploy Order  Apply Revert                                                                                                    | Sort targets<br>Hide internal targets not selecte<br>arget execution order: | d for execution                            |                        |
| Apply Revert                                                                                                    | deploy                                                                      |                                            | A Order                |
| Apply Revert                                                                                                    |                                                                             |                                            | *                      |
| Apply Revert                                                                                                    |                                                                             |                                            |                        |
|                                                                                                    |                                                                             |                                            | Apply Revert           |
|                                                                                                    |                                                                             |                                            |                        |

All the targets get run and the EAR file gets deployed to the WebLogic Server, as shown in the build script output:

| JPA - EJB3JPA/build.xml - Eclipse Platform                      |                                                                                                    |                                                                                |
|-----------------------------------------------------------------|----------------------------------------------------------------------------------------------------|--------------------------------------------------------------------------------|
| File Edit Navigate Search Project Refa                          | ctor Run Design Window Help                                                                                                    |                                                                                |
| C • B 🙆 💁 • 🖉 🖷 🞯 •                                             | ● / • ● 2010000000000000000000000000000000000                                                                                                    | 😭 🚸 JPA 🧐 Java EE                                                              |
| Project Explorer 😂 📃 🗆                                          | 🛃 CatalogTestBean.java 📄 catalog.jsp 🚺 build.xml 🕸 🐣 🧮 🗖                                                                                                    | 😫 JPA 🙁 🗄 Outli 🦳 🗖                                                            |
| EIB3/PA                                                         | <pre>6 <?xml version="1.0" encoding="UTF-8"?></pre>                                                                                                    | JPA structure is not available.                                                |
| WebModule     WEB-INF     Web.xml     Catalog.jsp     build.xml | <pre>Details Console Example: Console Example: Console Example: Console Example: Console Example: Compile: Compile: Comp</pre> | UB3JPA\build<br>uJ33.jar<br>reblogic.war<br>ujb3.ear<br>domains\base_domain\at |
| 🛛 🗘 build.xml - EJB3JPA                                         |                                                                                                    | Ğ                                                                              |

Start the WebLogic Server, if not already started, and log in to the Administration Console. Navigate to the **Deployments** node. The EAR file is shown as deployed in the **Deployments** table:

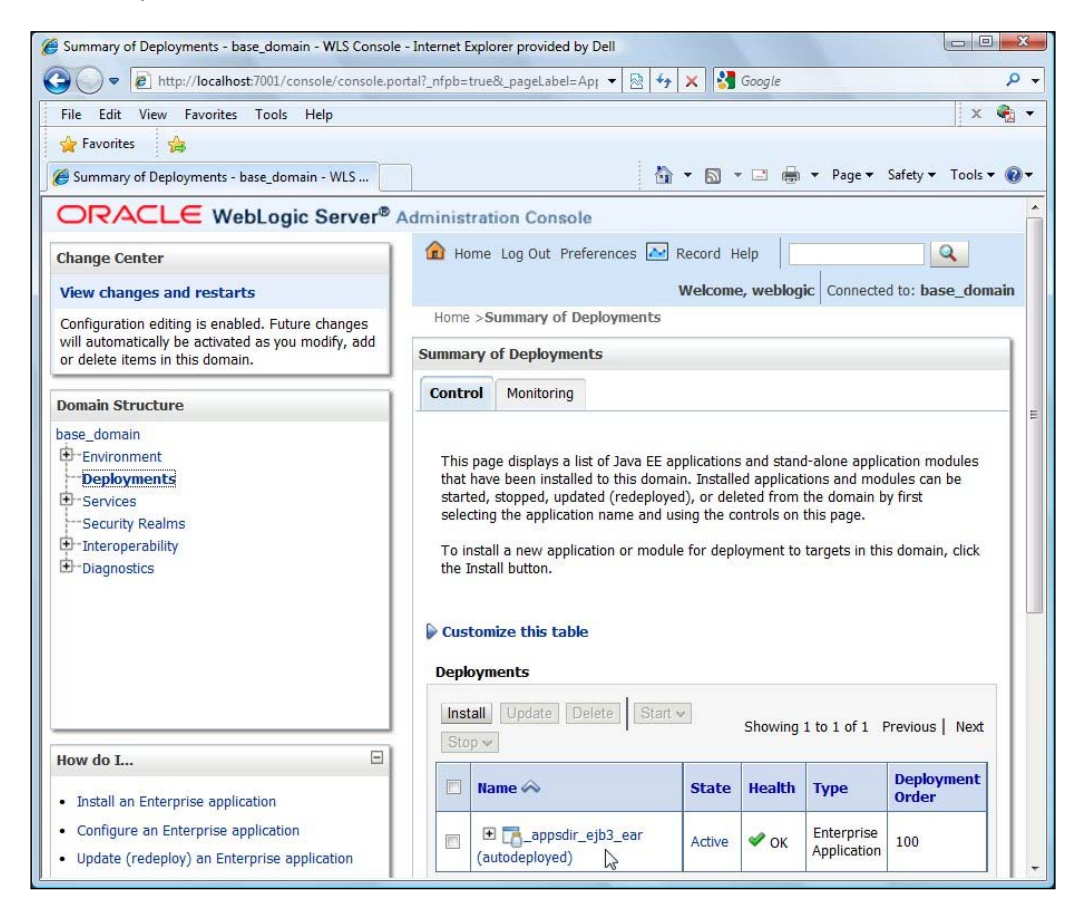

## Testing the EJB 3.0 entity client

Next, run the client JSP in a browser with the URL http://localhost:7001/ weblogic/catalog.jsp. The test() method of the session bean gets invoked. Three entity bean instances get created and persisted to the MySQL database. As shown in the server output, the entity bean property values for the entity instance corresponding to author David Baum get listed. The titles of all the three entity instances get listed. Subsequently, an entity instance gets removed, as indicated by the subsequent query to fetch all entity instances, which lists only two entity instances.

| 🚱 🔵 💌 🖻 http://localhost:7001/weblogic/catalog.jsp 🔹 🗟 49 🗙 🚼 Google 👂 🗸 |
|--------------------------------------------------------------------------|
|                                                                          |
| File Edit View Favorites Tools Help 🛛 🗙 🗞 🗸                              |
| 👷 Favorites 🛛 🍰                                                          |
| 🍘 🖉 Insert title here 🔤 👻 📾 🔻 Page 🔻 Safety 🔻 Tools 👻 🚱 🔻                |
| Catalog Entries:                                                         |
| Oracle Magazine                                                          |
| Oracle Publishing                                                        |
| September-October 2009                                                   |
| Oracle Fusion Middleware 11g: The Foundation for Innovation              |
| David Baum                                                               |
| Oracle Megazine                                                          |
|                                                                          |
| Sentember-October 2009                                                   |
| Integrating Information                                                  |
| David Baum                                                               |
| All Titles:                                                              |
| Put Your Arrays in a Bind                                                |
|                                                                          |
| Oracle Fusion Middleware 11g: The Foundation for Innovation              |
|                                                                          |
| Integrating information                                                  |
| All Entries after removing an entry:                                     |
| ejos.catalog@5029e0                                                      |
| eib3 Cataloo@73cd7                                                       |
| olosion model i pedi                                                     |
|                                                                          |
|                                                                          |
|                                                                          |
|                                                                          |

# Summary

The open source combination of Eclipse-MySQL is ideally suited for developing EJB 3.0 entity beans with WebLogic Server 11*g*. An Eclipse-MySQL database is an open source alternative to a JDeveloper-Oracle database. In this chapter, we created an EJB 3.0 entity bean application including a wrapper session bean in Oracle Enterprise Pack for Eclipse, packaged the application into an EAR file, and deployed the application to WebLogic Server using a build script. Subsequently, we ran the application in WebLogic server with a MySQL database as the EJB 3.0 persistence database.

In the next chapter, we shall add an Oracle ADF Faces user interface to EJB 3.0 database persistence.

# EJB 3.0 with ADF Faces UI

An ADF Faces client is well suited for creating/retrieving database table rows in combination with an EJB 3.0 model. In a Model-View-Controller application in which the EJB 3.0 database persistence constitutes the model, the ADF Faces framework may be used for the view and controller components. In this chapter, we shall create an EJB 3.0 entity bean with JDeveloper 11g and WebLogic Server 11g, which are components of Oracle Fusion Middleware 11g, and Oracle database. We shall demonstrate the following:

- Mapping a database table to an entity bean
- Wrapping the entity bean in a session bean
- Creating an Oracle ADF Faces client user interface
- Testing the ADF Faces client user interface

## Setting the environment

Before getting started, we need to install Oracle JDeveloper 11g Studio Edition, which may be downloaded from http://www.oracle.com/technology/software/ products/middleware/index.html. Oracle JDeveloper 11g is distributed as a GUI self-extractor application. Click on the **jdevstudio11110instal** application. We also need to install the Oracle database 10g or 10g XE, or 11g, which may be downloaded from http://www.oracle.com/technology/software/products/database/ index.html. When installing Oracle database, also install the sample schemas.

## Creating a datasource in JDeveloper

Next, we create a JDBC datasource in JDeveloper. We shall use the datasource in the EJB 3.0 entity bean for database persistence. First, we need to create a database table in some sample schema, OE for example. Run the following SQL script in SQL \*Plus:

```
CREATE TABLE Catalog (id INTEGER PRIMARY KEY NOT NULL,
journal VARCHAR(100), publisher VARCHAR(100),
edition VARCHAR(100), title VARCHAR(100),
author VARCHAR(100));
```

A database table gets created in the OE sample schema. Next, we need to create a JDBC connection in JDeveloper with Oracle database. Open the **Database Navigator** or select the **Database Navigator** tab if already open. Right-click on the **IDE Connections** node and select **New Connection**. In the **Create Database Connection** window, specify a **Connection Name**, select **Connection Type** as **Oracle (JDBC)**, specify **Username** as **OE**, which is the schema in which the Catalog table is created, and specify the **Password** for the OE schema. Select **Driver** as **thin**, **Host Name** as **localhost**, **SID** as **ORCL** (If the database is **XE**, then the **SID** is **XE**), and **JDBC Port** as **1521**. Click on the **Test Connection** button to test the connection. If the connection gets established, click on **OK**:

| Create Connection              | In: IDE Connections |                | •               |
|--------------------------------|---------------------|----------------|-----------------|
| Connection Name:               | OracleDBConnection  |                |                 |
| Connection Type:               | Oracle (JDBC)       |                |                 |
| <u>U</u> sername:              | OE                  | <u>R</u> ole:  |                 |
| Password:                      |                     | ✓ <u>S</u> ave | Password        |
| Host Name:                     | localhost           | _              | JDBC Port: 1521 |
| Uriv <u>e</u> r:<br>Host Name: |                     | _              | IDBC Ports 1521 |
| SID:                           | XE                  |                |                 |
| O Service Name:                | XE                  |                |                 |
| -                              |                     |                |                 |
|                                |                     |                |                 |
| -                              |                     |                |                 |

-[156]·

The **OracleDBConnection** gets added to the **Database Navigator** view. The CATALOG table that we created is listed in the **Tables**.

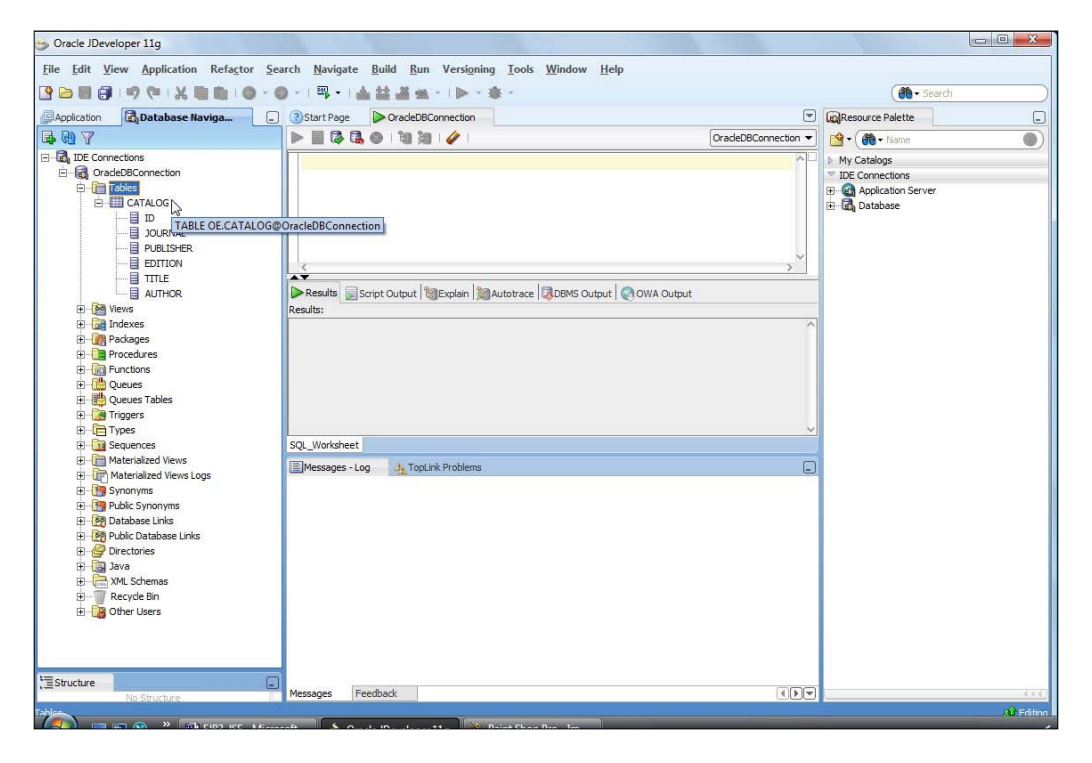

## **Creating an EJB 3 application**

In this section, we create an EJB 3.0 application in JDeveloper. Select **New Application** in the **Application Navigator**. Specify an **Application Name** (EJB3-JSF), select the **Java EE Web Application** template, which consists of a Model project and a ViewController project, and click on **Next**. Next, specify the **Project Name (JSFViewController)** for the View and Controller project. In the **Project Technologies** tab, transfer the **EJB** project technology from the **Available** list to the **Selected** list using the > button. Also, select the **ADF Faces** project technology. Click on **Next**.

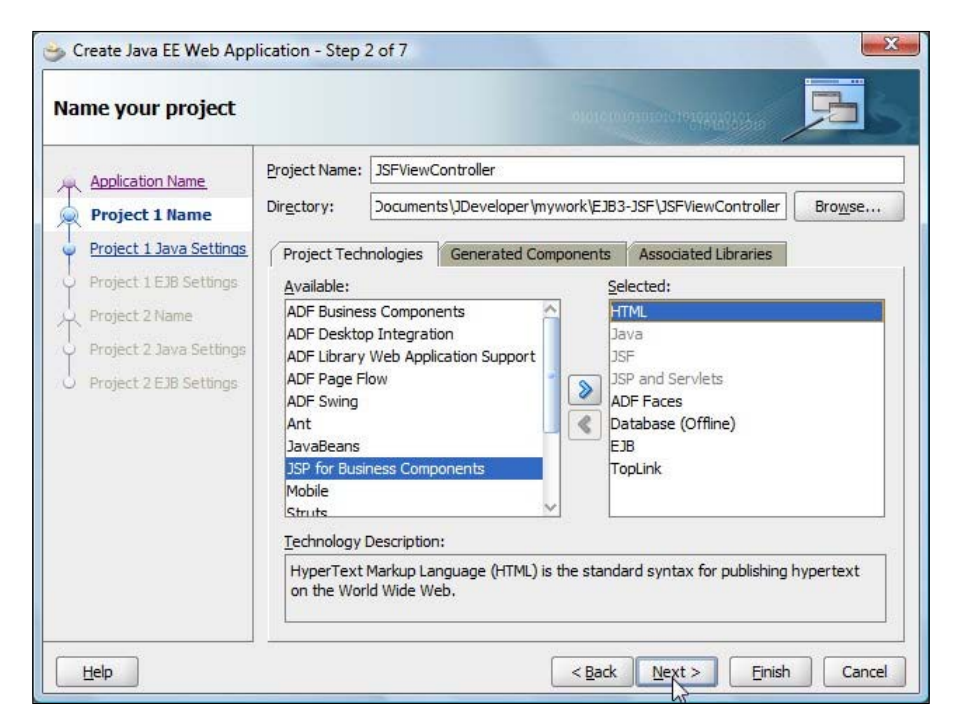

Select the default Java settings for the View project and click on **Next**. Configure the EJB Settings for the View project. Select **EJB Version** as **Enterprise JavaBeans 3.0** and select **Using Annotations**. Click on **Next**. Next, create the Model project. Specify the **Project Name** (**EJB3Model** for example), and in the **Project Technologies** tab, transfer the **EJB** project technology from the **Available** list to the **Selected** list using the > button. Click on **Next**.

| lame your project                                                                                                    |                                                                                     |                                                |                                                  |                               | annanananahahahahaha                                                     | 5               |
|----------------------------------------------------------------------------------------------------|-------------------------------------------------------------------------------------|------------------------------------------------|--------------------------------------------------|-------------------------------|--------------------------------------------------------------------------|-----------------|
| Application Name                                                                                                    | Project Name:                                                                       | EJB3Mod                                        | iel                                              |                               |                                                                          |                 |
| Project 1 Name                                                                                                    | Dir <u>e</u> ctory:                                                                 | hra09\D                                        | ocuments\JDeveloper                              | mywoi                         | k\EJB3-JSF\EJB3Model                                                     | Bro <u>w</u> se |
| Project 1 Java Settings<br>Project 1 EJB Settings<br>Project 2 Name<br>Project 2 Java Settings<br>Project 2 EJB Settings | Project Tech<br>Available:<br>ADF Busines<br>ADF Deskto<br>ADF Faces<br>ADF Library | nologies<br>ss Compor<br>p Integrat<br>Web App | Generated Compon                                 | ients<br>Se<br>Da<br>EJ<br>Ja | Associated Libraries<br>lected:<br>atabase (Offline)<br>B<br>va<br>pLink |                 |
| 8 X                                                                                                    | ADF Page F<br>ADF Swing<br>Ant<br>HTML<br>JavaBeans<br>ISE                          | Descriptio                                     |                                                  | «                             |                                                                          |                 |
|                                                                                                    | TopLink inte<br>manage Ja                                                           | egrates th<br>va objects                       | e object and relationa<br>using relational datab | l data v<br>bases.            | worlds, allowing applicatio                                              | ns to easily    |

Select the default Java settings for the Model project and click on **Next**. Similar to the View project, configure the EJB settings for the Model project. Select **EJB Version** as **Enterprise JavaBeans 3.0**, select **Using annotations** and click on **Finish**.

| Configure EJB setting                                                                                                    | 5                                                                                                    |                                                                                                    | 5              |
|----------------------------------------------------------------------------------------------------|----------------------------------------------------------------------------------------------------|----------------------------------------------------------------------------------------------------|----------------|
| Application Name.<br>Project 1 Name<br>Project 1 Java Settings<br>Project 1 EJB Settings<br>Project 2 Name<br>Project 2 Java Settings<br>Project 2 EJB Setting | EJB Version<br>Select EJB Version<br>Enterprise JavaBeans 2.1 (J<br>Enterprise JavaBeans 3.0 (J<br>EJB Version 3.0<br>Select the preferences that you<br>Generate indi.properties file<br>Generate ejb-jar.xml in this<br>Select storage type of EJB meta<br>Using annotations<br>In ejb-jar.xml and using ann<br>Invoke <u>Wi</u> zard: None | 2EE 1.4)<br>ava EE 5.0)<br>wish to set for your EJB 3.0 project<br>for project<br>project<br>-data preferences:<br>otations | t.             |
|                                                                                                    |                                                                                                    | <back next=""></back>                                                                                                    | Eirj'sh Cancel |

-[159]—

An EJB 3.0 application, which consists of a Model project and a ViewController project gets added in the **Application Navigator**.

| Oracle JDeveloper 11g - EJB3-JSF,jws : EJB3Mode                                                                                                | el.jpr                                                                                                    |            |
|----------------------------------------------------------------------------------------------------|----------------------------------------------------------------------------------------------------|------------|
| <u>File Edit View Application Refactor Sea</u>                                                                                                 | rch <u>N</u> avigate <u>B</u> uild <u>R</u> un Versi <u>o</u> ning <u>I</u> ools <u>W</u> indow <u>H</u> elp                                                                                                    |            |
| 🕒 🗁 🗐 🖓 (* ) X 🗎 🛍 ( 🛛 - 🕲                                                                                                    | ) -   🗠 -   🎍 🚢 🛎 -   🕨 - 👙 -                                                                                                    | arch )     |
| Application Database Navigator                                                                                                    | ③Start Page ▷ OracleDBConnection                                                                                                    | -          |
| 🕞 EJB3-JSF 🔹 👻 👻                                                                                                    | Show: All Projects -                                                                                                    |            |
| Projects     Q     Q     V     · SE     I     DB3Model                                                                                         | File Summary: Total: 2 🚳 Error: 0 🛕 Warning: 0 🗐 Incomplete: 0 (1) Advisory: 0 🖋 Ok: 2 🍞 1 🕨 My Catalogs<br>V IDE Connections                                                                                                    |            |
| JSFViewController                                                                                                    | Java Files Getting Started - New - 🗖 Page Flows - 🖻 🖉 Application Server                                                                                                    |            |
| Web Content     Web Content     Web John     Web John     Web John     Web John     Gese Sconfig.xml     Gese Sconfig.xml     Gese Sconfig.xml | Overview     The Java Files category contains java dasses and interfaces     Overview     Pail       Java Class     JSF Page Flow     and       Java Interface     ADF Task Flow     ADF Task Flow                                                                                                    |            |
|                                                                                                    | Cue Cards   Tutorials   Detailed Help - Cue Cards   Tutorials   Detailed                                                                                                    |            |
|                                                                                                    | ADF Briding Files   ADF Business Components   Web Services   XML Files   Vol. Files   Vol. Files |            |
|                                                                                                    | Messages - Log 4 TopLink Problems                                                                                                    |            |
|                                                                                                    | Added library 'EJB 3.0' to project JSFViewController<br>Added library 'EJB 3.0' to project EJB3Model                                                                                                    |            |
| EIB3Model.ior - Structure                                                                                                    | 2                                                                                                    |            |
| No Structure                                                                                                    | Messages Feedback                                                                                                    | (54)       |
|                                                                                                    |                                                                                                    | Jû Editina |

Select the **EJB3Model** project in the **Application Navigator** and select **Tools | Project Properties**. In the **Project Properties** window, select the **Libraries and Classpath** node. The **EJB 3.0** and **TopLink** libraries should be in the **Classpath Entries**.

| 箭 Search                                             | Libraries and Classpath          |                     |
|------------------------------------------------------|----------------------------------|---------------------|
| Project Source Paths     ADF Model     ADE View      | Use Custom Settings              | Customize Settings. |
| Ant                                                  | Java SE Version:                 |                     |
| Business Components                                  | 1.6.0_11 (Default)               | Change              |
| Compiler<br>Dependencies                             | Classpath Entries:               |                     |
| Deployment                                           | Export Description               | Add Library         |
| EJB Module                                           | TopLink     Oracle XML Parser v2 | Add JAR/Directory   |
| Javadoc                                              | EJB 3.0                          | <u>R</u> emove      |
| ····· Java EE Application<br>····· JSP Tag Libraries |                                  | View                |
| JSP Visual Editor<br>Libraries and Classpath         |                                  | Share As            |
| Resource Bundle                                      |                                  | Move Up             |
| Technology Scope                                     |                                  | Move Do <u>w</u> n  |
| Help                                                 |                                  | Cancel              |

-[160]-

Select the **EJB Module** node and search for the **OracleDBConnection** connection. In the **Select IDE Database Connection** window, select the **OracleDBConnection** and click on **Copy Connection**.

| Rect an IDE connection from the list below, optionally provid<br>ck Copy Connection to create a new application connection. | e a different name, and |
|----------------------------------------------------------------------------------------------------|-------------------------|
| OracleDBConnection<br>User: OE (jdbc:oracle:thin:@localhost:1521:XE)                                                        |                         |
| oplication Connection Name: OracleDBConnection                                                                              |                         |

The datasource corresponding to the OracleDBConnection is jdbc/

OracleDBConnectionDS. The **Annotated EJB 3.0 Bean Classes** will list the annotated entity bean after we have created the entity class in the next section. As we won't be using an ejb-jar.xml deployment descriptor, because the deployment descriptor is optional in EJB 3.0, the ejb-jar.xml option won't be used.

|                                                                                                    | Customige Settings. |
|----------------------------------------------------------------------------------------------------|---------------------|
| Libraries and Classpath     Resource Bundle     Run/Debug/Profile     Technology Scope     ejb-jar.xml file: | Browse              |

-[161]

# Creating an EJB 3 entity bean from Oracle database

In this section, we create an EJB 3 entity bean from the Oracle database table CATALOG that we created earlier. Select the **EJB3Model** project in the **Application Navigator** and select **File | New**. In the **New Gallery** window, select **Categories:Business Tier** | **EJB** and **Items | Entities from Tables** and click on **OK**.

| This list is filtered according to the curre                             | nt project's <u>selected technologies</u> .                                                                                                    |                                                                                                    |
|--------------------------------------------------------------------------|----------------------------------------------------------------------------------------------------|----------------------------------------------------------------------------------------------------|
| <u>C</u> ategories:                                                      | Items:                                                                                                    | Show All Descriptions                                                                                                    |
| ⊡General                                                                 | 🚯 EJB Data Control (EJB 2, 1)                                                                                                    | ~                                                                                                    |
| Connections                                                              | EJB Diagram (JPA/EJB 3.0)                                                                                                    |                                                                                                    |
| Deployment Profiles     Diagrams     Java     Projects     Business Tier | <ul> <li>Entities from Tables         <ul> <li>Launches the Create Entities fro             JPA/EJB 3.0 entities or EJB 2.10             tables.</li> <li>To enable this option, you must</li> </ul> </li> </ul> | om Tables wizard, which allows you to create<br>CMP entity beans from existing database<br>select a project in the Application Navigator. |
| Data Controls                                                            | Sentity                                                                                                    |                                                                                                    |
| TopLink/JPA                                                              | 👌 Java Service Facade (JPA/TopLi                                                                                                    | ink)                                                                                                    |
|                                                                          | C JPA Mappings (XML)                                                                                                    |                                                                                                    |
| Database Objects                                                         | JPA Persistence Descriptor (pers                                                                                                    | sistence.xml)                                                                                                    |
| Offline Database Objects                                                 | JPA Persistence Unit                                                                                                    | ~                                                                                                    |

In the **Persistence Unit** window, select **New** to create a new persistence unit. In the **New Persistence Unit** window, specify a Persistence Unit name (**em**). Specify **JTA DataSource Name** as **jdbc/OracleDBConnectionDS**, which is the datasource name corresponding to the **OracleDBConnection** connection. Select the settings for **Toplink**; **Database Platform** as **Oracle** and **Server Platform** as **WebLogic 10** and then click on **OK**.

| Create New Persistence<br>Specify the information re<br>persistence unit configure<br>acquire an entity manage | e Unit<br>equired to create the persistence unit. A<br>es various details that are required when you<br>r. |
|----------------------------------------------------------------------------------------------------|----------------------------------------------------------------------------------------------------|
| Name:                                                                                                    | em                                                                                                    |
| JTA Datasource Name:                                                                                           | jdbc/OracleDBConnectionDS                                                                                  |
| Non-JTA Datasource Nam                                                                                         | e:                                                                                                    |
| TopLink                                                                                                    |                                                                                                    |
| Database Platform:                                                                                             | Orade 10g 🗸 🗸                                                                                              |
| Company Dia 16                                                                                                 | WebLogic 10                                                                                                |

The em Persistence Unit gets created. Click on OK in the Persistence Unit window.

| Persistence Unit                  |                                          |                                                      |                                                                |                                    |
|-----------------------------------|------------------------------------------|------------------------------------------------------|----------------------------------------------------------------|------------------------------------|
| Select EJB Version                | Choose a persister<br>to create a new pe | nce unit for the entitie<br>ersistence unit in the c | s created during this wizard s<br>lefault META-INF/persistence | ession, Select 'New'<br>.xml file. |
| Select Tables<br>General Options  | Persistence <u>U</u> nit:                | em                                                   |                                                                | ✓ Ne <u>w</u>                      |
| Specify Entity Details<br>Summary |                                          |                                                      |                                                                |                                    |

-[163]-

Select **Type of Connection** as **Online Database Connection** and click on **Next**. In the **Database Connection Details** window, select the **OracleDBConnection** and click on **Next**:

| atabase Connection                                                    | Details        |                   |                                    |
|-----------------------------------------------------------------------|----------------|-------------------|------------------------------------|
| C Select EJB Version                                                  | Choose a datab | ase cor<br>DradeD | DBConnection.                      |
| Type of Connection     Database Connection                            | User Name      | 2:                | OE<br>orade.jdbc.OradeDriver       |
| Select Tables<br>General Options<br>Specify Entity Details<br>Summary | Connect S      | itring:           | jdbc:orade:thin:@localhost:1521:XE |
| Help                                                                  |                |                   | < Back Next > Finish Cancel        |

In the **Select Tables** window, select **Schema** as **OE**, **Name Filter** as %, and check the **Auto Query** checkbox. Select the **CATALOG** table and click on **Next**.

| Create Entities from Tal<br>Select Tables                                              | oles - Step 5 of 8           |                                                                                                    |
|----------------------------------------------------------------------------------------|------------------------------|----------------------------------------------------------------------------------------------------|
| 수 Select EJB Version<br>수 Persistence Unit<br>수 Type of Connection                     | Schema: OE<br>Name Filter: % | Type Filter: OFF Filter Types      Auto-Query Query      Selected:                                                                                                    |
| Database Connection D     Select Tables     General Options     Specify Entity Details | 6                            | III CATALOG                                                                                                    |
| Summary                                                                                |                              |                                                                                                    |
| Help                                                                                   |                              | <pre>     Enish Cancel     Cancel     Cancel</pre> |

-[164]-

Select the default settings in the **General Options** window. The default **Package Name** is **model**. In the **Entity Class Options** select **Place member-level annotations on Fields**, and select the **Implement java.io.Serializable** checkbox. Click on **Next**:

| Create Entities from Table                                                                                                    | es - Step 6 of 8                                                                                                    |                                                         | -X                |
|----------------------------------------------------------------------------------------------------|----------------------------------------------------------------------------------------------------|---------------------------------------------------------|-------------------|
| General Options                                                                                                    |                                                                                                    |                                                         |                   |
| Select EJB Version<br>Persistence Unit<br>Type of Connection<br>Database Connection Dr<br>Select Tables<br>General Options<br>Soecify Entity Details | Package Name:       model         Entity Class Options       Place member-level annotations on:         ✓ Implement java.io.Serializable | <ul> <li>④ Fields</li> <li>[java.util.List ▼</li> </ul> | Browse     Browse |
| Summary                                                                                                    |                                                                                                    | < Back Next >                                           | Einish Cancel     |

In the **Specify Entity Details** window, select **Table Name** as **OE.CATALOG**. Specify **Entity Name** as **Catalog** and **Entity Class** as **model.Catalog** and then click on **Next**.

| Create Entities from Tabl | es - Step 7 of 8                                                                                      |               | <b>X</b>      |
|---------------------------|----------------------------------------------------------------------------------------------------|---------------|---------------|
| Specify Entity Details    |                                                                                                    |               |               |
| Content of Connection     | Iable Name:     OE, CATALOG       Entity Details       Entity Name:       Catalog       Entity Class: |               |               |
| Select Tables             | model.Catalog                                                                                         |               |               |
| General Options           |                                                                                                    |               |               |
| Specify Entity Details    |                                                                                                    |               |               |
| Summary                   |                                                                                                    |               |               |
| · · · · · ·               |                                                                                                    |               |               |
| Help                      |                                                                                                    | < Back Next > | Einish Cancel |

-[165]-

In the **Summary Page** click on **Finish**. The entity bean class model.Catalog gets created. The persistence.xml deployment descriptor gets created in the META-INF directory.

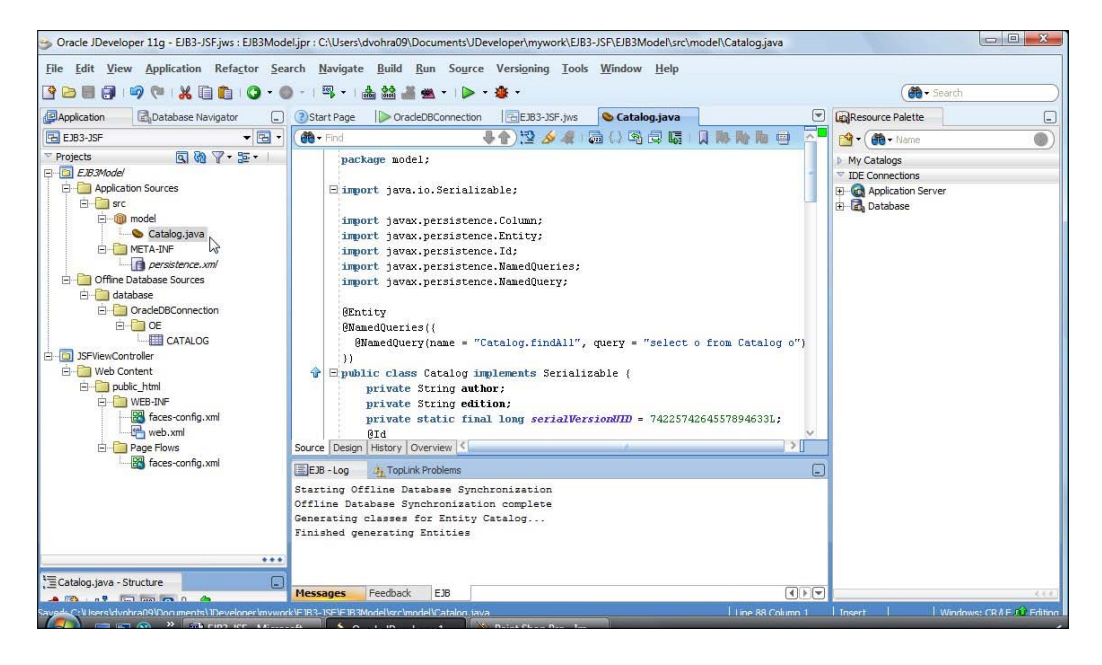

## The Entity class

The entity bean class is just a POJO class annotated with the @Entity annotation. A @NamedQuery specifies a findAll query, which selects all the entity instances. An entity bean, which is persisted to a database and has caching enabled, is serialized by caches. Therefore, the entity bean class implements the java.io.Serializable interface. Specify a serialVersionUID variable, which is used by serialization runtime to associate a version number with the serializable class:

private static final long serialVersionUID = 7422574264557894633L;

The database columns are mapped to entity bean properties, which are defined as private variables. The getter setter methods for the properties are also defined. The identifier property is specified with the @Id annotation. The @Column annotation specifies that the id column is not nullable:

```
@Id
@Column(nullable = false)
private long id;
```

[ 166 ]-

By default, the id column of type INTEGER is mapped to a field of type long. Modify the id field to type long, as IDs are usually a Java primitive data type. The entity bean class is listed next:

```
package model;
import java.io.Serializable;
import javax.persistence.Column;
import javax.persistence.Entity;
import javax.persistence.Id;
import javax.persistence.NamedQueries;
import javax.persistence.NamedQuery;
@Entity
@NamedQueries({
  @NamedQuery(name = "Catalog.findAll",
              query = "select o from Catalog o")
})
public class Catalog implements Serializable {
  private String author;
  private String edition;
  private static final long serialVersionUID = 7422574264557894633L;
  @Id
  @Column(nullable = false)
  private long id;
  private String journal;
  private String publisher;
  private String title;
  public Catalog() {super();
  }
  public Catalog(String author, String edition, long id,
                 String journal, String publisher, String title) {
    super();
    this.author = author;
    this.edition = edition;
    this.id = id;
    this.journal = journal;
    this.publisher = publisher;
    this.title = title;
  }
  public String getAuthor() {
    return author;
  }
  public void setAuthor(String author) {
```
```
this.author = author;
  }
 public String getEdition() {
   return edition;
  }
 public void setEdition(String edition) {
   this.edition = edition;
  ļ
 public long getId() {
   return id;
  }
 public void setId(long id) {
   this.id = id;
  ļ
 public String getJournal() {
   return journal;
  }
 public void setJournal(String journal) {
   this.journal = journal;
  }
 public String getPublisher() {
   return publisher;
  }
 public void setPublisher(String publisher) {
   this.publisher = publisher;
  }
 public String getTitle() {
   return title;
 }
 public void setTitle(String title) {
   this.title = title;
  }
}
```

# The persistence configuration file

The persistence.xml file is used to define the persistence unit(s), which includes a JTA data source that is used for database persistence.

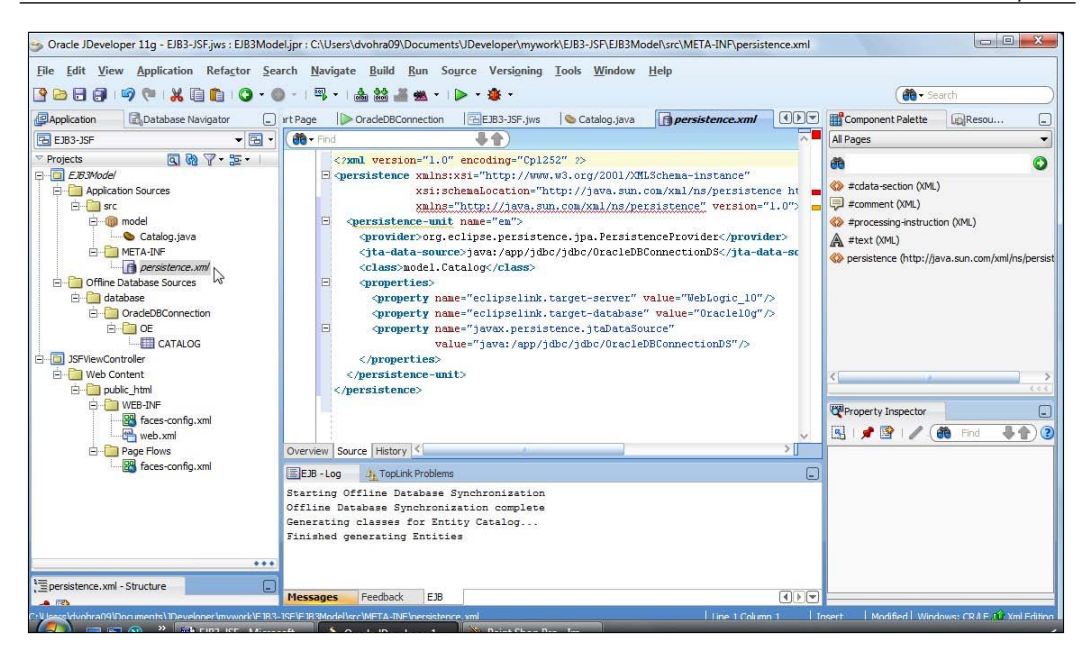

The persistence provider is specified as org.eclipse.persistence.jpa. PersistenceProvider. The jta-data-source is mapped as java:/app/jdbc/ jdbc/OracleDBConnectionDS, which is a mapping performed by JDeveloper The java:/app/jdbc prefix gets added in mapping a data source name to the JTA Data Source name when creating the persistence unit. The jdbc/ prefix and the DS suffix get added in mapping a connection name to a data source name. The eclipselink.target-server property is specified as WebLogic\_10. The javax. persistence.jtaDataSource property is specified as java:/app/jdbc/jdbc/ OracleDBConnectionDS. The persistence.xml configuration file is listed next:

```
<?xml version="1.0" encoding="Cp1252" ?>
<persistence xmlns:xsi="http://www.w3.org/2001/XMLSchema-instance"
    xsi:schemaLocation="http://java.sun.com/xml/ns/persistence_
    http://java.sun.com/xml/ns/persistence/persistence_1_0.xsd"
    xmlns="http://java.sun.com/xml/ns/persistence" version="1.0">
    <persistence-unit name="em">
     <provider>org.eclipse.persistence.jpa.PersistenceProvider
     </provider>
    <jta-data-source>java:/app/jdbc/jdbc/OracleDBConnectionDS
     </jta-data-source>
     <class>model.Catalog</class>
     <properties>
```

```
<property name="eclipselink.target-server"
value="WebLogic_10" />
```

```
[ 169 ]-
```

```
<property name="eclipselink.target-database"
value="Oracle10g" />
<property name="javax.persistence.jtaDataSource"
value="java:/app/jdbc/jdbc/OracleDBConnectionDS" />
</properties>
</persistence-unit>
</persistence>
```

# Creating a session bean

One of the best practices of developing an entity bean is to wrap it in a session bean for a client to reduce the number of remote calls as we discussed in *Chapter 5* The entity bean is not directly accessed by a client. To create a session bean, select the **EJB3Model** project and select **File** | **New**. In the **New Gallery** window, select **Categories:Business Tier** | **EJB** and **Items** | **Session EJB**. Click on **OK**:

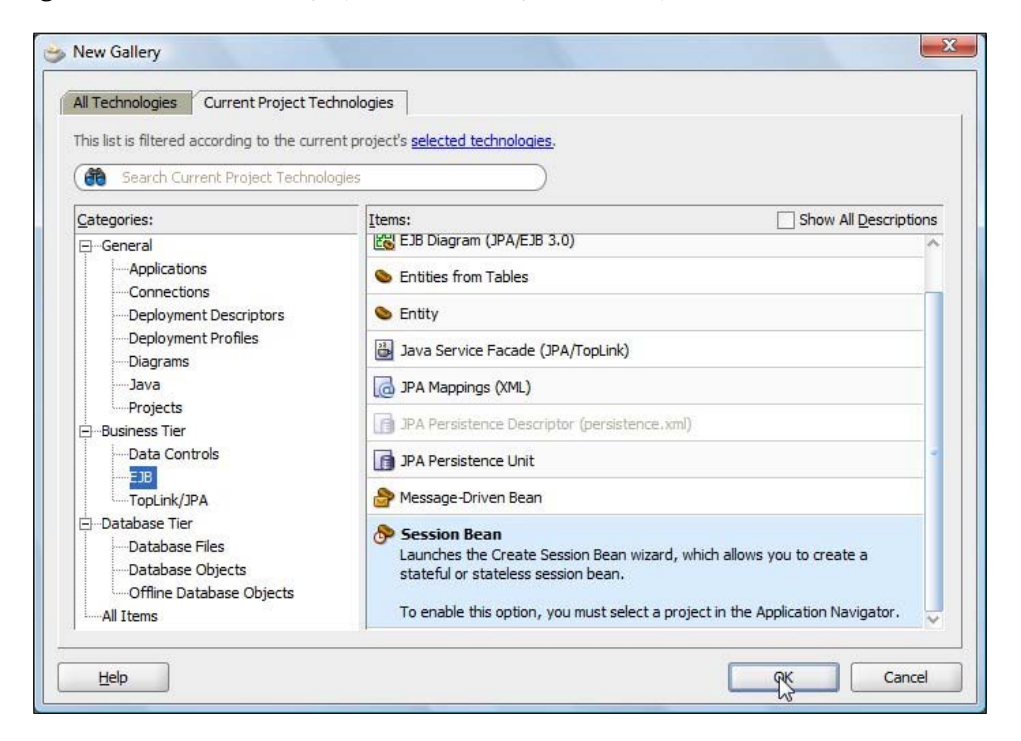

Specify the **EJB Name** as **CatalogSessionEJB**. Select **Session Type** as **Stateless** and **Transaction Type** as **Container**. A Stateless session bean does not incur the overhead of keeping the state of a unique client-bean session that a Stateful session bean does. Select the default mapped name (**EJB3-JSF-EJB3Model-CatalogSessionEJB**). The **Generate Session Façade Methods** checkbox is selected by default. The **Entity implementation** is **JPA Entities** by default. The persistence unit is **em**. Click on **Next**.

| JB Name and Option                                                            | ns                                               |                                                                    |                                                                          |                                                       | 1729494949494 |
|-------------------------------------------------------------------------------|--------------------------------------------------|--------------------------------------------------------------------|--------------------------------------------------------------------------|-------------------------------------------------------|---------------|
| Select EJB Version                                                            | Select an EJ                                     | B name an                                                          | d choose from th                                                         | e Session EJB option                                  | s below.      |
| Session Facade Select<br>Class Definitions<br>EJB Home and Compone<br>Summary | Session EJ<br>Session Ty<br>Transactic<br>Implem | B 3.0 Opti<br>ype:<br>on Type:<br>nent javax<br>nent javax<br>ame: | Stateless     Ontainer     ejb.SessionSynd .ejb.TimedObject EJB3-JSF-EJB | Statef <u>ul</u> Bean hronization Interface Interface | ionEJB        |
|                                                                               | General<br>Entity imp                            | ate <u>S</u> ession<br>Iementatio<br>:e Unit:                      | n Facade Method:<br>n: () JPA Entitie<br>em (EJB3Mod                     | s () TopLink POJO:<br>lel.jpr)                        | Mgre Options  |

Select the default JPA Entity Methods to create and click on **Next**. Specify the **Bean Class (model. CatalogSessionEJBBean)** and click on **Next**.

| 娄 Create Session Bean - St | ep 4 of 6                                                                                                    | X       |
|----------------------------|----------------------------------------------------------------------------------------------------|---------|
| Class Definitions          | orque restorante se de la construction de la construction de la |         |
| C Select EJB Version       | Select the Bean class name and a source root directory for any newly created o                                                                                                    | dasses. |
| Session Facade Select      | Bean Class:                                                                                                    |         |
| Class Definitions          | model.CatalogSessionEJBBean                                                                                                    | Browse  |
| EJB Home and Compone       | Source Directory:                                                                                                    |         |
| Summary                    | Jsers\dvohra09\Documents\JDeveloper\mywork\EJB3-JSF\EJB3Model\src                                                                                                    | Browse  |
| <         >                |                                                                                                    |         |
| Help                       | < Back Next > Einish                                                                                                    | Cancel  |

-[171]—

Select the EJB business interface to implement. Select the **Implement a Remote Interface** checkbox, and specify the **Remote interface** (model. CatalogSessionEJB). If a distributed environment is not used, select **Implement a Local Interface**. Click on Next.

| 🎐 Create Session Bean - Ste                   | ep 5 of 6                                                                       |                                 | X         |
|-----------------------------------------------|---------------------------------------------------------------------------------|---------------------------------|-----------|
| EJB Home and Comp                             | onent Interfaces                                                                | otore intrantore instead of the | X         |
| EJB Name and Options<br>Session Facade Select | Select the EJB interface names.  Implement a Remote Interface Remote Interface: |                                 |           |
| EJB Home and Comp                             | model.CatalogSessionEJB                                                         |                                 | Browse    |
| U <u>Summary</u>                              | Implement a Local Interface Local Interface: model.CatalogSessionEJBLocal       |                                 | Browge    |
| < >>                                          |                                                                                 | <back next=""> Eini</back>      | sh Cancel |

In the Summary window, click on Finish. A session bean class

CatalogSessionEJBBean gets added to the entity bean model project. The remote business interface for the session bean, CatalogSessionEJB, also gets created.

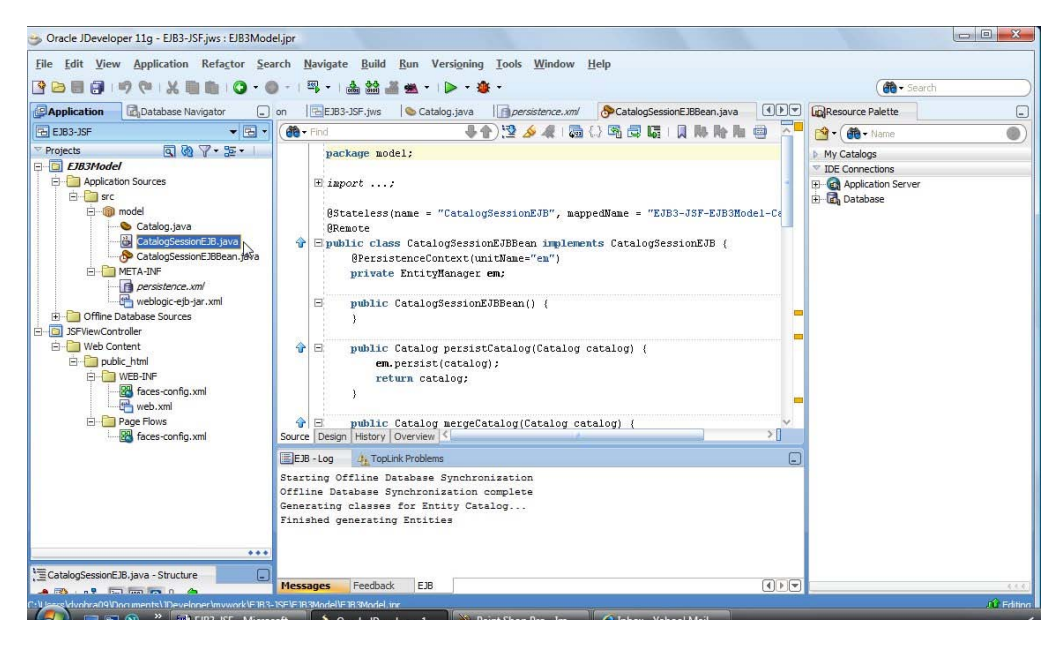

-[172]-

# The session bean class

The CatalogSessionEJBBean class is annotated with the annotation @Stateless. The mappedName attribute specifies the global JNDI for the session bean. We will use the mapped name in the test client to lookup the session bean and invoke method(s) on it. The @Remote annotation indicates that the session bean is a remote interface.

```
@Stateless(name = "CatalogSessionEJB", mappedName = "EJB3-JSF-
EJB3Model-CatalogSessionEJB")
@Remote
public class CatalogSessionEJBBean implements CatalogSessionEJB { }
```

In the session bean an EntityManager is injected using the @PersistenceContext annotation. The unitName is specified, but not required, as the EntityManager variable name is the same as the persistence unit name:

```
@PersistenceContext(unitName = "em")
    private EntityManager em;
```

Add a method persistEntity() and a method findEntity() to the session bean and the remote interface. A method may be added to a session bean by selecting the session bean node in the **Application Navigator**, and in the **Structure** view, right-click on the session bean node and select **EJB** (N) | New Method. Similarly, a session bean field may be added by selecting **EJB(N)** | New Field. The persistEntity() method defines parameters for attributes of the Catalog entity class and persists an entity instance to the database. The findEntity() method finds an entity instance. In the persistEntity() method, create an Catalog entity instance:

```
Catalog catalog =new Catalog(author, edition, new Integer(catalogId),
journal,publisher, title);
```

Invoke the persist (Object) method of EntityManager to persist the entity bean instance:

```
em.persist(catalog);
```

The find() method defines a catalogId parameter and finds an entity instance. In the find() method, create an instance of the Query object using the createQuery() method to run a Java persistence query language statement. Bind the catalogId to a named parameter id using the setParameter() method of the Query object and run the Java persistence query statement using the getResultList() method, which returns a List:

-[173]-

Iterate over the List, which is actually just one catalog entry, to retrieve the Catalog entity instance:

```
for (Iterator iter = catalogEntry.iterator(); iter.hasNext(); ) {
  entityInstance = (Catalog)iter.next();
}
```

The find() method returns the Catalog entity instance retrieved. The session bean class CatalogSessionEJBBean is listed next:

```
package model;
import java.util.Iterator;
import java.util.List;
import javax.ejb.Remote;
import javax.ejb.Stateless;
import javax.persistence.EntityManager;
import javax.persistence.PersistenceContext;
import javax.persistence.Query;
@Stateless(name = "CatalogSessionEJB", mappedName = "EJB3-JSF-
EJB3Model-CatalogSessionEJB")
@Remote
public class CatalogSessionEJBBean implements CatalogSessionEJB {
  @PersistenceContext(unitName = "em")
  private EntityManager em;
  public CatalogSessionEJBBean() {
  public Object mergeEntity(Object entity) {
     return em.merge(entity);
  }
  public void persistEntity(int catalogId, String journal,
                            String publisher,
                             String edition, String title,
                            String author) {
    Catalog catalog =
               new Catalog(author, edition, new Integer(catalogId),
                           journal, publisher, title);
    em.persist(catalog);
```

```
}
 public Catalog findEntity(int catalogId) {
   Catalog entityInstance =null;
   List catalogEntry = em.createQuery(
                       "SELECT c from Catalog c
                       where c.id=:id").setParameter("id",catalogId).
                                                      getResultList();
   for (Iterator iter = catalogEntry.iterator(); iter.hasNext(); ) {
         entityInstance = (Catalog)iter.next();
    }
   return entityInstance;
  }
 /** <code>select o from Catalog o</code> */
 public List<Catalog> queryCatalogFindAll() {
   return em.createNamedQuery("Catalog.findAll").getResultList();
  }
 /** <code>select o from Catalog o</code> */
 public List<Catalog> queryCatalogFindAllByRange(int firstResult,
                                                   int maxResults) {
   Query query = em.createNamedQuery("Catalog.findAll");
    if (firstResult > 0) {
     query = query.setFirstResult(firstResult);
    }
    if (maxResults > 0) {
      query = query.setMaxResults(maxResults);
    }
   return query.getResultList();
  }
 public void removeCatalog(Catalog catalog) {
   catalog = em.find(Catalog.class, catalog.getId());
   em.remove(catalog);
  }
ļ
```

The remote business interface CatalogSessionEJB is listed next:

```
package model;
import java.util.List;
import javax.ejb.Remote;
@Remote
public interface CatalogSessionEJB {
```

# Creating an Oracle ADF Faces client user interface

In this section, we create an Oracle ADF Faces client to test the entity bean using the wrapper session bean. The ADF Faces library is required in the classpath of the ViewController project. If the ADF Faces library was not added when creating the EJB 3 application, right-click on **JSFViewController**, and select **Project Properties**. Transfer **ADF Faces** from the **Available** to the **Selected** column:

| <b>60</b>                                                | Technology Scope                                                                                                    |                                                                                                    |
|----------------------------------------------------------|----------------------------------------------------------------------------------------------------|----------------------------------------------------------------------------------------------------|
|                                                          | Use Qustom Settings       Use Qustom Settings       Use Project Settings       Project Technologies[Senerated ComponentsAssociated<br>Available:       April Business Components       ADF Desktop Integration       ADF Page Flow       ADF Swing       Ant       JavaBeans       JSP for Business Components       Mobile       Struts | Customize Settings<br>d Libraries<br>lected:<br>DF Faces<br>Itabase (Offline)<br>B<br>ML<br>Va<br>F<br>P and Servlets<br>pLink |
| Resource Bundle<br>Run/Debug/Profile<br>Technology Scope | UML<br>Technology Description:<br>ADF Faces adds very high quality components, a di<br>personalization and skinning capabilities. ADF Faces<br>support, client-side validation, partial rendering of a<br>hierarchical tables color/date nickers propress indi                                                                           | alog framework, as well as<br>features include: file upload<br>a page (AJAX-style), data tables,<br>cators menu tabs/huittons  |

-[176]-

As we will be invoking the entity bean (which is in the model project) from a JSF page (which is in the view-controller project) we need to add a dependency in the **JSFViewController** project on the **EJB3Model** project. Select the **JSFViewController** project and select **Tools** | **Project Properties** and select **Dependencies**. Click on the **Edit Dependencies** button. In the **Edit Dependencies** window, select the **EJB3Model** | **Build Output** and click on **OK**.

| eployment archives. | ency on the build output path or on one or more |
|---------------------|-------------------------------------------------|
| Search Projects     |                                                 |
| rojects:            |                                                 |
| 📴 EJB3Model.jpr     |                                                 |
|                     |                                                 |

The EJB3Model project gets added to the Dependencies. Click on OK.

| 馣 Search                                                                             | Dependencies                                         |                    |
|--------------------------------------------------------------------------------------|------------------------------------------------------|--------------------|
| Project Source Paths     ADF Model     ADF View                                      | Use <u>C</u> ustom Settings     Use Project Settings | Customize Settings |
| 9 Ant<br>9 Business Components<br>9 Compiler<br>Dependencies                         | Dependent Projects and Archives:                     |                    |
| Deployment<br>EJB Module<br>Extension<br>E Javadoc                                   |                                                      | •                  |
| JSP Tag Libraries<br>JSP Visual Editor<br>Libraries and Classpath<br>Resource Bundle |                                                      |                    |
| Run/Debug/Profile<br>Technology Scope                                                |                                                      |                    |

# **Creating a JSF page**

Next, we need to create a JSF page. A JSPX page may also be used. Select the **JSFViewController** project and select **File** | **New**. In the **New Gallery** window, select **Categories:Web Tier** | **JSF** and **Items** | **JSF Page**. Click on **OK**.

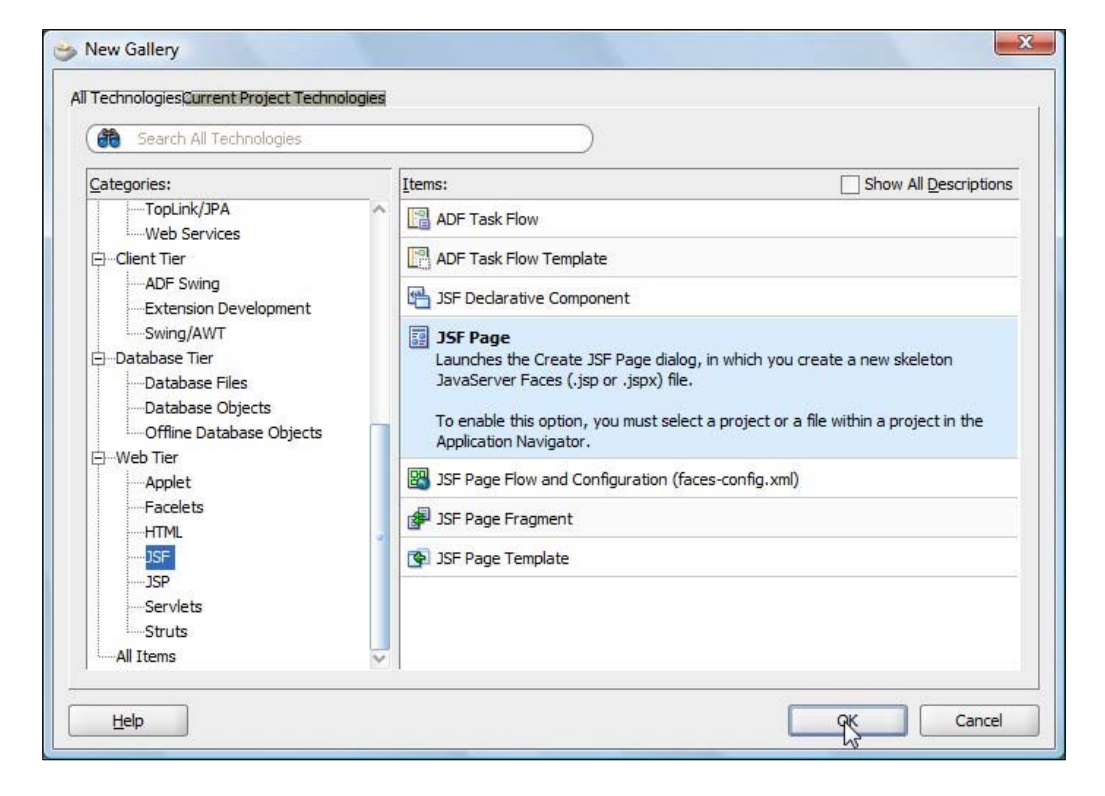

In the **Create JSF Page** window, specify a **File Name** (create.jsp). Expand the **Page Implementation** and select **Automatically Expose UI Components in a New Managed Bean**. The managed bean name, class, and package get specified. Click on **OK**.

| Enter the n<br>ts content                                                         | ame, directory, and choose a type for the JSF Page. Optionally reference a <u>Page Template</u> to include<br>n this page, or apply a <u>Quick Start Layout</u> to add and configure an initial set of layout components.                                                                                                    |
|-----------------------------------------------------------------------------------|----------------------------------------------------------------------------------------------------|
| <u>-</u> ile Name:                                                                | create.jsp                                                                                                    |
| irectory:                                                                         | C:\Users\dvohra09\Documents\JDeveloper\mywork\EJB3-JSF\JSFViewController\public_html                                                                                                    |
| <u>C</u> reate                                                                    | as XML Document (*.jspx)                                                                                                    |
| <u>R</u> ender                                                                    | in Mobile Device                                                                                                    |
| Initial Pag                                                                       | e Layout and Content                                                                                                    |
| Blank                                                                             | Page                                                                                                    |
| O Page                                                                            | Template Oracle Three Column Layout 💌                                                                                                    |
| -                                                                                 |                                                                                                    |
|                                                                                   | Browse                                                                                                    |
| Page Imp                                                                          | lementation                                                                                                    |
| Page Imp                                                                          | Browse Browse Ily binding UI components to managed beans provides programmatic access to them.                                                                                                    |
| Page Imp<br>Automatica                                                            | Ilementation Illy binding UI components to managed beans provides programmatic access to them. Automatically Expose UI Components in a Managed Bean Atically Expose UI Components in a New Managed Bean                                                                                                    |
| Page Imp<br>Automatica<br>Do Not<br>Automa<br>Name:                               | Browse  Browse |
| Page Imp<br>Automatica<br>Do Not<br>Automa<br>Name:<br>Class:                     |                                                                                                    |
| Page Imp<br>Automatica<br>Do Not<br><u>Automa</u><br>Nam <u>e</u> :<br>Class:     | Browse  Browse |
| Page Imp<br>Automatica<br>O Do Not<br>Automa<br>Name:<br>Class:<br>Packag         | Browse         Idementation         Illy binding UI components to managed beans provides programmatic access to them.         Automatically Expose UI Components in a Managed Bean         tically Expose UI Components in a New Managed Bean         backing_create         create         e:       view.backing         Browse                                                                                                    |
| Page Imp<br>Automatica<br>Do Not<br>Automa<br>Name:<br>Class:<br>Packag<br>Automa | Browse         Wementation         Illy binding UI components to managed beans provides programmatic access to them.         Automatically Expose UI Components in a Managed Bean         titcally Expose UI Components in a New Managed Bean         backing_create         Create         view.backing         titcally Expose UI Components in an Existing Managed Bean                                                                                                    |

The create.jsp JSF page gets added and the JSF configuration file gets updated with the managed bean. The backing bean class view.backing.Create.java also gets added. Similarly, add JSF pages index.jsp, find.jsp, catalogentry.jsp, and error.jsp, but when adding these JSF pages select **Do Not Automatically Expose UI Components in a Manage Bean**. The directory structure of the EJB3-JSF application is shown in the following screenshot:

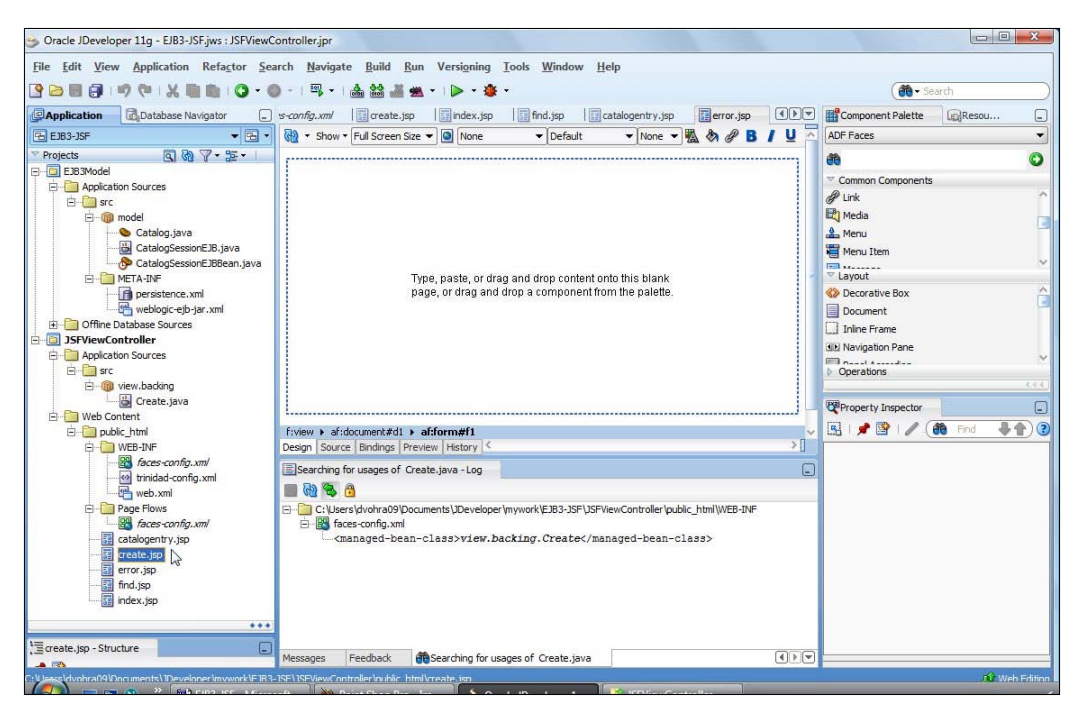

# **Adding ADF Faces components**

We will be adding ADF Faces components to four different JSF pages: the index page, the page to create an entity instance, the page to find an entity instance, and the page to display a catalog entry.

### The index JSF page

In the index.jsp JSF page, add a **Command Link** to a JSF page that may be used for user input to create an entity instance and persist it to the database. Add another link for user input to retrieve an entity instance with a catalog ID. First, add a **Heading** 1 to index.jsp and apply style(s) to the heading. A **Command Link** in ADF Faces is added with the af:commandLink component. Position the cursor below the heading, select **ADF Faces** in the **Component Palette**, and select **Link**. An ADF Faces **Command Link** gets added to index.jsp.

[ 180 ]

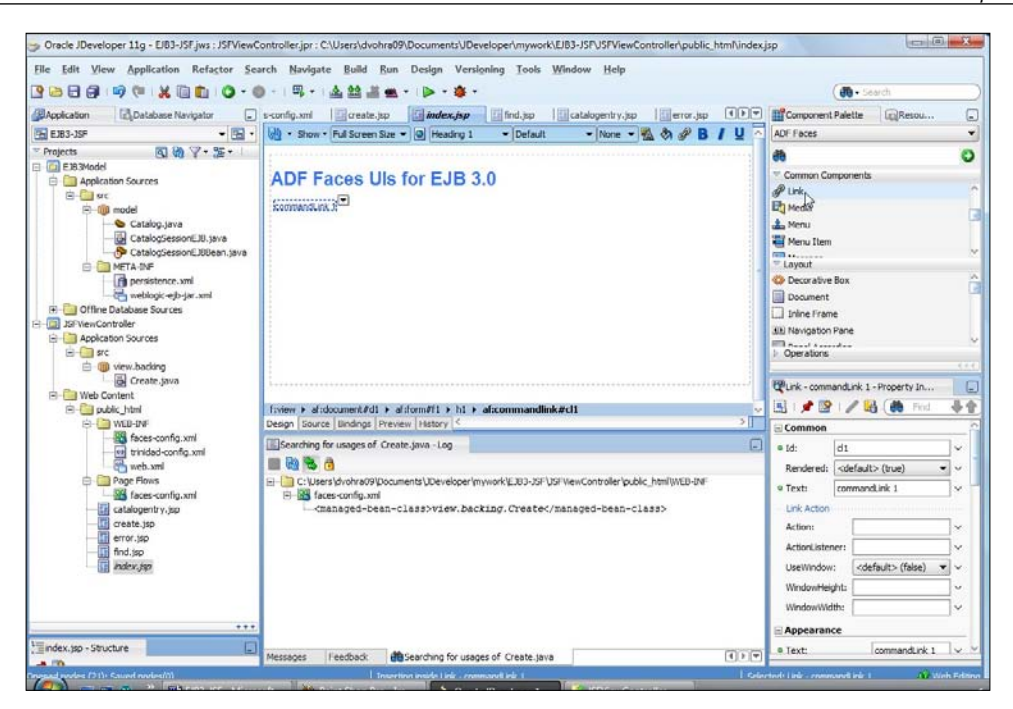

Set the **Text** for the **Command Link** in the **Property Inspector** and similarly add another **Command Link** for finding a catalog entry.

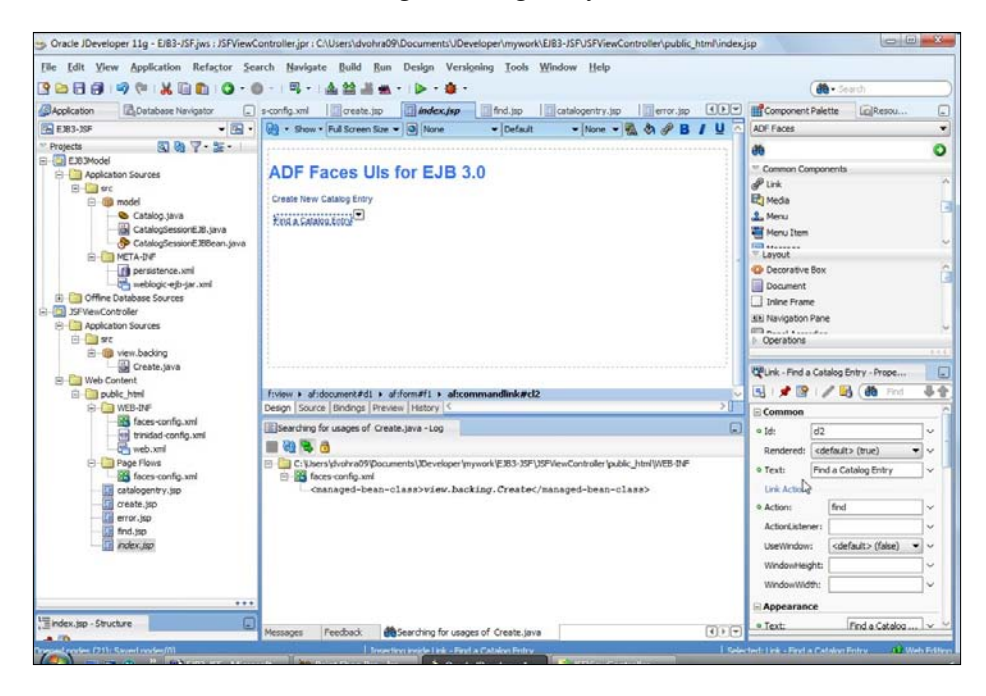

-[181]-

Specify the action methods for the **Command Links** with the action attribute.

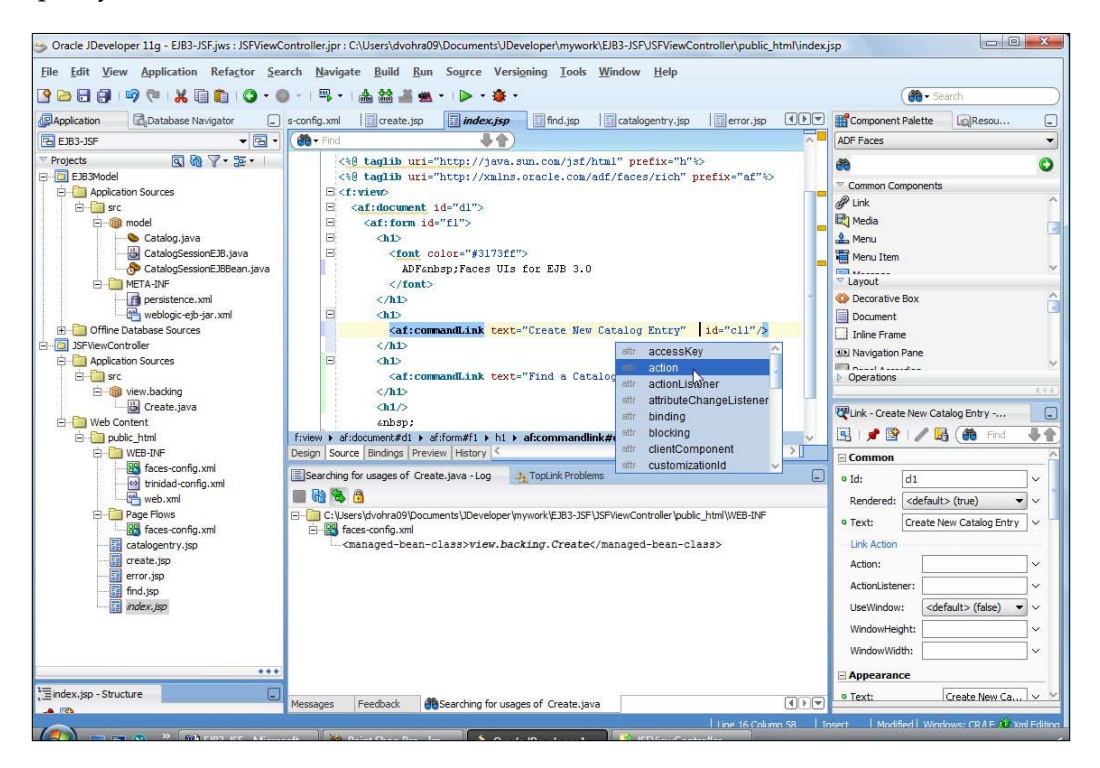

The navigation for the JSF pages is specified in the faces-config.xml. The index. jsp JSF page is listed below.

```
<!DOCTYPE HTML PUBLIC "-//W3C//DTD HTML 4.01 Transitional//EN"
"http://www.w3.org/TR/html4/loose.dtd">
<%@ page contentType="text/html;charset=windows-1252"%>
<%@ taglib
uri="http://java.sun.com/jsf/core" prefix="f"%>
<%@ taglib
uri="http://java.sun.com/jsf/html" prefix="h"%>
<%@ taglib
uri="http://xmlns.oracle.com/adf/faces/rich" prefix="af"%>
<f:view>
  <af:document id="d1">
    <af:form id="f1">
      <h1>
        <font color="#3173ff">
          JSF UIs for EJB 3.0
        </font>
```

```
</hl>
</hl>
</br>
</box>
</box>
</box>
</box>
</box>
</box>
</box>
</box>
</box>
</box>
</box>
</box>
</box>
</box>
</box>
</box>
</box>
</box>
</box>
</box>
</box>
</box>
</box>
</box>
</box>
</box>
</box>
</box>
</box>
</box>
</box>
</box>
</box>
</box>
</box>
</box>
</box>
</box>
</box>
</box>
</box>
</box>
</box>
</box>
</box>
</box>
</box>
</box>
</box>
</box>
</box>
</box>
</box>
</box>
</box>
</box>
</box>
</box>
</box>
</box>
</box>
</box>
</box>
</box>
</box>
</box>
</box>
</box>
</box>
</box>
</box>
</box>
</box>
</box>
</box>
</box>
</box>
</box>
</box>
</box>
</box>
</box>
</box>
</box>
</box>
</box>
</box>
</box>
</box>
</box>
</box>
</box>
</box>
</box>
</box>
</box>
</box>
</box>
</box>
</box>
</box>
</box>
</box>
</box>
</box>
</box>
</box>
</box>
</box>
</box>
</box>
</box>
</box>
</box>
</box>
</box>
</box>
</box>
</box>
</box>
</box>
</box>
</box>
</box>
</box>
</box>
</box>
</box>
</box>
```

The ADF Faces components in the JSF pages create.jsp, find.jsp, and catalogentry.jsp have bindings specified with UI components in the backing bean.

## The JSF page to create an Entity

Next, we add ADF Faces components to the create.jsp JSF page. Add a heading to create.jsp and set the headings font and color. The create.jsp has input text fields for adding Catalog ID, Journal, Publisher, Edition, Title, and Author. We shall lay out the components in a **Panel Form Layout** layout. Position the cursor in the JSF page in the **Design** view and select **Panel Form Layout** in the **Component Palette**.

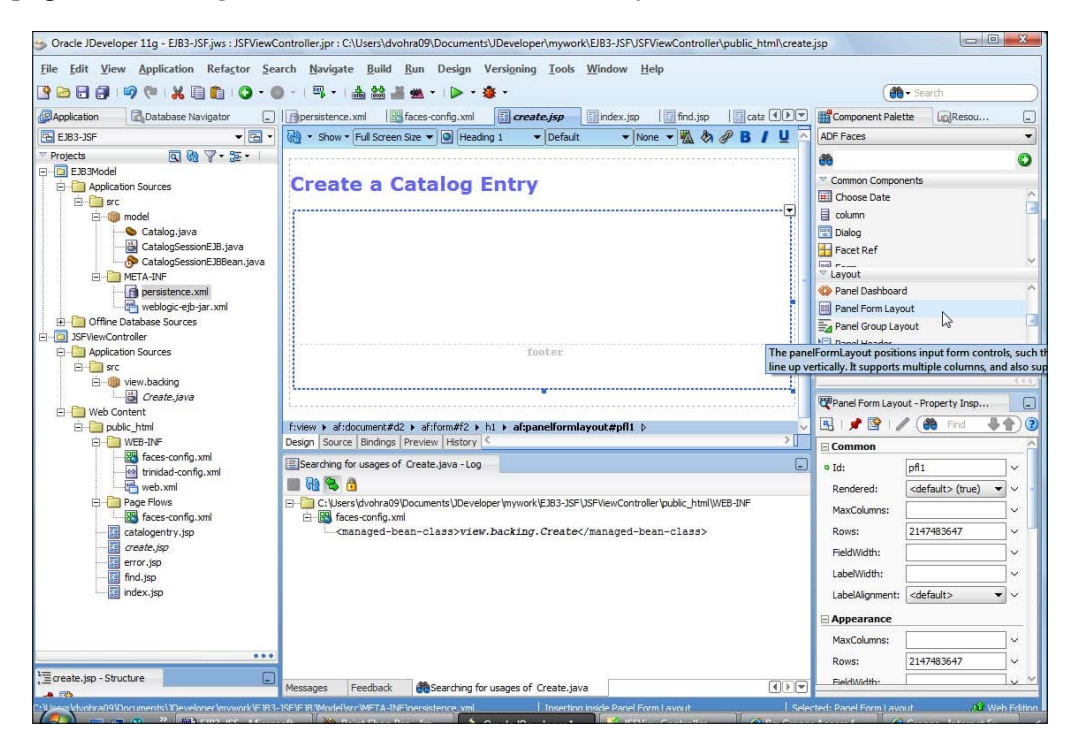

-[183]-

Position the cursor in the **Panel Form Layout** and select **Input Text** in the **Component Palette**. A label and an input text get added.

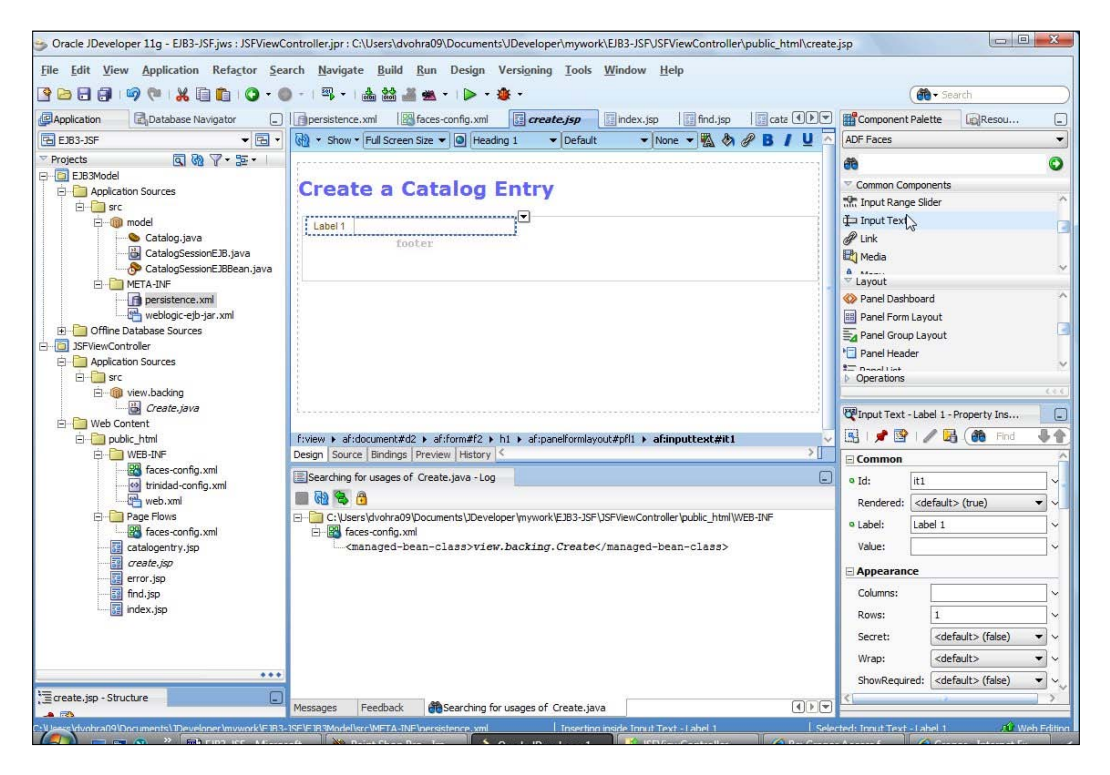

Set the label's text in the **Property Inspector**. Similarly, add **Input Text** fields for Journal, Publisher, Edition, Title, and Author. We also need to add a **Command Button** to submit the input form, invoke a method in the managed bean. Position the cursor below the **Input Text** and select **Button** in the **ADF Faces' Component Palette**.

| 9 - 0 : 🗿 🕺 🤊 🤍 📢 🖯 0 - 0                                                                                                    |                                                                           | ***                                                                                             |                                                                  |          |                                                                                                    | - Search                                                                                                    |                                     |
|----------------------------------------------------------------------------------------------------|---------------------------------------------------------------------------|-------------------------------------------------------------------------------------------------|------------------------------------------------------------------|----------|----------------------------------------------------------------------------------------------------|----------------------------------------------------------------------------------------------------|-------------------------------------|
| Application Contabase Navigator                                                                                                    | I persistence.xm                                                          | faces-config.xml                                                                                | create.jsp                                                       | cata IFT | Component                                                                                                    | Palette [j]Reso                                                                                                    | i                                   |
| E 183-JSF - 💽 -                                                                                                    | - Show + FL                                                               | Il Screen Size 💌 🥥 Heading 1                                                                    | - Default - None - 📆 🗞 🌮                                         | B / Y 🦉  | ADF Faces                                                                                                    |                                                                                                    |                                     |
| Application Sources     Catalog java     Catalog java     Veb Cotalog     Veb Cotalog     Veb Cotalog                                                                                                    | Create<br>Catalog Id<br>Journal<br>Publisher<br>Edition<br>This<br>Author | a Catalog Er                                                                                    |                                                                  |          | Common Cor<br>Sereed Crum<br>Button<br>Colerciae<br>Colerciae<br>Contain test, a<br>Panel Hom<br>Panel Hom<br>Coperations<br>Coperations<br>Coperations<br>Coperations | reponents<br>bs<br>Button component<br>in image, or test and<br>Layout<br>clayout<br>or<br>mandButton 1 - Prop<br>mandButton 1 - Prop | creates a<br>he server.<br>an image |
| E WEB-ON                                                                                                    | Design Source E                                                           | indings Preview History                                                                         |                                                                  | >[       | Common                                                                                                    |                                                                                                    |                                     |
| web.xml<br>Poge Torous<br>Safe Sconfig.xml<br>Poge Torous<br>Safe Sconfig.xml<br>Safe Sconfig.xml<br>Safe Sconfig | Esearching for u                                                          | sages of Create.java -Log<br>vohra09\Documents\Developer<br>onfig.wni<br>ged-bean-class>view.ba | mywork[2003-25FU5FVewControler]puble_htm[VMED-27<br>cking.Create | F        | • Id:<br>• Text:<br>Icon:<br>Rendered:<br>Button Action:                                                                                                    | dol<br>commandButton 1<br><default> (true)</default>                                                                                  | •                                   |
| create.jsp<br>error.jsp<br>I find.isp                                                                                                    |                                                                           |                                                                                                 |                                                                  |          | ActionListen<br>UseWindows                                                                                                    | er:                                                                                                    | ) • •                               |

Set the button's text in the **Property Inspector**. Next, bind the button to a managed bean method. Double-click on the button in the **Design** view.

| 3 🖂 🖩 🕄 🔊 🕼 🗶 🗐 🖸 🛛 🗸                                                                                                    | ◎                                                                                                    | ( Search                                                                                |
|----------------------------------------------------------------------------------------------------|----------------------------------------------------------------------------------------------------|-----------------------------------------------------------------------------------------|
| Application Boatabase Navigator                                                                                                    | Impersistence.umi Taces-config.umi Imcreate.jsp Imcreate.jsva Imindex.jsp Immer.jsva                                                                                                    | Component Palette                                                                       |
| 🗟 EJR3-JSF 🔹 🔂 •                                                                                                    | 👰 • Show • Full Screen Size • 🙆 Heading 1 • Default • None • 🐘 🗞 🔗 B / U                                                                                                    | ADF Faces                                                                               |
| Projects 🔄 🕲 🍸 • 🔚 •                                                                                                    |                                                                                                    | ab c                                                                                    |
| E303Model                                                                                                    | Create a Catalog Entry                                                                                                    | * Common Components                                                                     |
| Appication sources                                                                                                    | create a catalog Entry                                                                                                    | site Bread Crumbs                                                                       |
| E model                                                                                                    |                                                                                                    | Dutton                                                                                  |
| Catalog.java                                                                                                    |                                                                                                    | 🔝 Calendar                                                                              |
| CatalogSessionEJ8.java                                                                                                    | Catabolit                                                                                                    | E Choose Color                                                                          |
| CatalogSessionE36Bean.java                                                                                                    | Journal                                                                                                    | The second second                                                                       |
| Persistence.ami                                                                                                    | Publisher                                                                                                    | Panel Dashboard                                                                         |
| weblogic-ejb-jar.xml                                                                                                    | Table                                                                                                    | Panel Form Lavout                                                                       |
| G Offine Database Sources                                                                                                    |                                                                                                    | Tanel Group Layout                                                                      |
| . 35FVewController                                                                                                    | * Panel Header                                                                                                    |                                                                                         |
| Application Sources                                                                                                    | 1 - Present I am                                                                                                    |                                                                                         |
| R Wew,backing                                                                                                    | > Operations                                                                                                    |                                                                                         |
| Greate.java                                                                                                    | Click to select Button - Create                                                                                                    | Pillet Description                                                                      |
| 🖻 🛄 Web Content                                                                                                    |                                                                                                    |                                                                                         |
| D puble_html                                                                                                    | fiview + af:document#d1 + af:form#f1 + h1 }                                                                                                    | H                                                                                       |
| WEB-INP                                                                                                    | Design   source   bindings   Preview   History   5                                                                                                    | Common                                                                                  |
|                                                                                                    | ElSearching for usages of Create.sava -Log                                                                                                    | ter v                                                                                   |
| trinidad-config.xmi                                                                                                    |                                                                                                    |                                                                                         |
| trinidad-config.xml                                                                                                    | II 43 🛰 💩                                                                                                    | Align: «default» • •                                                                    |
| rinidad-config.ami                                                                                                    | 🔲 🦓 📚 🙆<br>🖂 🏠 C.: (Josers (Andraed) "Documents (Developer (mywork) (£183-35F) (DFV) (ew Controller (public, 1)tml (WEB-10F                                                                                                    | Algn: edefault> • •                                                                     |
| trivido config.uni     trivido config.uni     trivido config.uni     fore config.uni     fores config.uni     actelecente in                                                                                                    | C: Users (Andre 2017) Documents (Developer Imywork (£35), 357 (USP View Controller (public, ) theri(WEB-10F     Controller (public, ) therit (WEB-10F     Controller (public, ) therit (WEB-10F     Controller (public, ) therit (WEB-10F                                                                                                    | Align: cdefault> • • •                                                                  |
| trisido configural<br>                                                                                                    | Control of the second second sec | Algn: cdefault>                                                                         |
| thridad config.ami     thridad config.ami     the second second sec                                                                                                    | Crishers Mindra 20 Yoouments \Developer Imywork #265-35 F\SFNeedControler (public_Inter[WEB-D#     Gimanaged-bean-class>view.backing.Create                                                                                                    | Algr: cdefault><br>Title:<br>Internationalization<br>Dir: cdefault><br>V                |
| tristad configural<br>web.ml<br>Figure Rous<br>force-configural<br>configuration<br>configuration<br>con | We      Construction of the second second seco | Algn: cdefault>                                                                         |
| Imited configure     To get Float     Toget Float     Tog                                                                                                    | Konserventer (1999)     Control (1999)     Control (1999)     Con | Algen: cdefsult> ♥ ♥<br>Tille:<br>Diternationalization<br>Dir: cdefaul> ♥ ♥<br>Large: ♥ |
| thirdsd configure     web.vnl     web.vnl     web.vnl     ger fixers     configure     configure     configur                                                                                                    | Cluberty Ledword (Controler ) Developer (mywork (E.S.3.35°) SF View Controler (public_Inter[VIES-DF     Cluberty Ledword (Poster ) Developer (mywork (E.S.3.35°) SF View Controler (public_Inter[VIES-DF     Controler ) Developer (mywork (E.S.3.35°) SF View Controler ) Developer (mywork (E.S.3.35°) SF View Controler ) Developer (mywork (E.S.3.35°) Developer (mywork (E.S.3.35°) SF View Controler ) Developer (mywork (E.S.3.35°) Developer (mywork (E.S.3.35°) Developer (mywork (E.S.3.35°) Developer (mywork (E.S.3.35°) Developer (mywork (E.S.3.35°) Developer (mywork (E.S.3.35°) Developer (mywork (E.S.3.35°) Developer (mywork (E.S.3.35°) Developer (mywork (E.S.3.35°) Developer (mywork (E.S.3.35°) Developer (mywork (E.S.3.35°) Developer (myw | Algen: edefault>                                                                        |
| Imited configure     Imited configure     Imit                                                                                                    | Book Control (Control (Contro) (Control (Contro) (Contro) (Contro) (Contro) (Co | Algn: edefault>                                                                         |
| instact configure     instact configure     instact configure     instact configure     instact configure     instact configure     instact configure     instact configure     instact configure     instact configure     instact configure     instact configure     instact configure     instact configure                                                                                                    | Book Control of Sector Sector Investigation (Sector Sector) (Sector Sector) (Sector Sector) (Sector Sector) (Sector) (Sector | Algen: cdefsult>                                                                        |
| Protect configurat<br>Protection<br>Protection                                                                                                    | Consequences of the second second secon | Algn: cdefault>                                                                         |

-[185]—

In the **Bind Action Property** window, select the **Managed Bean** as **backing\_create** and the **Method** as **cb1\_Action**, and click on **OK**. A new managed bean may be created using the **New** button.

|               | 1              |               |
|---------------|----------------|---------------|
| Managed Bean: | backing_create | ▼ <u>N</u> ew |
| Method:       | cb1_action     | -             |
| Help          |                | OK Cancel     |

The cbl\_action method gets added. The method name may be modified to a more descriptive name. The create.jsp JSF page is listed below:

```
<!DOCTYPE HTML PUBLIC "-//W3C//DTD HTML 4.01 Transitional//EN"
"http://www.w3.org/TR/html4/loose.dtd">
<%@ page contentType="text/html;charset=windows-1252"%>
<%@ taglib uri="http://java.sun.com/jsf/core" prefix="f"%>
<%@ taglib uri="http://java.sun.com/jsf/html" prefix="h"%>
<%@ taglib uri="http://xmlns.oracle.com/adf/faces/rich" prefix="af"%>
<f:view>
 <af:document id="d1" binding="#{backing create.d1}">
    <af:form id="f1" binding="#{backing create.f1}">
      <h1>
        <font color="#6363ff" face="Verdana">
          Create a Catalog Entry
        </font>
         
      </h1>
      <h1>
        <af:panelFormLayout binding="#{backing_create.pfl1}"
            id="pfl1">
          <f:facet name="footer">
             <af:group binding="#{backing create.g1}" id="g1">
                  <af:inputText label="Catalog Id"
                        binding="#{backing create.it1}" id="it1"/>
                  <af:inputText label="Journal"
                        binding="#{backing create.it2}" id="it2"/>
                  <af:inputText label="Publisher"
                        binding="#{backing create.it3}" id="it3"/>
                  <af:inputText label="Edition"
                        binding="#{backing create.it4}" id="it4"/>
                  <af:inputText label="Title"
                        binding="#{backing create.it5}" id="it5"/>
                  <af:inputText label="Author"
                        binding="#{backing create.it6}" id="it6"/>
                <af:commandButton text="Create"
```

-[186]-

```
binding="#{backing_create.cb1}" id="cb1"
action="#{backing_create.cb1_action}"/>
</af:group>
</f:facet>
</af:panelFormLayout>
</h1>
</af:form>
</af:document>
</f:view>
<%-- oracle-jdev-comment:auto-binding-backing-bean-name:backing_
create--%>
```

The Create.java managed bean has RichInputText components corresponding to each of the properties of the entity instance Catalog. The managed bean also has methods cb1\_action() and find() (custom added) to persist and find entity instances respectively. The create.jsp JSF page has af:inputText components for each of the Catalog entity properties. Each of the ADF Faces components in the create.jsp page has a binding with ADF Faces UI components in the managed bean. The create.jsp also has an af:commandButton button component that has its action attribute's binding to the cb1\_action method in the backing bean. In the cb1\_action() method in the backing bean, we lookup the session bean and invoke the persistEntity() method on it, which returns a String. First, we create an InitialContext:

InitialContext context = new InitialContext();

Two methods are available to lookup a session bean using the remote business interface:

- 1. Lookup the session bean remote interface using the mapped name. The global JNDI name for a session bean remote business interface is derived from the remote business interface name. The format of the global JNDI name is mappedName#qualified name of businessInterface.
- 2. Create a weblogic-ejb-jar.xml deployment descriptor and specify the business interface JNDI name in the weblogic-ejb-jar.xml deployment descriptor. The global JNDI name is specified as follows:

```
<weblogic-enterprise-bean>
<ejb-name>CatalogTestSessionEJBBean</ejb-name>
```

```
<stateless-session-descriptor>
   <business-interface-jndi-name-map>
        <business-remote>CatalogTestSessionEJB
        </business-remote>
        <jndi-name>EJB3-SessionEJB</jndi-name>
        </business-interface-jndi-name-map>
        </stateless-session-descriptor>
</weblogic-enterprise-bean>
```

We will use the first method to create a remote business interface instance using lookup with the mapped name.

Retrieve the input text values using the getValue() method on the UI components that have a binding with the JSF page components. For example, the journal input text's value is retrieved as follows:

```
String journal = (String)it2.getValue();
```

Invoke the persistEntity() method of the session bean to persist an entity instance created from the input text values:

The cb1\_action method returns a String "persisted" that navigates back to the index.jsp page.

### The JSF page to find an Entity

The find.jsp JSF page is used to find a catalog entry for a catalog ID. The find.jsp has a af:inputText component to specify a catalog ID. Add a **Heading 1** and a **Panel Form Layout** to find.jsp. To the **Panel Form Layout**, add an **Input Text** from the **ADF Faces' Component Palette**. Add a **Command Button** below the **Input Text** field.

| ile Edit View Application Refactor S | rch <u>N</u> avigate <u>B</u> uild <u>R</u> un Design Versi <u>o</u> ning <u>T</u> ools <u>W</u> indow <u>H</u> elp                                                                                                    |                                                                |
|--------------------------------------|----------------------------------------------------------------------------------------------------|----------------------------------------------------------------|
| s 🖸 🛙 🗿 🖤 🦄 🛄 🚺 🖓 🕶                  | -  鄂 -   🎰 🏙 🚢 🛳 -   🕨 - 🏨 -                                                                                                    | 🚷 - Search                                                     |
| Application 🔄 🕞 Database Navigator   | ence.xml 📲 faces-config.xml 🛛 create.jsp 🛛 🔂 Create.java 🗍 🗊 index.jsp 🚺 find.jsp 💽 🕪                                                                                                    | Component Palette 🛛 🖓 Resou [-                                 |
| 🖥 EJB3-JSF 🛛 👻 🖼 י                   | 🚯 - Show - Full Screen Size - 🔘 Heading 1 - Default - None - 🖏 🗞 🖉 B 🛔 🖳                                                                                                    | ADF Faces                                                      |
| Projects 💽 🗞 🍸 - 🔄 -                 |                                                                                                    | 8 C                                                            |
| EJB3Model                            |                                                                                                    |                                                                |
| e in src                             | o≫o Bread Crumbs                                                                                                    |                                                                |
| 🖶 🍈 model                            | Catalog Id                                                                                                    | Button                                                         |
| Catalog.java                         | Find                                                                                                    | 🔟 Calendar                                                     |
| CatalogSessionEJBB.java              | footer                                                                                                    | Choose Color                                                   |
| E- META-INF                          |                                                                                                    | ▼ Layout                                                       |
| persistence.xml                      |                                                                                                    | O Panel Dashboard                                              |
| Weblogic-ejb-jar.xmi                 |                                                                                                    | Panel Form Layout                                              |
| JSFViewController                    |                                                                                                    | Panel Group Layout                                             |
| Application Sources                  |                                                                                                    | T Devel List                                                   |
| E STC                                |                                                                                                    | Operations                                                     |
| Create.java                          |                                                                                                    | 248) Denal Frank Lowerth Torrest                               |
| 🖻 🫅 Web Content                      |                                                                                                    | Pranel Porm Layout - Property Insp                             |
| E Dubic_html                         | f:view ▶ af:document#di ▶ af:form#fi ▶ hi ▶ af:panelformlayout#pfii ▷                                                                                                    |                                                                |
| faces-config.xml                     | Design   source   bindings   Preview   Pistory   *                                                                                                    | Common                                                         |
| trinidad-config.xml                  | Searching for usages of Create.java - Log                                                                                                    | • Id: pfl1 ~                                                   |
| web.xml                              |                                                                                                    | Rendered: <default> (true) 👻 🗸</default>                       |
| Page Hows                            | C: Users (dvohra09) (Documents (JDeveloper (mywork) EJB3-JSF (JSFView Controller (public_htm) (WEB-INF     Second Second Se | MaxColumns:                                                    |
| catalogentry.jsp                     | <pre><managed-bean-class>view.backing.Create</managed-bean-class></pre>                                                                                                    | Rows: 2147483647 ~                                             |
| create.jsp                           |                                                                                                    | FieldWidth:                                                    |
| find iso b                           |                                                                                                    | LabelWidth:                                                    |
| index.jsp                            |                                                                                                    | LabelAlignment: <a href="https://www.englight.com">default</a> |
|                                      |                                                                                                    |                                                                |
|                                      |                                                                                                    | MayColumne:                                                    |
| **                                   |                                                                                                    | Down 2147492647                                                |
| find isn - Structure                 | 10 N N 10 N                                                                                                    | KUWS: 214/48364/                                               |
| in allop an actor c                  | Mercaner Feedback Masarching for usages of Create Java                                                                                                    | FieldMidth*                                                    |

A button of type af:commandButton gets added. The action property of the button may be set with the **Bind Action Property** window, which is invoked by doubleclicking on a button. Set the action attribute to backing\_create.cb2\_action1. The find.jsp JSF page is listed below:

```
<!DOCTYPE HTML PUBLIC "-//W3C//DTD HTML 4.01 Transitional//EN"
"http://www.w3.org/TR/html4/loose.dtd">
<%@ page contentType="text/html;charset=windows-1252"%>
<%@ taglib
uri="http://java.sun.com/jsf/core" prefix="f"%>
<%@ taglib
uri="http://java.sun.com/jsf/html" prefix="h"%>
<%@ taglib
uri="http://xmlns.oracle.com/adf/faces/rich" prefix="af"%>
<f:view>
   <af:document title="find" id="d1">
      <af:form id="f1">
         <h1>
            <font color="#5252ff">
               Find a Catalog Entry
        </font>
```

```
-[189]-
```

```
</h1>
         <h1>
            <af:panelFormLayout id="pfl1">
               <f:facet name="footer" />
               <af:inputText label="Catalog Id" id="it7"
                  binding="#{backing create.it7}" />
               <af:commandButton text="Find" id="cb2"
                   binding="#{backing create.cb2}" action="#{backing
                   create.cb2_action1}" />
            </af:panelFormLayout>
         </h1>
      </af:form>
   </af:document>
</f:view>
< % - -
oracle-jdev-comment:preferred-managed-bean-name:backing create
--%>
```

In the find() method in the managed bean, retrieve the catalog id using the getValue() method for the UI component:

```
int id = Integer.parseInt((String)it7.getValue());
```

Create an InitialContext object and lookup the remote interface of the session bean using the mapped name for the session bean:

```
CatalogSessionEJB catalogSessionEJB = (CatalogSessionEJB)
context.lookup("EJB3-JSF-EJB3Model-CatalogSessionEJB#model.
CatalogSessionEJB");
```

Invoke the findEntity() method of the session bean. The findEntity() method returns a Catalog entity instance. Set the value of a managed bean's variable of type Catalog to the entity instance retrieved:

catalog = catalogSessionEJB.findEntity(id);

The find() method returns a String "catalogentry", which has navigation set to the catalogentry.jsp JSF page.

### The catalog entry JSF page

The catalogentry.jsp has af:outputLabel components corresponding to a catalog entry's properties. Next, add ADF Faces components to catalogentry.jsp. Add a **Heading 1** and set its style and text. Add a **Panel Form Layout** to catalogentry.jsp.

-[190]-

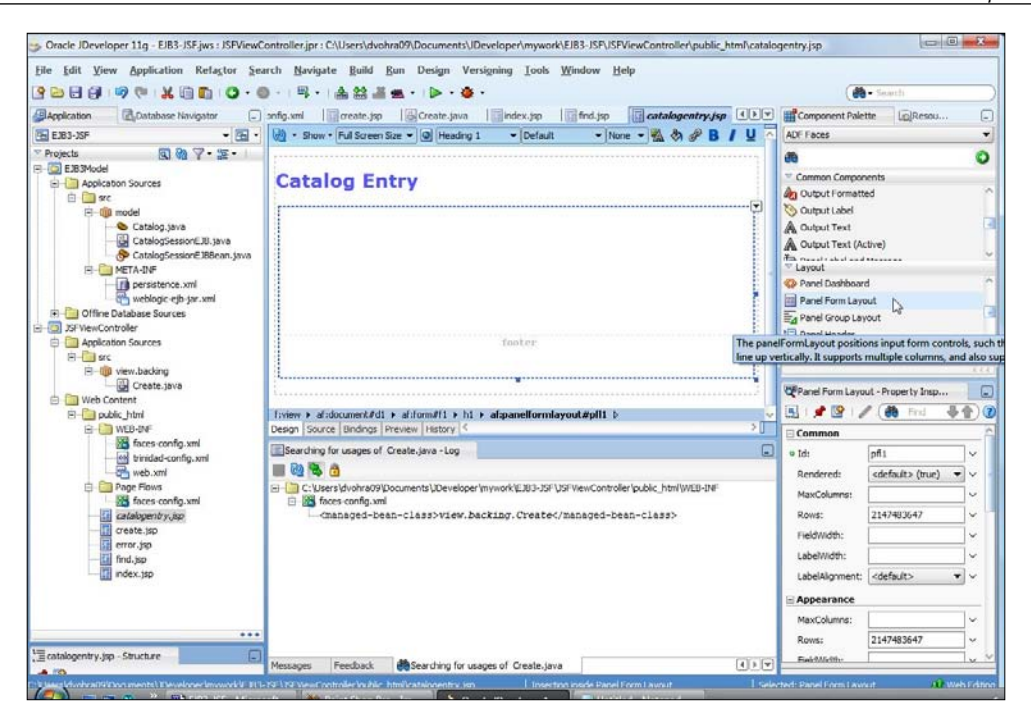

We will add two columns of **Output Label** to the **Panel Form Layout**, one for the catalog entry's property names and the other for the catalog entry's property values.

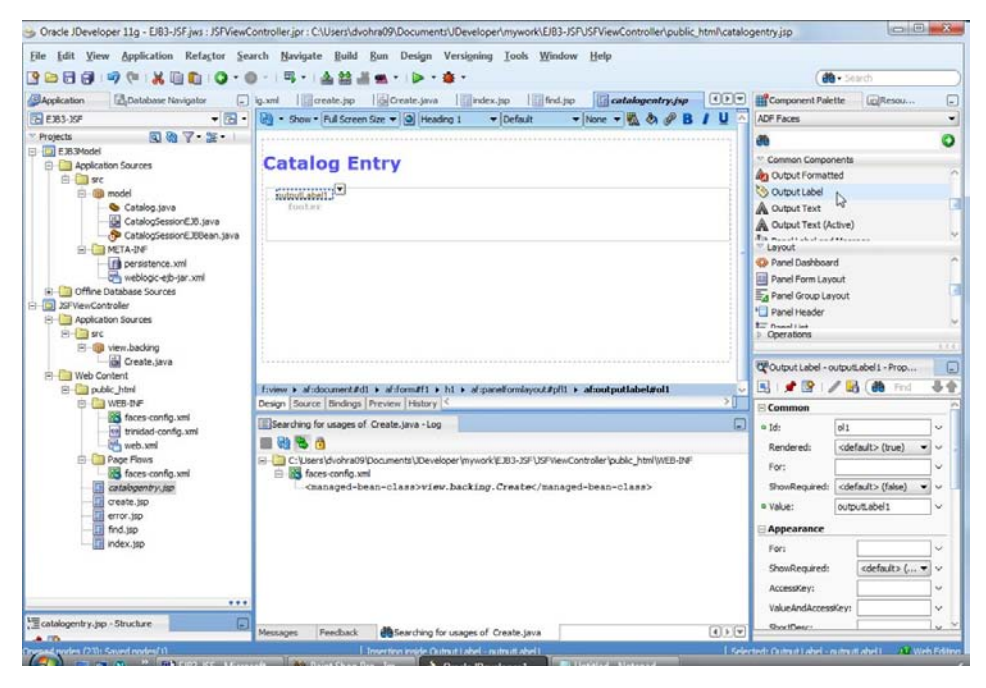

-[191]-

By default, the ADF Faces components get added in a single column. Set the maxColumns attribute of the af:panelFormLayout to 2 and set the rows attribute to 5, which implies that after every five rows a new column gets added up to a maximum of two columns.

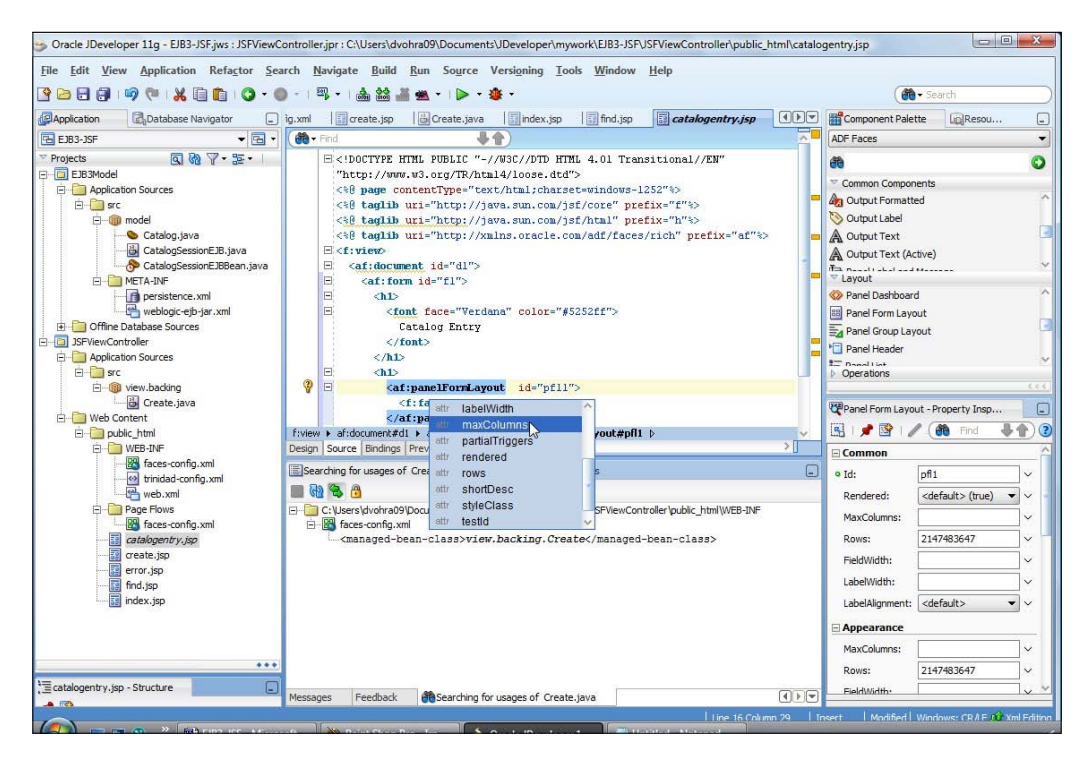

Add five **Output Labels** in the first column and set their text to **Journal**, **Publisher**, **Edition**, **Title**, **and Author**. Add five output labels in the second column for the Catalog entry's properties' values.

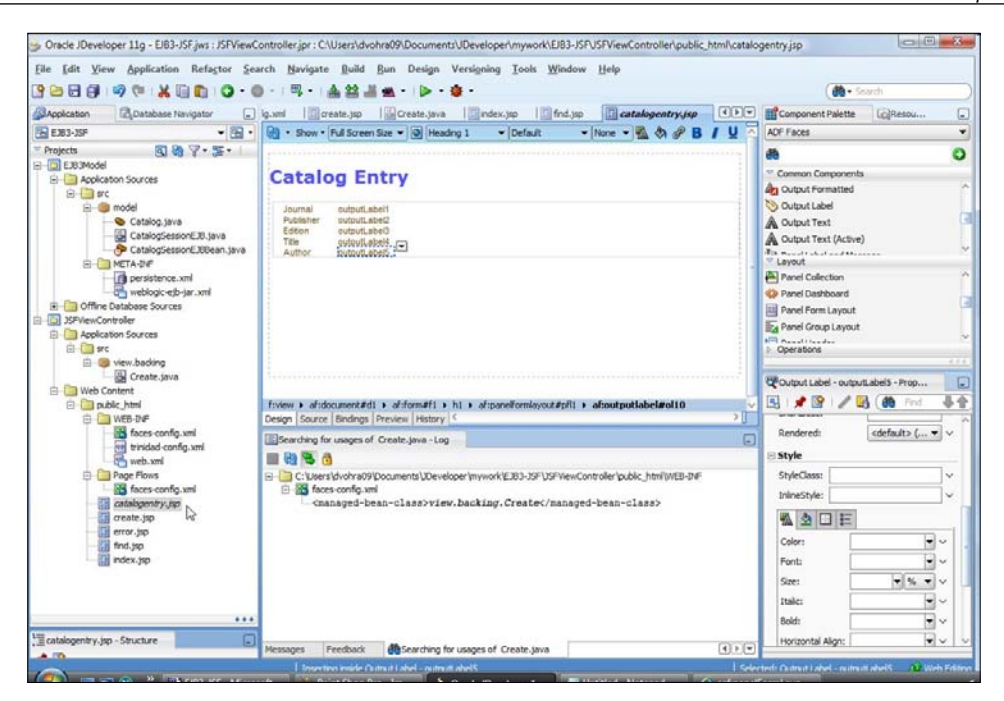

Bind the output labels for the Catalog entry's properties' values to the Catalog object's properties' values in the managed bean. The Catalog object is the Catalog entry retrieved for the specified Catalog ID.

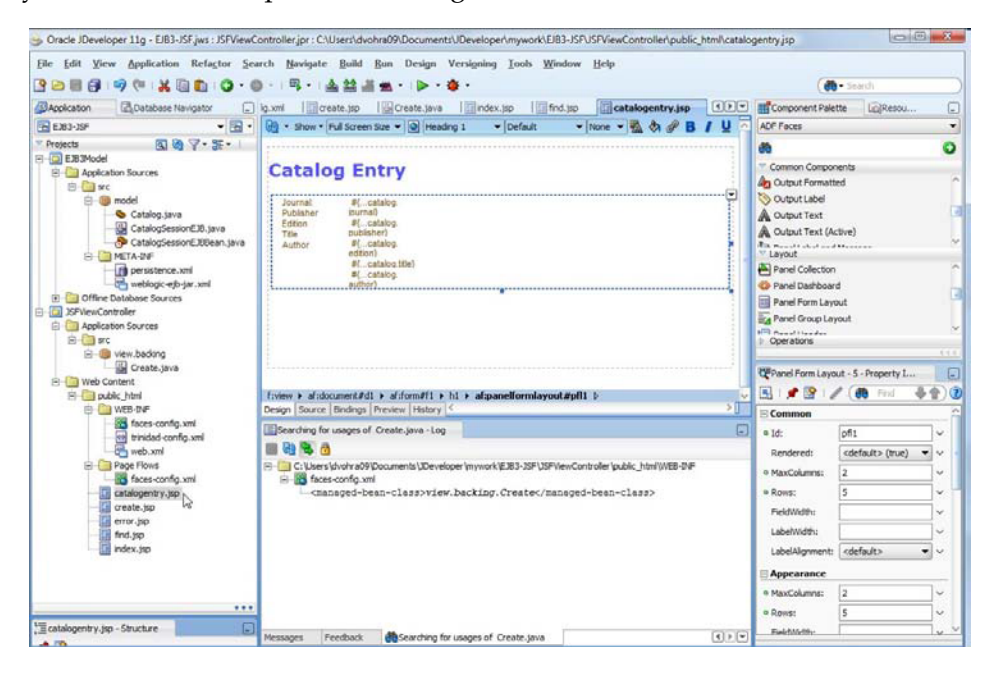

-[193]-

The value binding of the af:outputLabel components is set to the Catalog entity instance's properties, the Catalog entity instance that was retrieved in the find() method with the catalog id input. The catalogentry.jsp is listed below:

```
<!DOCTYPE HTML PUBLIC "-//W3C//DTD HTML 4.01 Transitional//EN"
"http://www.w3.org/TR/html4/loose.dtd">
<%@ page contentType="text/html;charset=windows-1252"%>
<%@ taglib
uri="http://java.sun.com/jsf/core" prefix="f"%>
<%@ taglib
uri="http://java.sun.com/jsf/html" prefix="h"%>
<%@ taglib
uri="http://xmlns.oracle.com/adf/faces/rich" prefix="af"%>
<f:view>
   <af:document title="catalogntry" id="d1">
      <af:form id="f1">
         <h1>
            <font face="Verdana" color="#5252ff">
               Catalog Entry
        </font>
         </h1>
         <h1>
<af:panelFormLayout rows="5" maxColumns="2" id="pfl1">
<af:outputLabel value="Journal:" id="ol1" />
<af:outputLabel value="Publisher" id="ol2" />
               <af:outputLabel value="Edition" id="ol3" />
               <af:outputLabel value="Title" id="ol4" />
               <af:outputLabel value="Author" id="ol5" />
<af:outputLabel value="#{backing_create.catalog.journal}"
                id="016" />
<af:outputLabel value="#{backing create.catalog.publisher}"</pre>
                id="017" />
<af:outputLabel value="#{backing create.catalog.edition}"
                id="018" />
<af:outputLabel value="#{backing create.catalog.title}"
                id="019" />
<af:outputLabel value="#{backing create.catalog.author}"
                id="0110" />
            </af:panelFormLayout>
         </h1>
      </af:form>
   </af:document>
</f:view>
```

-[194]-

### The managed bean

The managed bean class Create.java that defines UI components backing the ADF Faces components in the JSF pages is listed below:

```
package view.backing;
import javax.naming.InitialContext;
import javax.naming.NamingException;
import model.*;
import oracle.adf.view.rich.component.rich.RichDocument;
import oracle.adf.view.rich.component.rich.RichForm;
import oracle.adf.view.rich.component.rich.input.RichInputText;
import oracle.adf.view.rich.component.rich.layout.RichPanelFormLayout;
import oracle.adf.view.rich.component.rich.nav.RichCommandButton;
import org.apache.myfaces.trinidad.component.UIXGroup;
public class Create {
   private RichForm f1;
   private RichDocument d1;
   private RichPanelFormLayout pfl1;
   private RichInputText it1;
   private RichInputText it2;
   private UIXGroup g1;
   private RichInputText it3;
   private RichInputText it4;
   private RichInputText it5;
   private RichInputText it6;
   private RichInputText it7;
   private RichCommandButton cb1;
   private RichCommandButton cb2;
   private Catalog catalog;
   public Catalog getCatalog() {
      return catalog;
   }
   public void setCatalog(Catalog catalog) {
      this.catalog = catalog;
   public void setF1(RichForm f1) {
      this.f1 = f1;
   }
   public RichForm getF1() {
      return f1;
   }
```

```
public void setD1(RichDocument d1) {
   this.d1 = d1;
}
public RichDocument getD1() {
   return d1;
}
public void setPfl1(RichPanelFormLayout pfl1) {
   this.pfl1 = pfl1;
}
public RichPanelFormLayout getPfl1() {
   return pfl1;
}
public void setIt1(RichInputText it1) {
   this.it1 = it1;
}
public RichInputText getIt1() {
   return it1;
}
public void setIt2(RichInputText it2) {
   this.it2 = it2;
}
public RichInputText getIt2() {
   return it2;
}
public void setG1(UIXGroup g1) {
   this.g1 = g1;
}
public UIXGroup getG1() {
   return g1;
}
public void setIt3(RichInputText it3) {
   this.it3 = it3;
}
public RichInputText getIt3() {
   return it3;
public void setIt4(RichInputText it4) {
   this.it4 = it4;
}
public RichInputText getIt4() {
```

```
-[196]-
```

```
return it4;
}
public void setIt5(RichInputText it5) {
   this.it5 = it5;
}
public RichInputText getIt5() {
   return it5;
public void setIt6(RichInputText it6) {
   this.it6 = it6;
}
public RichInputText getIt6() {
   return it6;
}
public void setIt7(RichInputText it7) {
   this.it7 = it7;
public RichInputText getIt7() {
   return it7;
}
public void setCb1(RichCommandButton cb1) {
   this.cb1 = cb1;
public RichCommandButton getCb1() {
   return cb1;
}
public void setCb2(RichCommandButton cb2) {
   this.cb2 = cb2;
}
public RichCommandButton getCb2() {
   return cb2;
public String cb1_action() {
   try {
      InitialContext context = new InitialContext();
      int id = Integer.parseInt((String) it1.getValue());
      CatalogSessionEJB catalogSessionEJB = (CatalogSessionEJB)
        context.lookup("EJB3-JSF-EJB3Model-CatalogSessionEJB#model.
                        CatalogSessionEJB");
```

```
[ 197 ] -
```

```
String journal = (String) it2.getValue();
         String publisher = (String) it3.getValue();
         String edition = (String) it4.getValue();
         String title = (String) (it5.getValue());
         String author = (String) (it6.getValue());
catalogSessionEJB.persistEntity(id, journal, publisher, edition,
                                title, author);
      } catch (NamingException e) {
         System.err.println(e.getMessage());
         return "notpersisted";
      return "persisted";
   }
  public String cb2 action1() {
      // Add event code here...
      try {
         InitialContext context = new InitialContext();
         int id = Integer.parseInt((String) it7.getValue());
        CataloqSessionEJB cataloqSessionEJB = (CataloqSessionEJB)
          context.lookup("EJB3-JSF-EJB3Model-CatalogSessionEJB#model.
                          CatalogSessionEJB");
         catalog = catalogSessionEJB.findEntity(id);
      } catch (NamingException e) {
         System.err.println(e.getMessage());
         return "error";
      }
      return "catalogentry";
   }
}
```

# The JSF configuration file

The faces-config.xml that has the managed bean specified and the navigation rules specified is listed below:

```
-[198]-
```

```
</application>
   <managed-bean>
      <managed-bean-name>backing create</managed-bean-name>
      <managed-bean-class>view.backing.Create
      </managed-bean-class>
      <managed-bean-scope>request</managed-bean-scope>
      <!--oracle-jdev-comment:managed-bean-jsp-link:1create.jsp-->
   </managed-bean>
   <navigation-rule>
      <navigation-case>
         <from-outcome>create</from-outcome>
         <to-view-id>/create.jsp</to-view-id>
      </navigation-case>
   </navigation-rule>
   <navigation-rule>
      <navigation-case>
         <from-outcome>catalogentry</from-outcome>
         <to-view-id>/catalogentry.jsp</to-view-id>
      </navigation-case>
   </navigation-rule>
   <navigation-rule>
      <navigation-case>
         <from-outcome>persisted</from-outcome>
         <to-view-id>/index.jsp</to-view-id>
      </navigation-case>
   </navigation-rule>
   <navigation-rule>
      <navigation-case>
         <from-outcome>error</from-outcome>
         <to-view-id>/error.jsp</to-view-id>
      </navigation-case>
   </navigation-rule>
   <navigation-rule>
      <navigation-case>
         <from-outcome>find</from-outcome>
         <to-view-id>/find.jsp</to-view-id>
      </navigation-case>
   </navigation-rule>
</faces-config>
```

The error.jsp, which gets displayed with an error message if an error gets generated is listed as follows:

```
<!DOCTYPE HTML PUBLIC "-//W3C//DTD HTML 4.01 Transitional//EN"
"http://www.w3.org/TR/html4/loose.dtd">
```

```
<%@ page contentType="text/html;charset=windows-1252"%>
<%@ taglib
uri="http://java.sun.com/jsf/core" prefix="f"%>
<%@ taglib
uri="http://java.sun.com/jsf/html" prefix="h"%>
<%@ taglib
uri="http://xmlns.oracle.com/adf/faces/rich" prefix="af"%>
<f:view>
        <af:document id="d1">
                <af:document id="f1">
                <af:coutputText value="Error Generated" id="ot1" />
                </af:form>
        </af:form>
        </af:document>
        </f:view>
```

## The web application configuration file

The web.xml configuration file gets generated automatically when a JSF page is created. The context-param elements and the servlets also get added to the web.xml automatically when ADF Faces components are added. In the web.xml deployment descriptor the Faces Servlet and the URL pattern mapping for the Faces Servlet should get specified automatically. The Faces Servlet is mapped to URL pattern / faces/\*. Similarly, map the ADF Face Servlet class to a URL pattern. The web.xml is listed below:

```
<?xml version = '1.0' encoding = 'windows-1252'?>
<web-app xmlns:xsi="http://www.w3.org/2001/XMLSchema-instance"</pre>
  xsi:schemaLocation="http://java.sun.com/xml/ns/javaee
  http://java.sun.com/xml/ns/javaee/web-app_2_5.xsd"
  version="2.5" xmlns="http://java.sun.com/xml/ns/javaee">
   <context-param>
      <param-name>javax.faces.STATE SAVING METHOD</param-name>
      <param-value>client</param-value>
   </context-param>
   <context-param>
      <param-name>
        org.apache.myfaces.trinidad.CHECK_FILE_MODIFICATION
      </param-name>
      <param-value>false</param-value>
   </context-param>
   <context-param>
      <description>
        Whether the 'Generated by...' comment at the bottom of ADF
        Faces HTML pages should contain version number information.
      </description>
```

```
<param-name>oracle.adf.view.rich.versionString.HIDDEN
   </param-name>
   <param-value>false</param-value>
</context-param>
<filter>
   <filter-name>JpsFilter</filter-name>
   <filter-class>oracle.security.jps.ee.http.JpsFilter
   </filter-class>
   <init-param>
      <param-name>enable.anonymous</param-name>
      <param-value>true</param-value>
   </init-param>
</filter>
<filter>
   <filter-name>trinidad</filter-name>
   <filter-class>
                 org.apache.myfaces.trinidad.webapp.TrinidadFilter
   </filter-class>
</filter>
<filter-mapping>
   <filter-name>JpsFilter</filter-name>
   <servlet-name>Faces Servlet</servlet-name>
   <dispatcher>FORWARD</dispatcher>
   <dispatcher>REQUEST</dispatcher>
   <dispatcher>INCLUDE</dispatcher>
</filter-mapping>
<filter-mapping>
   <filter-name>trinidad</filter-name>
   <servlet-name>Faces Servlet</servlet-name>
   <dispatcher>FORWARD</dispatcher>
   <dispatcher>REQUEST</dispatcher>
</filter-mapping>
<servlet>
   <servlet-name>Faces Servlet</servlet-name>
   <servlet-class>javax.faces.webapp.FacesServlet</servlet-class>
   <load-on-startup>1</load-on-startup>
</servlet>
<servlet>
   <servlet-name>resources</servlet-name>
   <servlet-class>org.apache.myfaces.trinidad.webapp.
                                                     ResourceServlet
   </servlet-class>
</servlet>
<servlet-mapping>
   <servlet-name>Faces Servlet</servlet-name>
   <url-pattern>/faces/*</url-pattern>
```

```
[ 201 ] -
```

```
</servlet-mapping>
<servlet-mapping>
<url-pattern>/adf/*</url-pattern>
</servlet-mapping>
<servlet-mapping>
<url-pattern>/afr/*</url-pattern>
</servlet-mapping>
<url-pattern>/afr/*</url-pattern>
</servlet-mapping>
</web-app>
```

# Testing the Oracle ADF Faces user interface

Next, we shall test the ADF Faces client user interface. We shall create a catalog entry and subsequently retrieve the catalog entry. Right-click on index.jsp and select **Run**.

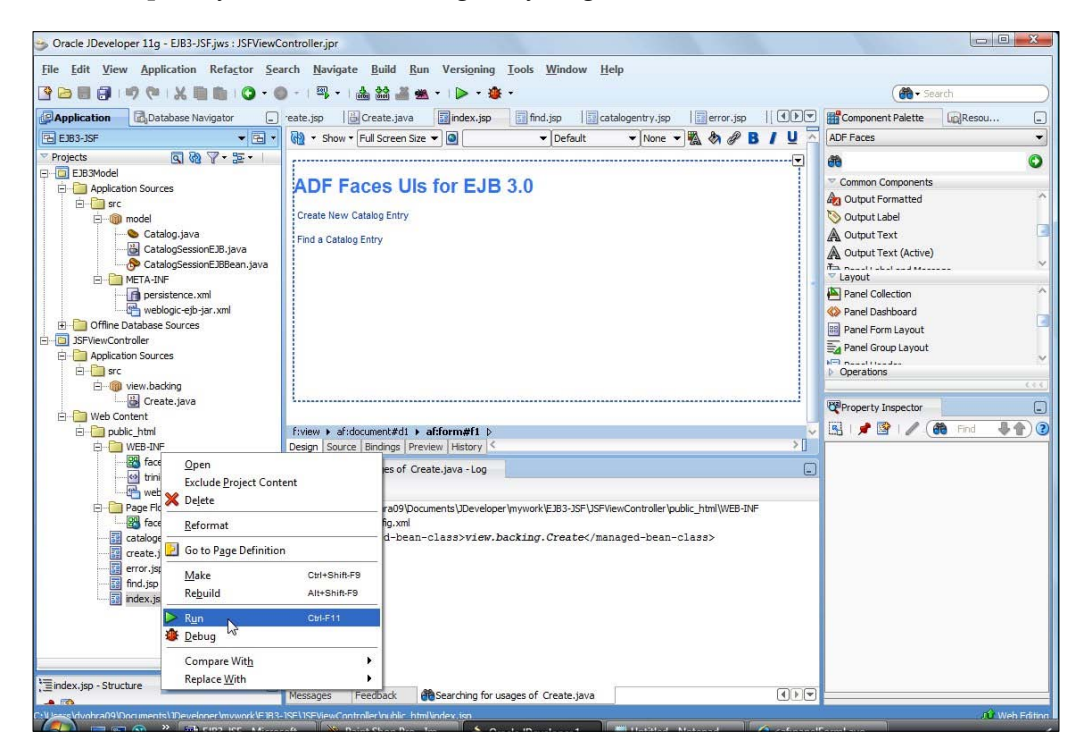

# **Creating an Entity instance**

In the index.jsp JSF page, select **Create New Catalog Entry**.

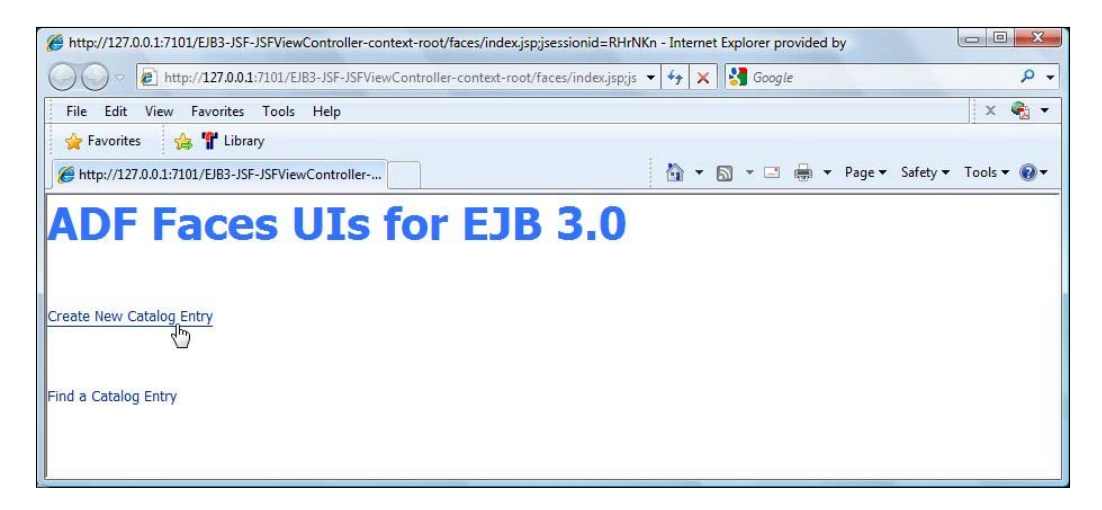

In the create.jsp JSF page, specify input text field values for a catalog entry and click on **Create**.

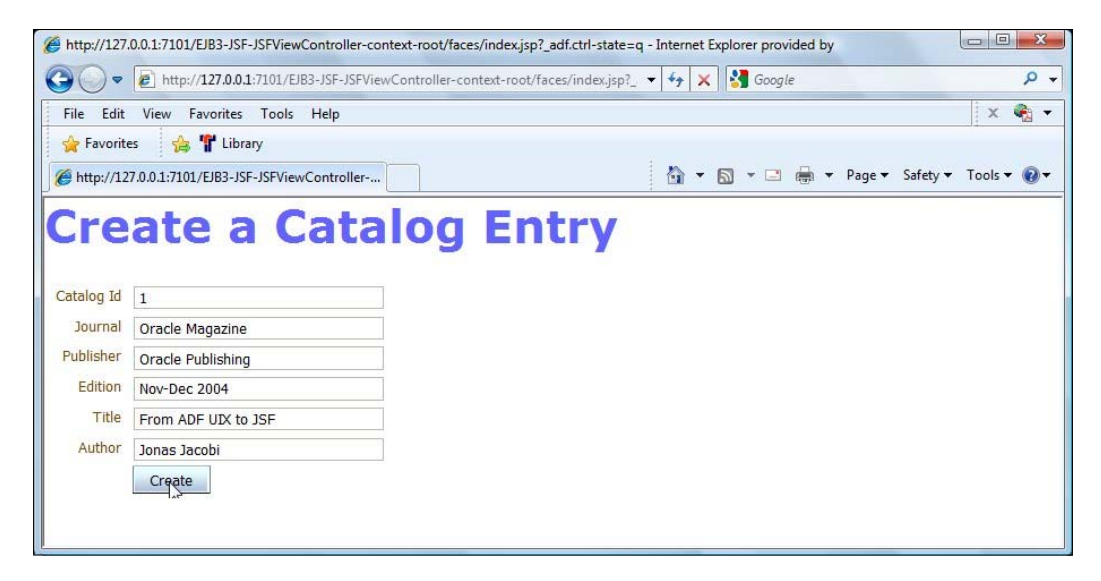

A catalog entry gets created.
## **Finding an Entity instance**

Next, we shall find the catalog entry created. Click on Find a Catalog Entry.

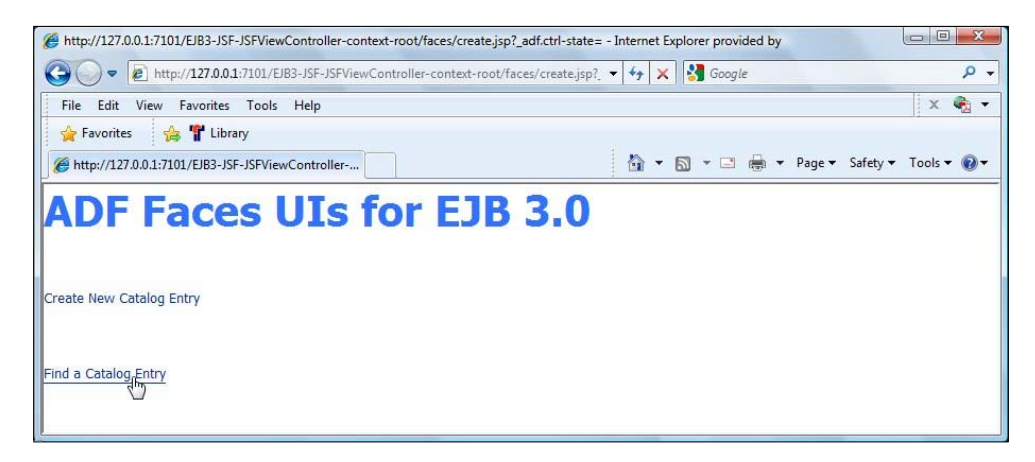

In the find.jsp JSF page, specify a catalog ID and click on **Find**.

| find - Internet Explorer provided by Dell |                                   |                            |                |                        |
|-------------------------------------------|-----------------------------------|----------------------------|----------------|------------------------|
| G v + ktp://127.0.0.1:7101/EJB3           | -JSF-JSFViewController-context-ro | ot/faces/index.jsp?_ 🔹 🍫 🗙 | Soogle Google  | ۹ م                    |
| File Edit View Favorites Tools H          | Help                              |                            |                | x 🍖 🗸                  |
| 🚖 Favorites 🛛 🚔 🊏 Library                 |                                   |                            |                |                        |
| 🍘 find                                    |                                   | 🟠 🔻                        | 🔊 🔻 🖃 🖶 👻 Page | 🕶 Safety 👻 Tools 👻 🔞 👻 |
| Find a Catal                              | og Entry                          |                            |                |                        |
| Catalog Id 1                              |                                   |                            |                |                        |
| Find                                      |                                   |                            |                |                        |
|                                           |                                   |                            |                |                        |

In the catalogentry.jsp JSF page the catalog entry gets listed.

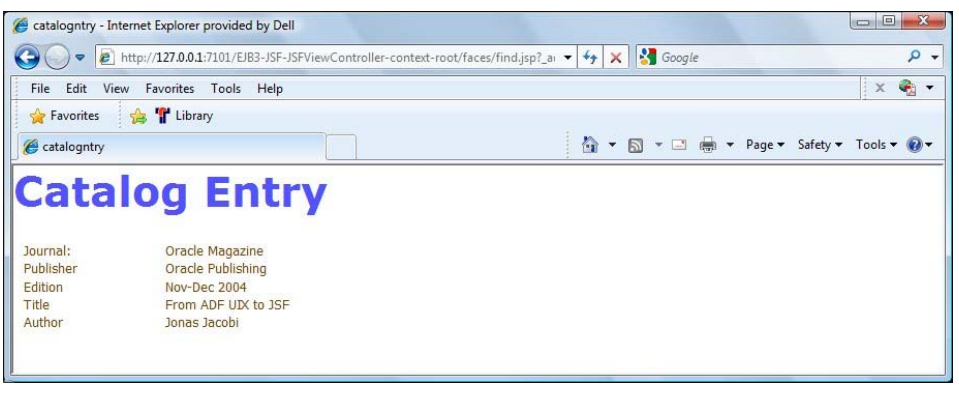

-[204]-

# Summary

In this chapter, we created an EJB 3.0 entity bean in JDeveloper 11*g* from an Oracle database table. The Catalog entity bean is automatically created from a database table CATALOG; the database table columns are mapped to entity bean properties. We created a wrapper session bean for the entity bean including a remote business interface. We added a test method to the session bean for creating and persisting entity instances, querying entity instances, and removing an entity instance. We created an ADF Faces test client to test the entity bean. We looked up the session bean remote interface using the mapped name for the session bean and persist, and found entity instances. In the next chapter, we will discuss creating EJB 3.0 entity relationships.

# 7 Creating EJB 3.0 Entity Relationships

So far, we have discussed only the simple-case entity beans in which a single entity bean is mapped to a single database table. No book on EJB 3.0 is complete without a discussion of relationships between multiple entity beans with each bean mapped to a different database table. Multiple entity beans and multiple database tables become essential when it is not feasible to define all the entities in a single entity bean and a single database table. In this chapter, we shall discuss an example of multiple entity beans with relationships between them. We shall learn the following:

- Creating database tables
- Mapping the database tables to entity classes
- Creating a wrapper session bean
- Creating a client JSP for the entity bean application
- Testing the client
- Demonstrating the effect of modifying the fetch strategy

But, first we shall review the different metadata annotations provided for EJB 3.0 entity relationships.

# EJB 3.0 entity relationship annotations

The Java Persistence API provides metadata annotations for EJB 3.0 entity relationships. The different types of EJB 3.0 relationships that may be defined are discussed in the following table:

| Annotation | Description                                                                              | Annotation Elements                                                                                                    |
|------------|------------------------------------------------------------------------------------------|----------------------------------------------------------------------------------------------------|
| @OneToOne  | Defines a single-valued<br>association to another entity.<br>The association has one-to- | targetEntity (optional): This is<br>the entity class that is the target of the<br>association.                                                                                                    |
|            | one multiplicity.                                                                        | cascade(optional): The operations that<br>must be cascaded to the target of the<br>association. By default, no operations are<br>cascaded.                                                                                                    |
|            |                                                                                          | fetch(optional): This specifies whether<br>the association should be lazily loaded or<br>eagerly fetched. The default is EAGER.                                                                                                    |
|            |                                                                                          | <pre>mappedBy(optional): This is the field that<br/>owns the relationship. The mappedBy<br/>element is specified on the non-owning<br/>side of the relationship.</pre>                                                                                                    |
|            |                                                                                          | optional(optional): This specifies if the<br>relationship is optional. If set to false,<br>non-null relationships must always exist.<br>By default, it is true.                                                                                                    |
| @OneToMany | Defines a many-valued association with one-to-                                           | targetEntity (optional): The entity class that is the target of the association.                                                                                                    |
|            | many multiplicity.                                                                       | cascade (optional): This specifies the<br>operations that must be cascaded to the<br>target of the association. By default, no<br>operations are cascaded.                                                                                                    |
|            |                                                                                          | fetch(optional): This specifies the fetch strategy. By default, it is LAZY.                                                                                                    |
|            |                                                                                          | mappedBy: Specifies the field that owns<br>the relationship. It isn't required unless<br>the relationship is unidirectional. In a<br>unidirectional relationship, only one<br>entity has a reference to the other. In a<br>bidirectional relationship, both entities<br>have references to each other. |

[ 208 ] -

| Annotation  | Description                                                                            | Annotation Elements                                                                                                    |
|-------------|----------------------------------------------------------------------------------------|----------------------------------------------------------------------------------------------------|
| @ManyToOne  | Defines a single-valued<br>association to another entity<br>class that has many-to-one | targetEntity (optional): This is<br>the entity class that is the target of the<br>association.                                                                                                    |
|             | multiplicity.                                                                          | cascade (optional): These are the<br>operations that must be cascaded to the<br>target of the association. By default no<br>operations are cascaded.                                                |
|             |                                                                                        | fetch(optional): The fetch strategy. By default, the value is EAGER.                                                                                                    |
|             |                                                                                        | optional(optional): Specifies whether<br>the association is optional. By default, the<br>value is true.                                                                                             |
| @ManyToMany | Defines a many-valued<br>association with many-to-<br>many multiplicity.               | targetEntity (optional): This is<br>the entity class that is the target of the<br>association. If the collection is defined<br>using generics the target entity is not<br>required to be specified. |
|             |                                                                                        | cascade (optional): These are the<br>operations that must be cascaded to the<br>target entity. By default, no operations<br>are cascaded.                                                           |
|             |                                                                                        | fetch (optional): This is the fetch strategy. By default, it is LAZY.                                                                                                    |
|             |                                                                                        | mappedBy (optional): Specified on the<br>non-owning side, the field that owns<br>the relationship. Required unless the<br>relationship is unidirectional.                                           |

The Java Persistence API defines some other relationship annotations for mapping EJB 3.0 entity relationships. These annotations are discussed in the following table:

| Annotation   | Description                                                                                                    | Annotation Elements                                                                                                    |
|--------------|----------------------------------------------------------------------------------------------------|----------------------------------------------------------------------------------------------------|
| @JoinTable   | This specifies the join table<br>for mapping of associations.                                                                                                    | name(optional): The name of the join table.                                                                                                    |
|              | is the table names of the associated primary tables                                                                                                    | catalog(optional): The catalog of the table.                                                                                                    |
|              | concatenated together<br>(owning-side first) using<br>an underscore. Specified on                                                                                                    | schema(optional): The schema of the table.                                                                                                    |
|              | the owning side of a many-<br>to-many association or in a<br>unidirectional one-to-many<br>association.                                                                                      | joinColumns(optional):<br>The foreign key columns<br>of the join table that<br>reference the primary table<br>of the entity owning the<br>association. |
|              |                                                                                                    | inverseJoinColumns<br>(optional): The foreign key<br>columns of the join table that<br>reference the primary table<br>of the non-owning entity.        |
|              |                                                                                                    | uniqueConstraints<br>(optional): Unique<br>constraints on the table.                                                                                   |
| @JoinColumns | This defines composite<br>foreign keys. Groups @<br>JoinColumn annotations<br>for a relationship.<br>The name and<br>referencedColumnName<br>elements must be<br>specified for each of the @ | value(optional): This<br>specifies an array of<br>JoinColumn .                                                                                         |
|              | JoinColumn.                                                                                                    |                                                                                                    |

| Annotation  | Description                                           | Annotation Elements                                                                                                    |
|-------------|-------------------------------------------------------|----------------------------------------------------------------------------------------------------|
| @JoinColumn | Specifies a mapped column for joining an association. | name(optional): The name<br>of the foreign key column.<br>If the join is for OneToOne<br>or ManyToOne, the foreign<br>key column is in the source<br>entity. If the join is for a<br>ManyToMany, the foreign<br>key is in the join table. |
|             |                                                       | referencedColumnName<br>(optional): The name of the<br>column referenced by the<br>foreign key column.                                                                                                    |
|             |                                                       | unique (optional): Specifies<br>if the property is a unique<br>key. Default value is false.                                                                                                    |
|             |                                                       | nullable (optional):<br>Specifies if the foreign key<br>column is nullable. Default<br>value is true.                                                                                                    |
|             |                                                       | insertable (optional):<br>Specifies if the column is<br>included in the SQL INSERT<br>statements generated by the<br>persistence provider. Default<br>is true.                                                                            |
|             |                                                       | updatable (optional):<br>Specifies if the column is<br>included in the SQL UPDATE<br>statements generated by the<br>persistence provider. Default<br>is true.                                                                             |
|             |                                                       | columnDefinition<br>(optional): The SQL<br>fragment used to generate<br>the DDL for the column.                                                                                                    |
|             |                                                       | table (optional): The name<br>of the table that contains<br>the column. Default is<br>the primary table of the<br>applicable entity.                                                                                                    |

| Annotation                 | Description                                                                                            | Annotation Elements                                                                                                    |
|----------------------------|----------------------------------------------------------------------------------------------------|----------------------------------------------------------------------------------------------------|
| @МарКеу                    | Defines the map key for<br>associations of type java.<br>util.Map.                                     | name (optional): The name<br>of the persistent field or<br>property of the associated<br>entity that is used as the map<br>key.                                         |
| @PrimaryKey<br>JoinColumns | Defines composite foreign<br>keys.                                                                     | value (optional):<br>Specifies one or more<br>PrimaryKeyJoinColumn<br>annotations.                                                                                      |
| @PrimaryKeyJoinColumn      | Specifies a primary key<br>column that is used as a<br>foreign key column to join<br>to another table. | name (optional): The name<br>of the primary key column of<br>the current table.<br>referencedColumnName<br>(optional): This is the name<br>of the primary key column of |
|                            |                                                                                                    | the table being joined to.<br>columnDefinition<br>(optional): The SQL<br>fragment used to generate<br>the DDL for the column.                                           |

# Setting the environment

We shall be using the WebLogic server integrated with JDeveloper 11g. Download and install JDeveloper 11g Studio edition (http://www.oracle.com/technology/ software/products/middleware/index.html). We also need to download and install Oracle database (http://www.oracle.com/technology/software/ products/database/index.html). Include the sample schemas when installing Oracle database. As we are using multiple entity beans, we need to create some database tables to which the entity beans are mapped.

## **Creating database tables**

Create tables CATALOG, EDITION, SECTION, and ARTICLE with the following SQL scripts:

```
CREATE TABLE CATALOG (id INTEGER PRIMARY KEY NOT NULL,
journal VARCHAR(100));
CREATE TABLE EDITION (id INTEGER PRIMARY KEY NOT NULL,
edition VARCHAR(100));
CREATE TABLE SECTION (id VARCHAR(100) PRIMARY KEY NOT NULL,
sectionName VARCHAR(100));
CREATE TABLE ARTICLE(id INTEGER PRIMARY KEY NOT NULL,
title VARCHAR(100));
```

```
-[212]-
```

## **Creating an EJB project**

First, we need to create an EJB project in JDeveloper 11g. Click on **New Application**. In the **Create Java EE Web Application** window, specify an **Application Name** (**EJB3Rels**), select the **Java EE Web Application** template, and click on **Next**.

| ame your applicat      | ion entremented the second                                                                                                    |                              |
|------------------------|----------------------------------------------------------------------------------------------------|------------------------------|
|                        | Application Name:                                                                                                    |                              |
| Application Name       | EJBRels                                                                                                    |                              |
| Project 1 Name         | Directory:                                                                                                    |                              |
| Project 1 Java Setting | C:\JDeveloper\mywork\EJBRels                                                                                                    | Browse                       |
| Project 2 Name         | Application Parkaga Prefix:                                                                                                    | - <u>-</u>                   |
| Project 2 Java Setting |                                                                                                    |                              |
| Project 2 EJB Settings | Application Template:                                                                                                    |                              |
|                        | Creates an application configured for building a generic Java applicati<br>application will include a project that is preconfigured to use Java, Sw<br>JavaBeans technologies.                                    | on. The new<br>ing, and      |
|                        | Java Desktop Application (ADF)<br>Creates a databound rich client application. The application consists o<br>for the client (ADF Swing), and another project for the ADF Model (AD<br>Components).                | f one project<br>)F Business |
|                        | Java EE Web Application<br>Creates a databound web application. The application consists of one<br>the view and controller components (JSF), and another project for th<br>(E)B session beans and JPA entities.). | project for<br>e data model  |

In the Name your View and Controller Project window, specify a Project Name (JSPViewController), select the EJB project technology, and click on Next.

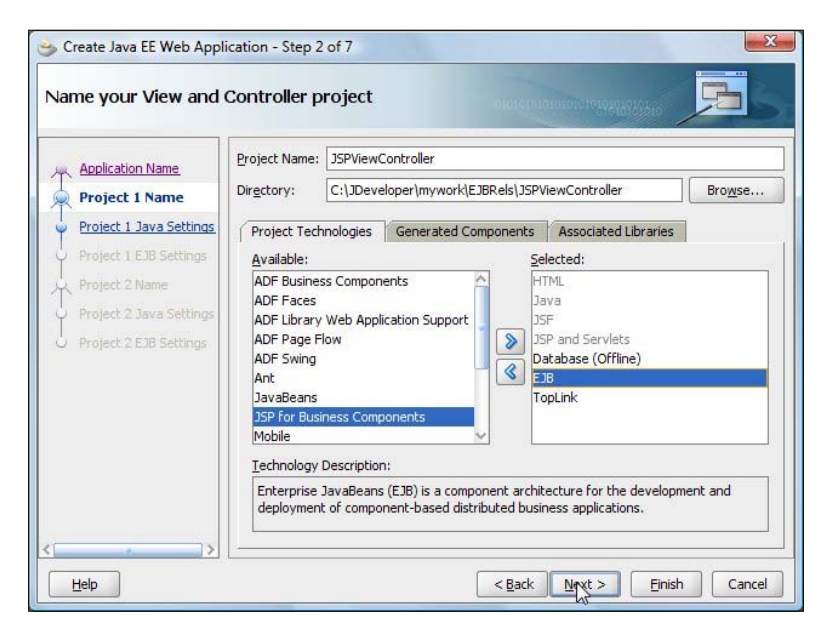

-[213]-

Select the default settings in the **Configure Java Settings for the View** window and click on **Next**. Select the default EJB Settings for the View and click on **Next**. In the **Name your Model Project** window, specify a model project name (**EJB3Model**) and click on **Next**.

| lame your Model pro     | ject                |                     | 6161C101           | onotore to to to to        | 5               |
|-------------------------|---------------------|---------------------|--------------------|----------------------------|-----------------|
| Application Name        | Project Name:       | JB3Model            |                    |                            |                 |
| Project 1 Name          | Dir <u>e</u> ctory: | :\JDeveloper\mywo   | rk\EJBRels\EJB3    | BModel                     | Bro <u>w</u> se |
| Project 1 Java Settings | Project Techno      | logies Generate     | d Components       | Associated Libraries       |                 |
| Project 1 EJB Settings  | Available:          |                     | Se                 | ected:                     |                 |
| Project 2 Name          | ADF Business        | Components          | <u>^</u> D         | atabase (Offline)          |                 |
| Dealast 2 Jawa Cathings | ADF Faces           |                     | E.                 | JB                         |                 |
| Project 2 Java Settings | ADF Library W       | eb Application Supp | ort Ja             | ava                        |                 |
| Project 2 EJB Settings  | ADF Page Flov       | v                   | <b>&gt;</b> T      | opLink                     |                 |
|                         | ADF Swing           |                     | 4                  |                            |                 |
|                         |                     |                     |                    |                            |                 |
|                         | lavaBeans           |                     |                    |                            |                 |
|                         | JSF                 |                     | ~                  |                            |                 |
|                         | Technology De       | scription:          |                    |                            |                 |
|                         | Database dev        | elopment is availab | e offline in the o | ontext of a project, allow | ving            |
|                         | developers to       | create and manipu   | ate schemas of     | database objects which o   | an be           |

Select the default settings in the **Configure Java Settings for the Model** window and click on **Next**. In the **Configure EJB Settings for the Model window**, select **EJB Version** as **EJB 3.0**, select **Using Annotations**, and click on **Finish**.

| 🕁 Create Java EE Web Applie                                                                                                    | cation - Step 7 of 7                                                                                                    |
|----------------------------------------------------------------------------------------------------|----------------------------------------------------------------------------------------------------|
| Configure EJB setting                                                                                                    | s for the Model pro                                                                                                    |
| Application Name<br>Project 1 Name<br>Project 1 Java Settings<br>Project 2 Java Settings<br>Project 2 Java Settings<br>Project 2 EJB Setting | EJB Version         Select EJB Version         Enterprise JavaBeans 2,1 (J2EE 1.4)         Image: Select Big Beans 2,2 (Java EE 5.0)         EJB Version 3.0         Select the preferences that you wish to set for your EJB 3.0 project.         Generate ind.properties file for project         Generate ejb-jar.xml in this project         Select storage type of EJB meta-data preferences:         Image: Using annotations         In ejb-jar.xml and using annotations         Invoke Wizard: |
| Help                                                                                                    | <back next=""> Epish Cancel</back>                                                                                                    |

-[214]-

An EJB3 project gets added to the **Application** navigator tab in JDeveloper, as shown next:

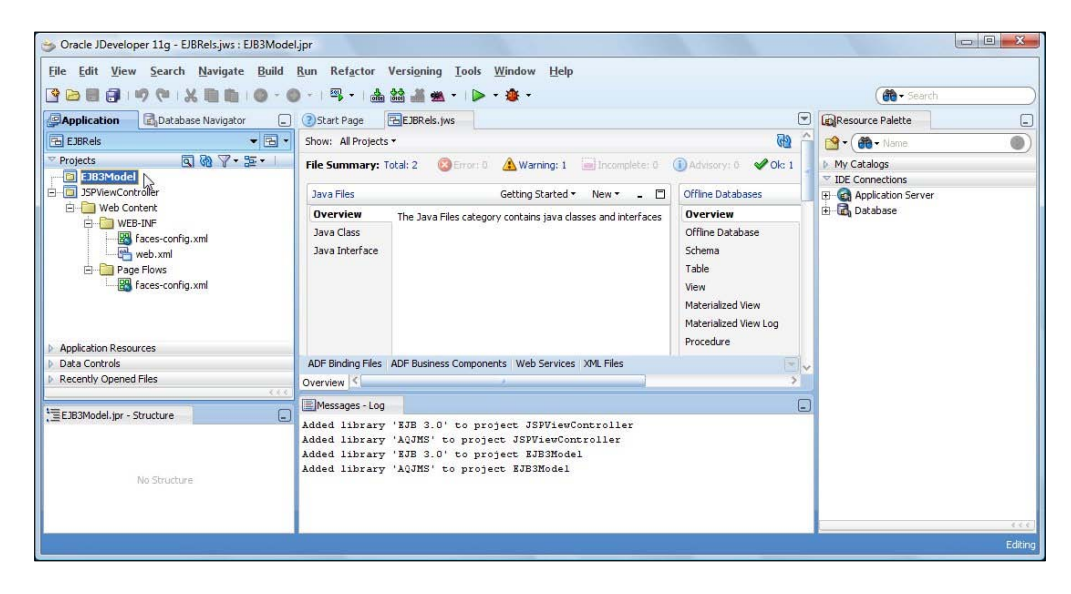

# **Creating the entity beans**

Next, we shall map the database tables that we created to the entity beans. But, before we may generate the entity beans from tables, we need a database connection. Using the procedure explained in some of the earlier chapters, create a database connection (**OracleDBConnection**) to an Oracle database.

| Oracle JDeveloper 11g - EJBRels.jws : EJB3Mod<br>File Edit View Search Navigate Build | el.jpr<br>Run Refactor Versioning Tools Window Help                                                                                                    |                                                                                                    |                                 |
|---------------------------------------------------------------------------------------|----------------------------------------------------------------------------------------------------|----------------------------------------------------------------------------------------------------|---------------------------------|
| 3 D B B 9 9 9 X B B 9 - 1                                                             | ● -   型 -   🏯 🏫 💒 🛳 -   🕨 - 🍲 -                                                                                                    |                                                                                                    | ( 💏 - Search )                  |
| Application                                                                           | Start Page                                                                                                    |                                                                                                    | Resource Palette                |
| <b>₩ 7</b>                                                                            | Show: All Projects *                                                                                                    | ි හි                                                                                                   | 💁 • ( 🏟 • Name. 🕘 )             |
| IDE Connections      OracleDBConnection                                               | File Summary: Total: 2 🔞 Error: 0 🛕 Warning: 1 📄 Incomplete: 0                                                                                                    | Advisory: 0      Okc 1                                                                                 | My Catalogs     IDE Connections |
| E EJBReis                                                                             | Java Files Getting Started - New - 🗖                                                                                                    | Offline Databases                                                                                      | E G Application Server          |
|                                                                                       | Overview The Java Files category contains java classes and interfaces                                                                                                    | Overview                                                                                               | 🕀 🛃 Database                    |
|                                                                                       | Java Class<br>Java Interface                                                                                                    | Offline Database<br>Schema<br>Table<br>View<br>Materialized View<br>Materialized View Log<br>Procedure |                                 |
| 1= OracleDBConnection - Structure                                                     | ADF Binding Files ADF Business Components Web Services XML Files                                                                                                    |                                                                                                    |                                 |
| . = oradebacomection - scrutture                                                      | Overview C                                                                                                    | >                                                                                                    |                                 |
|                                                                                       | Messages - Log                                                                                                    | _                                                                                                    |                                 |
| No Structure                                                                          | Added library 'KJB 3.0' to project JSFViewController<br>Added library 'KJBS' to project SJEJModel<br>Added library 'KJB 3.0' to project KJEJModel<br>Added library 'AQJMS' to project KJEJModel |                                                                                                    |                                 |
|                                                                                       |                                                                                                    |                                                                                                    |                                 |
| OracleDBConnection                                                                    |                                                                                                    |                                                                                                    | Editing                         |

[ 215 ] -

Select the project properties for the **EJB3Model** project and select the **EJB Module** node. The data source name corresponding to the **OracleDBConnection** is **jdbc/OracleDBConnectionDS**.

| 🎁 Search                                                                                                    | ) EJB Module                                                                                                    |                    |
|----------------------------------------------------------------------------------------------------|----------------------------------------------------------------------------------------------------|--------------------|
| Search     Search     Project Source Paths     ADF Model     ADF View     ADF View     Ant     Dependencies     Dependencies     Dependencies     Dependencies     Dependencies     Deployment     EXB Module     Extension     Javadoc     Javadoc     Javadoc     Javadoc     Javadoc     Javadoc     Javadoc     Javadoc     Sy Visual Editor     Libraries and Classpath     Resource Bundle     Run/Debug/Profile | EJB Module         Use Custom Settings         Use Project Settings         EJB Version:         3.0         Choose a database connection.         Connection:         OracleDBConnection         (default-data-source="jdbc/OracleDBConnection!         Annotated EJB 3.0 Bean Classes: | Customize Settings |
| - Technology Scope                                                                                                    | ejb-jar.xml file:                                                                                                    | Browse             |

To create the entity beans from tables select **File | New**, and in the **New Gallery** window, select **Business Tier | EJB** in **Categories** and **Entities from Tables** in the **Items** header, as shown in the following screenshot. Click on **OK**.

| This list is filtered according to the curre                             | nt project's <mark>selected technologies.</mark><br>gles                                                                                                    |                                                                                                    |
|--------------------------------------------------------------------------|----------------------------------------------------------------------------------------------------|----------------------------------------------------------------------------------------------------|
| <u>C</u> ategories:                                                      | Items:                                                                                                    | Show All Descriptions                                                                                                    |
| ⊡ - General                                                              | 🕞 EJB Data Control (EJB 2.1)                                                                                                    | Â                                                                                                    |
| Applications<br>Connections                                              | EJB Diagram (JPA/EJB 3.0)                                                                                                    |                                                                                                    |
| Deployment Profiles     Diagrams     Java     Projects     Business Tier | Entities from Tables<br>Launches the Create Entities fr<br>JPA (Java Persistence APJ)/EB<br>from existing database tables.<br>To enable this option, you must | om Tables wizard, which allows you to create<br>3.0 entities, or EJB 2.1 CMP entity beans,<br>select a project in the Application Navigator. |
| Data Controls                                                            | S Entity                                                                                                    |                                                                                                    |
| TopLink/JPA                                                              | Java Service Facade (JPA/TopL                                                                                                    | .ink)                                                                                                    |
| Database Tier     Database Files                                         | JPA Mappings (XML)                                                                                                    |                                                                                                    |
| Database Objects                                                         | JPA Persistence Descriptor (per                                                                                                    | rsistence.xml)                                                                                                    |
| Offline Database Objects                                                 | A 1PA Persistence Unit                                                                                                    |                                                                                                    |

-[216]-

Click on **New** in the **Persistence Unit** window. In the **New Persistence Unit** window, specify a persistence unit name (**em**), and specify a **JTA Datasource Name**, which is the datasource we created earlier. When we use a JTA datasource with transaction type JTA (the default), the transactions are managed by the EJB container.

| Specify the information re<br>configures various details | quired to create the persistence unit. A pers<br>that are required when you acquire an entity | istence unit<br>y manager, |
|----------------------------------------------------------|-----------------------------------------------------------------------------------------------|----------------------------|
| <u>N</u> ame:                                            | em                                                                                            |                            |
| <u>]</u> TA Datasource Name:                             | jdbc/OracleDBConnectionDS                                                                     |                            |
| Non-J <u>T</u> A Datasource Name                         | a:                                                                                            |                            |
| TopLink                                                  | - 7                                                                                           |                            |
| Database Platform:                                       | Default (Auto)                                                                                | ▼ Browse                   |
| <u>S</u> erver Platform:                                 | WebLogic 10                                                                                   | •                          |

The em persistence unit gets added to the Persistence Unit window. Click on Next.

| Persistence Unit                                                                                                |                                                                                                    |
|----------------------------------------------------------------------------------------------------|----------------------------------------------------------------------------------------------------|
| Select EJB Version<br>Persistence Unit<br>Select Tables<br>General Options<br>Specify Entity Details<br>Summary | Choose a persistence unit for the entities created during this wizard session. Select 'New' to create a new persistence unit in the default META-INF/persistence.xml file. Persistence Unit: em |
| Help                                                                                                    | < <u>Back</u> Next > ⊟nish Cancel                                                                                                    |

-[217]-

In the **Type of Connection** window, select **Online Database Connection** and click on **Next**. In the **Database Connection Details** window, select the **OracleDBConnection** and click on **Next**. In the **Select Tables** window, select the **OE** Schema and check the **Auto Query** checkbox. From the tables listed, select the **CATALOG, EDITION, SECTION**, and **ARTICLE** tables. Click on **Next**.

| Select Tables                                                                                                    | -01                                                                                                    |                                                                                                  |
|----------------------------------------------------------------------------------------------------|----------------------------------------------------------------------------------------------------|--------------------------------------------------------------------------------------------------|
| Select EJB Version<br>Persistence Unit<br>Type of Connection D<br>Database Connection D<br>Select Tables<br>General Options<br>Specify Entity Details<br>Summary | Schema: OE<br>Name Filter: %<br>Available:<br>OC_ORDERS<br>OC_PRODUCT_INFORMATION<br>ORDERS<br>ORDER_TIEMS<br>ORDER_TIEMS<br>PRODUCT_DESCRIPTIONS<br>PRODUCT_INFORMATION<br>PRODUCT_INFORMATION<br>PRODUCT_PRICES<br>PROMOTIONS<br>PROMOTIONS<br>PROMOTIONS<br>PROMOTIONS | Type Filter: OFF Filter Types Auto-Query Query Selected: CATALOG ARTICLE EDITION SECTION SECTION |
|                                                                                                    | SYDNEY_INVENTORY<br>TORONTO_INVENTORY                                                                                                    |                                                                                                  |

Select the default settings in the **General Options** window. In the **Specify Entity Details** window, specify the **Entity Name** and **Entity Class** for the **OE.Article** table. The other tables are automatically mapped using the same pattern. Click on **Next**.

| Screate Entities from Table                                                                | es - Step 7 of 8                                                                                     |
|--------------------------------------------------------------------------------------------|----------------------------------------------------------------------------------------------------|
| Specify Entity Details                                                                     |                                                                                                    |
| Select E38 Version<br>Persistence Unit<br>Type of Connection<br>Database Connection D      | Iable Name:     OE.ARTICLE       Entity Details       Entity Name:       Article       Entity Class: |
| <ul> <li>Select Tables</li> <li>General Options</li> <li>Specify Entity Details</li> </ul> | model.Article                                                                                        |
| Summary                                                                                    |                                                                                                    |
| Help                                                                                       | < <u>Back</u> <u>Next</u> <u>Finish</u> Cancel                                                       |

-[218]-

The **Summary** page displays the entity beans that will be created from the database tables. Click on **Finish**.

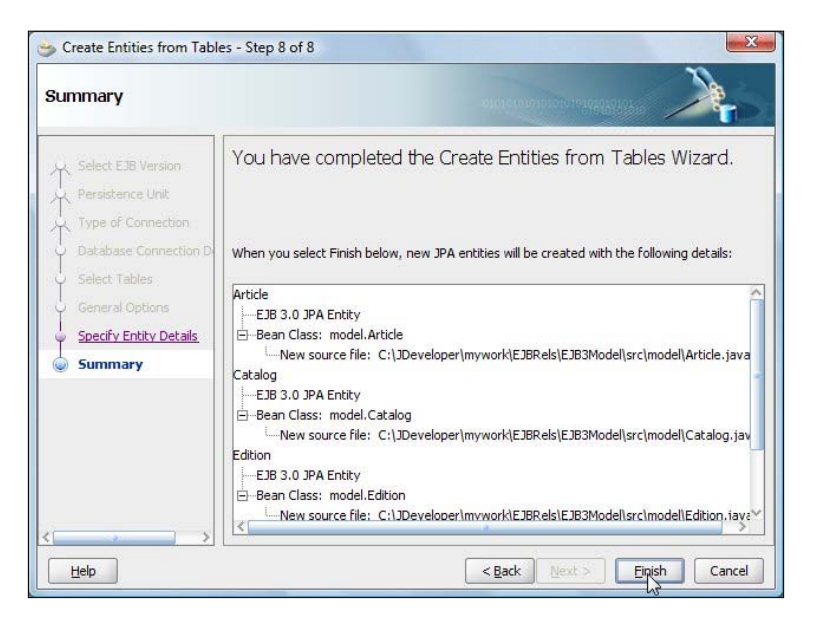

The entity beans **Article**, **Section**, **Edition**, and **Catalog** get created in the **EJB3Model** project.

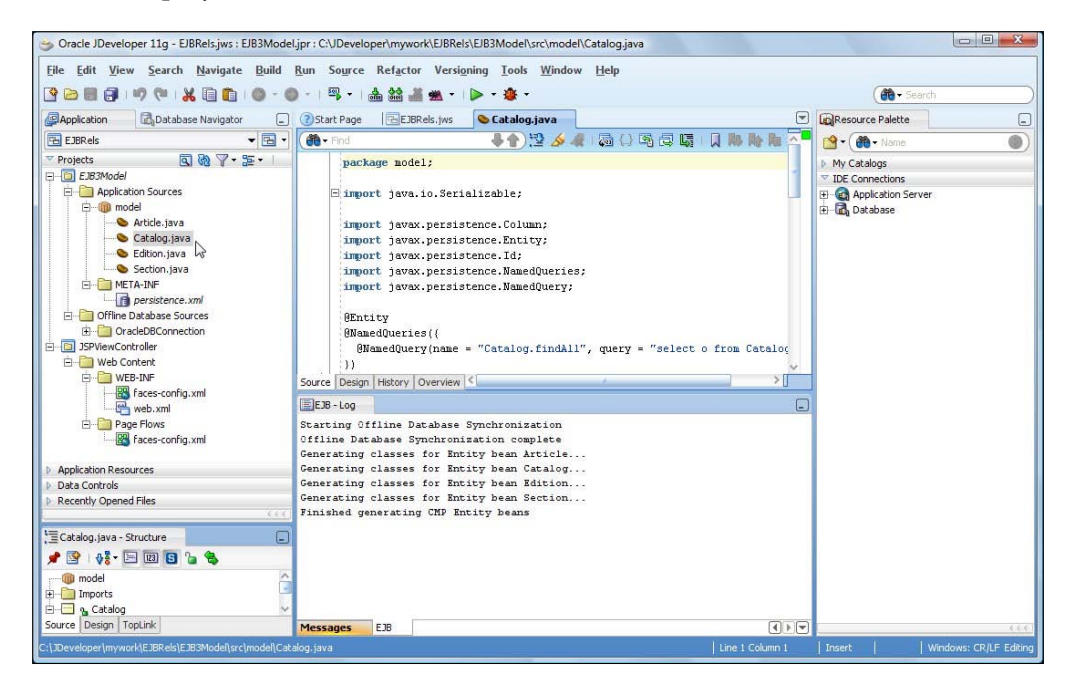

-[219]-

Select the **EJB3Model** project node and select **Tools** | **Project Properties**. Select the **Libraries and Classpath** node. The **EJB 3.0** library should be in the classpath.

| ⊡… Project Source Paths<br>⊡… ADF Model                                                                                                    | Use Custom Settings                                           |                                                                                        |
|----------------------------------------------------------------------------------------------------|---------------------------------------------------------------|----------------------------------------------------------------------------------------|
| ADD 10                                                                                                    | Use Project Settings                                          |                                                                                        |
|                                                                                                    | Java SE Version:<br>1.6.0_05 (Default)<br>Claces the Entries: | Change                                                                                 |
| Compiler     Dependencies     Deployment     EJB Module     Extension     Java EE Application     JSP Yisual Editor     Libraries     SSP Yisual Editor     Libraries and Classpath     Resource Bundle     Run/Debug/Profile     Technology Scope | Export Description                                            | Add Library<br>Add JAR/Directory<br>Remove<br>View<br>Share As<br>Move Up<br>Move Down |

## The Entity classes

Next, we shall construct the entity beans created; we shall add the required NamedQueries and EJB 3.0 entity relationship mappings.

## The Catalog entity class

The Catalog entity bean has properties id and journal, as shown below:

```
private int id;
private String journal;
```

In the Catalog entity add NamedQueries findCatalogAll(), which selects all the Catalog entity instances and findCatalogByJournal(), which selects a Catalog entity by journal name.

```
[ 220 ] -
```

The Catalog entity has a many-to-many relationship with the Edition entity. We shall make the Catalog entity the owning-side of the relationship. The join table is defined on the owning side and cascade operations may be initiated only from the owning side. Specify the @ManyToMany annotation in the Catalog entity with cascade element set to ALL, as we want to cascade all changes to the associated Edition entities when a Catalog entity is deleted. Setting cascading to ALL does degrade performance slightly, as extra queries are required to be created, but cascading propagates modifications to the associated entities.

```
@ManyToMany(cascade=CascadeType.ALL)
@JoinTable(name="CATALOGEDITIONS",
    joinColumns=@JoinColumn(
        name="catalogId", referencedColumnName="ID"),
    inverseJoinColumns=
        @JoinColumn(name="editionId", referencedColumnName="ID"))
```

The join table, CATALOGEDITIONS, is generated by the EJB container when the EJB is deployed to the server; therefore, we don't need to generate the join table. The join column catalogId references the primary key id of the CATALOG table, and the inverse join column editionId references the primary key id of the EDITION table. The cascade element is set to ALL, which implies that all operations are cascaded. The Catalog entity bean class is listed next:

```
package model;
import java.io.Serializable;
import javax.persistence.*;
import java.util.*;
@Entity
@NamedQueries({
  @NamedQuery(name="findCatalogAll", query="SELECT c FROM Catalog c"),
  @NamedQuery(name="findCatalogByJournal",
              query="SELECT c FROM Catalog c
              WHERE c.journal = :journal")
})
public class Catalog implements Serializable {
  static final long serialVersionUID = 1;
  private int id;
  private String journal;
  private List<Edition> editions;
  @Id
  @GeneratedValue
```

[ 221 ]

Creating EJB 3.0 Entity Relationships

}

```
public int getId() {
  return id;
}
public void setId(int id) {
  this.id = id;
}
public String getJournal() {
  return journal;
}
public void setJournal(String journal) {
  this.journal = journal;
}
@ManyToMany(cascade=CascadeType.ALL)
@JoinTable(name="CATALOGEDITIONS",
  joinColumns=@JoinColumn(
    name="catalogId", referencedColumnName="ID"),
  inverseJoinColumns=@JoinColumn(
    name="editionId", referencedColumnName="ID")
    )
public List<Edition> getEditions() {
  return editions;
}
public void setEditions(List<Edition> editions) {
  this.editions = editions;
}
public void addEdition(Edition edition) {
  this.getEditions().add(edition);
}
public void removeEdition(Edition edition) {
  this.getEditions().remove(edition);
}
```

## The Edition entity class

The Edition entity bean has the properties id and edition:

```
private int id;
private String edition;
```

The Edition entity defines a NamedQueries findEditionAll() (which finds all the Edition instances) and findEditionByEdition() (which finds an Edition by the edition date):

The Edition entity is on the non-owning side of a bidirectional many-to-many relationship with the Catalog entity. Therefore, we specify the @ManyToMany annotation with the mappedBy element. We don't need to specify a join table, as Edition entity is the non-owning side. The cascade element is set to cascade MERGE, PERSIST, and REFRESH operations:

```
@ManyToMany(cascade =
{ CascadeType.MERGE, CascadeType.PERSIST,
   CascadeType.REFRESH },
   mappedBy = "editions")
   protected List<Catalog> getCatalogs() {
     return catalogs;
   }
}
```

The editions field is defied in the Catalog entity, which is the owning side of the relationship. The Edition entity also has a one-to-many relationship with the SECTION entity. In a one-to-many relationship the many side is made the owning side; therefore, the many side has the join table. But, a join table may be added on the one side also to initiate cascade operations from the one side. Therefore, we have added a join table on the one side (Edition entity) also:

```
@OneToMany(cascade = CascadeType.ALL, mappedBy = "edition")
@JoinTable(name = "EditionSection",
    joinColumns = {    @JoinColumn(
        name = "editionId", referencedColumnName = "ID") },
    inverseJoinColumns = {    @JoinColumn(
        name = "sectionId", referencedColumnName ="ID") } )
```

```
public List<Section> getSections() {
    return sections;
}
```

The Edition entity class is listed next:

```
package model;
import java.io.Serializable;
import javax.persistence.*;
import java.util.*;
@Entity
@NamedQueries( { @NamedQuery(name = "findEditionAll",
                             guery = "SELECT e FROM Edition e")
@NamedQuery(name = "findEditionByEdition",
  query = "SELECT e from Edition e
  WHERE e.edition = :edition")
        })
public class Edition implements Serializable {
    static final long serialVersionUID = 2;
    private String edition;
    private int id;
    private List<Catalog> catalogs;
   private List<Section> sections;
    @ManyToMany(cascade = {
      CascadeType.MERGE, CascadeType.PERSIST, CascadeType.REFRESH },
      mappedBy = "editions")
    protected List<Catalog> getCatalogs() {
        return catalogs;
    protected void setCatalogs(List<Catalog> catalogs) {
        this.catalogs = catalogs;
    }
    @OneToMany(cascade = CascadeType.ALL, mappedBy = "edition",
               fetch = FetchType.EAGER)
    @JoinTable(name = "EditionSection",
    joinColumns = { @JoinColumn(
      name = "editionId", referencedColumnName = "ID") },
    inverseJoinColumns = { @JoinColumn(
     name = "sectionId", referencedColumnName = "ID")
} )
    public List<Section> getSections() {
```

```
return sections;
}
public void setSections(List<Section> sections) {
    this.sections = sections:
}
public void addSection(Section section) {
    this.getSections().add(section);
    section.setEdition(this);
}
@Id
@GeneratedValue
public int getId() {
    return id;
}
public void setId(int id) {
    this.id = id;
}
public String getEdition() {
    return edition;
}
public void setEdition(String edition) {
    this.edition = edition;
}
public void removeSection(Section section) {
    this.getSections().remove(section);
}
```

## The Section entity class

}

The Section entity has properties id and sectionName:

```
private String id;
private String sectionName;
```

The Section entity defines NamedQueries findSectionAll, which finds all the Section entities, and findSectionBySectionName, which finds a Section entity by section name:

```
@NamedQueries({
@NamedQuery(name="findSectionAll", query="SELECT s FROM Section s"),
@NamedQuery(name="findSectionBySectionName",
    query="SELECT s from Section s WHERE s.sectionName = :section")
})
```

The Section entity is on the owning side (many side) of a many-to-one relationship with the Edition entity. Specify a @ManyToOne annotation with a @JoinTable annotation. The cascade element is set to cascade MERGE, PERSIST, and REFRESH operations:

```
@ManyToOne(cascade={CascadeType.MERGE,
    CascadeType.PERSIST, CascadeType.REFRESH})
@JoinTable(name = "SectionEdition",
    joinColumns = { @JoinColumn(
        name = "sectionId", referencedColumnName = "ID") } ,
    inverseJoinColumns = { @JoinColumn(
        name = "editionId", referencedColumnName ="ID") } )
    public Edition getEdition() {
        return edition;
    }
```

The Section entity also has a one-to-many relationship with the Article entity. The Section entity is the non-owning side of the one-to-many relationship, but to be able to initiate cascade operations from the Section entity, we shall add a join table on the Section entity side. The section field specified in the mappedBy element is defined in the Article entity class:

```
@OneToMany(cascade={CascadeType.ALL},mappedBy = "section")
@JoinTable(name = «SectionArticle», joinColumns = {
    @JoinColumn(name=»sectionId», referencedColumnName=»ID»)},
    inverseJoinColumns = {    @JoinColumn(
        name=»articleId», referencedColumnName=»ID»)})
    public List<Article> getArticles() {
        return articles;
    }
```

The Section entity is listed next:

```
package model;
import java.io.Serializable;
import java.util.List;
import javax.persistence.*;
@Entity
@NamedQueries({
    @NamedQuery(name="findSectionAll", query="SELECT s FROM Section s"),
    @NamedQuery(
        name="findSectionBySectionName",
```

```
query="SELECT s from Section s WHERE s.sectionName = :section")
})
public class Section implements Serializable {
  static final long serialVersionUID = 1;
  private String id;
  private String sectionName;
  private List<Article> articles;
  private Edition edition;
  @Td
  public String getId() {
    return id;
  }
  public void setId(String id) {
    this.id = id;
  ι
  public String getSectionName() {
    return sectionName;
  }
  public void setSectionName(String sectionName) {
    this.sectionName = sectionName;
  @OneToMany(cascade={CascadeType.ALL},
             mappedBy = "section",fetch=FetchType.EAGER)
  @JoinTable(name = "SectionArticle", joinColumns = {
    @JoinColumn(name="sectionId", referencedColumnName="ID")},
    inverseJoinColumns = { @JoinColumn(
      name="articleId", referencedColumnName="ID") })
  public List<Article> getArticles() {
    return articles;
  public void setArticles(List<Article> articles) {
    this.articles = articles;
  }
  public void addArticle(Article article) {
    this.getArticles().add(article);
    article.setSection(this);
  }
  @ManyToOne(cascade={CascadeType.MERGE, CascadeType.PERSIST,
                      CascadeType.REFRESH },
             fetch=FetchType.EAGER)
```

```
@JoinTable(name = "SectionEdition", joinColumns = {
    @JoinColumn(name = "sectionId", referencedColumnName = "ID") } ,
    inverseJoinColumns = {    @JoinColumn(
        name = "editionId", referencedColumnName ="ID") } )
    public Edition getEdition() {
        return edition;
    }
    public void setEdition(Edition edition) {
        this.edition = edition;
    }
    public void removeArticle(Article article) {
        this.getArticles().remove(article);
    }
}
```

## The Article entity class

The Article entity has properties id and title, as shown next:

private int id;
private String title;

The Article entity defines NamedQueries findArticleAll, which finds all the Article entity instances, and findArticleByTitle, which finds an article by title:

The Article entity is on the many side (the owning side) of a many-to-one relationship with the Section entity. Once again, a @JoinTable is required on the owning side. Therefore, add a @ManyToOne annotation with a @JoinTable annotation. The cascade element is set to cascade MERGE, PERSIST, and REFRESH operations:

```
-[228]-
```

```
return section;
}
```

The Article entity class is listed next:

```
package model;
import java.io.Serializable;
import javax.persistence.*;
@Entity
@NamedQueries({
  @NamedQuery(name="findArticleAll", query="SELECT a FROM Article a"),
  @NamedQuery(
             name="findArticleByTitle",
             query="SELECT a from Article a WHERE a.title = :title")
})
public class Article implements Serializable {
  static final long serialVersionUID = 1;
  private int id;
  private String title;
  private Section section;
  public Article() {
  }
  public Article(Section section) {
    this.section = section;
  }
  @Td
  @GeneratedValue
  public int getId() {
    return id;
  }
  public void setId(int id) {
    this.id = id;
  }
```

```
@ManyToOne(cascade={CascadeType.MERGE,
                     CascadeType.PERSIST, CascadeType.REFRESH},
            fetch=FetchType.EAGER)
  @JoinTable(name = "ArticleSection",
        joinColumns = {
            @JoinColumn(name="articleId", referencedColumnName="ID")},
            inverseJoinColumns = { @JoinColumn(name="sectionId",
referencedColumnName="ID") })
  public Section getSection() {
    return section;
  }
  public void setSection(Section section) {
    this.section = section;
  }
  public String getTitle() {
   return title;
  }
  public void setTitle(String title) {
    this.title = title;
  }
}
```

# Creating a session bean

In this section, we shall create a wrapper session bean for the entity bean. In the session bean, we shall add query methods corresponding to the named queries defined in the entity beans. We shall add a method to create test data, and a method to delete data. Also, we shall add remove methods to remove Catalog, Edition, Section, and Article entity instances. To create a session bean, select File | New, and in the New Gallery window, select Business Tier | EJB in Categories and Session Bean in Items. Click on OK:

| This list is filtered according to the current Broject Technol                     | ent project's <u>selected technologies</u> .                                                                                                    |             |
|------------------------------------------------------------------------------------|----------------------------------------------------------------------------------------------------|-------------|
| Categories:                                                                        | Items: Show All                                                                                                    | escriptions |
| Applications Connections                                                           | <ul> <li>EdB Diagram (JPA/EJB 3.0)</li> <li>● Entities from Tables</li> </ul>                                                                                                    |             |
| Deployment Descriptors                                                             | Sentity                                                                                                    |             |
|                                                                                    | Java Service Facade (JPA/TopLink)                                                                                                    |             |
| Projects                                                                           | IPA Mappings (XML)                                                                                                    |             |
| Data Controls                                                                      | i JPA Persistence Unit                                                                                                    |             |
| TopLink/JPA                                                                        | Alessage-Driven Bean                                                                                                    |             |
| Database Tier     Database Files     Database Objects     Offline Database Objects | Session Bean<br>Launches the Create Session Bean wizard, which allows you to create a<br>stateful or stateless session bean. To enable this option, you must select a protect in the application Navi | ator        |

In the **EJB Name** and **Options** window, specify an **EJB Name** (**CatalogSessionEJB**), and a **Mapped Name** (**EJB3-SessionEJB**), which is the global JNDI name for the session bean. Click on **Next**, as shown:

| EJB Name and Option                                                              | s                                                                                                    |
|----------------------------------------------------------------------------------|----------------------------------------------------------------------------------------------------|
| Select EJB Version                                                               | Select an EJB name and choose from the Session EJB options below. EJB Name: CatalogSessionEJB                                                                                                    |
| Session Facade Select     Class Definitions     E3B Home and Compone     Summary | Session EJB 3.0 Options         Session Type: <ul> <li>Stateless</li> <li>Stateful</li> </ul> Transaction Type: <ul> <li>Container</li> <li>Bean</li> <li>Implement javax.ejb.SessionSynchronization Interface:</li> </ul> |
|                                                                                  | Mapped Name:       EJB3-SessionEJB         ✔ Generate Session Facade Methods       Mgre Options         Entity implementation:       ③ JPA Entitles ○ TopLink POJOs         Persistence Unit:       em (EJB3Model.jpr)     |
| Help                                                                             | < Back Netty > Einish Cancel                                                                                                    |

-[231]—

In the **Session Façade-Select JPA Entity Methods**, select the default methods and click on **Next**. In the **Class Definitions** window, specify the bean class name (**model**. **CatalogSessionEJBBean**) and click on **Next**, as shown in the following screenshot:

| 🎐 Create Session Bean - St | ep 4 of 6                                                                    | X               |
|----------------------------|------------------------------------------------------------------------------|-----------------|
| Class Definitions          | and the transmission to a failed for the                                     |                 |
| Select E38 Version         | Select the Bean class name and a source root directory for any newly created | classes.        |
| Session Facade Select      | Bean Class:                                                                  |                 |
| Class Definitions          | model.CatalogSessionEJBBean                                                  | Br <u>o</u> wse |
| EJB Home and Compone       | Source Directory:                                                            |                 |
| 5 Summary                  | C:\JDeveloper\mywork\EJBRels\EJB3Model\src                                   | Bro <u>w</u> se |
| >                          |                                                                              |                 |
| Help                       | < Back Next > Einish                                                         | Cancel          |

In the **EJB Home and Component Interfaces** window, check **Implement a Remote Interface**, specify the **Remote Interface** name (**model.CatalogSessionEJBRemote**), and click on **Next**, as shown next:

| 娄 Create Session Bean - St                                                                                              | ep 5 of 6                                                                                                    |                                                                                                    | X         |
|----------------------------------------------------------------------------------------------------|----------------------------------------------------------------------------------------------------|----------------------------------------------------------------------------------------------------|-----------|
| EJB Home and Comp                                                                                                    | onent Interfaces                                                                                                    | anateria la neveranda de la segura de la segura de la segura de la segura de la segura de la segura de la segur | X         |
| Select EJB Version<br>EJB Name and Options<br>Session Facade Selec<br>Class Definitions<br>EJB Home and Comp<br>Summary | Select the EJB interface names.    Implement a Remote Interface Remote Interface:  model.CatalogSessionEJBRemote Implement a Local Interface Local Interface:  model.CatalogSessionEJBLocal |                                                                                                    | Browse    |
| Kelo X                                                                                                    |                                                                                                    |                                                                                                    | ch Cancel |
| Help                                                                                                    |                                                                                                    | < Back Next > Eini                                                                                              | sh Cancel |

-[232]-

The **Summary** page lists the session bean and the remote interface that will be created. Click on **Finish**. A session bean and a remote business interface get created.

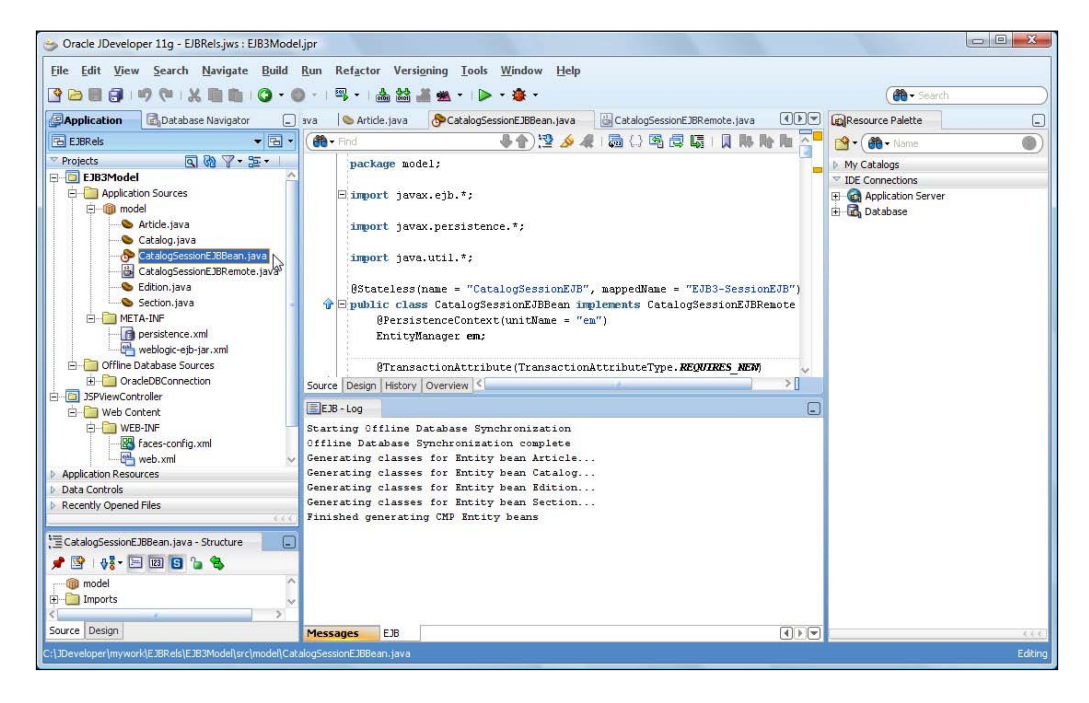

## The Session Bean class

The session bean is a Stateless session bean. The global JNDI name is specified with the mappedName element:

```
@Stateless(name = "CatalogSessionEJB", mappedName = "EJB3-SessionEJB")
public class CatalogSessionEJBBean implements CatalogSessionEJBRemote
{
}
```

Inject an EntityManager into the session bean using the dependency injection.

```
@PersistenceContext(unitName = "em")
EntityManager em;
```

To the session bean, add the methods discussed in the following table:

| Method                                                           | Description                                                    |
|------------------------------------------------------------------|----------------------------------------------------------------|
| List <edition> getAllEditions()</edition>                        | It gets a List of all the defined<br>Edition entity instances. |
| List <section> getAllSections()</section>                        | It gets a List of all the defined Session entity instances.    |
| List <article> getAllArticles()</article>                        | It gets a List of all the defined Article entity instances.    |
| List <catalog> getAllCatalogs()</catalog>                        | It gets a List of all the defined Catalog entity instances.    |
| List <catalog><br/>getEditionCatalogs(Edition edition)</catalog> | It gets all the Catalog entities for an Edition entity.        |
| List <edition><br/>getCatalogEditions(Catalog catalog)</edition> | It gets all the Edition entities for a Catalog entity.         |
| List <section><br/>getEditionSections(Edition edition)</section> | It gets all the Section entities for an Edition entity.        |
| List <article><br/>getSectionArticles(Section section)</article> | It gets all the Article entities for a Section entity.         |
| void createTestData()                                            | It creates test data.                                          |
| void deleteSomeData()                                            | It deletes data.                                               |
| void removeEdition(Edition edition)                              | It removes an Edition entity.                                  |
| void removeSection(Section section)                              | It removes a Section entity.                                   |
| <pre>void removeArticle(Article article)</pre>                   | It removes an Article entity.                                  |

The createTestData() method is used to create some test data. In the method magazine, catalogs are created using the Catalog entity. Set the catalog journal with the setJournal() method. Persist the entity using the persist() method and flush the entity using the flush() method, as shown in the following code snippet. The flush() method synchronizes the entity with the database.

```
Catalog catalog1 = new Catalog();
    catalog1.setJournal("Oracle Magazine");
    em.persist(catalog1);
    em.flush();
```

[ 234 ] -

Magazine editions are added to a catalog using the Edition entity in which the Edition id is set using the setId() method and the Edition date is set using the setEdition() method. An Edition entity is persisted using the persist() method and an Edition entity instance is flushed to the database using the flush() method. Before we may add the Edition entity to the Catalog entity, we need to merge the Catalog entity with the persistence context using the merge() method. Subsequently, add the Edition entity to the Catalog entity with the addEntity() method.

```
Edition edition = new Edition();
edition.setId(1022009);
edition.setEdition("January/February 2009");
em.persist(edition);
em.flush();
em.merge(catalog1);
catalog1.addEdition(edition);
```

A magazine edition has sections. Sections are created using the Section entity. Section ID is set using the setId() method, and the section name is set using the setSectionName() method. A Section entity is persisted using the persist() method and an Edition entity is merged with the persistence context using the merge() method. A Section entity is added to an Edition entity using the addSection() method.

```
Section features = new Section();
    features.setId("Oracle_Mag_Features_022009");
    features.setSectionName("FEATURES");
    em.persist(features);
    em.merge(edition);
    edition.addSection(features);
```

Create an Article entity using the new operator. Set the article ID using the setId() method. Set the article title using the setTitle() method. Persist the Article entity using the persist() method. Before adding an Article entity to a Section entity merge the Section entity using the merge() method. Add an Article entity to a Section entity using the addArticle() method. Invoke the flush() method to flush the additions to the database.

```
Article article = new Article(features);
    article.setId(12009);
    article.setTitle(«Launching Performance»);
    em.persist(article);
    em.merge(features);
    features.addArticle(article);
    em.flush();
```

[ 235 ] -

In the deleteSomeData() method, we shall delete some data. For example, we shall delete the magazine catalog for Oracle Magazine. First we create a Query object to find a Catalog entity instance by journal name:

Query q = em.createNamedQuery("findCatalogByJournal");

Set the journal name to Oracle Magazine using the setParameter() method:

```
q.setParameter("journal", "Oracle Magazine");
```

Get a List of Catalogs for the specified query using the getResultList() method:

```
List list = q.getResultList();
```

Iterate over the List and remove the Catalog entities using the remove () method:

```
for (Object catalog : list) {
  em.remove(catalog);
}
```

The CatalogSessionEJBBean class is listed next:

```
package model;
import javax.ejb.*;
import javax.persistence.*;
import java.util.*;
@Stateless(name = "CatalogSessionEJB", mappedName = "EJB3-SessionEJB")
public class CatalogSessionEJBBean implements CatalogSessionEJBRemote
{
```

First, inject an EntityManager:

```
@PersistenceContext(unitName = "em")
EntityManager em;
```

Define the getter methods:

```
@TransactionAttribute(TransactionAttributeType.REQUIRES_NEW)
public List<Edition> getAllEditions() {
    ArrayList<Edition> editions = new ArrayList<Edition>();
    Query q = em.createNamedQuery("findEditionAll");
    for (Object ed : q.getResultList()) {
        editions.add((Edition)ed);
    }
    return editions;
}
@TransactionAttribute(TransactionAttributeType.REQUIRES_NEW)
public List<Section> getAllSections() {
```

```
-[236]-
```

```
ArrayList<Section> sections = new ArrayList<Section>();
  Query q = em.createNamedQuery("findSectionAll");
  for (Object ed : q.getResultList()) {
    sections.add((Section)ed);
  }
  return sections;
}
@TransactionAttribute(TransactionAttributeType.REQUIRES NEW)
public List<Article> getAllArticles() {
  ArrayList<Article> articles = new ArrayList<Article>();
  Query q = em.createNamedQuery("findArticleAll");
  for (Object ed : q.getResultList()) {
    articles.add((Article)ed);
  }
  return articles;
}
@TransactionAttribute(TransactionAttributeType.REQUIRES_NEW)
public List<Catalog> getAllCatalogs() {
  Query q = em.createNamedQuery("findCatalogAll");
  List<Catalog> catalogs = q.getResultList();
  ArrayList<Catalog> catalogList = new ArrayList<Catalog>(catalogs.
    size());
  for (Catalog catalog : catalogs) {
    catalogList.add(catalog);
  }
  return catalogList;
}
@TransactionAttribute(TransactionAttributeType.REQUIRES NEW)
public List<Catalog> getEditionCatalogs(Edition edition) {
  em.merge(edition);
  List<Catalog> catalogs = edition.getCatalogs();
  ArrayList<Catalog> catalogList = new ArrayList<Catalog>(catalogs.
    size());
  for (Catalog catalog : catalogs) {
    catalogList.add(catalog);
  }
  return catalogList;
}
/**
* Client can't call getEditions() on catalog, as it's detached &
* lazilly fetched
*/
```

```
@TransactionAttribute(TransactionAttributeType.REQUIRES NEW)
public List<Edition> getCatalogEditions(Catalog catalog) {
  em.merge(catalog);
 List<Edition> editions = catalog.getEditions();
 ArrayList<Edition> editionList =
  new ArrayList<Edition>(editions.size());
  for (Edition edition : editions) {
    editionList.add(edition);
  }
  return editionList;
}
@TransactionAttribute(TransactionAttributeType.REQUIRES NEW)
public List<Section> getEditionSections(Edition edition) {
  em.merge(edition);
  List<Section> sections = edition.getSections();
 ArrayList<Section> sectionList = new ArrayList<Section>(sections.
    size());
  for (Section section : sections) {
    sectionList.add(section);
  }
  return sectionList;
}
@TransactionAttribute(TransactionAttributeType.REQUIRES NEW)
public List<Article> getSectionArticles(Section section) {
  em.merge(section);
  List<Article> articles = section.getArticles();
 ArrayList<Article> articleList =
  new ArrayList<Article>(articles.size());
  for (Article article : articles) {
    articleList.add(article);
  }
  return articleList;
}
```

Define a method to create test data:

public void createTestData() {

Create a catalog for Oracle Magazine:

```
Catalog catalog1 = new Catalog();
catalog1.setJournal("Oracle Magazine");
em.persist(catalog1);
em.flush();
Edition edition = new Edition();
```

```
edition.setId(1022009);
edition.setEdition("January/February 2009");
em.persist(edition);
em.flush();
em.merge(catalog1);
catalog1.addEdition(edition);
Section features = new Section();
features.setId("Oracle_Mag_Features_022009");
features.setSectionName("FEATURES");
em.persist(features);
em.merge(edition);
edition.addSection(features);
```

Also, create an article to the features section:

```
Article article = new Article(features);
article.setId(12009);
article.setTitle("Launching Performance");
em.persist(article);
em.merge(features);
features.addArticle(article);
em.flush();
article = new Article(features);
article.setId(22009);
article.setId(22009);
article.setTitle("Building on a Solid Foundation");
em.persist(article);
features.addArticle(article);
em.flush();
```

Add an article to the technology section:

```
Section technology = new Section();
technology.setId("Oracle_Mag_Tech_022009");
technology.setSectionName("Technology");
em.merge(edition);
edition.addSection(technology);
article = new Article(technology);
article.setId(32009);
article.setTitle("On Dynamic Sampling");
em.merge(technology);
technology.addArticle(article);
em.flush();
```
Add another article to the technology section:

```
article = new Article(technology);
article.setId(42009);
article.setTitle("Encrypting Tablespaces");
em.persist(article);
technology.addArticle(article);
em.flush();
```

Add an article to the Developer section:

```
Section developer = new Section();
developer.setId("Oracle_Mag_Dev_022009");
developer.setSectionName("Developer");
em.persist(developer);
em.merge(edition);
edition.addSection(developer);
article = new Article(developer);
article.setId(52009);
article.setTitle("Easier Interactive Data Entry");
em.persist(article);
em.merge(developer);
developer.addArticle(article);
em.flush();
```

Add another article to the developer section.

```
article = new Article(developer);
article.setId(62009);
article.setTitle("Easy Application Attachments");
em.persist(article);
developer.addArticle(article);
em.flush();
edition = new Edition();
edition.setId(3042009);
edition.setEdition("March/April 2009");
em.persist(edition);
em.merge(catalog1);
catalog1.addEdition(edition);
features = new Section();
features.setId("Oracle_Mag_Features_042009");
features.setSectionName("FEATURES");
em.persist(features);
em.merge(edition);
edition.addSection(features);
```

[ 240 ]-

Add an article to the features section:

```
article = new Article(features);
article.setId(72009);
article.setTitle("Scale to Fit");
em.persist(article);
em.merge(features);
features.addArticle(article);
em.flush();
```

Add another article to the features section:

```
article = new Article(features);
article.setId(82009);
article.setTitle("Integrating Applications");
em.persist(article);
features.addArticle(article);
em.flush();
```

```
technology = new Section();
technology.setId("Oracle_Mag_Tech_042009");
technology.setSectionName("Technology");
em.persist(technology);
em.merge(edition);
edition.addSection(technology);
```

Add an article to the technology section:

```
article = new Article(technology);
article.setId(92009);
article.setTitle("On Wrong and Right");
em.persist(article);
em.merge(technology);
technology.addArticle(article);
em.flush();
```

Add another article to the technology section:

```
article = new Article(technology);
article.setId(102009);
article.setTitle("Baselines and Better Plans");
em.persist(article);
technology.addArticle(article);
em.flush();
developer = new Section();
```

```
developer.setId("Oracle_Mag_Dev_042009");
developer.setSectionName("Developer");
em.persist(developer);
em.merge(edition);
edition.addSection(developer);
```

Add an article to the developer section:

```
article = new Article(developer);
article.setId(112009);
article.setTitle("The Next-Generation Data Center");
em.persist(article);
em.merge(developer);
developer.addArticle(article);
em.flush();
```

Add another article to the developer section:

```
article = new Article(developer);
article.setId(122009);
article.setTitle("On Avoiding Termination");
em.persist(article);
developer.addArticle(article);
em.flush();
```

Create a catalog for the MSDN Magazine:

```
Catalog catalog2 = new Catalog();
catalog2.setJournal("MSDN Magazine");
em.persist(catalog2);
em.flush();
edition = new Edition();
edition.setId(62009);
edition.setEdition("June 2009");
em.persist(edition);
Section msdn_features = new Section();
msdn_features.setId("MSDN_Mag_Features_062009");
msdn_features.setSectionName("FEATURES");
em.persist(msdn_features);
em.merge(edition);
edition.addSection(msdn_features);
```

Add an article to the features section:

```
article = new Article(msdn_features);
article.setId(6012009);
```

```
article.setTitle("Test-Driven Design");
em.persist(article);
em.merge(msdn features);
msdn features.addArticle(article);
em.flush();
article = new Article(msdn features);
article.setId(6022009);
article.setTitle("Entity Framework");
em.persist(article);
msdn features.addArticle(article);
em.flush();
Section columns = new Section();
columns.setId("MSDN Mag Columns 062009");
columns.setSectionName("COLUMNS");
em.persist(columns);
em.merge(edition);
edition.addSection(columns);
```

Add an article to the columns section:

```
article = new Article(columns);
article.setId(6032009);
article.setTitle("Windows With C++");
em.persist(article);
em.merge(columns);
columns.addArticle(article);
em.flush();
```

Add another article to the columns section:

```
article = new Article(columns);
article.setId(6042009);
article.setTitle("Patterns in Practice");
em.persist(article);
columns.addArticle(article);
em.flush();
em.merge(catalog2);
catalog2.addEdition(edition);
edition = new Edition();
edition.setId(52009);
edition.setEdition("May 2009");
em.persist(edition);
msdn_features = new Section();
msdn_features.setId("MSDN_Mag_Features_052009");
```

```
msdn_features.setSectionName("FEATURES");
em.persist(msdn_features);
em.merge(edition);
edition.addSection(msdn_features);
```

Add an article to the features section:

```
article = new Article(msdn_features);
article.setId(5012009);
article.setTitle("Data Services");
em.persist(article);
em.merge(msdn_features);
msdn_features.addArticle(article);
em.flush();
```

Add another article to the features section:

```
article = new Article(msdn_features);
article.setId(5022009);
article.setTitle("SOA Simplified");
em.persist(article);
msdn_features.addArticle(article);
em.flush();
columns = new Section();
columns.setId("MSDN_Mag_Columns_052009");
columns.setSectionName("COLUMNS");
em.persist(columns);
em.merge(edition);
edition.addSection(columns);
```

Add an article to the columns section:

```
article = new Article(columns);
article.setId(5032009);
article.setTitle("Extreme ASP.NET");
em.persist(article);
em.merge(columns);
columns.addArticle(article);
em.flush();
```

Add an article to the columns section:

```
article = new Article(columns);
article.setId(5042009);
article.setTitle("Patterns and Practices");
```

```
em.persist(article);
columns.addArticle(article);
em.flush();
em.merge(catalog2);
catalog2.addEdition(edition);
}
```

Remove a catalog:

```
public void deleteSomeData() {
  Query q = em.createNamedQuery("findCatalogByJournal");
  q.setParameter("journal", "Oracle Magazine");
  List list = q.getResultList();
  for (Object catalog : list) {
    em.remove(catalog);
  }
```

Remove an edition:

}

```
public void removeEdition(Edition edition) {
  List<Catalog> catalogs = edition.getCatalogs();
  for (Catalog catalog : catalogs) {
    catalog.removeEdition(edition);
  }
  em.remove(edition);
}
```

Remove a section:

```
public void removeSection(Section section) {
   Edition edition = section.getEdition();
   edition.removeSection(section);
   em.remove(section);
}
```

Remove an article:

```
public void removeArticle(Article article) {
   Section section = article.getSection();
   section.removeArticle(article);
   em.remove(article);
  }
}
```

# **Creating the client**

In this section, we create a JSP test client to test the entity bean via the wrapper session bean. First, create a JSP by selecting **File** | **New**. In the **New Gallery** window, select **Web Tier** | **JSP** in **Categories** and **JSP** in **Items**. Click on **OK**:

| 🐞 Search Current Project Technol | ogies 📄                                                                                                 |                                                                                                    |  |
|----------------------------------|----------------------------------------------------------------------------------------------------|----------------------------------------------------------------------------------------------------|--|
| <u>C</u> ategories:              | Items:                                                                                                  | Show All Description                                                                                                    |  |
| Java                             | JSP Launches the Create JSP dialo or .jspx) file. To enable this option, you mus Application Navigator. | <ul> <li>JSP         Launches the Create JSP dialog, in which you create a new skeleton JSP (.jsp or .jspx) file.         To enable this option, you must select a project or a file within a project in the Application Navigator.     </li> </ul> |  |
| ⊡ Database Tier                  | JSP Segment (1.2 Fragment)                                                                              |                                                                                                    |  |
|                                  | 🛐 JSP Tag File                                                                                          |                                                                                                    |  |
| Offline Database Objects         | JSP Tag File Segment                                                                                    |                                                                                                    |  |
| Web TierAppletHTMLJSPJSPServices | 3SP Tag Library                                                                                         |                                                                                                    |  |

In the **Create JSP** window, specify a **File Name**, **EJB3Client.jsp**, and click on **OK**. A JSP gets added to the **JSPViewController** project. In JSP, create an InitialContext object and lookup the session bean using the global JNDI name:

```
InitialContext context = new InitialContext();
CatalogSessionEJBRemote beanRemote = (CatalogSessionEJBRemote)
context.lookup("EJB3-SessionEJB#model.CatalogSessionEJBRemote");
```

The lookup() method returns an instance of the remote business interface. Create some test data with the createTestData() method:

beanRemote.createTestData();

Next, list all the Catalog, Edition, Section, and Article entity instances. For example, a List of all the Catalog entity instances is obtained with the getAllCatalogs() method:

List<Catalog> catalogs=beanRemote.getAllCatalogs();

[ 246 ] -

Iterate over the list and output the Catalog ids and Catalog journals:

```
for(Catalog catalog:catalogs) {
  out.println("<br/>"+"Catalog Id:");
  out.println(catalog.getId()+"<br/>");
  out.println("Catalog Journal:");
  out.println(catalog.getJournal()+"<br/>");
```

Similarly, output all the entity instances of Edition, Section, and Article. Next, delete some data with the deleteSomeData() method:

```
beanRemote.deleteSomeData();
```

Output all the Catalog, Edition, Section, and Article instances after deleting some data. The EJB3Client.jsp is listed next:

```
<!DOCTYPE HTML PUBLIC "-//W3C//DTD HTML 4.01 Transitional//EN"
"http://www.w3.org/TR/html4/loose.dtd">
<%@ page import="model.*,java.util.*,javax.naming.*"%>
<%@ page contentType="text/html;charset=windows-1252"%>
<html>
<head>
<meta http-equiv="Content-Type"
  content="text/html; charset=windows-1252" />
<title>EJB3Client</title>
</head>
<body>
< %
  InitialContext context = new InitialContext();
  CatalogSessionEJBRemote beanRemote = (CatalogSessionEJBRemote)
    context.lookup("EJB3-SessionEJB#model.
      CatalogSessionEJBRemote");
  beanRemote.createTestData();
  List<Catalog> catalogs = beanRemote.getAllCatalogs();
  out.println("<br/>" + "List of Catalogs" + "<br/>>");
  for (Catalog catalog : catalogs) {
    out.println("Catalog Id:");
    out.println("<br/>" + catalog.getId() + "<br/>");
    out.println("Catalog Journal:");
  out.println(catalog.getJournal() + "<br/>>");
  }
    out.println("<br/>br/>" + "List of Editions" + "<br/>br/>");
  List<Edition> editions = beanRemote.getAllEditions();
  for (Edition edition : editions) {
```

Creating EJB 3.0 Entity Relationships

```
out.println("Edition Id:");
out.println(edition.getId() + "<br/>>");
out.println("Edition Date:");
out.println(edition.getEdition() + "<br/>>");
}
out.println("<br/>br/>" + "List of Sections" + "<br/>br/>");
List<Section> sections = beanRemote.getAllSections();
for (Section section : sections) {
  out.println("Section Id:");
 out.println(section.getId() + "<br/>>");
  out.println("Section Name:");
 out.println(section.getSectionName() + "<br/>>");
}
out.println("<br/>br/>" + "List of Articles" + "<br/>br/>");
List<Article> articles = beanRemote.getAllArticles();
for (Article article : articles) {
  out.println("Article Id:");
 out.println(article.getId() + "<br/>>");
 out.println("Article Title:");
 out.println(article.getTitle() + "<br/>>");
}
out.println("Delete some Data" + "<br/>>");
beanRemote.deleteSomeData();
catalogs = beanRemote.getAllCatalogs();
out.println("<br/>br/>" + "List of Catalogs" + "<br/>br/>");
for (Catalog catalog : catalogs) {
  out.println("Catalog Id:");
  out.println(catalog.getId() + "<br/>>");
 out.println("Catalog Journal:");
 out.println(catalog.getJournal() + "<br/>>");
}
out.println("<br/>br/>" + "List of Editions" + "<br/>br/>");
editions = beanRemote.getAllEditions();
for (Edition edition : editions) {
 out.println("Edition Id:");
 out.println(edition.getId() + "<br/>>");
 out.println("Edition Date:");
 out.println(edition.getEdition() + "<br/>>");
}
out.println("<br/>" + "List of Sections" + "<br/>>");
sections = beanRemote.getAllSections();
for (Section section : sections) {
```

```
-[248]-
```

```
out.println("Section Id:");
    out.println(section.getId() + "<br/>>");
   out.println("Section Name:");
    out.println(section.getSectionName() + "<br/>>");
  }
  out.println("<br/>" + "List of Articles" + "<br/>>");
  articles = beanRemote.getAllArticles();
  for (Article article : articles) {
    out.println("Article Id:");
    out.println(article.getId() + "<br/>>");
    out.println("Article Title:");
    out.println(article.getTitle() + "<br/>>");
  }
%>
</body>
</html>
```

## **Testing the client**

In this section, we test the client. But, before we may do so, we need to add the EJB3Model project as a dependency to the JSPViewController project. Select the JSPViewController project, and select Tools | Project Properties. In the Project Properties window, select the Dependencies node, and select the Edit Dependencies button to add a new dependency. In the Edit Dependencies window, select the BJB3Model project and the Build Output. Click on OK.

| Edit Dependencies                                         |                                                    |
|-----------------------------------------------------------|----------------------------------------------------|
| or any project, you can add a depe<br>eployment archives. | endency on the build output path or on one or more |
| 🐞 Search Projects                                         |                                                    |
| rojects:                                                  |                                                    |
| EJB3Model.jpr 🔂 📲                                         |                                                    |
|                                                           |                                                    |
|                                                           |                                                    |
|                                                           |                                                    |
|                                                           |                                                    |
| Help                                                      | OK Cancel                                          |

[ 249 ]

The EJB3Model project dependency gets added. Click on OK.

| 6 Search                                                                                                    | Dependencies                                         |                    |
|----------------------------------------------------------------------------------------------------|------------------------------------------------------|--------------------|
| Project Source Paths     ADF Model     ADF View                                                                                                    | Use <u>C</u> ustom Settings     Use Project Settings | Customize Settings |
| Ant     Business Components     Compiler     Dependencies     Deployment     E3B Module     Extension     Java EE Application     JSP Tag Libraries     JSP Visual Editor     Libraries and Classpath     Resource Bundle     Run/Debug/Profile     Technology Scope | Dependent Projects and Archives:                     |                    |

Right-click on the EJB3Client.jsp and select Run:

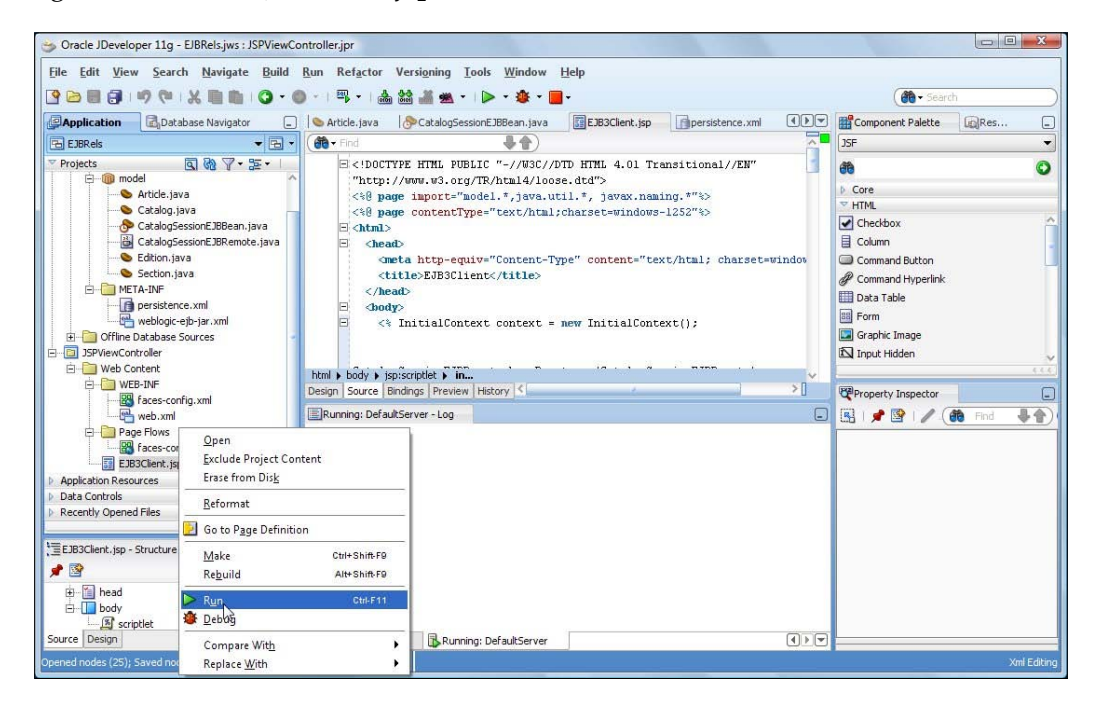

-[250]-

All the **Catalog**, **Edition**, **Section**, and **Article** entities and their properties get listed, as shown next:

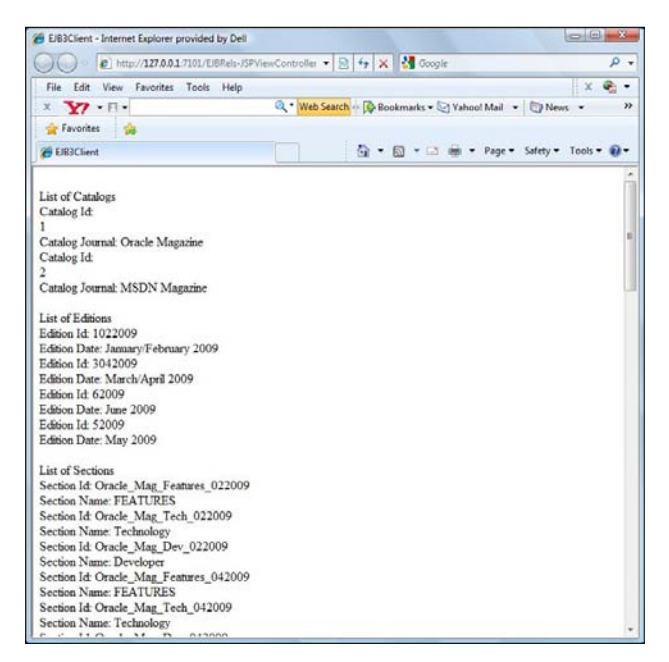

All the **Article** entities and the article titles get listed:

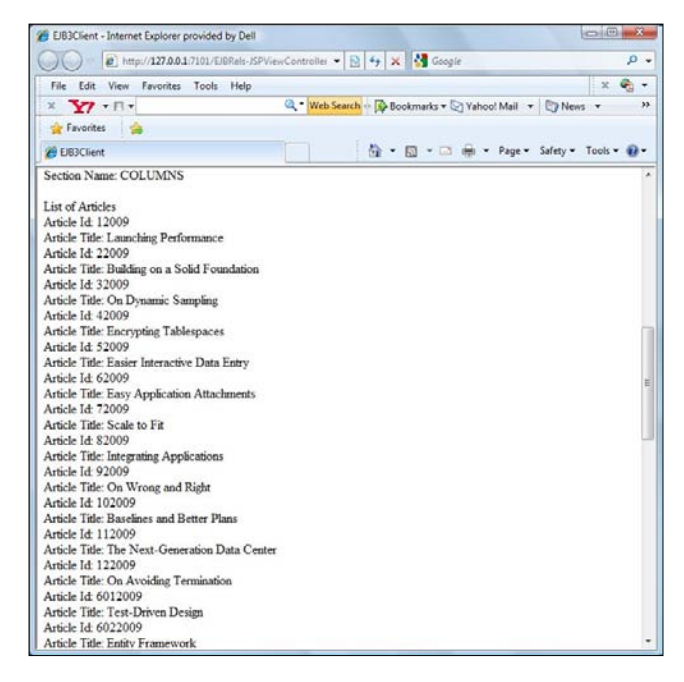

-[251]-

After the deletion of some data the Oracle Magazine catalogs do not get listed:

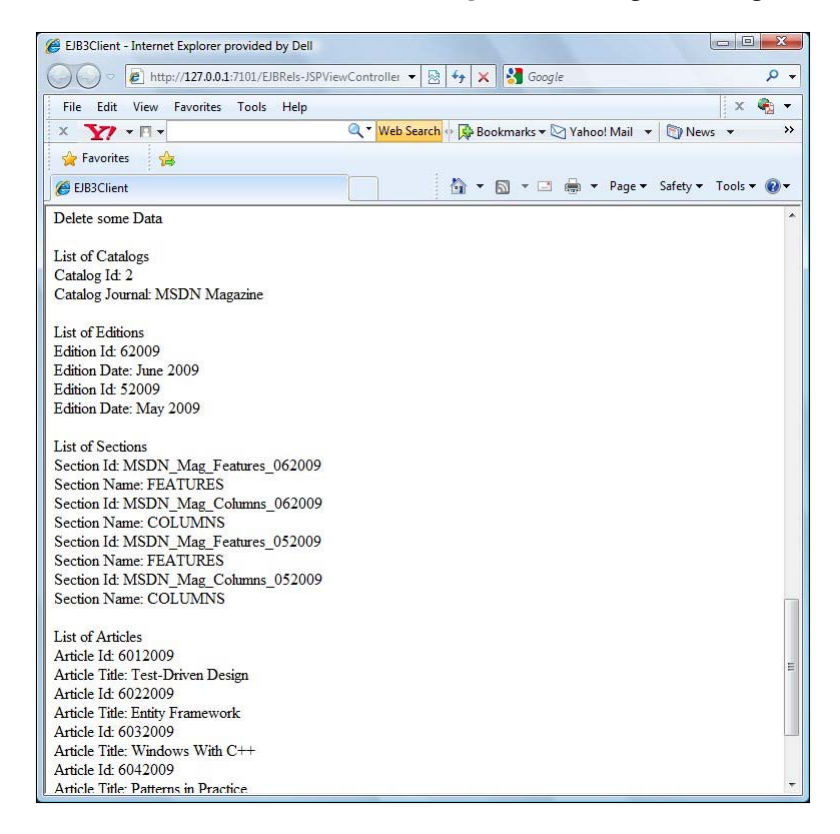

### Modifying the fetch strategy

We have used the default fetch strategy in the preceding example. The default fetch strategy for OneToMany and ManyToMany relationships is LAZY. With LAZY fetching, the containing entities are not fetched when the contained entity is retrieved. Therefore, we were not able to retrieve all the editions for a catalog, all the sections in an edition, and all the articles in a section. We just listed all the catalogs, editions, sections, and articles. With EAGER fetching, the entities contained by an entity are immediately fetched. Next, we shall modify the fetch strategy to EAGER in the @ ManyToMany and @OneToMany relationship mappings. The fetch strategy is set with the fetch element. In the Catalog entity replace:

```
@ManyToMany(cascade=CascadeType.ALL)
```

with:

```
@ManyToMany(cascade=CascadeType.ALL, fetch=FetchType.EAGER)
```

[ 252 ]-

In the Edition entity replace:

with:

In the Edition entity replace:

```
@OneToMany(cascade = CascadeType.ALL, mappedBy = "edition")
```

with:

In the Section entity replace:

```
@OneToMany(cascade={CascadeType.ALL}, mappedBy = "section")
```

with:

```
@OneToMany(cascade={CascadeType.ALL},
mappedBy = "section",fetch=FetchType.EAGER)
```

Also, modify the EJB3Client.jsp. Instead of just listing all the entities, list the contained entities. For example, retrieve all the editions in a catalog with the getCatalogEditions() method:

List<Edition> editions=beanRemote.getCatalogEditions(catalog);

Similarly, retrieve all the sections in an edition with the EditionSections method and all the articles in a section with the getSectionArticles() method. The modified EJB3Client.jsp is listed next:

[ 253 ] -

```
content="text/html; charset=windows-1252" />
  <title>EJB3Client</title>
</head>
<bodv>
<%
  InitialContext context = new InitialContext();
  CatalogSessionEJBRemote beanRemote = (CatalogSessionEJBRemote)
    context.lookup("EJB3-SessionEJB#model.CatalogSessionEJBRemote");
  beanRemote.createTestData();
  List<Catalog> catalogs = beanRemote.getAllCatalogs();
  out.println("<br/>" + "List of Catalogs" + "<br/>>");
  for (Catalog catalog : catalogs) {
    out.println("<br/>" + "Catalog Id:");
    out.println(catalog.getId() + "<br/>>");
    out.println("Catalog Journal:");
    out.println(catalog.getJournal() + "<br/>>");
    out.println("<br/>" + "List of Editions in a Cataloq" + "<br/>");
List<Edition> editions = beanRemote.getCatalogEditions(catalog);
    for (Edition edition : editions) {
      out.println("Edition Id:");
      out.println(edition.getId() + "<br/>>");
      out.println("Edition Date:");
      out.println(edition.getEdition() + "<br/>>");
      out.println("<br/>" + "List of Sections in a Edition" +
        "<br/>");
      List<Section> sections = beanRemote.getEditionSections(edition);
      for (Section section : sections) {
        out.println("<br/>" + "Section Id:");
        out.println(section.getId() + "<br/>>");
        out.println("Section Name:");
        out.println(section.getSectionName() + "<br/>>");
        out.println("<br/>" + "List of Articles in a Section" +
          "<br/>");
        List<Article> articles = beanRemote
                                       .getSectionArticles(section);
                        for (Article article : articles) {
                              out.println("Article Id:");
                              out.println(article.getId() + "<br/>>");
                              out.println("Article Title:");
                              out.println(article.getTitle() +
                                 "<br/>");
                        }
                 }
```

[ 254 ] -

```
}
   }
   out.println("<br/>br/>" + "Delete some Data" + "<br/>br/>");
   beanRemote.deleteSomeData();
   catalogs = beanRemote.getAllCatalogs();
   out.println("<br/>" + "List of Catalogs" + "<br/>>");
   for (Catalog catalog : catalogs) {
          out.println("<br/>" + "Catalog Id:");
          out.println(catalog.getId() + "<br/>>");
          out.println("Catalog Journal:");
          out.println(catalog.getJournal() + "<br/>>");
          out.println("<br/>br/>" + "List of Editions in a Catalog"
                                      + "<br/>");
List<Edition> editions = beanRemote.getCatalogEditions(catalog);
          for (Edition edition : editions) {
                 out.println("Edition Id:");
                 out.println(edition.getId() + "<br/>>");
                 out.println("Edition Date:");
                 out.println(edition.getEdition() + "<br/>>");
                 out.println("<br/> + "List of Sections in a Edition"
                               + "<br/>");
                 List<Section> sections = beanRemote
                               .getEditionSections(edition);
                 for (Section section : sections) {
                        out.println("<br/>" + "Section Id:");
                        out.println(section.getId() + "<br/>>");
                        out.println("Section Name:");
                        out.println(section.getSectionName() +
                          "<br/>");
out.println("<br/>br/>" + "List of Articles in a Section"
                                      + "<br/>");
                        List<Article> articles = beanRemote
                                      .getSectionArticles(section);
                        for (Article article : articles) {
                               out.println("Article Id:");
                               out.println(article.getId() + "<br/>>");
                               out.println("Article Title:");
                               out.println(article.getTitle() +
                                 "<br/>");
                        }
                 }
          }
   }
%>
</body>
</html>
```

Right-click on EJB3Client.jsp and select Run.

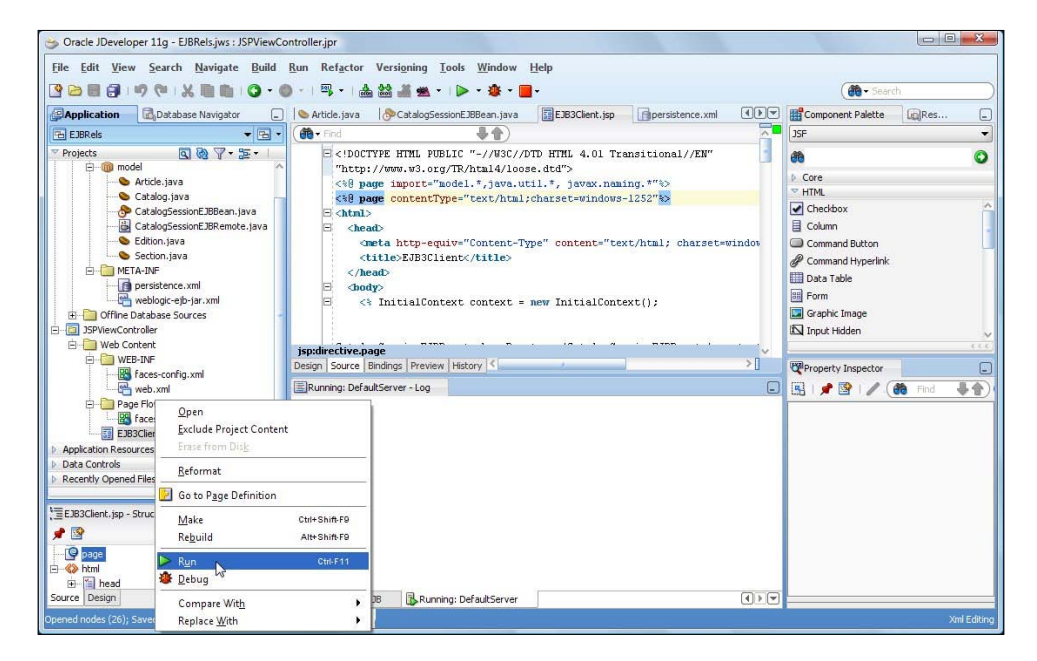

All the entities and the contained entities get listed. For example, all the editions in a catalog, all the sections in an edition , and all the articles in a section get listed.

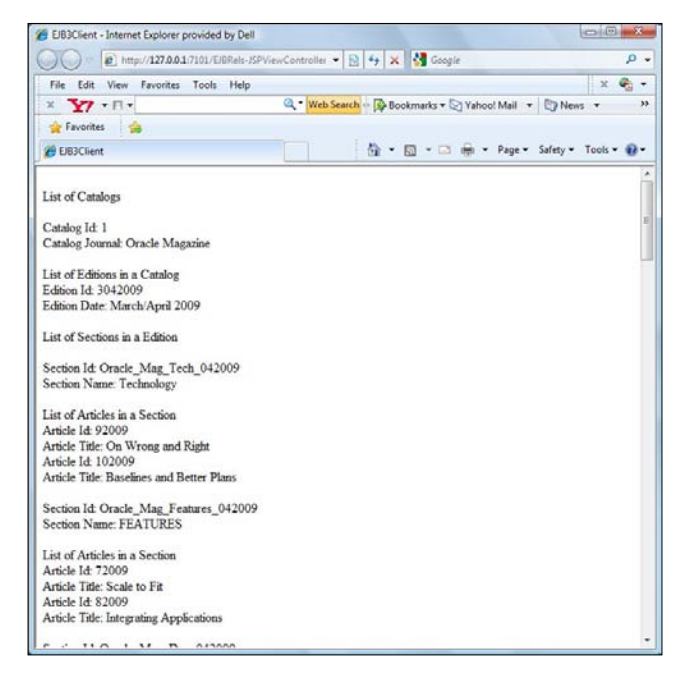

-[256]-

After deleting some data, the Oracle Magazine catalog and the contained entities do not get listed, but the other catalogs and the contained entities get listed.

| EIB3Client - Internet Explorer provided by Dell            |                                                       |             |
|------------------------------------------------------------|-------------------------------------------------------|-------------|
| http://127.0.0.1:7101/EJBRels-JSPViewCo                    | ontroller 👻 😓 😽 🗙 🚱 Google                            | ۰ م         |
| File Edit View Favorites Tools Help                        |                                                       | x 🍓 🗸       |
| x <b>Y</b> • A •                                           | 🔪 🔽 Web Search 🕂 🖓 Bookmarks 🕶 💟 Yahoo! Mail 📼 👘 News | ; • >>      |
| 🚖 Favorites 👍                                              |                                                       |             |
| EJB3Client                                                 | 📩 🔻 🖾 👻 🚍 🖶 👻 Page 🔻 Safety 🔻                         | Tools 🔻 🔞 🕶 |
| Delete some Data                                           |                                                       | ^           |
| List of Catalogs                                           |                                                       |             |
| Catalog Id: 2                                              |                                                       |             |
| Catalog Journal: MSDN Magazine                             |                                                       |             |
| List of Editions in a Catalog                              |                                                       |             |
| Edition Id: 62009                                          |                                                       |             |
| Edition Date: June 2009                                    |                                                       |             |
| List of Sections in a Edition                              |                                                       |             |
| Section Id: MSDN Mag Features 062009                       |                                                       |             |
| Section Name: FEATURES                                     |                                                       |             |
| List of Articles in a Section                              |                                                       |             |
| Article Id: 6012009                                        |                                                       |             |
| Article Title: Test-Driven Design                          |                                                       |             |
| Article Id: 6022009<br>Article Title: Entity Framework     |                                                       |             |
| ridece face Ends Francwork                                 |                                                       |             |
| Section Id: MSDN_Mag_Columns_062009                        |                                                       | E           |
| Section Name: COLUMNS                                      |                                                       |             |
| List of Articles in a Section                              |                                                       |             |
| Article Id: 6032009                                        |                                                       |             |
| Article Title: Windows With C++                            |                                                       |             |
| Article Id: 6042009<br>Article Title: Datterns in Practice |                                                       | - 26        |
| Arucie riue. Patterns in Practice                          |                                                       | +           |

### Summary

In this chapter we discussed EJB 3.0 entity relationships between entity beans. We mapped some database tables to entity beans. We added relationship mappings to the entities. We added some test data and ran a test client to retrieve the entities and the contained entities. We demonstrated the use of fetch strategy. In the next chapter we shall create an Ajax user interface for EJB 3.0 entity bean persistence.

-[258]—

# **B** EJB 3.0 Database Persistence with Ajax in the UI

While EJB 3.0 has facilitated database persistence, Ajax has simplified the user interface facet of web applications. **Asynchronous JavaScript And XML (AJAX)** is a web technique for developing asynchronous web applications using JavaScript, **Document Object Model (DOM)** and XMLHttpRequest technologies. AJAX provides dynamic interaction between a client and a server. In this chapter, we discuss the following:

- The XMLHttpRequest object
- Creating an EJB 3.0 application
- Creating a data source in WebLogic Server
- Creating an entity bean
- Creating a wrapper session bean
- Creating a servlet client
- Creating an Ajax user interface
- Deploying the EJB 3 application to WebLogic Server
- Testing the Ajax user interface

# The XMLHttpRequest Object

The XMLHttpRequest object, which is supported by most browsers, provides asynchronous communication between a web browser and an underlying server. Using the object, clients may submit XML data to a server, and retrieve it from the server, without reloading the page. XML data may be converted to HTML on the client side, using the DOM API and **Extensible Stylesheet Transformations (XSLT**). The implementations of XMLHttpRequest may vary across browsers. For example, an instance of an XMLHttpRequest object is created in IE 6 as follows:

```
var req = new ActiveXObject("Microsoft.XMLHTTP");
```

In Internet Explorer 7, XMLHttpRequest is available as a window object property. An instance of an XMLHttpRequest object in IE 7 is created as follows:

```
var req = new XMLHttpRequest();
```

W3C has introduced an XMLHttpRequest object specification (http://www.w3.org/ TR/XMLHttpRequest/) to standardize implementations of the XMLHttpRequest object. The XMLHttpRequest object has various attributes/properties, which are discussed in the following table, to provide HTTP client functionality.

| Property           | Description                                                                                                    |  |
|--------------------|----------------------------------------------------------------------------------------------------|--|
| onreadystatechange | Sets the callback method for asynchronous requests.                                                                                                    |  |
| readyState         | Retrieves the current state of a request.                                                                                                    |  |
|                    | 0-XMLHttpRequest object has been created.                                                                                                    |  |
|                    | 1- The object has been created and open () method has been invoked.                                                                                                   |  |
|                    | 2-The send() method has been called, but the response has not been received.                                                                                          |  |
|                    | 3—Some data has been received that is available in the responseText property. responseXML produces null and response headers and status are not completely available. |  |
|                    | 4 – Response has been received.                                                                                                    |  |
| responseText       | Retrieves the text of response from server.                                                                                                    |  |
| responseXML        | Retrieves the XML DOM of response from server.                                                                                                    |  |
| status             | Retrieves the HTTP status code of request.                                                                                                    |  |
| statusText         | Retrieves the status text of the HTTP request.                                                                                                    |  |

XMLHttpRequest object methods, which are discussed in the following table, are used to open an HTTP request, send the request, and receive the response.

| Method                                                                                  | Description                                                                                                    |
|-----------------------------------------------------------------------------------------|----------------------------------------------------------------------------------------------------|
| abort()                                                                                 | Aborts the current HTTP request.                                                                                                    |
| getAllResponseHeaders()                                                                 | Gets all the response headers.                                                                                                    |
| getResponseHeader(string header)                                                        | Gets a specified response header.                                                                                                    |
| open(string method, string url,<br>boolean asynch, string username,<br>string password) | Opens a HTTP request. Does not send<br>a request. Boolean parameter asynch<br>specifies if HTTP request is asynchronous;<br>default value is true. Username and<br>password are optional.                                                                                                    |
| send(data)                                                                              | Sends a HTTP request to the server,<br>including data. The send() method<br>is synchronous or asynchronous<br>corresponding to the value of the<br>asynch argument in the open() method.<br>If synchronous, the method does not<br>return until the request is completely<br>loaded and the entire response has been<br>received. If asynchronous, method returns<br>immediately. |
| setRequestHeader(string<br>headerName, string headerValue)                              | Sets HTTP request headers.                                                                                                    |

In this chapter, we create an EJB 3.0 Ajax application in which an input form is validated using Ajax and persisted using EJB 3.0. The following procedure is used for a catalog entry form validation and submission:

- 1. A user inputs a catalog ID in a catalog entry form.
- 2. The catalog id value is sent to a servlet doGet method. The servlet looks up the remote component interface of a session bean and invokes a validate() method that returns a Catalog entity instance to validate the catalog id.
- 3. The session bean validate() method runs a Java persistence language query using the catalog id value. If the query returns an empty list, the validate() method returns null, else it returns a list with a Catalog entity instance; the validate() method returns the Catalog entity instance.
- 4. In the servlet, if the validate() method returns null, the servlet constructs a String consisting of an XML element <valid>true</valid>, which is returned to the browser that sent the catalog id value via Ajax.
- 5. In the catalog entry form, the XML is parsed and if the valid element value is true, a validation message that the catalog ID specified is valid gets displayed. A user may continue to fill the form and submit it to create a new catalog entry.

[ 261 ] -

- 6. If the validate() method returns a Catalog entity instance, the servlet constructs a String that consists of an element valid with text set to false and also consists of elements corresponding to the Catalog bean properties journal, publisher, edition, title, and author. The String is returned to the browser, which parses the String and finding a false value for the valid element displays a validation message that the catalog id value specified is false. The JavaScript in the Catalog entry form JSP also fills the form fields with the values returned in the String and disables the **Submit** button.
- 7. If the catalog id is valid, a user may fill out the form and submit it, which invokes the doPost method. In the doPost method of the servlet, the input field values are retrieved and the remote business interface of the session bean is looked up. The persist() method of the session bean is invoked with the input form field values.
- 8. In the persist() method of the session bean, a new Catalog entity instance is created from the input field values and the persist() method of the EntityManager is invoked to persist the entity instance to the database. Thus, a user did not have to fill out the form only to find later that a catalog id is not valid. Ajax validates the catalog id value and displays a validation message.

# Setting the environment

We need to install Oracle Fusion Middleware 11g (http://www.oracle.com/ technology/software/products/middleware/index.html). We need to download the following two components from the **For Development** section.

- Oracle WebLogic Server 11g Rel 1 (10.3.2) Net Installer
- Oracle JDeveloper 11g Rel 1 (11.1.1.2.0) (JDeveloper + ADF)

First, install JDeveloper 11g Studio Edition. Also install Oracle database 10g/11g/XE (including the sample schemas). We shall be using the XE version in this chapter. Create an Oracle database table CATALOG with the following SQL script:

```
CREATE TABLE Catalog(CatalogId VARCHAR(255), Journal VARCHAR(255),
Publisher Varchar(255), Edition VARCHAR(255), Title Varchar(255),
Author Varchar(255));
INSERT INTO Catalog VALUES('catalog1', 'Oracle Magazine', 'Oracle
Publishing', 'September-October 2009','Oracle Fusion Middleware 11g:
The Foundation for Innovation', 'David Baum');
INSERT INTO Catalog VALUES('catalog2', 'Oracle Magazine', 'Oracle
Publishing', 'September-October 2009', 'Put Your Arrays in a Bind',
'Mark Williams');
```

-[262]-

### Installing WebLogic Server

Next, install WebLogic Server 11*g*. Subsequently, create a WebLogic server domain. A domain is an administration unit for WebLogic Server instances. Start the Fusion Middleware Configuration Wizard. Select **Create a new WebLogic domain** and click on **Next**:

| Eusion Middleware Configuration Wizard                                                         |               |
|------------------------------------------------------------------------------------------------|---------------|
| Welcome                                                                                        | ORACLE        |
| ● Create a new WebLogic domain                                                                 |               |
| Create a WebLogic domain in your projects directory.                                           |               |
| O Extend an existing WebLogic domain                                                           |               |
| Use this option to add new components to an existing domain and modify configuration settings. |               |
| Ezit Help                                                                                      | Previous Next |

In the **Domain Source** window select **Basic WebLogic Server Domain** as the domain to generate. Click on **Next**:

| Select Domain Source                                      |                                                                                                    |                           |
|-----------------------------------------------------------|----------------------------------------------------------------------------------------------------|---------------------------|
|                                                           |                                                                                                    | ORACLE'                   |
| ⊙ Generate a do                                           | main configured automatically to suppor                                                               | t the following products: |
| 🗹 Basic WebLogic                                          | Server Domain - 10.3.1.0 [wiserver_10.3] *                                                            | t the following products. |
| Basic WebLogic                                            | Server Domain - 10.3.1.0 [wiserver_10.3] *<br>ain on an existing template                             | t the following products. |
| Basic WebLogic<br>O Base this dom<br>Template location:   | Server Domain - 10.3.1.0 [wiserver_10.3] *<br>ain on an existing template<br>C:\Oracle\Middleware\wis | Browse                    |
| ☑ Basic WebLogic<br>○ Base this dom<br>Template location: | Server Domain - 10,3,1,0 [wiserver_10,3] *<br>ain on an existing template<br>C:\Oracle\Middleware\wis | Browse                    |

[ 263 ] -

Specify **Domain name** as **base\_domain** and select the default **Domain location**. Click on **Next**:

| Eusion Middleware Configuration Wizard |                                                       | X             |
|----------------------------------------|-------------------------------------------------------|---------------|
| Specify Domain Name and Location       |                                                       | ORACLE        |
| Eni<br>Domain name:                    | ter the name and location for the domain:             |               |
| Domain location:                       | C:\Oracle\Middleware\wis\user_projects\domains Browse | Previous Next |

Specify the Administrator User name and User password and click on Next:

| nigare Administrato     |                                         | ORACLE |
|-------------------------|-----------------------------------------|--------|
| Discard Changes         |                                         |        |
| *User name:             | weblogic                                |        |
| *User password:         | *****                                   |        |
| *Confirm user password: | ****                                    |        |
| Description:            | This user is the default administrator. |        |
|                         |                                         |        |
|                         |                                         |        |

Select **WebLogic Domain Startup Mode** as **Development Mode**, which is for developing applications. The development mode supports auto deployment of applications. Select **JDK** as **Sun JDK 1.6** and click on **Next**:

| ORACLE                                                                                                    |
|----------------------------------------------------------------------------------------------------|
| s production environment is secure. For more information, see the topic 'Securing a<br>,<br>veloping and testing your applications with WebLogic JRockit early in the project cycle |
| ckit documentation.           JDK Selection                                                                                                    |
| Available JDKs     Sun SDK 1.6.0_11 @ C:\Oracle\Middleware\wis\jdk160_11     JRockit SDK 1.6.0_05 @ C:\Oracle\Middleware\wis\jrockit_1                                              |
| Other JDK Location: Browse Browse                                                                                                    |
|                                                                                                    |

In the **Select Optional Configuration** window, select at least the **Administration Server** option and click on **Next**:

| Fusion Middleware Configuration Wizard                                                                                                    |               |
|----------------------------------------------------------------------------------------------------|---------------|
| Select Optional Configuration                                                                                                    | ORACLE        |
| <ul> <li>✓ Administration Server<br/>Modify Settings</li> <li>✓ Managed Servers, Clusters and Machines<br/>Add or Delete<br/>Modify Settings</li> <li>❑ RDBMS Security Store<br/>Modify Settings</li> </ul> |               |
| ILEXIt Help                                                                                                    | Previous Next |

-[265]-

In the **Configure the Administration Server** window, select the default settings for server **Name**, **Listen address**, and **Listen port** (7001), and click on **Next**:

| onfigure the Ad   | ninistration Server | ORACLE   |
|-------------------|---------------------|----------|
| 💍 Disgard Changes |                     |          |
| *Name:            | AdminServer         |          |
| *Listen address:  | All Local Addresses |          |
| Listen port:      | 7001                |          |
| SSL listen port:  | N/A                 |          |
| SSL enabled:      |                     |          |
|                   |                     |          |
|                   |                     |          |
| Exit Help         | 1                   | Previous |

As our domain will only have a single server, skip the following steps :

- => Configure Managed Servers
- => Configure Clusters
- => Configure Machines

In the Configuration Summary window, click on Create:

| onfiguration Summary                                                 |                                                                   | ORACLE                                                                                                    |
|----------------------------------------------------------------------|-------------------------------------------------------------------|----------------------------------------------------------------------------------------------------|
| Domain Summary<br>Summary View:<br>Deployment                        | Click on an ite<br>Details pane I<br>prior panel. Il              | em in the Domain Summary pane on the left to inspect its attributes in the<br>below. You can make limited adjustments by clicking Previous to return to a<br>reverything is satisfactory, click Next.             |
| dose_contain (c), (c) dolovid c), (kiddovid c), (kis (c) a bio)ccost | Details<br>Attribute<br>Name<br>Description<br>Author<br>Location | Value<br>Basic WebLogic Server Domain<br>Create a basic WebLogic Server domain without installing sample applicatio<br>Oracle Corporation<br>C:\Oracle\Middleware\wls\wlserver_10.3\common\templates\domains\wls. |
| [4] [***                                                             | ]                                                                 | 4                                                                                                    |

-[266]-

| Fusion Middleware Configuration Wiz | ard                                                                                                    |                    |
|-------------------------------------|----------------------------------------------------------------------------------------------------|--------------------|
| Creating Domain                     |                                                                                                    | ORACLE             |
|                                     | Progress:                                                                                                    |                    |
| ORACLE                              | Preparing<br>Extracting Domain Contents<br>Creating Domain Security Information<br>Saving the Domain Information<br>String Substituting Domain Files<br>Performing OS Specific Tasks<br>Performing Post Domain Creation Tasks<br>Domain Created Successfully!<br>Domain Location: C:\Oracle\Middleware\wls\user_projects\domains\base_domain<br>Admin Server URL: http://dvohra09-PC:7001 |                    |
|                                     |                                                                                                    | Start Admin Server |
| E <u>x</u> it <u>H</u> elp          |                                                                                                    | Previous Done      |

A WebLogic Server domain gets created. Click on **Done**:

# Creating an EJB 3.0 application in JDeveloper

In this section, we create an EJB 3 application and project in JDeveloper 11*g*. Select **New Application** in JDeveloper 11*g*. Specify an **Application Name** and select **Java EE Web Application** as the **Application Template**. Click on **Next**. Specify a **Project Name** for the view controller project, the default being **ViewController**. Select **EJB** in the **Available** list and add to the **Selected** list of **Project Technologies**. Click on **Next**. Select the default Java settings for the view controller project, which include the package name, source path, and output directory, and click on **Next**.

Select the default EJB settings; select **EJB Version** as **EJB 3.0**, and select the **Using annotations** feature. Click on **Next**. Specify a **Project Name** for the model project, the default being **Model**. Select **EJB** in the **Project Technologies**. Click on **Next**. Select the default Java settings for the model project, which include the package name, **Java Source Path**, and the **Output Directory**. Click on **Next**. Select the default EJB settings; set **EJB Version** as **3.0** and select the **Using annotations** feature. Click on **Finish**. An EJB 3 application, which includes a view controller project and a model project, gets created. We shall be creating an EJB 3.0 entity bean in the Model project. We shall also create an EJB 3.0 session bean and servlet in the Model project. In the ViewController project, we shall create a JSP for the Ajax user interface.

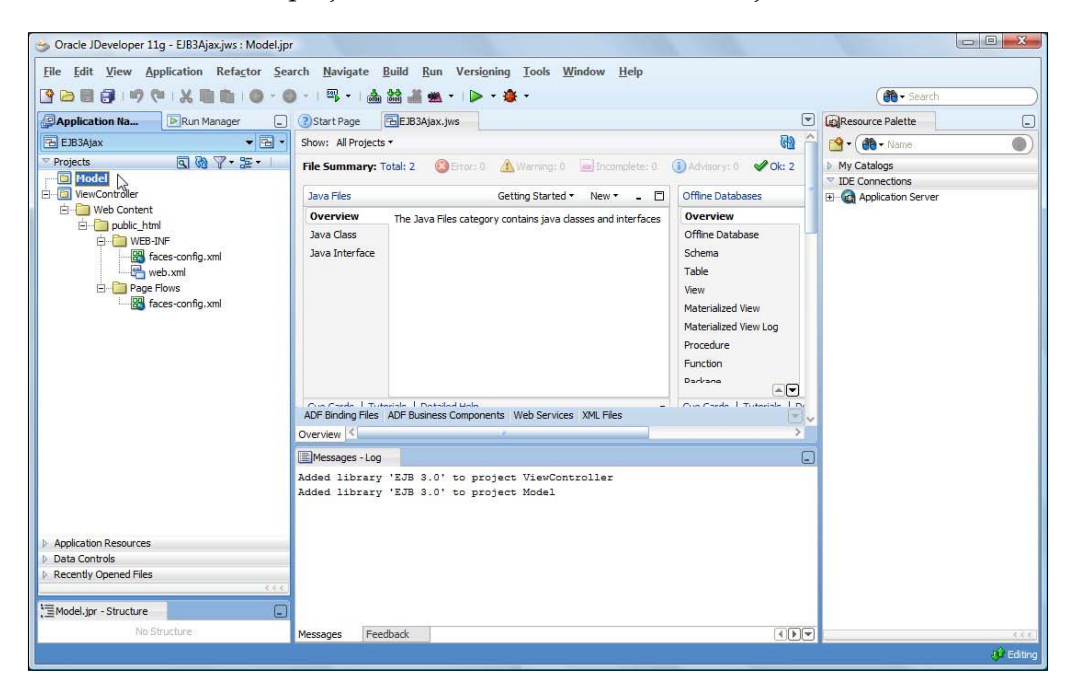

### Creating a database connection

We need to create a database connection to the Oracle database for generating an EJB 3.0 entity bean from the CATALOG table, which we created in the *Setting the environment* section. In the **Database Navigator**, right-click on **EJB3Ajax** and select **New Connection**. In the **Create Database Connection**, specify a **Connection Name**, and select **Connection Type** as **Oracle (JDBC)**. Specify **Username** as **OE** and the **Password** for the **OE** schema. Select **Driver Type** as **thin**, **Host Name** as **localhost**, and **SID** as **XE**. Click on **Test Connection** to test the connection. If a connection gets established, click on **OK**.

| Create Connection              | In: EJB3Ajax       |       | -               |
|--------------------------------|--------------------|-------|-----------------|
| Connection Name:               | OracleDBConnection |       |                 |
| Connection Type:               | Oracle (JDBC)      |       |                 |
| <u>U</u> sername:              | OE                 | Role: | -               |
| <u>P</u> assword:              |                    | Save  | Password        |
| Driv <u>e</u> r:<br>Host Name: | localhost          |       | JDBC Port: 1521 |
| Driv <u>e</u> r:<br>Host Name: | localhost          | -     | IDBC Port: 1521 |
| SID:                           | XE                 |       |                 |
| O Service Name:                | XE                 |       |                 |
|                                |                    |       |                 |

[ 269 ]

A JDBC connection gets added to the Database Navigator.

| 🏐 Oracle JDeveloper 11g - EJB3Ajax.jws : Model.jp |                                                                                                    |                                                                                                    |                              |
|---------------------------------------------------|----------------------------------------------------------------------------------------------------|----------------------------------------------------------------------------------------------------|------------------------------|
| File Edit View Application Refactor See           | nrch <u>N</u> avigate <u>B</u> uild <u>R</u> un Versi <u>o</u> ning <u>Tools Wi</u> ndow <u>H</u> elp<br>) -   ♀, -   ▲ 쓻 <u>▲ ▲ -   ▶ - ◆ -</u> | 0                                                                                                    | ( Search                     |
| Application   Run Manager LC                      | Start Page ELEJBJAjax.jws                                                                                                    | Ela ^                                                                                                    | LEGResource Palette          |
| IDE Connections     EB3Ajax                       | File Summary: Total: 2 Stror: 0 A Warning: 1 Incomplete: 0                                                                                       | Advisory: 0 Vok: 1                                                                                                    | My Catalogs  IDE Connections |
|                                                   | Java Files Getting Started 🔹 New 👻 💶 🗖                                                                                                    | Offline Databases                                                                                                    | Application Server           |
|                                                   | Overview The Java Files category contains java classes and interfaces                                                                            | Overview                                                                                                    |                              |
| 這OracleDBConnection - Structure                   | Java Class<br>Java Interface                                                                                                    | Offine Database<br>Schema<br>Table<br>View<br>Materialized View<br>Materialized View Log<br>Procedure<br>Function<br>Darksana |                              |
| OracleDBConnection     We Username: OE            | ADF Binding Files ADF Business Components Web Services XML Files                                                                                 | Cus Carde   Tutoriale   Dr                                                                                                    |                              |
| Host Name: localhost                              | Overview <                                                                                                    | >                                                                                                    |                              |
| 연합 JDBC Port: 1521<br>전함 SID: XE                  | EMessages - Log                                                                                                    |                                                                                                    |                              |
|                                                   | Messages Feedback                                                                                                    |                                                                                                    |                              |
| OracleDBConnection (EJB3Ajax)                     |                                                                                                    |                                                                                                    | 🕫 Editing                    |

An OracleDBConnection-jdbc.xml configuration file gets created in the src/ META-INF directory. The configuration file specifies the connection settings such as the driver class and the connection URL. The configuration file also specifies a JNDI data source, jdbc/OracleDBConnectionDS, which gets created when the JDBC connection OracleDBConnection is created. The configuration file is listed next:

```
<?xml version = '1.0' encoding = 'windows-1252'?>
<jdbc-data-source xmlns:xsi="http://www.w3.org/2001/XMLSchema-
instance"
   xsi:schemaLocation="http://www.bea.com/ns/weblogic/jdbc-data-
source http://www.bea.com/ns/weblogic/jdbc-data-source/1.0/jdbc-data-
source.xsd"
   xmlns="http://www.bea.com/ns/weblogic/jdbc-data-source">
   <name>OracleDBConnection</name>
   <jdbc-driver-params>
          <url>jdbc:oracle:thin:@localhost:1521:XE</url>
          <driver-name>oracle.jdbc.OracleDriver</driver-name>
          <properties>
                 <property>
                        <name>user</name>
                        <value>OE</value>
                 </property>
                 <property>
                        <name>servername</name>
                        <value>localhost</value>
                 </property>
                 <property>
```

```
[ 270 ]-
```

```
<name>portnumber</name>
                        <value>1521</value>
                 </property>
                 <property>
                        <name>sid</name>
                        <value>XE</value>
                 </property>
          </properties>
          <password-encrypted>46969068B219FCC29EC5B6B5A9B8F846D62D1A19
                                         DF561D1E</password-encrypted>
   </jdbc-driver-params>
   <jdbc-connection-pool-params>
          <test-table-name>dual</test-table-name>
   </jdbc-connection-pool-params>
   <jdbc-data-source-params>
          <jndi-name>jdbc/OracleDBConnectionDS</jndi-name>
          <scope>Application</scope>
   </jdbc-data-source-params>
</jdbc-data-source>
```

### Creating a data source in WebLogic Server

As we shall be deploying the EJB 3.0 Ajax application to WebLogic Server, we need to create a data source in WebLogic Server for the Oracle database. The data source JNDI name should correspond to the data source JNDI name used in the persistence. xml configuration file for the entity bean, which we shall create in the next section. We shall be using a data source with JNDI name jdbc/OracleDBConnectionDS; therefore, create a data source with JNDI name jdbc/OracleDBConnectionDS in WebLogic Server. Start the WebLogic Server and log in to the Administration Console.

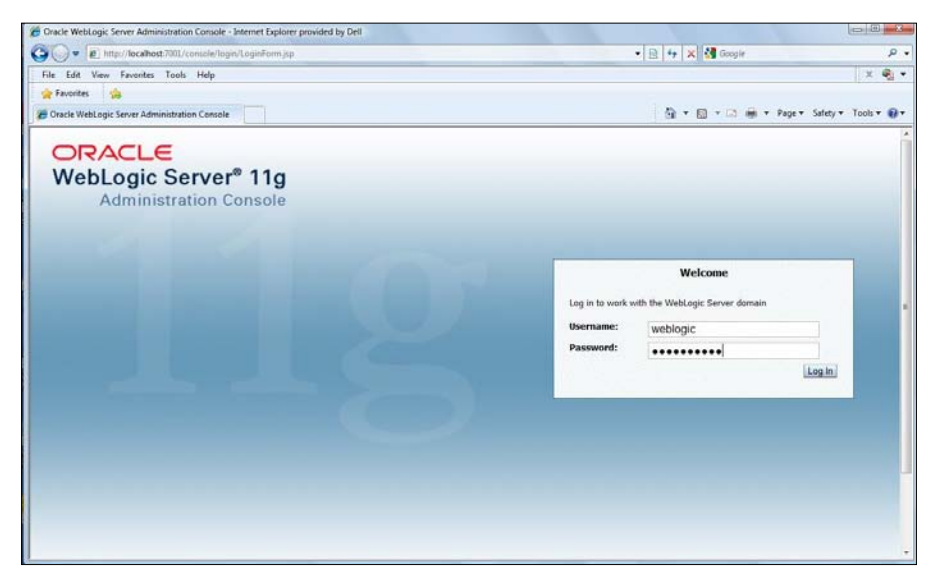

```
-[271]-
```

Select the **base\_domain|Services|JDBC|Data Sources** node. To create a new data source, click on **New** in the **Data Sources** table as shown in the following screenshot:

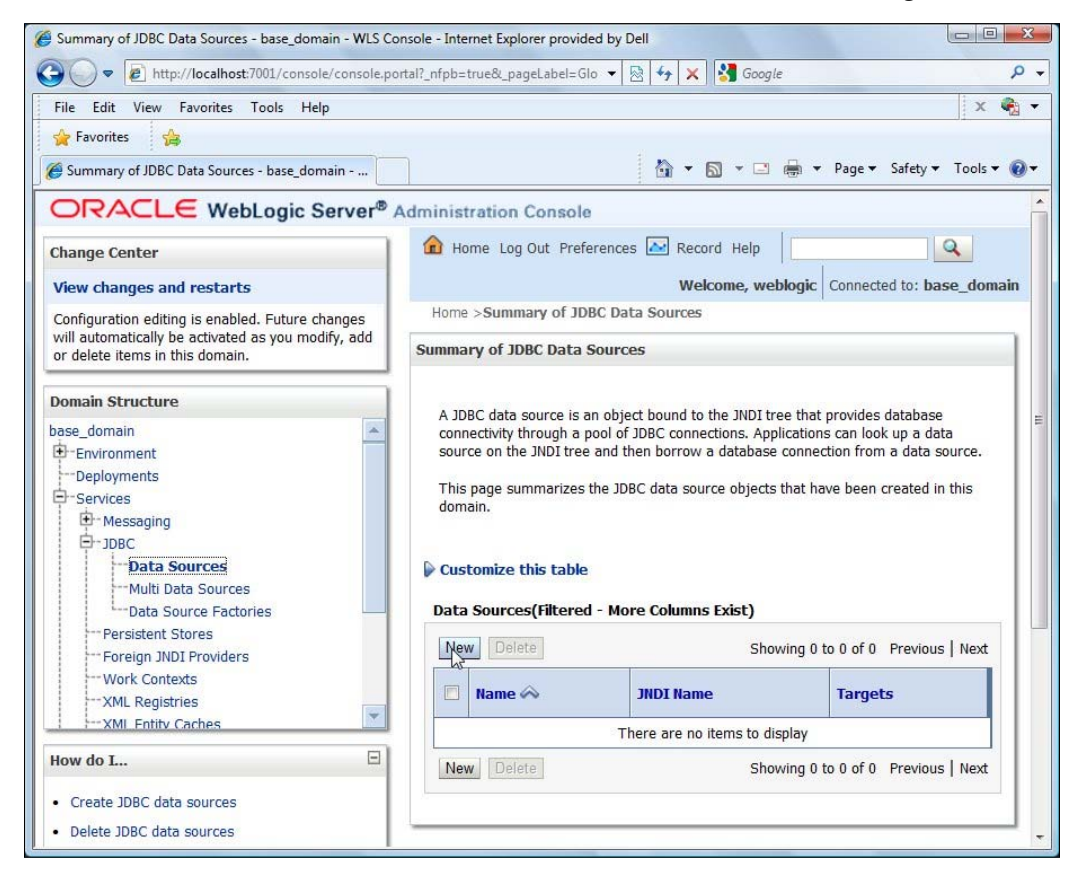

In the **Create a New JDBC Data Source** window, specify a data source **Name**, and specify **JNDI Name** for the data source as **jdbc/OracleDBConnectionDS**. Select **Database Type** as **Oracle** and select **Database Driver** as **Oracle's Driver (Thin XA)**. Click on **Next**:

|                                                                                                    | 1 A 3                                                                                                    |
|----------------------------------------------------------------------------------------------------|----------------------------------------------------------------------------------------------------|
| 🖌 Favorites 🛛 🍰                                                                                                    | 🖓 🔻 🕅 👻 🗔 👼 👻 Page 🕶 Safety 🕶 Tools 🔻                                                                                                    |
| Jusc     Multi Data Sources     Multi Data Source Factories     Persistent Stores     "Foreign JUDI Providers     "Work Contexts     "XMI. Registries     "XMI. Refly Caches     "XMI. Fortiv Caches     "XMI. Fortiv Caches | What would you like to name your new JDBC data source?         Image:         JDBC Data Source-0         *Name:         What JNDI name would you like to assign to your new JDBC Data Source?         Image:         Image: |
| Create JDBC data sources Create LLR-enabled JDBC data sources                                                                                                    | jdbc/OracleDBConnectionDS                                                                                                    |
|                                                                                                    |                                                                                                    |
| /stem Status                                                                                                    | What database type would you like to select? Database Oracle Type:                                                                                                    |

As we selected the XA JDBC driver, the driver will support global transactions and the **Two-Phase Commit** transaction protocol. Click on **Next** in **Transaction Options**:

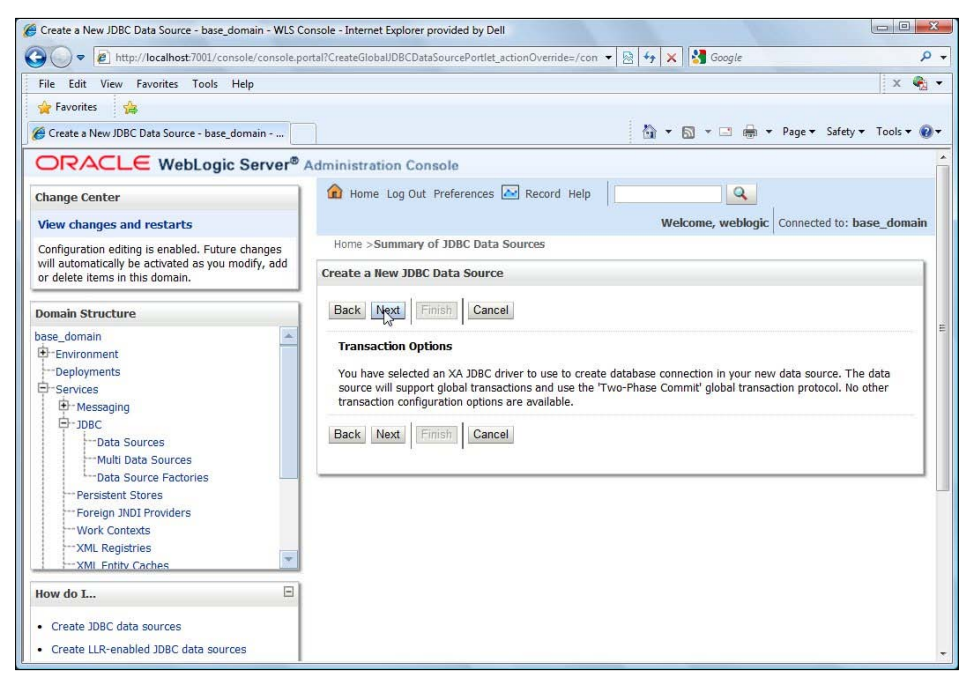

-[273]-

In the **Connection Properties** window, specify **Database Name** as **XE**, **Host Name** as **localhost**, **Port** as **1521**, and **Database User Name** as **OE**. Specify the **Password** for the **OE** user and click on **Next**:

| File Edit View Favorites Tools Help                                                                             |                                 |                                 |                                              | × 🦣 •                         |
|----------------------------------------------------------------------------------------------------|---------------------------------|---------------------------------|----------------------------------------------|-------------------------------|
| 🚖 Favorites 🛛 🎪                                                                                                 |                                 |                                 |                                              | Prilia and Second             |
| Create a New JDBC Data Source - base_doma                                                                       | n                               |                                 | 💩 • 🖾 • 🖾 🛞                                  | • Page • Safety • Tools • 📦 • |
| Environment     Deployments     Services                                                                        | Connection I<br>Define Connec   | roperties<br>tion Properties.   |                                              |                               |
| D- Messaging<br>- JDBC<br>- Data Sources                                                                        | What is the nor<br>Database Nar | ne of the database you v<br>ae: | vould like to connect to?                    |                               |
| Multi Data Sources     Data Source Factories     Persistent Stores     Foreign 3NDI Providers     Work Contacts | What is the ner<br>Host Name:   | ne or IP address of the d       | localhost                                    |                               |
| XML Registries                                                                                                  | What is the por                 | t on the database server        | used to connect to the database?             |                               |
| How do I                                                                                                    | E Port:                         |                                 | 1521                                         |                               |
| Create JDBC data sources     Create LLR-enabled JDBC data sources                                               | What database                   | account user name do y          | ou want to use to create database connection | 57                            |
|                                                                                                    | Database Use                    | r Name:                         | OE                                           |                               |
| System Status<br>Health of Running Servers                                                                      | What is the dat                 | abase account password          | to use to create database connections?       |                               |
| Failed (0)<br>Critical (0)                                                                                      | Password:                       |                                 | •••••                                        |                               |
| Overloaded (0)<br>Warning (0)                                                                                   | Confirm Pass                    | vord:                           | •••••                                        |                               |

In the **Test Database Connection** window, the **Driver Class Name** and the connection **URL** are specified. Click on **Test Configuration** to test the data source connection. If a connection gets established, click on **Finish**:

| Create a New JDBC Data Source - base_domain - WLS 0      | Console - Internet Explorer provide | d by Dell                                                                            |  |
|----------------------------------------------------------|-------------------------------------|--------------------------------------------------------------------------------------|--|
| G v thtp://localhost?001/console/console.g               | ortal?CreateGlobaUDBCDataSource     | Portlet_actionOverrides/con + 🖹 🗛 🗙 🖓 Google 🖉 🔎                                     |  |
| File Edit View Favorites Tools Help                      |                                     | x 🧠                                                                                  |  |
| 🙀 Favorites 🙀                                            |                                     |                                                                                      |  |
| 💋 Create a New JDBC Data Source - base_domain            |                                     | 🦓 • 🗔 • 🖂 🖶 • Page • Safety • Tools • 👔                                              |  |
| ORACLE WebLogic Server*                                  | Administration Console              |                                                                                      |  |
| Change Center                                            | Home Log Out Prefer                 | ences Record Help                                                                    |  |
| View changes and restarts                                |                                     | Welcome, weblogic Connected to: base_domain                                          |  |
| Configuration editing is enabled. Future changes         | Home >Summary of JDB                | C Data Sources                                                                       |  |
| will automatically be activated as you modify, add       | Messages                            |                                                                                      |  |
| or delete items in this domain.                          | Connection test succe               | eded. D                                                                              |  |
| Domain Structure                                         | Create a New JDBC Data              | Source                                                                               |  |
| base_domain                                              |                                     |                                                                                      |  |
| Environment                                              | Test Configuration Bar              | ck Next Finish Cancel                                                                |  |
| Deployments                                              | 20 - 20 - 20kg                      |                                                                                      |  |
| Er-Services                                              | Test Database Connec                | tion                                                                                 |  |
| E- 1080                                                  | Test the database availab           | bility and the connection properties you provided.                                   |  |
| Data Sources                                             |                                     |                                                                                      |  |
| Multi Data Sources                                       | What is the full package n          | ame of JDBC driver class used to create database connections in the connection pool? |  |
| -Data Source Factories                                   | (Note that this driver class        | must be in the classpath of any server to which it is deployed.)                     |  |
| Persistent Stores                                        |                                     |                                                                                      |  |
| Foreign JNDI Providers                                   |                                     |                                                                                      |  |
| Work Contexts                                            | Driver Class Name:                  | oracle.jdbc.xa.client.Oracl                                                          |  |
| XML Registries                                           |                                     |                                                                                      |  |
| AND FORMY LOCDES                                         | What is the URL of the dat          | abase to connect to? The format of the URL varies by JDBC driver.                    |  |
| How do L                                                 | 1001 -                              |                                                                                      |  |
|                                                          | URL:                                | jdbc:oracle:thin:@localhos                                                           |  |
| Create JOBC data sources                                 | the set of the second set of the    |                                                                                      |  |
| <ul> <li>Create LLR-enabled JDBC data sources</li> </ul> | What database account us            | er name do you want to use to create database connections?                           |  |

-[274]-

A data source with JNDI name jdbc/OracleDBConnectionDS gets added to the **Data Sources** table.

| > > + http://localhost:7001/console/console.p                                                                                             | ortal7_nfpb=true&_pageLabel=GlobalIDBCDat                                                                                                    | taSourceTablePag 🔹 😒 😽 💥 🛃 Goo                                                                                                    | ngle d                                                                                                    |
|----------------------------------------------------------------------------------------------------|----------------------------------------------------------------------------------------------------|----------------------------------------------------------------------------------------------------|----------------------------------------------------------------------------------------------------|
| File Edit View Favorites Tools Help                                                                                                    |                                                                                                    | and the second second second second second second second second second second second second second second second                                    | x 🍳                                                                                                    |
| 👷 Favorites 🛛 🎪                                                                                                    |                                                                                                    |                                                                                                    |                                                                                                    |
| Summary of JDBC Data Sources - base_domain                                                                                                |                                                                                                    | <u>∆</u> • ⊠ • ⊂                                                                                                    | 🗈 📾 🔹 Page 🔹 Safety 🕶 Tools 🕶 🌘                                                                                     |
| ORACLE WebLogic Server®                                                                                                    | Administration Console                                                                                                    |                                                                                                    |                                                                                                    |
| Change Center                                                                                                    | 🔞 Home Log Out Preferences 💽                                                                                                    | Record Help                                                                                                    | Q                                                                                                    |
| View changes and restarts                                                                                                    |                                                                                                    | Welcome, w                                                                                                    | veblogic Connected to: base_domain                                                                                  |
| Configuration editing is enabled. Future changes<br>will automatically be activated as you modify, add<br>or delete items in this domain. | Home >Summary of JDBC Data So<br>Messages<br># All changes have been activated                                                                                                    | urces<br>. No restarts are necessary.                                                                                                    |                                                                                                    |
| Iomain Structure                                                                                                    | Summary of JDBC Data Sources                                                                                                    |                                                                                                    |                                                                                                    |
| abs_domain                                                                                                    | A JDBC data source is an object bo<br>JDBC connections. Applications con<br>connection from a data source.<br>This page summarizes the JDBC data<br>Customize this table<br>Data Sources(Filtered - More Co<br>New, Datas | und to the 3401 tree that provides databas<br>look up a data source on the 3101 tree an<br>ta source objects that have been created<br>Aumos Exist) | e connectivity through a pool of<br>d them borrow a database<br>in this domain.<br>howing 1 to 1 of 1 Previous Next |
| iow do L                                                                                                    | I name 🕫                                                                                                    | JUDI Name                                                                                                    | largets                                                                                                    |
| Create JDBC data sources<br>Delete JDBC data sources                                                                                      | IDBC Data Source-0                                                                                                    | jdbc/OracleD8ConnectionDS                                                                                                    | howing 1 to 1 of 1 Previous   Next                                                                                  |

Click on the data source in the **Data Sources** table. The settings for the data source get displayed. Select the **Targets** tab and select the **AdminServer** as the target server. Click on **Save**. The target server settings get applied.

| Settings for JDBC Data Source-0 - base_domain - Wi                                                                                                    | S Console - Internet Explorer provided by Dell                                                                  |
|----------------------------------------------------------------------------------------------------|----------------------------------------------------------------------------------------------------|
| - 8 http://localhost.7002/console/consol                                                                                                    | aportalT_infpb=true&_pageLabelsJDBCDetaSourcetargetdeployTebPage&handlescombea.comole.handlesJ 💌 👌 🍫 🔀 Google 🖉 |
| File Edit View Favorites Tools Help                                                                                                    | x 🍕                                                                                                    |
| 🙀 Favorites 🏾 🍰                                                                                                    |                                                                                                    |
| 🝘 Settings for JDBC Data Source-0 - base_domain                                                                                                    | 🄄 * 🔝 * 🖂 👼 * Page * Safety * Tools * 🔞                                                                         |
|                                                                                                    | Administration Console                                                                                          |
| Change Center                                                                                                    | 🟦 Home Log Out Preferences 🐼 Récord Help                                                                        |
| View changes and restarts                                                                                                    | Home >Summary of Services: JOBC >Summary of JOBC Data Sources >JOBC Data Source-0                               |
| Configuration editing is enabled. Future changes<br>will automatically be activated as you modify, add<br>or delete items in this domain.                                        | Messages  All changes have been activated. No restarts are necessary.  Settings updated successfully.           |
| Domain Structure                                                                                                    | Settings for JDBC Data Source 0                                                                                 |
| base_domain                                                                                                    | Configuration Targets Monitoring Control Security Notes                                                         |
| W <sup>I</sup> :Environments     Deployments     Services     Generations     Generations     Generation     P-386     Persistent Stores     Persistent Stores     Vork Contexts | Sae                                                                                                    |
|                                                                                                    | This page allows you to select the servers or clusters on which you would like to deploy this JDBC data source. |
|                                                                                                    | Servers                                                                                                    |
|                                                                                                    | 28 AdminServer                                                                                                  |
|                                                                                                    | Save                                                                                                    |
| How do I                                                                                                    | 3                                                                                                    |
| Target IDBC data sources                                                                                                    |                                                                                                    |
| <ul> <li>Deploy applications and modules</li> </ul>                                                                                                    |                                                                                                    |
| <ul> <li>Deploy stand-alone 3DBC modules</li> </ul>                                                                                                    |                                                                                                    |
| <ul> <li>Modify JDBC application modules</li> </ul>                                                                                                    |                                                                                                    |

-[275]-
Click on the **Monitoring** tab and click on the **Testing** tab. Click on **Test Data Source**. If the test is successful, a message gets displayed as in the following screenshot:

| - Intro://localhost 7001/commis/commise por                                                                                                    | all infphatrue/c paget abela http://atacourceciDRCDataSourceMonitorTextingPage                                                                                                    | 🔹 💫 🐽 🗙 🛃 Google                            |
|----------------------------------------------------------------------------------------------------|----------------------------------------------------------------------------------------------------|---------------------------------------------|
| File Edit View Favorites Tools Help                                                                                                    |                                                                                                    | × e                                         |
| 🛊 Favorites 🛛 🦕                                                                                                    |                                                                                                    |                                             |
| Settings for JDBC Data Source-0 - base_domain                                                                                                    |                                                                                                    | 🛐 * 🖾 * 🖾 🖶 * Page * Safety * Tools * 🕯     |
| DRACLE WebLogic Server® A                                                                                                    | dministration Console                                                                                                    |                                             |
| hange Center                                                                                                    | 😧 Home Log Out Preferences 🔝 Record Help                                                                                                    | Welcome, weblogic Connected to: base_domain |
| lew changes and restarts<br>onfiguration editing is enabled. Future changes<br>ill automatically be activated as you modify, add<br>relete items in this domain.                        | Home -Summary of Services: 308C -Summary of 308C Data Sources -308C Data Source-0<br>Messages<br>Test of 308C Data Source-0 on server AdminServer was successful.                                                    |                                             |
|                                                                                                    | Settings for JDBC Data Source-0                                                                                                    |                                             |
| main Structure<br>main Structure<br># domain<br>* Environment<br>Deployments<br>* Increase<br>* Mossaging<br>* Jobs:<br>* Foreign JIOCI Providers<br>* Work Contexts<br>* Work Contexts | Configuration Targets Monikoring Control Security Notes Statistics Testing Use this page to test database connections in this JDBC data source. Customize this table Test Data Source(Filtered - More Columns Exist) |                                             |
| XML Entity Caches<br>jCOM                                                                                                    | Test Data Source                                                                                                    | Showing 1 to 1 of 1 Previous   Next         |
| Mail Sessions                                                                                                    | Server                                                                                                    | State                                       |
| ow do L 🖂                                                                                                    | AdminServer                                                                                                    | Running                                     |
| Test JDBC data sources<br>Configure testing options for a JDBC data source                                                                                                    | Test Data Source.                                                                                                    | Showing 1 to 1 of 1 Previous   Next         |
|                                                                                                    |                                                                                                    |                                             |

## Creating an entity bean

In this section, we create an entity bean from the database table CATALOG. Select the Model project node in the **Application** navigator. Select **File | New**. In the **New Gallery** window select **Business Tier | EJB** in the **Categories** and select **Entities from Tables** in **Items**. Click on **OK**.

| Search Current Project Technol                                                                                                    | ogies                                                                                                    |                                                                                                    |
|----------------------------------------------------------------------------------------------------|----------------------------------------------------------------------------------------------------|----------------------------------------------------------------------------------------------------|
| Categories:                                                                                                    | Items:                                                                                                    | Show All Descriptions                                                                                                    |
| General     Applications     Connections     Deployment Descriptors     Deployment Profiles     Java     Java     Java     Striptors     Diagrams     Java     Java     Diagrams     Java     Java     Diagrams     Java     Java     Java     Joing     Java     Java     Java     Joing     Java     Java     Java     Joing     Java     Java     Java     Joing     Java     Java     Java     Joing     Java     Java     Joing     Java     Java     Java     Joing     Java     Java     Java     Joing     Java     Java     Java     Java     Java     Joing     Java     Java     Java     Joing     Java     Java     Joing     Java     Java | EJB Data Control (EJB 2.1)                                                                                                    | ^                                                                                                    |
|                                                                                                    | <ul> <li>Entities from Tables         Launches the Create Entities from             JPA(EB 3.0 entities or EJB 2.1 CN             tables.         </li> <li>To enable this option, you must se         Entity     </li> </ul> | Tables wizard, which allows you to create<br>AP entity beans from existing database<br>elect a project in the Application Navigator. |
| TopLink/JPA                                                                                                    | Java Service Facade (JPA/TopLink                                                                                                    | 0                                                                                                    |
| Otabase Files     Offine Database Objects                                                                                                    | JPA Mappings (XML)     JPA Persistence Descriptor (persis     JPA Persistence Unit                                                                                                    | stence.xml)                                                                                                    |

-[276]-

As discussed in some of the earlier chapters, in the **Persistence Unit** window, click on **New** to create a new persistence unit. Specify the persistence unit Name as **em** and specify **JTA Data Source Name** as **jdbc/OracleDBConnectionDS**. Select **WebLogic Server 10** as the **Server Platform**. Click on **OK**. Click on **Next** in the **Persistence Unit** window. In the **Type of Connection** window, select **Online Database Connection** and click on **Next**. In **Database Connection Details**, select the **OracleDBConnection** and click on **Next**. In **Select Tables**, select the **OE** Schema and select the **Auto Query** checkbox. Shift the **CATALOG** table from the **Available** to the **Selected** list and click on **Next**. In **General Options**, specify the **Package Name** (default being **model**), and select the default **Entity Class** options. Click on **Next**. In **Specify Entity Details**, select **Table Name** as **OE.CATALOG**. Specify **Entity Name** as **Catalog** and **Entity Class** as **model.Entity**. Click on **Next**. In the **Summary** page, click on **Finish**. An entity class **model.Catalog** gets created. An entity bean configuration file **persistence.xml** also gets created in the **META-INF** directory.

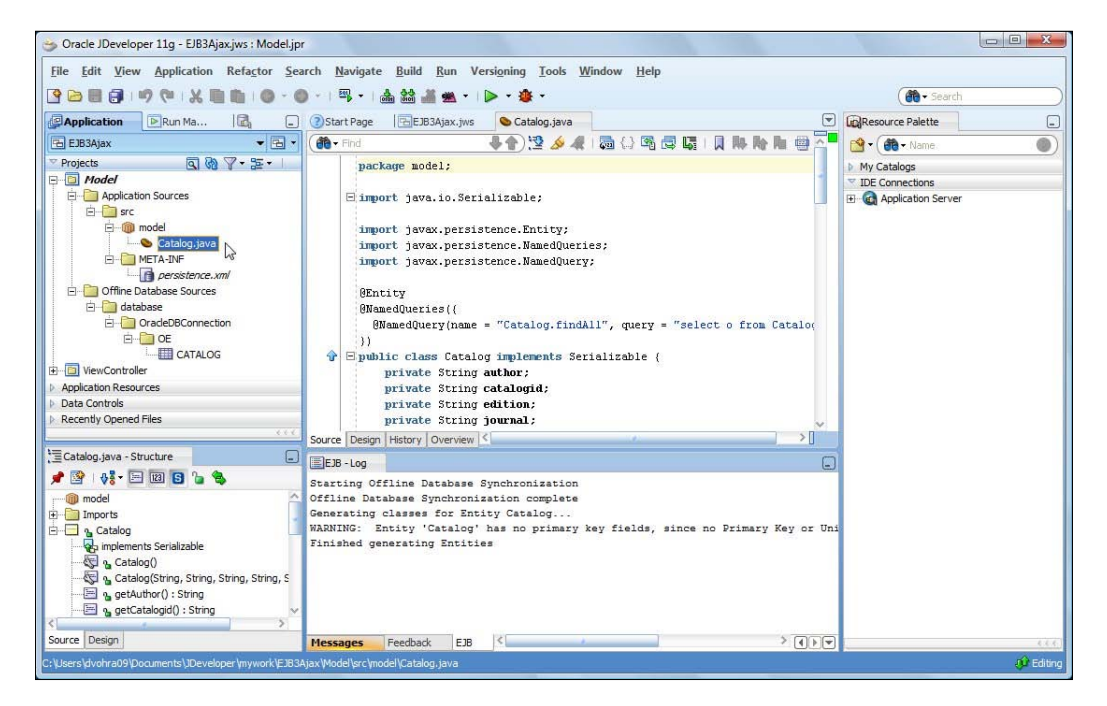

[ 277 ] -

Right-click on the **Model** project and select the **Project Properties** for the **Model** project. In the **Project Properties** window, select **Libraries and Classpath**. The libraries in the EJB 3.0 project get displayed. The libraries include the **TopLink** library, as the entity bean uses the TopLink persistence provider.

| Libraries and Classpath          |                                                                                                    |
|----------------------------------|----------------------------------------------------------------------------------------------------|
| Use Custom Settings              | Customize Settings                                                                                                    |
| Java SE Version:                 |                                                                                                    |
| 1.6.0_11 (Default)               | Cha <u>n</u> ge                                                                                                    |
| Classpath Entries:               |                                                                                                    |
| Export Description               | Add Li <u>b</u> rary                                                                                                    |
| TopLink     Oracle XML Parser v2 | Add JAR/Directory                                                                                                    |
| EJB 3.0                          | Remove                                                                                                    |
| Java EE 1.5 API                  |                                                                                                    |
|                                  | Vi <u>e</u> w                                                                                                    |
|                                  | Share As                                                                                                    |
|                                  |                                                                                                    |
|                                  | Move Up                                                                                                    |
|                                  | Move Do <u>w</u> n                                                                                                    |
|                                  | Libraries and Classpath         Use Qustom Settings         Use Project Settings         Java SE Version:         1.6.0_11 (Default)         Classpath Entries:         Export Description         Image: TopLink         Image: TopLink |

Select the **EJB Module** node. The **EJB Module** displays the default data source JNDI name, the **EJB Version**, the connection, and the annotated entity bean class. Click on **OK**:

| Use Qustom Settings<br>● Use Project Settings<br>EJB Version: 3.0<br>Choose a database connection.<br>Qonnection: OradeDBConnection ♥ ♣ //<br>(default-data-source="ydbc/OradeDBConnectionDS")<br>Annotated EJB 3.0 Bean Classes:<br>C:\Users\dvohra09\Documents\JDeveloper\mywork\<br>C:\Users\dvohra09\Documents\JDeveloper\mywork\<br>ejb-jar.xml file: | Customize Settings |
|----------------------------------------------------------------------------------------------------|--------------------|
|                                                                                                    | -                  |
|                                                                                                    |                    |

-[278]-

## The entity bean class

An entity bean in EJB 3.0 is just a POJO (Plain Old Java Object) annotated with the @Entity annotation. Entity bean mappings to a relational database are defined using metadata annotations. Simply annotating a POJO class with the @Entity annotation makes it an entity bean. The @Table annotation is used to specify the database schema and table name to which the entity bean is mapped. If the @Table annotation is not specified, the entity bean class name is used for the default table name. The class declaration of the Catalog class consists of an @Entity annotation and an @Table annotation.

```
@Entity
@Table(name="Catalog")
public class Catalog implements Serializable {
    ...
}
```

If a cache-enabled entity bean is persisted to a database via an EntityManager, the entity bean is added to the cache. Similarly, if you update/remove a cache-enabled entity bean to a database via an entity manager, the entity bean is updated/removed from the cache. Therefore, an entity bean is recommended to implement the java. io.Serializable interface. We also need to specify the serialVersionUID, which is used by the serialization runtime to associate a version number with the serializable class. In the entity bean class, specify the POJO properties catalogId, journal, publisher, edition, title, and author. Add the getter and setter methods for the entity bean properties. Specify the identifier property, which is mapped to the primary key of a database table, with the @Id annotation. The Catalog class includes a constructor that creates a Catalog entity instance from the entity bean properties. The entity bean class Catalog is listed below.

```
package model;
import java.io.Serializable;
import javax.persistence.*;
@Entity
@Table(name = "Catalog")
public class Catalog implements Serializable {
    private static final long serialVersionUID = 7422574264557894633L;
    private String catalogId;
    private String journal;
    private String publisher;
    private String edition;
    private String ditle;
    private String title;
    private String author;
```

```
public Catalog() {
      super();
public Catalog(String catalogId, String journal,
               String publisher, String edition,
              String title, String author) {
       super();
       this.catalogId = catalogId;
       this.journal = journal;
      this.publisher = publisher;
      this.edition = edition;
      this.title = title;
      this.author = author;
}
@Td
public String getCatalogId() {
      return catalogId;
}
public void setCatalogId(String catalogId) {
      this.catalogId = catalogId;
}
public String getJournal() {
      return journal;
}
public void setJournal(String journal) {
      this.journal = journal;
}
public String getPublisher() {
      return publisher;
}
public void setPublisher(String publisher) {
      this.publisher = publisher;
}
public String getEdition() {
      return edition;
}
public void setEdition(String edition) {
      this.edition = edition;
}
public String getTitle() {
      return title;
```

[ 280 ] --

```
}
public void setTitle(String title) {
    this.title = title;
}
public String getAuthor() {
    return author;
}
public void setAuthor(String author) {
    this.author = author;
}
```

## The Entity configuration file

The persistence.xml configuration file specifies a persistence unit, including a jta-data-source for the entity bean. The entity bean is persisted to the database using the data source specified in the persistence.xml file. A persistence unit is associated with the EntityManager when an EntityManager is injected into a session bean, which we shall discuss in the next section. The persistence.xml file also specifies the JPA persistence provider as EclipseLink. Add a property for the target server with WebLogic\_10 as the target server. The persistence.xml configuration file is listed below:

```
<?xml version="1.0" encoding="Cp1252" ?>
<persistence xmlns:xsi="http://www.w3.org/2001/XMLSchema-instance"</pre>
   xsi:schemaLocation="http://java.sun.com/xml/ns/persistence http://
java.sun.com/xml/ns/persistence/persistence 1 0.xsd"
   xmlns="http://java.sun.com/xml/ns/persistence" version="1.0">
   <persistence-unit name="em">
          <provider>org.eclipse.persistence.jpa.PersistenceProvider
provider>
          <jta-data-source>jdbc/OracleDBConnectionDS</jta-data-source>
          <class>model.Catalog</class>
          <properties>
                 <property name="eclipselink.target-server"</pre>
value="WebLogic 10" />
                 <property name="javax.persistence.jtaDataSource"</pre>
value="jdbc/OracleDBConnectionDS" />
          </properties>
   </persistence-unit>
</persistence>
```

```
[ 281 ]
```

## **Creating a session bean**

As mentioned before, one of the best practices when developing entity beans is to wrap them in a session bean for a client. In this section we create a session bean, which will be a wrapper for the entity bean. Select the **Model** project and select **File>New**. In the **New Gallery** window, select **Business Tier>EJB** and select **Session Bean**. Click on OK. In the **Create Session Bean** window, specify an **EJB Name**. Select the default **EJB 3.0 Options**: **Session Type** as **Stateless** and **Transaction Type** as **Container**. The **Mapped Name** is used in the remote JNDI lookup of the session bean. Click on **Next**. In the **Session Façade** window, select the default JPA entity methods to expose. Click on **Next**. In **Class Definitions**, specify the **Bean Class** and click on **Next**. In **EJB Home and Component Interfaces** specify, which interfaces to implement and specify the interface names. Click on **Next**. The **Summary** page lists the session bean class and interfaces to be generated. Click on **Finish**. A session bean class and the remote and home interfaces get generated.

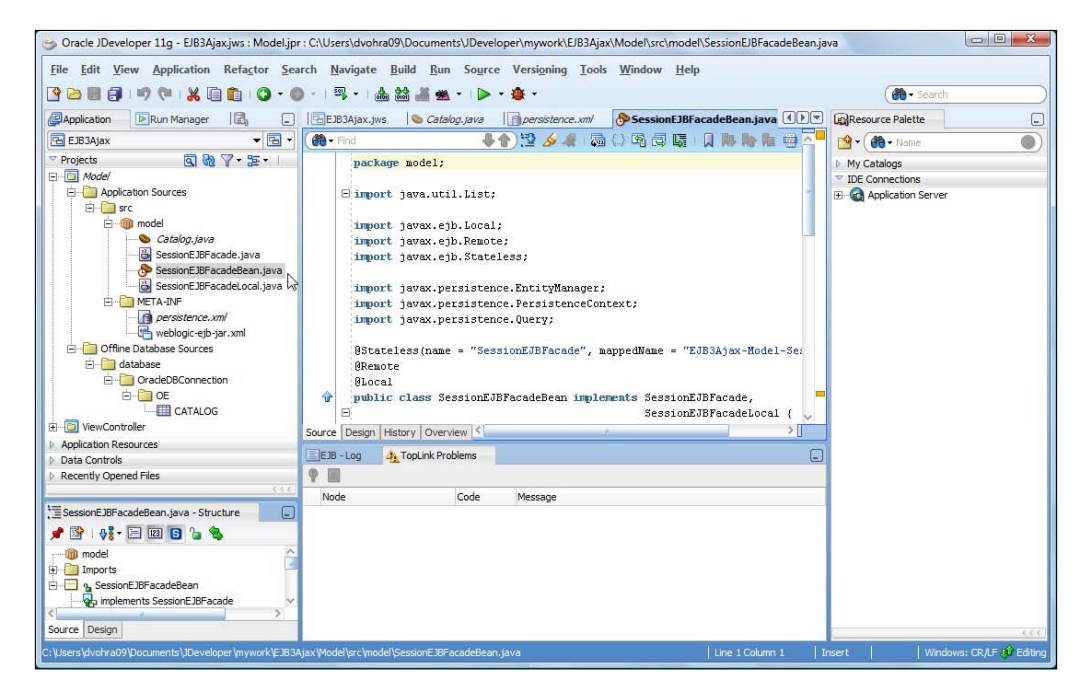

[ 282 ]-

## The session bean class

The session bean class is annotated with the @Stateless annotation and implements the component interfaces:

```
@Stateless(name = "SessionEJBFaçade", mappedName = "EJB3-SessionEJB")
public class SessionEJBFaçadeBean implements SessionEJBFaçade,SessionE
JBFaçadeLocal { }
```

Inject an EntityManager into the session bean using dependency injection with the @ PersistenceContext annotation. An entity manager is used for persisting an entity bean to a database:

```
@PersistenceContext(unitName = "em")
private EntityManager em;
```

A session bean deployed to a JAR file and packaged with a WAR file in an EAR file has the default JNDI name of mappedName#remote\_interface\_name for the remote interface. For convenient access to the JNDI name from a client class, assign a public static final variable to the remote JNDI name:

```
public static final String RemoteJNDIName = "EJB3-SessionEJB#model.
SessionEJBFaçade";
```

The session bean is used to wrap the entity bean. In the Ajax application, we shall be validating an input form to create a catalog entry. In the input form, we shall specify a catalog id and the catalog id will be transferred to a servlet client via Ajax. The servlet will invoke a session bean method to validate the catalog id. A catalog id is valid if it is not already defined in the database and not valid if it is defined in the database. Add a method validate(String catalogId) that returns a Catalog object to the session bean. In the validate() method, create a Query object using a Java persistence query language statement, which includes a named parameter for catalogId:

```
Query query = em.createQuery("SELECT c from Catalog c where
c.catalogId=:catalogId");
```

Set the value of the named parameter using the setParameter() method:

```
query.setParameter("catalogId", catalogId);
```

Run the query statement using the getResultList() method:

```
List catalogEntry =query.getResultList();
```

Creating a query, setting the parameter/s, and running the query may be combined. If the catalog entry is empty, we don't need to iterate over the List returned:

```
if ((catalogEntry.isEmpty()) == true) {
    }
```

If the catalog entry is not empty, iterate over the list returned to retrieve the Catalog entity instance:

If the catalog entry is null, return null, and if the catalog entry is not empty, return the Catalog entity instance returned. Add another method, persist(), to the session bean for storing a Catalog entity instance to the database. The persist() method specifies the Catalog entity bean properties as parameters. In the persist() method, create a Catalog entity instance from the entity bean properties and persist the entity instance to the database:

The SessionEJBFaçadeBean session bean class is listed below:

Catalog catalog = null;

```
List catalogEntry = em.createQuery("SELECT c from Catalog c
where c.catalogId=:catalogId")
                        .setParameter("catalogId", catalogId).
qetResultList();
          if (!catalogEntry.isEmpty()) {
                 for (Iterator iter = catalogEntry.iterator(); iter.
hasNext();) {
                        catalog = (Catalog) iter.next();
                 }
          return catalog;
   }
   public void persist (String catalogId, String journal, String
publisher,
                 String edition, String title, String author) {
          Catalog catalog = new Catalog(catalogId, journal,
                        publisher, edition, title, author);
          em.persist(catalog);
   }
}
```

In the remote business interface, specify the method signatures of the methods defined in the session bean. The remote component interface is listed below:

```
package model;
import javax.ejb.Remote;
@Remote
public interface SessionEJBFaçade {
    Catalog validate(String catalogId);
    void persist(String catalogId, String journal, String
publisher,String edition, String title, String author);
}
```

## **Creating a servlet client**

Next, we create a servlet client that is invoked from the input form using an Ajax request. The servlet does not differentiate between an Ajax request and a regular HTTP request. It is the Java Script in the browser that implements the Ajax. The servlet is the client to the session bean and invokes session bean methods to validate a catalog id specified in the input form, and persist a Catalog entity instance constructed from the input form field values if a catalog id is valid.

To create a Servlet class, select the **ViewController** project in the **Application** navigator and select **File | New** and **Web Tier | Servlets** in **New Gallery**. Select **HTTP Servlet** in **Items** and click on **OK**.

| Search All rechnologies                                                                                                    |                                                                                                    |                                                                                                    |
|----------------------------------------------------------------------------------------------------|----------------------------------------------------------------------------------------------------|----------------------------------------------------------------------------------------------------|
| Categories:                                                                                                    | Items:                                                                                                    | Show All Descriptions                                                                                                    |
| TopLink/JPA     Web Services     Client Tier     ADF Swing     Extension Development     Swing/AWT     Database Tier     Database Files     Database Objects | HTTP Servlet<br>Launches the Create HTTP Ser<br>customized HTTP servlet (.java<br>To enable this option, you mus<br>Application Navigator. | vlet wizard, which allows you to add a<br>a) file to your project.<br>t select a project or a file within a project in the |
|                                                                                                    | 👶 Servlet Filter                                                                                                    |                                                                                                    |
|                                                                                                    | 🔠 Servlet Listener                                                                                                    |                                                                                                    |
| - Web Tier - Applet - Facelets - JSF - JSP - Struts - Struts - All Tiems - Ormine Database Objects                                                           |                                                                                                    |                                                                                                    |

In the **Create HTTP Servlet** window, click on **Next**. Select **Web Application Version**: **Java EE 1.5** and click on **Next**.

| 🥪 Web Application                                                      |                            |               |
|------------------------------------------------------------------------|----------------------------|---------------|
| Web Application                                                        |                            |               |
| A web application does not yet exist in this project. Select the versi | on to create.              |               |
| Web Application Version:                                               |                            |               |
| ○ Servlet 2.3\JSP 1.2 (J2EE 1.3)                                       |                            |               |
| Servlet 2.4\JSP 2.0 (J2EE 1.4)                                         |                            |               |
| Servlet 2.5\JSP 2.1 (Java EE 1.5)                                      |                            |               |
|                                                                        |                            |               |
| Help                                                                   | < <u>Back</u> <u>Nerts</u> | Einish Cancel |

-[286]-

Specify **Servlet Class** as **EJB3ClientServlet**, **Package** as **model**, and **Content Type** as **HTML**. Click on **Next**.

| Enter servlet details    |                         |
|--------------------------|-------------------------|
| <u>C</u> lass:           | EJB3ClientServlet       |
| Package:                 | model 💌 Br <u>o</u> wse |
| Generate Content Type:   | HTML                    |
| Generate Header Comments |                         |
| Implement Methods        |                         |
| <pre>✓ doGet()</pre>     | )                       |
| doPut() doDelete()       |                         |

Specify the servlet mapping URL Pattern and click on Next.

| Screate HTTP :                                         | Servlet - Step 2 of 3: Mapping Information                                                                  |
|--------------------------------------------------------|----------------------------------------------------------------------------------------------------|
| Create HTTP                                            | 9 Servlet - Step 2 of 3: Mapping Information                                                                |
| Enter servlet ma<br>While this is not<br>Specify a nar | pping.<br>required to create a servlet, it is required to run a servlet.<br>me and mapping for the servlet. |
| Name:                                                  | s<br>EJB3ClientServlet                                                                                      |
| URL <u>P</u> attern:                                   | /ejb3dientservlet                                                                                           |
| <u>L.</u>                                              |                                                                                                    |
|                                                        |                                                                                                    |

-[287]-

In the **Servlet Parameters** window, servlet parameters may be specified. Click on **Finish**. We shall be packaging the servlet class in a **WAR** file along with the JSP UIs for the Ajax. In the web.xml, the EJB3ClientServlet and the url pattern to invoke the servlet get specified. The web.xml is listed below:

```
<?xml version = '1.0' encoding = 'windows-1252'?>
<web-app xmlns:xsi="http://www.w3.org/2001/XMLSchema-instance"
xsi:schemaLocation="http://java.sun.com/xml/ns/javaee http://java.
sun.com/xml/ns/javaee/web-app_2_5.xsd"
version="2.5" xmlns="http://java.sun.com/xml/ns/javaee">
<servlets"
<servlet>
<servlet>
<servlet-name>EJB3ClientServlet</servlet-name>
<servlet-class>view.EJB3ClientServlet</servlet-class>
<load-on-startup>1</load-on-startup>
</servlet>
<servlet-mapping>
<servlet-name>EJB3ClientServlet</servlet-name>
<url-pattern>/ejb3clientServlet</url-pattern>
</servlet-mapping>
```

## The Servlet class

The Ajax request is sent from the input form to the doGet() method of the servlet. In the doGet() method, create an InitialContext object:

InitialContext context = new InitialContext();

Lookup the remote business interface using the remote JNDI name:

```
SessionEJBFaçade beanRemote = (SessionEJBFaçade) context.
lookup(SessionEJBFaçadeBean.RemoteJNDIName);
```

Retrieve the catalog id input field value and invoke the validate() method of the session bean:

```
String catalogId =request.getParameter("catalogId");
Catalog catalog = beanRemote.validate(catalogId);
```

The servlet sends a response to the browser as an XML string; therefore, set the content type of the HttpServletResponse to text/xml, and the cache-control header to no-cache:

```
response.setContentType("text/xml");
response.setHeader("Cache-Control", "no-cache");
```

```
-[288]-
```

Create a PrintWriter from the response object:

```
PrintWriter out = response.getWriter();
```

Create the response to be sent to the browser. If the validate() method returns a Catalog entity instance, the catalog id is not valid, as a Catalog entity instance for the catalog id is already defined. Create an XML string that has root element Catalog and a sub-element valid with value set to false, and sub-elements journal, publisher, edition, title and author with values set to the properties of the Catalog entity instance. If the validate() method returns null, the catalog is valid, as a new Catalog entity instance for the catalog id is not defined. Construct an XML string that has root element valid with value set to true.

```
if (catalog != null) {
    out.println("<catalog>" + "<valid>false</valid>"+"<journal>" +
    catalog.getJournal() + "</journal>" + "<publisher>" +
    catalog.getPublisher() + "</publisher>" + "<edition>" +
    catalog.getEdition() + "</edition>" + "<title>" +
    catalog.getTitle() + "</title>" + "<author>" +
    catalog.getAuthor() + "</author>" + "</catalog>");
} else {
    out.println("<valid>true</valid>");
}
```

The doPost() method of the servlet is invoked when the input form is submitted for a valid catalog id. In the doPost() method, create an InitialContext object. Lookup the remote interface of the session bean using the remote JNDI name. Retrieve the input form field values and invoke the persist() method of the session bean to persist a new Catalog entity instance. The doPost() method is not invoked with an Ajax request; therefore, the method does not return a response, but redirects to a JSP that displays a message that the database has been updated with a new catalog entry.

If an error is generated in updating the database, redirect the response to an error JSP error.jsp. The EJB3ClientServlet class is listed below:

```
package view;
import model.*;
import java.io.*;
import javax.naming.*;
import javax.servlet.*;
import javax.servlet.http.*;
public class EJB3ClientServlet extends HttpServlet {
```

```
[ 289 ] -
```

```
public void doGet(HttpServletRequest request,
                  HttpServletResponse response)
throws ServletException, IOException {
 try {
   // Obtain value of Catalog Id field to ve validated.
    String catalogId = request.getParameter("catalogId");
    InitialContext context = new InitialContext();
    SessionEJBFaçade beanRemote = (SessionEJBFaçade) context.
                        lookup(SessionEJBFaçadeBean.RemoteJNDIName);
    Catalog catalog = beanRemote.validate(catalogId);
    // set headers before accessing the Writer
    response.setContentType("text/xml");
    response.setHeader("Cache-Control", "no-cache");
    PrintWriter out = response.getWriter();
    // then write the response
    // If Catalog is null set valid element to true
    if (catalog != null) {
      out.println("<catalog>" + "<valid>false</valid>" +
      "<journal>" + catalog.getJournal() + "</journal>" +
      "<publisher>" + catalog.getPublisher() + "</publisher>" +
      "<edition>" + catalog.getEdition() + "</edition>" +
      "<title>" + catalog.getTitle() + "</title>" + "<author>" +
      catalog.getAuthor() + "</author>" + "</catalog>");
    } else {
      out.println("<valid>true</valid>");
  } catch (javax.naming.NamingException e) {
    System.err.println(e.getMessage());
}
public void doPost(HttpServletRequest request,
                   HttpServletResponse response)
throws ServletException, IOException {
 try {
    // Obtain Connection
    InitialContext context = new InitialContext();
    SessionEJBFaçade beanRemote = (SessionEJBFaçade) context.
                        lookup(SessionEJBFaçadeBean.RemoteJNDIName);
    String catalogId = request.getParameter("catalogId");
    String journal = request.getParameter("journal");
    String publisher = request.getParameter("publisher");
    String edition = request.getParameter("edition");
    String title = request.getParameter("title");
    String author = request.getParameter("author");
    beanRemote.persist(catalogId, journal, publisher, edition,
                       title,author);
    response.sendRedirect("catalog.jsp");
  } catch (javax.naming.NamingException e) {
```

```
-[290]—
```

```
response.sendRedirect("error.jsp");
}
```

}

The EJB3ClientServlet.java servlet class is in the ViewController project and the EJB 3.0 classes are in the Model project. The servlet class has a dependency on the EJB 3.0 classes. Therefore, we need to add a dependency from the ViewController project on the Model project. Right-click on the **ViewController** project and select **Project Properties**. In the **Project Properties** window, select **Dependencies** and select **Edit Dependencies** to add a dependency on the **Model** project. In the **Edit Dependencies** window, select the **Model** project and select the checkbox **Build Output**. Click on **OK**. A dependency on the **Model** project gets added to the **ViewController** project. Click on **OK** in **Project Properties**.

# Creating an Ajax user interface

In this section, we create an input form that initiates an Ajax request to the WebLogic server. The input form is a JSP, which we shall create next. Select **File>New** and in the **New Gallery** window, select **Web Tier | JSP** in **Categories** and **JSP** in **Items**, and click on **OK**. In the **Create JSP** window, specify the **File Name** as **input.jsp**. Click on **OK**. The JSP **input.jsp** gets created. Similarly, add JSPs **catalog.jsp** for redirecting to if a new catalog entry gets created and an **error.jsp** JSP for redirecting to if a catalog entry does not get created.

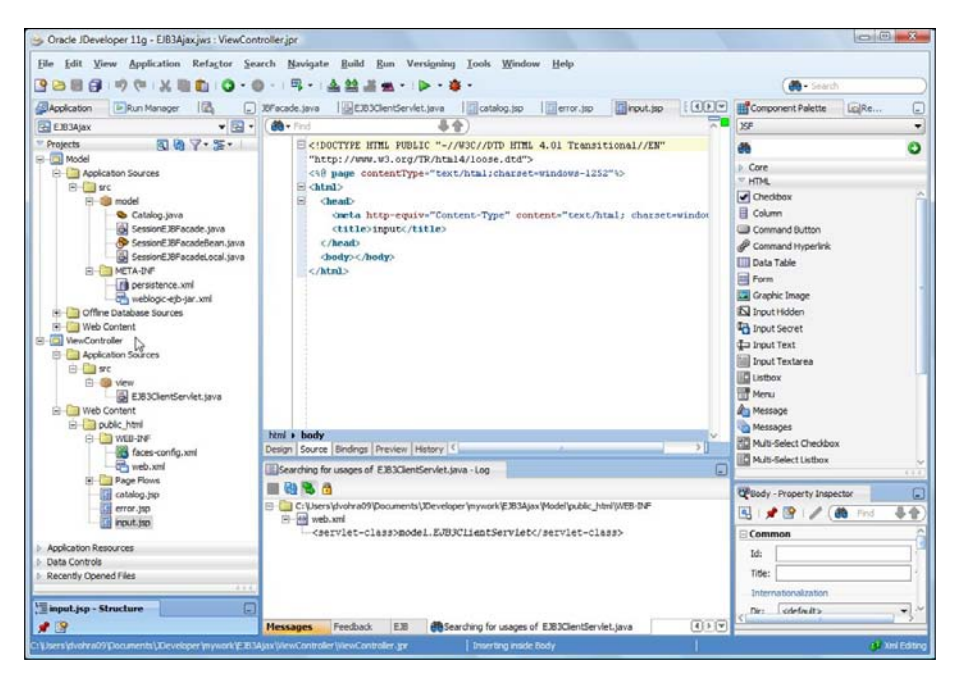

-[291]-

The input form requires a unique catalog id to be specified to create a new catalog entry. The input catalog id in the form is validated against the database content to see if it is already specified.

## Sending an Ajax request

The catalog id data added to the HTML form is sent to the server as the catalog id is added (not when the form is completed) and an HTTP servlet returns an XML response that contains information about the validity of the catalog id. In the input.jsp, the XMLHttpRequest response from the server is processed and if the instructions indicate that the catalog id is valid, a message "Catalog Id is Valid" is displayed. An XMLHttpRequest is sent to the server and a response received with each modification in the input field.

The procedure to send an XMLHttpRequest request and process the XML response is as follows:

- 1. Invoke a JavaScript function from an HTML event such as onkeyup.
- 2. Create an XMLHttpRequest object in the JavaScript function.
- 3. Open an XMLHttpRequest request, which specifies the servlet URL, the HTTP method, and whether the request is asynchronous.
- 4. Register a callback event handler that gets invoked when the request is complete.
- 5. Send an XMLHttpRequest request asynchronously.
- 6. Retrieve the XML response and modify the HTML page.

To initiate an XMLHttpRequest, register a JavaScript function, validateCatalogId(), with an event, onkeyup event for example, generated from the HTML form's input field CatalogId, which is required to be validated:

```
<form name="validationForm" action="ejb3clientservlet" method="post">

    Catalog Id:
    Catalog Id:
    CatalogId"
        name="catalogId"
        name="catalogId" onkeyup=validateCatalogId"
        ctd>
        ctd>
        cdiv id="validationMessage"></div>
```

In the JavaScript function validateCatalogId(), create a new XMLHttpRequest object. If a browser supports the XMLHttpRequest object as an ActiveX object (as in IE 6), the procedure to create an XMLHttpRequest object is different than when the XMLHttpRequest object is a window object property (as in IE 7 and Netscape).

```
<script type="text/javascript">
function validateCatalogId(){
  var xmlHtpRequest=init();
  function init(){
    if (window.XMLHtpRequest) {
      return new XMLHtpRequest();
    } else if (window.ActiveXObject) {
      return new ActiveXObject("Microsoft.XMLHTTP");
    }
   }
   }
   </script>
```

Next, we need to construct the URL to which the XMLHttpRequest will be sent. As we shall invoke a servlet, EJB3ClientServlet, which is mapped to servlet URL validateForm as specified in web.xml, specify the URL as ejb3clientservlet?cata logId=encodeURIComponent(catalogId.value). The parameter catalogId specifies the value of CatalogId input in the HTML form. The encodeURIComponent(string) method is used to encode the CatalogId value. The HTTP method specified is GET, which invokes the doGet() method of the servlet. Next, open the XMLHttpRequest object using the open() method in which specify the HTTP method as GET, the URL that we constructed, and the asysnchronous boolean as true:

We need to register a callback event handler with the XMLHttpRequest object using the onreadystatechange property. The callback method is the JavaScript function processRequest:

```
xmlHttpRequest.onreadystatechange=processRequest;
```

We need to send an HTTP request using the send() method. As the HTTP method is GET, data sent with the send() method is set to null:

```
xmlHttpRequest.send(null);
```

As the callback event handler is processRequest, the processRequest() function gets invoked when the value of the readyState property changes. In the processRequest() function, the readyState property value is retrieved. If the request has loaded completely, corresponding to readyState value 4, and HTTP status is "OK", we invoke a JavaScript function to process the response from the server:

```
function processRequest() {
  if(xmlHttpRequest.readyState==4) {
    if(xmlHttpRequest.status==200) {
        processResponse();
      }
   }
}
```

## Processing the server response

In the processRequest () JavaScript function, if the HTTP request has loaded completely, which corresponds to readyState property value 4, and the HTTP status is "OK", which corresponds to status property value 200, the processResponse () JavaScript function gets invoked. In the processResponse () function, obtain the value of the responseXML property. This contains the XML string that was set in the doGet () method of EJB3ClientServlet.

```
var xmlMessage=xmlHttpRequest.responseXML;
```

The responseXML property contains instructions in XML form about the validity of the CatalogId value specified in the input form. Obtain the value of the <valid/> element using the getElementsByTagName(string) method:

```
var valid=xmlMessage.getElementsByTagName("valid")[0].firstChild.
nodeValue;
```

If the <valid/> element is set to true, set the HTML validationMessage div to "Catalog Id is Valid", and enable the **Submit** button in the input form, as shown below:

```
if(valid=="true") {
  var validationMessage=document.getElementById("validationMessage");
  validationMessage.innerHTML = "Catalog Id is Valid";
  document.getElementById("submitForm").disabled = false;
}
```

```
[ 294 ]-
```

Also, set the values of all the fields to an empty string. For example, the journal field value is set as follows:

```
var journalElement = document.getElementById("journal");
journalElement.value = «»;
```

If the <valid/> element value is set to false, set the HTML of the validationMessage div in the CatalogID field row to "Catalog Id is not Valid", and disable the **Submit** button. Set the values of the other input fields as shown for the journal field below. Setting the values of the other fields corresponding to a CatalogId is an example of auto-completion with AJAX.

```
if(valid=="false") {
  var validationMessage=document.getElementById("validationMessage");
  validationMessage.innerHTML = "Catalog Id is not Valid";
  document.getElementById("submitForm").disabled = true;
  var journal=xmlMessage.getElementsByTagName("journal")[0].firstChild.
  nodeValue;
  var journalElement=document.getElementById("journal");
  journalElement.value = journal;
  }
```

## The Ajax user interface JSP

The Ajax user interface input.jsp is listed next:

```
<%@ page language="java" contentType="text/html; charset=ISO-8859-1"
   pageEncoding="ISO-8859-1"%>
<!DOCTYPE html PUBLIC "-//W3C//DTD HTML 4.01 Transitional//EN"
                      "http://www.w3.org/TR/html4/loose.dtd">
<html>
 <head>
    <script type="text/javascript">
      function validateCatalogId() {
       var xmlHttpRequest = init();
        function init() {
          if (window.XMLHttpRequest) {
            return new XMLHttpRequest();
          } else if (window.ActiveXObject) {
            return new ActiveXObject("Microsoft.XMLHTTP");
        var catalogId = document.getElementById("catalogId");
        xmlHttpRequest.open("GET", "ejb3clientservlet?cataloqId="
                         + encodeURIComponent(catalogId.value), true);
```

```
[ 295 ] -
```

```
xmlHttpRequest.onreadystatechange = processRequest;
xmlHttpRequest.send(null);
function processRequest() {
  if (xmlHttpRequest.readyState == 4) {
    if (xmlHttpRequest.status == 200) {
      processResponse();
    }
  }
function processResponse() {
  var xmlMessage = xmlHttpRequest.responseXML;
  var valid = xmlMessage.getElementsByTagName("valid")[0].
                                          firstChild.nodeValue;
  if (valid == "true") {
    var validationMessage =
                 document.getElementById("validationMessage");
    validationMessage.innerHTML = "Catalog Id is Valid";
    document.getElementById("submitForm").disabled = false;
    var journalElement = document.getElementById("journal");
    journalElement.value = "";
    var publisherElement = document.
                                  getElementById("publisher");
    publisherElement.value = "";
    var editionElement = document.getElementById("edition");
    editionElement.value = "";
    var titleElement = document.getElementById("title");
    titleElement.value = "";
    var authorElement = document.getElementById("author");
    authorElement.value = "";
  }
  if (valid == "false") {
    var validationMessage =
                 document.getElementById("validationMessage");
    validationMessage.innerHTML = "Catalog Id is not Valid";
    document.getElementById("submitForm").disabled = true;
```

```
var journal = xmlMessage.
           getElementsByTagName("journal")[0].firstChild.nodeValue;
         var publisher = xmlMessage.getElementsByTagName(
                              "publisher") [0].firstChild.nodeValue;
         var edition = xmlMessage.getElementsByTagName(
                                "edition") [0].firstChild.nodeValue;
         var title = xmlMessage.getElementsByTagName(
                                 "title") [0].firstChild.nodeValue;
         var author = xmlMessage.getElementsByTagName(
                                 "author") [0].firstChild.nodeValue;
         var journalElement = document.getElementById("journal");
         journalElement.value = journal;
         var publisherElement = document.
                                      getElementById("publisher");
         publisherElement.value = publisher;
         var editionElement = document.getElementById("edition");
         editionElement.value = edition;
         var titleElement = document.getElementById("title");
         titleElement.value = title;
         var authorElement = document.getElementById("author");
         authorElement.value = author;
       }
     }
   }
  </script>
</head>
<body>
  <h1>Form for Catalog Entry</h1>
  <form name="validationForm"
       action="ejb3clientservlet" method="post">
   Catalog Id:
       <input type="text" size="20" id="catalogId"
                  name="catalogId" onkeyup=validateCatalogId();>
       <div id="validationMessage"></div>
       Journal:
       <input type="text" size="20" id="journal"
                  name="journal">
```

```
Publisher:
       <input type="text" size="20" id="publisher"
           name="publisher">
     Edition:
       <input type="text" size="20" id="edition"
               name="edition">
     Title:
       <input type="text" size="20" id="title" name="title">
       Author:
       <input type="text" size="20" id="author"
               name="author">
     <input type="submit" value="Create Catalog"
               id="submitForm" name="submitForm">
     </form>
 </body>
</html>
```

The catalog.jsp, which gets redirected to if a catalog entry gets created, is listed below:

The error.jsp, which gets redirected to if an error is generated in creating a catalog entry, is listed below:

```
<%@ page language="java" contentType="text/html; charset=ISO-8859-1"
```

# Creating an application deployment descriptor

We also need to create an application.xml in the META-INF directory for the EAR application. Create the application.xml in the META-INF directory of the Model project and when we build the project in the next section we shall create a META-INF for the EAR file and copy the application.xml from the META-INF of the Model project to the META-INF of the EAR file. Select the **META-INF** directory node of the **Model** project in the **Application** navigator and select **File** | **New**. In the **New Gallery** window, select **General** | **Deployment Descriptors** in **Categories** and select **Java EE Deployment Descriptor** in **Items**. Click on **OK**.

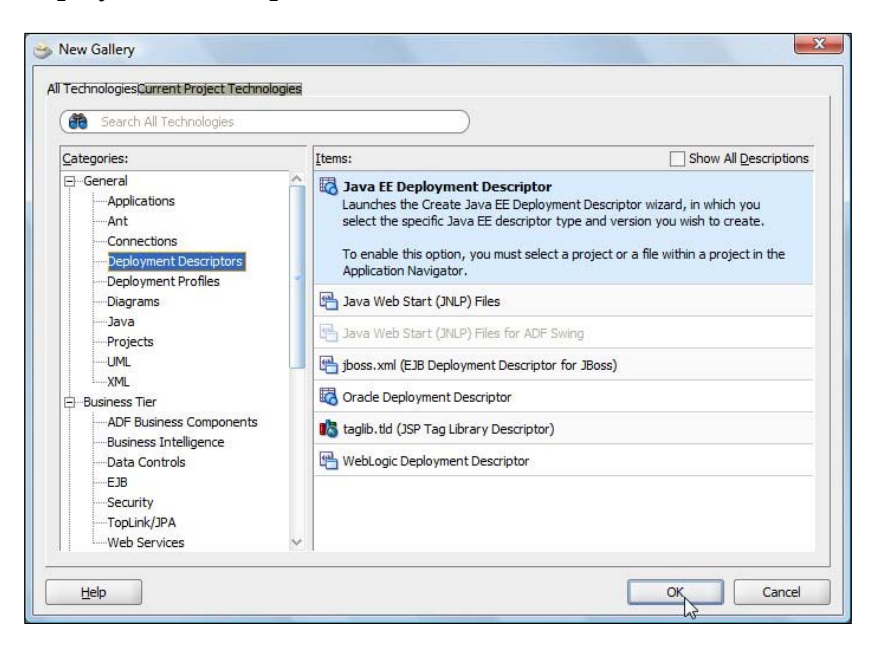

-[299]-

In the **Create Java EE Deployment Descriptor** window, select **application.xml** and click on **Next**:

| ect Descriptor                                 | elose to to state to state to the state of the state of t |
|------------------------------------------------|----------------------------------------------------------------------------------------------------|
| 1 11 12 14 14 14 14 14 14 14 14 14 14 14 14 14 | Select the deployment descriptor you wish to create:                                                                                                    |
| Select Descriptor                              | application-client.xml                                                                                                    |
| Select Version                                 | application.xml                                                                                                    |
| Coloris Marrie                                 | ejb-jar.xml                                                                                                    |
| Summary                                        | ra.xml                                                                                                    |
|                                                | Description:                                                                                                    |
|                                                | Creates the Java EE application deployment descriptor application.xml, populated with                                                                                                    |

In the **Select Version** window, select **5.0** and click on **Next**:

| Select Version    | eldie nuo succio se se se se se se se se se se se se se                                   |
|-------------------|-------------------------------------------------------------------------------------------|
| 5 24 52 St        | Select the deployment descriptor version you wish to use:                                 |
| Select Descriptor | 5.0                                                                                       |
| Select Version    | 1.4                                                                                       |
| Summary           | Description:                                                                              |
|                   | Version 5.0 of the standard Java EE application descriptor compatible with Java EE 5.0 or |

-[300]—

Click on **Finish**. An application.xml gets added to the META-INF directory of the Model project. In the application.xml, define an EJB module for the EJB JAR file and a web module for the client WAR file. The application.xml is listed next:

```
<?xml version = '1.0' encoding = 'windows-1252'?>
<application xmlns:xsi="http://www.w3.org/2001/XMLSchema-instance"</pre>
   xsi:schemaLocation="http://java.sun.com/xml/ns/javaee http://java.
sun.com/xml/ns/javaee/application 5.xsd"
   version="5" xmlns="http://java.sun.com/xml/ns/javaee">
   <display-name></display-name>
   <module>
          <ejb>ejb3.jar</ejb>
   </module>
   <module>
          <web>
                 <web-uri>weblogic.war</web-uri>
                 <context-root>weblogic</context-root>
          </web>
   </module>
</application>
```

# Deploying the EJB 3 application to WebLogic Server

In this section we shall compile the EJB and Servlet classes, package the EJB classes in a JAR file, package the servlet class and the JSPs in a WAR file, and package the JAR and WAR files in an EAR file. We shall be using an Apache Ant build.xml script to compile and package the EJB 3.0 Ajax application.

## Creating a build file

Create a build.xml in the Model project by selecting the **Model** project node in the **Application** navigator and selecting **File | New**. In the **New Gallery** window, select **General | Ant** in **Categories** and **Empty Buildfile** in **Items**. Click on **OK**:

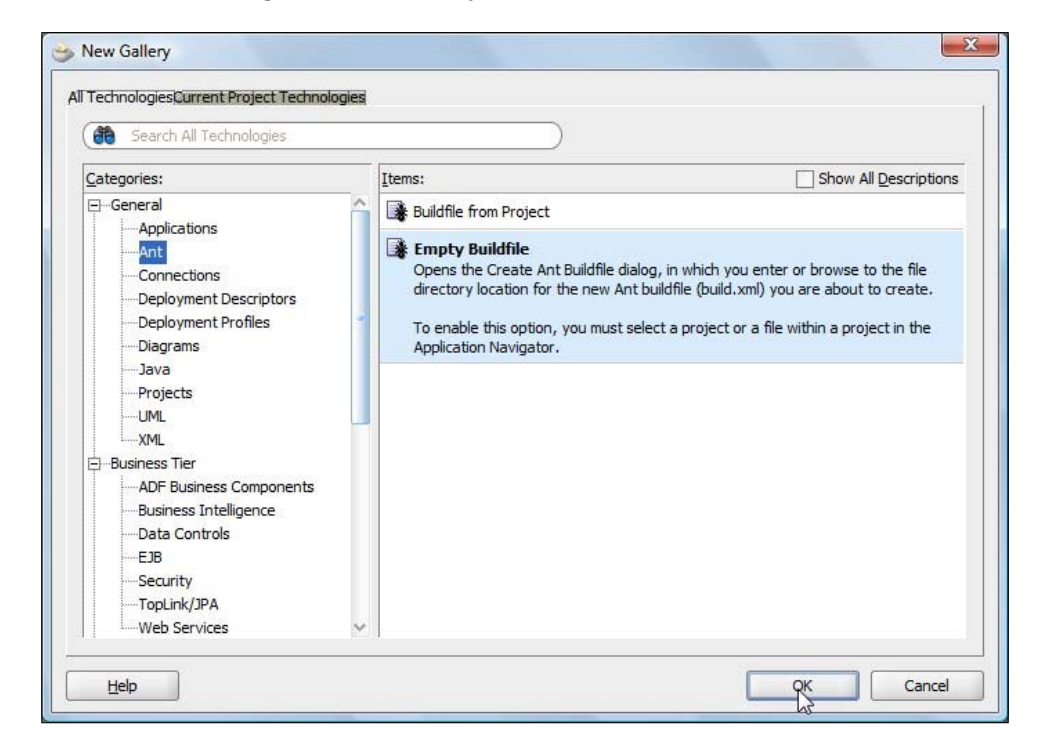

In the **Create Ant Buildfile** window, specify the **File Name** as **build.xml** and click on **OK**:

| Enter the details of your new file. |                                | *      |
|-------------------------------------|--------------------------------|--------|
| Eile Name:                          |                                |        |
| Directory:                          |                                |        |
| C:\Users\dvohra09\Documents\JDevel  | oper\mywork\EJB3Ajax\Model\src | Browse |
|                                     |                                |        |

-[302]-

In the build.xml, specify properties for the different directory paths used for compiling and deploying the EJB 3.0 classes, the client servlet, and the JSPs. Specify a path element for the different JAR files in the classpath. Specify the targets listed in the following table:

| Target         | Description                                                                                                    |
|----------------|----------------------------------------------------------------------------------------------------|
| prepare        | Create the build directories.                                                                                                    |
| compile        | Compile the EJB 3.0 classes.                                                                                                    |
| compileServlet | Compile the servlet class.                                                                                                    |
| jar            | Create a JAR file from the EJB 3.0 classes.                                                                                                    |
| war            | Create a WAR file from the servlet class and the JSPs.                                                                                                    |
| assemble-app   | Assemble the JAR and WAR files to an EAR file.                                                                                                    |
| deploy         | Deploy the EAR file to the WebLogic server autodeploy directory. In development mode, all the applications in the autodeploy directory get deployed to WebLogic server. |
| clean          | Delete the JAR, WAR and EAR files if recompilation is required.                                                                                                    |

The build.xml file is listed below:

```
<?xml version="1.0" encoding="UTF-8"?>
   <!--
          WebLogic build file
   -->
<project name="EJB3Ajax" default="deploy" basedir="../..">
   <property name="src.dir" value="${basedir}/Model/src" />
   <property name="weblogic.home" value="C:/Oracle/Middleware/wls" />
   <property name="weblogic.server" value="${weblogic.home}/
wlserver_10.3/server" />
   <property name="web.module" value="${basedir}/ViewController" />
   <property name="build.dir" value="${basedir}/build" />
   <property name="build.classes.dir" value="${build.dir}/classes" />
   <property name="deploy.dir"</pre>
          value="${weblogic.home}/user_projects/domains/base_domain/
autodeploy" />
   <path id="classpath">
          <fileset dir="${weblogic.home}/modules">
                 <include name="*.jar" />
          </fileset>
          <fileset dir="${weblogic.server}/lib">
                 <include name="*.jar" />
          </fileset>
          <pathelement location="${build.classes.dir}" />
   </path>
   <property name="build.classpath" refid="classpath" />
   <target name="prepare">
```

```
-[303]—
```

```
<mkdir dir="${build.dir}" />
          <mkdir dir="${build.dir}/META-INF" />
          <mkdir dir="${build.classes.dir}" />
   </target>
   <target name="compile" depends="prepare">
          <javac srcdir="${src.dir}/model" destdir="${build.classes.</pre>
dir}"
                 debug="on" includes="**">
                 <classpath refid="classpath" />
          </javac>
   </target>
   <target name="compileServlet" depends="compile">
          <javac srcdir="${web.module}/src/view" destdir="${build.</pre>
                               classes.dir}" debug="on" includes="**">
                 <classpath refid="classpath" />
          </javac>
   </target>
   <target name="jar" depends="compileServlet">
          <jar destfile="${build.dir}/ejb3.jar">
                 <fileset dir="${build.classes.dir}">
                        <include name="**/*.class" />
                        <exclude name="**/EJB3ClientServlet.class" />
                 </fileset>
                 <fileset dir="${src.dir}/">
                        <include name="META-INF/persistence.xml" />
                 </fileset>
          </jar>
   </target>
   <target name="war" depends="jar">
          <copy todir="${web.module}/public_html/WEB-INF/classes">
                 <fileset dir="${build.classes.dir}">
                        <include name="view/EJB3ClientServlet.class"</pre>
                        />
                 </fileset>
          </copy>
          <war destfile="${build.dir}/weblogic.war" webxml="${web.</pre>
                                 module }/public html/WEB-INF/web.xml">
                 <fileset dir="${web.module}/public html">
                        <include name="*.jsp" />
                 </fileset>
                 <fileset dir="${web.module}/public html">
                        <include name="WEB-INF/classes/view/</pre>
                                           EJB3ClientServlet.class" />
                 </fileset>
          </war>
   </target>
   <target name="assemble-app" depends="war">
          <copy todir="${build.dir}/META-INF">
                 <fileset dir="${src.dir}/META-INF">
```

```
-[304]—
```

```
<include name="application.xml" />
                 </fileset>
          </copy>
          <jar destfile="${build.dir}/ejb3.ear">
                 <metainf dir="${build.dir}/META-INF">
                        <include name="application.xml" />
                 </metainf>
                 <fileset dir="${build.dir}" includes="*.jar,*.war" />
          </jar>
   </target>
   <target name="deploy" " depends="assemble-app">
          <copy file="${build.dir}/ejb3.ear" todir="${deploy.dir}" />
   </target>
   <target name="clean">
          <delete file="${build.dir}/ejb3.ear" />
          <delete file="${build.dir}/ejb3.jar" />
          <delete file="${build.dir}/weblogic.war" />
   </target>
</project>
```

The directory structure of the EJB 3.0 application, including the build.xml file, is shown below:

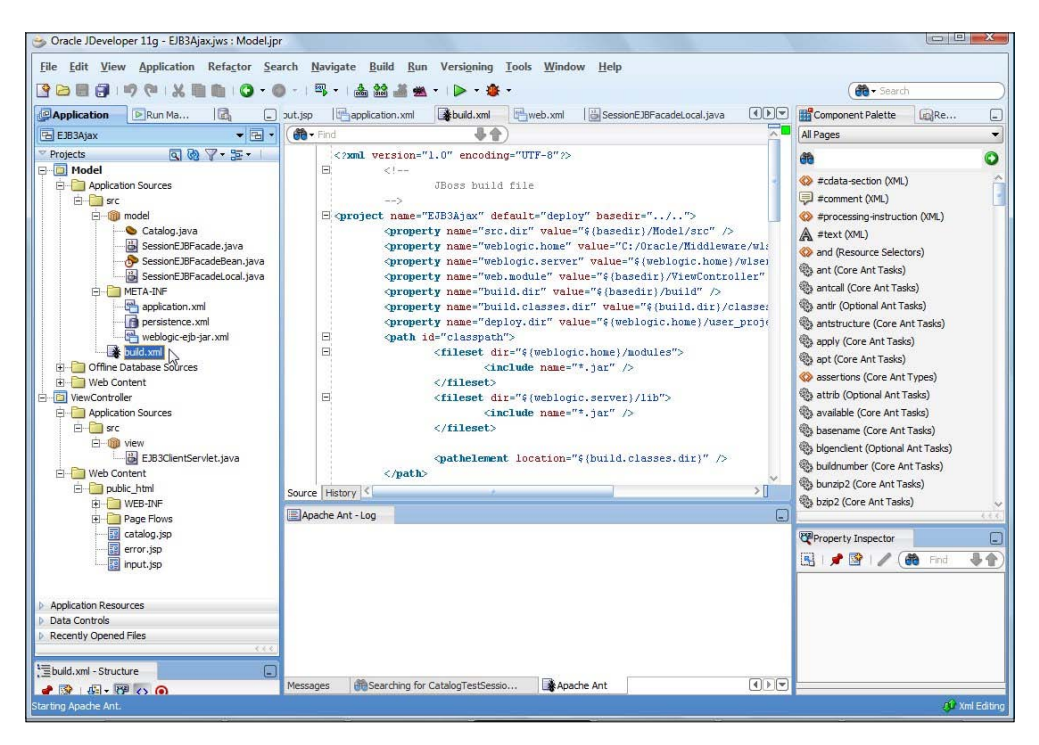

-[305]-

# Deploying the EJB 3.0 application

Start the WebLogic server before deploying the EAR application to the WebLogic server. To compile and deploy the EJB 3.0 Ajax application, right-click on the build. xml and select **Run Ant Target | deploy**. As the targets have dependencies on the preceding targets, all the targets except the clean target get run in the sequence defined in the table.

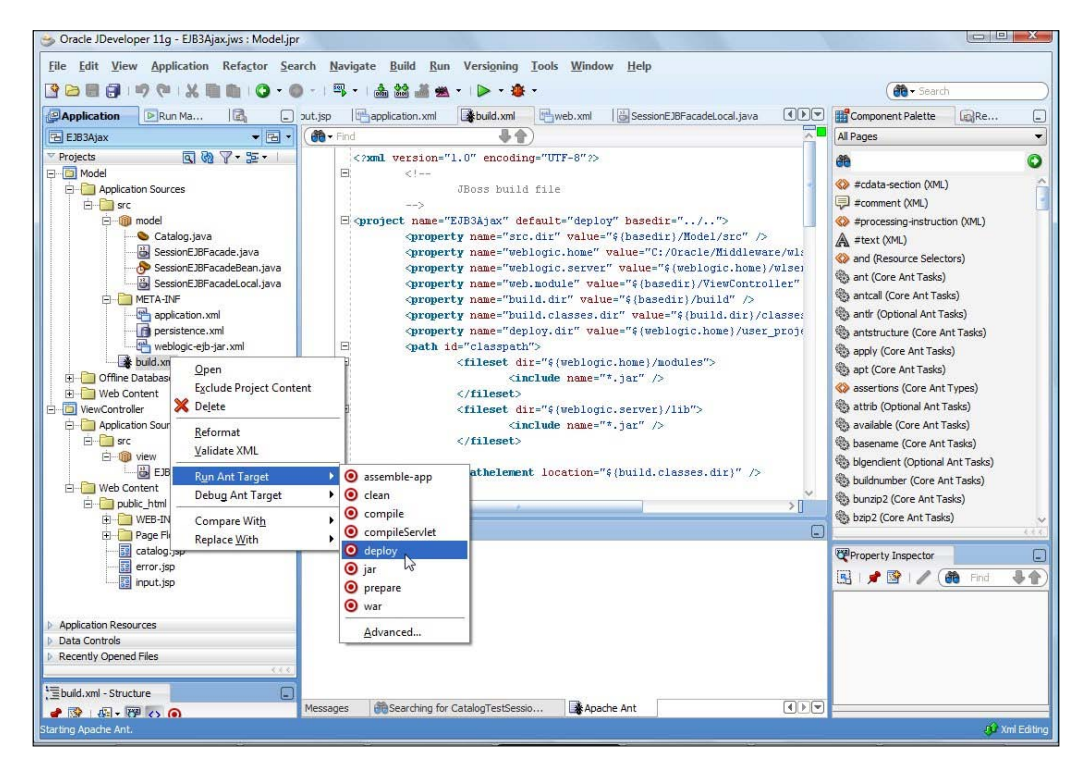

The EJB 3.0 and servlet classes get compiled, the application gets packaged into an EAR file, and the EAR file gets deployed to WebLogic server, as shown in the build.xml output.

[ 306 ]

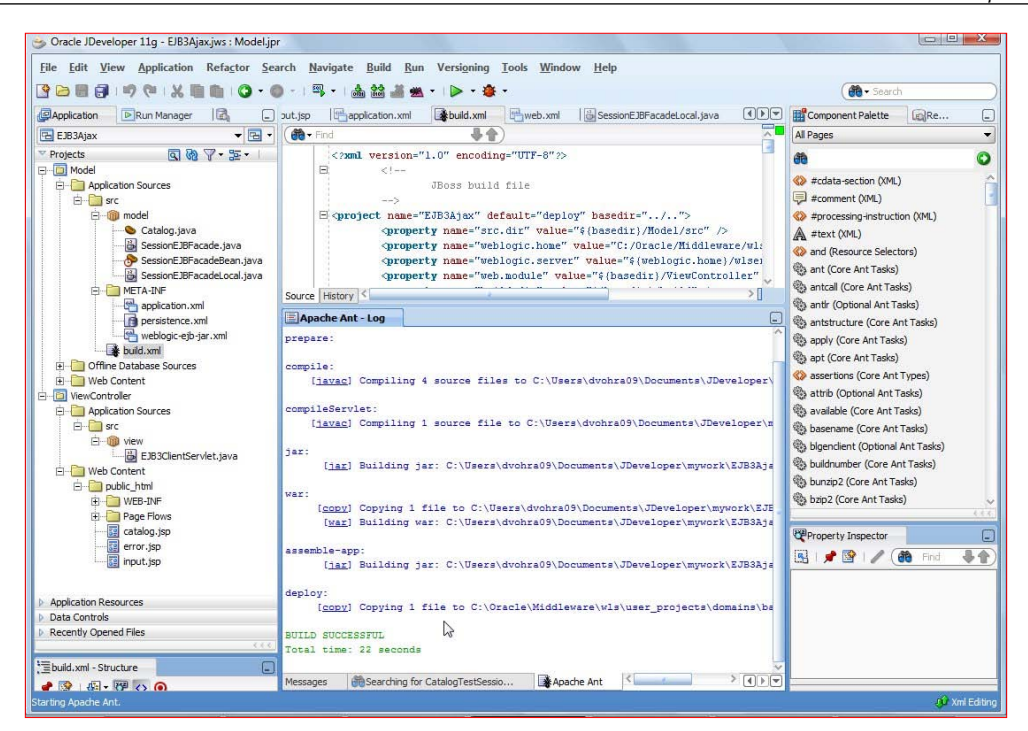

In the WebLogic server Administration Console, the EJB 3.0 EAR application is shown as deployed to the server:

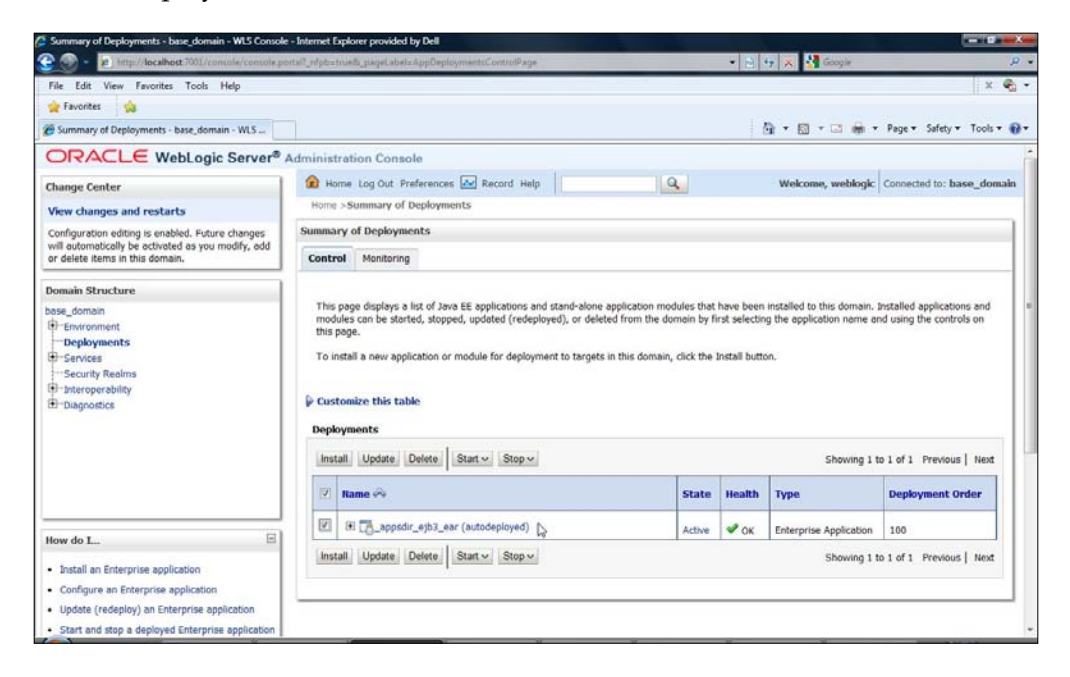

-[307]·

# **Testing the Ajax input form**

Next, we shall test the input form, which sends Ajax requests to the WebLogic server. Display the form with the URL http://localhost:7001/weblogic/input.jsp. URL pattern weblogic is included in the URL, as the context root of the WAR file is specified as weblogic in the application.xml file:

| http://localhost:7001/weblogic/input.jsp - Internet                                                                                            | Explorer provided by Dell |                  |                        |
|----------------------------------------------------------------------------------------------------|---------------------------|------------------|------------------------|
| G - kttp://localhost:7001/weblogic/inp                                                                                                    | it.jsp 🔹 🗧                | 👌 😽 🗙 🚼 Google   | ρ.                     |
| File Edit View Favorites Tools Help                                                                                                    |                           |                  | x 🍖 🗸                  |
| 🖕 Favorites 🙀                                                                                                    |                           |                  |                        |
| http://localhost:7001/weblogic/input.jsp                                                                                                    |                           | 🚹 🔻 🖾 👻 🖶 👻 Page | ▼ Safety ▼ Tools ▼ 🕢 ▼ |
| Form for Catalo         Catalog Id:         Journal:         Publisher:         Edition:         Title:         Author:         Create Catalog | g Entry                   |                  |                        |

Start to specify a catalog id value. An Ajax request is sent to the server and a validation message "Catalog Id is Valid" gets displayed. For the validity of a catalog id, we have used just the business logic that a catalog id is not specified in the database, but other business logic may be added, such as regular expression matching.

| a le nub                                                                 | //localhost:7001/weblog | iic/input.jsp | • 🖄 😽       | X Google    |               | Q         |
|--------------------------------------------------------------------------|-------------------------|---------------|-------------|-------------|---------------|-----------|
| File Edit View                                                           | Favorites Tools Help    | p             |             |             |               | × 🗞       |
| 🙀 Favorites 🛛 😭                                                          |                         |               |             |             |               |           |
| http://localhost:70                                                      | 01/weblogic/input.jsp   |               |             | • 🗟 • 🖃 🖶 • | Page   Safety | Tools 🔻 🔞 |
| -                                                                        |                         |               |             |             |               |           |
| Form f                                                                   | or Cata                 | log Entr      | y           |             |               |           |
|                                                                          |                         | 0             | •           |             |               |           |
| Catalog Id:                                                              | d                       | Catalog I     | ld is Valid |             |               |           |
|                                                                          |                         |               |             |             |               |           |
| Journal:                                                                 |                         |               |             |             |               |           |
| Journal:<br>Publisher:                                                   |                         |               |             |             |               |           |
| Journal:<br>Publisher:<br>Edition:                                       |                         |               |             |             |               |           |
| Journal:<br>Publisher:<br>Edition:<br>Fitle:                             |                         |               |             |             |               |           |
| Journal:<br>Publisher:<br>Edition:<br>Fitle:<br>Author:                  |                         |               |             |             |               |           |
| Journal:<br>Publisher:<br>Edition:<br>Fitle:<br>Author:<br>Create Catalo |                         |               |             |             |               |           |

-[308]-

An Ajax request is sent with each modification to the input field and a server response returned to indicate the validity of the catalog ID.

| 🎯 🌙 🔻 🙋 http                                                           | ://localhost:7001/weblogi | c/input.jsp | - 🗟 -       | 4 × 8 | Google  |             |             | Q        |
|------------------------------------------------------------------------|---------------------------|-------------|-------------|-------|---------|-------------|-------------|----------|
| File Edit View                                                         | Favorites Tools Help      |             |             |       |         |             |             | x 🍓      |
| 🚖 Favorites 🛛 😭                                                        |                           |             |             |       |         |             |             |          |
| 🍘 http://localhost:70                                                  | 01/weblogic/input.jsp     |             | 1           | 🔓 🔹 🔝 | • 🖃 🖶 : | Page      ▼ | Safety 👻 To | ools 🔻 🔞 |
|                                                                        |                           |             |             |       |         |             |             |          |
| G . 1 . 11                                                             |                           |             |             |       |         |             |             |          |
| Catalog Id:<br>Journal:                                                | catalog                   | Catalog     | Id is Valid |       |         |             |             |          |
| Catalog Id:<br>Journal:<br>Publisher:                                  | catalog                   | Catalog     | Id is Valid |       |         |             |             |          |
| Catalog Id:<br>Journal:<br>Publisher:<br>Edition:                      | catalog                   | Catalog     | Id is Valid |       |         |             |             |          |
| Catalog Id:<br>Journal:<br>Publisher:<br>Edition:<br>Title:            | catalog                   | Catalog     | Id is Valid |       |         |             |             |          |
| Catalog Id:<br>Journal:<br>Publisher:<br>Edition:<br>Title:<br>Author: | catalog                   | Catalog     | Id is Valid |       |         |             |             |          |

If a catalog id is specified that is already specified in the database, a server response indicates that the catalog id is not valid. For example, specify catalog id as catalog1. The validation message "Catalog Id is not Valid" gets displayed. The form fields get filled with column values for the catalog1 catalog entry and the **Submit** button gets disabled. Field values getting filled is an example of auto-completion.

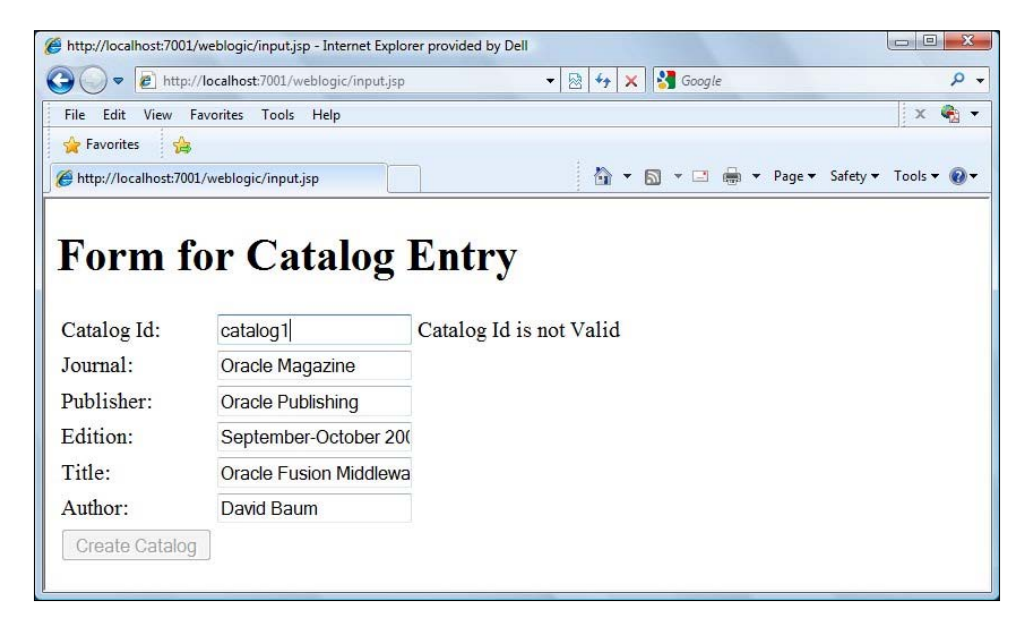

-[309]-

To create a new catalog entry, specify a catalog that is not already in the database, catalog3 for example. The validation message is **Catalog Id is Valid**. Specify field values for the catalog id and click on **Create Catalog**.

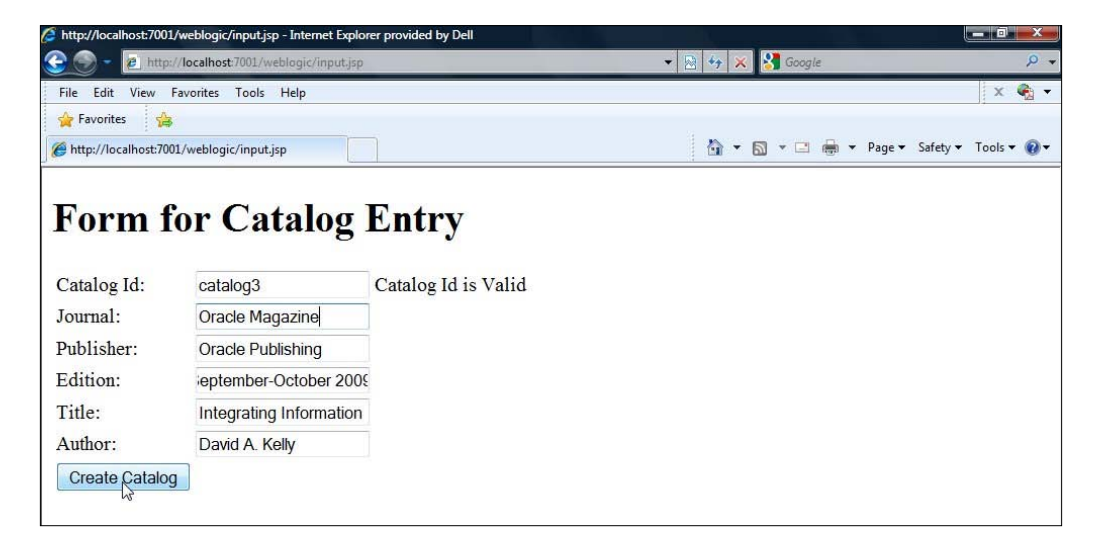

A new catalog entry gets created and the catalog.jsp displays the message that the database has been updated:

| Chttp://localhost:7001/weblogic/catalog.jsp - Internet Explorer provided by Dell |                               |             |
|----------------------------------------------------------------------------------|-------------------------------|-------------|
| CO V R http://localhost:7001/weblogic/catalog.jsp                                | 🕶 🔯 🍫 🗙 🚼 Google              | ۰ م         |
| File Edit View Favorites Tools Help                                              |                               | x 🍓 🔹       |
| ╆ Favorites 🙀                                                                    |                               |             |
| http://localhost:7001/weblogic/catalog.jsp                                       | 🟠 🔻 🖾 👻 🚍 🖶 👻 Page 👻 Safety 🕶 | Tools 🕶 🔞 🕶 |
| Database Updated                                                                 |                               |             |

If, subsequently, the catalog3 catalog id is respecified, the validation message is **Catalog Id is not Valid**, because we had previously created a catalog entry with catalog3 catalog id.

| http://localhost:7001                                       | /weblogic/input.jsp - Internet Explore | er provided by Dell              |             |
|-------------------------------------------------------------|----------------------------------------|----------------------------------|-------------|
| 🕒 🔾 🔻 🙋 http:                                               | //localhost:7001/weblogic/input.jsp    | ▼   🖄   🍫   🗙   🚱 Google         | ρ.          |
| File Edit View                                              | Favorites Tools Help                   |                                  | X 🖏 🔻       |
| Pavorites                                                   | 01/weblogic/input.jsp                  | 🔓 🔻 🖸 👻 🖷 🔻 Page 🕶 Safety 🕶      | Tools 🕶 🔞 🕶 |
| Form f<br>Catalog Id:<br>Journal:<br>Publisher:<br>Edition: | Cor Catalog                            | Entry<br>Catalog Id is not Valid |             |
| Title:                                                      | Integrating Information                |                                  |             |
| Author:                                                     | David A. Kelly                         |                                  |             |
| Create Catalog                                              | ]                                      | х.                               |             |
|                                                             |                                        |                                  |             |

# Summary

In this chapter, we created a EJB 3.0 entity bean that maps to the Oracle Database XE table CATALOG. We created a wrapper session bean. We created a client servlet to lookup the session bean and invoke methods on the session bean. We created an input form to create a new catalog entry. An Ajax request is sent from the input form to the server to validate a catalog id value and if the catalog id is valid, a new catalog entry is created. In the next chapter, we add JSF user interfaces to create EJB 3.0 entity relationships.
# 9 Using JSF with Entity Relationships

In *Chapter 7, Creating EJB 3.0 Entity Relationships,* we discussed creating one-to-many and many-to-many relationships between entity EJBs. We added data by hard coding the data in the session bean. However, hardcoded data is rarely what is required. In this chapter, we shall create EJB 3.0 entity relationships and add data from JSF user interfaces. JSF UIs are the most commonly used interfaces for inputting data. JSF provides a range of UI components including select lists and event handling for those components. JSF also has the provision to create custom components. In this chapter, we shall discuss the following:

- Creating Oracle database tables
- Creating entity beans from database tables
- Creating the Edition, Section, and Article entities
- Creating a session bean façade
- Creating JSF user interfaces for creating entities and mapping entity relationships
- Adding JSF components to the user interfaces
- Defining managed beans for the JSF user interfaces
- Adding JSF page navigation
- Running the JSF user interfaces to create and persist entities

### Setting the environment

We need to install Oracle Fusion Middleware 11g (http://www.oracle.com/ technology/software/products/middleware/index.html), which includes WebLogic Server 11g and JDeveloper 11g. Also install Oracle database 10g XE Edition (http://www.oracle.com/technology/software/products/database/ xe/index.html) including the sample schemas. In this chapter, we won't be using the standalone WebLogic Server, but shall test the application in the WebLogic server that is integrated in JDeveloper 11g. However, an EAR file may be created and deployed to the standalone version using a build script, which is discussed in some of the other chapters. If the application is deployed to the standalone version, a data source is required to be configured in WebLogic Server with Oracle database, which is also explained in some of the other chapters, such as *Chapter 8, EJB 3.0 Database Persistence with Ajax in the UI*.

### Creating database tables

We shall be creating EJB 3.0 entity beans from database tables. Therefore, first we need to create the database table Oracle database xE. Connect to the Oracle database XE with the OE schema and create tables ARTICLE, SECTION, and EDITION using the following SQL scripts:

```
CREATE TABLE EDITION (id VARCHAR(100) PRIMARY KEY NOT NULL,
  journal VARCHAR(100), publisher VARCHAR(100), edition VARCHAR(100));
CREATE TABLE SECTION (id VARCHAR(100) PRIMARY KEY NOT NULL,
  section VARCHAR(100));
CREATE TABLE ARTICLE (id VARCHAR(100) PRIMARY KEY NOT NULL,
  title VARCHAR(100), author VARCHAR(100));
```

We shall be modifying two of these tables later when we map EJB 3.0 relationships between entities. We shall add an EDITION\_ID column to the SECTION table, because the Edition entity has one-to-many mapping with the Section entity. And, we shall add the SECTION\_ID and EDITION\_ID columns to the ARTICLE table, as Section and Edition entities have one-to-many mappings with the Article entity.

### Creating an EJB 3.0 application

In this section, we create an EJB 3.0 application in JDeveloper 11g. Start JDeveloper 11g and select the **New Application** link in the **Application** navigator. In the **Create Java EE Web Application** window, specify an **Application Name**, EJB3RelationshipsJSF for example, select the **Java EE Web Application** template, and click on **Next**.

-[314]-

First, the view controller project is defined. In **Name you project**, select the default **Project Name ViewController**, and select the default project **Directory**. In the **Project Technologies** tab, shift the **EJB** technology from the **Available** column to the **Selected** column. Click on **Next**. Next, configure the Java Settings for the view controller project. Select the default **Package Name** view, in which the JSF backing bean classes get generated when we add JSFs. Select the default **Java Source Path** and **Output Directory** and click on **Next**. Select the default EJB 3.0 settings for the view project. The EJBs are created in the model project, but we shall be invoking the EJBs from the view controller project. Next, configure the **Model** project. Specify a **Project Name** (**Model** by default) and shift the **EJB** project technology from the **Available** to the **Selected** column in the **Project Technologies** tab. Click on **Next**. Select the default Java settings for the model project and click on **Next**. In the **Configure EJB Settings** window, select the default **EJB Version**, which is **EJB 3.0**. EJB 3.0 specification is based on annotations; therefore, **Using annotations** is selected by default. Click on **Next**.

A **Java EE Web Application** gets created; the application consists of two projects, the **ViewController** project and the **Model** project. We shall create entity and session beans in the **Model** project and the JSF UIs in the **ViewController** project. We shall add a dependency in the **ViewController** project on the **Model** project to run the JSF UIs in the WebLogic Server that is integrated with JDeveloper 11g:

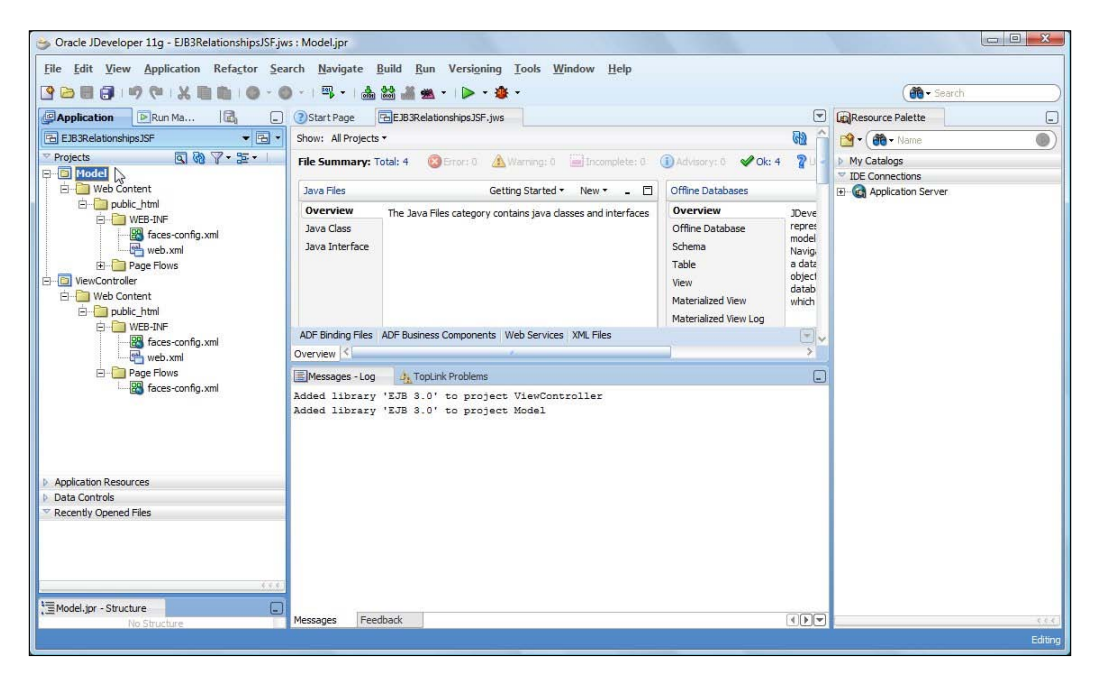

-[315]-

### Creating a database connection

To generate entity beans from the database tables we created earlier, we need to create a database connection to Oracle database XE. As we are running the application in the integrated WebLogic Server, we shall also be using the connection for database persistence. Select the **Database Navigator**, right-click on the **EJB3RelationshipsJSF** application node, and select **New Connection**.

In the **Create Database Connection** window, specify a **Connection Name** (**OracleDBConnection**) and select **Connection Type** as **Oracle (JDBC)**. Specify **Username** as **OE**, as we created the database tables in the **OE** schema. Specify the **Password** for the **OE** schema. Select **Driver** type as **thin**, specify **Hostname** as **localhost**, and **SID** as **XE**. **JDBC Port** is **1521** by default. Click on **OK**:

| Create Connection | In: EJB3RelationshipsJSF | -               |
|-------------------|--------------------------|-----------------|
| Connection Name:  | OracleDBConnection       |                 |
| Connection Type:  | Oracle (JDBC)            |                 |
| <u>U</u> sername: | OE <u>R</u> ole          | :               |
| Password:         |                          | Save Password   |
| Host Name:        | localhost                | JDBC Port: 1521 |
| SID:              | XE                       |                 |
| O Service Name:   | XE                       |                 |
|                   |                          |                 |

A database connection gets created and added to the **Database Navigator**. The **Tables** node displays the tables that we created:

-[316]-

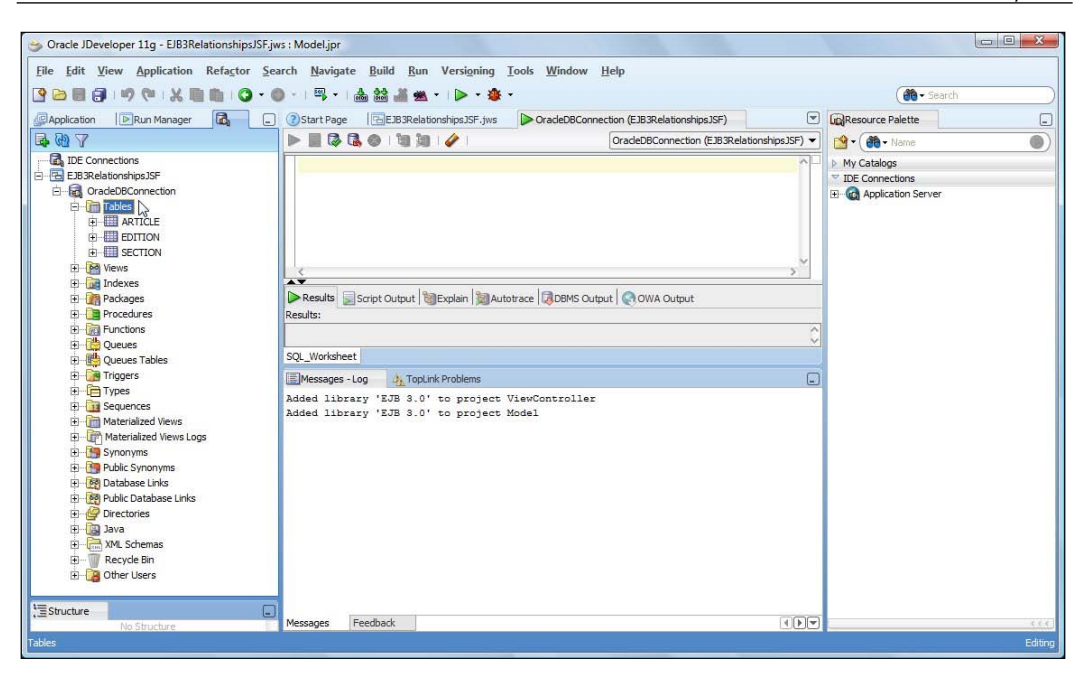

### **Creating entity beans from tables**

In this section, we create EJB 3.0 entity beans from database tables. Right-click on the **Model** project node in the **Application** navigator and select **New**. In the **New** Gallery window, select Business Tier | EJB in Categories and Entities from Tables in **Items**. Click on **OK**. Next, we define the **Persistence Unit** for the entity beans. A **Persistence Unit** defines a data source, and other database persistence properties for creating and persisting entity beans. A persistence unit is defined in the META-INF/persistence.xml configuration file. Click on New. In the New Persistence **Unit** window, specify a persistence unit **Name** (em for example). Specify a **JTA** Datasource Name. Earlier we created a connection OracleDBConnection. A data source with JNDI name jdbc/OracleDBConnectionDS gets created by default when the connection is created. The data source name is of the format jdbc/ ConnectionNameDS, in which ConnectionName is the variable; the connection name is what changes based on the database connection defined in [Developer. Specify jdbc/OracleDBConnectionDS as the JTA Datasource Name. The TopLink/ EclipseLink is used as the JPA persistence provider. Select the Default Database Platform and the Server Platform as WebLogic 10. Click on OK. A new Persistence **Unit** (em) gets defined. Click on Next. In the Type of Connection window, a developer may select from an **Online Database Connection**, an **Offline Database Connection**, or a **Application Server Database Connection**. Select **Online Database** Connection and click on Next.

In the **Database Connection Details**, select the **OracleDBConnection** that we created earlier. Or, a new connection may be created. Click on **Next**. In **Select Tables**, select the **OE** schema, select the **Auto-Query** checkbox, and shift the **ARTICLE**, **SECTION**, and **EDITION** tables from the **Available** column to the **Selected** column. Click on **Next**:

| Create Entities from Tal                                                | oles - Step 5 of 8           |                                                               |
|-------------------------------------------------------------------------|------------------------------|---------------------------------------------------------------|
| Select Tables                                                           |                              |                                                               |
| Persistence Unit<br>Type of Connection                                  | Schema: OE<br>Name Filter: % | Type Filter: OFF Filter Types  Auto-Query  Selected:  ARTICLE |
| Select Tables     General Options     Spedfy Entity Details     Summary | ~                            |                                                               |
| Help                                                                    |                              | <back next=""> Enish Cancel</back>                            |

In the **General Options** window, specify the **Package Name** in which the entity beans are to be generated. The default package name is **model**. Select the default **Entity Class Options** and click on **Next**. Next, specify the Entity details: The **Table Name** from which an entity is to be generated, the **Entity name**, and the **Entity Class**. Click on **Next**. Mapping one database table maps all the other selected database tables similarly. The **Summary** page lists the entities that will be generated. Click on **Finish**. The entity classes model.Article.java, model.Section.java, and model. Edition.java get created:

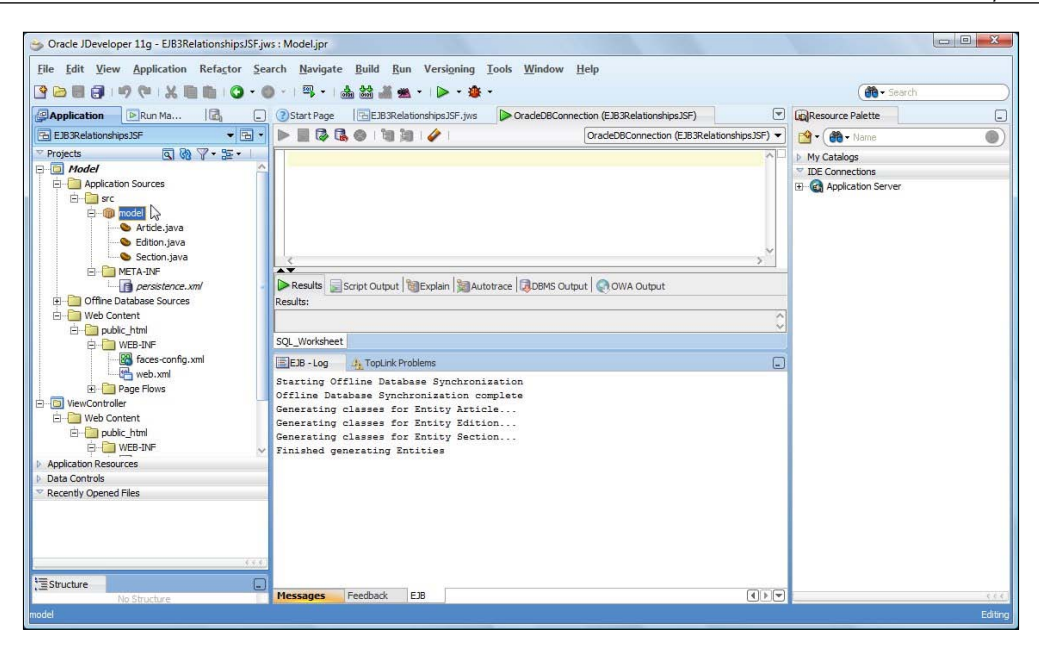

The default entities generated from the tables do not contain the complete code for the entities. We need to add named queries for finding entities by ID and finding all entities.

### **Edition entity**

First, we modify the model.Edition.java entity. Add named queries to find all Edition entities and find an Edition entity by ID:

The Edition entity implements the Serializable interface. An entity bean that is persisted by an entity manager uses caches to serialize the entity bean. Add a static final variable to associate the entity versions with a version number:

```
static final long serialVersionUID = 1;
```

As the Edition entity bean has a one-to-many relationship with the Section and Article entities, add parameterized variables of type List for the Section and Article entities:

```
private List<Section> sections;
private List<Article> articles;
```

Define a @OneToMany relationship to the Section entity. Set the cascade element to CascadeType.ALL to cascade all operations to the target of the association. The mappedBy element specifies the field that owns the relationship. In a one-to-many relationship the many-side must be the owning side of the relationship, which in the example is the Edition entity. The fetch element specifies the fetch strategy. The default strategy is LAZY, which does not fetch the associated entities when an entity is retrieved. LAZY fetching is useful if an entity has a number of associations, which further have associations and all that is required is a particular entity. But, as we require the associated entities too, set fetch strategy to EAGER, which fetches all the associated entities. Specify a join table for the one-to-many mapping using the @ JoinTable annotation. The name element of the @JoinTable specifies the table name. The name element is optional and defaults to the concatenated names of the two associated primary entity tables The joinColumns element specifies the foreign key columns of the join table that are mapped to the primary table of the owning entity, and the inverseJoinColumns element specifies the foreign key columns of the join table that reference the table for the non-owning entity. The joinColumns and inverseJoinColumns are also optional and default values are used if not specified. The one-to-many mapping for the edition-section relationship is as follows:

```
@OneToMany(cascade = CascadeType.ALL, mappedBy = "edition",fetch =
        FetchType.EAGER)
@JoinTable(name = "Edition_Section", joinColumns = {
    @JoinColumn(name = "edition_section_id",
            referencedColumnName = "id") } ,
    inverseJoinColumns = {
        @JoinColumn(name = "section_id",
            referencedColumnName = "id") } )
```

Specify the getter/setter methods for the Section entity:

```
public List<Section> getSections() {
  return sections;
}
public void setSections(List<Section> sections) {
  this.sections = sections;
}
```

Also add methods to add and remove a Section entity:

```
public void addSection(Section section) {
   this.getSections().add(section);
   section.setEdition(this);
}
public void removeSection(Section section) {
   this.getSections().remove(section);
}
```

```
-[320]-
```

Specify the identifier property for the Edition entity. The @GeneratedValue annotation is not required if the ID value is set in the application and not generated automatically:

```
@Id
  @GeneratedValue
  public String getId() {
    return id;
  }
```

Similarly add a @OneToMany mapping to the Article entity. The Edition entity class is listed as follows:

```
package model;
import java.io.Serializable;
import java.util.List;
import javax.persistence.CascadeType;
import javax.persistence.Column;
import javax.persistence.Entity;
import javax.persistence.FetchType;
import javax.persistence.GeneratedValue;
import javax.persistence.Id;
import javax.persistence.JoinColumn;
import javax.persistence.JoinTable;
import javax.persistence.NamedQueries;
import javax.persistence.NamedQuery;
import javax.persistence.OneToMany;
@Entity
@NamedQueries( {
                @NamedQuery(name = "findEditionsAll",
                            query = "select o from Edition o"),
                @NamedOuery(name = "findEditionById",
                            query = "SELECT o from Edition o
                            WHERE o.id = :id") })
public class Edition implements Serializable {
  static final long serialVersionUID = 1;
  private List<Section> sections;
  private List<Article> articles;
  @Column(length = 100)
  private String edition;
  @Id
  @Column(nullable = false, length = 100)
  private String id;
  @Column(length = 100)
  private String journal;
  @Column(length = 100)
  private String publisher;
```

```
public Edition() {
}
public Edition (String edition, String id, String journal,
               String publisher) {
  this.edition = edition;
  this.id = id;
  this.journal = journal;
  this.publisher = publisher;
}
public String getEdition() {
  return edition;
public void setEdition(String edition) {
  this.edition = edition;
}
@Id
@GeneratedValue
public String getId() {
  return id;
}
public void setId(String id) {
  this.id = id;
}
public String getJournal() {
  return journal;
}
public void setJournal(String journal) {
  this.journal = journal;
}
public String getPublisher() {
  return publisher;
}
public void setPublisher(String publisher) {
  this.publisher = publisher;
}
@OneToMany(cascade = CascadeType.ALL, mappedBy = "edition",
           fetch = FetchType.EAGER)
@JoinTable(name = "Edition Section", joinColumns = {
  @JoinColumn(name = "edition_section_id",
```

```
-[322]-
```

```
referencedColumnName = "id") },
    inverseJoinColumns = {
      @JoinColumn(name = "section id",
                  referencedColumnName = "id") })
  public List<Section> getSections() {
    return sections;
  public void setSections(List<Section> sections) {
    this.sections = sections;
  }
  public void addSection(Section section) {
    this.getSections().add(section);
    section.setEdition(this);
  }
  public void removeSection(Section section) {
    this.getSections().remove(section);
  @OneToMany(cascade = CascadeType.ALL, mappedBy = "edition",
             fetch = FetchType.EAGER)
  @JoinTable(name = "Edition Article", joinColumns = {
    @JoinColumn(name = "edition id",
                referencedColumnName = "id") },
    inverseJoinColumns = {
      @JoinColumn(name = "article id",
                  referencedColumnName = "id") })
  public List<Article> getArticles() {
    return articles;
  public void setArticles(List<Article> articles) {
    this.articles = articles;
  }
  public void addArticle(Article article) {
    this.getArticles().add(article);
    article.setEdition(this);
  }
  public void removeArticle(Article article) {
    this.getArticles().remove(article);
  }
}
```

The property relates to the name of the table (entity) you query; the join takes the property returned by the getter method as the table name for the join at runtime.

### **Section entity**

Similarly, to the Section entity add named queries to find all Section entities and find a Section entity by ID. As the Section entity has a one-to-many mapping with the Article entity define a parameterized variable of type List for the Article entity.

Specify a @ManyToOne relationship with the Edition entity. If we want to initiate merge, persist, refresh operations from the Section entity, we need to add a join table on the Section entity side. But, if we don't want the associated Edition to be deleted, then if the Section entity is deleted don't set the cascade element to CascadeType.ALL. Set the fetch strategy to EAGER as we want to retrieve associated entities when an entity is retrieved. The mappedBy element is not required to be set in a unidirectional relationship; the mappedBy element is set on the non-owning side of the relationship, which in the edition-section relationship is the Edition entity. However, if you want to make the Section entity as the owning side too, add the mappedBy element. The @ManyToOne relationship with the getter/setter methods for the Edition entity is defined as follows:

We also need to add a @OneToMany relationship to the Article entity. Set the cascade element to CascadeType.ALL as we want to cascade all operations to the Article entity. An Article entity without a Section entity wouldn't have much significance. Set the mappedBy element to Section as the Section entity is the non-owning side in the relationship. Add getter/setter methods for the Article entity and also add add/remove methods to add and remove an Article entity:

```
-[324]-
```

The Section entity is listed as follows:

```
package model;
import java.io.Serializable;
import java.util.List;
import javax.persistence.CascadeType;
import javax.persistence.Column;
import javax.persistence.Entity;
import javax.persistence.FetchType;
import javax.persistence.GeneratedValue;
import javax.persistence.Id;
import javax.persistence.JoinColumn;
import javax.persistence.JoinTable;
import javax.persistence.ManyToOne;
import javax.persistence.NamedQueries;
import javax.persistence.NamedQuery;
import javax.persistence.OneToMany;
@Entity
@NamedOueries( {
                @NamedQuery(name = "findSectionsAll",
                             query = "select o from Section o"),
                @NamedQuery(name = "findSectionById",
                            query = "SELECT o from Section o
                            WHERE o.id = :id") })
public class Section implements Serializable {
  static final long serialVersionUID = 1;
  private Edition edition;
```

```
[ 325 ] -
```

```
private List<Article> articles;
  @Id
  @Column(nullable = false, length = 100)
  private String id;
  @Column(length = 100)
 private String section;
 public Section() {
}
  public Section(String id, String section) {
    this.id = id;
   this.section = section;
  }
  @Id
  @GeneratedValue
  public String getId() {
   return id;
  }
  public void setId(String id) {
   this.id = id;
  }
  public String getSection() {
   return section;
  }
  public void setSection(String section) {
    this.section = section;
  }
  @ManyToOne(cascade = { CascadeType.MERGE, CascadeType.PERSIST,
    CascadeType.REFRESH }, fetch = FetchType.EAGER)
  @JoinTable(name = "Edition Section", joinColumns = {
    @JoinColumn(name = "edition_id",
                referencedColumnName = "id") },
    inverseJoinColumns = {
      @JoinColumn(name = "section id",
                  referencedColumnName = "id") })
  public Edition getEdition() {
   return edition;
  }
 public void setEdition(Edition edition) {
```

```
this.edition = edition;
}
@OneToMany(cascade = CascadeType.ALL, mappedBy = "section",
            fetch = FetchType.EAGER)
@JoinTable(name = "Section Article", joinColumns = {
  @JoinColumn(name = "section id",
              referencedColumnName = "id") },
  inverseJoinColumns = {
    @JoinColumn(name = "article id",
                referencedColumnName = "id") })
public List<Article> getArticles() {
  return articles;
}
public void setArticles(List<Article> articles) {
  this.articles = articles;
}
public void addArticle(Article article) {
  this.getArticles().add(article);
  article.setSection(this);
}
public void removeArticle(Article article) {
  this.getArticles().remove(article);
}
```

### **Article entity**

Similarly, in the Article entity, add named queries to find all Article entities and find an Article entity by ID. Add @ManyToOne annotations to define the many-to-one relationships between the Article entity and the Edition and Section entities. The Article entity is listed as follows:

```
package model;
import java.io.Serializable;
import javax.persistence.CascadeType;
import javax.persistence.Column;
import javax.persistence.Entity;
import javax.persistence.FetchType;
import javax.persistence.GeneratedValue;
import javax.persistence.Id;
```

```
[ 327 ]-
```

Using JSF with Entity Relationships

```
import javax.persistence.JoinColumn;
import javax.persistence.JoinTable;
import javax.persistence.ManyToOne;
import javax.persistence.NamedQueries;
import javax.persistence.NamedQuery;
@Entity
@NamedOueries( {
                @NamedQuery(name = "findArticlesAll",
                             query = "select o from Article o"),
                @NamedQuery(name = "findArticleById",
                             query = "SELECT o from Article o
                            WHERE o.id = :id") })
public class Article implements Serializable {
  static final long serialVersionUID = 1;
  private Section section;
  private Edition edition;
  @Column(length = 100)
  private String author;
  @Id
  @Column(nullable = false, length = 100)
  private String id;
  @Column(length = 100)
  private String title;
  public Article() {
}
  public Article(String author, String id, String title) {
    this.author = author;
    this.id = id;
    this.title = title;
  }
  public String getAuthor() {
    return author;
  }
  public void setAuthor(String author) {
    this.author = author;
  }
  @Id
  @GeneratedValue
  public String getId() {
    return id;
  }
```

```
public void setId(String id) {
    this.id = id;
  }
  public String getTitle() {
   return title;
  }
  public void setTitle(String title) {
    this.title = title;
  }
  @ManyToOne(cascade = { CascadeType.MERGE, CascadeType.PERSIST,
    CascadeType.REFRESH }, fetch = FetchType.EAGER)
  @JoinTable(name = "Section Article", joinColumns = {
    @JoinColumn(name = "section id",
                referencedColumnName = "id") },
    inverseJoinColumns = {
      @JoinColumn(name = "article_id",
                  referencedColumnName = "id") })
  public Section getSection() {
    return section;
  }
  public void setSection(Section section) {
    this.section = section;
  }
  @ManyToOne(cascade = { CascadeType.MERGE, CascadeType.PERSIST,
    CascadeType.REFRESH }, fetch = FetchType.EAGER)
  @JoinTable(name = "Edition Article", joinColumns = {
    @JoinColumn(name = "edition id",
                referencedColumnName = "id") },
    inverseJoinColumns = {
      @JoinColumn(name = "article id",
                  referencedColumnName = "id") })
  public Edition getEdition() {
    return edition;
  }
  public void setEdition(Edition edition) {
    this.edition = edition;
  }
}
```

You may build the queries using the TopLink/Eclipse Link editing facilities, which you can access from the persistence.xml file.

-[329]-

### **Entity Persistence Configuration file**

The persistence.xml file is the EJB 3.0 database persistence configuration file and gets generated when entities are created from database tables. But, the persistence.xml file as generated is not complete. The JTA data source JNDI name is specified and the entity classes are also specified. EclipseLink is used as the JPA persistence provider. The javax.persistence.jtaDataSource property is pre-specified and set to the JTA data source name. Add the following properties to persistence.xml:

| Property                        | Value         | Description                                                                                                |
|---------------------------------|---------------|----------------------------------------------------------------------------------------------------|
| eclipselink.target-<br>server   | WebLogic_10   | Specifies the target server as<br>WebLogic Server 10.                                                      |
| eclipselink.target-<br>database | Oracle        | Specifies the target database.                                                                             |
| eclipselink.ddl-<br>generation  | create-tables | Specifies the DDL generation<br>strategy to create tables, but not to<br>delete tables and re-create them. |

The persistence.xml configuration file is listed as follows:

```
<?xml version="1.0" encoding="Cp1252" ?>
<persistence xmlns:xsi="http://www.w3.org/2001/XMLSchema-instance"</pre>
  xsi:schemaLocation="http://java.sun.com/xml/ns/persistence
    http://java.sun.com/xml/ns/persistence/persistence 1 0.xsd"
  xmlns="http://java.sun.com/xml/ns/persistence" version="1.0">
  <persistence-unit name="em">
  <provider>org.eclipse.persistence.jpa.PersistenceProvider</provider>
    <jta-data-source>
      java:/app/jdbc/jdbc/OracleDBConnectionDS
    </jta-data-source>
      <class>model.Article</class>
      <class>model.Edition</class>
      <class>model.Section</class>
      <properties>
        <property name="eclipselink.target-server"</pre>
                  value="WebLogic 10" />
        <property name="eclipselink.target-database" value="Oracle" />
        <property name="eclipselink.ddl-generation"</pre>
                  value="create-tables" />
        <property name="javax.persistence.jtaDataSource"</pre>
                  value="java:/app/jdbc/jdbc/OracleDBConnectionDS" />
      </properties>
  </persistence-unit>
</persistence>
```

```
</properties>
</persistence-unit>
</persistence>
```

### **Creating a session bean**

In this section, we create a Stateless session bean façade for the entity beans. Select the **Model** project node in **Application** navigator and select **File | New**. In the **New Gallery** window, select **Business Tier | EJB** and **Session Bean** in **Items**. Click on OK. In the **Create Session Bean** window, specify the session bean **EJB Name**, and select **Session Type** as **Stateless** and **Transaction Type** as **Container**. Specify a **Mapped Name**, which will be used to lookup the session bean from a client. Select a **Persistence Unit** and click on **Next**. Select the default session façade methods to generate and click on **Next**. Specify the **Bean Class** and click on **Next**. Specify the EJB interfaces to implement. Implement only one of the interfaces — local or remote. Select the **Implement a Remote Interface** checkbox, specify an interface name, and click on **Next**. In the **Summary** page, click on **Finish**. A session bean and a remote interface get created.

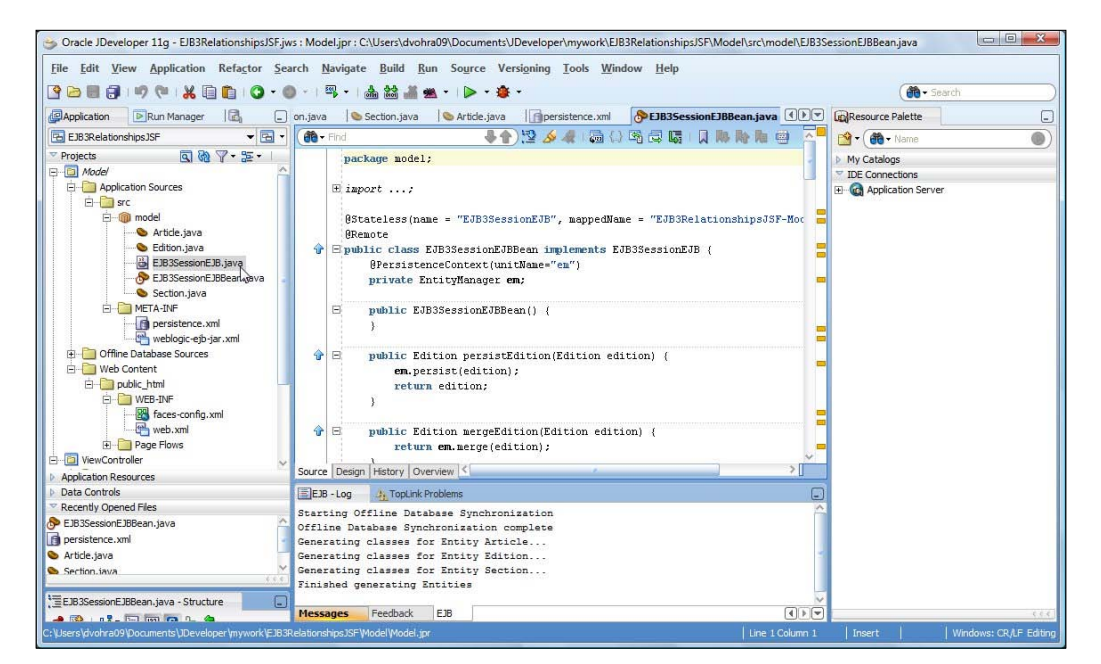

-[331]-

### Session bean class

A stateless session bean is just a Java class annotated with the annotation @Stateless.

```
@Stateless(name = "EJB3SessionEJB",
mappedName = "EJB3RelationshipsJSF-Model-EJB3SessionEJB")
```

The mappedName element specifies the mapped name for the session bean. The mappedName is used in the JNDI lookup of the session bean from a client. The @ Remote annotation indicates that the class implements a remote interface:

```
@Remote
public class EJB3SessionEJBBean implements EJB3SessionEJB {
   ...
}
```

We shall be using an EntityManager for database persistence. Inject an EntityManager using dependency injection:

```
@PersistenceContext(unitName = "em")
    private EntityManager em;
```

Add getAll<> methods to retrieve all Edition entities, all Section entities, and all Article entities. By default, container-managed transactions do not require individual methods to be associated with transactions. Methods may be associated with transactions using the transaction attributes. Associate each of the getAll methods with a transaction attribute with TransactionAttributeType set to REQUIRES\_NEW, which implies that a new transaction is required each time the method is invoked:

```
@TransactionAttribute(TransactionAttributeType.REQUIRES_NEW)
```

In each of the getAll<> methods, find all entities using the named query to find all entities. The getAll<> methods return a parameterized List. For example, the getAllEdtions method returns List<Edition>. In the getAllEditions method, create an ArrayList<Edition> type variable:

```
ArrayList<Edition> editions = new ArrayList<Edition>();
```

Create a Query object for the named query findEditionsAll, which was defined in the Edition entity class. A Query object is created using the createNamedQuery method of the EntityManager object that was created using dependency injection:

```
Query q = em.createNamedQuery("findEditionsAll");
```

Retrieve the query result List of Edition entity instances using the getQueryList method of the Query object and iterate over the result list using the ForEach loop. Add Edition entity instances to the ArrayList editions:

```
for (Object edition : q.getResultList()) {
  editions.add((Edition)edition);
}
```

Return the ArrayList constructed from the getAllEditions method, which is listed as follows:

```
@TransactionAttribute(TransactionAttributeType.REQUIRES_NEW)
public List<Edition> getAllEditions() {
    ArrayList<Edition> editions = new ArrayList<Edition>();
    Query q = em.createNamedQuery("findEditionsAll");
    for (Object edition : q.getResultList()) {
      editions.add((Edition)edition);
    }
    return editions;
}}
```

When the getAllEditions query is executed, it returns a List of type <Edition>. Similarly, define methods getAllArticles and getAllSections. We also need to add get<>ById methods to retrieve entity instances by ID. Annotate the get<>ById methods with the @TransactionAttribute with TransactionAttributeType. REQUIRES\_NEW. The get<>ById methods return the corresponding entity instance. For example, the getEditionById returns an Edition object. The getEditionById method takes a String argument for the ID. Create a Query object from the named query findEditionById, which is defined in the Edition entity:

```
Query q = em.createNamedQuery("findEditionById");
```

Set the Query object parameter id using the setParameter method:

```
q.setParameter("id", id);
```

Retrieve the Edition entity instance from the Query object using the getSingleResult method:

Edition edition = (Edition)q.getSingleResult();

Return the Edition entity instance from the getEdiitonById method, which is listed as follows:

```
@TransactionAttribute(TransactionAttributeType.REQUIRES_NEW)
public Edition getEditionById(String id) {
    Query q = em.createNamedQuery("findEditionById");
```

```
q.setParameter("id", id);
Edition edition = (Edition)q.getSingleResult();
return edition;
}
```

Similarly, add methods getSectionById and getArticleById. In order to create Edition, Section, and Article instances, add methods createEdition, createSection, and createArticle. The createEdition method takes Edition entity properties as arguments. In the createEdition method, create a Edition object and set the values of the different properties:

```
Edition edition = new Edition();
edition.setId(id);
edition.setPublisher(publisher);
edition.setJournal(journal);
edition.setEdition(edition_date);
```

Persist the Edition entity object using the persist method of the EntityManager. The Entity instance data is synchronized with the database when the transaction with which the entity is associated commits. To synchronize an entity instance with the database, invoke the flush method, which explicitly commits the transaction. The flush method also synchronizes the entity data of the associated entities if the cascade element is set to PERSIST or ALL.

```
em.persist(edition);
em.flush();
```

Similarly, in the createSection method, create an instance of Section from the argument values and persist the Section instance to the database. However, creating a Section instance is different, because the Section entity has a many-to-one relationship with the Edition entity. Therefore, we need to add the section to the associated Edition entity instance. One of the createSection method's parameters is editionId. Retrieve the Edition entity instance using the getEditionById method:

```
Edition edition = this.getEditionById(editionId);
```

Next, merge the state of the Edition entity into the current persistence context using the merge() method. Without merging the Edition entity instance, we won't be able to invoke methods on it.

```
em.merge(edition);
```

Retrieve a parameterized List of Section entities from the Edition entities using the getSections method, which we defined in the Edition entity class. To add a new Section entity to the List, create an ArrayList from the List:

```
List<Section> sections = edition.getSections();
ArrayList<Section> sectionList =new ArrayList<Section>(sections.
size());
```

```
-[334]—
```

Add the new Section instance to the ArrayList and flush the changes to the database:

```
sectionList.add(section);
em.flush();
```

Similarly, in the createArticle method create an Article entity object and persist and flush the entity instance to the database. As the Article entity has many-to-one relationships with the Edition entity and the Section entity, we also need to add the Article entity instance to the Edition and Section entities. The createArticle method has arguments for the edition ID and the section ID. Retrieve the Edition and Section entity objects using getEditionById and getSectionById methods and add the Article entity to the Edition and Section entities as explained for adding a Section entity instance to an Edition entity. The session bean class EJB3SessionEJBBean is listed as follows:

```
package model;
import java.util.ArrayList;
import java.util.List;
import javax.ejb.Remote;
import javax.ejb.Stateless;
import javax.ejb.TransactionAttribute;
import javax.ejb.TransactionAttributeType;
import javax.persistence.EntityManager;
import javax.persistence.PersistenceContext;
import javax.persistence.Query;
@Stateless(name = "EJB3SessionEJB",
           mappedName = "EJB3RelationshipsJSF-Model-EJB3SessionEJB")
@Remote
public class EJB3SessionEJBBean implements EJB3SessionEJB {
  @PersistenceContext(unitName = "em")
  private EntityManager em;
  public EJB3SessionEJBBean() {
  }
  @TransactionAttribute(TransactionAttributeType.REQUIRES NEW)
  public List<Edition> getAllEditions() {
    ArrayList<Edition> editions = new ArrayList<Edition>();
    Query q = em.createNamedQuery("findEditionsAll");
    for (Object edition : q.getResultList()) {
      editions.add((Edition) edition);
    }
    return editions;
  }
```

@TransactionAttribute(TransactionAttributeType.REQUIRES\_NEW)

```
public List<Section> getAllSections() {
   ArrayList<Section> sections = new ArrayList<Section>();
   Query g = em.createNamedQuery("findSectionsAll");
   for (Object section : q.getResultList()) {
      sections.add((Section) section);
   return sections;
  }
 @TransactionAttribute(TransactionAttributeType.REQUIRES NEW)
 public List<Article> getAllArticles() {
   ArrayList<Article> articles = new ArrayList<Article>();
   Query q = em.createNamedQuery("findArticlesAll");
   for (Object article : g.getResultList()) {
      articles.add((Article) article);
    }
   return articles;
 @TransactionAttribute(TransactionAttributeType.REQUIRES NEW)
 public Edition getEditionById(String id) {
   Query q = em.createNamedQuery("findEditionById");
   q.setParameter("id", id);
   Edition edition = (Edition) g.getSingleResult();
   return edition;
  }
 @TransactionAttribute(TransactionAttributeType.REQUIRES NEW)
 public Section getSectionById(String id) {
   Query g = em.createNamedQuery("findSectionById");
   q.setParameter("id", id);
   Section section = (Section) g.getSingleResult();
   return section;
  }
 @TransactionAttribute(TransactionAttributeType.REQUIRES NEW)
 public Article getArticleById(String id) {
   Query q = em.createNamedQuery("findArticleById");
   q.setParameter("id", id);
   Article article = (Article) q.getSingleResult();
   return article;
  }
 public void createEdition(String id, String publisher, String
journal,
   String edition date) {
   Edition edition = new Edition();
   edition.setId(id);
   edition.setPublisher(publisher);
   edition.setJournal(journal);
   edition.setEdition(edition date);
   em.persist(edition);
   em.flush();
  }
```

```
-[336]-
```

```
public void createArticle(String id, String title, String author,
  String sectionId, String editionId) {
 Article article = new Article();
  article.setId(id);
  article.setTitle(title);
  article.setAuthor(author);
  em.persist(article);
  em.flush();
  Section section = this.getSectionById(sectionId);
  em.merge(section);
 List<Article> articles = section.getArticles();
 ArrayList<Article> articleList = new arrayList<Article>(
                                     articles.size());
  articleList.add(article);
  em.flush();
  Edition edition = this.getEditionById(editionId);
  em.merge(edition);
  articles = edition.getArticles();
  articleList = new ArrayList<Article>(articles.size());
  articleList.add(article);
  em.flush();
}
public void createSection(String id, String section name,
  String editionId) {
  Section section = new Section();
  section.setId(id);
  section.setSection(section name);
  em.persist(section);
  em.flush();
 Edition edition = this.getEditionById(editionId);
  em.merge(edition);
 List<Section> sections = edition.getSections();
 ArrayList<Section> sectionList = new ArrayList<Section>(
                                     sections.size());
  sectionList.add(section);
   em.flush();
}
public Edition persistEdition(Edition edition) {
  em.persist(edition);
  return edition;
}
public Edition mergeEdition(Edition edition) {
  return em.merge(edition);
}
public void removeEdition(Edition edition) {
  edition = em.find(Edition.class, edition.getId());
  em.remove(edition);
public List<Edition> getEditionByCriteria(String jpqlStmt,
```

```
int firstResult, int maxResults) {
   Query query = em.createQuery(jpqlStmt);
    if (firstResult > 0) {
      query = query.setFirstResult(firstResult);
   if (maxResults > 0) {
     query = query.setMaxResults(maxResults);
    }
   return query.getResultList();
 /** <code>select o from Edition o</code> */
 public List<Edition> findEditionAll() {
   return em.createNamedQuery("findEditionAll").getResultList();
  /** <code>select o from Edition o</code> */
 public List<Edition> findEditionAllByRange(int firstResult,
                                              int maxResults) {
   Query query = em.createNamedQuery("findEditionAll");
    if (firstResult > 0) {
     query = query.setFirstResult(firstResult);
    if (maxResults > 0) {
      query = query.setMaxResults(maxResults);
   return query.getResultList();
  }
 /** <code>SELECT o from Edition o WHERE o.id = :id</code> */
 public List<Edition> findEditionById(String id) {
   return em.createNamedQuery("findEditionById").
      setParameter("id", id).getResultList();
 /** <code>SELECT o from Edition o WHERE o.id = :id</code> */
 public List<Edition> findEditionByIdByRange(String id, int
firstResult,
                                               int maxResults) {
   Query query = em.createNamedQuery(
      "findEditionById").setParameter("id",id);
    if (firstResult > 0) {
     query = query.setFirstResult(firstResult);
    if (maxResults > 0) {
      query = query.setMaxResults(maxResults);
   return query.getResultList();
  }
 public Article persistArticle(Article article) {
   em.persist(article);
   return article;
  }
```

```
-[338]-
```

```
public Article mergeArticle(Article article) {
    return em.merge(article);
  }
  public void removeArticle(Article article) {
    article = em.find(Article.class, article.getId());
    em.remove(article);
  }
  public List<Article> getArticleByCriteria(String jpqlStmt,
                                           int firstResult, int
maxResults) {
    Query query = em.createQuery(jpqlStmt);
    if (firstResult > 0) {
      query = query.setFirstResult(firstResult);
    if (maxResults > 0) {
      query = query.setMaxResults(maxResults);
     }
    return query.getResultList();
  }
  /** <code>select o from Article o</code> */
  public List<Article> findArticlesAll() {
    return em.createNamedQuery("findArticlesAll").getResultList();
  /** <code>select o from Article o</code> */
  public List<Article> findArticlesAllByRange(int firstResult,
                                               int maxResults) {
    Query query = em.createNamedQuery("findArticlesAll");
    if (firstResult > 0) {
      query = query.setFirstResult(firstResult);
    }
    if (maxResults > 0) {
      query = query.setMaxResults(maxResults);
    }
    return query.getResultList();
  public Section persistSection(Section section) {
    em.persist(section);
    return section;
  }
  public Section mergeSection(Section section) {
    return em.merge(section);
  }
  public void removeSection(Section section) {
    section = em.find(Section.class, section.getId());
    em.remove(section);
  }
  public List<Section> getSectionByCriteria(String jpqlStmt,
                                         int firstResult, int
```

```
-[339]-
```

```
maxResults) {
    Query query = em.createQuery(jpqlStmt);
    if (firstResult > 0) {
      query = query.setFirstResult(firstResult);
    if (maxResults > 0) {
      query = query.setMaxResults(maxResults);
    }
    return query.getResultList();
  }
  /** <code>select o from Section o</code> */
  public List<Section> findSectionsAll() {
    return em.createNamedQuery("findSectionsAll").getResultList();
  /** <code>select o from Section o</code> */
  public List<Section> findSectionsAllByRange(int firstResult,
                                                int maxResults) {
    Query query = em.createNamedQuery("findSectionsAll");
    if (firstResult > 0) {
      query = query.setFirstResult(firstResult);
    ļ
    if (maxResults > 0) {
      query = query.setMaxResults(maxResults);
    return query.getResultList();
  }
}
```

The remote interface for the session bean is listed as follows. If you are not using a distributed environment, a local interface for the session bean may be used instead of a remote interface.

```
package model;
import java.util.List;
import javax.ejb.Remote;
@Remote
public interface EJB3SessionEJB {
  List<Edition> getAllEditions();
  List<Section> getAllSections();
  List<Article> getAllArticles();
  Edition getEditionById(String id);
  Section getSectionById(String id);
  Article getArticleById(String id);
  [340]-
```

```
void createEdition(String id, String publisher, String journal,
                     String edition date);
  void createArticle(String id, String title, String author,
                     String sectionId, String editionId);
  void createSection(String id, String section name, String
editionId);
  Edition persistEdition(Edition edition);
  Edition mergeEdition(Edition edition);
 void removeEdition(Edition edition);
 List<Edition> getEditionByCriteria(String jpqlStmt, int firstResult,
                                     int maxResults);
  List<Edition> findEditionAll();
  List<Edition> findEditionAllByRange(int firstResult, int
maxResults);
 List<Edition> findEditionById(String id);
 List<Edition> findEditionByIdByRange(String id, int firstResult,
                                       int maxResults);
 Article persistArticle(Article article);
 Article mergeArticle (Article article);
 void removeArticle(Article article);
  List<Article> getArticleByCriteria(String jpqlStmt, int firstResult,
                                     int maxResults);
 List<Article> findArticlesAll();
  List<Article> findArticlesAllByRange(int firstResult, int
maxResults);
  Section persistSection(Section section);
  Section mergeSection(Section section);
 void removeSection(Section section);
 List<Section> getSectionByCriteria(String jpglStmt, int firstResult,
```

```
-[341]—
```

```
List<Section> findSectionsAll();
List<Section> findSectionsAllByRange(int firstResult, int
maxResults);
}
```

int maxResults);

### **Creating JSF user interfaces**

We shall input data for the EDITION, SECTION, and ARTICLE tables from JSF interfaces. In this section, we shall create the edition.jsp, section.jsp and article.jsp JSFs. We shall use the backing beans from the JSFs as EJB 3.0 clients. In the backing beans, we shall lookup the session bean remote interface and invoke the createEdition, createSection, and createArticle methods to create and persist Entity, Section, and Article entities. First, we need to create the JSFs for the entities. We shall create the JSFs in the ViewController project. Select the **ViewController** project node and select **File | New**. In the **New Gallery** window, select **Web Tier | JSF** in **Categories** and **JSF Page** in Items. Click on **OK**:

```
X
🏐 New Gallery
   All Technologies Current Project Technologies
   This list is filtered according to the current project's selected technologies.
          Search Current Project Technologies
     m
                                                                                                        Show All Descriptions
    Categories:
                                              Items:
          Java
                                              ISF Declarative Component
         Projects
                                               JSF Page
     - Business Tier
                                                  Launches the Create JSF Page dialog, in which you create a new skeleton
          -Data Controls
                                                  JavaServer Faces (.jsp or .jspx) file.
           EJB
          -TopLink/JPA
                                                  To enable this option, you must select a project or a file within a project in the
    - Database Tier
                                                  Application Navigator.
          ---- Database Files
                                               ISF Page Flow and Configuration (faces-config.xml)
          Database Objects
         Offline Database Objects
                                              JSF Page Fragment
    E-Web Tier
                                              ISF Page Template
          --- Applet
          HTML
           JSF
           -JSP
           Servlets
       All Items
       Help
                                                                                                       OK.
                                                                                                                       Cancel
```

-[342]-

In the **Create JSF Page** window, specify a **File Name** (article.jsp). Expand the **Page Implementation** node and select **Automatically Expose UI Components in a New Managed Bean**. Specify the managed bean **Name**, which will be mapped to the faces-config.xml configuration file. Specify the managed bean **Class** (Article.java) and **Package** name (view.backing). Click on **OK**:

| nter the name,<br>ontent in <mark>th</mark> is pa | directory, and choose a type for the JSF Page. Optionally reference a <u>Page Template</u> to include its<br>ge, or apply a <u>Quick Start Layout</u> to add and configure an initial set of layout components. | 9      |
|---------------------------------------------------|----------------------------------------------------------------------------------------------------|--------|
| ile Name: artic                                   | e.jsp                                                                                                    |        |
| irectory: C:\U                                    | sers\dvohra09\Documents\JDeveloper\mywork\EJB3RelationshipsJSF\ViewController\public_html                                                                                                    | Browse |
| Create as XM                                      | L Document (*,jspx)                                                                                                    |        |
| <u>R</u> ender in Mol                             | sile Device                                                                                                    |        |
| Initial Page Lay                                  | out and Content                                                                                                    |        |
| Blank Page                                        |                                                                                                    |        |
|                                                   | ate Orade Three Column Layout 💌                                                                                                    |        |
| O Quick Start                                     | Layout                                                                                                    |        |
|                                                   | One Column (Stretched)                                                                                                    |        |
|                                                   |                                                                                                    |        |
| 4                                                 |                                                                                                    |        |
|                                                   |                                                                                                    |        |
| +                                                 | Browse                                                                                                    |        |
| Page Implemen                                     | itation                                                                                                    |        |
| utomaticallu bir                                  | ding III companying to managed beams provides programmatic access to them                                                                                                    |        |
| Do Not Autor                                      | name of components to managed beans provides programmatic access to them.                                                                                                    |        |
| Automatically                                     | Expose LII Components in a New Managed Bean                                                                                                    |        |
| Name:                                             | backing_article                                                                                                    |        |
| Class:                                            | Artide                                                                                                    |        |
| Package:                                          | view.backing                                                                                                    | Browse |
|                                                   | Expose LI Components in an Existing Managed Bean                                                                                                    |        |
| O Agromatically                                   |                                                                                                    |        |
| Managed Rea                                       |                                                                                                    |        |
| Managed Bea                                       |                                                                                                    |        |

The article.jsp gets added to the **ViewController** project node. Similarly, add JSF pages section.jsp and edition.jsp.

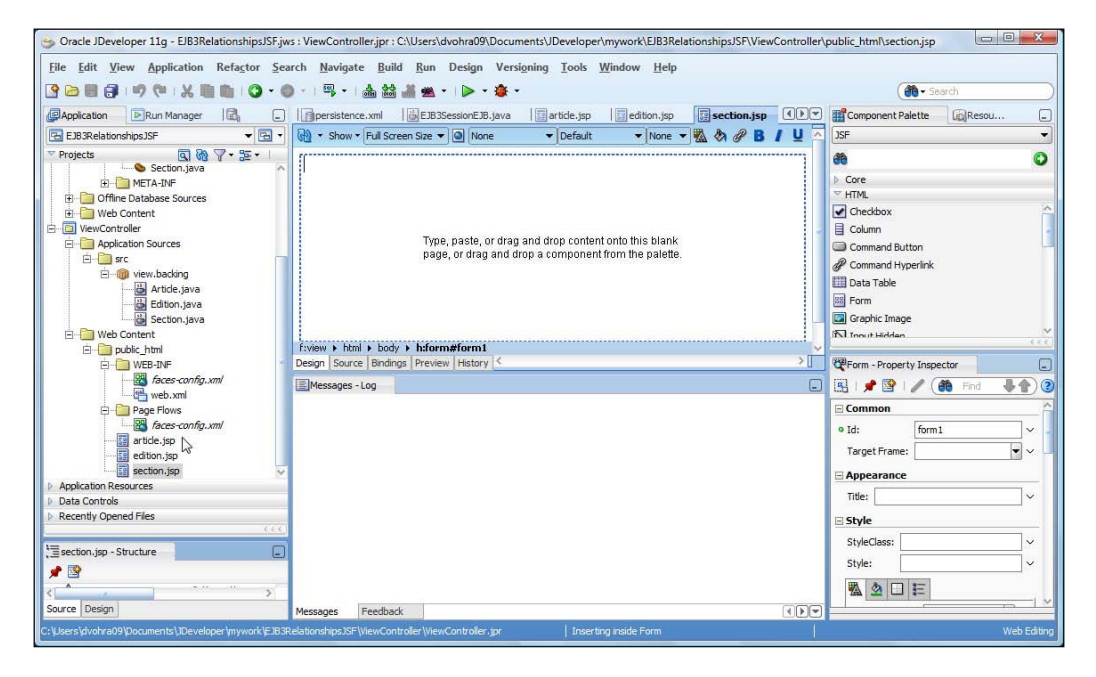

## Adding JSF components to the article JSF page

Next, construct the article.jsp JSF page. Select **JSF** UI components from the **Component Palette** for JSF and add them to article.jsp. Components may be added in two ways: Either drag the components from the palette to the **JSF Page Design** view, or position the cursor on the **JSF Page Design** view and click on the component in the **Component Palette**. First, add a header component for the JSF page title. Position the cursor in the JSF page and select **Output Format** in the **Component Palette**. An outputFormat component gets added to article.jsp. The code for the **Output Format** component and the other components gets added to article.jsp.

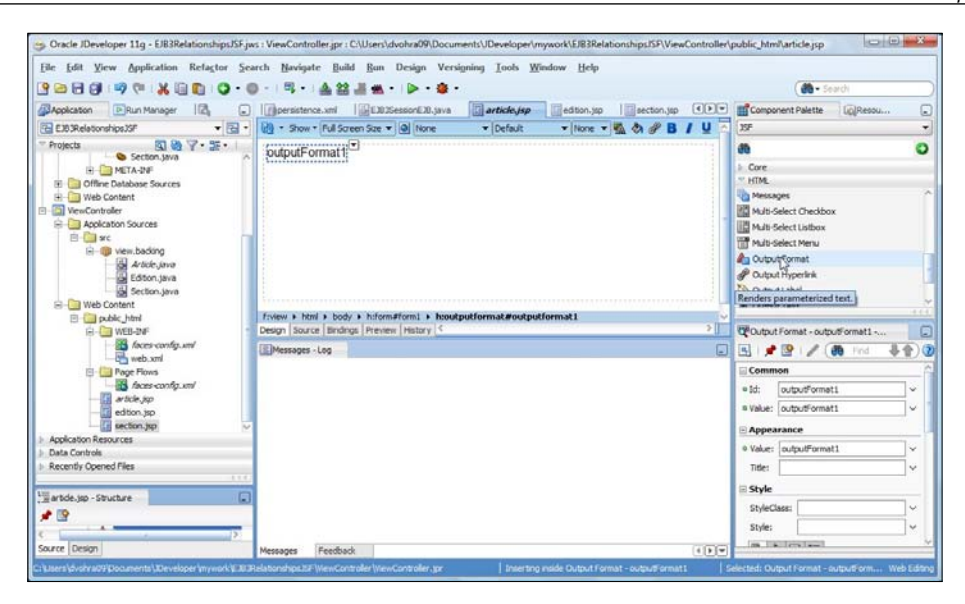

Set the **Value** for the outputFormat component in the **Property Inspector**. Next, we shall add **Output Label** and **Input Text** components for the Article entity properties id, title, and author. We shall also add **Menu** components for the Section id and Edition id. A Section id and an Edition id may be selected when creating an Article entity. And we would need a **Command Button** component to submit the JSF page values to a method in the managed bean class Article.java. We shall layout the different JSF UI components in a **Panel Grid**. Add a **Pane Grid** to the JSF page article.jsp in the **Design** view.

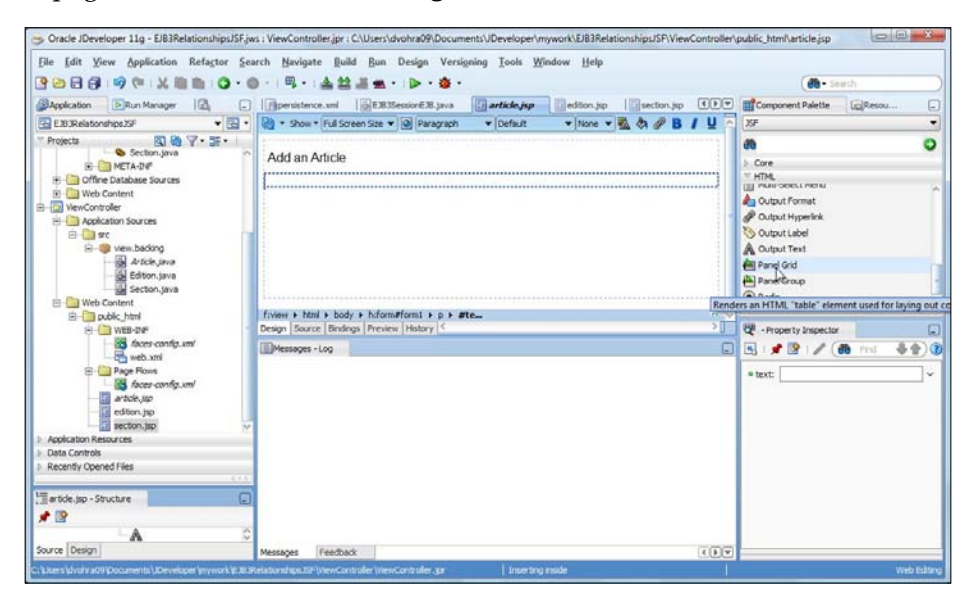

-[345]-

The Create PanelGrid wizard gets started. Click on Next:

| 🔧 Create PanelGrid - Step 1 d           | of 3                                                                                                    |
|-----------------------------------------|----------------------------------------------------------------------------------------------------|
| Welcome                                 |                                                                                                    |
| Welcome<br>PanelGrid Options<br>Summary | Welcome to the Create PanelGrid Wizard<br>This wizard will help you to create a new panelgrid.<br>Click next to continue. |
| Help                                    | Skip This Page Next Time                                                                                                  |

In **PanelGrid Options**, select **Create empty panel grid**. Specify **Number of Columns** as **2**. The components that we add to the panel grid get laid out in two columns. Click on **Next**:

| PanelGrid Options            |                                                                                                    |                                                                               |
|------------------------------|----------------------------------------------------------------------------------------------------|-------------------------------------------------------------------------------|
| PanelGrid Options<br>Summary | Select the way in which you want to create the participation of the participation of the part | nel grid.<br>I grid with the specified number of columns. You can add         |
|                              | <ul> <li>Create panel grid from managed bean or expre<br/>Use this option to create a form using panel gri<br/>form-like structure.</li> <li>Source:</li> </ul>                                                                                                    | ession d. This option will automatically layout the chosen components in Bind |
|                              | glass Hint:                                                                                                    | Y ĝrowse                                                                      |

Click on Finish. Next, add an Output Label to the panel grid:

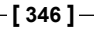

| The Four Them Whiteston HelaFon See                                                                   | Ten Mandare Build Kan Design Versioning 1003 Mindow Help                                                                                         |                                                                                                    |
|----------------------------------------------------------------------------------------------------|----------------------------------------------------------------------------------------------------|----------------------------------------------------------------------------------------------------|
| 🛉 🔁 🗃 🖤 🥙 🐰 🗎 🛍 🔾 • 🌒                                                                                 | ) ·   🚳 •   🎰 🕍 🗯 •   🕨 • 🌞 •                                                                                                    | 💏 - Search                                                                                                    |
| Application Run Manager                                                                               | persistence.xml                                                                                                    | Component Palette 🔞 Resou (                                                                                                    |
| 🗄 EJB3RelationshipsJSF 🛛 👻 🖭 🔹                                                                        | 🚱 • Show • Full Screen Size • 🚇 Paragraph • Default • None • 强 🗞 🔗 B 🖌 🖳                                                                         | ]JSF                                                                                                    |
| Projects 🔍 🕅 🥎 - 🧏 - I                                                                                | Add an Article                                                                                                    | Core<br>V HTML<br>TET MOUNDERCLIMEND                                                                                                    |
| Order     Web Content     ViewController     Order     Application Sources     Order     Argeneration | Southarters                                                                                                    | Output Format  Output Hyperlink  Output Lalt                                                                                                    |
| wiew.backing     Article.java     Edition.java     Section.java     Web Content                       |                                                                                                    | Cutput Text     Cutput Code     Renders an HTML "label" element.     Parametersoup     Radio     Radio                                                                                                    |
| public_html     wEB-INF     wBR_fores-config.xm/                                                      | fiview > html > body > hiform#form1 > p > hipanelgrid#panelgrid1 > htoutputlabel#outputlabel1<br>Desgn Source Bindings   Preview   History   < 2 | Cutput Label - outputLabel1 - Prop                                                                                                    |
| Page Flows                                                                                            | Messages - Log                                                                                                    | I Li 1 2 1 2 1 2 1 2 1 2 1 2 1 2 1 2 1 2 1                                                                                                    |
| article.jsp<br>edition.jsp                                                                            |                                                                                                    | Id: outputLabel1      Value: outputLabel1      Value: outputLabel1      Value: outputLabel1      Value: value: value |
| Application Resources                                                                                 |                                                                                                    |                                                                                                    |
| Data Controls Recently Opened Files                                                                   |                                                                                                    | • Value: outputLabel1 ~                                                                                                    |
| artide.jsp - Structure                                                                                |                                                                                                    | AccessKey:                                                                                                    |
| P 😰                                                                                                   |                                                                                                    | Title:                                                                                                    |
|                                                                                                    |                                                                                                    | Style Charles Line                                                                                                    |

Set the **Value** of the **Output Label** to **Id** in the **Property Inspector**. Position the cursor to the right of the **Output Label** in the **Design** view and add an **Input Text** component from the Component Palette:

| 🛯 👝 📄 🚳 👘 🖉 👘 👘 👘 👘                                                                                                    |                                                                        | 4 99                                              | aa - 🕞 - 🏘                                  | - 10 - 10 - 10 - 10 - 10 - 10 - 10 - 10 |                  |                       |          | ( an                                                                                                    | - Search          |                                                                                 |
|----------------------------------------------------------------------------------------------------|------------------------------------------------------------------------|---------------------------------------------------|---------------------------------------------|-----------------------------------------|------------------|-----------------------|----------|----------------------------------------------------------------------------------------------------|-------------------|---------------------------------------------------------------------------------|
|                                                                                                    |                                                                        |                                                   |                                             | 🔲 autista iza                           |                  | ( III) an attaca dara |          | m <sup>9</sup> Coursest Dala                                                                                                    | the Conserve      |                                                                                 |
| proprieduon Provincial Provincial Provinci Provincial Provincial Provincial Provincial Provincial P |                                                                        | nce.xmi i 📷                                       | EJD35essionEJD.Java                         | aruce.jsp                               | Tegedidon.jsp    | THE BECOON JSP        |          | Component Pale                                                                                                    | tte tegresou      | . 6                                                                             |
| EJB3RelationshipsJSF ▼ 🖻                                                                                                    | · (1) · Shor                                                           | V + Full Screen S                                 | ize 🕶 🙆 Paragraph                           | Default                                 | ▼ None ▼         | MA 🕫 🧭 🖪              | 1 2 ^    | 12-                                                                                                    |                   |                                                                                 |
| Projects Q 🚱 Y + 🗁 +                                                                                                    |                                                                        |                                                   |                                             |                                         |                  |                       | 1        | <b>3</b> 0                                                                                                    |                   | C                                                                               |
| E META-INE                                                                                                    | Add an                                                                 | Article                                           |                                             |                                         |                  |                       |          | Core                                                                                                    |                   |                                                                                 |
| Offine Database Sources                                                                                                    | 1                                                                      | C                                                 |                                             | ······                                  |                  |                       |          | THTML                                                                                                    |                   |                                                                                 |
| E D Web Content                                                                                                    | ld                                                                     | L                                                 |                                             |                                         |                  |                       |          | 🖾 Input Hidden                                                                                                    |                   |                                                                                 |
| - 🛅 ViewController                                                                                                    |                                                                        |                                                   |                                             |                                         |                  |                       |          | The Input Secret                                                                                                    |                   |                                                                                 |
| Application Sources                                                                                                    |                                                                        |                                                   |                                             |                                         |                  |                       | 1        | Dinput Text                                                                                                    | \<br>\            |                                                                                 |
| 🖻 🤖 src                                                                                                    |                                                                        |                                                   |                                             |                                         |                  |                       |          | Input Textarea                                                                                                    | Г.                |                                                                                 |
| view.backing                                                                                                    |                                                                        |                                                   |                                             |                                         |                  |                       |          | EB Listhaw                                                                                                    |                   |                                                                                 |
| Arobe.java                                                                                                    |                                                                        |                                                   |                                             |                                         |                  |                       |          | Renders an HTML                                                                                                    | "input" element o | f "type"                                                                        |
| B Section java                                                                                                    |                                                                        |                                                   |                                             |                                         |                  |                       |          | A Message                                                                                                    |                   |                                                                                 |
| E Web Content                                                                                                    | S                                                                      |                                                   |                                             |                                         |                  |                       |          |                                                                                                    |                   |                                                                                 |
|                                                                                                    |                                                                        |                                                   |                                             |                                         |                  |                       |          | Inh Macconac                                                                                                    |                   |                                                                                 |
| 🗄 🛅 public_html                                                                                                    | f:view > h                                                             | tml 🕨 body 🕨 h                                    | :form#form1 + p +                           | h:panelgrid#panelgri                    | di 🕨 h:inputtext | #inputtext1           | ~        | 18th Macronae                                                                                                    |                   | - ( (                                                                           |
| i → i public_html                                                                                                    | f:view + h<br>Design Sou                                               | itml 🕨 body 🕨 h<br>Irce   Bindings   P            | :form#form1 ▶ p ▶<br>review   History   <   | h:panelgrid#panelgri                    | di > h:inputtext | #inputtext1           | *        | Input Text - Pro                                                                                                    | perty Inspector   |                                                                                 |
|                                                                                                    | f:view ▶ h<br>Design Sou<br>Message                                    | itml ▶ body ▶ h<br>irce   Bindings   P<br>s - Log | :form#form1 ▶ p ▶<br>review   History   <   | h:panelgrid#panelgri                    | d1 → h:inputtext | #inputtext1           | × [      | Tinh Maccanar                                                                                                    | perty Inspector   | ری<br>(<br>1 ال                                                                 |
| public_html     public_html     model     model          | f:view + h<br>Design Sou                                               | tml → body → h<br>rce   Bindings   P<br>s - Log   | :form#form1 ► p ►<br>review   History   <   | h:panelgrid#panelgri                    | di → h:inputtexi | #inputtext1           | ><br>-   | Input Text - Pro                                                                                                    | perty Inspector   | ()<br>()<br>()                                                                  |
| WEB-INF<br>WEB-INF<br>WEB-INF<br>WEB-INF<br>WEB-INF<br>Web.xml<br>C-IP Page Flows<br>faces-config.xml                                                                                                    | f:view + h<br>Design Sou                                               | tml i body i h<br>irce Bindings P<br>s-Log        | :form#form1 ▶ p ▶<br>review   History   <   | h:panelgrid#panelgri                    | di → h:inputtext | #inputtext1           | <u>,</u> | Input Text - Pro                                                                                                    | perty Inspector   | ()<br>()<br>()<br>()<br>()<br>()<br>()<br>()<br>()<br>()<br>()<br>()<br>()<br>( |
| Duble_html     Duble_html     D      | f:view > h<br>Design Sou                                               | tml ▶ body ▶ h<br>irce   Bindings   P<br>s - Log  | :form#form1 ► p ►<br>review   History   <   | h:panelgrid#panelgri                    | di → h:inputtext | #inputtext1           | <u>,</u> | Common<br>Id:                                                                                                    | perty Inspector   | ()<br>()<br>()<br>()<br>()<br>()<br>()<br>()<br>()<br>()<br>()<br>()<br>()<br>( |
| public_himi     public_himi     forces-configurari     web.smi     web.smi     concernors     artofe_jsp     detion_jsp     detion_jsp                                                                                                    | f:view + f<br>Design Sou                                               | tml ⊧ body ⊧ h<br>rce Bindings P<br>s-Log         | :form#form1 ► p ►<br>review   History   <   | h:panelgrid#panelgri                    | di ▶ h:inputtext | #inputtext1           | )<br>-   | Inh Maccanac                                                                                                    | perty Inspector   |                                                                                 |
| public_html     faces-config.uml     faces-config.uml     public_html     public_html          | f:view + f<br>Design Sou<br>Message                                    | tml + body + h<br>rce Bindings P<br>s - Log       | :form#form1 ► p ►<br>review History <       | h:panelgrid#panelgri                    | di ⊧ h:inputtext | #inputtext1           | > <br>-  | Text - Pro Text - Pro Common G Id: Value: Field Width:                                                                                                    | perty Inspector   |                                                                                 |
| public, pimi     public, pimi     form     public, pimi     form     form     f      | f:view ► h<br>Design Sou<br>Message                                    | tml > body > h<br>rce Bindings P<br>s - Log       | :form#form1 ► p ►<br>review   History   <   | h:panelgrid#panelgri                    | di > h:inputtext | #inputtext1           |          | Text - Pro Text - Pro Common G Id: Value: Field Width: Required Flag:                                                                                                    | perty Inspector   |                                                                                 |
| Application Reservices                                                                                                    | Fiview > H<br>Design Sou<br>Message                                    | tml > body > h<br>rce   Bindings   P<br>s -Log    | iform#form1 ▶ p ▶<br>review   History   <   | h:panelgrid#panelgri                    | di > hinputtext  | #inputtext1           |          |                                                                                                    | perty Inspector   |                                                                                 |
| Application Resources<br>Data Controls<br>Recently Opened Files                                                                                                    | <ul> <li>Fiview &gt; h</li> <li>Design Sou</li> <li>Message</li> </ul> | tml > body > h<br>rce   Bindings   P<br>s - Log   | :form#form1 ► p ►<br>review   History   <   | h:panelgrid#panelgri                    | di → hinputtext  | #inputtext I          |          | Text Input Text - Pro Text - Pro Common Id: Value: Field Width: Required Flag: Commance Value:                                                                                                    | perty Inspector   |                                                                                 |
| Application Resources Data Controls Recently Opened Files                                                                                                    | <ul> <li>Fiview &gt; 1</li> <li>Design Sou</li> <li>Message</li> </ul> | tml > body > h<br>rce   Bindings   P<br>s - Log   | :form#form1 ▶ p ▶<br>review   History   <   | h:panelgrid#panelgri                    | di ▶ h:inputtext | #inputtext I          | ×<br>•   | The Macresnee  The Macresnee  The M | perty Inspector   |                                                                                 |
| Application Reserved Vieweb                                                                                                    | Fiview > h<br>Design Sou<br>Message                                    | tml > body > h<br>rce   Bindings   P<br>s - Log   | iform∉form1 ⊧ p ⊧ p<br>review   History   < | h:panelgrid#panelgri                    | di ⊧ hiinputtest | #inputtext1           | > <br>-  | Itih Macreaner Input Text - Pro Common  I Common  I Com | perty Inspector   |                                                                                 |
| Application Resources Data Controls  Application Resources Data Controls  Application Spo Control Files  Controls  Controls  C | Fiview > 1<br>Design Sou<br>Message                                    | tml > body > h<br>rce   Bindings   P<br>s - Log   | :form#formi ▶ p ▶ p<br>review   History   < | h:panelgrid#panelgri                    | di > hiinputtext | #inputtext I          | >[       | The Ancrease The Ancrease The  | perty Inspector   |                                                                                 |

-[347]-
Similarly, add **Output Label** and **Input Text** components for the title and author entity properties. Next, add an **Output Label** for **Section Id**. We shall add a **Menu** for selecting a **Section Id**. A **Menu** consists of a list of values from which a value may be selected. Position the cursor to the right of the **Section Id** label and select **Menu** in the Component Palette:

| 🏐 Oracle JDeveloper 11g - EJB3RelationshipsJSF.jw                                                                                                    | $s: ViewController, jpr: C: \scale to the the two the two the two the two the two the two the two the two two the two two two two two two two two two two$ | public_html\article.jsp                                                                                                    |
|----------------------------------------------------------------------------------------------------|----------------------------------------------------------------------------------------------------|----------------------------------------------------------------------------------------------------|
| <u>File Edit View Application Refactor Sea</u>                                                                                                    | rch <u>N</u> avigate <u>B</u> uild <u>R</u> un Design Versi <u>o</u> ning <u>T</u> ools <u>W</u> indow <u>H</u> elp                                        |                                                                                                    |
| 🕑 🗁 🗃 🗐 🕫 🖓 👘 🛍 👘 🔘 • 🌒                                                                                                    | ) -   🖳 -   🎰 🏙 🛲 -   🕨 - 🕸 -                                                                                                    | ( de - Search )                                                                                                    |
| Application Run Manager                                                                                                    | persistence,xml EJB3SessionEJB.java                                                                                                    | Component Palette                                                                                                    |
| EJB3RelationshipsJSF + E                                                                                                    | 🚱 • Show • Full Screen Size • 🕘 None • Default • None • 强 🗞 🖉 B / U                                                                                        | JSF 🔹                                                                                                    |
| Projects Section_java Offine Database Sources Offine Database Sources Wencontroller Rectange Section_java Section_java Se | Add an Article  Add an Article  Id Title Author Section Id  Typewy Mmil > body > hoformatform1 b Peepon Issue Induce Inserve V testerv I <                 |                                                                                                    |
| Aces config.xm/     Aces config.xm/     A     | El Messages - Log                                                                                                    | Image: formal state     Image: formal state       Image: formal state     Image: formal state       Imag |
| Recently Opened Files                                                                                                    |                                                                                                    | 🗆 Style                                                                                                    |
| 📜 article.jsp - Structure                                                                                                    |                                                                                                    | StyleClass:                                                                                                    |
|                                                                                                    | Messager Fairthark                                                                                                    |                                                                                                    |
| C:\Users\dvohra09\Documents\JDeveloper\mywork\EJB3F                                                                                                    | Relationships JSF WiewController.jpr Inserting after P                                                                                                    | Web Editing                                                                                                    |

In the **Insert Menu** window, select **Bind to list (select items)** to bind the **Menu** to a list. Select the **Bind** button for the **Value** field:

| lect                     |                                                                             |                              |                          |
|--------------------------|-----------------------------------------------------------------------------|------------------------------|--------------------------|
| Select Common Properties | Bind to list (select items <u>V</u> alue: <u>C</u> reate list (select item) | s)<br>Bir                    | n <u>d</u><br>Z<br>Invol |
|                          | Item Label                                                                  | Item Value                   |                          |
|                          |                                                                             | <back next=""> Finish</back> | Canc                     |

-[348]-

We shall bind the **Menu** to a parameterized ArrayList of type SelectItem in the managed bean class view.backing.Article. In the **Expression Builder**, specify the EL expression **#{backing\_article.sectionItems}**. In the expression, **backing\_Article** refers to the managed bean name and **sectionItems** refers to a ArrayList of type SelectItem that we shall define later in the section. Click on **OK**:

| {backing_article.sectionitems} |                               |
|--------------------------------|-------------------------------|
| ariables: Common               | <ul> <li>Operands:</li> </ul> |
| 8                              | 8.8.                          |
| - 🛅 JSF Managed Beans          | <u>اا</u> []                  |
| 🖨 📲 backing_article            | >                             |
| 🕀 🛅 form 1                     | <                             |
| 🕀 🛅 inputText1                 |                               |
| ⊞ 🛅 inputText2                 | ==                            |
| ⊕ — 🧾 inputText3               | !=                            |
| • outputFormat1                |                               |
| utputLabel1                    | 1                             |
|                                | +                             |
|                                | × .                           |
|                                |                               |
|                                | Create Property               |

The EL expression gets specified in the **Value** field of the **Insert Menu** window. Click on **Next**:

| Select            | Bind to list (select items)                 | s)         |   |
|-------------------|---------------------------------------------|------------|---|
| Common Properties | Value: #{backing_article.sectionItems} Bind |            |   |
|                   | ○ <u>C</u> reate list (select item)         | )          |   |
|                   | Item Label                                  | Item Value |   |
|                   |                                             |            | - |
|                   |                                             |            | 1 |
|                   |                                             |            | 4 |
|                   |                                             |            | 4 |

-[349]-

Specify a **Label** for the **Menu** and click on **Finish**. The **Menu** gets added to the **Panel Grid** to the right of the label **Section Id**:

| Oracle JDeveloper 11g - EJB3RelationshipsJSI                                                                                                    | jws : ViewController.jpr : C:\Users\dvohra09\Documents\JDeveloper\mywork\EJB3RelationshipsJSF\ViewController\         | public_html\article.jsp                                                              |
|----------------------------------------------------------------------------------------------------|----------------------------------------------------------------------------------------------------|--------------------------------------------------------------------------------------|
| <u>File Edit View Application Refactor</u>                                                                                                    | earch <u>N</u> avigate <u>B</u> uild <u>R</u> un Design Versi <u>o</u> ning <u>T</u> ools <u>W</u> indow <u>H</u> elp |                                                                                      |
| 🔮 🗁 🗃 🗐 🖤 🤎 🕌 🛅 🗳 🗣                                                                                                    | 🌒 *   鄂 *   🏯 🏫 💒 🕿 *   🕨 * 🌞 *                                                                                       | Git - Search                                                                         |
| Application Run Manager                                                                                                    | . Impersistence.xml I EJB3SessionEJB.java I article.jsp I edition.jsp I section.jsp I P                               | Component Palette                                                                    |
| EJB3RelationshipsJSF 👻 🖻                                                                                                    | 🖓 • Show • Full Screen Size • 🚇 Paragraph 🔹 Default 🔹 None • 🖏 🗞 🖉 🖪 🖊 🖳 🐴                                            | JSF 🗸                                                                                |
| Projects Section, java Offine Database Sources Offine Database Sources Offine Database Sources Offine Database Sources Offine Database Sources Offine Database Sources Offine Output Offine Database Offine Database Offine D | Add an Article Panel Grid Id Id It Author Section Id Panel Source Design Source Indings Preview History               | Core Core Core Core Core Core Core Core                                              |
| E Page Flows                                                                                                    |                                                                                                    | E Common                                                                             |
| faces-config.xm/                                                                                                    | -                                                                                                    | Id: selectOneMenu1      Value:      Required Flag: <default>(faise)      V</default> |
| Application Resources                                                                                                    |                                                                                                    |                                                                                      |
| Data Controls                                                                                                    |                                                                                                    |                                                                                      |
| Recently Opened Files                                                                                                    |                                                                                                    | Value:                                                                               |
| article.jsp - Structure                                                                                                    |                                                                                                    | Title:                                                                               |
| 📌 🗟                                                                                                    |                                                                                                    | Label: Section Id                                                                    |
| Source Design                                                                                                    | Messages Feedback                                                                                                    | × · · · · · · · · · · · · · · · · · · ·                                              |
| : \Users\dvohra09\Documents\JDeveloper\mywork\E                                                                                                    | SRelationshipsJSF\ViewController\ViewController.jpr Inserting inside Menu - Section Id S                              | elected: Menu - Section Id Web Editin                                                |

Similarly, add a **Menu** for the **Edition Id**. Position the cursor to the right of the **Menu** for the **Edition Id** and select **Command Button** in the Component Palette:

| Oracle JDeveloper 11g - EJB3RelationshipsJSF.jws                                                                                                    | : ViewController.jpr : C:\Users\dvohra09\Documents\JDeveloper\mywork\EJB3RelationshipsJSF\ViewController\public_html\article.jsp                                                                |
|----------------------------------------------------------------------------------------------------|----------------------------------------------------------------------------------------------------|
| <u>File Edit View Application Refactor Sear</u>                                                                                                    | ch <u>N</u> avigate <u>B</u> uild <u>R</u> un Design Versi <u>o</u> ning <u>T</u> ools <u>W</u> indow <u>H</u> elp                                                                              |
| 🛯 🖻 🗐 👘 🔍 🖉 💼 🙆 • 🚳                                                                                                    | ·····································                                                                                                    |
| Application Run Manager                                                                                                    | Increatence will BEBSsessionEB (ava Batticle ice Bedition isn Bisection isn (IF) BComponent Datate BReson                                                                                       |
| F IB3Relationships ISF                                                                                                    |                                                                                                    |
| Projects Projects Pr | Add an Article       Id       Id       Id       Title       Author       Section Id       Edition Id       CommandButton!       CommandButton!       Image: Source Bindings Preview [History] < |
| Appletaton Resources     Active configuration     Appletaton Resources     Active configuration     Appletaton Resources     Data Controls     Recently Opened Files                                                                                                    | Messages -Log                                                                                                    |

-[350]-

| 🚬 🗐 🗐 👘 👘 🛛 🗶 🛅 👘 🖓 🔸                                                                                                    | · ● · · · · · · · · · · · · · · · · · ·                                                                                                    | Search                                                                                                    |
|----------------------------------------------------------------------------------------------------|----------------------------------------------------------------------------------------------------|----------------------------------------------------------------------------------------------------|
| Indication                                                                                                    |                                                                                                    | Recomponent Palatta                                                                                                    |
| F 18 30 alationships 1SE                                                                                                    | All + Show + Full Stream Size + (a) Parantanh + Default + None + (b) All All All All All All All All All Al                                                                                                    | ISF                                                                                                    |
| EIBRelationships JSF   EIBRelationships JSF   Section Java  Section Java | Image: Show Full Screen Size ♥ (a) Paragraph ♥ (befault ♥ (hone ♥) (b) Paragraph ♥ (befault ♥ (hone ♥) (b) Paragraph ♥ (b) Paragraph ♥ (b) Paragraph ♥ (b) Paragraph Paragraph Par | JSF       ● Core       > If Ms.       ● Checkbox       ■ Command Button       ● Command Hyperlink       ■ Data Table       ■ Form       ③ Graphic Limage.       ↑ Travel Meldien       ■ EigePanel Grid - Property Inspector       ■ Image State       ■ State       ■ Ford |
| Page Flows<br>Recess config.xm/<br>edition.jsp<br>edition.jsp                                                                                                    | ~                                                                                                    | Common     Id: panelGrid1 ~ ~     Columns: 2 ~ ~     Table Width: ~ ~                                                                                                    |
| pplication Resources                                                                                                    |                                                                                                    |                                                                                                    |
| eren Lonros<br>eccently Opened Files                                                                                                    |                                                                                                    | Columns: 2      Table Width:      Table Frame:      Table Border:      ✓                                                                                                    |

Set the value for the Command Button to Submit in the Property Inspector:

Next, bind the **Submit** button to a managed bean method so that when the **Submit** button is clicked, the managed bean method gets invoked. Double-click on the **Submit** button in the **Design** view:

| <u>File Edit View Application Refactor</u>                                                                                                    | earch <u>N</u> avigate <u>B</u> uild <u>R</u> un Design Versioning <u>T</u> ools <u>W</u> indow <u>H</u> elp                                                                                                    |
|----------------------------------------------------------------------------------------------------|----------------------------------------------------------------------------------------------------|
| 3 🖻 🖩 🗊 🕫 🖓 🖬 🗶 🗎 🜑                                                                                                    | 🕑 *   琴 +   🏝 論 🏭 🛎 +   🕨 + 🌺 +                                                                                                    |
| Application 🛛 🕞 Run Manager 🛛 🔀                                                                                                    | ) 🗄 EJB3SessionEJB.java 🔝 article.jsp 🔄 edition.jsp 🔄 created.jsp 🔹 notcreated.jsp 🚺 💓 🎬 Component Palette 🙀 Resou                                                                                                    |
| 🔁 EJB3RelationshipsJSF 🛛 👻 🖪                                                                                                    | 🙀 • Show • Full Screen Size 🕶 🚇 Paragraph 🔹 Default 🔍 None 📲 🦓 🔗 🖪 👖 🖳 SF                                                                                                    |
| Projects Section.java Generation.java Generat | Add an Article  Add an Article  Core  Hitle  Command Button - Submit  Submit  Friver > hind > body > hinform#form1 > p > hpanelgrid#panelgrid1 >  Design Source Binding: Preview History <  Command  Command Distance  Command Distance  Command  Command Distance  Command  Command  Command  Command  Comm |
| Recently Opened Files                                                                                                    | • Columns: 2 ~                                                                                                    |
| article.jsp - Structure                                                                                                    | Table Width:                                                                                                    |
| 🖌 🖉                                                                                                    | Table Frame:                                                                                                    |
| · · · · · · · · · · · · · · · · · · ·                                                                                                    | Table Border:                                                                                                    |
| Source Design                                                                                                    | Messages Feedback                                                                                                    |

-[351]-

In the **Bind Action Property** window, select the **Managed Bean** to bind to, and select a **Method** to bind to. Click on **OK**:

| <u>Managed</u> Bean: | backing_article       | - | <u>N</u> ew |
|----------------------|-----------------------|---|-------------|
| Method:              | commandButton1_action | - |             |

The article.jsp JSF page is listed as follows:

```
<!DOCTYPE HTML PUBLIC "-//W3C//DTD HTML 4.01 Transitional//EN"
"http://www.w3.org/TR/html4/loose.dtd">
<%@ page contentType="text/html;charset=windows-1252"%>
<%@ taglib uri="http://java.sun.com/jsf/core" prefix="f"%>
<%@ taqlib uri="http://java.sun.com/jsf/html" prefix="h"%>
<f:view>
 <html>
    <head>
      <meta http-equiv="Content-Type"
           content="text/html; charset=windows-1252"/>
      <title>article</title>
    </head>
    <body>
      <h:form binding="#{backing article.form1}" id="form1">
        <h:outputFormat value="Add an Article"
                          binding="#{backing article.outputFormat1}"
                          id="outputFormat1"/>
        <h:panelGrid columns="2"
            binding="#{backing article.panelGrid1}"
                       id="panelGrid1">
            <h:outputLabel value="Id"
                           binding="#{backing article.outputLabel1}"
                           id="outputLabel1"/>
            <h:inputText binding="#{backing article.inputText1}"
                         id="inputText1"/>
            <h:outputLabel value="Title"
                           binding="#{backing article.outputLabel2}"
                           id="outputLabel2"/>
```

```
<h:inputText binding="#{backing article.inputText2}"
                         id="inputText2"/>
            <h:outputLabel value="Author"
                           binding="#{backing article.outputLabel3}"
                           id="outputLabel3"/>
            <h:inputText binding="#{backing article.inputText3}"
                         id="inputText3"/>
            <h:outputLabel value="Section Id"
                           binding="#{backing article.outputLabel4}"
                           id="outputLabel4"/>
            <h:selectOneMenu label="Section Id"
                             binding="#{backing article.
                                 selectOneMenu1}"
                             id="selectOneMenu1">
              <f:selectItems value="#{backing article.sectionItems}"
                             binding="#{backing article.selectItems1}"
                             id="selectItems1"/>
            </h:selectOneMenu>
            <h:outputLabel value="Edition Id"
                           binding="#{backing article.outputLabel5}"
                           id="outputLabel5"/>
            <h:selectOneMenu label="Edition Id"
                             binding="#{backing article.
                                 selectOneMenu2}"
                             id="selectOneMenu2">
              <f:selectItems value="#{backing article.editionItems}"
                             binding="#{backing article.selectItems2}"
                             id="selectItems2"/>
            </h:selectOneMenu>
            <h:commandButton value="Submit"
                             binding="#{backing article.
                                 commandButton1 } "
                             id="commandButton1"
                             action="#{backing article.
                                 commandButton1 action}"/>
          </h:panelGrid>
        </h:form>
    </body>
  </html>
</f:view>
<%-- oracle-jdev-comment:auto-binding-backing-bean-name:backing</pre>
     article--%>
```

## Managed bean for the article JSF page

As we need to display all of the Section id and Edition id IDs in the article. jsp JSF page when the page is run, we have added a value binding in the selectOneMenu labels in article.jsp to SelectItem ArrayLists in the managed bean. To display the Section id and Edition id IDs, we shall retrieve all the Section id and Edition id IDs in the managed bean and bind the id values to the **Menu** lists. Define parameterized ArrayList variables of type SelectItem for the Section id **Menu** and the Edition id **Menu**:

```
private ArrayList<SelectItem> sectionItems;
private ArrayList<SelectItem> editionItems;
```

Next, retrieve all the Section id IDs and add the id values to the sectionItems ArrayList, which is of type SelectItem. Add the method getAllSections() to retrieve and bind all the Section id IDs. In the getAllSections() method, create an InitialContext object and lookup the session bean via its remote interface:

```
InitialContext context = new InitialContext();
EJB3SessionEJB
beanRemote=(EJB3SessionEJB)context.lookup(
    "EJB3RelationshipsJSF-Model-EJB3SessionEJB#model.EJB3SessionEJB");
```

Retrieve all the Section entities in the database with the getAllSections method:

List<Section> sections =beanRemote.getAllSections();

Initialize the sectionItems ArrayList with its size set to the size of the List<Section> retrieved:

```
sectionItems = new ArrayList<SelectItem>(sections.size());
```

Using a ForEach loop, iterate over the List<Section> object sections and retrieve the Section id IDs for the Section entity instances. For each of the Section id IDs, create a SelectItem object and add the SelectItem object to sectionItems ArrayList<SelectItem>, which has a value binding to the Section id **Menu** list in article.jsp:

```
for (Section section : sections) {
   String sectionId = section.getId();
   SelectItem selectItem=new SelectItem(sectionId,sectionId);
   sectionItems.add(selectItem);
}
this.setSectionItems(sectionItems);
```

The first sectionId argument is displayed as the label of the list and the second argument is for the value. Similarly, create a parameterized ArrayList of type SelectItem for the Edition id IDs. In the managed bean method commandButton1\_ action, retrieve the values for the id, title, and author:

```
String id = (String)inputText1.getValue();
String title = (String)inputText2.getValue();
String author = (String)inputText3.getValue();
```

The **Menu** components have a binding with UI components of type HtmlSelectOneMenu in the managed bean, and the **Menu** list items have a binding with UI components of type UISelectItems in the managed bean. Retrieve the ArrayList objects for the **Menu** items.

```
java.util.ArrayList sectionUIComponents =
  (java.util.ArrayList)selectItems1.getValue();
java.util.ArrayList editionUIComponents =
  (java.util.ArrayList)selectItems2.getValue();
```

Because, we bound the select items in the Menus to ArrayLists of type SelectItem, the items in the ArrayList lists retrieved are of type SelectItem. As only one value is returned to the managed bean when a **Menu** item is selected, the retrieved ArrayList lists have only one item in each of the lists. Retrieve the list item from ArrayList using the get method with index value as 0, as ArrayList lists are 0 based. As the list item is of type SelectItem, cast the retrieved object to SelectItem.

```
SelectItem sectionItem=(SelectItem)sectionUIComponents.get(0);
SelectItem editionItem=(SelectItem)editionUIComponents.get(0);
```

Retrieve the Section id and Edition id values from the SelectItem objects using the getValue method:

```
String sectionId=(String)sectionItem.getValue();
String editionId=(String)editionItem.getValue();
```

Next, create an InitialContext object and lookup the session bean through the JNDI name for its remote interface:

```
InitialContext context = new InitialContext();
EJB3SessionEJB beanRemote = (EJB3SessionEJB)context.lookup(
    "EJB3RelationshipsJSF-Model-EJB3SessionEJB#model.EJB3SessionEJB");
```

Invoke the createArticle method of the session bean to create and persist an Article entity:

```
beanRemote.createArticle(id, title, author, sectionId,editionId);
```

The view.backing.Article class is listed as follows:

```
package view.backing;
import model.*;
import java.util.ArrayList;
import java.util.List;
import javax.faces.model.SelectItem;
import javax.faces.component.UISelectItems;
import javax.faces.component.html.HtmlCommandButton;
import javax.faces.component.html.HtmlForm;
import javax.faces.component.html.HtmlInputText;
import javax.faces.component.html.HtmlOutputFormat;
import javax.faces.component.html.HtmlOutputLabel;
import javax.faces.component.html.HtmlPanelGrid;
import javax.faces.component.html.HtmlSelectOneMenu;
import javax.naming.InitialContext;
import javax.naming.NamingException;
public class Article {
  private HtmlForm form1;
  private HtmlOutputFormat outputFormat1;
  private HtmlPanelGrid panelGrid1;
  private HtmlOutputLabel outputLabel1;
  private HtmlInputText inputText1;
 private HtmlOutputLabel outputLabel2;
  private HtmlInputText inputText2;
  private HtmlOutputLabel outputLabel3;
  private HtmlInputText inputText3;
  private HtmlOutputLabel outputLabel4;
  private HtmlSelectOneMenu selectOneMenu1;
  private UISelectItems selectItems1;
  private HtmlOutputLabel outputLabel5;
  private HtmlSelectOneMenu selectOneMenu2;
  private UISelectItems selectItems2;
  private HtmlCommandButton commandButton1;
  private ArrayList<SelectItem> sectionItems;
  private ArrayList<SelectItem> editionItems;
  private String sectionItem;
  private String editionItem;
  public Article() {
    getAllEditions();
    qetAllSections();
  }
```

-[356]-

```
public void setSectionItems(ArrayList<SelectItem> sectionItems) {
  this.sectionItems = sectionItems;
}
public ArrayList<SelectItem> getSectionItems() {
  return sectionItems;
}
public void setEditionItems(ArrayList<SelectItem> editionItems) {
  this.editionItems = editionItems;
}
public ArrayList<SelectItem> getEditionItems() {
  return editionItems;
}
public void setSectionItem(String sectionItem) {
  this.sectionItem = sectionItem;
}
public String getSectionItem() {
  return sectionItem;
public void setEditionItem(String editionItem) {
  this.editionItem = editionItem;
}
public String getEditionItem() {
  return editionItem;
}
public void setForm1(HtmlForm form1) {
  this.form1 = form1;
public HtmlForm getForm1() {
  return form1;
}
public void setOutputFormat1(HtmlOutputFormat outputFormat1) {
  this.outputFormat1 = outputFormat1;
}
public HtmlOutputFormat getOutputFormat1() {
  return outputFormat1;
```

```
}
 public void setPanelGrid1(HtmlPanelGrid panelGrid1) {
   this.panelGrid1 = panelGrid1;
 }
 public HtmlPanelGrid getPanelGrid1() {
  return panelGrid1;
 }
 public void setOutputLabel1(HtmlOutputLabel outputLabel1) {
   this.outputLabel1 = outputLabel1;
 }
 public HtmlOutputLabel getOutputLabel1() {
   return outputLabel1;
 }
 public void setInputText1(HtmlInputText inputText1) {
   this.inputText1 = inputText1;
 }
 public HtmlInputText getInputText1() {
  return inputText1;
 }
public void setOutputLabel2(HtmlOutputLabel outputLabel2) {
   this.outputLabel2 = outputLabel2;
 }
 public HtmlOutputLabel getOutputLabel2() {
   return outputLabel2;
 }
public void setInputText2(HtmlInputText inputText2) {
   this.inputText2 = inputText2;
 }
 public HtmlInputText getInputText2() {
   return inputText2;
 }
 public void setOutputLabel3(HtmlOutputLabel outputLabel3) {
   this.outputLabel3 = outputLabel3;
 }
public HtmlOutputLabel getOutputLabel3() {
```

-[358]—

```
return outputLabel3;
}
public void setInputText3(HtmlInputText inputText3) {
  this.inputText3 = inputText3;
}
public HtmlInputText getInputText3() {
  return inputText3;
}
public void setOutputLabel4(HtmlOutputLabel outputLabel4) {
  this.outputLabel4 = outputLabel4;
}
public HtmlOutputLabel getOutputLabel4() {
  return outputLabel4;
}
public void setSelectOneMenu1(HtmlSelectOneMenu selectOneMenu1) {
  this.selectOneMenu1 = selectOneMenu1;
}
public HtmlSelectOneMenu getSelectOneMenu1() {
  return selectOneMenu1;
}
public void setSelectItems1(UISelectItems selectItems1) {
  this.selectItems1 = selectItems1;
}
public UISelectItems getSelectItems1() {
  return selectItems1;
}
public void setOutputLabel5(HtmlOutputLabel outputLabel5) {
 this.outputLabel5 = outputLabel5;
}
public HtmlOutputLabel getOutputLabel5() {
  return outputLabel5;
}
public void setSelectOneMenu2(HtmlSelectOneMenu selectOneMenu2) {
  this.selectOneMenu2 = selectOneMenu2;
}
```

Using JSF with Entity Relationships

```
public HtmlSelectOneMenu getSelectOneMenu2() {
 return selectOneMenu2;
}
public void setSelectItems2(UISelectItems selectItems2) {
 this.selectItems2 = selectItems2;
}
public UISelectItems getSelectItems2() {
 return selectItems2;
}
public void setCommandButton1(HtmlCommandButton commandButton1) {
 this.commandButton1 = commandButton1;
}
public HtmlCommandButton getCommandButton1() {
 return commandButton1;
}
public ArrayList<SelectItem> getAllSections() {
 try {
    InitialContext context = new InitialContext();
    EJB3SessionEJB beanRemote = (EJB3SessionEJB) context.lookup(
      "EJB3RelationshipsJSF-Model-EJB3SessionEJB#model.
        EJB3SessionEJB"):
   List<model.Section> sections = beanRemote.getAllSections();
    sectionItems = new ArrayList<SelectItem>(sections.size());
    for (model.Section section : sections) {
      String sectionId = section.getId();
     SelectItem selectItem = new SelectItem(sectionId, sectionId);
      sectionItems.add(selectItem);
    }
       this.setSectionItems(sectionItems);
  } catch (NamingException e) {
    System.err.println(e.getMessage());
 return sectionItems;
}
public ArrayList<SelectItem> getAllEditions() {
 try {
    InitialContext context = new InitialContext();
    EJB3SessionEJB beanRemote = (EJB3SessionEJB) context.lookup(
      "EJB3RelationshipsJSF-Model-EJB3SessionEJB#model.
         EJB3SessionEJB");
    List<model.Edition> editions = beanRemote.getAllEditions();
```

```
-[360]-
```

```
editionItems = new ArrayList<SelectItem>(editions.size());
      for (model.Edition edition : editions) {
        String editionId = edition.getId();
        SelectItem selectItem = new SelectItem(editionId, editionId);
        editionItems.add(selectItem);
      this.setEditionItems(editionItems);
    } catch (NamingException e) {
      System.err.println(e.getMessage());
    ļ
    return editionItems;
  }
  public String commandButton1 action() {
    // Add event code here...
    try {
      String id = (String) inputText1.getValue();
      String title = (String) inputText2.getValue();
      String author = (String) inputText3.getValue();
      java.util.ArrayList sectionUIComponents = (java.util.ArrayList)
        selectItems1.getValue();
      java.util.ArrayList editionUIComponents = (java.util.ArrayList)
        selectItems2.getValue();
      SelectItem sectionItem = (SelectItem) sectionUIComponents.
qet(0);
      SelectItem editionItem = (SelectItem) editionUIComponents.
get(0);
      String sectionId = (String) sectionItem.getValue();
      String editionId = (String) editionItem.getValue();
      InitialContext context = new InitialContext();
      EJB3SessionEJB beanRemote = (EJB3SessionEJB) context.lookup(
        "EJB3RelationshipsJSF-Model-EJB3SessionEJB#model.
           EJB3SessionEJB");
      beanRemote.createArticle(id, title, author, sectionId,
editionId);
    } catch (NamingException e) {
      System.err.println(e.getMessage());
      return "notcreated";
    }
   return "created";
  }
ł
```

# Adding JSF components to the section JSF page

Similar to the article.jsp JSF page, construct the section.jsp JSF page, which has a binding with the managed bean backing\_section. The section.jsp JSF has two **Input Text** fields for **Id** and **Section Name** labels and a **Menu** for the **Edition Id** label. When a Section entity is to be created and persisted, the Edition id of the associated Edition entity is also required to be specified, because Edition entity has a one-to-many relationship with the Section entity. Create a binding to a managed bean method commandButton1\_action for the **Submit** button:

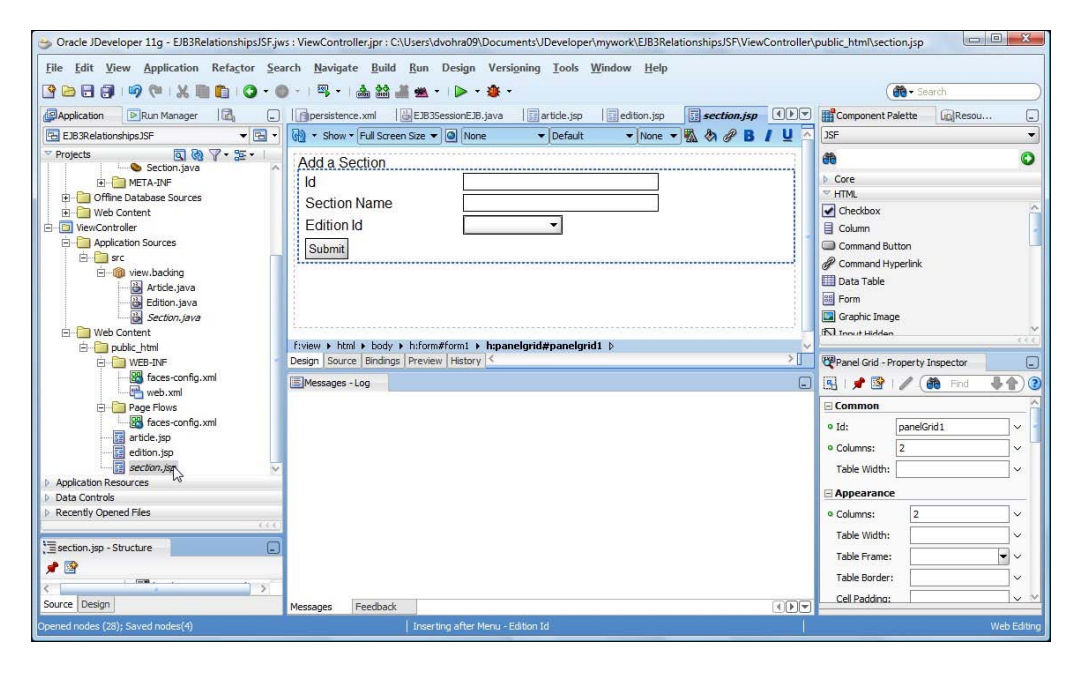

The section.jsp is listed as follows:

```
-[362]-
```

```
</head>
    <body>
      <h:form binding="#{backing section.form1}" id="form1">
        <h:outputFormat value="Add a Section"
                        binding="#{backing section.outputFormat1}"
                        id="outputFormat1"/>
        <h:panelGrid columns="2" binding="#{backing section.
                                             panelGrid1}"
                     id="panelGrid1">
          <h:outputLabel value="Id"
                         binding="#{backing section.outputLabel1}"
                         id="outputLabel1"/>
          <h:inputText binding="#{backing section.inputText1}"
                       id="inputText1"/>
          <h:outputLabel value="Section Name"
                         binding="#{backing section.outputLabel2}"
                         id="outputLabel2"/>
          <h:inputText binding="#{backing section.inputText2}"
                       id="inputText2"/>
          <h:outputLabel value="Edition Id"
                         binding="#{backing section.outputLabel3}"
                         id="outputLabel3"/>
          <h:selectOneMenu label="Edition Id"
                           binding="#{backing section.selectOneMenu1}"
                           id="selectOneMenu1">
            <f:selectItems value="#{backing section.editionItems}"
                           binding="#{backing section.selectItems1}"
                           id="selectItems1"/>
          </h:selectOneMenu>
          <h:commandButton value="Submit"
                           binding="#{backing section.commandButton1}"
                           id="commandButton1"
                         action="#{backing section.commandButton1
                                action}"/>
        </h:panelGrid>
      </h:form>
    </body>
  </html>
</f:view>
<%-- oracle-jdev-comment:auto-binding-backing-bean-name:backing</pre>
     section -- %>
```

## Managed bean for the section JSF page

In the managed bean class view.backing.Section, add a method getAllEditions() to retrieve all the Edition entities, retrieve the Edition entity ids, and create a parameterized ArrayList of type SelectItem, which has a value binding with the **Menu** component for the **Edition Id** label in the section.jsp JSF page, from the Edition ids.

In the commandButton1\_action method, retrieve the values for the Section id, Section name, and Edition id with the procedure discussed for the view.backing. Article managed bean class. Create an InitialContext object and lookup the session bean with its remote interface, and create and persist a Section entity object. The view.backing.Section class is listed as follows:

```
package view.backing;
import model.*;
import java.util.ArrayList;
import java.util.List;
import javax.faces.model.SelectItem;
import javax.faces.component.UISelectItems;
import javax.faces.component.html.HtmlCommandButton;
import javax.faces.component.html.HtmlForm;
import javax.faces.component.html.HtmlInputText;
import javax.faces.component.html.HtmlOutputFormat;
import javax.faces.component.html.HtmlOutputLabel;
import javax.faces.component.html.HtmlPanelGrid;
import javax.faces.component.html.HtmlSelectOneMenu;
import javax.naming.InitialContext;
import javax.naming.NamingException;
public class Section {
  private HtmlForm form1;
  private HtmlOutputFormat outputFormat1;
  private HtmlPanelGrid panelGrid1;
  private HtmlOutputLabel outputLabel1;
  private HtmlInputText inputText1;
  private HtmlOutputLabel outputLabel2;
  private HtmlInputText inputText2;
  private HtmlOutputLabel outputLabel3;
  private HtmlSelectOneMenu selectOneMenu1;
  private UISelectItems selectItems1;
  private HtmlCommandButton commandButton1;
  private ArrayList<SelectItem> editionItems;
  private String editionItem;
  public Section() {
    getAllEditions();
  }
```

-[364]-

```
public void setEditionItems(ArrayList<SelectItem> editionItems) {
  this.editionItems = editionItems;
}
public ArrayList<SelectItem> getEditionItems() {
  return editionItems;
}
public void setEditionItem(String editionItem) {
  this.editionItem = editionItem;
public String getEditionItem() {
  return editionItem;
public void setForm1(HtmlForm form1) {
  this.form1 = form1;
public HtmlForm getForm1() {
  return form1;
}
public void setOutputFormat1(HtmlOutputFormat outputFormat1) {
  this.outputFormat1 = outputFormat1;
}
public HtmlOutputFormat getOutputFormat1() {
  return outputFormat1;
ļ
public void setPanelGrid1(HtmlPanelGrid panelGrid1) {
  this.panelGrid1 = panelGrid1;
}
public HtmlPanelGrid getPanelGrid1() {
  return panelGrid1;
ļ
public void setOutputLabel1(HtmlOutputLabel outputLabel1) {
  this.outputLabel1 = outputLabel1;
}
public HtmlOutputLabel getOutputLabel1() {
  return outputLabel1;
}
public void setInputText1(HtmlInputText inputText1) {
```

Using JSF with Entity Relationships

```
this.inputText1 = inputText1;
}
public HtmlInputText getInputText1() {
  return inputText1;
}
public void setOutputLabel2(HtmlOutputLabel outputLabel2) {
  this.outputLabel2 = outputLabel2;
public HtmlOutputLabel getOutputLabel2() {
  return outputLabel2;
}
public void setInputText2(HtmlInputText inputText2) {
  this.inputText2 = inputText2;
}
public HtmlInputText getInputText2() {
  return inputText2;
}
public void setOutputLabel3(HtmlOutputLabel outputLabel3) {
  this.outputLabel3 = outputLabel3;
 }
public HtmlOutputLabel getOutputLabel3() {
  return outputLabel3;
}
public void setSelectOneMenu1(HtmlSelectOneMenu selectOneMenu1) {
  this.selectOneMenu1 = selectOneMenu1;
}
public HtmlSelectOneMenu getSelectOneMenu1() {
  return selectOneMenu1;
}
public void setSelectItems1(UISelectItems selectItems1) {
  this.selectItems1 = selectItems1;
}
public UISelectItems getSelectItems1() {
  return selectItems1;
public void setCommandButton1(HtmlCommandButton commandButton1) {
  this.commandButton1 = commandButton1;
}
```

```
-[366]—
```

```
public HtmlCommandButton getCommandButton1() {
   return commandButton1;
  }
 public ArrayList<SelectItem> getAllEditions() {
   try {
     InitialContext context = new InitialContext();
      EJB3SessionEJB beanRemote = (EJB3SessionEJB) context.lookup(
        "EJB3RelationshipsJSF-Model-EJB3SessionEJB#model.
           EJB3SessionEJB");
     List<model.Edition> editions = beanRemote.getAllEditions();
      editionItems = new ArrayList<SelectItem>(editions.size());
      for (model.Edition edition : editions) {
        String editionId = edition.getId();
        SelectItem selectItem = new SelectItem(editionId, editionId);
        editionItems.add(selectItem);
      this.setEditionItems(editionItems);
    } catch (NamingException e) {
      System.err.println(e.getMessage());
   return editionItems;
  }
 public String commandButton1 action() {
    // Add event code here...
    try {
      String id = (String) inputText1.getValue();
      String sectionName = (String) inputText2.getValue();
      java.util.ArrayList editionUIComponents = (java.util.ArrayList)
        selectItems1.getValue();
      SelectItem editionItem = (SelectItem) editionUIComponents.
qet(0);
      String editionId = (String) editionItem.getValue();
      InitialContext context = new InitialContext();
      EJB3SessionEJB beanRemote = (EJB3SessionEJB) context.lookup(
        "EJB3RelationshipsJSF-Model-EJB3SessionEJB#model.
           EJB3SessionEJB"):
     beanRemote.createSection(id, sectionName, editionId);
    } catch (NamingException e) {
      System.err.println(e.getMessage());
      return "notcreated";
   return "created";
  }
```

# Adding JSF components to the Edition JSF page

Construct an edition.jsp JSF page, which has **Input Text** fields corresponding to the id, journal, publisher, and edition properties of the Edition entity. Create a binding from the **Submit** button to the commandButton1\_action method in the managed bean class backing\_edition so that when the **Submit** button is clicked, the managed bean method gets invoked.

| 🌝 Oracle JDeveloper 11g - EJB3RelationshipsJSF.jv                                                                                                    | vs : ViewController.jpr                                                                                                 |
|----------------------------------------------------------------------------------------------------|----------------------------------------------------------------------------------------------------|
| <u>File Edit View Application Refactor Sea</u>                                                                                                    | arch <u>N</u> avigate <u>B</u> uild <u>R</u> un Versi <u>o</u> ning <u>T</u> ools <u>W</u> indow <u>H</u> elp           |
| 🕑 🗁 🔂 🗊 🖤 (** ) X 🐘 🛍 🔘 • (                                                                                                    | 🕽 •   🖫 •   🎄 🎎 🕌 🛳 •   🔈 • 🕸 •                                                                                         |
| Application Run Ma                                                                                                    | 🛛 🗊 persistence.xml 🛛 🖶 EJB3SessionEJB.java 🗐 article.jsp 🛐 edition.jsp 🗊 section.jsp 🔹 🐨 🎬 Component Palette 🙀 Resou 📮 |
| EJB3RelationshipsJSF • E •                                                                                                    | 🔞 🔹 Show 🔻 Full Screen Size 💌 🙆 None 🔍 Default 🔍 None 💌 🌇 🗞 🖉 B / U                                                     |
| Application Resources     Application Resources     Application Resources     Application Resources     Application Resources     Application Resources     Application Resources     Received of the Resources     Application Resources     Received of the Resources     Received of the Resources | Add an Edition       Add an Edition       Id       Journal       Publisher       Edition Date       Submit              |
| 1                                                                                                    |                                                                                                    |
| Source Design                                                                                                    | Marssage Easthart                                                                                                    |
| C: \Users\dvohra09\Documents\JDeveloper\mywork\EJB3                                                                                                    | Relationships.JSF/WewController/public_html/edition.jsp Web Editing                                                     |

The edition.jsp is listed as follows:

```
[ 368 ] -
```

```
<h:form binding="#{backing edition.form1}" id="form1">
        <h:outputFormat value="Add an Edition"
                        binding="#{backing edition.outputFormat1}"
                        id="outputFormat1"/>
        <h:panelGrid columns="2" binding="#{backing edition.
panelGrid1}"
                     id="panelGrid1">
          <h:outputLabel value="Id"
                         binding="#{backing edition.outputLabel1}"
                         id="outputLabel1"/>
          <h:inputText binding="#{backing edition.inputText1}"
                       id="inputText1"/>
          <h:outputLabel value="Journal"
                         binding="#{backing edition.outputLabel2}"
                         id="outputLabel2"/>
          <h:inputText binding="#{backing edition.inputText2}"
                       id="inputText2"/>
          <h:outputLabel value="Publisher"
                         binding="#{backing edition.outputLabel3}"
                         id="outputLabel3"/>
          <h:inputText binding="#{backing edition.inputText3}"
                       id="inputText3"/>
          <h:outputLabel value="Edition Date"
                         binding="#{backing edition.outputLabel4}"
                         id="outputLabel4"/>
          <h:inputText binding="#{backing edition.inputText4}"
                       id="inputText4"/>
          <h:commandButton value="Submit"
                           binding="#{backing edition.commandButton1}"
                           id="commandButton1"
                         action="#{backing edition.commandButton1
                             action}"/>
        </h:panelGrid>
      </h:form>
    </body>
  </html>
</f:view>
<%-- oracle-jdev-comment:auto-binding-backing-bean-name:backing</pre>
     edition--%>
```

## Managed bean for the Edition JSF page

In the view.backing.Edition managed bean class, the commandButton1\_action() method is invoked when the **Submit** button is clicked. In the commandButton1\_ action() method, retrieve the **Input Text** values, create an InitialContext object and lookup the session bean via its remote interface, and create and persist a Edition entity object. The Edition managed bean is listed as follows:

```
package view.backing;
import model.*;
import javax.faces.component.html.HtmlCommandButton;
import javax.faces.component.html.HtmlForm;
import javax.faces.component.html.HtmlInputText;
import javax.faces.component.html.HtmlOutputFormat;
import javax.faces.component.html.HtmlOutputLabel;
import javax.faces.component.html.HtmlPanelGrid;
import javax.naming.InitialContext;
import javax.naming.NamingException;
public class Edition {
  private HtmlForm form1;
  private HtmlOutputFormat outputFormat1;
  private HtmlPanelGrid panelGrid1;
  private HtmlOutputLabel outputLabel1;
  private HtmlInputText inputText1;
  private HtmlOutputLabel outputLabel2;
  private HtmlInputText inputText2;
  private HtmlOutputLabel outputLabel3;
  private HtmlInputText inputText3;
  private HtmlOutputLabel outputLabel4;
  private HtmlInputText inputText4;
  private HtmlCommandButton commandButton1;
  public void setForm1(HtmlForm form1) {
    this.form1 = form1;
  ļ
  public HtmlForm getForm1() {
    return form1;
  }
  public void setOutputFormat1(HtmlOutputFormat outputFormat1) {
    this.outputFormat1 = outputFormat1;
  public HtmlOutputFormat getOutputFormat1() {
    return outputFormat1;
```

```
[ 370 ] -
```

```
public void setPanelGrid1(HtmlPanelGrid panelGrid1) {
  this.panelGrid1 = panelGrid1;
}
public HtmlPanelGrid getPanelGrid1() {
  return panelGrid1;
}
public void setOutputLabel1(HtmlOutputLabel outputLabel1) {
  this.outputLabel1 = outputLabel1;
}
public HtmlOutputLabel getOutputLabel1() {
  return outputLabel1;
}
public void setInputText1(HtmlInputText inputText1) {
  this.inputText1 = inputText1;
public HtmlInputText getInputText1() {
  return inputText1;
}
public void setOutputLabel2(HtmlOutputLabel outputLabel2) {
  this.outputLabel2 = outputLabel2;
}
public HtmlOutputLabel getOutputLabel2() {
  return outputLabel2;
}
public void setInputText2(HtmlInputText inputText2) {
  this.inputText2 = inputText2;
}
public HtmlInputText getInputText2() {
  return inputText2;
}
public void setOutputLabel3(HtmlOutputLabel outputLabel3) {
  this.outputLabel3 = outputLabel3;
ļ
public HtmlOutputLabel getOutputLabel3() {
  return outputLabel3;
```

}

```
-[371]-
```

```
}
public void setInputText3(HtmlInputText inputText3) {
  this.inputText3 = inputText3;
}
public HtmlInputText getInputText3() {
  return inputText3;
}
public void setOutputLabel4(HtmlOutputLabel outputLabel4) {
  this.outputLabel4 = outputLabel4;
public HtmlOutputLabel getOutputLabel4() {
  return outputLabel4;
}
public void setInputText4(HtmlInputText inputText4) {
  this.inputText4 = inputText4;
public HtmlInputText getInputText4() {
  return inputText4;
}
public void setCommandButton1(HtmlCommandButton commandButton1) {
  this.commandButton1 = commandButton1;
}
public HtmlCommandButton getCommandButton1() {
  return commandButton1;
}
public String commandButton1 action() {
  // Add event code here...
 try {
    String id = (String) inputText1.getValue();
    String journal = (String) inputText2.getValue();
    String publisher = (String) inputText3.getValue();
    String edition date = (String) inputText4.getValue();
    InitialContext context = new InitialContext();
    EJB3SessionEJB beanRemote = (EJB3SessionEJB) context.lookup(
      "EJB3RelationshipsJSF-Model-EJB3SessionEJB#model.
        EJB3SessionEJB");
    beanRemote.createEdition(id, journal, publisher, edition_date);
  } catch (NamingException e) {
    System.err.println(e.getMessage());
    return "notcreated";
```

```
-[372]—
```

```
}
return "created";
}
```

## Adding JSF page navigation

All of the JSF pages navigate to a JSF page created.jsp, which displays a message to indicate that the database has been updated if an error is not generated in creating and persisting an entity. The created.jsp JSF page is listed as follows:

```
<!DOCTYPE HTML PUBLIC "-//W3C//DTD HTML 4.01 Transitional//EN"
"http://www.w3.org/TR/html4/loose.dtd">
<%@ page contentType="text/html;charset=windows-1252"%>
<%@ taglib uri="http://java.sun.com/jsf/core" prefix="f"%>
<%@ taglib uri="http://java.sun.com/jsf/html" prefix="h"%>
<f:view>
  <html>
    <head>
      <meta http-equiv="Content-Type"
            content="text/html; charset=windows-1252"/>
      <title>created</title>
    </head>
    <body>
      <h:form><%out.println("Created"); %></h:form>
    </body>
  </html>
</f:view>
```

And if an error is generated, the JSF pages navigate to a JSF page notcreated.jsp, which is listed as follows:

```
<!DOCTYPE HTML PUBLIC "-//W3C//DTD HTML 4.01 Transitional//EN"
"http://www.w3.org/TR/html4/loose.dtd">
<%@ page contentType="text/html;charset=windows-1252"%>
<%@ taglib uri="http://java.sun.com/jsf/core" prefix="f"%>
<%@ taglib uri="http://java.sun.com/jsf/html" prefix="h"%>
<f:view>
  <html>
    <head>
      <meta http-equiv="Content-Type"
            content="text/html; charset=windows-1252"/>
      <title>notcreated</title>
    </head>
    <body>
            <h:form><%out.println("Not created"); %></h:form>
    </body>
  </html>
</f:view>
```

```
-[373]-
```

The created.jsp and notcreated.jsp JSF pages are not associated with managed beans. The JSF page navigation and the managed beans are defined in the configuration file faces-config.xml, which is listed as follows:

```
<?xml version="1.0" encoding="windows-1252"?>
<faces-config version="1.2" xmlns="http://java.sun.com/xml/ns/javaee">
   <managed-bean>
      <managed-bean-name>backing article</managed-bean-name>
      <managed-bean-class>view.backing.Article</managed-bean-class>
      <managed-bean-scope>request</managed-bean-scope>
      <!--oracle-jdev-comment:managed-bean-jsp-link:larticle.jsp-->
   </managed-bean>
   <managed-bean>
      <managed-bean-name>backing edition</managed-bean-name>
      <managed-bean-class>view.backing.Edition</managed-bean-class>
      <managed-bean-scope>request</managed-bean-scope>
      <!--oracle-jdev-comment:managed-bean-jsp-link:1edition.jsp-->
   </managed-bean>
   <managed-bean>
      <managed-bean-name>backing section</managed-bean-name>
      <managed-bean-class>view.backing.Section</managed-bean-class>
      <managed-bean-scope>request</managed-bean-scope>
      <!--oracle-jdev-comment:managed-bean-jsp-link:1section.jsp-->
   </managed-bean>
   <navigation-rule>
      <from-view-id>/edition.jsp</from-view-id>
      <navigation-case>
         <from-outcome>created</from-outcome>
         <to-view-id>/created.jsp</to-view-id>
      </navigation-case>
      <navigation-case>
         <from-outcome>notcreated</from-outcome>
         <to-view-id>/notcreated.jsp</to-view-id>
      </navigation-case>
  </navigation-rule>
   <navigation-rule>
      <from-view-id>/section.jsp</from-view-id>
      <navigation-case>
         <from-outcome>created</from-outcome>
         <to-view-id>/created.jsp</to-view-id>
      </navigation-case>
      <navigation-case>
         <from-outcome>notcreated</from-outcome>
```

```
[ 374 ] -
```

```
<to-view-id>/notcreated.jsp</to-view-id>
</navigation-case>
</navigation-rule>
<navigation-rule>
<from-view-id>/article.jsp</from-view-id>
<navigation-case>
<from-outcome>created</from-outcome>
<to-view-id>/created.jsp</to-view-id>
</navigation-case>
<navigation-case>
<from-outcome>notcreated</from-outcome>
<to-view-id>/notcreated.jsp</to-view-id>
</navigation-case>
</navigation-case>
</navigation-case>
</navigation-case>
</navigation-case>
</navigation-case>
```

## Web configuration file

In the WEB-INF/web.xml, we need to add a servlet mapping for the javax.faces. webapp.FacesServlet, which is required to invoke the JSF framework. When the / faces/\* URL pattern is included when running a JSF page, the Faces Servlet gets invoked:

```
<servlet>
    <servlet-name>Faces Servlet</servlet-name>
    <servlet-class>javax.faces.webapp.FacesServlet</servlet-class>
    <load-on-startup>1</load-on-startup>
</servlet>
<servlet-mapping>
    <servlet-name>Faces Servlet</servlet-name>
    <url-pattern>/faces/*</url-pattern>
</servlet-mapping>
```

# **Running the JSF user interfaces**

In this section, we shall run the JSF pages and add data to the database tables using the EJB 3.0 entity beans for database persistence. We need to re-create the database tables SECTION and ARTICLE to include columns that map to the join tables of the EJB 3.0 relationships. The join tables are automatically generated when the EJB 3.0 entity beans are invoked. Drop the SECTION and ARTICLE tables and re-create the tables with the following SQL script:

```
CREATE TABLE ARTICLE (id VARCHAR(100) PRIMARY KEY NOT NULL,
title VARCHAR(100), author VARCHAR(100),
SECTION_ID VARCHAR(100), EDITION_ID(100));
CREATE TABLE SECTION (id VARCHAR(100) PRIMARY KEY NOT NULL,
section VARCHAR(100), EDITION_ID VARCHAR(100));
```

First, we need to add a project dependency in the ViewController project on the Model project. Right-click on the ViewController project node and select **Project Properties**:

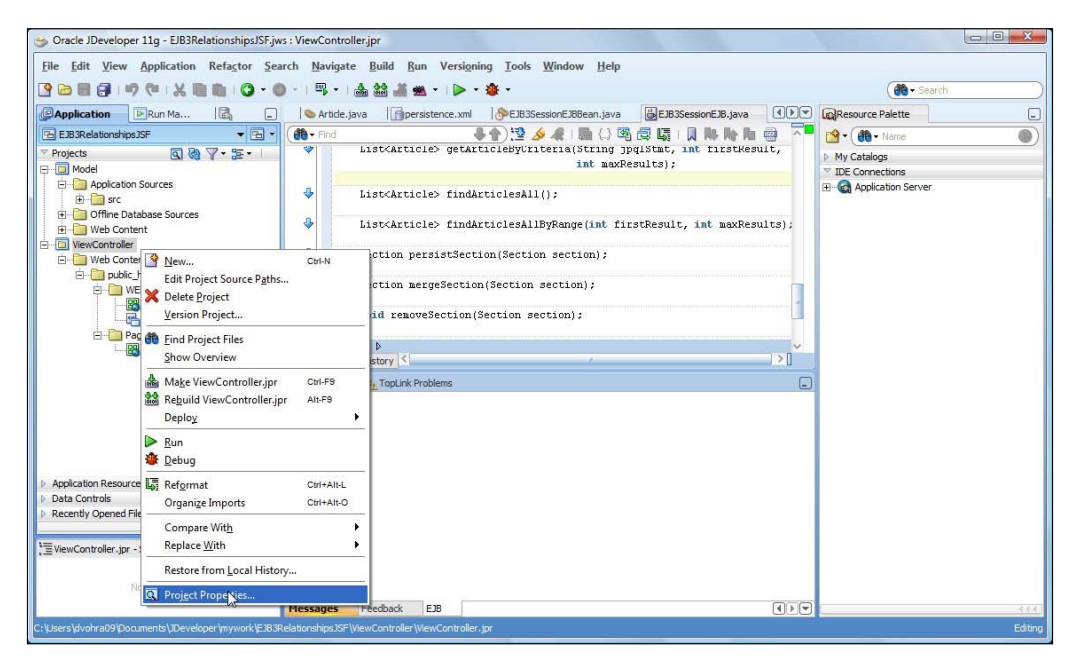

In the **Project Properties** window, select the **Dependencies** node and select **Edit Dependencies**. In **Edit Dependencies**, select the **Model** project **Build Output** and click on **OK**. In the **Dependencies** window, click on **OK**. Before creating a Section entity, we need to create an Edition entity and before creating an Article entity, we need to create a Section entity, because the JSF pages are so designed.

-[376]

## **Creating an Edition entity**

To create and persist an Edition entity, right-click on **edition.jsp** and select **Run**:

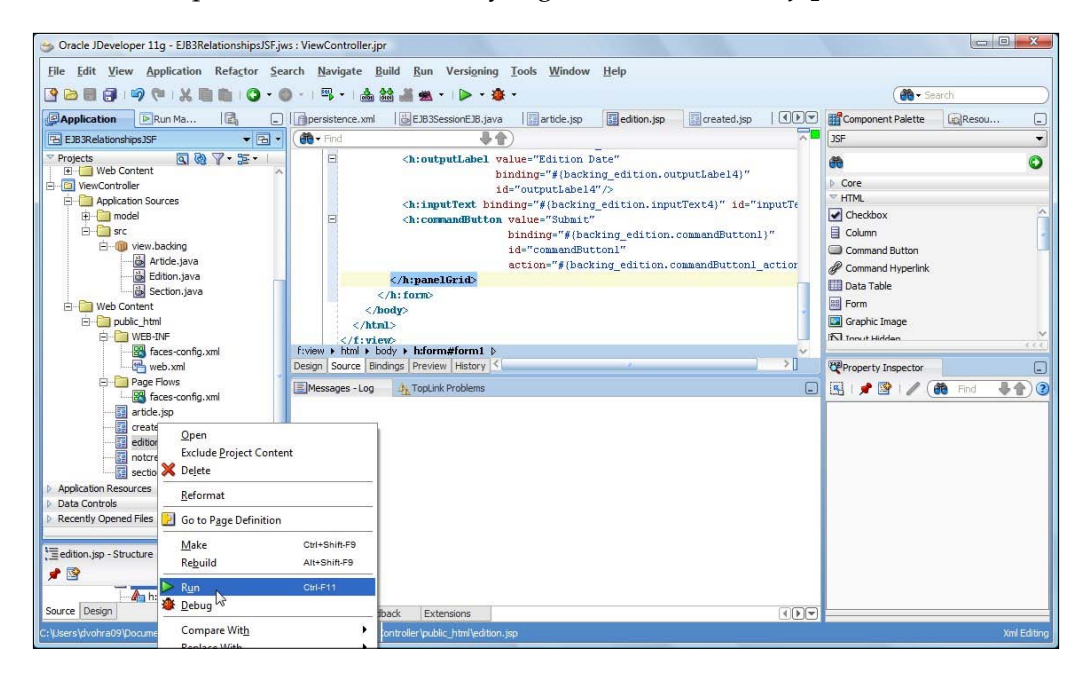

In the edition.jsp JSF page, specify values for **Id**, **Journal**, **Publisher**, and **Edition Date** and click on **Submit**:

| Cedition - Internet | Explorer provided by Dell                |                                                            |             |
|---------------------|------------------------------------------|------------------------------------------------------------|-------------|
| 00 - @ ht           | tp:// <b>127.0.0.1</b> :7101/EJB3Relatio | nshipsJSF-ViewController-context-root/fac 🔻 🗟 😽 🗙 🔀 Google | ۰ م         |
| File Edit View      | Favorites Tools Help                     |                                                            | X 🖓 -       |
| 🔶 Favorites         | 🚖 🊏 Library                              |                                                            |             |
| 🏉 edition           |                                          | 🚰 🔻 🖾 👻 🖃 👘 👻 Page 👻 Safety 🕶                              | Tools 🔻 🔞 🕶 |
| Add an Editio       | odition1                                 | 7                                                          |             |
| Journal             | Oracle Magazine                          |                                                            |             |
| Publisher           | Oracle Publishing                        |                                                            |             |
| Edition Date        | Nov-Dec 2009                             |                                                            |             |

-[377]-

## **Creating a Section entity**

Next, right-click on the **section.jsp** JSF and select **Run**. In the section.jsp JSF page specify **Id**, **Section Name** and select an **Edition Id** from the **Menu** select items:

| File Edit View       | Favorites Tools Help   |                         | X 🗣             |
|----------------------|------------------------|-------------------------|-----------------|
| 🔆 Favorites 🛛 🦕      | 🚏 Library              |                         |                 |
| section              |                        | 🐴 🕶 🔝 👻 🚍 🖝 Page 🕶 Safe | ety 🕶 Tools 🕶 🌘 |
| Id<br>Section Name   | section1<br>Technology |                         |                 |
| Edition Id<br>Submit | edition1               |                         |                 |

## Click on **Submit**:

| Section - Internet Exp | plorer provided by Dell                   |                                                        |         | X            |
|------------------------|-------------------------------------------|--------------------------------------------------------|---------|--------------|
| 00 - E http:           | // <b>127.0.0.1</b> :7101/EJB3Relationshi | psJSF-ViewController-context-root/fac 👻 😣 😽 🗙 🚼 Google |         | ۰ م          |
| File Edit View         | Favorites Tools Help                      |                                                        | x       | <b>e</b> i - |
| 👷 Favorites 🛛 🍰        | 🚏 Library                                 |                                                        |         |              |
| 🧭 section              |                                           | 🚹 🔻 🖾 🔻 🖃 🖶 Vage 👻 Safety 🕶                            | Tools 🕶 | ••           |
| Add a Section          | 1                                         |                                                        |         |              |
| Id                     | section1                                  |                                                        |         |              |
| Section Name           | Technology                                |                                                        |         |              |
| Edition Id             | edition1                                  |                                                        |         |              |
| Sultynit               |                                           |                                                        |         |              |
|                        |                                           |                                                        |         |              |
|                        |                                           |                                                        |         |              |

A Section entity gets created and persisted to the database. The Section entity gets associated with an Edition entity.

## **Creating an Article entity**

To create and persist an Article entity, right-click on **article.jsp** and select **Run**. Specify values for the **Id**, **Title**, and **Author** fields and select a **Section Id** and an **Edition Id** from the **Menu** select items:

| 🏉 article - Interne                                                       | et Explorer provided by Dell                                              |                                                           |             |
|---------------------------------------------------------------------------|---------------------------------------------------------------------------|-----------------------------------------------------------|-------------|
|                                                                           | http://127.0.0.1:7101/EJB3Relation                                        | shipsJSF-ViewController-context-root/fac 💌 🗟 4 🗙 🔀 Google | ۰ م         |
| File Edit Vi                                                              | ew Favorites Tools Help                                                   |                                                           | X 🖓 -       |
| 🔆 Favorites                                                               | 👍 🚏 Library                                                               |                                                           |             |
| 🏉 article                                                                 |                                                                           | 🐴 🔻 🔝 👻 🖃 🖶 Page 👻 Safety 🕶                               | Tools 👻 🔞 🕶 |
| Add an Art<br>Id<br>Title<br>Author<br>Section Id<br>Edition Id<br>Submit | icle article1 Looking at the New Edit Tom Kyte section1 edition1 edition2 |                                                           |             |

## Click on Submit:

| 🏉 article - Intern                                          | et Explorer provided by Dell                                                |                                                           |             |
|-------------------------------------------------------------|-----------------------------------------------------------------------------|-----------------------------------------------------------|-------------|
| 00 - 6                                                      | http://127.0.0.1:7101/EJB3Relation                                          | shipsJSF-ViewController-context-root/fac 💌 🗟 🐓 🗙 🔀 Google | ۍ م         |
| File Edit V                                                 | ïew Favorites Tools Help                                                    |                                                           | x 🗞 -       |
| 🔶 Favorites                                                 | 👍 🚏 Library                                                                 |                                                           |             |
| 🏉 article                                                   |                                                                             | 🛐 🔻 🔝 👻 🚍 🖛 👻 Page 👻 Safety 🕶                             | Tools 🔻 🔞 🕶 |
| Id<br>Title<br>Author<br>Section Id<br>Edition Id<br>Supmit | article1<br>Looking at the New Edit<br>Tom Kyte<br>section1 •<br>edition1 • |                                                           |             |

Edition, Section, and Article entities get created and persisted to the Oracle database. We ran the JSF UIs separately, but, alternatively, the session façade may be exposed as a data control, and a page flow with JSF navigation may be created for the JSF user interfaces. Subsequently, a Master-Detail JSF page, which has a binding with the data control, may be created, as discussed in a tutorial (http://www.oracle.com/technology/obe/obe1013jdev/10131/ejb\_and\_jpa/master-detail\_pagewith\_ejb.htm#t4).

## The database persisted entities

A SELECT query on the Edition table lists the two editions added:

| Run SQL Command Line                                                   |          |
|------------------------------------------------------------------------|----------|
| SQL*Plus: Release 10.2.0.1.0 - Production on Mon Oct 12 09:41:44 2009  | <u> </u> |
| Copyright (c) 1982, 2005, Oracle. All rights reserved.                 |          |
| SQL> CONNECT OE/calgary10<br>Connected.<br>SQL> SELECT * FROM EDITION; |          |
| ID                                                                     |          |
| JOURNAL                                                                |          |
| PUBLISHER                                                              |          |
| EDITION                                                                |          |
| edition1<br>Oracle Publishing<br>Oracle Magazine<br>Nov-Dec 2009       |          |
| ID                                                                     |          |
| JOURNAL                                                                |          |
| PUBLISHER                                                              |          |
| EDITION                                                                |          |
| edition2<br>Oracle Publishing<br>Oracle Magazine<br>Sept-Oct 2009      |          |
| SQL>                                                                   | -        |

A SELECT query on the SECTION table lists the two sections added:

-[380]—

| Run SQL Command Line        |
|-----------------------------|
| SQL> select * from section; |
| ID                          |
| SECTION                     |
| EDITION_ID                  |
| section1<br>Technology      |
| section2<br>Comment         |
| ID                          |
| SECTION                     |
| EDITION_ID                  |
| SQL><br>▼                   |

A SELECT query on the ARTICLE table lists the article added:

| Run SQL Command Line                               | x |
|----------------------------------------------------|---|
| SQL> SELECT * FROM ARTICLE;                        | - |
| 1D                                                 |   |
| TITLE                                              |   |
| AUTHOR                                             |   |
| SECTION_ID                                         |   |
| EDITION_ID                                         |   |
| article1<br>Looking at the New Edition<br>Tom Kyte |   |
| ID                                                 |   |
| TITLE                                              |   |
| AUTHOR                                             |   |
| SECTION_ID                                         |   |
| EDITION_ID                                         |   |
|                                                    |   |
| SQL>                                               |   |
|                                                    | I |

—[ 381 ]————

## Summary

We had discussed entity EJB 3.0 entity relationships in *Chapter 7, Creating EJB* 3.0 *Entity Relationships*, too. In this chapter, we discussed how the EJB 3.0 entity relationships may be mapped using JSF user interfaces to input data. We created three entities Edition, Section, and Article with one-to-many relationships between the Edition and Section entities, and one-to-many relationships between the Section and Article entity, we created JSF user interface pages to create Edition, Section, and Article entity instances. When creating the entities, we also added the mappings between the entities.

# 10 Creating an EJB 3.0 Web Service

JAX-WS is an API to create web applications and web services using the XMLbased web services functionality. A web service consists of a Service Endpoint Implementation (SEI) class, which must satisfy the following points:

- It's annotated with the javax.jws.WebService annotation
- It must not be abstract or final
- It must contain a default public constructor
- A web service provides operations, which are public methods, that are made available to web service clients

The business methods must not be static or final and, though not required, may be annotated with the javax.jws.WebMethod annotation. By default, all public methods are made available as web service operations.

In this chapter, we shall create an EJB 3.0 web service with JDeveloper 11*g*, WebLogic Server 11*g*, and Oracle Database. We shall discuss the following topics in this chapter:

- Creating a data source in WebLogic Server
- Creating an entity bean
- Creating a session bean façade
- Creating a Web Service class
- Creating a web service client
- Testing the web service
# Setting the environment

We need to download and install JDeveloper 11g Studio edition and WebLogic Server 11g, both of which are components of Oracle Fusion Middleware 11g (http://www.oracle.com/technology/software/products/middleware/ index.html). We will also need to create a new WebLogic domain with the Fusion Middleware Configuration Wizard. As for the entity bean persistence, we need to download and install Oracle Database 10g XE (http://www.oracle.com/ technology/software/products/database/index.html). Create a user OE with the following SQL commands:

CREATE USER OE IDENTIFIED BY pw; GRANT CREATE SESSION, DBA to OE;

Create a test table CATALOG in database schema OE with the following SQL script:

```
CREATE TABLE Catalog (id INTEGER PRIMARY KEY NOT NULL,
journal VARCHAR(100), publisher VARCHAR(100),
edition VARCHAR(100), title VARCHAR(100),
author VARCHAR(100));
```

## **Creating a JDeveloper application**

First, we create an EJB 3.0 Application in JDeveloper. Here is how to do it:

- 1. Select New Application.
- 2. Specify an **Application Name** (**EJB3WebService**), select the **Java EE Web Application** template, which consists of a **Model** project and a **ViewController** project, and click on **Next**.
- 3. Next, specify the name (ViewController) for the View and Controller project.
- 4. In the **Project Technologies** tab, transfer the **EJB** project technology from the **Available** list to the **Selected** list using the > button.
- 5. Click on Next.
- 6. Select the default Java settings for the View project and click on Next.
- 7. Configure the EJB Settings for the View project.
- 8. Select **EJB Version** as **Enterprise JavaBeans 3.0** and select **Using Annotations**.
- 9. Click on Next.
- Next, create the Model project. Specify the Project Name (EJB3Model, for example) and in the Project Technologies tab, transfer the EJB project technology from the Available list to the Selected list using the > button. Click on Next.

-[384]-

- 11. Select the default Java settings for the Model project and click on Next.
- 12. Configure the EJB settings for the Model project similar to the View project. Select **EJB Version** as **Enterprise JavaBeans 3.0**, select **Using Annotations**, and click on **Finish**.

An EJB 3.0 application, which consists of a **Model** project and a **ViewController** project, gets added in the **Application** tab:

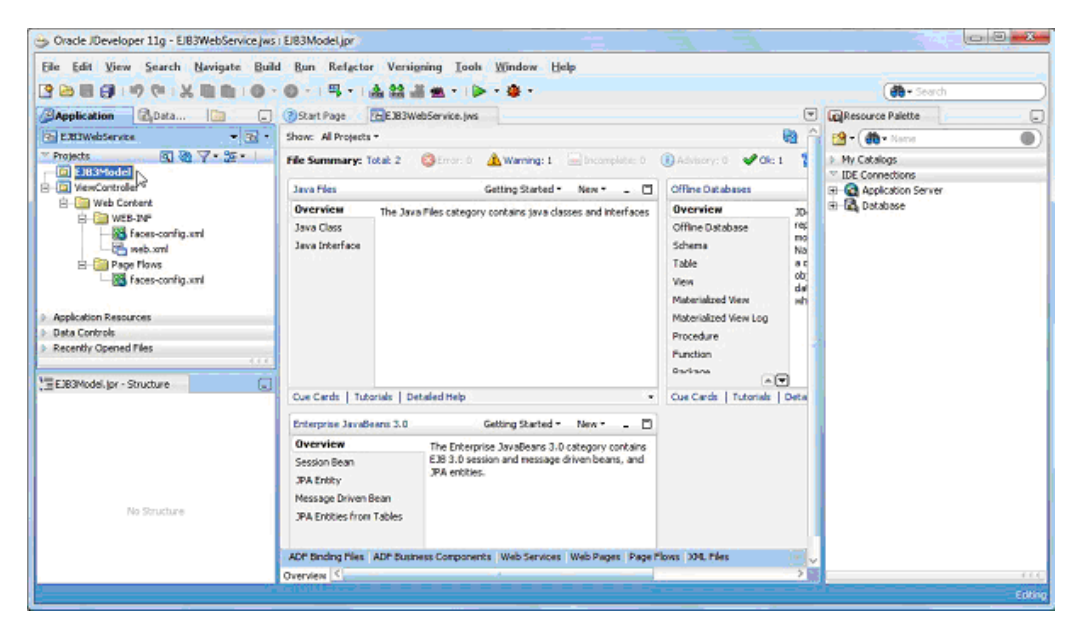

### Creating a database connection

Next, we need to create a JDBC connection in JDeveloper with the Oracle database. Here is how we go about it:

- 1. Open the **Database Navigator** with **View | Database | Database Navigator** or select the **Database Navigator** tab if already open.
- 2. Right-click on the **IDE Connections** node and select **New Connection**.
- 3. In the **Create Database Connection** window, specify a **Connection Name**.
- 4. Select Connection Type as Oracle (JDBC).
- 5. Specify **Username** as **OE**, which is the schema in which the Catalog table is created.
- 6. Specify the password for the **OE** schema.

[ 385 ]

- 7. Select **Driver** as **thin**, **Host Name** as **localhost**, **SID** as **ORCL**, and **JDBC Port** as **1521**.
- 8. Click on the **Test Connection** button to test the connection.
- 9. If the connection gets established, click on **OK**.
- 10. The OracleDBConnection gets added to the Database Navigator view.

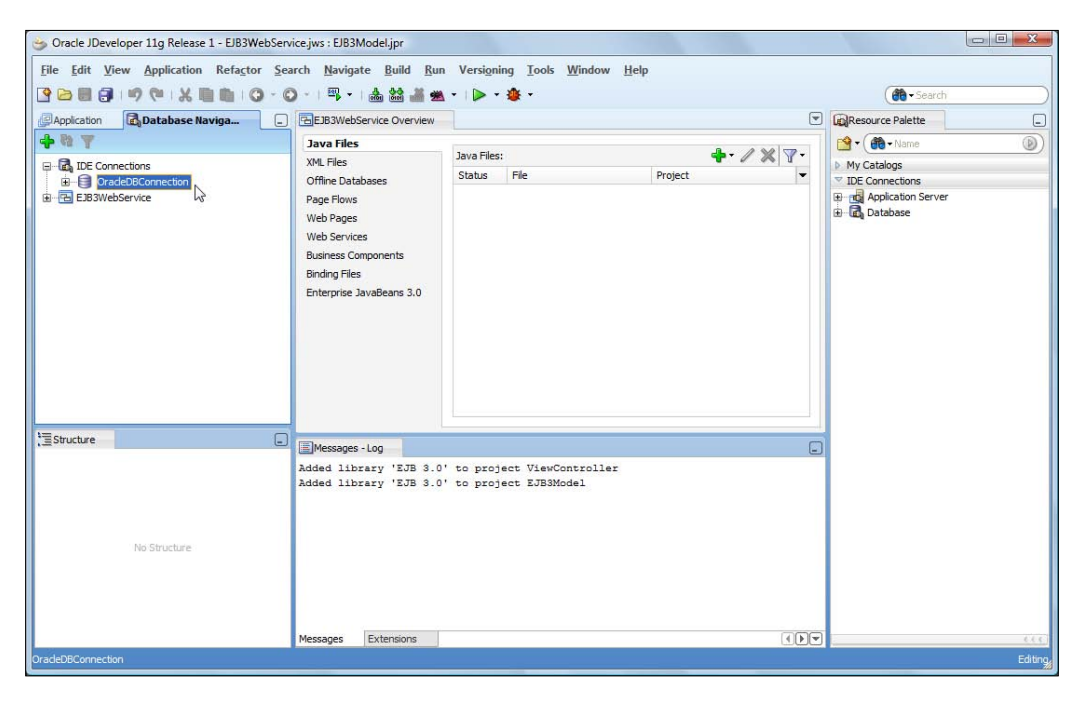

# Creating a data source in the WebLogic server

In order to create a data source in the WebLogic server, follow these steps:

- 1. Start the WebLogic server and navigate to the Administration Console with the URL http://localhost:7001/console.
- 2. Select the Services | JDBC node and select the Data Sources section.
- 3. In the **Data Sources** table, click on **New** to create a new data source.

| Change Center                                                                                                    | Home Log Out Preferences And Record Help                                                           | P                                                                  | Welcome, weblogic Connected to: base_domain                                           |  |
|----------------------------------------------------------------------------------------------------|----------------------------------------------------------------------------------------------------|--------------------------------------------------------------------|---------------------------------------------------------------------------------------|--|
| View changes and restarts                                                                                                    | Home >Summary of Services: JDBC >Summary of .                                                      | 30BC Data Sources                                                  |                                                                                       |  |
| Configuration editing is enabled. Future<br>dhanges will automatically be activated as you<br>modify, add or delete items in this domain. | Summary of JDBC Data Sources                                                                       |                                                                    |                                                                                       |  |
| Domain Structure                                                                                                    | A JDBC data source is an object bound to the JN<br>borrow a database connection from a data source | 4DI tree that provides database connectivity through a pool<br>ce. | of JDBC connections. Applications can look up a data source on the JND1 tree and then |  |
| base_domain<br>⊕ Environment<br>⊖ Deployments<br>⊕ Services<br>⊕ Messaging<br>⊕ -DBC                                                      | This page summarizes the JDBC data source oby                                                      | ects that have been created in this domain.                        |                                                                                       |  |
| Persistent Stores<br>Foreign 3NDI Providers                                                                                               | Mey (Deleta)                                                                                       |                                                                    | Showing 0 to 0 of 0 Previous   Next                                                   |  |
| - Coherence Clusters<br>- Work Contexts                                                                                                   | - Name A                                                                                           | JNDI Name                                                          | Targets                                                                               |  |
| 304. Registries                                                                                                    | There are no items to display                                                                      |                                                                    |                                                                                       |  |
| -JCOM<br>-Mail Sessions                                                                                                    | Hew Delete                                                                                         |                                                                    | Showing 0 to 0 of 0 Previous   Next                                                   |  |
| How do L_                                                                                                    | 8                                                                                                  |                                                                    |                                                                                       |  |
| Create 3DBC data sources     Delete 3DBC data sources                                                                                     |                                                                                                    |                                                                    |                                                                                       |  |
| System Status                                                                                                    |                                                                                                    |                                                                    |                                                                                       |  |
| Health of Running Servers                                                                                                    |                                                                                                    |                                                                    |                                                                                       |  |
| Faled (0)                                                                                                    |                                                                                                    |                                                                    |                                                                                       |  |
| Critical (0)                                                                                                    |                                                                                                    |                                                                    |                                                                                       |  |
| Overloaded (0)                                                                                                    |                                                                                                    |                                                                    |                                                                                       |  |
| training (o)                                                                                                    |                                                                                                    |                                                                    |                                                                                       |  |

- 4. Specify the data source **Name** and the **JNDI Name** (jdbc/ OracleDBConnectionDS) for the data source.
- 5. Select **Database Type** as **Oracle** and click on **Next**:

| ORACLE WebLogic Server                                                                                                    | Administration Console                                                                                    |                                      | <u>Q</u>                                    |
|----------------------------------------------------------------------------------------------------|----------------------------------------------------------------------------------------------------|--------------------------------------|---------------------------------------------|
| Change Center                                                                                                    | 🙆 Home Log Out Preferences 🖂 Reco                                                                         | rd Help                              | Welcome, weblogic Connected to: base_domain |
| View changes and restarts                                                                                                    | Home »Summary of Services: JDBC »Summary                                                                  | ary of JDBC Data Sources             |                                             |
| Configuration editing is enabled. Future<br>changes will automatically be activated as you<br>modify, add or delete items in this domain. | Create a New JDBC Data Source                                                                             |                                      |                                             |
| Domain Structure<br>base_doman *<br>PrEnvironment<br>Pospyments<br>@Services                                                              | 3DBC Data Source Properties<br>The following properties will be used to ide<br>"Indicates required fields | sntify your new XXBC data source.    |                                             |
| Hessaging     House     Persistent Stores     Foreign 3/01 Providers     Coherence Ousters                                                | What would you like to name your new 308                                                                  | C deta source?<br>JDBC Data Source-0 |                                             |
| Work Contexts<br>W4, Registries<br>3M, Entity Caches<br>JCOM<br>Mal Services                                                              | What JNDI name would you like to assign to<br>JNDI Hamse:<br>Jdbc/OracleDBConnectionDS                    | ) your new JOBC Data Source?         |                                             |
| How do LE  • Create JDBC data sources • Create U.Renabled JDBC data sources                                                               |                                                                                                    |                                      |                                             |
| System Status E                                                                                                    | What database type would you like to select<br>Database Type:                                             | Oracle                               |                                             |
| Failed (0)<br>Critical (0)<br>Overloaded (0)<br>Warning (0)<br>Or (10)                                                                    | THE MEL THE CANCEL                                                                                        |                                      |                                             |

6. Select the default **Database Driver**, **Oracle's Driver** (Thin XA), and click on Next:

| CIRACLE WebLogic Server                                                                                                    | Administration Console                                                              |                                                                      |                                                                                       | Q                                                                  |
|----------------------------------------------------------------------------------------------------|-------------------------------------------------------------------------------------|----------------------------------------------------------------------|---------------------------------------------------------------------------------------|--------------------------------------------------------------------|
| Change Center                                                                                                    | A Home Log Out Preferences                                                          | Record Help                                                          | Q                                                                                     | Welcome, weblogic Connected to: base_domain                        |
| View changes and restarts                                                                                                    | Home > Summary of Services: 2080                                                    | >Summary of 3DBC Data So                                             | unots.                                                                                |                                                                    |
| Configuration editing is enabled. Future<br>changes will automatically be activated as you<br>modify, add or delete items in this domain.                                              | Create a New JDBC Data Source                                                       | e<br>el                                                              |                                                                                       |                                                                    |
| Domain Structure                                                                                                    | JDBC Data Source Propertie                                                          | \$                                                                   |                                                                                       |                                                                    |
| Environment     Deployments     Gervices                                                                                                    | The following properties will be u Database Type: Oracle                            | sed to identify your new 308C                                        | data source.                                                                          |                                                                    |
| Britesaging<br>Brital Stores<br>Forego 2001 Poviders<br>Coherone Custers<br>Work Contexts<br>- XNL, Registrics<br>- XNL, Registrics<br>- XNL, Refly Cohers<br>- JOCM<br>- Male Genzons | What database driver would you<br>Database Driver: Sorr<br>Back Signt Franklin Cand | ike to use to create database<br>icle's Driver (Thin XA) for I<br>et | connections? Note: * indicates that the drive<br>instance connections, Versions:9.0.1 | w is exploitly supported by Orade WebLog: Server.<br>9.9.2.0.10.11 |
| tow do I                                                                                                    |                                                                                     |                                                                      |                                                                                       |                                                                    |
| Create 308C data sources     Oreate LLR-enabled 308C data sources                                                                                                    |                                                                                     |                                                                      |                                                                                       |                                                                    |
| System Status 🛛 🖂                                                                                                    |                                                                                     |                                                                      |                                                                                       |                                                                    |
| Health of Running Servers                                                                                                    |                                                                                     |                                                                      |                                                                                       |                                                                    |
| Paled (0) Critical (0) Overloaded (0) Warning (0)                                                                                                    |                                                                                     |                                                                      |                                                                                       |                                                                    |

7. With the XA JDBC driver, the default transaction options are to support global transactions and the Two-Phase Commit global transaction protocol. Click on **Next**:

| CITACLE WebLogic Serve                                                                                                    | r <sup>e</sup> Administration Console                                                                                                    | 9                                                                |
|----------------------------------------------------------------------------------------------------|----------------------------------------------------------------------------------------------------|------------------------------------------------------------------|
| Change Center                                                                                                    | 🔒 Home Log Out Preferences 🔛 Record Help                                                                                                    | Welcome, weblogic Connected to: base_domain                      |
| View changes and restarts                                                                                                    | Home s Summary of Services: 308C s Semmary of 308C Data Sources                                                                                                    |                                                                  |
| Configuration editing is enabled. Future<br>changes will automatically be activated as you<br>modify, add or delete items in this domain.                                                        | Create a liew JOBC Data Source                                                                                                    |                                                                  |
| Domain Structure base_domain Bit Provisioned Deployment Deployment Bit Presumpro Bit Presumpro Bit Presument Stores -Foreign 2001 Provides -Coherens Clutters -Weik Centrus -Weik Centrus -Scote | Transaction Options Too have selected an XX.DBC driver to use to create database connection in your new data source. The data source will as transaction options are available. Bits Internation (Cancel) Cancel | upport global transactions and use the "Tiro-Phase Commt" global |
| How do 1                                                                                                    | 8                                                                                                    |                                                                  |
| Create JDBC data sources     Create LLR-enabled JDBC data sources                                                                                                    |                                                                                                    |                                                                  |
| System Status                                                                                                    | 0                                                                                                    |                                                                  |
| Health of Running Servers                                                                                                    |                                                                                                    |                                                                  |
| Faled (0) Critical (0) Overloaded (0) Warning (0) Oc (1)                                                                                                    |                                                                                                    |                                                                  |

- 8. In the **Connection Properties** window, specify:
  - ° Database Name as XE

-[388]—

- ° Host Name as localhost, Port as 1521
- ° Database User Name as OE
- ° The **Password**
- 9. Click on Next:

| ORACLE WebLogic Server®                                                                                                    | Administration Console                                         |                          | 0                                           |
|----------------------------------------------------------------------------------------------------|----------------------------------------------------------------|--------------------------|---------------------------------------------|
| Change Center                                                                                                    | A Home Log Out Preferences 🔛 Record Help                       | 9                        | Welcome, weblogic Connected to: base_domain |
| View changes and restarts                                                                                                    | Home >Summary of Services: JDBC >Semmary of JDBC Data S        | HITLES                   |                                             |
| Configuration editing is enabled. Puture<br>changes will automatically be activated as you<br>modify, add or delete items in this domain. | Create a New 3DBC Data Source                                  |                          |                                             |
| Domain Structure                                                                                                    | Connection Properties                                          |                          |                                             |
| base_domain                                                                                                    | Define Connection Properties.                                  |                          |                                             |
| Deployments     Erservices                                                                                                    | What is the name of the database you would like to connect to  | 7                        |                                             |
| Messaging     B-306C                                                                                                    | Database Name:                                                 | XE                       |                                             |
| Persistent Stores<br>Foreign JNDI Providers                                                                                               | What is the name or IP address of the database server?         |                          | 1                                           |
| Work Contexts                                                                                                    | Host Name:                                                     | localhost                |                                             |
| - XML Entity Coches                                                                                                    | What is the port on the database server used to connect to the | e database?              |                                             |
| - Mail Sessions                                                                                                    | Port                                                           | 1521                     |                                             |
| How do L.                                                                                                    | What database account user name do you want to use to crea     | te database connections? |                                             |
| Create LLR-enabled 3DBC data sources                                                                                                    | Database User Name:                                            | OE                       |                                             |
| System Status                                                                                                    | What is the database account password to use to create datab   | ase connections?         |                                             |
| Health of Running Servers                                                                                                    | Password:                                                      |                          |                                             |
| Faled (0)                                                                                                    |                                                                |                          |                                             |
| Critical (0)<br>Overloaded (0)                                                                                                    | Confirm Password:                                              |                          |                                             |
| Warning (0)<br>OK (1)                                                                                                    | Back Nevel Frank Cancel                                        |                          |                                             |

10. Click on **Test Configuration** to test the database connection. If the connection gets established, click on **Next**:

| ORACLE WebLogic Server                                                                                                  | Administration Console                                                                                     |                                                                                                    | 0                                           |
|----------------------------------------------------------------------------------------------------|----------------------------------------------------------------------------------------------------|----------------------------------------------------------------------------------------------------|---------------------------------------------|
| Change Center                                                                                                    | 🔒 Hame Log Out Preferences 🔜 Record Help                                                                   | 9                                                                                                    | Welcome, weblogic Connected to: base_domain |
| View changes and restarts<br>Configuration editing is enabled. Future<br>changes will automatically be activated as you | Home >Summary of Services: JDBC >Summary of J<br>Messages<br>Connection test succeeded.                    | IDBC Data Sources                                                                                          |                                             |
| moorry, add or delete items in this domain.                                                                             | Create a New JDBC Data Source                                                                              |                                                                                                    |                                             |
| Domain Structure                                                                                                    |                                                                                                    |                                                                                                    |                                             |
| base_domain                                                                                                    | Test Configuration Back Next Finish                                                                        | Cancel                                                                                                    |                                             |
| Coployments     Services     H-Messaina                                                                                 | Text Database Connection Test the database availability and the connection properties you provided.        |                                                                                                    |                                             |
| Fi-108C<br>Persistent Stores<br>Foreign 3/IDI Providens<br>Coherence Clusters                                           | What is the full package name of 3DBC driver class<br>(Note that this driver class must be in the classpat | sused to create database connections in the connection pool?<br>In of any server to which it is deployed.) |                                             |
| Work Contexts<br>73% Registries<br>73% Entty Caches                                                                     | Driver Class Name:                                                                                         | oracle.jdbc.xa.client.Oracl                                                                                |                                             |
| - JCOM<br>Mail Sessions                                                                                                 | What is the URL of the database to connect to? The                                                         | he format of the URL varies by 3DBC driver.                                                                |                                             |
| How do I                                                                                                    | URL:                                                                                                    | jdbc oracle thin @localhos                                                                                 |                                             |
| Create 306C data sources                                                                                                | What database account user name do you want to                                                             | o use to create database connections?                                                                      |                                             |
| Create LLR-enabled 308C data sources                                                                                    | Database User Name:                                                                                        | OE                                                                                                    |                                             |
| System Status 8                                                                                                    | 1                                                                                                    |                                                                                                    |                                             |
| Health of Running Servers                                                                                               | What is the database account password to use to                                                            | create database connections?                                                                               |                                             |
| Faled (0)                                                                                                    | (Note: for secure password management, enter th                                                            | he password in the Password field instead of the Properties field be                                       | ow)                                         |
| Overloaded (0) Warning (0)                                                                                              | Password:                                                                                                  | •••••                                                                                                    |                                             |
| OK (1)                                                                                                    | Confirm Password:                                                                                          |                                                                                                    |                                             |

-[389]—

11. Select the **AdminServer** as the target server to deploy the data source and click on **Finish**:

| ORACLE WebLogic Server                                                                                                    | Administration Console                                                                                                   |                                                | Q                                                                                          |
|----------------------------------------------------------------------------------------------------|----------------------------------------------------------------------------------------------------|------------------------------------------------|--------------------------------------------------------------------------------------------|
| Change Center                                                                                                    | A Home Log Out Preferences 💀 Record Help                                                                                 | 9                                              | Welcome, weblogic Connected to: base_domain                                                |
| View changes and restarts                                                                                                    | Home > Summary of Services) JDBC > Summary of JDBC Data 5                                                                | lources                                        |                                                                                            |
| Configuration editing is enabled. Future<br>changes will automatically be activated as you<br>modify, add or delete items in this domain.                                                                                                    | Create a New JDBC Data Source                                                                                            |                                                |                                                                                            |
| Domain Structure  Data_Structure  Data_Structure  Data_Structure  Provement  Description  Description Description  Descrip | Select Targets You can select one or more targets to deploy your new 2060 a blore time. Servers Back Termin Frnah Cancel | data source. If you don't select a target, the | s data source will be created but not deployed. You will need to deploy the data source at |
| How do I                                                                                                    |                                                                                                    |                                                |                                                                                            |
| System Status                                                                                                    |                                                                                                    |                                                |                                                                                            |
| Health of Running Servers                                                                                                    |                                                                                                    |                                                |                                                                                            |
| Paied (0)           Critical (0)           Overlaaded (0)           Warning (0)           Ock (1)                                                                                                    |                                                                                                    |                                                |                                                                                            |

12. A data source gets added to the **Data Sources** table:

| ORACLE WebLogic Serve                                                                                                    | Administration Console                                                                                                    |                                                                                                    | <u>0</u>                                                                     |
|----------------------------------------------------------------------------------------------------|----------------------------------------------------------------------------------------------------|----------------------------------------------------------------------------------------------------|------------------------------------------------------------------------------|
| Change Center                                                                                                    | Home Log Out Preferences 🖉 Record Help                                                                                                    | Q                                                                                                    | Welcome, weblogic Connected to: base_domain                                  |
| View changes and restarts<br>Configuration editing is enabled. Future<br>changes will automatically be activated as you<br>modify, add or delete items in this domain.                                                                                                    | Home >Summary of Services: 100C >Summary of 3DBC<br>Messages<br>All changes have been activated. No restarts are no<br>Examples of 100C Data Services                                                                                                    | Data Sources<br>ccessary.                                                                              |                                                                              |
| Somain Structure<br>stor_stronain<br>Deployments<br>Deployments<br>Services<br>Services<br>Servic | AURT data sources     AURC data sources is an object bound to the JAD the     borrow a database connection from a data source.     This page summarizes the JABC data source objects th     Customize this table     Data Sources (Fiftered - Hore Columns Exist) | e that provides database connectivity through a pool of 326C o<br>at have been created in this domain. | annections. Applications can look up a data source on the 3401 tree and then |
| Work Contexts<br>WML Registries<br>WML Entity Caches                                                                                                    | New Detri                                                                                                    |                                                                                                    | Showing 1 to 1 of 1 Previous   Next                                          |
| - JCOM<br>Mail Sessions                                                                                                    | JOBC Data Source-0                                                                                                    | jdbc/OradeD8ConnectorDS                                                                                | AdminServer                                                                  |
| tow do I<br>• Create JDBC data sources<br>• Delete JDBC data sources                                                                                                    | Rew [Geore]                                                                                                    |                                                                                                    | Showing I to 1 of 1 Previous   Next                                          |
| Fystem Status Health of Running Servers Folief (0) Critical (0) Overlooded (0) Warning (0)                                                                                                    | 8                                                                                                    |                                                                                                    |                                                                              |

# Creating an entity bean

Next, we create an EJB 3.0 entity bean from the Oracle database table CATALOG that we created earlier. Here's how to go about it:

- 1. Select the **EJB3Model** project in the **Application** navigator and select **File** | **New**.
- 2. In the **New Gallery** window, select **Categories** | **Business Tier** | **EJB** and **Items** | **Entities from Tables** and click on **OK**.
- 3. In the **Persistence Unit** window, select **New** to create a new persistence unit. In the **New Persistence Unit** window, specify a persistence unit name (**em**).
- 4. Specify **JTA DataSource Name** as **jdbc/OracleDBConnectionDS**, which is the data source name corresponding to the OracleDBConnection connection.
- 5. Select the settings for **Toplink**; **Database Platform** as **Oracle** and **Server Platform** as **WebLogic 10**. Click on **OK**.

| Create New Persistence<br>Specify the information re<br>persistence unit configure<br>acquire an entity manage | e Unit<br>equired to create the persistence unit. A<br>es various details that are required when you<br>r. |
|----------------------------------------------------------------------------------------------------|----------------------------------------------------------------------------------------------------|
| Name:                                                                                                    | em                                                                                                    |
| JTA Datasource Name:                                                                                           | jdbc/OracleDBConnectionDS                                                                                  |
| Non-JTA Datasource Nam                                                                                         | e:                                                                                                    |
| TopLink                                                                                                    |                                                                                                    |
| Database Platform:                                                                                             | Orade 10g 🔹 🔍                                                                                              |
|                                                                                                    | Wieblasis 10                                                                                               |

- 6. The **em Persistence Unit** gets created. Click on **OK** in the **Persistence Unit** window.
- 7. Select **Type of Connection** as **Online Database Connection** and click on **Next**.
- 8. In the **Database Connection Details** window, select the **OracleDBConnection** and click on **Next**.
- 9. In the **Select Tables** window, select **Schema** as **OE**, **Name Filter** as %, and check the **Auto-Query** checkbox.

-[391]-

10. Select the CATALOG table and click on Next:

| 😁 Create Entities from Tab                                                                                                    | oles - Step 5 of 8           | X                                                                                                    |
|----------------------------------------------------------------------------------------------------|------------------------------|----------------------------------------------------------------------------------------------------|
| Select Tables                                                                                                    |                              |                                                                                                    |
| Select EJB Version     Persistence Unit     Type of Connection     Database Connection D     Select Tables     General Options     Specify Entity Details     Summary | Schema: OE<br>Name Filter: % | <ul> <li>Type Filter: OFF Filter Types</li> <li>✓ Auto-Query Query</li> <li>Selected:</li> <li>CATALOG</li> <li>✓</li> <li>✓</li></ul> |
| <                                                                                                    |                              | < Back Next > Enish Cancel                                                                                                    |

- 11. Select the default settings in the **General Options** window. The default package name is **model**.
- 12. In the **Entity Class**, select **Place member annotations on Fields**, and select the **Implement java.io.Serializable** checkbox. Click on **Next**.
- 13. In the **Specify Entity Details** window, select **Table Name** as **OE.CATALOG**. Specify **Entity Name** as **Catalog** and **Entity Class** as **model.Catalog**. Click on **Next**.
- 14. In the **Summary Page**, click on **Finish**. The entity bean class model.Catalog gets created. The persistence.xml deployment descriptor gets created in the META-INF directory:

-[392]-

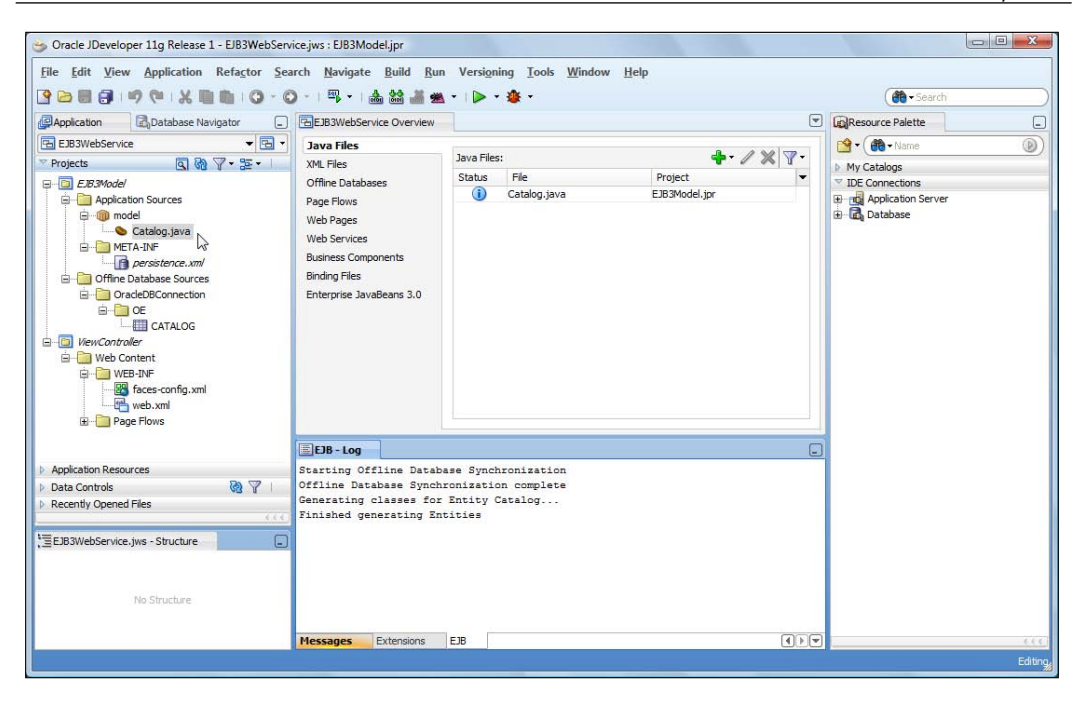

# The Entity class

The entity bean class is just a POJO class annotated with the @Entity annotation. A @NamedQuery specifies a findAll query, which selects all the entity instances. An entity bean, which is persisted to a database, that has caching enabled, is serialized by caches. Therefore, the entity bean class implements the java.io.Serializable interface. Specify a serialVersionUID variable, which is used by serialization runtime to associate a version number with the serializable class:

private static final long serialVersionUID = 7422574264557894633L;

The database columns are mapped to entity bean properties, which are defined as private variables. The getter setter methods for the properties are also defined. The identifier property is specified with the @Id annotation. The @Column annotation specifies that the id column is not nullable:

```
@Id
@Column(nullable = false)
private long id;
```

By default, the id column of type INTEGER is mapped to a field of type Long. Modify the id field to type long. The entity bean class is listed as follows:

```
package model;
import java.io.Serializable;
import javax.persistence.Column;
import javax.persistence.Entity;
import javax.persistence.Id;
import javax.persistence.NamedQueries;
import javax.persistence.NamedQuery;
@Entity
@NamedQueries({
  @NamedQuery(name = "Catalog.findAll",
              query = "select o from Catalog o")
})
public class Catalog implements Serializable {
  private String author;
  private String edition;
  private static final long serialVersionUID = 7422574264557894633L;
  @Id
  @Column(nullable = false)
  private long id;
  private String journal;
  private String publisher;
  private String title;
  public Catalog() {super();
  public Catalog(String author, String edition, long id,
                 String journal, String publisher, String title) {
    super();
    this.author = author;
    this.edition = edition;
    this.id = id;
    this.journal = journal;
    this.publisher = publisher;
    this.title = title;
  }
  public String getAuthor() {
    return author:
  public void setAuthor(String author) {
    this.author = author;
```

```
-[394]-
```

```
}
 public String getEdition() {
   return edition;
  }
 public void setEdition(String edition) {
    this.edition = edition;
  }
 public long getId() {
   return id;
  }
 public void setId(long id) {
    this.id = id;
  }
  public String getJournal() {
   return journal;
  }
 public void setJournal(String journal) {
    this.journal = journal;
  }
  public String getPublisher() {
   return publisher;
  }
 public void setPublisher(String publisher) {
    this.publisher = publisher;
  }
 public String getTitle() {
   return title;
  }
 public void setTitle(String title) {
    this.title = title;
  }
}
```

# The entity Persistence Configuration file

The persistence.xml file is used to define the persistence unit/s, which includes a JTA data source that is used for database persistence. The persistence provider is specified as org.eclipse.persistence.jpa.PersistenceProvider. The jtadata-source is defined as java:/app/jdbc/jdbc/OracleDBConnectionDS. The eclipselink.target-server property is specified as WebLogic\_10. The javax. persistence.jtaDataSource property is specified as java:/app/jdbc/jdbc/ OracleDBConnectionDS. The java:/app/jdbc prefix gets added to the JTA Data Source specified when creating the persistence unit. Remove the java:/app/jdbc prefix as we are using an external WebLogic server, not the integrated WebLogic server. The persistence.xml configuration file is listed as follows:

```
<?xml version="1.0" encoding="windows-1252" ?>
<persistence xmlns="http://java.sun.com/xml/ns/persistence"</pre>
  xmlns:xsi="http://www.w3.org/2001/XMLSchema-instance"
  xsi:schemaLocation="http://java.sun.com/xml/ns/persistence
  http://java.sun.com/xml/ns/persistence/persistence_1_0.xsd"
  version="1.0">
  <persistence-unit name="em">
    cprovider>org.eclipse.persistence.jpa.PersistenceProvider
    </provider>
    <jta-data-source>jdbc/OracleDBConnectionDS</jta-data-source>
    <class>model.Catalog</class>
    <properties>
      roperty name="eclipselink.ddl-generation" value="none" />
      <property name="eclipselink.target-server"</pre>
                value="WebLogic_10" />
      <property name="javax.persistence.jtaDataSource"</pre>
                value="jdbc/OracleDBConnectionDS" />
      <property name="eclipselink.target-database"
                value="Oracle10g" />
    </properties>
  </persistence-unit>
</persistence>
```

# Creating a stateless session bean

As we already discussed, it's always a good practice to create a session bean façade for an entity bean. This is done to ensure that the entity bean is not directly accessed by a client. To create a session bean, follow the given steps:

- 1. Select the EJB3Model project and select File | New.
- 2. In the **New Gallery** window, select **Categories** | **Business Tier** | **EJB** and **Items** | **Session EJB**. Click on **OK**.

-[396]-

- 3. Specify the **EJB Name** as **CatalogSessionEJB**. Select **Session Type** as **Stateless** and **Transaction Type** as **Container**. Specify a mapped name (**EJB3-SessionEJB**). The **Generate Session Façade Methods** checkbox is selected by default. The **Entity Implementation** is **JPA Entities** by default. The persistence unit is **em**. Click on **Next**.
- 4. Select the default JPA Entity Methods to create and click on Next.
- 5. Specify the **Bean Class** (model. CatalogSessionEJBBean) and click on Next.
- 6. Select the EJB business interface to implement. Select the **Implement a Remote Interface** checkbox, and specify the **Remote interface** (model. CatalogSessionEJB). Click on **Next**.
- 7. In the **Summary** window, click on **Finish**.

A session bean class CatalogSessionEJBBean gets added to the entity bean model project. The remote business interface for the session bean, CatalogSessionEJB, also gets created.

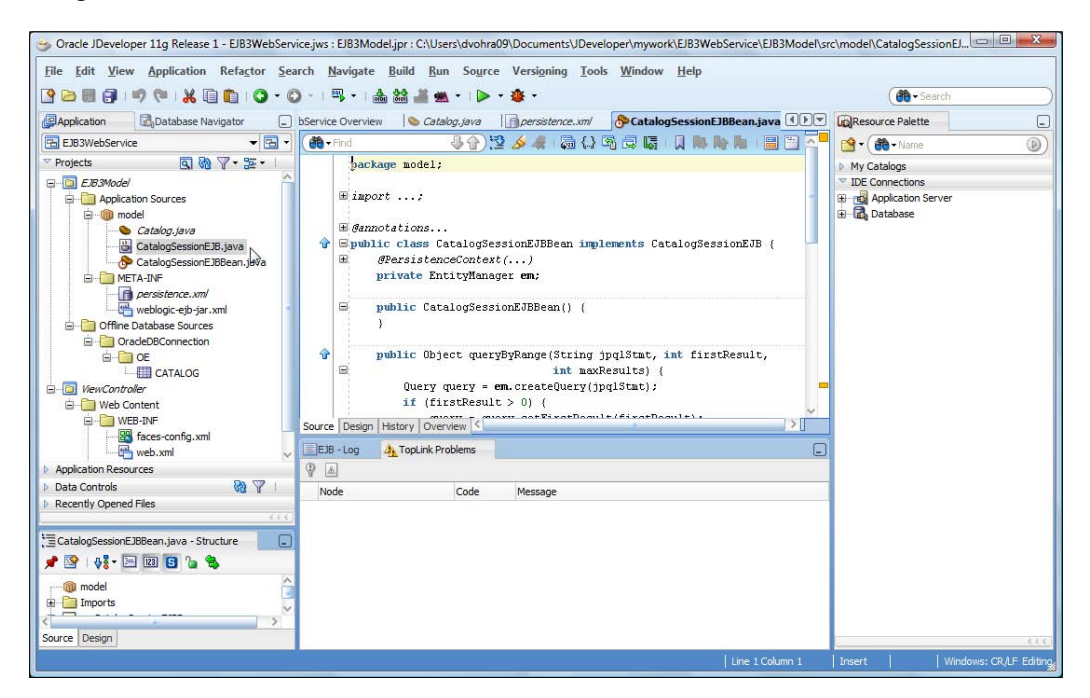

[ 397 ] ·

# The session bean class

The CatalogSessionEJBBean class is annotated with the annotation @Stateless. The mappedName attribute specifies the global JNDI for the session bean. We shall use the mapped name in the web service to look up the session bean and invoke method/s on it. The @Remote annotation indicates that the session bean is a remote interface:

```
@Stateless(name = "CatalogSessionEJB", mappedName = "EJB3-SessionEJB")
@Remote
public class CatalogSessionEJBBean implements CatalogSessionEJBRemote
{ }
```

Two types of EntityManagers are supported by the JPA: application-managed EntityManager and container-managed EntityManager.

Container-managed EntityManagers always use JTA transactions, which are managed by the EJB container and are created by injecting using the @ PersistenceContext annotation or by direct lookup of the **entity manager** in the JNDI namespace.

Application-managed entity managers may use JTA or resource-local transactions. Application-managed entity managers are created by injecting an EntityManagedFactory with the @PersistenceUnit annotation and subsequently invoking the createEntityManager() method on the EntityManagedFactory object.

We are using a container-managed entity manager. In the session bean, inject an EntityManager using the @PersistenceContext annotation. One of the value-added features of WebLogic Server 10.3 is that if the injected variable's name is the same as the persistence unit, the unitName attribute of the @PersistenceContext or @PersistenceUnit is not required to be specified, though we have specified it. The type attribute is set to PersistenceContextType.TRANSACTION, which implies that the persistence context is transaction-scoped.

Add a method persistEntity() and a method test() to the session bean and the remote interface. The persistEntity method is used to persist an entity using the persist() method. Subsequent to persisting an entity instance, invoke the flush() method to synchronize the entity manager with the database:

```
em.persist(entity);
em.flush();
```

In the test() method, we shall create a Catalog entity instances and persist the entities to the database. We shall also query the entity instances. In the test() method, set the flush mode to COMMIT, which implies that the changes to the entity manager are synchronized to the database when the transaction commits:

```
em.setFlushMode(FlushModeType.COMMIT);
```

Create a Catalog entity instance and persist it to the database. We need to merge the entity instance with the entity manager using the merge() method before persisting it.

```
Catalog catalog1 =new Catalog("Kimberly Floss", "Nov-Dec 2004",
    new Integer(1), Oracle Magazine", "Oracle Publishing",
    "Database Resource Manager");
    Catalog c1 = em.merge(catalog1);
    persistEntity(c1);
```

Similarly, create and persist two more entity instances. An entity instance may be found with the Java persistence query language. For example, find a catalog entity instance by author name. First, create an instance of the Query object using the createQuery method to run a Java persistence query language statement. Bind the author name to a named parameter name using the setParameter method of the Query object and run the Java persistence query statement using the getResultList method, which returns a List:

```
List catalogList =em.createQuery("SELECT c from Catalog c
where c.author=:name").setParameter
("name","Jonas Jacobi").
getResultList();
```

Iterate over the List, which is actually just one catalog entry, to retrieve the Catalog entity instance. Create a String, which will be returned by the test() method, from the Catalog instance properties:

-[399]-

Similarly, all the titles may be listed and all the Catalog entity instances may be listed. An entity instance may be removed using the remove() method. To remove an entity instance, create the entity instance, merge the entity instance with the entity manager using the merge() method, and remove the entity instance using the remove() method:

```
Catalog catalog2 =new Catalog("Jonas Jacobi", "Nov-Dec 2004",
    new Integer(2),"Oracle Magazine", "Oracle Publishing",
    "From ADF UIX to JSF");
    Catalog c2 = em.merge(catalog2);
    em.remove(c2);
    em.flush();
```

Annotate the test() method with the @TransactionAttribute annotation with type set to REQUIRES\_NEW, which implies that a new transaction is created for the test() method in the session bean:

```
@TransactionAttribute(TransactionAttributeType.REQUIRES_NEW
```

The session bean class is listed as follows:

```
package model;
import java.util.Iterator;
import java.util.List;
import javax.ejb.Remote;
import javax.ejb.Stateless;
import javax.ejb.TransactionAttribute;
import javax.ejb.TransactionAttributeType;
import javax.persistence.EntityManager;
import javax.persistence.EntityManagerFactory;
import javax.persistence.EntityTransaction;
import javax.persistence.FlushModeType;
import javax.persistence.PersistenceContext;
import javax.persistence.PersistenceContextType;
import javax.persistence.PersistenceUnit;
import javax.persistence.Query;
import javax.transaction.UserTransaction;
@Stateless(name = "CataloqSessionEJB", mappedName = "EJB3-SessionEJB")
@Remote
public class CatalogSessionEJBBean implements CatalogSessionEJB {
  @PersistenceContext(unitName = "em",
                      type = PersistenceContextType.TRANSACTION)
  EntityManager em;
 public CatalogSessionEJBBean() {
```

```
}
@TransactionAttribute(TransactionAttributeType.REQUIRES NEW)
public String test() {
  String catalogEntry = "A catalog entry: ";
 try {
    em.clear();
    em.setFlushMode(FlushModeType.COMMIT);
    Catalog catalog1 =
      new Catalog("Kimberly Floss", "Nov-Dec 2004", new Integer(1),
                  "Oracle Magazine", "Oracle Publishing",
                  "Database Resource Manager");
    Catalog c1 = em.merge(catalog1);
    persistEntity(c1);
    Catalog catalog2 = new Catalog("Jonas Jacobi", "Nov-Dec 2004",
                      new Integer(2),"Oracle Magazine",
                      "Oracle Publishing",
                      "From ADF UIX to JSF");
    Catalog c2 = em.merge(catalog2);
    persistEntity(c2);
    Catalog catalog3 = new Catalog("Steve Muench", "March-April 2005",
                                   new Integer(3), "Oracle Magazine",
                                  "Oracle Publishing",
                                  "Starting with Oracle ADF");
    Catalog c3 = em.merge(catalog3);
    persistEntity(c3);
    /*
           catalog2 =new Catalog("Jonas Jacobi", "Nov-Dec 2004",
                     new Integer(2), "Oracle Magazine",
                     "Oracle Publishing", "From ADF UIX to JSF");
           c2 = em.merge(catalog2);
           em.remove(c2);
           em.flush();
           catalog3 =new Catalog("Steve Muench", "March-April 2005",
                                  new Integer(3), "Oracle Magazine",
                                  "Oracle Publishing",
                                  "Starting with Oracle ADF");
           c3 = em.merge(catalog3);
           em.remove(c3);
           em.flush();*/
   List catalogList = em.createQuery("SELECT c from Catalog c
                             where c.author=:name").setParameter
                             ("name", "Jonas Jacobi").getResultList();
    for (Iterator iter = catalogList.iterator(); iter.hasNext(); ) {
      Catalog element = (Catalog)iter.next();
```

```
catalogEntry =catalogEntry + " Journal:
                                              " +
                    element.getJournal() + " Publisher:
                                                          " +
                    element.getPublisher() + " Edition: " +
                    element.getEdition() + " Title: " +
                    element.getTitle() + " Author: " +
                    element.getAuthor();
    }
    catalogEntry = catalogEntry + " All Titles: ";
   List allTitles =em.createQuery("SELECT c from Catalog c").
                                                   getResultList();
    for (Iterator iter = allTitles.iterator(); iter.hasNext(); ) {
      Catalog element = (Catalog)iter.next();
      catalogEntry = catalogEntry + " Title: " +
                                                element.getTitle();
   catalogEntry = catalogEntry + " All catalog entity instances: ";
   List allCatalogEntries = em.createQuery("SELECT c from
                                        Catalog c").getResultList();
    for (Iterator iter = allCatalogEntries.iterator();
         iter.hasNext(); ) {
      Catalog element = (Catalog)iter.next();
      catalogEntry = catalogEntry + " Catalog Entry: " + element;
    }
  } catch (Exception e) {
    catalogEntry = e.getMessage();
  }
 em.clear();
 return catalogEntry;
public void persistEntity(Catalog entity) {
 em.persist(entity);
 em.flush();
```

The corresponding remote interface is listed as follows:

```
package model;
import java.util.List;
import javax.ejb.Remote;
```

}

} }

```
@Remote
public interface CatalogSessionEJB {
   String test();
   void persistEntity(Catalog entity);
}
```

# **Creating a Web Service class**

In this section, we take a look at the Java Web Service (JWS) file, which is simply a Java class annotated with the @WebService annotation (http://java.sun.com/ javase/6/docs/api/javax/jws/WebService.html), for implementing a JAX-WS Web Service. *JSR 181: Web Services Metadata for the Java Platform* defines the standard annotations that can be used in a Java Web Service. The javax.jws.WebService annotation specifies that a class implements a web service. All the attributes of the @ WebService annotation are optional. First, create a Java class by selecting **Java Class** in the **New Gallery**. In the **Create Java Class** window, specify the class name as EJB3WSImpl. A Web Service class gets added to the EJB 3.0 project. The Entity class may also be made a web service by annotating it with the @WebService annotation. However, creating a separate Web Service class provides the advantage of de-coupling the Entity bean from the web service; if modifications are required to the web service, the entity does not have to be modified.

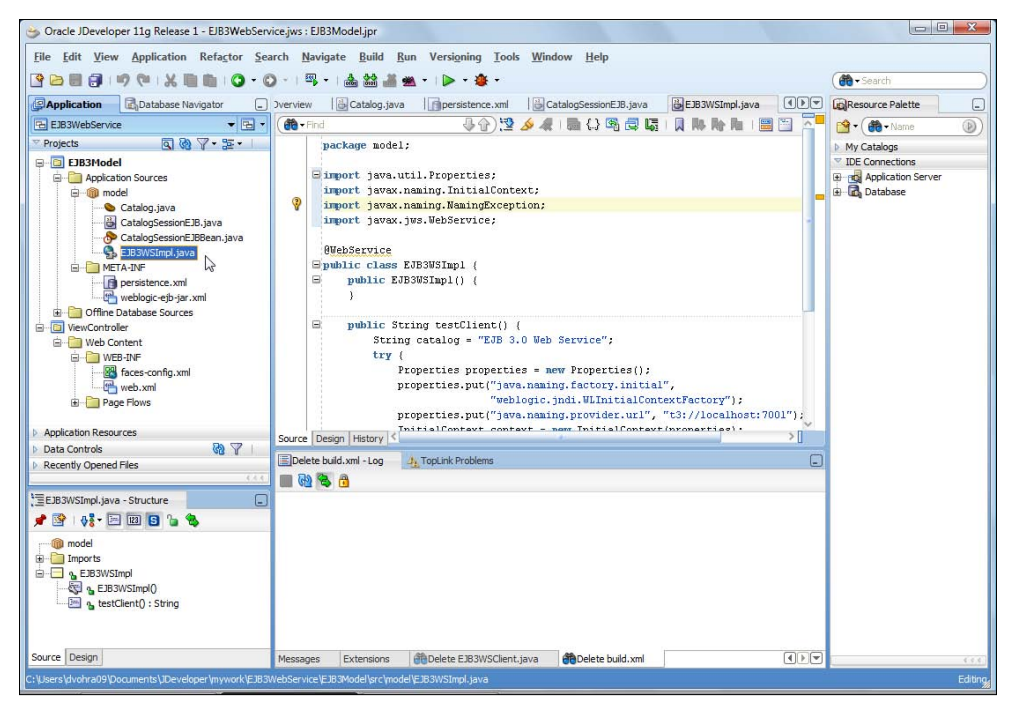

-[403]-

Add a Web Service method, testClient() that returns a String message. By default, all public methods are exposed as web service operations. If you want to explicitly mark methods as web service methods for maintainability, add the annotation @WebMethod to them. The operationName and action of attributes may be specified in the @WebMethod annotation. The operationName attribute maps the operation name as mapped to the wsdl:operation element in the WSDL. The default value is the same as the method name.

For SOAP bindings, the action attribute maps to the SoapAction header in the SOAP messages. In the testClient() method, create an InitialContext object using the WebLogic Server properties for initial context factory and provider URL. As the web service is running directly on the WebLogic server instance, the properties are not required to be specified. However, we have added the properties for the setting in which the web service is not directly running on theWebLogic Server instance:

```
Properties properties = new Properties();
properties.put("java.naming.factory.initial",
                                "weblogic.jndi.WLInitialContextFactory");
properties.put("java.naming.provider.url", "t3://localhost:7001");
InitialContext context = new InitialContext(properties);
```

Two methods are available to look up a session bean using the remote business interface:

- Look up the session bean remote interface using the mapped name. The global JNDI name for a session bean remote business interface is derived from the remote business interface name. The format of the global JNDI name is mappedName#qualified\_name\_of\_businessInterface.
- Specify the business interface JNDI name in the weblogic-ejb-jar.xml deployment descriptor. The global JNDI name is specified as follows:

```
<weblogic-enterprise-bean>
  <ejb-name>CatalogSessionEJB</ejb-name>
  <stateless-session-descriptor>
    <business-interface-jndi-name-map>
        <business-remote>CatalogSessionEJBRemote</business-remote>
        <jndi-name>EJB3-SessionEJB</jndi-name>
        <business-interface-jndi-name-map>
        </business-interface-jndi-name-map>
        </business-interface-jndi-name-map>
        </business-interface-jndi-name-map>
        </business-interface-jndi-name-map>
        </business-interface-jndi-name-map>
        </business-interface-jndi-name-map>
        </business-interface-jndi-name-map>
        </business-interface-jndi-name-map>
        </business-interface-jndi-name-map>
        </business-interface-jndi-name-map>
        </business-interface-jndi-name-map>
        </business-interface-jndi-name-map>
        </business-interface-jndi-name-map>
        </business-interface-jndi-name-map>
        </business-interface-jndi-name-map>
        </business-interface-jndi-name-map>
        </business-interface-jndi-name-map>
        </business-interface-jndi-name-map>
        </business-interface-jndi-name-map>
        </business-interface-jndi-name-map>
        </business-interface-jndi-name-map>
        </business-interface-jndi-name-map>
        </business-interface-jndi-name-map>
        </business-interface-jndi-name-map>
        </business-interface-jndi-name-map>
        </business-interface-jndi-name-map>
        </business-interface-jndi-name-map>
        </business-interface-jndi-name-map>
        </business-interface-jndi-name-map>
        </business-interface-jndi-name-map>
        </business-interface-jndi-name-map>
        </business-interface-jndi-name-map>
        </business-interface-jndi-name-map>
        </business-interface-jndi-name-map>
        </business-interface-jndi-name-map>
        </business-interface-jndi-name-map>
        </business-interface-jndi-name-map>
        </business-interface-jndi-name-map>
        </business-interface-jndi-name-map>
        </bos>
```

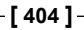

We shall use the first method. Create a remote business interface instance using lookup with the mapped name:

```
CatalogSessionEJBRemote beanRemote = (CatalogSessionEJBRemote)context.
lookup("EJB3-SessionEJB#model.CatalogSessionEJBRemote");
```

Invoke the test() method of the session bean and return the String value returned from the testClient method, which is a web service operation:

```
catalog=beanRemote.test();
```

The Web Service class is listed as follows:

```
import javax.jws.WebService;
@WebService
public class EJB3WSImpl {
  public EJB3WSImpl() {
  public String testClient() {
    String catalog = "EJB 3.0 Web Service";
      try {
        Properties properties = new Properties();
        properties.put("java.naming.factory.initial",
                       "weblogic.jndi.WLInitialContextFactory");
        properties.put("java.naming.provider.url",
                       "t3://localhost:7001");
        InitialContext context = new InitialContext(properties);
        CatalogSessionEJB beanRemote =
                            (CatalogSessionEJB) context.lookup(
                            "EJB3-SessionEJB#model.CatalogSessionEJB");
        catalog=beanRemote.test();
      } catch (NamingException e) {catalog=e.getMessage();
    }
    return catalog;
  }
}
```

## Creating a web service client

Next, we create a JAX-RPC Java client for the web service. First, create a Java class EJB3WSClient. In the Java client application, create an instance of the EJB3WSImplService service:

```
EJB3WSImplService service = new EJB3WSImplService();
```

Obtain a proxy to the service from the service using the getEJB3WSImplPort() method:

EJB3WSImpl port = service.getEJB3WSImplPort();

Invoke the testClient() web service method of the service:

String result = port.testClient();

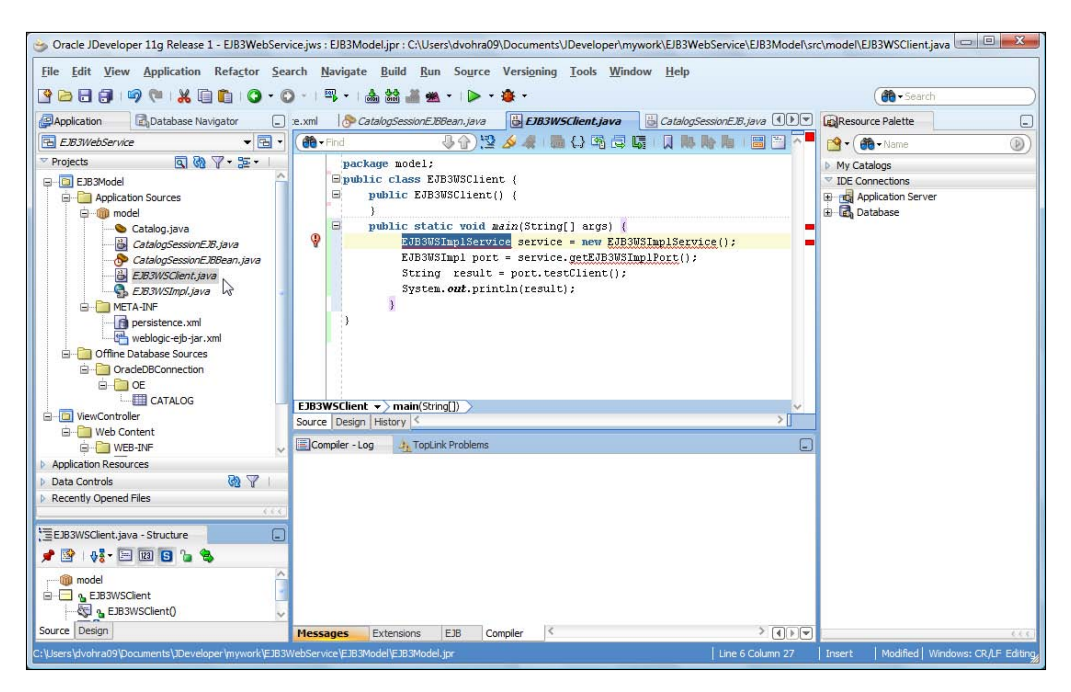

The Web Service Client class is listed as follows:

```
package model;
import java.util.Properties;
import javax.naming.InitialContext;
import javax.naming.NamingException;
package model;
public class EJB3WSClient {
    public EJB3WSClient() {
    }
    public static void main(String[] args) {
        EJB3WSImplService service = new EJB3WSImplService();
        EJB3WSImpl port = service.getEJB3WSImplPort();
        String result = port.testClient();
        System.out.println(result);
    }
}
```

```
[ 406 ]
```

# Creating and packaging Web Service classes

Next, create a build.xml Apache Ant script in the Application Sources directory by selecting **Categories:General** | **Ant** and **Items:Empty Buildfile** in the **New Gallery** window. The build.xml file is created to compile the EJB 3.0 classes and Web Service classes, and package the classes to an EAR file.

Deploy the EAR file to the WebLogic server. In the build.xml file, specify properties for various directories that are used for development and deployment of the web service.

| Property              | Description                                                                                                    |
|-----------------------|----------------------------------------------------------------------------------------------------|
| src.dir               | The source directory for the EJB 3.0 classes and the web service classes.                                                     |
| deploy.dir            | The deploy directory of the WebLogic server: C:/Oracle/<br>Middleware/wlserver_10.3/samples/domains/wl_<br>server/autodeploy. |
| build.dir             | The build directory for developing the web service application classes.                                                       |
| build.classes.<br>dir | The directory for the compiled classes.                                                                                       |

Specify the project classpath with the path element:

Specify a target for various stages of the application development.

| Target  | Description                                                                                                    |
|---------|----------------------------------------------------------------------------------------------------|
| clean   | Deletes the directories and JAR/WAR/EAR files generated from the previous compilation.                          |
| prepare | Create the required build directories.                                                                          |
| compile | Compile the EJB 3.0 classes using the javac task. Has dependency on the prepare target.                         |
| jar     | Create a EJB JAR file for the EJB 3.0 classes, including persistence.xml. Has dependency on the compile target. |

| Target        | Description                                                                                                    |
|---------------|----------------------------------------------------------------------------------------------------|
| build-service | Compile the Web Service class using the jwsc task, which generates a WAR file. Has dependency on the jar target.   |
| assemble-app  | Create an EAR file from the EJB JAR file and the web service WAR file. Has dependency on the build-service target. |
| deploy        | Deploy the EAR file to the WebLogic server. Has dependency on the assemble-app target.                             |
| build-client  | Compile the web service client class with the clientgen task. Has dependency on the build-client target.           |
| run           | Run the web service client class.                                                                                  |

WebLogic Server provides a task for compiling a Web Service class: jwsc. We shall be compiling the EJB3WSImpl class with the jwsc task, which uses the weblogic. wsee.tools.anttasks.JwscTask class. Create a taskdef for the jwsc task:

```
<taskdef name="jwsc" classname="weblogic.wsee.tools.anttasks.
JwscTask">
        <classpath>
        <path refid="project.classpath"/>
        </classpath>
</taskdef>
```

The jwsc Ant task (http://download.oracle.com/docs/cd/E12840\_01/wls/ docs103/webserv\_ref/anttasks.html#wp1069899) takes an annotated JWS file as input and generates all the artifacts required to create a web service. When the jwscgenerated WAR file is deployed, the application server and the JAX-WS runtime generate the WSDL file and any additional artifacts required to invoke the web service from a client. The following artifacts get generated:

- Java Source files that implement a standard web service, such as the Service Endpoint Interface (SEI). For a JWS class EJB3WSImpl, an SEI EJB3WSImplPortType.java gets created.
- Standard and WebLogic-specific deployment descriptors. The standard webservices.xml deployment descriptor and the JAX-RPC mapping files get created. The WebLogic-specific web services deployment descriptor weblogic-webservices.xml also gets created.
- The WSDL file that describes the web service.
- The XML Schema representation of any Java user-defined types used as parameters or return values of web service methods.

A jws subelement of the jwsc element specifies a JWS file. The only required attribute of the jws element is file, which specifies the JWS file. By default jwsc generates a JAX-RPC 1.1 Web Service. To generate a JAX-WS 2.0 Web Service, specify the type attribute of the jws element as type="JAXWS". Subsequent to generating the web service artifacts, jwsc compiles the JWS and Java files and packages the generated artifacts and classes into a web application WAR file. Jwsc also creates an enterprise application directory structure. Jwsc generates a WAR file corresponding to each jws elements. JWS files may be grouped by adding the jws elements to a module element, which is a direct subelement of the jwsc element. If a module element is specified, only one WAR file is generated.

WebLogic server provides the clientgen task for compiling a Web Service Client class. We shall be compiling the EJB3WSClient class with the clientgen class. The clientgen task uses the weblogic.wsee.tools.anttasks.ClientGenTask class for which we need to add a taskdef to the build.xml:

```
<taskdef name="clientgen"
classname="weblogic.wsee.tools.anttasks.ClientGenTask">
<classpath>
<path refid="project.classpath"/>
</classpath>
</taskdef>
```

The clientgen task generates the following artifacts:

- The client-side copy of the WSDL file.
- The Java source code for the Stub and Service interface implementations for the web service.
- Java classes for any user-defined XML Schema data types defined in the WSDL file.
- JAX-RPC deployment descriptor that describes the mapping between the Java data types and the corresponding XML Schema types in the WSDL file.

The only required attribute of the clientgen task (http://download.oracle.com/ docs/cd/E12840\_01/wls/docs103/webserv\_ref/anttasks.html#wp1039270) is one of destDir or destFile and wsdl. The build.xml file is listed as follows:

-[409]—

```
<property name="build.classes.dir" value="${build.dir}/classes" />
<path id="project.classpath">
  <pathelement location="C:/Oracle/WLS11g/wlserver 10.3/server/lib/</pre>
                         weblogic.jar" />
 <pathelement path="C:/Oracle/WLS11g/jdk160 18/lib/tools.jar" />
</path>
<taskdef name="jwsc" classname="weblogic.wsee.tools.anttasks.
                                                           JwscTask">
  <classpath>
    <path refid="project.classpath" />
  </classpath>
</taskdef>
<taskdef name="clientgen"
         classname="weblogic.wsee.tools.anttasks.ClientGenTask">
  <classpath>
    <path refid="project.classpath" />
  </classpath>
</taskdef>
<target name="clean">
  <delete file="${build.dir}/model/EJB3WSImpl.war" />
  <delete dir="${build.classes.dir}" />
  <delete dir="${build.dir}/clientclass/model" />
  <delete file="${build.dir}/ejb3.jar" />
  <delete file="${build.dir}/ejb3webservice.ear" />
  <delete file="${deploy.dir}/ejb3webservice.ear" />
</target>
<target name="prepare">
  <mkdir dir="${build.dir}" />
  <mkdir dir="${build.classes.dir}" />
</target>
<target name="compile" depends="prepare">
  <javac srcdir="${src.dir}" destdir="${build.classes.dir}"
         debug="on">
    <classpath refid="project.classpath" />
    <exclude name="model/EJB3WSImpl.java" />
    <exclude name="model/EJB3WSClient.java" />
    <include name="**/**.java" />
 </javac>
</target>
<target name="jar" depends="compile">
  <jar destfile="${build.dir}/ejb3.jar">
    <metainf dir="META-INF">
      <include name="persistence.xml" />
```

```
[ 410 ] -
```

```
</metainf>
    <fileset dir="${build.classes.dir}">
      <include name="**/**.class" />
    </fileset>
  </jar>
</target>
<target name="build-service" depends="jar">
  <echo>Compiling Web Service</echo>
  <jwsc srcdir="${src.dir}" destdir="${build.dir}">
    <jws file="model/EJB3WSImpl.java" type="JAXWS" />
    <classpath refid="project.classpath" />
  </iwsc>
</target>
<target name="assemble-app" depends="build-service">
  <jar destfile="${build.dir}/ejb3webservice.ear">
    <metainf dir="META-INF">
      <include name="application.xml" />
    </metainf>
    <fileset dir="${build.dir}/model" includes="EJB3WSImpl.war" />
    <fileset dir="${build.dir}" includes="ejb3.jar" />
  </jar>
</target>
<target name="deploy" depends="assemble-app">
  <copy file="${build.dir}/ejb3webservice.ear"
        todir="${deploy.dir}" />
</target>
<target name="build-client" depends="deploy">
  <clientgen type="JAXWS"
             wsdl="http://localhost:7001/EJB3WSImpl/
                                             EJB3WSImplService?wsdl"
             destdir="${build.dir}/clientclass"
             packagename="model" />
  <javac srcdir="${build.dir}/clientclass"
         destdir="${build.dir}/clientclass"
         includes="**/*.java" />
  <javac srcdir="${src.dir}" destdir="${build.dir}/clientclass"
         includes="model/EJB3WSClient.java" />
</target>
<path id="client.class.path">
  <pathelement path="${build.dir}/clientclass" />
</path>
<target name="run">
  <java fork="true" classname="model.EJB3WSClient">
```

```
 <classpath refid="client.class.path" />
    </java>
    </target>
</project>
```

The directory structure of the EJB 3.0 web service is shown in the following screenshot:

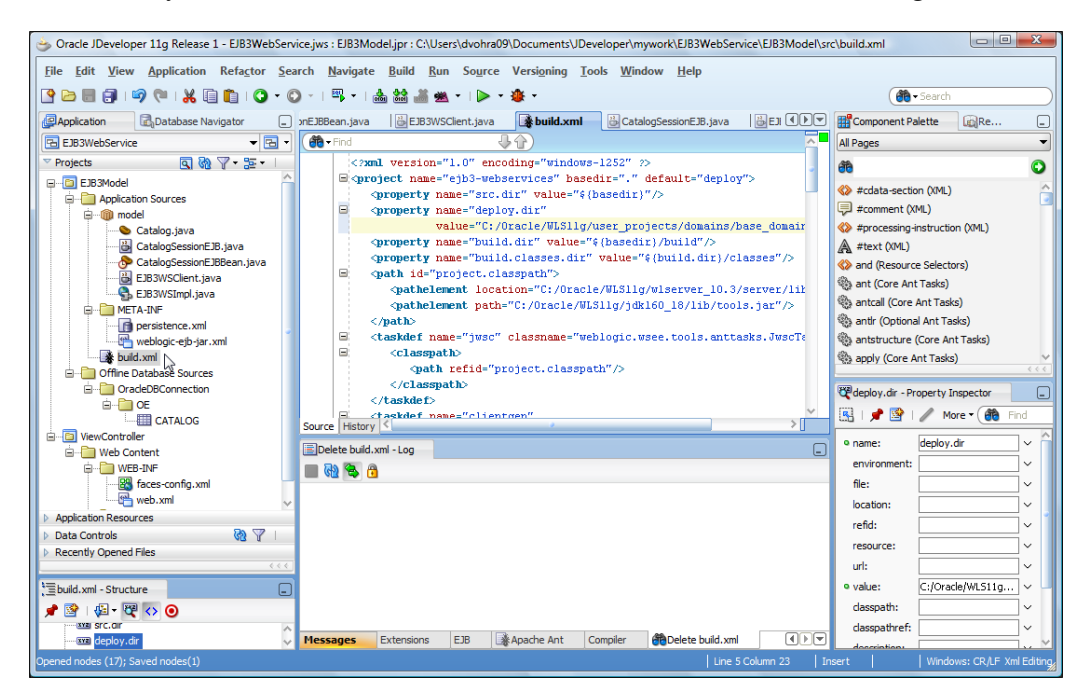

# **Testing the web service**

Next, we test the web service. Start the **WebLogic** server if not already started. First, we run the build-client target, which also runs the preceding targets. Subsequently, we run the run target to run the client.

## **Building the client**

To build the client, right-click on the **build.xml** file and select **Run Ant Target | build-client**:

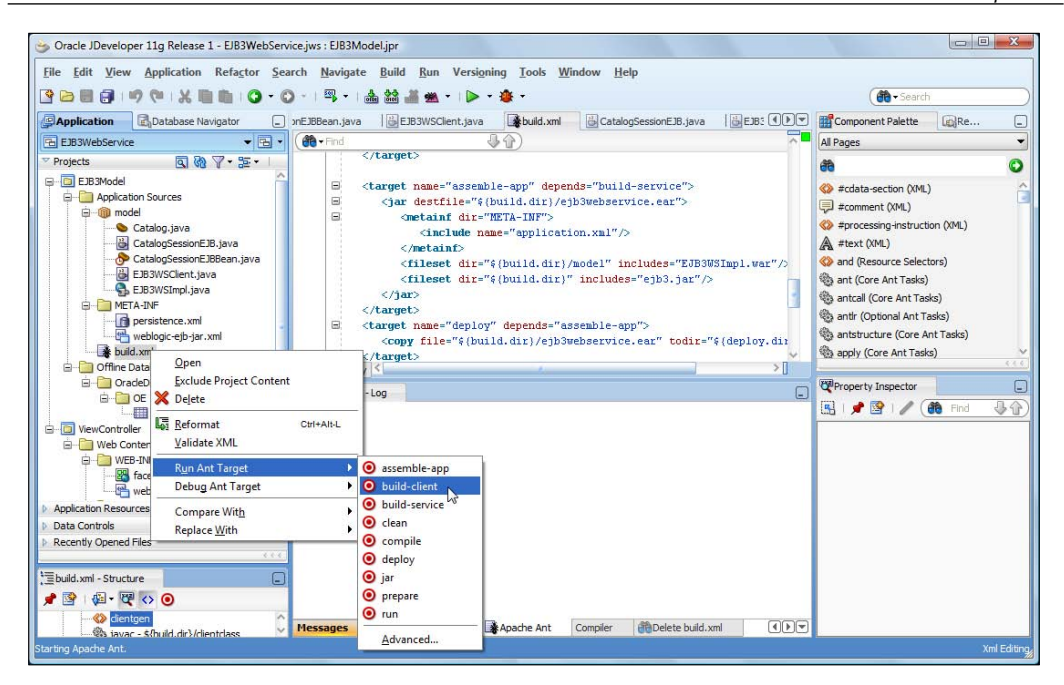

The EJB 3.0 classes and the web service classes get compiled, the EAR file gets deployed to the WebLogic Server, and the client gets built:

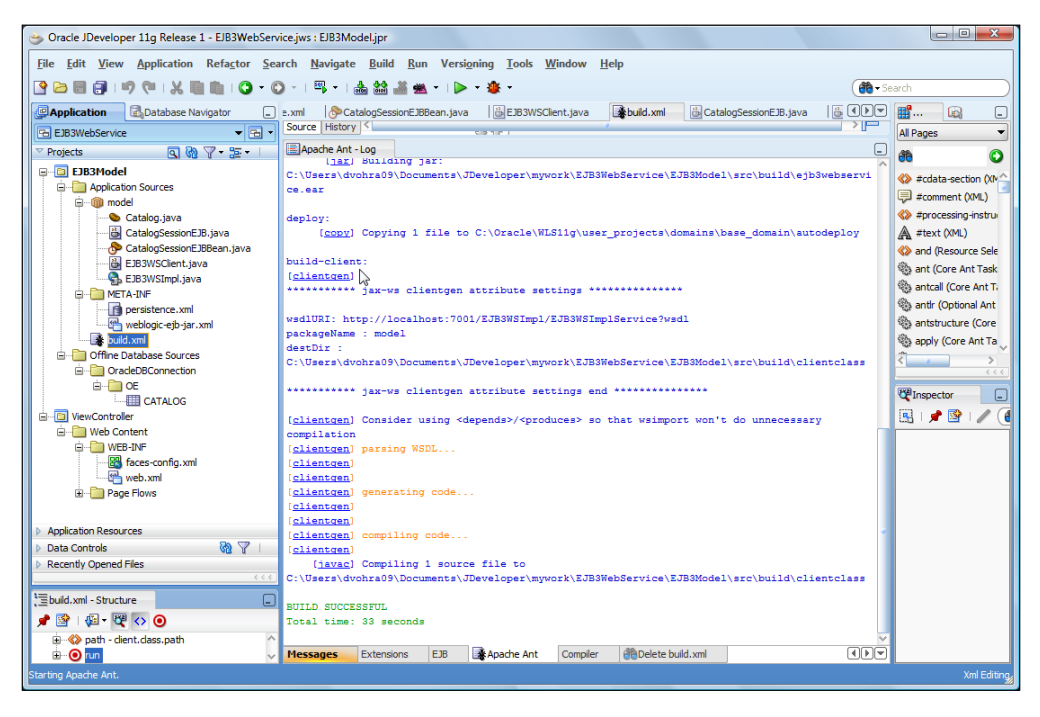

-[413]-

When the EAR application is deployed, the WebLogic Server and the JAX-WS runtime generate the WSDL file, which may be accessed with the given URL: http://localhost:7001/EJB3WSImpl/EJB3WSImplService?WSDL.

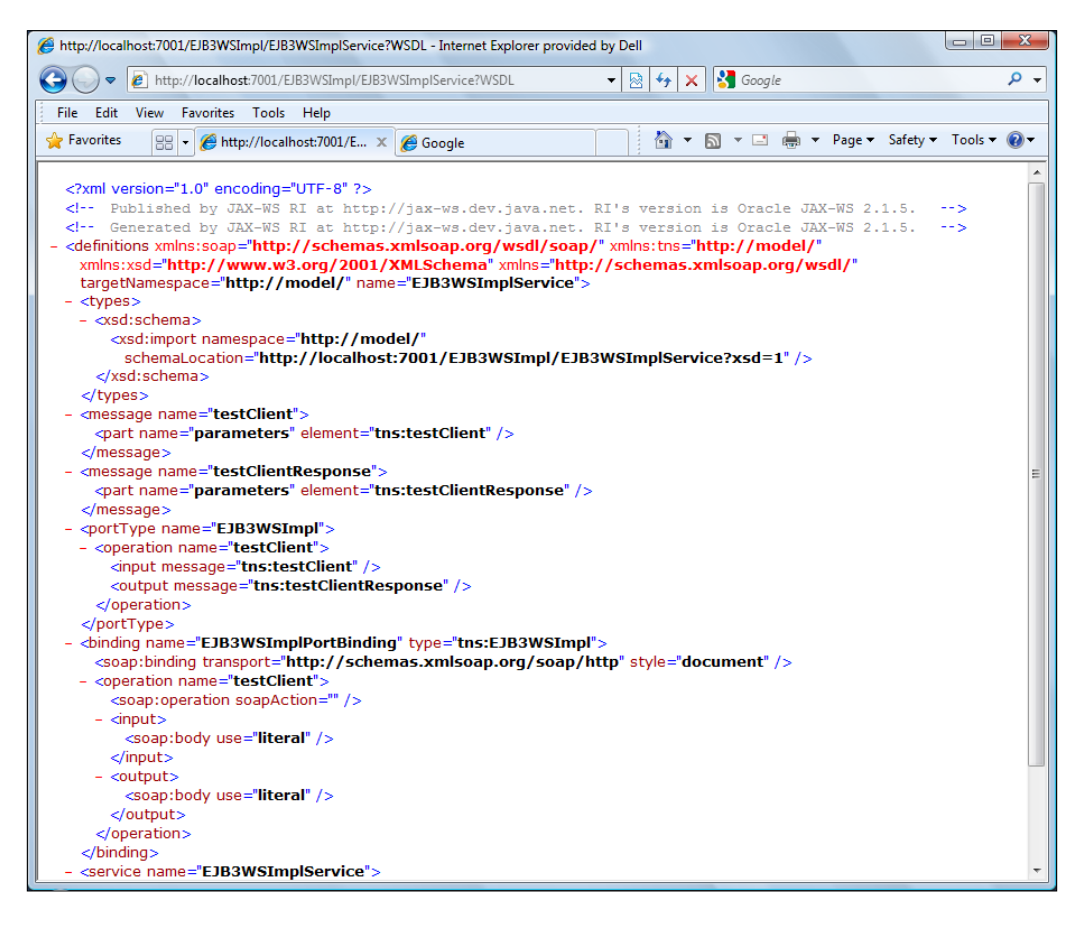

Select the **EJB3Model** project and select **View** | **Refresh**. The compiled classes for the EJB 3.0 entity and session beans, the compiled classes for the Web Service class, and the jwsc generated EJB3WsImpl.war get displayed in the Application navigator. The ejb3.jar and the ejb3webservice.ear also get displayed.

[ 414 ] -

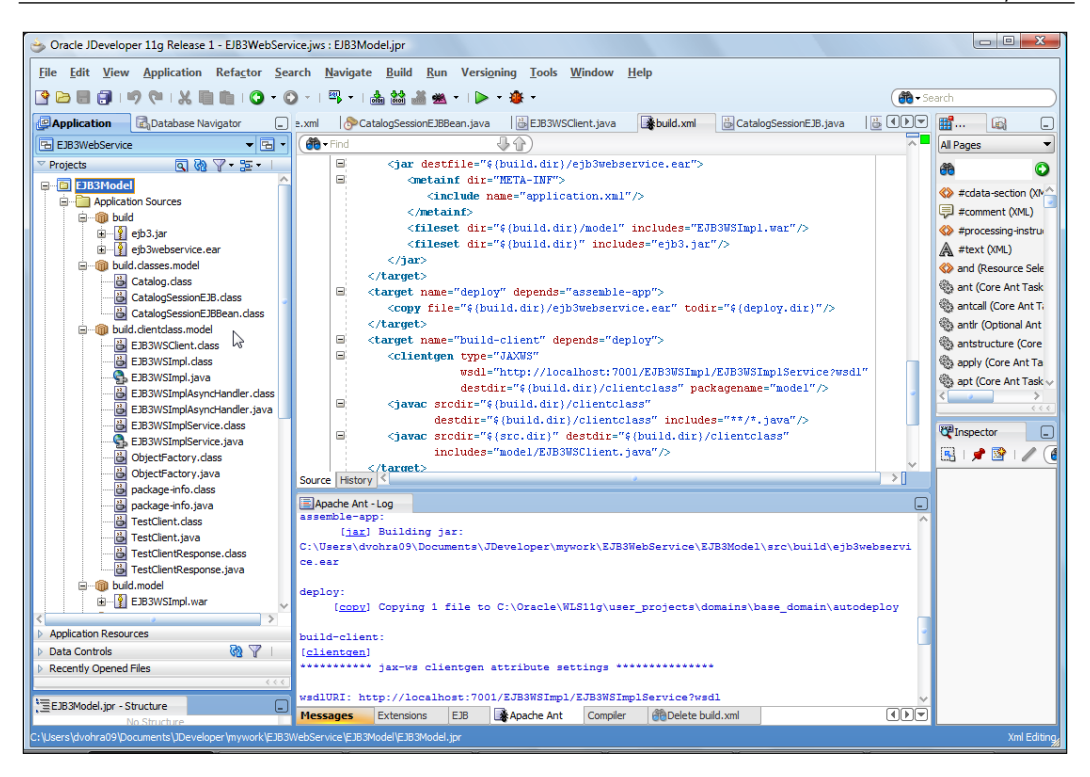

The complete output from the build.xml script is listed as follows:

```
Buildfile: C:\Users\dvohra09\Documents\JDeveloper\mywork\
EJB3WebService\EJB3Model\src\build.xml
prepare:
    [mkdir] Created dir: C:\Users\dvohra09\Documents\JDeveloper\
mywork\EJB3WebService\EJB3Model\src\build\classes
compile:
    [javac] Compiling 3 source files to C:\Users\dvohra09\Documents\
JDeveloper/mywork/EJB3WebService/EJB3Model/src/build/classes
jar:
      [jar] Building jar: C:\Users\dvohra09\Documents\JDeveloper\
mywork\EJB3WebService\EJB3Model\src\build\ejb3.jar
build-service:
     [echo] Compiling Web Service
     [jwsc] JWS: processing module /model/EJB3WSImpl
     [jwsc] Parsing source files
     [jwsc] Parsing source files
     [jwsc] 1 JWS files being processed for module /model/EJB3WSImpl
```

```
[jwsc] JWS: C:\Users\dvohra09\Documents\JDeveloper\mywork\
EJB3WebService\EJB3Model\src\model\EJB3WSImpl.java Validated.
     [jwsc] Processing 1 JAX-WS web services...
     [jwsc] warning: Annotation types without processors: [javax.
xml.bind.annotation.XmlRootElement, javax.xml.bind.annotation.
XmlAccessorType, javax.xml.bind.annotation.XmlType, javax.xml.bind.
annotation.XmlElement]
1 warning
     [jwsc] Compiling 3 source files to
            C:\Users\dvohra09\AppData\Local\Temp\ oij0g71
     [jwsc] Building jar:
            C:\Users\dvohra09\Documents\JDeveloper\mywork\
EJB3WebService\
            EJB3Model\src\build\model\EJB3WSImpl.war
     [jwsc] Created JWS deployment outputFile:
            C:\Users\dvohra09\Documents\JDeveloper\mywork\
EJB3WebService\
            EJB3Model\src\build\model\EJB3WSImpl.war
     [jwsc] [EarFile] Application File :
            C:\Users\dvohra09\Documents\JDeveloper\mywork\
EJB3WebService\
            EJB3Model\src\build\META-INF\application.xml
[AntUtil.deleteDir] Deleting directory
            C:\Users\dvohra09\AppData\Local\Temp\ oij0g71
assemble-app:
      [jar] Building jar:
            C:\Users\dvohra09\Documents\JDeveloper\mywork\
EJB3WebService\
            EJB3Model\src\build\ejb3webservice.ear
deploy:
     [copy] Copying 1 file to
            C:\Oracle\WLS11g\user projects\domains\base domain\
autodeploy
build-client:
[clientgen]
wsdlURI: http://localhost:7001/EJB3WSImpl/EJB3WSImplService?wsdl
packageName : model
destDir :
        C:\Users\dvohra09\Documents\JDeveloper\mywork\EJB3WebService\
        EJB3Model\src\build\clientclass
[clientgen] Consider using <depends>/<produces> so that wsimport won't
do
                                                unnecessary
compilation
[clientgen] parsing WSDL...
```

```
-[416]—
```

```
[clientgen]
[clientgen]
[clientgen] generating code...
[clientgen]
[clientgen]
[clientgen] compiling code...
[clientgen]
[javac] Compiling 1 source file to
C:\Users\dvohra09\Documents\JDeveloper\mywork\
EJB3WebService\
EJB3Model\src\build\clientclass
BUILD SUCCESSFUL
Total time: 33 seconds
```

## **Testing the client**

Next, we run the client:

1. Right-click on build.xml and select Run Ant Target | run:

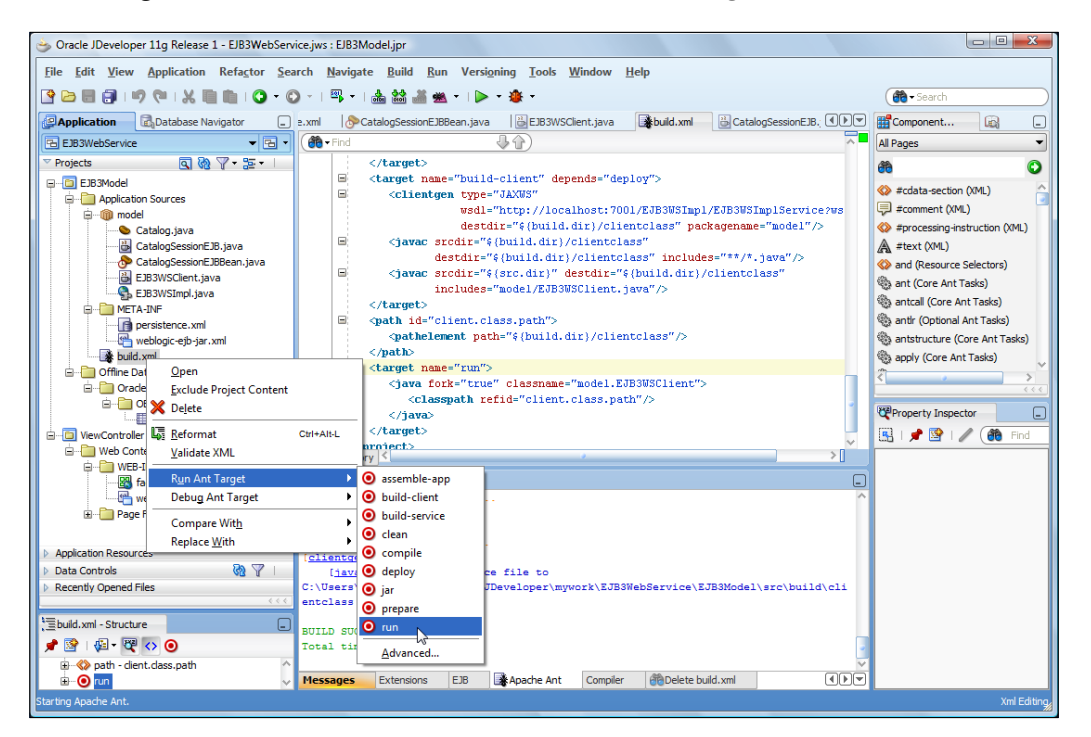

-[417]-

2. The Catalog entity instances get created. The query results get listed as follows:

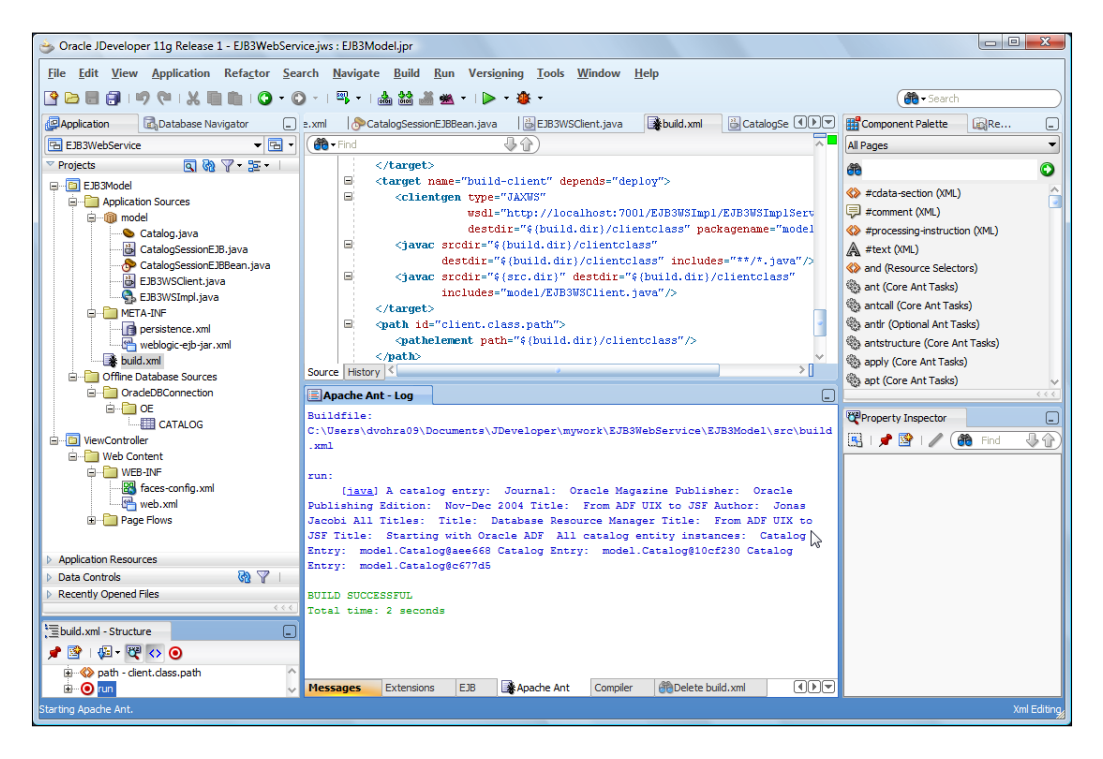

- 3. When the transaction is completed, the entity instances get persisted to the Oracle database. If a SQL query on the CATALOG table does not list the rows corresponding to the entity instances, restart the XE database service.
- 4. Next, we shall remove two of the entity instances by de-commenting the code section for removing entity instances in the CatalogSessionEJBBean class and commenting out the code section for creating entity instances.
- 5. Before re-running the build-client and run targets, run the clean target to delete the files generated from the previous run.

-[418]-

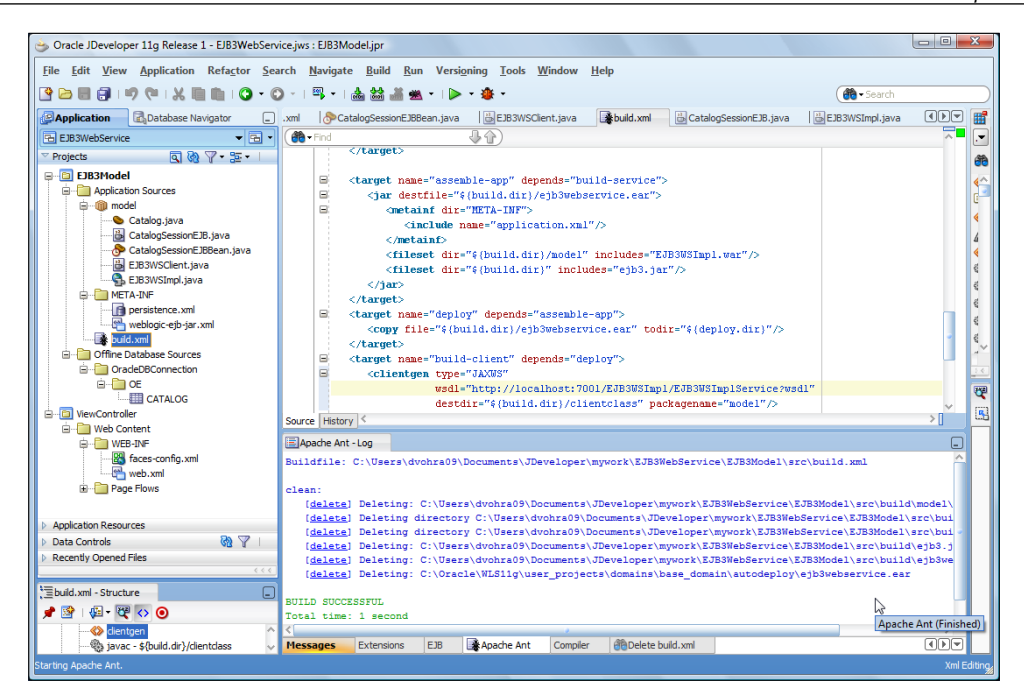

6. Rerun the build-client target followed by the run target in the build.xml script. As we deleted two of the entity instances, the query results list only one entity instance.

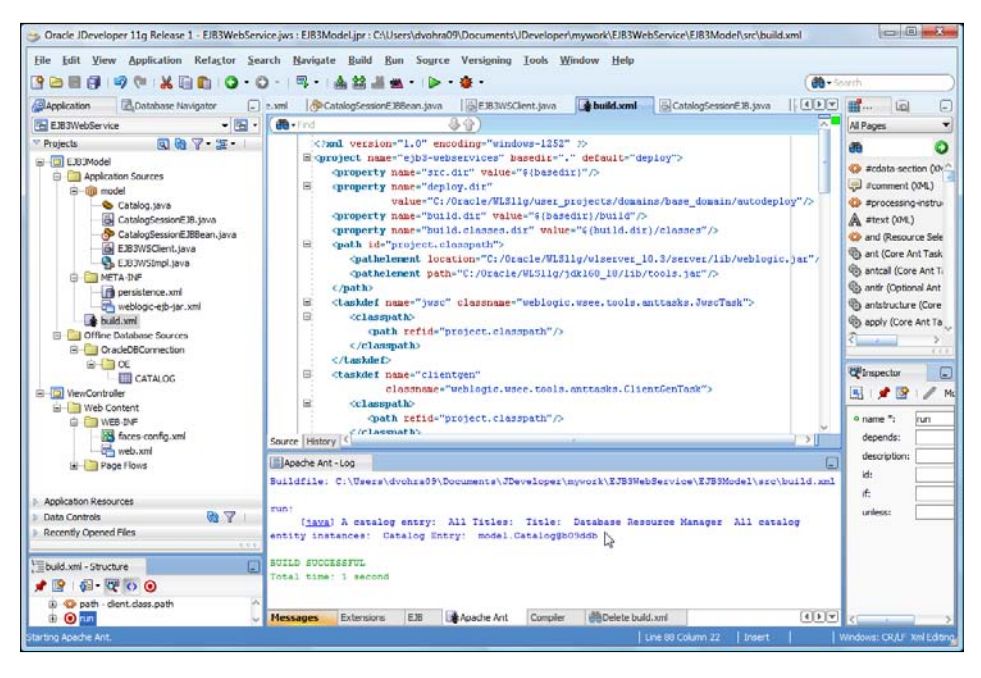

-[419]-
## Summary

In this chapter, we created an EJB 3.0 database persistence application and a web service for the EJB 3.0 application in JDeveloper 11g. We deployed the EJB 3.0 web service to WebLogic server 11g and tested the web service with Oracle Database.

## Index

#### Symbols

@Column annotation 17, 30, 47, 166, 393 @Deprecated annotation 8 <ejb-relation/> elements 30 @Entity annotation 8, 17, 30, 47, 65, 92, 130, 279, 393 @GeneratedValue annotation 68 @Id annotation 17, 30, 68, 166, 393 @javax.annotation and @javax.ejb.EJB, grouping annotations @javax.annotation.Resources and @javax.ejb.EJBs, grouping annotations @javax.ejb.AroundInvoke annotation 21 @javax.ejb.EJB annotation 10, 11 and @javax.annotation.Resources, grouping annotations 11 @javax.persistence.PersistenceContext annotation 75 @javax.persistence.PersistenceUnit annotation 75 @JoinColumn annotation 211 @JoinColumns annotation 210 @JoinTable annotation 210, 320 @Local annotation 13 @Local ({CatalogLocal.class}) 13 @ManyToMany annotation 17, 20, 30, 209 @ManyToMany relationship 68 @ManyToOne annotation 20, 30, 209 @ManyToOne relationship 68, 324 @MapKey annotation 212 @NamedQueries annotation 17, 30, 45, 47 @NamedQuery 92, 393 @NamedQuery annotation 17, 20, 30, 45

@OneToMany annotation 17, 20, 30 @OneToMany mapping 321 @OneToMany relationship 68, 320 @OneToOne annotation 17, 20, 30, 208 **@Override annotation 8** @PersistenceContext annotation 19, 20, 66, 76, 99, 135, 398 @PersistenceUnit 75 @PersistenceUnit annotation 66 @PrimaryKeyJoinColumn annotation 212 @PrimaryKeyJoinColumns annotation 212 @Remote annotation 13, 99, 173, 332, 398 @Resource annotation 9, 10, 11 **@Resource injection 9** @Retention(RetentionPolicy.RUNTIME) annotation 8 @SecondaryTable annotation 17 @Stateful annotation 13 @Stateless annotation 8, 13, 48, 134, 332 @SuppressWarnings annotation 8 @Table annotation 17, 30, 47, 130, 279 **@TransactionAttribute annotation 400** @Transient annotation 30 @WebMethod annotation 404 **@WebService annotation 403** 

#### Α

abort() method 261 action attribute 189 addEntity() method 235 addSection() method 235 ADF Faces components catalog entry JSF page 190-194 index JSF page 180-183 JSF page, to create entity 183-188

JSF page, to find entity 188-190 managed bean 195-198 ADF Faces UI about 155 ADF Faces components, adding 180 client user interface, creating 176, 177 datasource, creating in JDeveloper 156 EJB 3 application, creating 157-161 EJB 3 entity bean, creating from Oracle database 162-165 entity bean class 166-168 entity instance, creating 203 entity instance, finding 204 environment, setting 155 JSF configuration file 198, 199 JSF page, creating 178-180 persistence configuration file 168, 170 session bean class 173-175 session bean, creating 170-172 testing 202 web application configuration file 200, 202 af:outputLabel component 190 Ajax Input Form testing 308-311 Ajax User Interface Ajax Request, sending 292, 294 Ajax User Interface JSP 295, 298, 299 Application Deployment Descriptor, creating 299-301 creating 291, 292 Server Response, processing 294, 295 annotation elements, @JoinColumn annotation columnDefinition (optional) 211 insertable (optional) 211 name(optional) 211 nullable (optional) 211 referencedColumnName (optional) 211 table (optional) 211 unique (optional) 211 updatable (optional) 211 annotation elements, @JoinColumns annotation value(optional) 210 annotation elements, @JoinTable annotation catalog(optional) 210 inverseJoinColumns (optional) 210

joinColumns(optional) 210 name(optional) 210 schema(optional) 210 uniqueConstraints (optional) 210 annotation elements, @ManyToMany annotation cascade (optional) 209 fetch (optional) 209 mappedBy (optional) 209 targetEntity (optional) 209 annotation elements, @ManyToOne annotation cascade (optional) 209 fetch(optional) 209 optional(optional) 209 targetEntity (optional) 209 annotation elements, @MapKey annotation name (optional) 212 annotation elements, @OneToMany annotation cascade (optional) 208 fetch(optional) 208 mappedBy 208 targetEntity (optional) 208 annotation elements, @OneToOne annotation cascade(optional) 208 fetch(optional) 208 mappedBy(optional) 208 optional(optional) 208 targetEntity (optional) 208 annotation elements, @PrimaryKeyJoin Column annotation columnDefinition (optional) 212 name (optional) 212 referencedColumnName (optional) 212 annotation elements, @PrimaryKeyJoin **Columns annotation** value (optional) 212 application-managed entity manager 66 AroundInvoke method 22 ArrayList object 355 article entity about 327 creating 379 Article entity class findArticleByTitle 228

[ 422 ] -

@JoinTable annotation 228
@ManyToOne annotation 228
NamedQueries findArticleAll 228
article JSF page
managed bean for 354, 355, 361
article.jsp 344
article.jsp JSF page 352, 353
Asynchronous JavaScript And XML (AJAX) 259

#### В

build.classes.dir property 407 build.dir property 407 Business Tier | EJB in Categories 317

#### С

callback interfaces 22 CatalogBean entity bean 18 CatalogBean session bean 14 Catalog class 279 **CATALOGEDITIONS 221** Catalog entity bean 131 catalog entity class about 220 cascade element 221 CATALOGEDITIONS 221 Edition entity 221 findCatalogByJournal(), adding 220 id property 220 journal property 220 @ManyToMany annotation 221 many-to-many relationship 221 NamedQueries findCatalogAll(), adding 220 Catalog entity instance 99, 262, 399 catalog entry JSF page 190-194 catalogentry.jsp JSF page 204 catalogId 48 catalogId parameter 173 Catalog object 193 CatalogSessionEJBBean class 173, 236, 398 CatalogTestRemote interface 135 CatalogTestSessionEJBBean class 99 cb1\_action method 188 checked exceptions 22 client

creating 103, 104, 105, 246, 247 testing 106, 107, 249-252 clientgen task 409 CMP (Container Managed Persistence) 15 CMR (Container Managed Relationships) field methods 15 commandButton1 action 362 commandButton1 action method 364, 368 commandButton1\_action() method 370 configuration defaults, EJB 10 container-managed entity manager 66 **Container-Managed Transaction (CMT)** uses 10 context-param elements 200 createArticle method 335, 342, 355 Create Database Connection window 316 createEdition method 334, 342 createEntityManager() method 66, 398 Create.java managed bean 187 create.jsp JSF page 183, 187 create() method 14, 15, 18, 48 createNamedQuery method 19, 332 createNamedQuery() method 48 createNamedQuery(String queryName), EntityManager method 47 createOuery method 99, 399 createQuery() method 136 createQuery(String ejbQlString), EntityManager method 47 createSection method 334, 342 createTestData() method 234, 246

#### D

database connection creating 316 database persisted entities 380, 381 database tables creating 212, 314 data source creating, in WebLogic server 271-276, 386-390 datasource creating, in JDeveloper 78, 80, 156, 157 DeclareRoles annotation 9 deleteSomeData() method 236, 247 DELETE statement 21

[ 423 ] —

DenyAll annotation 9 deploy.dir property 407 desc command 111 Document Object Model (DOM) 259 doGet method 261 doGet() method 288 doPost method 262

#### E

Eclipse Java Persistence API (JPA) project, creating 117-126 **Eclipse IDE 109** eclipselink.application-location 73 eclipselink.create-ddl-jdbc-file-name 73 eclipselink.ddl-generation 73 eclipselink.ddl-generation.output-mode 73 eclipselink.ddl-generation property 133, 330 eclipselink.drop-ddl-jdbc-file-name 73 eclipselink.exception-handler 69 eclipselink.jdbc.batch-writing 69 eclipselink.jdbc.bind-parameters 69 eclipselink.jdbc.cache-statements 69 eclipselink.jdbc.cache-statements.size 69 eclipselink.jdbc.driver 70 eclipselink.jdbc.exclusive-connection. is-lazy 69 eclipselink.jdbc.native-sql 69 eclipselink.jdbc.password 70 eclipselink.jdbc.read-connections.max 70 eclipselink.jdbc.read-connections.min 70 eclipselink.jdbc.read-connections.shared 70 eclipselink.jdbc.url 70 eclipselink.jdbc.user 70 eclipselink.jdbc.write-connections.max 71 eclipselink.jdbc.write-connections.min 71 EclipseLink JPA about 67 entity identity 68 entity relationships 68 metadata annotations 67 XML mapping metadata 67 **EclipseLink JPA documentation** URL 61 eclipselink.logging.exceptions 72 eclipselink.logging.file 72

eclipselink.logging.level 71 eclipselink.logging.timestamp 71 **EclipseLink persistence provider** specifying 62 eclipselink.target-database 72 eclipselink.target-database property 330 eclipselink.target-server 72 eclipselink.target-server property 169, 330 EclispeLink JPA persistence unit properties 69-73 **Edition entities 319** edition entity creating 377 **Edition entity 319 Edition entity class** @ManyToMany annotation 223 Edition entity 223 edition property 223 editions field 223 findEditionByEdition() 223 id property 223 mappedBy element 223 NamedQueries findEditionAll() 223 one-to-many relationship 223 edition JSF page managed bean for 370, 373 edition.jsp 368 Edition managed bean 370 **EditionSections method 253** editions field 223 EIB about 7 callback interfaces 22 checked exceptions 22 configuratin defaults 10 environment, setting 23 interceptor 21 simplified entity beans 15, 17 EJB 2.0 session facade, developing 47, 49 EJB 2.0 entity to EJB 3.0 entity, conversion about 31-33 application, adding 24, 25 environment, setting 23 Style Sheets, creating 27-29 XML deployment descriptor, creating 26 XSLT stylesheet 33-41

-[424]-

EJB 3.0 about 23 ADF Faces UI 155 application, adding 24, 25 EJB 2.0 entity, migrating 31, 33 entity class 29, 30 entity, generating 42-47 features 7 Style Sheets, creating 27-29 XML deployment descriptor, creating 26 XSLT stylesheet 33-36, 40, 41 EJB 3.0 annotations 8 EJB 3.0 application Build File, creating 302-305 creating, in JDeveloper 267, 314, 384 deploying 306, 307 deploying, to WebLogic Server 301 EJB 3.0 database persistence Ajax Input Form, testing 308-311 Ajax User Interface, creating 291, 292 Database Connection, creating 269-271 Data Source, creating 271-276 Data Source, creating in WebLogic server 271-276 EJB 3 Application, deploying to WebLogic Server 301 entity bean class 279, 280 entity bean, creating 276, 278 entity configuration file 281 environment, setting 262 processResponse() JavaScript function 294 servlet class 288-291 servlet client, creating 285-288 session bean class 283-285 session bean, creating 282 WebLogic Server, installing 263-267 EJB 3.0 entity bean class, adding to project 129, 130 creating 128, 129 EJB 3.0 entity class 130-132 EJB 3.0 entity bean class 17 EJB 3.0 entity client deploying, in WebLogic Server 145-151 EJB 3.0 entity relationships about 208 database tables, creating 212

EJB project, creating in JDeveloper 11g 213-215 environment, setting 212 EJB 3.0 persistence @JoinColumn annotation 211 @JoinColumns annotation 210 @JoinTable annotation 210 @ManyToMany annotation 209 @ManyToOne annotation 209 @MapKey annotation 212 @OneToMany annotation 208 @OneToOne annotation 208 @PrimaryKeyJoinColumn annotation 212 @PrimaryKeyJoinColumns annotation 212 enviro nment, setting 110 JSP test client, creating 142-145 products, installing 110 EJB 3.0 persistence annotations @Column annotation 17 @Entity annotation 17 @Id annotation 17 @ManyToMany annotation 17 @NamedQueries annotation 17 @NamedQuery annotation 17 @OneToMany annotation 17 @OneToOne annotation 17 @SecondaryTable annotation 17 @Table annotation 17 **EJB 3.0 Web Service** client, building 412-414 client, testing 417-419 data source, creating in WebLogic server 386-390 EJB 3.0 Application, creating in JDeveloper 384 EJB 3.0 entity bean, creating 391, 392 entity bean class 393, 395 entity persistence configuration file 396 environment, setting 384 JDBC connection, creating in JDeveloper 385 JDeveloper 11g Studio edition, URL 384 session bean class 398, 400-403 stateless session bean, creating 396, 397 Web Service class, creating 403-405 Web Service classes, creating 407 Web Service classes, packaging 408, 409

Web Service client, creating 405 Web Service, testing 412 **EJB 3 application** creating 81-84, 157-161 EJB3ClientServlet class 289 EJB 3 entity bean class 92, 94 creating 86 creating, from Oracle database 162-166 entity class 166-168 Oracle database, mapping 86-91 persistence configuration file 168, 169 EJB3RelationshipsJSF application node 316 ejb-jar.xml deployment descriptor 32 ejb-jar.xml file 84 ejb-jar.xml option 161 EJBLocalHome/EJBHome interfaces 23 EJBLocalObject 14 EJBLocalObject/EJBObject interfaces 23 EJBObject 14 EJB project creating, in JDeveloper 11g 213-215 EJB Query Language (QL) queries 30 enterprise beans context components 10 enterprise beans context, components container context 10 environment context 10 resources 10 Enterprise JavaBeans. See EJB Enterprise JavaBeans 3.0. See EJB 3.0 entity bean class 279 creating 276, 278, 391, 392 session bean, creating for 230-233 entity bean class about 279, 280 entity configuration file 281 **EntityBean interface 23** entity beans article entity 327 creating 215, 216 creating, from tables 216, 217, 219, 220, 317, 318, 319 edition entity 319, 320, 323

entity persistence configuration file 330, 331 section entity 324, 325, 327 session bean class, creating 332-342 session bean, creating 331 entity classes about 220 Article entity class 228-230 catalog entity class 220, 222 creating 393, 395 Edition entity class 223, 225 Section Entity class 225-227 entity identity, EclipseLink JPA 68 entity instance, Oracle ADF Faces UI creating 203 finding 204 EntityManager class 19, 20, 30, 47, 48 EntityManagerFactory class 66 EntityManagerFactory instance 66 EntityManagerFactory interface 64 EntityManagerFactory object 66 EntityManagerFactory variable 75, 76 EntityManager interface 64, 76 EntityManager method createNamedQuery(String queryName) 47 createQuery(String ejbQlString) 47 find(String entityName, Object primaryKey) 47 persist(Object entity) 47 remove(Object entityBean) 47 EntityManager object 136 EntityManager resource 50 entity managers, types application-managed entity manager 66, 67 container-managed entity manager 66 EntityManager variable 75, 99 EntityManager variable name 173 EntityManger class 19 entity persistence configuration file 330, 331, 396 entity relationships, EclipseLink JPA 68 EntityTransaction interface 64 EntityTransaction object 67 executeUpdate() method 21 Extensible Stylesheet Transformations. See XSLT

#### F

fetch element 252 fetch strategy Edition entity replacement 253 EditionSections method 253 getSectionArticles() method 253 modifying 252, 253, 256, 257 Section entity replacement 253 FetchType.EAGER 68 FetchType.LAZY 68 findAll query 92, 393 findArticleByTitle 228 findByCatalogId() method 48 findByJournal() method 49 findCatalogByJournal() 220 findEditionByEdition() 223 findEntity() method 190 find method 20 find() method 19, 48, 174, 190, 194 findSectionBySectionName 225 find(String entityName, Object primaryKey) 47 flush() method 234 FROM clause 136

#### G

get<>ById method 333 getAllEditions() 364 getAllEditions method 333 getAllEdtions method 332 getAll<> methods 332 getAllResponseHeaders() method 261 getAllSections() method 354 getEdiitonById method 333 getEditionById method 334, 335 getElementsByTagName(string) method 294 getResponseHeader(string header) method 261 getResultList method 99, 399 getResultList() method 21, 49, 136, 173, 236, 283 getSectionArticles() method 253 getSectionById method 335 getSections method 334 getSingleResult() method 48

getValue() method 190

#### Η

hello() method 11

#### I

index JSF page 180-183 InitialContext object 9, 190, 288, 355, 370, 404 install Oracle JDeveloper 11g URL 23 Interceptor 21 interfaces, JPA EntityManager 63 EntityManagerFactory 63 EntityTransaction 63 Query 63 inverseJoinColumns element 320

#### J

java.io.Serializable interface 92, 131, 166, 393 Java Persistence API. See JPA Java Persistence API (JPA) project creating, in Eclipse 117-126 javax.ejb.EJBHome interface 12 javax.ejb.EJBLocalObject interface 12 javax.ejb.EJBObject interface 12 javax.ejb.persistence package 8 javax.jws.WebMethod annotation 383 javax.jws.WebService annotation 403 javax.persistence package 20, 130 **JAX-WS 383 JDBC** connection creating, in JDeveloper 385 **JDeveloper** Database Connection, creating 269-271 EJB 3.0 application, creating 384 EJB 3.0 Application, creating 267 EJB 3 application, creating 81,-86 JDBC connection, creating 385 JDBC datasource, creating 78, 80 **JDeveloper 11g** EJB project, creating 213-215 **JDeveloper 11g Studio edition** 

[ 427 ] --

#### www.it-ebooks.info

URL, for downloading 212 URL, for installing 384 jndi.properties file 84 joinColumns element 320 IPA about 20, 61 advantages 64 framework 63, 64 interfaces 63 requisites 65 JPA persistence provider 61 JPA specification **URL 61 JSF** components adding, to article JSF page 344-353 adding, to edition JSF page 368 adding, to section JSF page 362 JSF page to create entity 183,-188 to find entity 188-190 JSF page navigation adding 373, 374 JSF user interfaces article entity, creating 379 article JSF page, managed bean for 354-356 creating 342-344 database persisted entities 380, 381 edition entity, creating 377 edition JSF page, managed bean for 370 JSF components, adding to article JSF page 344-353 JSF components, adding to edition JSF page 368 JSF components, adding to JSF page 362 JSF components, adding to section JSF page 362 JSF page navigation, adding 373 running 376 section entity, creating 378 section JSF page, managed bean for 364, 367 web configuration file 375 JSF, with entity relationships article entity 327 article entity, creating 379 article JSF page, managed bean for 354, 355 database connection, creating 316

database persisted entities 380, 381 database tables, creating 314 edition entity 319-323 edition entity, creating 377 edition JSF page, managed bean for 370, 373 EJB 3.0 application, creating 314 entity beans, creating from tables 317-319 entity persistence configuration file 330, 331 environment, setting 314 JSF components, adding to article JSF page 344-349 JSF components, adding to edition JSF page 368 JSF page navigation, adding 373 JSF user interfaces, creating 342, 343 JSF user interfaces, running 376 section entity 324, 325 section entity, creating 378 section JSF page, managed bean for 364, 367 session bean class, creating 332-335, 342 session bean, creating 331 web configuration file 375 **JSP** client creating 103-106 testing 106, 107 **JSP** test client creating 142-145, 246 lookup() method 246 testing 249-252

#### Κ

KodoEntityManager subinterface 76

#### L

lightweight Oracle XE URL, for downloading 78 List<Article> getAllArticles() method 234 List<Article> getSectionArticles(Section section) method 234 List<Catalog> getAllCatalogs() method 234 List<Catalog> getEditionCatalogs(Edition edition) method 234 List<Edition> getAllEditions() method 234 List<Edition> getCatalogEditions(Catalog catalog) method 234 List<Section> getAllSections() method 234 List<Section> getEditionSections(Edition edition) method 234 List<Section> object 354 lookup() method 246

#### Μ

managed bean class 195-198 mappedBy element 223, 320 mappedName 332 mappedName attribute 99, 173 mappedName element 233, 332 maxColumns attribute 192 merge() method 235, 399 metadata annotations about 7 EIB 3.0 annotations 8 object/relational mapping annotations 8 resource injection annotations 8 types 8 uses 7 metadata annotations, EclipseLink JPA 67 model.Edition.java entity 319 MySQL database 109 CREATE TABLE SQL script 110 desc command 111 WebLogic Server, configuring 111 MySQL database table creating 110

#### Ν

name attribute 21 NamedQueries findArticleAll 228 NamedQueries findCatalogAll() 220 NamedQueries findEditionAll() 223 NamedQueries findSectionAll 225

#### 0

object/relational mapping annotations 8 object relational mapping (ORM) 63 onreadystatechange property 260, 293 open(string method, string url, boolean asynch, string username, string

password) method 261 Oracle ADF Faces client user interface ADF Faces components, adding 180 creating 176, 177 JSF configuration file 198, 199 JSF page, creating 178-180 web application configuration file 200, 202 Oracle ADF Faces UI. See ADF Faces UI Oracle ADF Faces user interface. See ADF Faces UI Oracle database mapping, to EJB 3 entity bean 87-91 URL, for downloading 212 Oracle database 10g/11g URL, for downloading 78 Oracle database, EJB 3 entity bean mapping 86 **Oracle Enterprise Pack** environment, setting 110 **Oracle Enterprise Pack for Eclipse (OEPE)** 109 **Oracle Fusion Middleware 75 Oracle Fusion Middleware 11g** URL, for installing 262, 314 Oracle JDeveloper 11g URL, for downloading 76 ORM metadata file 67 outputFormat component 344, 345

#### Ρ

PermitAll annotation 9 Persistence class 66 persistence configuration file about 168, 169 creating 132 persistence provider 169 persistence-unit 133 Persistence Unit 317 persistence unit properties, EclispeLink JPA eclipselink.application-location 73 eclipselink.create-ddl-jdbc-file-name 73 eclipselink.ddl-generation 73 eclipselink.ddl-generation.output-mode 73 eclipselink.drop-ddl-jdbc-file-name 73 eclipselink.exception-handler 69 eclipselink.jdbc.batch-writing 69

eclipselink.jdbc.bind-parameters 69 eclipselink.jdbc.cache-statements 69 eclipselink.jdbc.cache-statements.size 69 eclipselink.jdbc.driver 70 eclipselink.jdbc.exclusive-connection. is-lazy 69 eclipselink.jdbc.native-sql 69 eclipselink.jdbc.password 70 eclipselink.jdbc.read-connections.max 70 eclipselink.jdbc.read-connections.min 70 eclipselink.jdbc.read-connections.shared 70 eclipselink.jdbc.url 70 eclipselink.jdbc.user 70 eclipselink.jdbc.write-connections.max 71 eclipselink.jdbc.write-connections.min 71 eclipselink.logging.exceptions 72 eclipselink.logging.file 72 eclipselink.logging.level 71 eclipselink.logging.logger 71 eclipselink.logging.timestamp 71 eclipselink.target-database 72 eclipselink.target-server 72 persistence-unit sub-elements 21 persistence.xml configuration file 94 persistence.xml deployment descriptor 91, 166 persistEntity method 99, 398 persistEntity() method 173 persistEntity(Object) method 99 persist() method 19, 48, 234, 235, 262, 289 persist(Object entity), EntityManager method 47 persist(Object) method 173 Plain Old Java Object (POJO) 23, 63 POJI (Plain Old Java Interface) 12 POJO (Plain Old Java Object) 12 PostActivate annotation 22 PostConstruct annotation 22 PreDestroy annotation 22 PrePassivate annotation 22 public method 383

#### Q

query attribute 45 Query object 19, 333

#### R

readyState property 260, 294 remove method 100 remove() method 18, 19, 48, 136, 236, 400 remove(Object entityBean), EntityManager method 47 resource injection annotations 8 responseText property 260 responseXML property 260, 294 RolesAllowed annotation 9 RunAs annotation 9

#### S

section entity about 325 creating 378 Section entity 314 Section entity class @JoinTable annotation 226 @ManyToOne annotation 226 cascade element 226 findSectionBySectionName 225 id property 225 mappedBy element 226 NamedQueries findSectionAll 225 sectionName property 225 Section entity object 364 sectionId argument 355 sectionItems ArrayList 354 section JSF page managed bean for 364 section.jsp 362 section.jsp JSF page 362 security annotations DeclareRoles annotation 9 DenyAll annotation 9 PermitAll annotation 9 RolesAllowed annotation 9 RunAs annotation 9 SelectItem object 354 SELECT query 21 send(data) method 261 send() method 293 Serializable interface 319 serialVersionUID variable 92, 166, 393 Service Endpoint Implementation (SEI) class 383 servlet client creating 285-288 servlet Class 288-291 Servlet Class 289 session bean about 282 addEntity() method 235 addSection() method 235 article, adding to columns section 243, 244 article, adding to developer section 240, 242 article, adding to developers section 242 article, adding to features section 239-244 article, adding to technology section 239, 240, 241 article, removing 245 catalog, creating for Oracle Magazine 238 catalog, removing 245 CatalogSessionEJBBean class 236 CatalogTestSessionEJBBean class 99 class 98-102, 233, 235, 238, 240, 241, 283, 284, 285 createTestData() method 234 creating 95-98, 134, 135, 170-172, 230-233 deleteSomeData() method 236 edition, removing 245 EntityManager variable 99 flush() method 234, 235 getResultList() method 236 List<Article> getAllArticles() method 234 List<Article> getSectionArticles(Section section) method 234 List<Catalog> getAllCatalogs() method 234 List<Catalog> getEditionCatalogs(Edition edition) method 234 List<Edition> getAllEditions() method 234 List<Edition> getCatalogEditions(Catalog catalog) method 234 List<Section> getAllSections() method 234 List<Section> getEditionSections(Edition edition) method 234 mappedName attribute 99 merge() method 235 persist() method 234, 235 remove() method 236 section, removing 245

session bean class 135, 136, 138, 139, 141, 173, 174, 175, 176 setEdition() method 235 setId() method 235 setJournal() method 234 setParameter() method 236 setSectionName() method 235 setTitle() method 235 test() method 99 void createTestData() method 234 void deleteSomeData() method 234 void removeArticle(Article article) method 234 void removeEdition(Edition edition) method 234 void removeSection(Section section) method 234 session bean class 398, 399, 401 SessionBean interface 12, 13 SessionEJBFacadeBean session bean class 284 session facade developing, for an entity 47, 49 session facadegenerating 53-59 setEdition() method 235 setId() method 235 setJournal() method 234 setMaxResults() method 21 setParameter method 333, 399 setParameter() method 21, 173, 236, 283 setRequestHeader(string headerName, string headerValue) method 261 setSectionName() method 235 setter method 11 setTitle() method 235 src.dir property 407 stateless session bean creating 396 session bean class 398-402 status property 260 statusText property 260

#### Т

testClient method 405 testClient() web service method 406 test() method 99, 105, 106, 136, 399

#### U

unitName attribute 75, 76 Universal Description and Discovery Information. *See* UDDI UPDATE statement 21

#### V

validate() method 261, 289 view.backing.Article class 356 view.backing.Article managed bean class 364 view.backing.Edition managed bean class 370 view.backing.Section 364 view.backing.Section class 364 ViewController project 85, 86 void createTestData() method 234 void deleteSomeData() method 234 void removeArticle(Article article) method 234 void removeEdition(Edition edition) method 234 void removeSection(Section section) method 234

#### W

web application configuration file 200 WebLogic Server (WLS) about 75 Build File, creating 302, 304, 305 configuring, with MySQL database 111 data source, creating 386-390 EJB 3.0 entity client, testing 152 EJB 3 Application, deploying 301 entity, deploying 145-150 installing 263-267 WebLogic Server (WLS) configuring, with MySQL database Data Source, creating 112, 113, 114 Data Source, deploying 115 Data Source, testing 116 Web Service client, building 412-417 client, testing 417, 418, 419 testing 412

Web Service class creating 403, 405, 407 Web Service classes packaging 409, 411, 412 Web Service client creating 405, 406 web.xml configuration file 200 web.xml deployment descriptor 200

#### Х

XML deployment descriptor creating 26 XMLHttpRequest object abort() method 261 about 260 getAllResponseHeaders() method 261 getResponseHeader(string header) method 261 onreadystatechange property 260 open(string method, string url, boolean asynch, string username, string password) method 261 properties 260 readyState property 260 responseText property 260 responseXML property 260 send(data) method 261 setRequestHeader(string headerName, string headerValue) method 261 status property 260 statusText property 260 XML mapping metadata, EclipseLink JPA 67 XSLT 33

XSLT stylesheet 33, 49, 50, 52, 53

[ 432 ] -

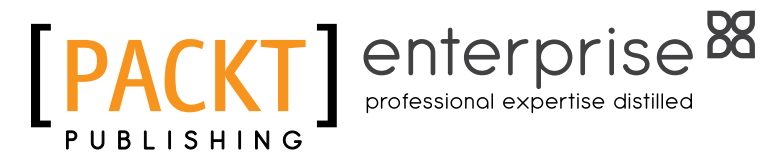

### Thank you for buying EJB 3.0 Database Persistence with Oracle Fusion Middleware 11g

### About Packt Publishing

Packt, pronounced 'packed', published its first book "Mastering phpMyAdmin for Effective MySQL Management" in April 2004 and subsequently continued to specialize in publishing highly focused books on specific technologies and solutions.

Our books and publications share the experiences of your fellow IT professionals in adapting and customizing today's systems, applications, and frameworks. Our solution based books give you the knowledge and power to customize the software and technologies you're using to get the job done. Packt books are more specific and less general than the IT books you have seen in the past. Our unique business model allows us to bring you more focused information, giving you more of what you need to know, and less of what you don't.

Packt is a modern, yet unique publishing company, which focuses on producing quality, cutting-edge books for communities of developers, administrators, and newbies alike. For more information, please visit our website: www.packtpub.com.

### About Packt Enterprise

In 2010, Packt launched two new brands, Packt Enterprise and Packt Open Source, in order to continue its focus on specialization. This book is part of the Packt Enterprise brand, home to books published on enterprise software – software created by major vendors, including (but not limited to) IBM, Microsoft and Oracle, often for use in other corporations. Its titles will offer information relevant to a range of users of this software, including administrators, developers, architects, and end users.

### Writing for Packt

We welcome all inquiries from people who are interested in authoring. Book proposals should be sent to author@packtpub.com. If your book idea is still at an early stage and you would like to discuss it first before writing a formal book proposal, contact us; one of our commissioning editors will get in touch with you.

We're not just looking for published authors; if you have strong technical skills but no writing experience, our experienced editors can help you develop a writing career, or simply get some additional reward for your expertise.

# [PACKT] enterprise 88

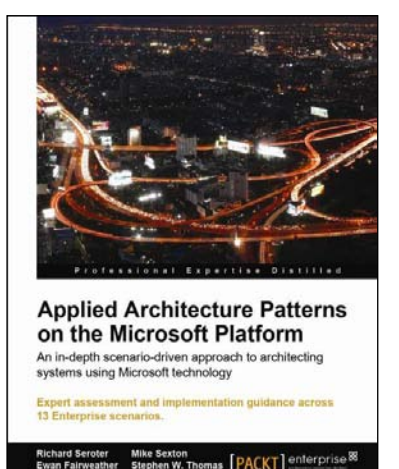

## Applied Architecture Patterns on the Microsoft Platform

ISBN: 978-1-849680-54-7

Paperback: 600 pages

An in-depth scenario-driven approach to architecting systems using Microsoft technologies

- 1. Provides an architectural methodology for choosing Microsoft application platform technologies to meet the requirements of your solution
- 2. Examines new technologies such as Windows Server AppFabric, StreamInsight, and Windows Azure Platform and provides examples of how they can be used in real-world solutions
- 2. Written by a distinguished team of specialists in the Microsoft space

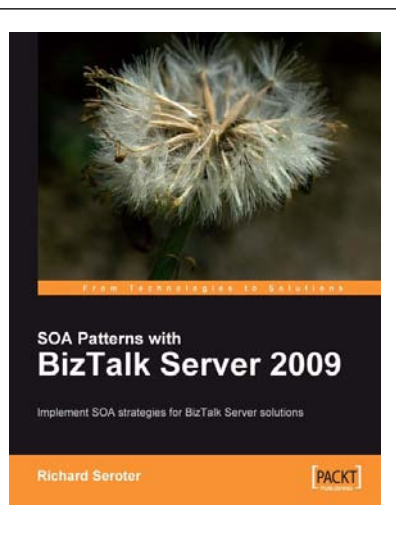

## SOA Patterns with BizTalk Server 2009

ISBN: 978-1-847195-00-5

Paperback: 400 pages

Implement SOA strategies for BizTalk Server solutions

- 1. Discusses core principles of SOA and shows them applied to BizTalk solutions
- 2. The most thorough examination of BizTalk and WCF integration in any available book
- 3. Leading insight into the new WCF SQL Server Adapter, UDDI Services version 3, and ESB Guidance 2.0

Please check **www.PacktPub.com** for information on our titles

# [PACKT] enterprise <sup>88</sup>

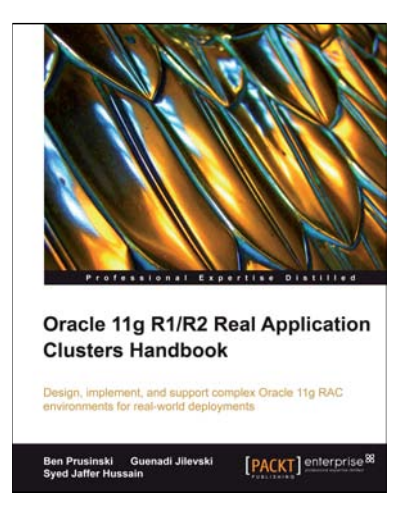

#### Oracle 11g R1 / R2 Real Application Clusters Handbook

ISBN: 978-1-847199-62-1

Paperback: 676 pages

Design, implement and support complex Oracle 11g RAC environments for real world deployments

- 1. Design, implement and support complex Oracle 11g RAC environments
- 2. Understand sophisticated components that make up your Oracle RAC environment such as the role of High Availability, the required RAC architecture, the RAC installation and upgrade process and much more!
- 3. Bonus Oracle 11g RAC R2 information included

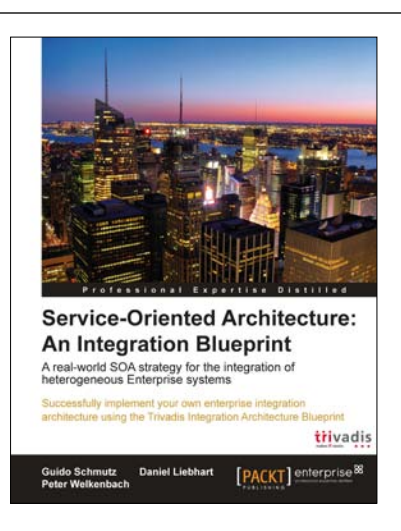

## Service Oriented Architecture: An Integration Blueprint

ISBN: 978-1-849681-04-9 Paperback:

Paperback: 240 pages

Successfully implement your own enterprise integration architecture using the Trivadis Integration Architecture Blueprint

- 1. Discover and understand the structure of existing application landscapes from an integration perspective
- 2. Get to grips with fundamental integration concepts and terminology while learning about architecture variants
- 3. Fully comprehend all the individual layers and components that make up the Trivadis Integration Architecture Blueprint

Please check www.PacktPub.com for information on our titles

www.it-ebooks.info